## 兵庫県信用組合

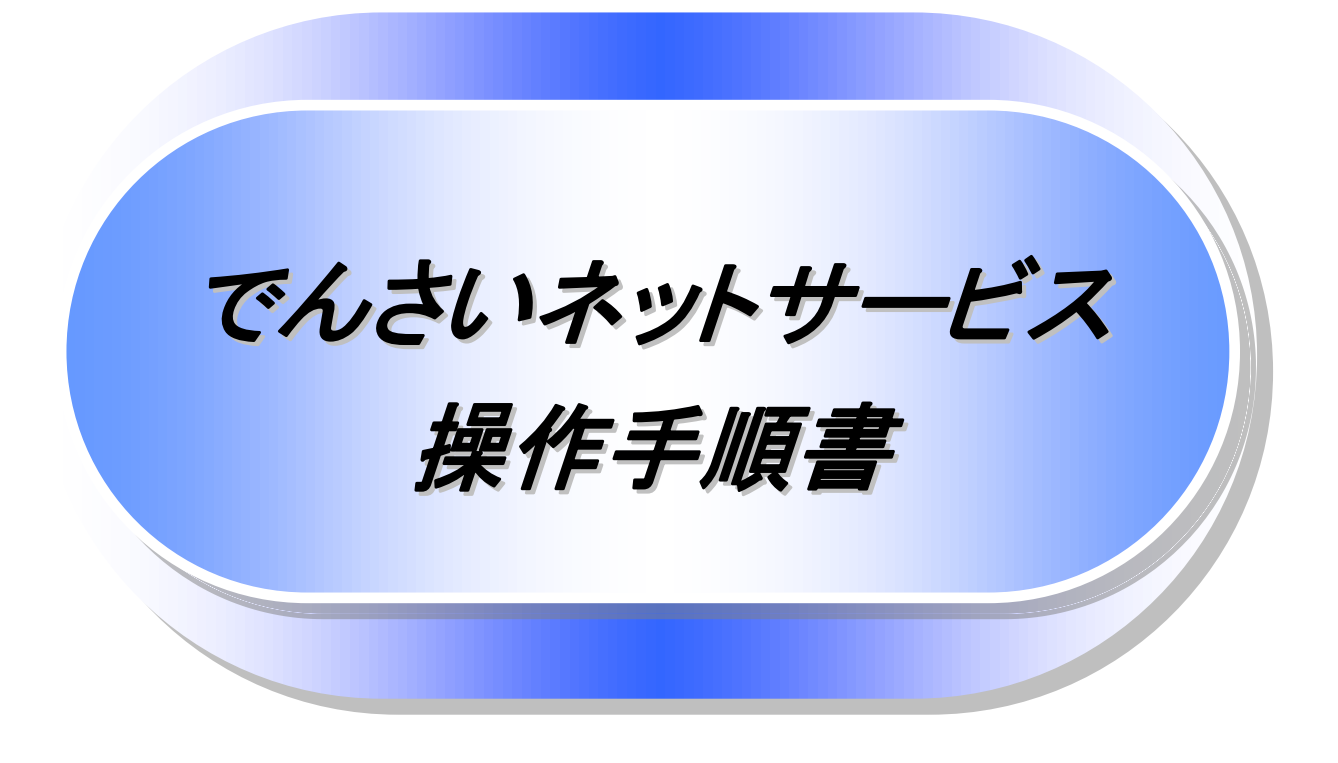

# 兵庫県信用組合

# 目次

| 0  | 導      | 入編             |                      |             |        |       |        |       |        | 1          |
|----|--------|----------------|----------------------|-------------|--------|-------|--------|-------|--------|------------|
|    |        | はじめに           |                      |             |        |       |        |       |        | 2          |
|    |        | サービス概要         |                      |             |        |       |        |       |        | 7          |
|    |        | サービス時間         |                      |             |        |       |        |       |        | 8          |
|    |        | 動作環境           |                      |             |        |       |        |       |        | 9          |
|    |        | 申込書と提出書        | 類                    |             |        |       |        |       |        | 10         |
|    |        | 手数料            |                      |             |        |       |        |       |        | 11         |
|    | •      | 取引の流れ          |                      |             |        |       |        |       |        | 12         |
|    |        |                |                      |             |        |       |        |       |        |            |
| 0  | 基      | 本編             |                      | •••••       |        | ••••• |        | ••••• |        | 15         |
| (  |        | 共通機能           |                      | ••••••      | •••••• | ••••• | •••••  | ••••• |        | 16         |
| 0  |        | 通知情報管理         | •••••                | •••••       | •••••  | ••••• | •••••  | ••••• |        | 29         |
| (  |        | ユーザについて        |                      | •••••       |        |       | •••••• | ••••• | •••••  | 31         |
| (  |        | ユーザ設定の手        | ·順                   | •••••       |        |       | •••••• | ••••• | •••••  | 35         |
| (  |        | 承認パスワード        | 管理                   | •••••       |        |       | •••••  | ••••• | •••••  | 43         |
| 0  |        | 利用者情報照会        | ŧ                    | •••••       |        |       | •••••  | ••••• | •••••  | 51         |
| (  |        | 取引先管理          | •••••                | ••••••      | •••••  | ••••• | •••••  | ••••• | •••••• | 53         |
| (  |        | 債権発生請求((       | 責務者請求                | )           | •••••  |       |        |       | •••••  | 63         |
| (  |        | 債権譲渡請求         | •••••                | ••••••      | •••••• | ••••• | •••••  | ••••• |        | 67         |
| (  |        | 支払期日と決済        |                      | •••••       |        |       | •••••  | ••••• | •••••  | 73         |
| (  |        | 融資申込(未使)       | 用)                   | •••••       |        |       | •••••• | ••••• | •••••  | 75         |
| (  |        | 債権照会(開示)       | /簡易検索                |             | •••••  |       |        |       | •••••  | 91         |
|    |        | 承認/差戻しの        | 手順                   | •••••       |        |       | •••••  | ••••• | •••••  | 93         |
|    |        | 差戻し後の仮登        | 録の修正/                | ´削除の手‖      | 頁      | ••••• |        |       |        | 99         |
|    |        | 債権受領時の手        | 順                    |             |        |       | •••••  | ••••• |        | 105        |
| ~  | _      |                |                      |             |        |       |        |       |        |            |
| 0  | 応      | 用編             |                      | ·····       |        |       |        |       |        | 113        |
| 0  |        | 債権発生請求(1       | 責権者請求<br>- 12 / 12 \ | )           |        |       |        |       |        | 114        |
| (  |        | 債権発生記録請        | 家(一枯)                |             |        |       |        |       |        | 119        |
| (  |        | 保証記録           |                      |             |        |       |        |       |        | 125        |
| 0  |        | 変更記録           |                      |             |        |       |        |       |        | 131        |
| 0  |        | 支払等記録          |                      |             |        |       |        |       |        | 13/        |
| (  |        | 指定許可管理         |                      |             |        |       |        |       |        | 143        |
| (  |        | 取引履歴照会         | •••••                | •••••       | •••••  |       | •••••  |       |        | 153        |
| 0  |        | 操作履歴照会         |                      |             |        |       |        |       |        | 157        |
| 0  |        | 債権讓渡請求(f       | 保証なし譲                | 度)          | •••••  |       |        |       |        | 159        |
| 0  |        | 債権照会(開示)       | /詳細検索                |             | •••••  |       | •••••  |       |        | 165        |
| (  |        | 通知情報(異例)       | )                    | •••••       |        |       | •••••  | ••••• |        | 175        |
| 0  |        | 承諾/否認の手        | 順                    |             |        |       |        |       |        | 177        |
| 0  | ىر     | . じっショー        | • . I                |             |        |       |        |       |        | 101        |
| U. | ज<br>• | 一に入利用のビ        | ∠r                   |             |        |       |        |       |        | 101<br>100 |
|    |        | 用詰果            |                      |             |        |       |        |       |        | 10Z        |
|    |        | よくのる頁问         |                      |             |        |       |        |       |        | 100        |
| @· | 付金     | 录              |                      |             |        |       |        |       |        |            |
|    | ••*    | …<br>初期設定(ANSE | R-WFR(AA             | <b>C</b> )) |        |       |        |       |        | 1          |
|    |        | 初期設定(Ancer     | BizSOL)              | -//         |        |       |        |       |        | 19         |
|    | -      |                | ,                    |             |        |       |        |       |        |            |

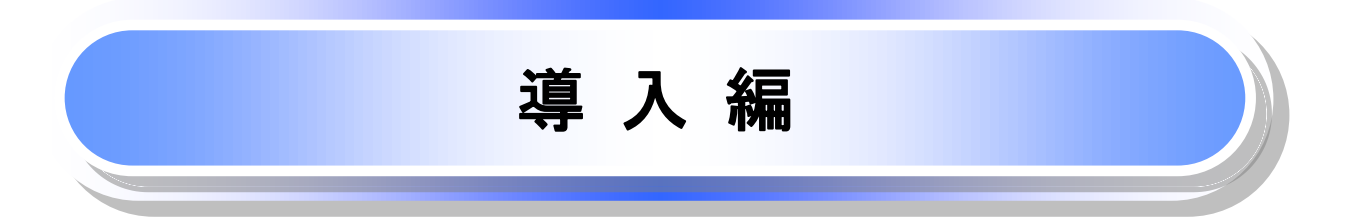

### はじめに

「でんさいネットサービス操作手順書」は、《電子記録債権取引システム》が提供するサービスを利用する 企業ユーザ向けの操作方法についてご説明いたしております。

この「でんさいネットサービス操作手順書」にそってご利用いただきますようお願い申し上げます。

なお、本文中の操作画面に表示されている「でんさい銀行」については、「けんしん でんさいサービス」へ 読替えてください。

【 留意事項 】

本書は画面変更に伴い記載内容を改訂する場合があることをご了承ください。 (付録に記載の《法人IB》に関する部分も含む)

### <u>マニュアルの読み方</u>

▶ 本マニュアルで扱う記号は、以下のとおりです。

| 項目                  | 表記                | 説明                                             |
|---------------------|-------------------|------------------------------------------------|
| ボタン・タブ・<br>チェックボックス | 000               | 画面上のボタン・タブ・チェックボックスを表します。                      |
| 入力項目                | 1000<br>2444<br>: | 画面上の入力項目を表します。<br>番号は画面上に表記している番号と紐づけて記載しています。 |
| 参照                  | []                | 『』内は参照先の取引名や機能名を記載しています。                       |
| 条件                  | []                | 【】内は条件を表します。                                   |

### ▶ 本マニュアルで扱う手順は、以下のとおりです。

| 表記内容                                  | 表記例    |
|---------------------------------------|--------|
| 操作手順を記載します。                           |        |
| 補足説明を記載します。                           |        |
| 操作手順の完了を示します。                         |        |
| 『共通機能』に記載しているボタンを示します。※1              | (2225) |
| 操作手順を進めるボタンを示します。                     |        |
| 項目のエリアを示します。                          |        |
| 次の手順を示します。                            |        |
| 操作の完了を示します。                           |        |
| 詳細ボタンを押下し債権内容を別ウィンドウで<br>表示することを示します。 |        |
| 別ウィンドウに移動することを示します。                   |        |
| ポップアップされる画面を示します。                     |        |
| 業務及び操作のヒントとなる情報を示します。                 |        |

### ご注意事項

※1 :『共通機能』に記載しているボタンの中で(「表示ボタン」「選択/解除ボタン」「戻るボタン」 「トップへ戻るボタン」「一覧へ戻るボタン」「閉じるボタン」「ページリンクボタン」)については、本文中 の青点線表記を省略しています。

### ▶ 本マニュアルで扱うマークは、以下のとおりです。

| 項目      | 表記  | 表記例                   |
|---------|-----|-----------------------|
| ヒントマーク  | ÷.  | 業務及び操作のヒントとなる情報       |
| 注意マーク   | Û   | 業務及び操作の注意事項           |
| クリックマーク | - E | ボタン押下の動作が必要な場合に記載します。 |
| 参照マーク   | (F  | 他取引・他機能を参照する場合に記載します。 |

≻説明部分の記載例

本マニュアルの記載例の説明を以下に示します。 なお、本マニュアル内では帳票の受渡しによる運用を想定した記載としておりますが、メール通知等による帳票 印刷を行わない運用も可能です。

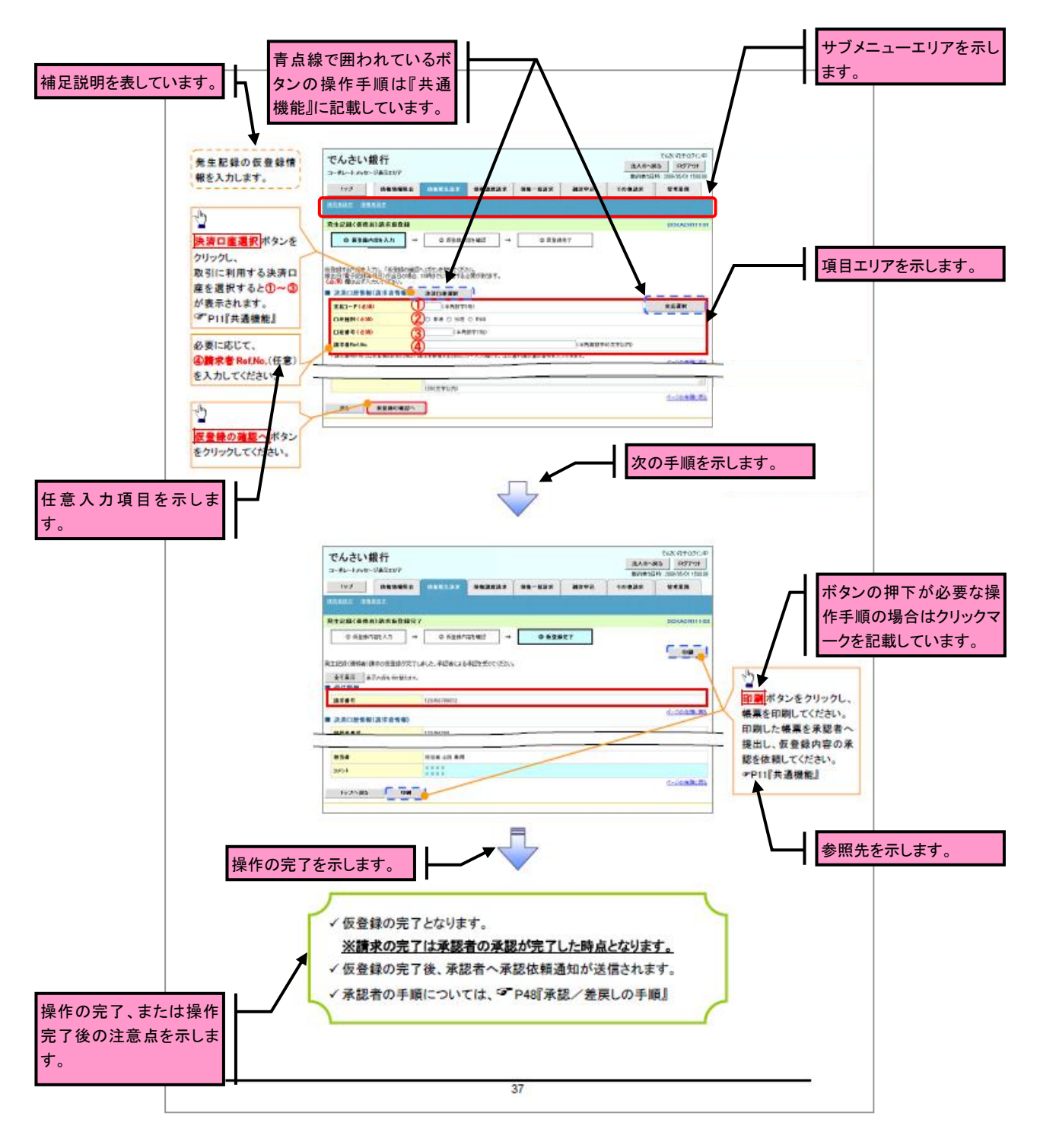

# ご注意事項 利用申込時のオプションにより、利用可能な取引や表示項目が異なります。

▶入力項目が 10 以上ある画面の記載方法

Г

入力項目一覧表は画面上に入力項目が 10 以上ある場合に一覧形式で記載しています。 入力項目が 10 未満の画面については操作手順を記載している吹き出しへ属性などを記載しております。

| <ul> <li>入力例や注意事項を記述しています。</li> <li>このあのフリー入力がすた。</li> <li>この指定が可能。</li> <li>中国後から振出日が可能。</li> <li>本国集日の場合<br/>(素日後から指定)</li> <li>が可能。</li> <li>が可能。</li> <li>小可能。</li> <li>小可能。</li> <li>小可能。</li> </ul>                                                                                                    |
|----------------------------------------------------------------------------------------------------|
| して指定が可能、   下指定が可能、   す可能、 の   が可能、   が可能、   の   か可能、   の   か可能、   の   の   方   ・   ・   ・   ・   ・   ・   ・   ・   ・   ・   ・   ・   ・   ・   ・   ・   ・   ・   ・   ・   ・   ・   ・   ・   ・   ・   ・   ・   ・   ・   ・   ・   ・   ・   ・   ・   ・   ・   ・   ・   ・   ・   ・   ・   ・   ・   ・   ・   ・   ・   ・   ・   ・   ・   ・   ・   ・   ・   ・   ・   ・   ・   ・   ・   ・   ・   ・   ・   ・   ・   ・   ・   ・   ・   ・   ・   ・   ・   ・   ・   ・   ・   ・   ・   ・   ・   ・   ・   ・   ・   ・   ・   ・   ・   ・   ・   ・   ・   ・   ・   ・   ・   ・   ・   ・   ・   ・   ・   ・   ・   ・   ・   ・   ・   ・   ・   ・   ・   ・   ・   ・   ・   ・   ・   ・   ・   ・   ・   ・   ・   ・   ・   ・   ・   ・   ・   ・   ・   ・   ・   ・   ・   ・   ・   ・   ・   ・   ・   ・   ・   ・   ・   ・   ・   ・   ・   ・   ・   ・   ・   ・   ・   ・   ・   ・   ・   ・   ・   ・   ・   ・ |
|                                                                                                    |
|                                                                                                    |
| あのフリー入力<br>が可能。<br>で<br>活定が可能。<br>年<br>目後から<br>振日<br>が可能。<br>本<br>書<br>果日<br>彼から<br>振定<br>が可能。<br>本<br>高<br>長日<br>の<br>場合<br>素<br>日<br>彼から<br>指定<br>で<br>指定<br>が可能。<br>・<br>・<br>・<br>・<br>・<br>・<br>・<br>・<br>・<br>・<br>・<br>・<br>・                                                                                                    |
| で描定が可能。<br>日鉄から提出日<br>が可能。<br>集目鉄から描定<br>原目鉄から描定<br>の編奏先を全融                                                                                                    |
| で指定が可能。<br>日後から振出日<br>が可能。<br>非言素日の場合<br>素日後から指定<br>が可能。<br>の違義先を全職                                                                                                    |
| <ul> <li>         で指定が可能。     </li> <li>         日役から提出日         が可能。         来目後から指定         <ul> <li>             が可能。             の</li></ul></li></ul>                                                                                                    |
| 日後から提出日<br>が可能。<br>本言乗日の場合<br>乗日後から指定<br><sup>が可能。</sup><br>の違渡先を全職                                                                                                    |
| が可能。<br>の編奏先を金融<br>。                                                                                                    |
| の <u>編</u> 義先を全融<br>:                                                                                                    |
| <u>.</u>                                                                                                    |
|                                                                                                    |
|                                                                                                    |
|                                                                                                    |
|                                                                                                    |
| は必須項目とな                                                                                                    |
|                                                                                                    |
|                                                                                                    |
|                                                                                                    |
|                                                                                                    |
|                                                                                                    |

サービス概要

### • 債権情報照会(開示)

| No. | 取引名    | 内容                                                                                                    |
|-----|--------|----------------------------------------------------------------------------------------------------|
| 1   | 債権情報照会 | <ul> <li>・発生および保有している債権の記録事項・提供情報の照会(開示)をします。</li> <li>・一括予約照会(非同期)の請求結果ファイル(CSV 形式/共通フォーマット)</li> </ul> |
|     |        | 形式)をダウンロードします。                                                                                           |

### • 記録請求

| No. | 取引名             | 内容                                                                                                    |
|-----|-----------------|----------------------------------------------------------------------------------------------------|
| 1   | 債権発生請求(債務者請求)   | ・債務者として債権の発生記録(発生予約)を行います。<br>・債務者として予約中の発生記録請求の取消を行います。<br>・債権者として受領した債権の取消を行います。(発生日を含む5銀行営業日<br>以内)または、予約中の発生記録請求の取消を行います。                                                                                                    |
| 2   | 債権発生請求(債権者請求) * | ・債権者として債権の発生記録(発生予約)を行います。(相手方からの承諾<br>回答が必要)<br>・債権者として予約中の発生記録請求の取消を行います。                                                                                                    |
| 3   | 債権譲渡請求          | <ul> <li>・保有する債権の譲渡記録・分割記録を行います。</li> <li>・譲渡人として予約中の譲渡記録・分割記録の取消を行います。</li> <li>・譲受人として予約中の譲渡記録・分割記録の取消を行います。</li> <li>・譲受人として譲り受けた債権の取消を行います。(譲渡日を含む5銀行営業日以内)または、予約中の譲渡記録・分割記録の取消を行います。</li> <li>・分割記録は譲渡記録と一体として取り扱うことができ、分割記録単独での請求は行えません。</li> <li>・債権譲渡請求には原則として、保証(保証記録)がつきます。なお、オプションにより保証をつけない債権譲渡請求も可能です。*</li> </ul> |
| 4   | 債権一括請求          | <ul> <li>・一括して記録請求を行うためのファイルを登録します。(一括請求が可能な<br/>記録は、発生記録(債務者請求)、発生記録(債権者請求)、譲渡記録・分割<br/>記録)</li> <li>・登録したファイルの請求結果を照会します。</li> </ul>                                                                                                    |

### その他請求

| No. | 取引名   | 内容                                                                                                    |
|-----|-------|----------------------------------------------------------------------------------------------------|
| 1   | 変更記録  | ・債権の削除または記録内容の変更を行います。(相手方からの承諾回答が<br>必要)                                                                                                    |
| 2   | 保証記録  | ・債権者として債権に対する保証記録を依頼します。(相手方からの承諾回答<br>が必要)                                                                                                    |
| 3   | 支払等記録 | <ul> <li>・ロ座間送金決済以外で利用者間の決済を行った場合に、支払等記録を行います。</li> <li>・支払等記録請求には、支払を行ったことによる記録請求と、支払を受けたことによる記録請求があります。(支払を行ったことによる記録請求の場合、相手方からの承諾回答が必要)</li> </ul> |

### • 管理業務

| No. | 取引名      | 内容                                      |
|-----|----------|-----------------------------------------|
| 1   | 取引履歴照会   | ・過去の取引を照会します。                           |
| 2   | 操作履歴昭会   | ・操作履歴を照会します。                            |
|     |          | ・操作履歴ファイル(CSV 形式)をダウンロードします。            |
| 3   | 指定許可管理 * | ・取引を許可する取引先制限について登録/変更/解除を行います。         |
| 4   | 取引先管理    | ・取引先の登録/変更/削除/照会を行います。                  |
| 5   | 利用者情報照会  | ・利用者情報を照会します。                           |
| 6   | ユーザ情報管理  | ・ユーザ情報の変更/更新/照会、及び、承認パスワードの変更を行いま<br>す。 |

\* …利用申込時のオプション

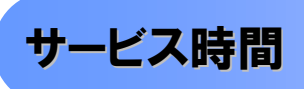

### 1. ご利用可能時間について<sup>※1</sup>

|          | 取极区分       | 利用時間帯                                 |  |
|----------|------------|---------------------------------------|--|
| 取扱日      |            | 平日(日~金)と休日(ナ・日・祝日)                    |  |
| 47.1/2 1 | -          |                                       |  |
|          | 平日(月~金)    | 7:00~24:00                            |  |
|          | 休日(土·日·祝日) | 7:00~24:00                            |  |
| 非取扱日     |            | 12 月 31 日から 1 月 3 日、5 月 3 日から 5 日および、 |  |
|          |            | 毎月第2土曜日の終日                            |  |

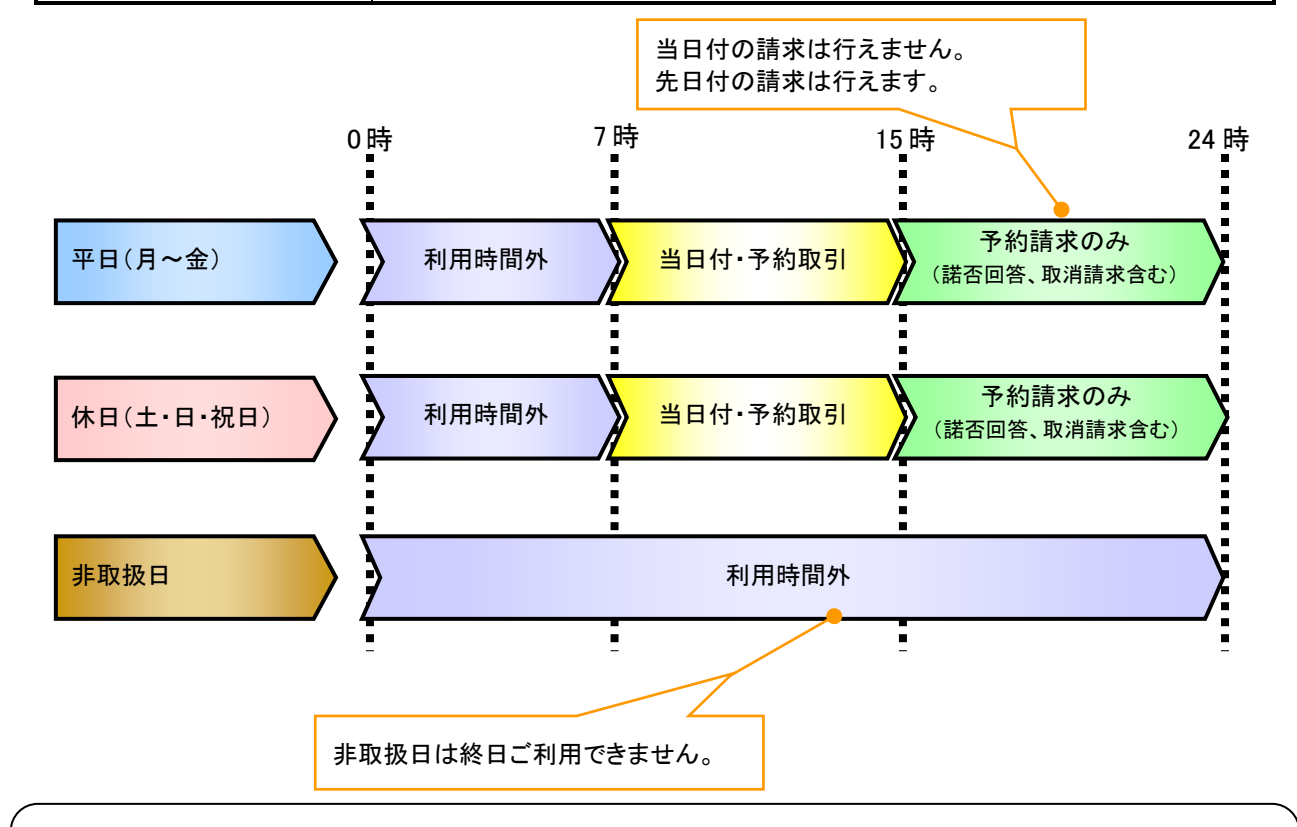

### ご注意事項

- ※1:利用時間外にユーザがログインをした場合、または既にログイン中のユーザが、利用時間外に なってから操作した場合、利用時間外の旨のエラーを表示し取引はできません。
- 2. ご利用取扱日のイメージ

例:火曜日が祝日の場合、火曜日は休日扱いの利用時間帯となります。

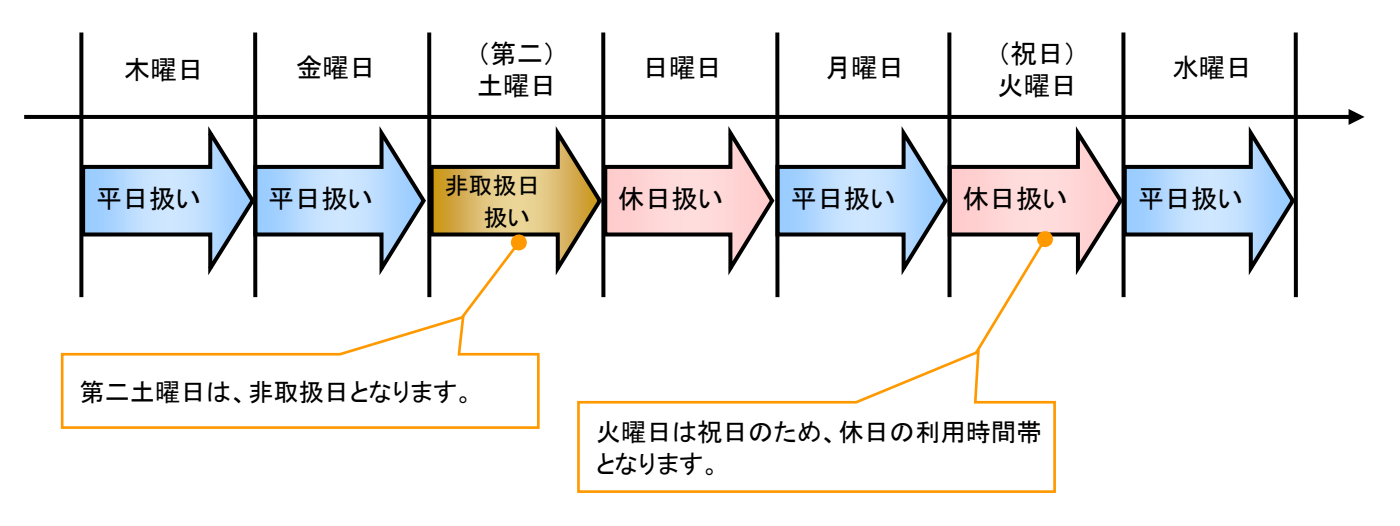

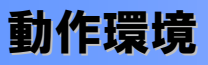

### ▶動作環境について

電子記録債権の利用にあたり、推奨する動作環境をご案内します。\*1

#### 1. ハードウェア環境

| 対象                   | スペック                                              |  |
|----------------------|---------------------------------------------------|--|
| パソコン本体装置             | IBM PC/AT 互換機、Macintosh                           |  |
| (CPU)                |                                                   |  |
| (メモリ)                | ┐ ト記』2. ソノトリエア環境』で規定する谷裡ソノトリエアの必安スペツツを元正するもの<br>┃ |  |
| マウス                  | パソコン本体装置に対応しているもの                                 |  |
| キーボード                | 英数字・記号・日本語入力可能なもの                                 |  |
| ディスプレイ               | 1024×768ドット以上の画面解像度を推奨                            |  |
| プリンタ装置 <sup>※2</sup> | A4 の用紙が印刷可能な装置                                    |  |

#### 2. ソフトウェア環境

| 対象         | ソフトウェア                    |
|------------|---------------------------|
| 05         | Microsoft Windows         |
| 03         | MacOS                     |
| ゴニムギ       | Internet Explorer、Safari、 |
| J J.J.J    | Firefox                   |
| PDF 閲覧用ソフト | Adobe Reader              |
| メール閲覧用ソフト  | 任意                        |
| CSV 加工用ソフト | 任意**3                     |

#### 3. OS/ブラウザの種類\*\*5

| 対象   | 製品名                                               |
|------|---------------------------------------------------|
|      | Microsoft Windows XP <sup>※4</sup> (32bit 版のみ)    |
|      | Microsoft Windows Vista <sup>※4</sup> (32bit 版のみ) |
| OS   | Microsoft Windows 7(32bit 版のみ)                    |
|      | MacOS X 10.6                                      |
|      | MacOS X 10.7                                      |
|      | Microsoft Internet Explorer 6.0                   |
|      | Windows Internet Explorer 7.0                     |
| ゴニムギ | Windows Internet Explorer 8.0                     |
| 2    | Windows Internet Explorer 9.0                     |
|      | Safari5.1                                         |
|      | Firefox7.0                                        |

### 4. 動作確認が取れている OS/ブラウザの組み合わせ

|              |      |     | Internet | Explorer |     | Safari | Firefox |
|--------------|------|-----|----------|----------|-----|--------|---------|
|              |      | 6.0 | 7.0      | 8.0      | 9.0 | 5.1    | 7.0     |
| WindowsXP    | SP3  | 0   | 0        | 0        | _   | —      | 0       |
| WindowsVista | SP2  |     | 0        | 0        | 0   | _      | 0       |
|              | (なし) | _   | —        | 0        | _   | -      | _       |
| windows /    | SP1  | _   | _        | 0        | 0   | _      | 0       |
| MacOS X 10.6 | (なし) |     | _        | —        |     | 0      | 0       |
| MacOS X 10.7 | (なし) | _   | _        | _        | _   | 0      | 0       |

-:組み合わせなし

### 5. PDF 閲覧ソフトの種類

| 対象                       | 製品名                  |
|--------------------------|----------------------|
| PDF 閲覧用ソフト <sup>※5</sup> | Adobe Reader 9       |
|                          | Adobe Reader $X(10)$ |

### ご注意事項

※1:上記内容については動作確認済を意味するものであり、動作環境を保証するものではありません。

※2:帳票の印刷を利用しない場合は不要です。

※3:接続する端末で CSV ファイルをアップロード・ダウンロードするために、ファイルを作成または二次 加工する場合に必要です。

※4:最新の Service Pack の適用を推奨します。

※5:今後の製造元のサポート期限の状況により、変更になる場合があります。

### 申込書と提出書類

- ▶ 申込書と提出書類について
  - 1. 申込書

申込書にお申込内容を記入します。申込時に指定可能な申込情報は以下の通りです。

- ・債務者利用の有無
- 指定許可登録利用有無
- ・企業識別コード(法人 IB 代表口座番号、契約者番号 等)
- ・利用者番号(他行、本支店含め、2回目以降の申込時は必要)
- 2. 提出書類
  - ·申込書
  - ・本人確認書類(個人事業主の場合)
  - ・商業登記簿謄本(現在事項証明書)(法人の場合)
  - ·印鑑証明書 等

### ▶ 指定可能な申込項目ついて

| 区分       | 項目                    | 内容                                            | 属性      |
|----------|-----------------------|-----------------------------------------------|---------|
| 利用者属性情報  | 法人 IB/非法人 IB<br>区分    | 法人 IB(メール通知)または非法人 IB(FAX 通知または書面)から選択する。     | 利用者単位   |
|          | 債務者利用可否               | 債務者となり得るか否かを指定する。                             | アカウント単位 |
|          | 発生記録債権者請<br>求可否       | 発生記録請求(債権者請求方式)を行えるか否かを<br>指定する。              | アカウント単位 |
| 指定許可登録情報 | 発生記録(債務者請<br>求方式)利用有無 | でんさいネットの発生記録(債務者請求方式)指定<br>許可登録を利用するか否かを指定する。 | アカウント単位 |
|          | 発生記録(債権者請<br>求方式)利用有無 | でんさいネットの発生記録(債権者請求方式)指定<br>許可登録を利用するか否かを指定する。 | アカウント単位 |
|          | 譲渡記録利用有無              | でんさいネットの譲渡記録指定許可登録を利用す<br>るか否かを指定する。          | アカウント単位 |
|          | 保証記録利用有無              | でんさいネットの保証記録指定許可登録を利用す<br>るか否かを指定する。          | アカウント単位 |

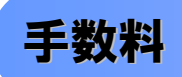

▶ 手数料について

本サービスの利用にあたっては、「けんしんでんさいサービス利用規定」に基づき、当組合所定の日に 当組合所定の月額基本料および諸手数料をお支払いいただきます。

なお、手数料の詳細については、「でんさいサービス利用手数料一覧」によりご確認ください。

### 取引の流れ

電子記録債権取引の流れには、1.承認対象業務、2.承認不要業務と、3.承諾対象業務の3種類があります。 承認対象業務とは、請求側の担当者による仮登録と、請求側の承認者による承認の2段階の確認を経て実行 する業務のことです。

承認不要業務とは、担当者/承認者の区別がなく、ユーザ単独で実行できる業務のことです。

承諾対象業務とは、承認対象業務において承認を経た後、被請求側の担当者による承諾/否認の仮登録と、 被請求側の承認者による承諾/否認の承認の4段階の確認を経て実行する業務のことです。

1. 承認対象業務の流れ

手順としては請求側の担当者が仮登録を行い、その後、請求側の承認者が仮登録内容の 承認を行います。

記録請求・その他請求・管理業務(指定許可管理)が、承認対象業務に該当します。

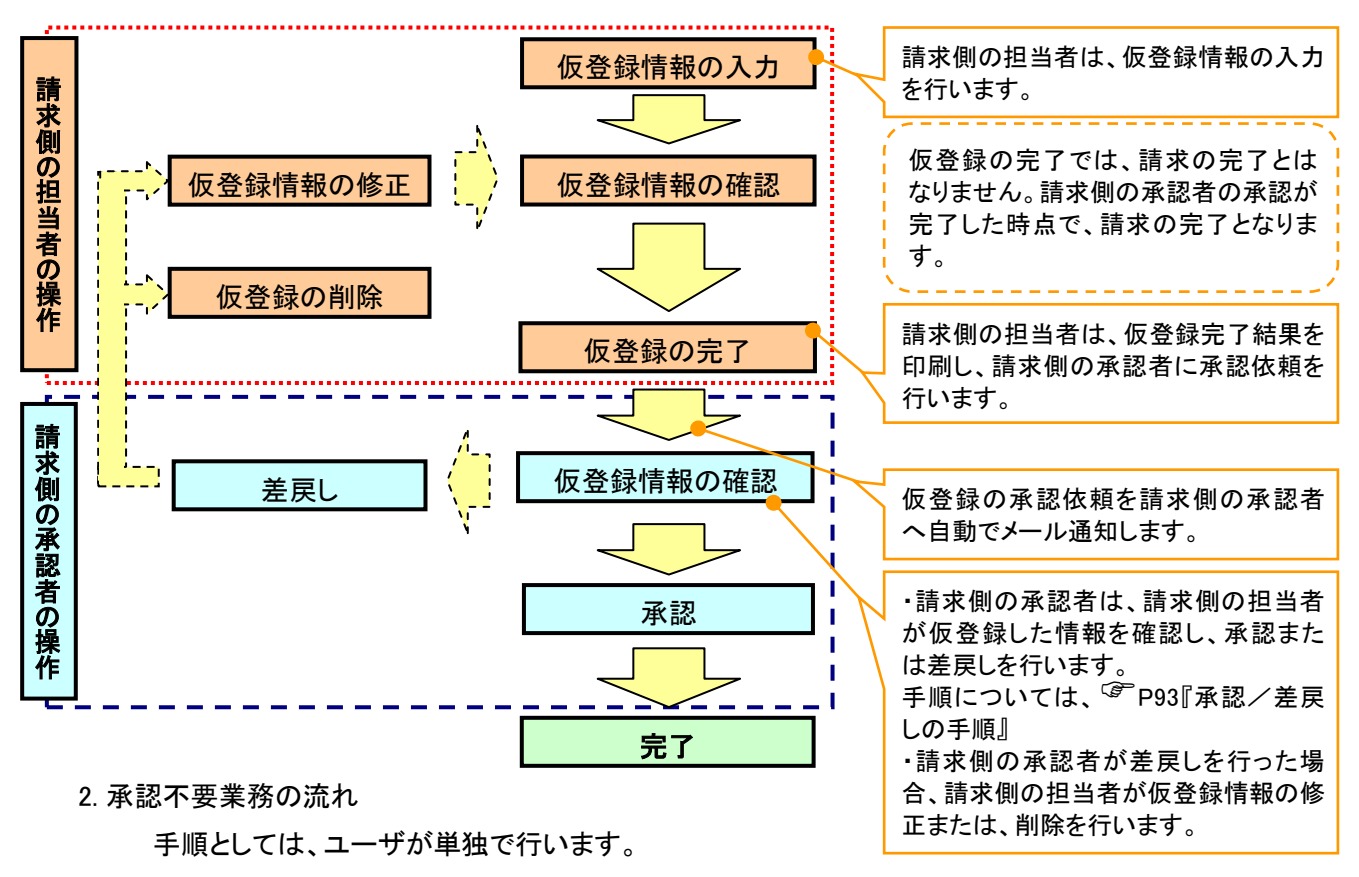

債権情報照会(開示)・管理業務(取引履歴照会、操作履歴照会、取引先管理、利用者情報照会、ユー ザ情報管理)は承認不要業務に該当します。

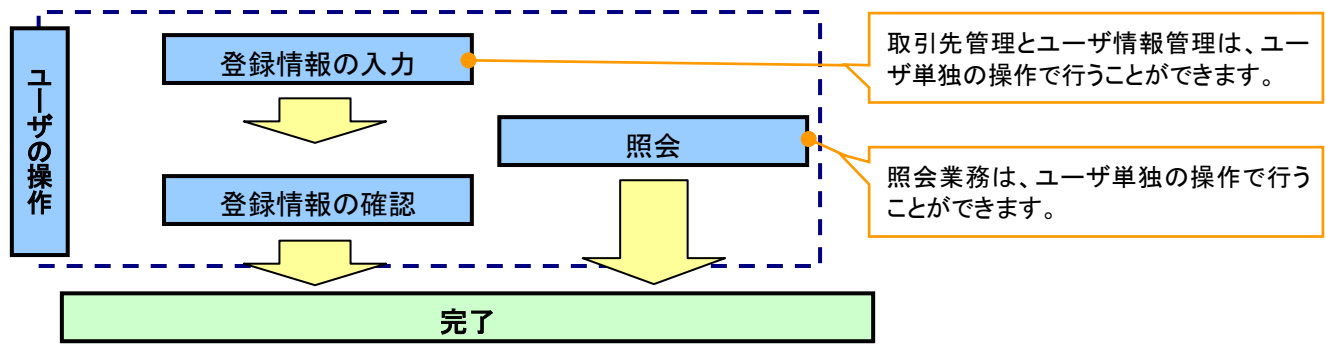

3. 承諾対象業務の流れ

手順としては承認対象業務の承認を経た後、被請求者側の担当者が仮登録を行い、

その後、被請求者側の承認者が仮登録内容の承認を行います。

債権発生請求(債権者請求)・変更記録・保証記録・支払等記録(支払を行ったことによる記録請求)が、 承諾対象業務に該当します。

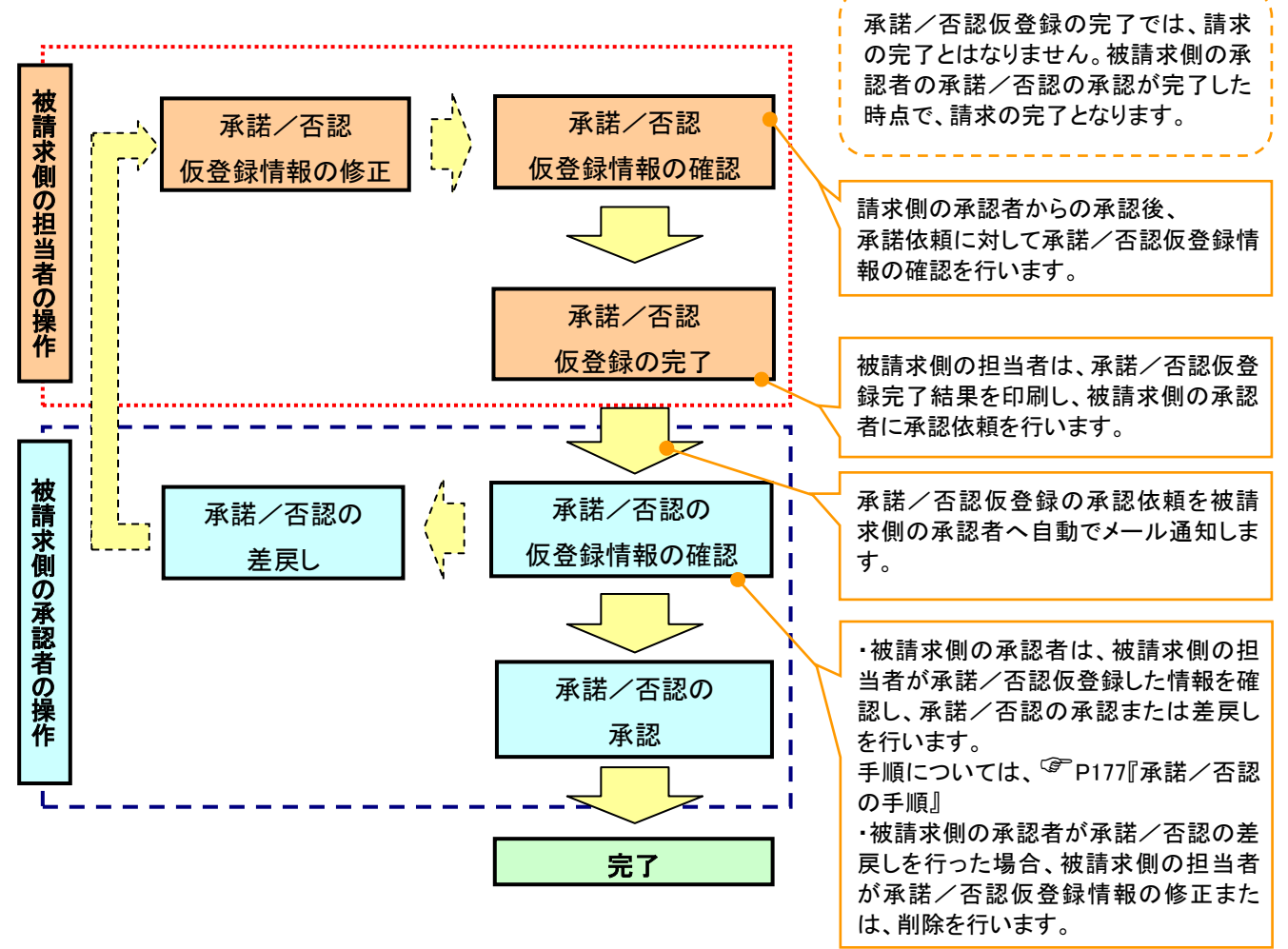

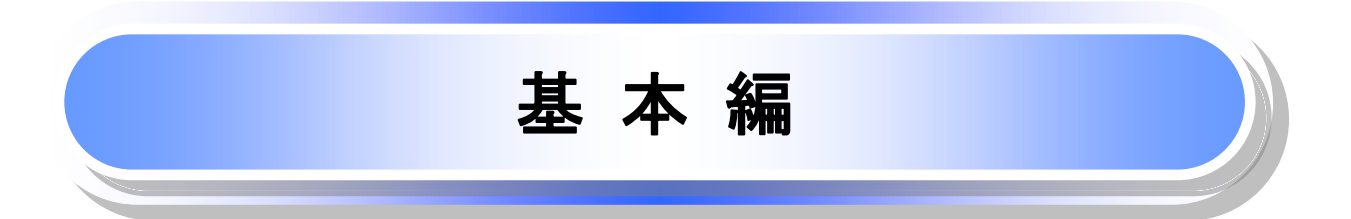

### 共通機能

≪電子記録債権取引システム≫で、共通的に使用するボタンは以下の通りです。

共通機能について

| ボタン名                        | ボタンイメージ       | 内容                                                |
|-----------------------------|---------------|---------------------------------------------------|
| 決済口座選択<br><sup>②●</sup> P19 | 決済口座選択        | 決済口座一覧画面にてユーザが使用できる口座一覧を表示<br>し、決済口座情報を前画面に表示する。  |
| 支店選択<br><sup>☞</sup> P20    | 支店選択          | 支店選択画面にて支店コードを検索し、支店コードを前画面<br>に表示する。             |
| 取引先選択<br><sup>②●</sup> P22  | 取引先選択         | 取引先選択画面にて登録済の取引先を検索し、取引先情報<br>を前画面に表示する。          |
| 金融機関選択<br><sup>②●</sup> P23 | 金融機関選択        | 金融機関選択画面にて金融機関と支店を検索し、金融機関<br>コードと支店コードを前画面に表示する。 |
| ユーザ選択<br><sup>②P</sup> P25  | ユーザ選択         | ユーザ選択画面にてユーザを検索し、ユーザ情報を前画面<br>に表示する。              |
| 梌索条件                        | <b>検索条件表示</b> | 検索時の画面にて検索条件を入力するための項目を表示す<br>る。                  |
|                             | 検索条件非表示       | 検索時の画面にて設定した検索条件を非表示にする。                          |
| <b>* _</b>                  | 全て表示          | 全ての項目、内容を表示する画面に切り替える。                            |
| 衣小                          | 簡易表示          | 基本的な項目、内容のみを表示する画面に切り替える。                         |
|                             | 全選択/解除        | 該当ページ内のチェックボックスのチェックを全て選択また<br>は、全て解除する。          |
| 選択/解除                       | 全選択           | 該当ページ内のチェックボックスのチェックを全て選択する。                      |
|                             | 全解除           | 該当ページ内のチェックボックスのチェックを全て解除する。                      |
| 印刷<br><sup>《学</sup> P27     | 印刷            | 印刷をする。                                            |
| 今ページ選択 / 解除                 | 全ページ選択        | 全ページのチェックボックスのチェックを全て選択する。                        |
| 王、之医八〉辟际                    | 全ページ解除        | 全ページのチェックボックスのチェックを全て解除する。                        |
| 閉じる                         | 閉じる           | 該当の画面を閉じる。                                        |
| ページリンクボタン                   | 1 2 3 4       | 一覧画面が複数画面にわたって表示されている場合画面を<br>切り替えます。             |

### 戻るボタンについて<sup>※</sup>

| ボタン名   | ボタンイメージ | 内容          |
|--------|---------|-------------|
| 戻る     | 戻る      | ひとつ前の画面へ戻る。 |
| トップへ戻る | トップへ戻る  | トップ画面へ戻る。   |
| 一覧へ戻る  | 一覧へ戻る   | 一覧画面へ戻る。    |

※ブラウザの「戻る」「進む」「中止」「更新」ボタンおよびF5(更新)キー、Ctrl + Rキー、ESC キー、Att + ← →キーを使用した場合は、以降の操作を継続することができなくなる可能性がありますので、使用しない でください。 ソート機能について

| ボタンイメージ                                                     | 内容                                                                                                    |
|-------------------------------------------------------------|----------------------------------------------------------------------------------------------------|
| 1<br>2<br>3<br>並び順:記録番号 V 降順 V 再表示<br><sup>(2)</sup><br>P28 | 並び順を指定の項目で昇順/降順に並び替える。<br>手順は以下の通り。<br>①プルダウンにて示される項目から選択する。<br>②プルダウンから昇順/降順を選択する。<br>③再表示ボタンをクリックする。 |

トップ画面

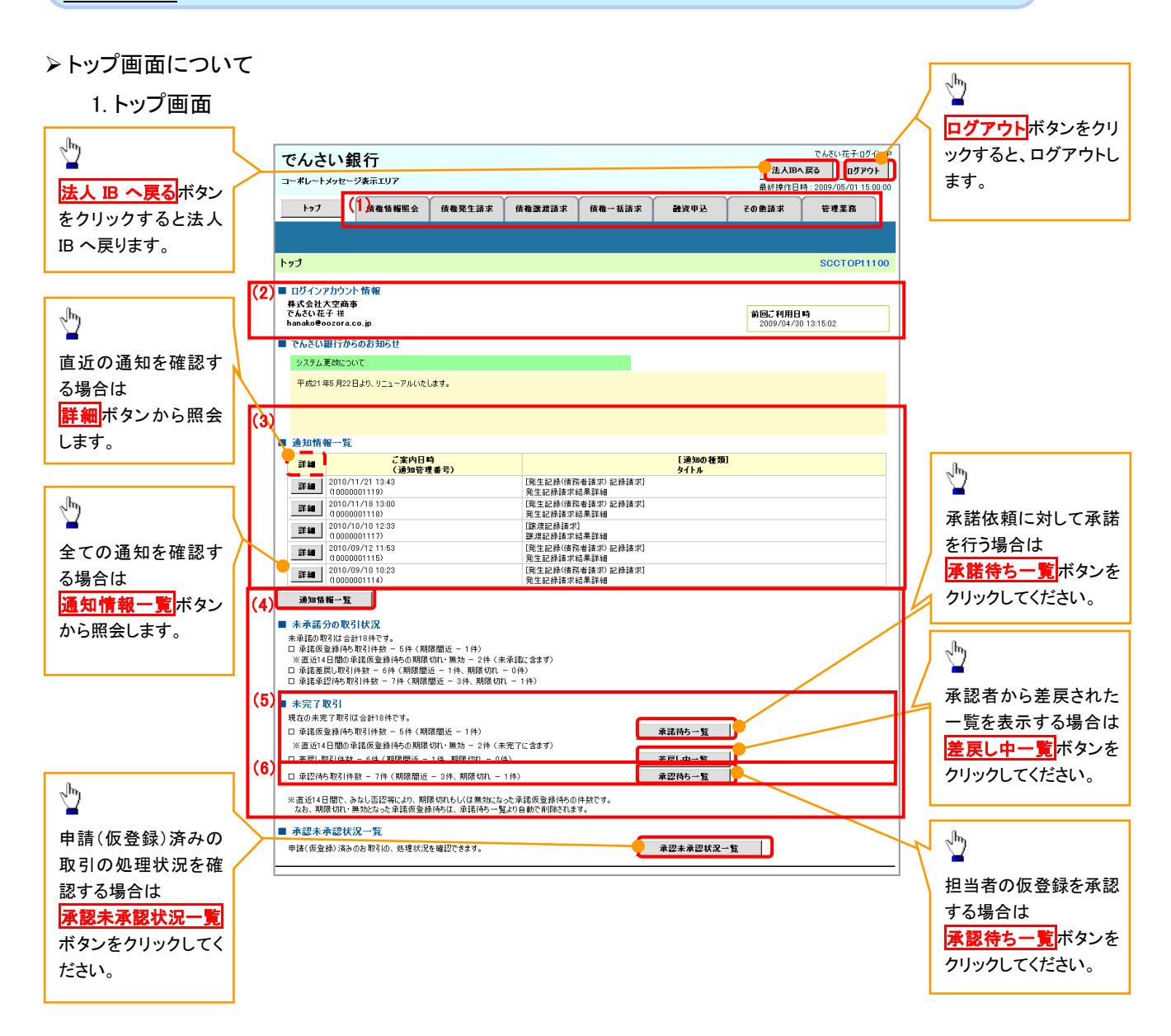

### • トップ画面の表示内容

| No  | 項目          | 説明                                                                                                    |
|-----|-------------|----------------------------------------------------------------------------------------------------|
| (1) | メニュー        | 業務メニューが表示されます。                                                                                                 |
| (2) | 利用者情報       | 利用者情報が表示されます。                                                                                                  |
| (3) | 通知          | トップ画面に直近の通知情報が表示されます。直近の通知はトップ<br>画面上の <mark>詳細</mark> ボタンから照会できます。<br>過去の通知は <mark>通知情報一覧</mark> ボタンから照会できます。 |
| (4) | 未承諾·未完了一覧   | 未承諾・未完了の内容が表示されます。                                                                                             |
| (5) | 承諾待ち・差戻し中一覧 | 担当者権限ユーザの場合に表示されます。                                                                                            |
| (6) | 承認待ち一覧      | 承認者権限ユーザの場合に表示されます。                                                                                            |

### <u>決済口座選択</u>

>決済口座選択ボタンの操作手順を債権発生請求の画面を例として以下に示します。

### 1. 発生記録(債務者)請求仮登録画面

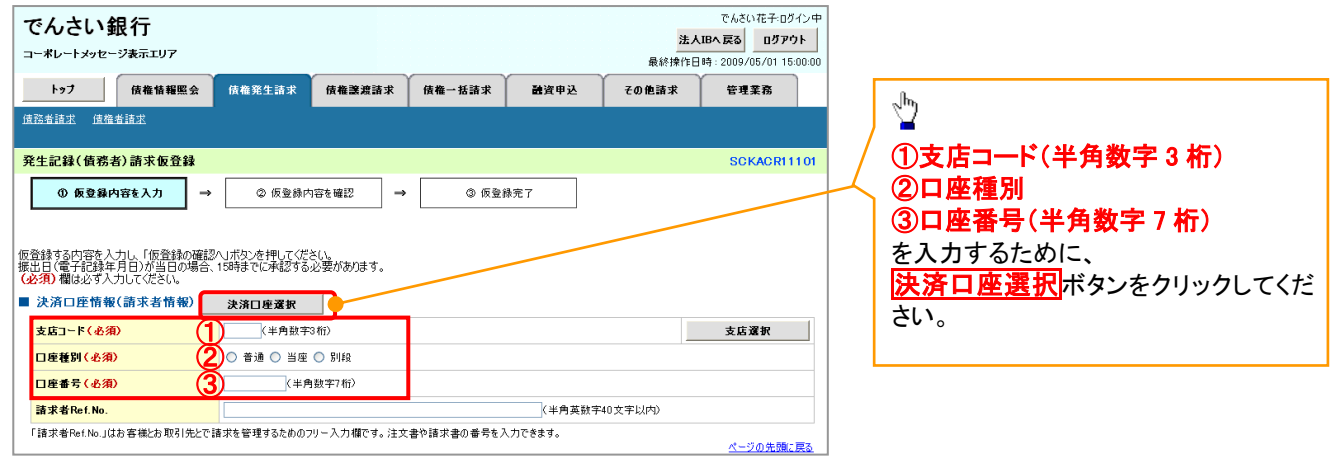

~-----,

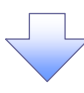

### 2. 決済口座一覧画面

| で          | んさい         | 銀行               |                      |           |               |                  |                            | 法人            | でんさい花子:ログイン<br>IBへ戻る ログアウト | ф<br>        | 決済に使用する口座を選択します。             |
|------------|-------------|------------------|----------------------|-----------|---------------|------------------|----------------------------|---------------|----------------------------|--------------|------------------------------|
| =-3        | ドレートメッセ     | zージ表示エリア         |                      |           |               |                  |                            | 最終操作日         | 時:2009/05/01 15:00         | 00           |                              |
|            | トップ         | 債権情報!            | 照会 債権発生              | L請求 債権譲渡請 | 求 債権一指        | 話求               | 融资申込                       | その他請求         | 管理業務                       |              |                              |
|            |             |                  |                      |           |               |                  |                            |               |                            |              | <sub>~</sub> <sup>(h</sup> ) |
| 決済         | 口座一覧        |                  |                      |           |               |                  |                            |               | SCCCOM2010                 | 1            |                              |
|            | ① 決済        | 口座を選択            | ]                    |           |               |                  |                            |               |                            |              |                              |
| お取弓        | にご利用にな      | なる決済口座を決         | 選択してください。            |           |               |                  |                            |               |                            |              | 神ど衣小しより。                     |
|            |             |                  |                      | 決         | 済口座一覧         |                  |                            |               |                            |              |                              |
|            |             |                  |                      | 400件      | 中 1-10件を表示    |                  | 10                         | 16.00 17      | - 10xt 12x5                |              |                              |
| 10/~~      | 200         | • NA-2           |                      |           |               | 8 9              | 10                         | <u> ///-2</u> | • <u>10A-97</u>            |              |                              |
|            | 3 選択        | 소                | 注機関                  | 支店        | 口座番号          |                  |                            | 口座名義          |                            |              |                              |
| <b>≇</b> € | 選択          | 00000<br>でんさい銀行  | - <del>90</del><br>東 | 京支店       | 当座<br>1234567 | エービーシー か         | シキガイシャ ダイイチ                | Lí            |                            |              |                              |
|            | ■ 選択        | 0000<br>でんさい銀行   | 00<br>東              | 1<br>京支店  | 当座<br>1234568 | エービーシー加          | シキガイシャ ダイイチ                | L f           |                            |              |                              |
|            | a 27        | 0000<br>でんさい銀行   | 00                   | 2<br>川支店  | 当座<br>1234569 | エービーシー 加         | ነንቶፓብንቱ ඉግብታ:              | L-1           |                            |              |                              |
|            | 選択          | 0000<br>でんさい銀行   | 00<br>東              | 1<br>京支店  | 当座<br>1294520 | エーヒニーシー 加        | <sup>1</sup> 2417794 91777 | L1            |                            |              |                              |
| ₽4         | <b>建</b> 灌訳 | 2 0000<br>でんざい銀行 | 00<br>品              | 2<br>川支店  | 当座<br>1234571 | エービーシー加          | ツャかイント タイイチ                | L1            |                            |              |                              |
|            | でんさい        | 銀行               |                      |           | 75            | さい花子ログイン中        | >+かイシャ ダイイチ                | L-1           |                            |              | 対象となる決済口座の選択ボタンをク            |
|            | コーポレートメッキ   | セージ表示エリア         |                      |           | 最終操作日時:200    | 9/05/01 15:00:00 | シキガイシャ タイイチ                | T             |                            | $\mathbf{T}$ |                              |
|            | 決済口座情報      | 調 細              |                      |           | S             | CCCOM20102       |                            |               |                            |              | 9990 CC/2000                 |
|            |             |                  |                      |           |               |                  | シキガイシャ ダイイチ:               | L-f           |                            |              |                              |
|            | 」座情報は以下の    | の通りです。           |                      |           |               |                  | シキガイシャ ダイイチ                | L.f           |                            |              |                              |
|            | ★ 融模图3~     | <b>F</b>         | 9999                 |           |               |                  | LANGLE MILLER              |               |                            |              |                              |
|            | 全动理用化       |                  | パラハウキンロウ             |           |               |                  | 77,0127 3 117.             | L'1           |                            |              |                              |
|            | 2 8 9 9 - 0 |                  | ××銀行                 |           |               |                  |                            |               | <u>ページの先頭に戻る</u>           |              |                              |
|            | オーに乱支       | 1                | 123                  |           |               |                  |                            |               |                            |              |                              |
|            | 支店名         |                  | 7676979              |           |               |                  |                            |               |                            | _            |                              |
|            | C1 (約 56 円) |                  |                      |           |               |                  |                            |               |                            |              |                              |
|            | 口座委号        |                  | 1234567              |           |               |                  |                            |               |                            |              |                              |
|            | 口座名義        |                  | 29573741             |           |               |                  |                            |               |                            |              |                              |
|            | 聞ける         |                  |                      |           | 6             | - ジの先預に戻る        |                            |               |                            |              |                              |
|            |             |                  |                      |           |               |                  |                            |               |                            |              |                              |

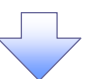

3. 発生記録(債務者)請求仮登録画面(最初の画面と同様の画面です。)

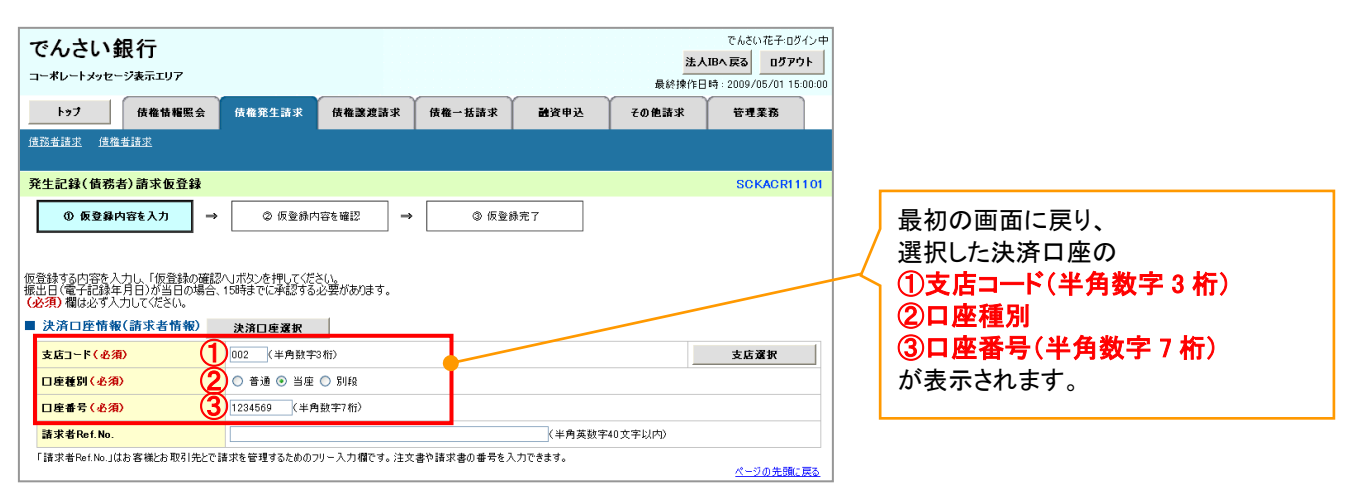

支店選択

> 支店選択ボタンの操作手順を債権発生請求の画面を例として以下に示します。

| 1. 発生記録                                                         | (債務者)                       | 請求仮              | 登録画面       | ū       |                           |                                                                |                     |
|-----------------------------------------------------------------|-----------------------------|------------------|------------|---------|---------------------------|----------------------------------------------------------------|---------------------|
| でんさい銀行<br>コーポレートメッセージ表示エリア                                      |                             |                  |            |         | <mark>法</mark> /<br>最終操作[ | でんさい花子:ログイン中<br><b>人IBへ戻る ログアウト</b><br>日時: 2009/05/01 15:00:00 |                     |
| トップ 債権情報照会                                                      | 債権発生請求                      | 債権譲渡請求           | 債権一括請求     | 融资申込    | その他請求                     | 管理業務                                                           |                     |
| <u>債務者請求</u> <u>債権者請求</u>                                       |                             |                  |            |         |                           |                                                                | - <sup>Jin</sup> )  |
| 発生記録(債務者)請求仮登録                                                  |                             |                  |            |         |                           | SCKACR11101                                                    |                     |
| 0 仮登録内容を入力 →                                                    | ② 仮登録内                      | 容を確認 →           | 3 仮登       | 禄完了     |                           |                                                                | / ①支店コード(半角数字 3 桁)  |
|                                                                 | 0 1014221017                | b c -tur         |            |         |                           |                                                                | 「 を入力するために          |
| 仮登録する内容を入力し、「仮登録の確認<br>振出日(電子記録年月日)が当日の場合、<br>(必須)欄は必ず入力してください。 | へ」ボタンを押してくださ<br>15時までに承認する。 | 5(い。<br>必要があります。 |            |         |                           |                                                                | 支店選択ボタンをクリックしてください。 |
| ■ 決済口座情報(請求者情報)                                                 | 決済口座選択                      |                  |            |         |                           |                                                                |                     |
| 支店コード(必須) 1                                                     | (半角数字3                      | 術)               |            |         |                           | 支店選択                                                           |                     |
| 口座種別(必須)                                                        | ○ 普通 ○ 当座                   | ○ 5140           |            |         |                           |                                                                |                     |
| 口座番号(必須)                                                        | (半角                         | 数字7桁〉            |            |         |                           |                                                                |                     |
| 請求者Ref.No.                                                      |                             |                  |            | (半角英数字  | 40文字以内〉                   |                                                                |                     |
| 「請求者Ref.No.」はお客様とお取引先とで調                                        | 青求を管理するためのフ                 | リー入力欄です。注文       | 書や請求書の番号をえ | し力できます。 |                           | ページの先頭に戻る                                                      |                     |

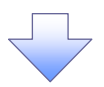

2. 支店選択画面

| でんさい釗                                              | 見 <b>行</b><br>ジ表示エリア                          |        |                   |              |                         | 法人<br>最終操作E | でんさい花子:ログイン中<br><b>IBへ戻る ログアウト</b><br>時: 2009/05/01 15:00:00 | 支店を検索します。                                |
|----------------------------------------------------|-----------------------------------------------|--------|-------------------|--------------|-------------------------|-------------|--------------------------------------------------------------|------------------------------------------|
| トップ                                                | 債権情報照会                                        | 債権発生請求 | 債権譲渡請求            | 債権一括請求       | 融资申込                    | その他請求       | 管理業務                                                         | ·                                        |
|                                                    |                                               |        |                   |              |                         |             |                                                              |                                          |
| (古进扒<br>① 支店を                                      | 違訳                                            |        |                   |              |                         |             | 5000 M20302                                                  | (2)支店名(カナ/英数字)*'(全)                      |
|                                                    |                                               |        |                   |              |                         |             |                                                              |                                          |
| 熱条件を入力し、「3                                         | 検索」ボタンを押して                                    | ください。  |                   |              |                         |             |                                                              | を入力してたさい。                                |
| (1) (1) (1) (2) (2) (2) (2) (2) (2) (2) (2) (2) (2 | <ul> <li>(していこと)</li> <li>(検索条件を表)</li> </ul> | 示します。  |                   |              |                         |             |                                                              |                                          |
| ·須) 欄は必ず入力                                         | してください。                                       |        |                   |              |                         |             |                                                              | 「「「「」」、「」」、「」」、「」」、「」」、「」、「」、「」、「」、「」、「」 |
| 金融機関情報                                             |                                               |        |                   |              |                         |             |                                                              |                                          |
| 金融機関名                                              |                                               | でんさい銀行 |                   |              | At 28( - 75 -           |             |                                                              |                                          |
| 検索条件                                               |                                               |        |                   | <u> ~-90</u> | ITTERLES                |             |                                                              |                                          |
| 支店名(カナ/英                                           | ]數字)(必須)                                      | 2      | (全角/半             | 角15文字以内》     |                         |             |                                                              |                                          |
| 検索                                                 |                                               |        |                   | <u> ~-90</u> | 1元頭に戻る                  |             |                                                              |                                          |
|                                                    |                                               | 3400件4 | 友店一覧<br>中1-10件を表示 |              |                         |             |                                                              |                                          |
| <u>レページ前</u> ■                                     | <u>前ページ</u> 1                                 | 2 3 4  | 5 6 7 8           | 9 10 2       | <u>☆ページ</u> ➡ <u>10</u> | ページ次        |                                                              | 快楽 小ダノをクリック9 ると、快楽;<br>  たー監まテレオオ        |
| 選択 支                                               | 店コード                                          |        |                   | 支店名          |                         |             |                                                              | を一見衣示します。                                |
| 選択 101                                             | ,                                             | 比海道支店  |                   |              |                         |             |                                                              |                                          |
| 1000 L/2                                           |                                               |        |                   |              |                         |             |                                                              |                                          |
| <b>選択</b> XXX                                      | >                                             | ≪支店    |                   |              |                         |             |                                                              |                                          |
|                                                    |                                               |        |                   |              | <u>水一ジの</u> 先           | 頭に戻る        |                                                              | - Elmy                                   |
| 戻る                                                 |                                               |        |                   |              |                         |             |                                                              |                                          |
|                                                    |                                               |        |                   |              |                         |             |                                                              | → N家となる文店の <b>送</b> 灯ボタンをクリ              |
|                                                    |                                               |        |                   |              |                         |             |                                                              |                                          |
|                                                    |                                               |        | _                 | _            |                         |             |                                                              | L                                        |
|                                                    |                                               |        | $ \downarrow$     | 4            |                         |             |                                                              |                                          |

3. 発生記録(債務者)請求仮登録画面(最初の画面と同様の画面です。)

| でんさい銀行<br>コー*レートメッセージ表示エリア                                      |                                |              |            |        | <b>法人</b><br>最終操作日 | でんさい花子:ログイン<br>、IBへ 戻る ログアウト<br>時: 2009/05/01 15:00: |
|-----------------------------------------------------------------|--------------------------------|--------------|------------|--------|--------------------|------------------------------------------------------|
| トップ 債権情報照会                                                      | 債権発生請求 信                       | 责権譲渡請求       | 債権一括請求     | 融资申込   | その他諸求              | 管理業務                                                 |
| <u> </u>                                                        |                                |              |            |        |                    |                                                      |
| 発生記録(債務者)請求仮登録                                                  |                                |              |            |        |                    | SCKACR1110                                           |
| ① 仮登録内容を入力 →                                                    | ② 仮登録内容を                       | i確認 →        | 3 (QQ)     | 完了     |                    |                                                      |
| 仮登録する内容を入力し、「仮登録の確認<br>振出日(電子記録年月日)が当日の場合、<br>(必須)欄は必ず入力してください。 | ハリボタンを押してください。<br>15時までに承認する必要 | 息があります。      |            |        |                    |                                                      |
| ■ 決済口座情報(請求者情報)                                                 | 決済口座選択                         |              |            |        |                    |                                                      |
| 支店コード(必須) 1                                                     | (半角数字3桁)                       | ,            |            |        |                    | 支店選択                                                 |
| 口座種別(必須)                                                        | ○ 普通 ○ 当座 ○ !                  | <b>另</b> 月4日 |            |        |                    |                                                      |
| 口座番号(必須)                                                        | 《半角数字                          | <b>27</b> 桁) |            |        |                    |                                                      |
| 請求者Ref.No.                                                      |                                |              |            | (半角英数字 | 40文字以内)            |                                                      |
| 「請求者Ref.No.」はお客様とお取引先とで言                                        | 清求を管理するためのフリー,                 | 入力欄です。注文:    | 書や請求書の番号を入 | 力できます。 |                    | ページの先頭に戻る                                            |

### <u>取引先選択</u>

▶ 取引先選択ボタンの操作手順を債権発生請求の画面を例として以下に示します。

1. 発生記録(債務者)請求仮登録画面

| でんさい銀行                                                                                                    |                                                                                                    |                                                                                                    | でんさい花子                                                                                                    |                                                                                                    |
|----------------------------------------------------------------------------------------------------|----------------------------------------------------------------------------------------------------|----------------------------------------------------------------------------------------------------|----------------------------------------------------------------------------------------------------|----------------------------------------------------------------------------------------------------|
| コーポレートメッセージ表示エリア                                                                                                    |                                                                                                    |                                                                                                    | 最終操作日時:2009/05/0                                                                                                    |                                                                                                    |
| トップ 債権情報総会                                                                                                    | 侍権発生請求 侍権譲渡請求 (                                                                                                    | 青権→ 抵請求 融資申込                                                                                                    | その仲請求 管理業務                                                                                                    | 取引先の                                                                                                    |
| 住政夫法士 住势大法士                                                                                                    |                                                                                                    |                                                                                                    |                                                                                                    | 🦾 🔄 🖉 (1)利用者番号(半角英数字 9 文字)                                                                                                    |
| THE STATE AND A STATE AS A STATE AS A STATE                                                                                                    |                                                                                                    |                                                                                                    |                                                                                                    | (2)金融機関コード(半角数字4桁)                                                                                                    |
| 発生記録(債務者)請求仮登録                                                                                                    |                                                                                                    |                                                                                                    | SCKAC                                                                                                    | (1110) (3)支店コード(半角数字3折)                                                                                                    |
| ① 仮登録内容を入力 →                                                                                                    | ② 仮登録内容を確認 →                                                                                                    | 6 m 2 4 m 2                                                                                                    |                                                                                                    |                                                                                                    |
|                                                                                                    |                                                                                                    |                                                                                                    |                                                                                                    |                                                                                                    |
| ● 債権者情報(請求先情報)                                                                                                    | 取引先選択 直接入力                                                                                                    |                                                                                                    |                                                                                                    | (5)口唑畨号(半角 <u>数字7桁)</u>                                                                                                    |
| 利用者番号(必須)                                                                                                    | (半角英数字9文字)                                                                                                    |                                                                                                    |                                                                                                    |                                                                                                    |
| 全計様関コード(必須)                                                                                                    | (半角数字4桁)                                                                                                    |                                                                                                    |                                                                                                    | クリックしてください。                                                                                                    |
| 支店コード(永須)                                                                                                    | (半角数字3桁)                                                                                                    |                                                                                                    | 金融機関選択                                                                                                    | R                                                                                                    |
|                                                                                                    | ○普通 ○当座 ○別段                                                                                                    |                                                                                                    |                                                                                                    |                                                                                                    |
| 口度番号(必須)                                                                                                    | (半角数字7桁)                                                                                                    |                                                                                                    |                                                                                                    |                                                                                                    |
| 取引生産発生                                                                                                    |                                                                                                    |                                                                                                    | (全角60文字以内)                                                                                                    |                                                                                                    |
| 4.517.2.344                                                                                                    | 「直接入力」を選択している場合は、「取引先登録                                                                                                    | :名」を入力する必要があります。                                                                                                    | ページの先期                                                                                                    | □□□□□□□□□□□□□□□□□□□□□□□□□□□□□□□□□□□□                                                                                                    |
| 「韓渡制限方毎」松「方」の場合、体物のP                                                                                                    | 創造生代会議部開に限定されます                                                                                                    |                                                                                                    |                                                                                                    | 登録した取引先が一覧表示されます。                                                                                                    |
| ■ 由諸情報                                                                                                    | AND THE THE MEMORY AND THE AND THE                                                                                                    |                                                                                                    |                                                                                                    | ! 表示された一覧から取引先を選択す                                                                                                    |
| — 1 05 15 TX<br>加当本                                                                                                    | 担当来 山田 寿朗                                                                                                    |                                                                                                    |                                                                                                    | スニとで①~⑤の入力を省略できま                                                                                                    |
| 234                                                                                                    | 변경 비田 카페                                                                                                    |                                                                                                    |                                                                                                    |                                                                                                    |
| 1445                                                                                                    |                                                                                                    |                                                                                                    |                                                                                                    | 9.                                                                                                    |
|                                                                                                    | (250文字以内)                                                                                                    |                                                                                                    |                                                                                                    |                                                                                                    |
|                                                                                                    |                                                                                                    |                                                                                                    | ページの先                                                                                                    |                                                                                                    |
| 戻る 仮登録の確認へ                                                                                                    |                                                                                                    |                                                                                                    |                                                                                                    |                                                                                                    |
|                                                                                                    |                                                                                                    |                                                                                                    |                                                                                                    |                                                                                                    |
|                                                                                                    |                                                                                                    |                                                                                                    |                                                                                                    |                                                                                                    |
|                                                                                                    |                                                                                                    |                                                                                                    |                                                                                                    | 取引先を検索します。                                                                                                    |
|                                                                                                    |                                                                                                    |                                                                                                    |                                                                                                    |                                                                                                    |
| 2 取引先一                                                                                                    | いちゅう しょう ちゅう ちゅう ちゅう しょう ちゅう しょう ちゅう ちゅう ちゅう ちゅう ちゅう ちゅう ちゅう ちゅう ちゅう ちゅ                                                                                                    |                                                                                                    |                                                                                                    |                                                                                                    |
|                                                                                                    | 200                                                                                                    |                                                                                                    | でんざい花子                                                                                                    | 検索時に取引先を絞り込みたい場合                                                                                                    |
| でんさい銀行                                                                                                    |                                                                                                    |                                                                                                    | 法人IBへ戻る ログ                                                                                                    | 1370F L                                                                                                    |
| コーポレートメッセージ表示エリア                                                                                                    |                                                                                                    |                                                                                                    |                                                                                                    |                                                                                                    |
|                                                                                                    |                                                                                                    |                                                                                                    | 最終操作日時:2009/05/01                                                                                                    |                                                                                                    |
| トップ 債権情報照会                                                                                                    | 債権発生請求 債権譲渡請求 侵                                                                                                    | 5權一括請求 融資申込                                                                                                    | 最終操作日時:2009/05/01<br>その他請求 管理業務                                                                                                    | ◎ 150000 <b>⑥利用者番号</b> (任意)                                                                                                    |
| トップ 債権情報照会                                                                                                    | 債権発生請求 債権譲渡請求 伊                                                                                                    | 青稚一括請求 融資申込                                                                                                    | 最終操作日時:2009/05/01<br>その値請求 管理業務                                                                                                    | <ul> <li>⑥利用者番号(任意)</li> <li>(半角英数字9文字)</li> </ul>                                                                                                    |
| トップ 債権情難照会                                                                                                    | 依権発生請求 依権譲渡請求 伊                                                                                                    | 5推一括請求 融資申込                                                                                                    | 最終操作日時:2009/05/01<br>その他請求 管理業務                                                                                                    | <sup>11 15000</sup>                                                                                                    |
| トゥブ<br>依羅情羅照会<br>取引先一覧                                                                                                    | · 依確発生請求 依權課證請求 仿                                                                                                    | 精權一括請求 融資申込                                                                                                    | 最終操作日時:2009/05/01<br>その他請求 管理業務<br>SCCCOM                                                                                                    | <ul> <li>● 150000</li> <li>● ● ● ● ● ● ● ● ● ● ● ● ● ● ● ● ● ● ●</li></ul>                                                                                                    |
| トップ         依着情報照会           取引先一覧         ① 取引先を選択                                                                                                    | 依維発生請求 依權讓應請求 伊                                                                                                    | 5種一括請求 <b>說</b> 資甲込                                                                                                    | <b>最終操作日時:2009/05/01</b><br>ての他請求 管理業務<br>SCCCOM                                                                                                    | <ul> <li>◎●●●●●●●●●●●●●●●●●●●●●●●●●●●●●●●●●●●●</li></ul>                                                                                                    |
| トップ     依着情報照会       取引先一覧        ① 取引先を選択                                                                                                    | 依維第生請求 依權讓應請求 伊                                                                                                    | 就推一括請求 離資申込                                                                                                    | 最終操作目時:2009/05/01<br>〒の他請求 管理業務<br>SCCCOM                                                                                                    | (⑥利用者番号(任意)<br>(半角英数字9文字)     ⑦法人名/個人事業者名(任意)<br>(全角100文字以内/前方一致)     ⑧登録名(任意)     (合角60文字以内/前方一致)                                                                                                    |
| トップ     (浜竜信箱堅会)       取引先一覧     ① 取引先を選択       油売条住を入力後     (抽索山ボシッチ押)                                                                                                    | 依赖第生請求 依赖遵建請求 6                                                                                                    | t推一括請求 	 〕 離資申込                                                                                                    | <b>最終操作日時</b> :2009/05/01<br>ての他請求 管理業務<br>SCCCOM                                                                                                    | <ul> <li>● 利用者番号(任意)<br/>(半角英数字9文字)</li> <li>⑦法人名/個人事業者名(任意)<br/>(全角100文字以内/前方一致)</li> <li>⑧登録名(任意)<br/>(全角60文字以内/前方一致)</li> </ul>                                                                                                    |
| トップ<br>(成着情報堅会<br>取引先一覧<br>の取引先を選択<br>検索条件を入力後、「検索」ボタンを押し<br>対象の取引先を選れて <i>伝</i> さい。                                                                                                    | 「依頼発生請求」 (佐和選業請求」 伊<br>で気をい。                                                                                                    | t推一括請求 】  離資甲込                                                                                                    | <b>最終操作日時</b> :2009/05/01<br>ての他請求 管理業務<br>SCCCOM                                                                                                    | Image: Solution of the second state of the second state of the              |
| トップ     (浜着情報堅会)       取引先一覧     ① 取引先を選択       ④ 取引先を選択     検索条件を入力後、「検索」ボタンを押し、対象の取引先を選択してださい。       (金条条件事表示)     後字条件を表示                                                                                                    | 依頼発生請求 依頼選渡請求 伊<br>てください。<br>はます。                                                                                                    | t推一括請求 】  諸資甲込                                                                                                    | <b>最終操作日時</b> :2009/05/01<br>ての他請求 管理業務<br>SCCCOM                                                                                                    | (150000     (平角英数字9文字)     (24角英数字9文字)     (7法人名/個人事業者名(任意)     (全角100文字以内/前方一致)     ⑧登録名(任意)     (全角60文字以内/前方一致)     を入力してください。                                                                                                    |
| トップ<br>(京都情報聖会<br>取引先一覧<br>の取引先を選択<br>検索条件を入力後、「検索」ボタンを押し<br>対象の取引先を選択してださい。<br>使素条件を表示<br>単常条件を表示                                                                                                    | 依希宛生語求 ( 依希達麗語求 ( 伊<br>て                                                                                                    | t推一括請求                                                                                                    | <b>最終操作日時</b> :2009/05/01<br>ての他請求 管理業務<br>SCCCOM                                                                                                    | (150000     (平角英数字9文字)     (24角英数字9文字)     (7法人名/個人事業者名(任意)     (全角100文字以内/前方一致)     ⑧登録名(任意)     (全角60文字以内/前方一致)     を入力してください。                                                                                                    |
| トップ     鉄電信箱堅会       取引先一覧     ① 取引先を選択       ② 取引先を選択     検索条件を入力後、「検索」ボタンを押し<br>対象の取引先を選択してださい。       検索条件表示     検索条件を表示       検索条件     (*条条件を表示       検索条件     (*条条件を表示                                                                                                    | 依希第生語求 依希達或請求 何     て                                                                                                    | t推一括請求 <b>詳</b> 資甲込                                                                                                    | <b>最終操作日時</b> :2009/05/01<br>ての他請求 管理業務<br>SCCCOM                                                                                                    | (150000     (平角英数字9文字)     (24角英数字9文字)     (7法人名/個人事業者名(任意)     (全角100文字以内/前方一致)     ⑧登録名(任意)     (全角60文字以内/前方一致)     を入力してください。                                                                                                    |
| トップ     鉄電情報整会       取引先一覧     ① 取引先を選択       ② 取引先を選択     検索条件を入力後、「検索」ボタンを押し<br>対象の取引先を選択してぐださい。       使素条件事表示     貸条条件を表示       使素条件     資本条件を表示       資素人名/個人事業者名     ()                                                                                                    | 依希第生語求 依希達読語求 何     で (ださい。     (半角英数芋9文芋)     ((半角英数芋9文芋))     ((本のの大声))((本のの大声))((本のの大声))((本のの大声))((本のの大声))((本のの大声))((本のの大声))((本のの大声))((本のの大声))((本のの大声))((本のの大声))((本のの大声))((本のの大声))((本のの大声))(((本のの大声))(((本のの大声))((((本のの大声))(((((本のの大声))((((((((((((((((((((((((((((((((((                                                                                                    | t推一括請求 辭資甲込                                                                                                    | <b>最終操作日時</b> :2009/05/01<br>ての他請求 管理業務<br>SCCCOM                                                                                                    | Image: Solution of the second state of the second state of the              |
| トップ     鉄電信箱堅公       取引先一覧     ① 取引先を選択       ② 取引先を選択     検索条件を入力後、「検索」ボタンを押し<br>対象の取引先を選択してださい。       使素条件事表示     貸条条件を表示       使素条件     (本)       使素条件事表示     (本)       資素条件を表示     (本)       ● 取引先を選択してださい。     (本)       ● 数条     (本)                                                                                                    | <ul> <li>         (積極第生語求 (積極譲渡請求 何         (積極譲渡請求 何         てください。         (よす。         (半角実数芋9文芋)         (金角100次字以内/前方一致)企業形態以及         (金角100次字以内/前方一致)企業形態以及         (金角100次字以内/前方一致)企業形態以及         (金角100次字以内/前方一致)企業形態以及         (金角100次字以内/前方一致)企業形態以及         (金角100次字以内/前方一致)企業形態以及         (金角100次字以内/前方一致)企業形態以及         (金角100次字以内/前方一致)企業形態以及         (金角100次字以内/前方一致)企業形態以及         (金角100次字以内/前方一致)企業形態以及         (金角100次字以内/前方一致)企業形態以及         (金角100次字以内/前方一致)企業形態以及         (金角100次字以内/前方一致)         (金属100次字以内/前方一致)         (金属100次字)         (金属100次字)         (金属100公字)         (金属100公字)        (金属100公字)         (金属100公2)        (金属100公会)         (金属100公会)</li></ul>                                                                                                    | 14 — 括請求 辭資甲込                                                                                                    | 最終操作目時:2009/05/01<br>〒の他請求 管理業務<br>SCCCOM                                                                                                    | Image: Solution of the second state of the second state of the              |
| トップ     鉄電情報整会       取引先一覧     ① 取引先を選択       ② 取引先を選択     検索条件を入力後、「検索」ボタンを押し<br>対象の取引先を選択してぐださい。       使素条件非表示     従条条件を表示       使素条件     (本条条件を表示       「利用者雪?     (6)       法人名/個人事業者名     (7)       登録名     (8)                                                                                                    | <ul> <li>         (積極第生語求 (積極譲渡請求 何         (積極譲渡請求 何         てください。         </li> <li>         (北内, 前方一致) 企業形態は         (金角60次平以内, 「前方一致)     </li> </ul>                                                                                                    | K価一括請求 諸資申込                                                                                                    | <b>最終操作目時</b> :2009/05/01<br>ての他請求 管理業務<br>SCCCOM                                                                                                    | <ul> <li>(●利用者番号(任意)<br/>(半角英数字9文字)</li> <li>⑦法人名/個人事業者名(任意)<br/>(全角100文字以内/前方一致)</li> <li>⑧登録名(任意)</li> <li>(全角60文字以内/前方一致)</li> <li>を入力してください。</li> </ul>                                                                                                    |
| トップ     鉄電情報整会       取引先一覧     ① 取引先を選択       ② 取引先を選択     検索条件を入力後、「検索」ボタンを押し<br>対象の取引先を選択してださい。       検索条件表示     検索条件を表示       検索条件表示     検索条件を表示       レアネッテオ     (6)       メム名/個人事業者名     (7)       登録名     (8)                                                                                                    | 依希宛生語求 (沃格達麗語求 何     で (ださい。     て (ださい。     (半角英数寺9文字)     ( 全角100文字以内/前方一致) 企業形態以及     ( 全角60文字以内/前方一致)                                                                                                    | 14年一括請求                                                                                                    | 最終操作目時:2009/05/01<br>〒の他請求 管理業務<br>SCCCOM                                                                                                    | 150000         ⑥利用者番号(任意)<br>(半角英数字 9 文字)           ⑦法人名/個人事業者名(任意)<br>(全角 100 文字以内/前方一致)           ⑧登録名(任意)<br>(全角 60 文字以内/前方一致)           ⑧入してください。                                                                                                    |
| トップ     (浜着情報堅会)       取引先一覧     ① 取引先を選択       ② 取引先を選択     検索条件を入力後、「検索」ボタンを押し<br>対象の取引先を選択してださい。       健素条件事表示     (津条条件を表示       健素条件事表示     (津条条件を表示       健素条件事表示     (津条条件を表示       ション     (シーム)       健素条件事表示     (シーム)       健素条件事表示     (シーム)       健素条件事素     (シーム)       健素     (シーム)       健素     (シーム)       健素     (シーム)       健素     (シーム)       健素     (シーム)       健素     (シーム)       健素     (シーム)       健素     (シーム)       健素     (シーム)       健素     (シーム)       健素     (シーム)       (ローム)     (シーム)       (ローム)                                                                                                    |                                                                                                    | K福一括請求 諸資甲込                                                                                                    | 最終操作目時:2009/05/01<br>ての他話求 管理業務<br>SCCCOM                                                                                                    | ・・・・・・・・・・・・・・・・・・・・・・・・・                                                                                                    |
| トップ     (浜着情報堅会)       取引先一覧     ① 取引先者選択       ② 取引先者選択     検索条件を入力後、「検索」ボタンを押し<br>対象の取引先を選択してださい。       健素条件非表示     (津奈条件を表示<br>使奈条件を表示)       健素条件非表示     (津奈条件を表示)       健素条件ま表示     (第       単元条量者     (7)       登録名     (8)       健素     (8)                                                                                                    |                                                                                                    | 14年一括請求 融資申込 14年一括請求 融資申込 14年一括請求 建立助此 評評冊 生音                                                                                                    | 最終操作目時:2009/05/01<br>ての他話求 管理業務<br>SCCCOM<br>SCCCOM<br>等 IF地 ■ 再表示                                                                                                    | (半角英数字 9 文字) ⑦法人名/個人事業者名(任意) (全角 100 文字以内/前方一致) ⑧登録名(任意) (全角 60 文字以内/前方一致) を入力してください。 ※ 検索ボタンをクリックすると、検索結長 を一覧表示します。                                                                                                    |
| トップ     供着情報照会       取引先一覧     の取引先を選択       ゆ取引先を選択     検索条件を入力後、「検索」ボタンを押し<br>対象の取引先を選択してださい。       健素条件事表示     健素条件を表示       健素条件事表示     健素条件を表示       単原案件     (6)       法人名/個人事業者名     (7)       登録名     (8)       健素     (8)                                                                                                    | 依希第生語求                                                                                                    | K福一括請求 融資申込                                                                                                    | 最終操作目時:2009/05/01<br>その他請求 管理業務       ○     ○       ○     ○       ○     ○       ○     ○       ○     ○       ○     ○       ○     ○       ○     ○       ○     ○       ○     ○       ○     ○       ○     ○       ○     ○       ○     ○       ○     ○       ○     ○       ○     ○       ○     ○                                                                                                    | ・・・・・・・・・・・・・・・・・・・・・・・・・                                                                                                    |
| トップ     供着情報照会       取引先一覧     ① 取引先を選択       ② 取引先を選択     検索条件を入力後、「検索」ボジンを押し       対象の取引先を選択してださい。     使索条件事表示       健素条件事表示     健素条件を表示       「利用者雪兮     (6)       法人名/個人事業者名     (7)       登録名     (8)       健素     (8)                                                                                                    | 依希第生語求 (沃希達麗語求 何     で (ださい。     て (ださい。     ( 半角英数寺9文字 )     ( 全角100文字以内/前方一致 ) 企業形態はあ     ( 全角60文字以内/前方一致 )     取引先一     400件中 1-10件     1 2 3 4 5 6     1 2 3 4 5 6                                                                                                    | K福一括請求 融資申込                                                                                                    | 最終操作日時:2009/05/01<br>その他請求 管理業務       ○     ○       ○     ○       ○     ○       ○     ○       ○     ○       ○     ○       ○     ○       ○     ○       ○     ○       ○     ○                                                                                                    | ・・・・・・・・・・・・・・・・・・・・・・・・・                                                                                                    |
| トップ     (浜電信箱堅公       取引先一覧     ① 取引先者選択       ④ 取引先者選択       検索条件を入力後、「検索」ボシンを押し<br>対象の取引先を選択してださい。       使索条件書表示       使索条件       ● 取引先者選択       検索条件書表示       使索条件       ● 次の案件       ● 取引先者選択       ● 取引先者選択       ● 取引先者選択       ● 取引先者選択       ● 取引先者       ● 取引先者       ● 取引着者       ● 取引着者       ● 取引力       ● 取引力                                                                                                    | 依希第生語求 (沃格選渡請求 何<br>で (ださい。<br>はます。<br>(生角英数∓9文平)<br>(全角の文平以内/前方一致) 企業形態は<br>(全角の文平以内/前方一致)<br>取引先一<br>400件中1-10代<br>1 2 3 4 5 6<br>法人名/個人事業名 全計                                                                                                    | K福一括請求 融資申込                                                                                                    | 最終操作日時:2009/05/01<br>その他請求 管理業務       その他請求 管理業務       SCCCOM       素     工具用電       方法ページ ●     10ペ       10年優野     夏泉名                                                                                                    | (*)     (*)     (*)     (*)     (*)     (*)     (*)     (*)     (*)     (*)     (*)     (*)     (*)     (*)     (*)     (*)     (*)     (*)     (*)     (*)     (*)     (*)     (*)     (*)     (*)     (*)     (*)     (*)     (*)     (*)     (*)     (*)     (*)     (*)     (*)     (*)     (*)     (*)     (*)     (*)     (*)     (*)     (*)     (*)     (*)     (*)     (*)     (*)     (*)     (*)     (*)     (*)     (*)     (*)     (*)     (*)     (*)     (*)     (*)     (*)     (*)     (*)     (*)     (*)     (*)     (*)     (*)     (*)     (*)     (*)     (*)     (*)     (*)     (*)     (*)     (*)     (*)     (*)     (*)     (*)     (*)     (*)     (*)     (*)     (*)     (*)     (*)     (*)     (*)     (*)     (*)     (*)     (*)     (*)     (*)     (*)     (*)     (*)     (*)     (*)     (*)     (*)     (*)     (*)     (*)     (*)     (*)     (*)     (*)     (*)     (*)     (*)     (*)     (*)     (*)     (*)     (*)     (*)     (*)     (*)     (*)     (*)     (*)     (*)     (*)     (*)     (*)     (*)     (*)     (*)     (*)     (*)     (*)     (*)     (*)     (*)     (*)     (*)     (*)     (*)     (*)     (*)     (*)     (*)     (*)     (*)     (*)     (*)     (*)     (*)     (*)     (*)     (*)     (*)     (*)     (*)     (*)     (*)     (*)     (*)     (*)     (*)     (*)     (*)     (*)     (*)     (*)     (*)     (*)     (*)     (*)     (*)     (*)     (*)     (*)     (*)     (*)     (*)     (*)     (*)     (*)     (*)     (*)     (*)     (*)     (*)     (*)     (*)     (*)     (*)     (*)     (*)     (*)     (*)     (*)     (*)     (*)     (*)     (*)     (*)     (*)     (*)     (*)     (*)     (*)     (*)     (*)     (*)     (*)     (*)     (*)     (*)     (*)     (*)     (*)     (*)     (*)     (*)     (*)     (*)     (*)     (*)     (*)     (*)     (*)     (*)     (*)     (*)     (*)     (*)     (*)     (*)     (*)     (*)     (*)     (*)     (*)     (*)     (*)     (*)     (*)     (*)     (*)     (*)     (*)     (*)     (*)     (*)     (*)     (*)     (*)     (*)     (*)     (*)     (*) |
| トップ     (京都信箱堅公       取引先一覧     ① 取引先主選択       ④ 取引先主選択        検索条件を入力後、「検索」ボタンを押し<br>対象の取引先を選択してぐだとい。        使索条件ま表示     (************************************                                                                                                    | 儀権発生請求 係権譲渡請求 伊<br>で (ださい。<br>で (ださい。<br>で (ださい。<br>で (ださい。<br>で (ださい。<br>で (ださい。<br>で (ださい。<br>で (ださい。<br>で (ださい。<br>で (ださい。<br>で (ださい。<br>で (ださい。<br>で (ださい。<br>で (丈 (本内 高数 中9 文中))<br>で (文 たい。<br>で (大 (本内 高数 中9 文中))<br>で (大 (本内 高数 中9 文中))<br>で (大 (本内 の))<br>で (大 (本内 の))<br>で (大 (本の))<br>で (大 (本の))<br>で (本の))<br>で (本の)                                                                                                    | K福一括請求 融資申込       第     10       10     10       10     10       10     10       10     10       10     10       10     10       10     10                                                                                                    | 最終操作日時:2009/05/01<br>その他請求 管理業務<br>SCCCON<br>SCCCON<br>第二回転用用 再表示<br>法ページ ■ 10ペ<br>10年<br>日本<br>第二回転用用 10ペ<br>10ペ<br>10ペ<br>10ペ<br>10ペ<br>10ペ<br>10ペ<br>10ペ<br>10ペ<br>10ペ                                                                                                    | ・・・・・・・・・・・・・・・・・・・・・・・・・                                                                                                    |
| トップ     (京都信籍堅公       取引先一覧     ① 取引先主選択       ④ 取引先主選択        () 取引先主選択     () 換索条件を表示       () 対象の取引先を選択してださい。     () 使索条件を表示       () 使索条件非表示     () 律率条件を表示       () 使索条件非表示     () 律率条件を表示       () 使索条件     () () () () () () () () () () () () () (                                                                                                    | 儀権発生請求 依備選渡請求 成                                                                                                    | K福一括請求 融資申込       新福一括請求     融資申込       第     10       第     20       第     10       計畫     25       10     25       10     25       10     25       10     25       10     25       10     25                                                                                                    | 最終操作日時:2009/05/01<br>₹の他請求 管理業務<br>SCCCOM<br>SCCCOM<br>5 ■ 用用車 再表示<br>次ページ ■ 10ペ<br>10条<br>10条<br>10条<br>10条<br>10条<br>10条<br>10ペ<br>10ペ<br>10ペ<br>10ペ<br>10ペ<br>10ペ<br>10ペ<br>10ペ                                                                                                    | ・・・・・・・・・・・・・・・・・・・・・・・・・                                                                                                    |
| トップ     (京都信箱堅公       取引先一覧     ④ 取引先主選択       ④ 取引先主選択        (山東京) 代表:「検索」ボタンを押し<br>対象の取引氏を選択してださい。     (法未金作課表示<br>使完余作表示)<br>使完余作表示」<br>使完余作表示       (秋本金作課表示)     (注未金作課表示)       (秋本金作課表示)     (注未金作課表示)       (日本金作課表示)     (注未金作課表示)       (日本金作課表示)     (注ま金作課表示)       (日本金作課表示)     (注ま金作書表示)       (日本金作課表示)     (注ま金作書表示)       (日本金作書表示)     (注ま金作書表示)       (日本金作書表示)     (注ま金作書表示)       (日本金作書表示)     (注ま金作書表示)       (日本金作書表示)     (注ま金作書表示)       (日本金作書表示)     (注ま金作書表示)       (日本金作書表示)     (注ま金作書表示)       (日本金作書表示)     (注ま金作表示) <tr< th=""><td>儀権発生請求 係権選渡請求 保<br/>て(ださい。<br/>で(ださい。<br/>で(ださい。<br/>で(ださい。<br/>で(ださい。<br/>で(ださい。<br/>で(ださい。<br/>で(ださい。<br/>での文字以内/前方一致) 企業形態はな<br/>での文字以内/前方一致)</td><td>本価一括請求 融資申込        第          ・・・・・・・・・・・・・・・・・・・・・・・・・・・・・</td><td>最終操作日時:2009/05/01<br/>ての他請求 管理業務<br/>SCCCOM<br/>SCCCOM<br/>SCCCOM<br/>第二 単一 再表示<br/>次ページ ■ 10ペ<br/>10条<br/>10条<br/>10条<br/>10条<br/>10条<br/>10条<br/>10条<br/>10条</td><td>・・・・・・・・・・・・・・・・・・・・・・・・・</td></tr<>                                                                                                    | 儀権発生請求 係権選渡請求 保<br>て(ださい。<br>で(ださい。<br>で(ださい。<br>で(ださい。<br>で(ださい。<br>で(ださい。<br>で(ださい。<br>で(ださい。<br>での文字以内/前方一致) 企業形態はな<br>での文字以内/前方一致)                                                                                                    | 本価一括請求 融資申込        第          ・・・・・・・・・・・・・・・・・・・・・・・・・・・・・                                                                                                    | 最終操作日時:2009/05/01<br>ての他請求 管理業務<br>SCCCOM<br>SCCCOM<br>SCCCOM<br>第二 単一 再表示<br>次ページ ■ 10ペ<br>10条<br>10条<br>10条<br>10条<br>10条<br>10条<br>10条<br>10条                                                                                                    | ・・・・・・・・・・・・・・・・・・・・・・・・・                                                                                                    |
| トップ     (浜着信箱照会)       取引先一覧     ④ 取引先き選択       ④ 取引先き選択     検索条件を入力後、「検索」ボタンを押し<br>対象の取引先を選択して欠だい。       建業条件変表示     (本条件を表示<br>使効余件)       単常条件を表示     (本条件を表示)       使素条件変表で、     (本条件を表示)       使素条件変素で、     (本条件を表示)       使素条件変素で、     (本条件を表示)       使素条件変形     (本条件を表示)       使素条件変形     (本条件の)       298名     (各)       298名     (各)       298名     (名)       298名     (名)       298名     (名)       298名     (名)       (本)     (1)       (本)     (1)       (1)     (1)       (2)     (1)       (2)     (1)       (2)     (2)       (2)     (2)       (3)     (2)       (4)     (2)       (4)     (2)       (5)     (2)       (5)     (2)       (5)     (2)       (5)     (2)       (5)     (2)       (5)     (2)       (5)     (2)       (6)     (2)       (7)     (2)       (8)     (2)       (9)     (2)       (1)     (2)       (2)     (2)                                                                                                    | 係権発生請求 係権墜減請求 6     (本角葉競評9文平)     (本角葉競干9文平)     (全角100文平以内√前方一致)     (全角100文平以内√前方一致)     (全角50文平以内√前方一致)     (全角50文平以内√前方一致)     (全角50文平以内√前方一致)     (全角50文平以内/前方一致)     (全角50文平以内/前方一致)     (全角50文平以内/前方一致)     (全角50文平以内/前方一致)     (全角50文平以内/前方一致)     (全角50文平以内/前方一致)     (全角50文平以内/前方一致)     (全角50文平以内/前方一致)     (全角50文平以内/前方一致)     (全角50文平以内/前方一致)     (全角50文平以内/前方一致)     (全角50文平)     (大会(大会(大会(大会(大会(大会(大会(大会(大会(大会(大会(大会(大会(                                                                                                    | <ul> <li>株本一括請求 融資申込</li> <li>株式・</li> <li>メーンの充加(点気)</li> <li>第</li> <li>第</li> <li>11回来香</li> <li>株式・</li> <li>7</li> <li>8</li> <li>9</li> <li>10</li> <li>33(四)</li> <li>34(四)</li> <li>35(四)</li> <li>36(四)</li> <li>36(四)</li> <li>36(四)</li> <li>36(四)</li> <li>36(四)</li> <li>36(四)</li> <li>37(四)</li> <li>36(四)</li> <li>37(四)</li> <li>37(四)</li> <li>38(四)</li> <li>38(10)</li> <li>38(10)</li> <li>38(10)</li></ul>                                                                                                    | 最終操作日時:2009/05/01<br>〒00他請求 管理業務<br>SCCCOM<br>SCCCOM<br>第二 第一番単一<br>第二 第一番単一<br>次ページ 10ペー<br>10ペー<br>10<br>10ペー<br>10ペー<br>1 | <ul> <li>● 利用者番号(任意)<br/>(半角英数字 9 文字)</li> <li>⑦法人名/個人事業者名(任意)<br/>(全角 100 文字以内/前方一致)</li> <li>⑧登録名(任意)<br/>(全角 60 文字以内/前方一致)<br/>を入力してください。</li> <li>● 検索ボタンをクリックすると、検索結:<br/>を一覧表示します。</li> <li>●<br/>詳細ボタンをクリックすると、別ウィン<br/>ウで、対象の取引先情報詳細を表示<br/>ます。</li> </ul>                                                                                                    |
| トップ     (浜着清羅熙会)       取引先一覧     ① 取引先主選択       ④ 取引先主選択        検索条件を入力後、「検索」ボジンを押し<br>対象の取引先を選択してぐだとい。        健索条件要表示<br>使深余件     (*未条件を表示<br>使深余件       10ページ新     ● 新ページ       28名     (8)       健索     (11)       第編     選択       123456789       詳編     選択       123409789                                                                                                    | (                                                                                                    | <ul> <li>         ・福一括請求</li></ul>                                                                                                    | 最終操作日時:2009/05/01<br>ての他請求 管理業務<br>SCCCOM<br>SCCCOM<br>第二 第二 第二 第二<br>SCCCOM<br>第二 第二 第二<br>第二 第二 第二<br>第二 第二 第二<br>第二 第二 第二<br>第二 第二 第二<br>第二 第二 第二<br>第二 第二 第二<br>第二 第二 第二<br>第二 第二 第二<br>第二 第二 第二<br>第二 第二 第二<br>第二 第二 第二<br>第二 第二 第二<br>第二 第二 第二<br>第二 第二 第二<br>第二 第二 第二<br>第二 第二 第二<br>第二 第二 第二<br>第二 第二 第二<br>第二 第二 第二<br>第二 第二 第二<br>第二 第二 第二<br>第二 第二<br>第二 第二 第二<br>第二 第二 第二<br>第二 第二 第二<br>第二 第二 第二<br>第二 第二 第二<br>第二 第二 第二<br>第二 第二 第二<br>第二 第二 第二<br>第二 第二 第二<br>第二 第二 第二<br>第二 第二 第二<br>第二 第二 第二<br>第二 第二 第二<br>第二 第二 第二<br>第二 第二 第二<br>第二 第二 第二<br>第二 第二 第二<br>第二 第二 第二<br>第二 第二 第二<br>第二 第二 第二<br>第二 第二 第二<br>第二 第二 第二<br>第二 第二 第二 第二<br>第二 第二 第二 第二<br>第二 第二 第二 第二<br>第二 第二 第二 第二<br>第二 第二 第二 第二<br>第二 第二 第二 第二<br>第二 第二 第二 第二 第二<br>第二 第二 第二 第二 第二 第二<br>第二 第二 第二 第二 第二 第二 第二 第二 第二<br>第二 第二 第二 第二 第二 第二 第二 第二 第二 第二 第二 第二 第二 第                                                                                                    | Image: Solution of the second state of the second state of the              |
| トップ     (浜福信福熙会)       取引先一覧     ① 取引先主選択       (金 取引先主選択)     (金 取引先主選択)       (金 取引先を選択してださい。     (金 本会件事表示)       (金 未会件事表示)     (本会件事表示)       (金 未会件事表示)     (本会件事表示)       (金 未会件事表示)     (本会件事表示)       (金 未会件事表示)     (本会件事表示)       (金 未会件事表示)     (本会件事表示)       (金 未会件事表示)     (本会子)       (金 未会件事表示)     (本会子)       (金 未会件事表示)     (本会子)       (金 未会件事表示)     (本会子)       (金 未会件事表示)     (本会子)       (金 未会件事表示)     (本会子)       (金 未会件事表示)     (本会子)       (金 未会件事表示)     (本会子)       (金 未会件事表示)     (1)       (1)     (1)       (1)     (1)       (1)     (1)       (1)     (1)       (1)     (1)       (1)     (1)       (1)     (1)       (1)     (1)       (1)     (1)       (1)     (1)       (1)     (1)       (1)     (1)       (1)     (1)       (1)     (1)       (1)     (1)       (2)     (1)       (2)     (1)       (2)     (1)       (2)     (1)        (2)     (1) </th <td></td> <td>14年一括請求 建資申込       14年一括請求     建資申込       14年一括請求     建資申込       14年一括請求     建資申込       14年二月     11用書書       14年二月     11用書書       14年二月     11用書書       14日     11用書書       14日     11用書書       14日     11用書書       14日     11日書書       14日     11日書書       14日     11日書       14日     11日       14日     11日       14日     11日       14日     11日       14日     11日       14日     11日       14日     11日       14日     11日       14日     11日       14日     11日    <tr< td=""><td>最終操作日時:2009/05/01<br/>ての他請求 管理業務<br/>SCCCOM<br/>SCCCOM<br/>第二 第二 第二 第二<br/>SCCCOM<br/>第二 第二 第二<br/>第二 第二 第二<br/>第二 第二 第二<br/>第二 第二 第二<br/>第二 第二 第二<br/>第二 第二 第二<br/>第二 第二 第二<br/>第二 第二 第二<br/>第二 第二 第二<br/>第二 第二 第二<br/>第二 第二 第二<br/>第二 第二 第二<br/>第二 第二 第二<br/>第二 第二 第二<br/>第二 第二 第二<br/>第二 第二 第二<br/>第二 第二 第二<br/>第二 第二 第二<br/>第二 第二 第二<br/>第二 第二 第二<br/>第二 第二 第二<br/>第二 第二 第二<br/>第二 第二<br/>第二 第二<br/>第二<br/>第二<br/>第二<br/>第二<br/>第二<br/>第二<br/>第二<br/>第二<br/>第二</td><td>Image: Solution of the second state of the second state of the</td></tr<></td>                                                                                                    |                                                                                                    | 14年一括請求 建資申込       14年一括請求     建資申込       14年一括請求     建資申込       14年一括請求     建資申込       14年二月     11用書書       14年二月     11用書書       14年二月     11用書書       14日     11用書書       14日     11用書書       14日     11用書書       14日     11日書書       14日     11日書書       14日     11日書       14日     11日       14日     11日       14日     11日       14日     11日       14日     11日       14日     11日       14日     11日       14日     11日       14日     11日       14日     11日 <tr< td=""><td>最終操作日時:2009/05/01<br/>ての他請求 管理業務<br/>SCCCOM<br/>SCCCOM<br/>第二 第二 第二 第二<br/>SCCCOM<br/>第二 第二 第二<br/>第二 第二 第二<br/>第二 第二 第二<br/>第二 第二 第二<br/>第二 第二 第二<br/>第二 第二 第二<br/>第二 第二 第二<br/>第二 第二 第二<br/>第二 第二 第二<br/>第二 第二 第二<br/>第二 第二 第二<br/>第二 第二 第二<br/>第二 第二 第二<br/>第二 第二 第二<br/>第二 第二 第二<br/>第二 第二 第二<br/>第二 第二 第二<br/>第二 第二 第二<br/>第二 第二 第二<br/>第二 第二 第二<br/>第二 第二 第二<br/>第二 第二 第二<br/>第二 第二<br/>第二 第二<br/>第二<br/>第二<br/>第二<br/>第二<br/>第二<br/>第二<br/>第二<br/>第二<br/>第二</td><td>Image: Solution of the second state of the second state of the</td></tr<>                                                                                                    | 最終操作日時:2009/05/01<br>ての他請求 管理業務<br>SCCCOM<br>SCCCOM<br>第二 第二 第二 第二<br>SCCCOM<br>第二 第二 第二<br>第二 第二 第二<br>第二 第二 第二<br>第二 第二 第二<br>第二 第二 第二<br>第二 第二 第二<br>第二 第二 第二<br>第二 第二 第二<br>第二 第二 第二<br>第二 第二 第二<br>第二 第二 第二<br>第二 第二 第二<br>第二 第二 第二<br>第二 第二 第二<br>第二 第二 第二<br>第二 第二 第二<br>第二 第二 第二<br>第二 第二 第二<br>第二 第二 第二<br>第二 第二 第二<br>第二 第二 第二<br>第二 第二 第二<br>第二 第二<br>第二 第二<br>第二<br>第二<br>第二<br>第二<br>第二<br>第二<br>第二<br>第二<br>第二                                                                                                    | Image: Solution of the second state of the second state of the              |
| トップ     (浜福信福熙会)       取引先一覧     ① 取引先主選択       ④ 取引先主選択     (検索集件表示)       検索集件表示     (検索集件表示)       検索集件表示     (検索集件表示)       使索集件表示     (検索集件表示)       使索集件表示     (検索集件表示)       使索集件表示     (検索集件表示)       使索集件表示     (ク)       使索集件表示     (ク)       使索集件表示     (ク)       使索集件表示     (ク)       使索集件表示     (ク)       (日本事業者名     (ク)       (日本事業者名     (日本)       (日本事業者名     (日本)       (日本)     (日本)       (日本)     (日本)       (日本)     (日本)       (日本)     (日本)       (日本)     (日本)       (日本)     (日本) <t< th=""><td>係権第生請求 係権認定請求 何<br/>(本角葉数字9支字)<br/>(本角葉数字9支字)<br/>(本角美数字9支字)<br/>(金角100支字以内/前方一致)企業形態は<br/>(金角50支字以内/前方一致)企業形態は<br/>(金角50支字以内/前方一致)<br/>(金角50支字以内/前方一致)<br/>(金角50支字)<br/>(金角50支字)<br/>(金角50支字)<br/>(金句50支字)<br/>(金句50支字)<br/>(金句50支字)<br/>(金句50支字)<br/>(金句50支字)<br/>(金句50支字)<br/>(金句50支字)<br/>(金句50支字)<br/>(金句50支字)<br/>(金句50支字)<br/>(金句50支字)<br/>(金句50支字)<br/>(金句50支字)<br/>(金句50支字)<br/>(金句50支)<br/>(金句50支)<br/>(金句50支)<br/>(金句50)<br/>(金句50支)<br/>(金句50)<br/>(金句50)<br/>(金</td><td>1年一括請求 諸没申込 1年一括請求 諸没申込 1年、日本語求 諸没申込 1日、日本語求 (1月) 1日、日本語求 (1月) 1日、日本語末 (1月) 1日、日本語末 (1月) 1日、</td><td>最終操作日時:2009/05/01<br/>ての他請求 管理業務<br/>SCCCOM<br/>SCCCOM<br/>今 単一一一一一一一一一一一一一一一一一一一一一一一一一一一一一一一一一一一一</td><td>Image: Solution of the solution of the solution of the</td></t<> | 係権第生請求 係権認定請求 何<br>(本角葉数字9支字)<br>(本角葉数字9支字)<br>(本角美数字9支字)<br>(金角100支字以内/前方一致)企業形態は<br>(金角50支字以内/前方一致)企業形態は<br>(金角50支字以内/前方一致)<br>(金角50支字以内/前方一致)<br>(金角50支字)<br>(金角50支字)<br>(金角50支字)<br>(金句50支字)<br>(金句50支字)<br>(金句50支字)<br>(金句50支字)<br>(金句50支字)<br>(金句50支字)<br>(金句50支字)<br>(金句50支字)<br>(金句50支字)<br>(金句50支字)<br>(金句50支字)<br>(金句50支字)<br>(金句50支字)<br>(金句50支字)<br>(金句50支)<br>(金句50支)<br>(金句50支)<br>(金句50)<br>(金句50支)<br>(金句50)<br>(金句50)<br>(金                                                                                                    | 1年一括請求 諸没申込 1年一括請求 諸没申込 1年、日本語求 諸没申込 1日、日本語求 (1月) 1日、日本語求 (1月) 1日、日本語末 (1月) 1日、日本語末 (1月) 1日、                                                                                                    | 最終操作日時:2009/05/01<br>ての他請求 管理業務<br>SCCCOM<br>SCCCOM<br>今 単一一一一一一一一一一一一一一一一一一一一一一一一一一一一一一一一一一一一                                                                                                    | Image: Solution of the solution of the solution of the              |
| トップ       (浜福信福熙会)         取引先一覧       ① 取引先主選択         ④ 取引先主選択       (検索集件を表示)         (検索集件事表示)       (単常集件を表示)         使索案件       (使索案件)         (使索案件)       (使索案件)         (使索案件)       (使索案件)         (回本)       (回本)         (回本)       (回本)                                                                                                    |                                                                                                    | <ul> <li>株価一括請求 路汶中込</li> <li>株式</li> <li>人二ンジス加減。反応</li> <li>第</li> <li>10</li> <li>株式</li> <li>ア</li> <li>9</li> <li>10</li> <li>123</li> <li>銀行</li> <li>201</li> <li>第</li> <li>第</li> <li>東京支店</li> <li>123</li> <li>銀行</li> <li>201</li> <li>第</li> <li>第</li> <li>12</li> <li>12</li> <li>12</li> <li>12</li> <li>12</li> <li>14</li> <li>14</li> <li>14</li> <li>14</li> <li>14</li> <li>14</li> <li>14</li> <li>14</li> <li>14</li> <li>14</li> <li>14</li> <li>14</li> <li>14</li></ul>                                                                                                    | 最終操作日時:2009/05/01<br>〒 200他請求 管理業務<br>SCCCOM<br>SCCCOM<br>第二日日、「一一一一一一一一一一一一一一一一一一一一一一一一一一一一一一一一一一一                                                                                                    | 「「150000     「●利用者番号(任意)<br>(半角英数字9文字)     ⑦法人名/個人事業者名(任意)<br>(全角100文字以内/前方一致)     ⑧登録名(任意)<br>(全角60文字以内/前方一致)     を入力してください。     ▲     ▲     本<br>を一覧表示します。     本<br>マン     ・<br>「     「     「     「     「     「     「     」     、<br>「     」     、<br>、<br>」     、<br>、<br>、                                                                                                    |
| トップ       (浜福信福熙会)         取引先一覧       ① 取引先を選択         (東海集件を入力後、「検売」ボタンを押し、<br>対象の取引先を選択してださい。         (東海集件事表示)       (津市集件を表示)         (東京和音号)       (音市集日名)         (東京和音号)       (音市集日名)         (東京和音号)       (音市集日名)         (東京和音号)       (音市集日名)         (東京和音号)       (音市集日名)         (東京和音号)       (音市集日名)         (東京和音号)       (音市集日名)         (東京和音号)       (音市集日名)         (東京和音号)       (音市集日名)         (東京和音号)       (音市長日名)         (東京和音号)       (音市長日名)         (日本音号)       (音市長日名)         (日本音号)       (音市長日名)         (日本音号)       (音市長日名)         (日本音号)       (音市長日名)         (日本音号)       (音市長日名)         (日本音号)       (音市長日名)         (日本音号)       (音市長日名)         (日本音号)       (日本音号)         (日本音号)       (日本音号)         (日本音号)       (日本音号)         (日本音号)       (日本音号)         (日本音号)       (日本音号)         (日本音号)       (日本音号)         (日本音号)      (日本音号)         (日本音号)       (日本音号)         (日本音号)       (日本音号)         (日本音号)                                                                                                    | (                                                                                                    | <ul> <li>株価一括請求 路没申込</li> <li>株式</li> <li>たごびた確認 反応</li> <li>たごびた確認 反応</li> <li>(1)</li> <li>(1)<!--</td--><td>最終操作日時:2009/05/01<br/>ての単語求 管理業務<br/>SCCCOM<br/>SCCCOM<br/>第二 単一単一単一<br/>第二 単一単一単一<br/>第二 単一単一<br/>第二 単一単一<br/>第二 単一単一<br/>第二 単一単一<br/>第二 単一単一<br/>第二 単一単一<br/>第二 単一<br/>第二 単<br/>第二 単一<br/>第二 単一<br/>二<br/>第二 十<br/>二<br/>第二 十<br/>二<br/>第二 十<br/>二<br/>第二 十<br/>二<br/>二<br/>二<br/>二<br/>二<br/>二<br/>二<br/>二<br/>二<br/>二<br/>二<br/>二<br/>二</td><td>「150000     「「150000     「「150000     「「150000     「(半角英数字9文字)     ⑦法人名/個人事業者名(任意)     (全角 100 文字以内/前方一致)     ⑧登録名(任意)     (全角 60 文字以内/前方一致)     を入力してください。     「     「     「     「     「     「     「     「     「     「     「     「     「     」     「     」     「     」     「     」     「     」     「     」     「     」     「     」     「     」     「     」     」     「     」     」     「     」     」     「     」     」     「     」     」     「     」     」     」     「     」     」     」     」     」     「     」     「     」     」     「     」     「     」     」     「     」     」     「     」     」     「     」     」     」     」     「     」     」     」     」     」     」     」     」     」     」     』     」     」     」     」     』     」     」     」     」     」     」     」     」     」     」     」     」     」     」     」     」     」     」     」     」     」     」     」     」     」     」     」     」     」     」     』     」     」     』     」     」     」     』     」     』     」     』     」     』     」     」     』     」     」     』     」     」     」     」     」     」     」     」     』     、     」     」     」     」     』     、     』     、     」     」     」     」     』     」     』     』     』     』     』     』     』     』     』     』     』     』     』     』     』     』     』     』     』     』     』     』     』     』     』     』     』     』     』     』     』     』     』     』     』     』     』     』     』     』     』     』     』     』     』     』     』     』     』     』     』     』     』     』     』     』     』     』     』     』     』     』     』     』     』     』     』     』     』     』     』     』     』     』     』     』     』     』     』     』     』     』     』     』     』     』     』     』     』     』     』     』     』     』     』     』     』     』     』     』     』     』     』     』     』     』     』     』     』     』     』     』     』     』     』     』     』     』     』     』     』     』     』     』     』     』     』     』     』     』     』     』     』     』     』     』     』     』     』     』     』     』     』     』     』     』</td></li></ul> | 最終操作日時:2009/05/01<br>ての単語求 管理業務<br>SCCCOM<br>SCCCOM<br>第二 単一単一単一<br>第二 単一単一単一<br>第二 単一単一単一<br>第二 単一単一単一<br>第二 単一単一単一<br>第二 単一単一単一<br>第二 単一単一単一<br>第二 単一単一単一<br>第二 単一単一単一<br>第二 単一単一単一<br>第二 単一単一単一<br>第二 単一単一単一<br>第二 単一単一単一<br>第二 単一単一単一<br>第二 単一単一単一<br>第二 単一単一単一<br>第二 単一単一単一<br>第二 単一単一単一<br>第二 単一単一単一<br>第二 単一単一単一<br>第二 単一単一単一<br>第二 単一単一単一<br>第二 単一単一単一<br>第二 単一単一<br>第二 単一単一<br>第二 単一単一<br>第二 単一単一<br>第二 単一単一<br>第二 単一単一<br>第二 単一<br>第二 単<br>第二 単一<br>第二 単一<br>二<br>第二 十<br>二<br>第二 十<br>二<br>第二 十<br>二<br>第二 十<br>二<br>二<br>二<br>二<br>二<br>二<br>二<br>二<br>二<br>二<br>二<br>二<br>二                                                                                                    | 「150000     「「150000     「「150000     「「150000     「(半角英数字9文字)     ⑦法人名/個人事業者名(任意)     (全角 100 文字以内/前方一致)     ⑧登録名(任意)     (全角 60 文字以内/前方一致)     を入力してください。     「     「     「     「     「     「     「     「     「     「     「     「     「     」     「     」     「     」     「     」     「     」     「     」     「     」     「     」     「     」     「     」     」     「     」     」     「     」     」     「     」     」     「     」     」     「     」     」     」     「     」     」     」     」     」     「     」     「     」     」     「     」     「     」     」     「     」     」     「     」     」     「     」     」     」     」     「     」     」     」     」     」     」     」     」     」     」     』     」     」     」     」     』     」     」     」     」     」     」     」     」     」     」     」     」     」     」     」     」     」     」     」     」     」     」     」     」     」     」     」     」     」     」     』     」     」     』     」     」     」     』     」     』     」     』     」     』     」     」     』     」     」     』     」     」     」     」     」     」     」     」     』     、     」     」     」     」     』     、     』     、     」     」     」     」     』     」     』     』     』     』     』     』     』     』     』     』     』     』     』     』     』     』     』     』     』     』     』     』     』     』     』     』     』     』     』     』     』     』     』     』     』     』     』     』     』     』     』     』     』     』     』     』     』     』     』     』     』     』     』     』     』     』     』     』     』     』     』     』     』     』     』     』     』     』     』     』     』     』     』     』     』     』     』     』     』     』     』     』     』     』     』     』     』     』     』     』     』     』     』     』     』     』     』     』     』     』     』     』     』     』     』     』     』     』     』     』     』     』     』     』     』     』     』     』     』     』     』     』     』     』     』     』     』     』     』     』     』     』     』     』     』     』     』     』     』     』     』     』     』     』     』     』   |
| トップ       供着情報照会         取引先一覧       の取引先を選択         使完条件を入力後、「検売」ボクンを押し、<br>対象の取引先を選択してださい。         使完条件事表示       律完条件を表示         使完条件事表示       律完条件を表示         使完条件事表示       律完条件を表示         使完条件事表示       律完条件を表示         使完条件事業       (4)         並尽してださい。       (5)         建築条件事業       (7)         算線名       (8)         建築名       (8)         建築名       (8)         建築名       (8)         建築       (12466789)         詳細       選択       123456789         詳細       選択       123456789         詳細       選択       123456789         詳細       選択       123456789         詳細       選択       123456789                                                                                                    | 係権発生請求<br>依権認定請求<br>(半角葉数平9文平)<br>(生角葉数平9文平)<br>(全角100文平以内/前方一数)企業形態2.5<br>(全角100文平以内/前方一数)企業形態2.5<br>(全角100文平以内/前方一数)<br>(全角100文平以内/前方一数)<br>(全角100文平)<br>(大一)<br>(2)<br>(二)<br>(二)                                                                                                    | <ul> <li>株価一括請求 路汶甲込</li> <li>株式</li> <li>ホージの元期にある</li> <li>株式</li> <li>エンジス期にある</li> <li>取り、</li> <li>取り、<td>最終操作日時:2009/05/01<br/>ての使活求 管理業務<br/>SCCCOM<br/>SCCCOM<br/>第一 第一 第一 再表示<br/>法ページ で 10ペ<br/>日本者 2005/05/01<br/>日本者 2005/05/01<br/>日本者 2005/05/01<br/>「この五小七/八十<br/>TCASCR+0<br/>この五小七/八十<br/>TCASCR+0<br/>E41時日時:2007/05/01<br/>SCCCOM2</td><td><ul> <li>● 利用者番号(任意)<br/>(半角英数字 9 文字)</li> <li>⑦法人名/個人事業者名(任意)<br/>(全角 100 文字以内/前方一致)</li> <li>⑧登録名(任意)<br/>(全角 60 文字以内/前方一致)</li> <li>⑧登録名(任意)<br/>(全角 60 文字以内/前方一致)</li> <li>を入力してください。</li> </ul> ● 検索ボタンをクリックすると、検索結長を一覧表示します。 ● 単一 ● 単一 ● 単一 ● 単一 ● 単一 ● 単一 ● 単一 ● 単一 ● 単一 ● 単一 ● 単一 ● 単一 ● 単一 ● 単一 ● 単一 ● 単一 ● 単一 ● 単一 ● 単一 ● 単一 ● 単一 ● 単一 ● ● ● ● ● ● ● ● ● ● ● ● ● ● ● ● ● ● ●</td></li></ul>                                                                                                    | 最終操作日時:2009/05/01<br>ての使活求 管理業務<br>SCCCOM<br>SCCCOM<br>第一 第一 第一 再表示<br>法ページ で 10ペ<br>日本者 2005/05/01<br>日本者 2005/05/01<br>日本者 2005/05/01<br>「この五小七/八十<br>TCASCR+0<br>この五小七/八十<br>TCASCR+0<br>E41時日時:2007/05/01<br>SCCCOM2                                                                                                    | <ul> <li>● 利用者番号(任意)<br/>(半角英数字 9 文字)</li> <li>⑦法人名/個人事業者名(任意)<br/>(全角 100 文字以内/前方一致)</li> <li>⑧登録名(任意)<br/>(全角 60 文字以内/前方一致)</li> <li>⑧登録名(任意)<br/>(全角 60 文字以内/前方一致)</li> <li>を入力してください。</li> </ul> ● 検索ボタンをクリックすると、検索結長を一覧表示します。 ● 単一 ● 単一 ● 単一 ● 単一 ● 単一 ● 単一 ● 単一 ● 単一 ● 単一 ● 単一 ● 単一 ● 単一 ● 単一 ● 単一 ● 単一 ● 単一 ● 単一 ● 単一 ● 単一 ● 単一 ● 単一 ● 単一 ● ● ● ● ● ● ● ● ● ● ● ● ● ● ● ● ● ● ●                                                                                                    |
| トップ       供着情報照会         取引先一覧       の取引先を選択         使売集件ま気       律売集件を表示         使売集件ま気       律売集件を表示         使売条件ま気       律売集件を表示         使売条件ま気       律売集件を表示         使売条件ま気       律売集件表示         使売条件ま気       律売集件表示         使売条件ま気       (1)         夏録名       (6)         送人名/個人事業者名       (7)         夏録名       (8)         健売       (1)         10パージ前       (1)         算編       選択       123456789         詳編       選択       123456789         詳編       選択       123456789         詳編       選択       123456789         詳編       選択       123456789         詳編       選択       123456789         詳編       選択       123456789         詳編       選択       123456789         詳編       選択       123456789         詳細       選択       123456789         詳細       選択       123456789         詳細       選択       123456789                                                                                                    | (                                                                                                    | <ul> <li>福一括請求 路汶甲込</li> <li>(1) 日本</li> <li>(1) 日本</li></ul>                                                                                                    | 最終操作日時:2009/05/01<br>ての使活求 管理業務<br>SCCCOM<br>SCCCOM<br>第二 工業(単規) 再表示<br>次ページ 10ペ<br>日本<br>10ペ<br>294-3<br>34571                                                                                                    | (半角英数字 9 文字)     (半角英数字 9 文字)     (注角 100 文字以内/前方一致)     ⑧登録名(任意)     (全角 60 文字以内/前方一致)     ⑧登録名(任意)     (全角 60 文字以内/前方一致)     を入力してください。                                                                                                    |
| 1-97       供着信報聖会         取引先一覧       0 取引先名家秋         検索条件を入力後、「検索」ボウンを押し<br>対象の取引先を選択してださい。         検索条件またで、<br>使究条件         使究条件         使洗条件またので         使洗条件         28名         28名         使洗         10パージ前         ● 款         23名         28名         28名     <                                                                                                    | (                                                                                                    | 2 日本語言求 諸次甲込 2 日本語言求 諸次甲込 2 日本語言求 正 U服: UI用者音 2 日本語言求定 日空 2 日本語言求定 日空 3 日 日本語言求定 日空 3 日 日本語言求定 日空 3 日 日本語言求定 日空 3 日 日本語言求定 日空 3 日 日本語言求定 日空 3 日 日本語言求定 日空 3 日 日本語言求定 日空 3 日本語言求定 日空 3 日本語言求定 日空 3 日本語言求定 日空 3 日本語言求定 日空 3 日本語言求定 日空 3 日本語言求定 日空 3 日本語言求定 日空 3 日本語言求定 日空 3 日本語言求定 日空 3 日本語言求定 日空 3 日本語言求定 日空 3 日本語言求定 日空 3 日本語言求定 日空 3 日本語言求言求日本語言求言求 3 日本語言求言求 3 日本語言求言求 3 日本語言求言求 3 日本語言求言求 3 日本語言求言求 3 日本語言求言求 3 日本語言求言求 3 日本語言求言求 3 日本語言求言求 3 日本語言求言求 3 日本語言求言求 3 日本語言求言求 3 日本語言求言求 3 日本語言求言求 3 日本語言求言求 3 日本語言求 3 日本語言求 3 日本語言求言求 3 日本語言求 3 日本語言非言非言非言言非言非言言非言言非言言非言非言言非言言非言非言言非言言非言言非                                                                                                    | 最終操作日時:2009/05/01<br>ての使活求 管理業務<br>SCCCOM<br>SCCCOM<br>第二回転業(1)<br>日本報酬<br>次ページ 回 10ペ<br>日本報酬<br>298-8<br>第二回転代でしたす<br>34571二三回五ペセパルす<br>14572二三回五ペセパルす<br>1545(1年)0<br>1545(1年)0<br>1545(14)(14)(14)(14)(14)(14)(14)(14)(14)(14)                                                                                                    | <ul> <li>(半角英数字 9 文字)</li> <li>⑦法人名/個人事業者名(任意)<br/>(全角 100 文字以内/前方一致)</li> <li>⑧登録名(任意)<br/>(全角 60 文字以内/前方一致)</li> <li>⑧登録名(任意)</li> <li>(全角 60 文字以内/前方一致)</li> <li>を入力してください。</li> </ul>                                                                                                    |
| トップ       供着信報照会         取引先一覧       ① 取引先を選択         快売条件を入力後、「使売リボジンを押し<br>対象の取引先を選択してださい。         改素条件非表示       従素条件を表示         投売条件ままで       従素条件ままで         投売条件ままで       従素条件ままで         投売条件ままで       従素条件ままで         投売条件       (6)         法人名/個人事業者名       (7)         登録名       (8)         使売       (7)         登録名       (8)         健素       (7)         登録名       (8)         健素       (7)         登録名       (8)         健素       (7)         登録名       (8)         健素       (7)         登録名       (8)         健素       (7)         登録名       (8)         健素       (7)         登録名       (8)         健素       (7)         登録名       (8)         健素       (7)         登録名       (8)         健素       (7)         登録名       (8)         健素       (7)         登録名       (8)         健素       (7)         登録       (2)         (10       (2) <td>(住角葉就平9文平)       (住角葉就平9文平)       (住角葉就平9文平)       (住角葉就平9文平)       (全角100文平以内/前方一般)企業形態成例       (全角00文平以内/前方一般)企業形態成例       (全角00文平以内/前方一般)       (全角00文平以内/前方一般)       (1)       (2)       (2)       (2)       (2)       (2)       (2)       (2)       (2)       (2)       (2)       (2)       (2)       (2)       (2)       (2)       (2)       (2)       (2)       (2)       (2)       (2)       (3)       (4)       (4)       (5)       (5)       (4)</td> <td>24年一括請求 路汶甲込 24年一括請求 路汶甲込 24二次以无限。 Ro. 25 25 25 25 25 26 26 27 8 9 10 10 1</td> <td>最終操作日時:2009/05/01<br/>ての単語求 管理業務<br/>SCCCOM<br/>SCCCOM<br/>第二 第二 再進立 再表示<br/>法ページ ① 10ペ<br/>日本者の<br/>二日本者の<br/>二日本者の<br/>二日本者の<br/>二日本者の<br/>二日本者の<br/>二日本者の<br/>二日本日本七八九十<br/>SCCCOM<br/>「二二日西太七八九十<br/>SCCCOM<br/>「二二日西太七八九十<br/>SCCCOM<br/>「二二日西太七八九十<br/>SCCCOM<br/>「二二日西太七八九十</td> <td>(半角英数字 9 文字)     (半角英数字 9 文字)     (注角 100 文字以内/前方一致)     ⑧登録名(任意)     (全角 60 文字以内/前方一致)     ⑧登録名(任意)     (全角 60 文字以内/前方一致)     を入力してください。</td>                                                                                                    | (住角葉就平9文平)       (住角葉就平9文平)       (住角葉就平9文平)       (住角葉就平9文平)       (全角100文平以内/前方一般)企業形態成例       (全角00文平以内/前方一般)企業形態成例       (全角00文平以内/前方一般)       (全角00文平以内/前方一般)       (1)       (2)       (2)       (2)       (2)       (2)       (2)       (2)       (2)       (2)       (2)       (2)       (2)       (2)       (2)       (2)       (2)       (2)       (2)       (2)       (2)       (2)       (3)       (4)       (4)       (5)       (5)       (4)                                                                                                    | 24年一括請求 路汶甲込 24年一括請求 路汶甲込 24二次以无限。 Ro. 25 25 25 25 25 26 26 27 8 9 10 10 1                                                                                                    | 最終操作日時:2009/05/01<br>ての単語求 管理業務<br>SCCCOM<br>SCCCOM<br>第二 第二 再進立 再表示<br>法ページ ① 10ペ<br>日本者の<br>二日本者の<br>二日本者の<br>二日本者の<br>二日本者の<br>二日本者の<br>二日本者の<br>二日本日本七八九十<br>SCCCOM<br>「二二日西太七八九十<br>SCCCOM<br>「二二日西太七八九十<br>SCCCOM<br>「二二日西太七八九十<br>SCCCOM<br>「二二日西太七八九十                                                                                                    | (半角英数字 9 文字)     (半角英数字 9 文字)     (注角 100 文字以内/前方一致)     ⑧登録名(任意)     (全角 60 文字以内/前方一致)     ⑧登録名(任意)     (全角 60 文字以内/前方一致)     を入力してください。                                                                                                    |
| トップ       供着信報照会         取引先一覧       の取引先を選択         検索条件を入力後、「検索」ボシンを押し<br>対象の取引先を選択してださい。         対象の取引先を選択         後索条件まま示       従来条件を表示         使家条件       (6)         法人名/個人事業者名       (7)         変発       (8)         健来       (10ページ缸         建築       (12456789)         課編       選択       123456789         課編       選択       123456789         課編       選択       123456789         評編       選択       123456789         評編       選択       123456789         評編       選択       123456789         評価       選択       123456789         評価       選択       123456789         評価       選択       123456789                                                                                                    | (住角葉数平9文平)       (住角葉数平9文平)       (住角葉数平9文平)       (全角100文平以内/前方一般)企業形態以及       (全角100文平以内/前方一般)企業形態以及       (全角00文平以内/前方一般)       (全角00文平以内/前方一般)       (全角00文平以内/前方一般)       (全角00文平以内/前方一般)       (全角00文平以内/前方一般)       (全角00文平以内/前方一般)       (全角00文平以内/前方一般)       (全角00文平以内/前方一般)       (全角00文平以内/前方一般)       (全角00文平以内/前方一般)       (全角00文平以内/前方一般)       (全角00文平以内/前方一般)       (全角00文平以内/前方一般)       (全角00文平以内/前方一般)       (1)     (2)       (1)     (2)       (1)     (2)       (1)     (2)       (1)     (2)       (1)     (2)       (1)     (2)       (1)     (2)       (1)     (2)       (2)     (4)       (2)     (4)       (2)     (4)       (2)     (4)       (2)     (4)       (2)     (4)       (2)     (4)       (2)     (4)       (2)     (4)       (2)     (4)       (2)     (4)       (2)     (4)       (2)     (4)       (2)     (4)       (2)     (4)       (2) <td< td=""><td>24年一括請求 諸没甲込 24年一括請求 諸没甲込 24年一括請求 建び肥 FU用電音 24年の月間、支援 10月間 25年後表示 7 8 9 10 25日 26日 26日 26日 26日 26日 26日 26日 27日 26日 26日<!--</td--><td>最終操作日時:2009/05/01<br/>ての単語求 管理業務<br/>SCCCOM<br/>第二回集任期 ● 再表示<br/>次ページ ● 10ペ<br/>日本任約<br/>第二回集任期 ● 気好名<br/>第二回集代初日時:2007/07/11<br/>第4571 -二回国ホセバル十<br/>84571 -二回国ホセバル十<br/>であたい作品<br/>第二回集代初日時:2007/07/01<br/>8458月時:2007/07/01<br/>SCCCOM2</td><td>(半角英数字 9 文字)           ⑦法人名/個人事業者名(任意)<br/>(全角 100 文字以内/前方一致)           ⑧登録名(任意)<br/>(全角 60 文字以内/前方一致)           ⑧登録名(任意)<br/>(全角 60 文字以内/前方一致)           ●           (全角 50 文字以内/前方一致)           ●           ●           (全角 60 文字以内/前方一致)           ●           ●           ●           ●           ●           ●           ●           ●           ●           ●           ●           ●           ●           ●           ●           ●           ●           ●           ●           ●           ●           ●           ●           ●           ●           ●           ●           ●           ●           ●           ●           ●           ●           ●           ●           ●           ●           ●           ●           ●           ●</td></td></td<> | 24年一括請求 諸没甲込 24年一括請求 諸没甲込 24年一括請求 建び肥 FU用電音 24年の月間、支援 10月間 25年後表示 7 8 9 10 25日 26日 26日 26日 26日 26日 26日 26日 27日 26日 26日 </td <td>最終操作日時:2009/05/01<br/>ての単語求 管理業務<br/>SCCCOM<br/>第二回集任期 ● 再表示<br/>次ページ ● 10ペ<br/>日本任約<br/>第二回集任期 ● 気好名<br/>第二回集代初日時:2007/07/11<br/>第4571 -二回国ホセバル十<br/>84571 -二回国ホセバル十<br/>であたい作品<br/>第二回集代初日時:2007/07/01<br/>8458月時:2007/07/01<br/>SCCCOM2</td> <td>(半角英数字 9 文字)           ⑦法人名/個人事業者名(任意)<br/>(全角 100 文字以内/前方一致)           ⑧登録名(任意)<br/>(全角 60 文字以内/前方一致)           ⑧登録名(任意)<br/>(全角 60 文字以内/前方一致)           ●           (全角 50 文字以内/前方一致)           ●           ●           (全角 60 文字以内/前方一致)           ●           ●           ●           ●           ●           ●           ●           ●           ●           ●           ●           ●           ●           ●           ●           ●           ●           ●           ●           ●           ●           ●           ●           ●           ●           ●           ●           ●           ●           ●           ●           ●           ●           ●           ●           ●           ●           ●           ●           ●           ●</td>                                                                                                    | 最終操作日時:2009/05/01<br>ての単語求 管理業務<br>SCCCOM<br>第二回集任期 ● 再表示<br>次ページ ● 10ペ<br>日本任約<br>第二回集任期 ● 気好名<br>第二回集代初日時:2007/07/11<br>第4571 -二回国ホセバル十<br>84571 -二回国ホセバル十<br>であたい作品<br>第二回集代初日時:2007/07/01<br>8458月時:2007/07/01<br>SCCCOM2                                                                                                    | (半角英数字 9 文字)           ⑦法人名/個人事業者名(任意)<br>(全角 100 文字以内/前方一致)           ⑧登録名(任意)<br>(全角 60 文字以内/前方一致)           ⑧登録名(任意)<br>(全角 60 文字以内/前方一致)           ●           (全角 50 文字以内/前方一致)           ●           ●           (全角 60 文字以内/前方一致)           ●           ●           ●           ●           ●           ●           ●           ●           ●           ●           ●           ●           ●           ●           ●           ●           ●           ●           ●           ●           ●           ●           ●           ●           ●           ●           ●           ●           ●           ●           ●           ●           ●           ●           ●           ●           ●           ●           ●           ●           ●                                                                                                    |

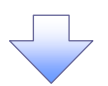

3. 発生記録(債務者)請求仮登録画面(最初の画面と同様の画面です。)

| でんさい銀行<br>コーポレートメッセージ表示エリア<br>トゥブ (依希情報歴会)<br>ほどおります (在来ります)                                                                            | <b>債権発生請求 債権激洩請求</b>                     | 信権一抵請求 融資申込        | <u>法</u> )<br>最終揀作E<br>その他請求 | でんさい花子・ログイン中<br><b>、IBへ戻る ログアウト</b><br>時: 2009/05/01 15:00:00<br>管理業務 |                                                                                                    |
|----------------------------------------------------------------------------------------------------|------------------------------------------|--------------------|------------------------------|-----------------------------------------------------------------------|----------------------------------------------------------------------------------------------------|
| 11日日前北 1日日日前北<br>発生記録(債務者)請求板登録<br>① 仮登録内容を入力 →<br>● 債権者情報(請求先情報)<br>(取引先選択状シットの、多前に存在的<br>利用者書号(必須)<br>②<br>会選択目して(6.20)<br>③          |                                          | ② 仮登排完了            |                              | SCKAORI 1101                                                          | 最初の画面に戻り、選択した取引先の<br>①利用者番号(半角英数字9文字)<br>②金融機関コード(半角数字4桁)<br>③支店コード(半角数字3桁)<br>④口座種別<br>⑤口座番号(半角数字7桁)                          |
| 支店コード(必須)         3           口座種別(必須)         4           口座番号(必須)         5           取引先登録名         6           「該渡刺陽有里」が「有」の場合、信権の意 | (*1)((*1)(*1)(*1)(*1)(*1)(*1)(*1)(*1)(*1 | 20株名」を入力する必要があります。 | (±1 <b>3</b> 603             | 全計準用支払           文字以内)           ページの先頭に戻る                            | <ul> <li>(6)取引先登録名(全角 60 文字以内)</li> <li>※1</li> <li>が表示されます。</li> <li>※1 :取引先登録時に取引先登録名を</li> <li>入力せずに、登録を行った場合は表示</li> </ul> |
| ■ 申請情報<br>担当者                                                                                                    | 担当者 山田 寿朗                                |                    |                              |                                                                       | されません。                                                                                                    |
| אנאב                                                                                                    | (250文字以内)                                |                    |                              |                                                                       |                                                                                                    |
| 戻る 仮登録の確認へ                                                                                                    |                                          |                    |                              | ページの先職に戻る                                                             |                                                                                                    |

### 金融機関選択

- > 金融機関選択ボタンの操作手順を債権発生請求の画面を例として以下に示します。
  - 1. 発生記録(債務者)請求仮登録画面

|                       | 11 Jr 41 10 00 A  |                    |                           |            | Malanda 11 | 最終操作日  | )時:2009/05/01 15:00:00 |                                 |
|-----------------------|-------------------|--------------------|---------------------------|------------|------------|--------|------------------------|---------------------------------|
| <b>ドラフ</b><br>香詰求 債権者 | 債権情報照会<br>結求      | <b>債権発生請</b> 求     | <b>愩</b> 穮譿쀦請 <b>求</b>    | 信權一估請求     | 議資甲込       | その他請求  | 管理業務                   |                                 |
| 上記録(債務者               | )請求仮登録            |                    |                           |            |            |        | SCKACR11101            | _ / ①全融機関コード(半角数字↓坊)            |
|                       |                   |                    |                           |            |            |        |                        |                                 |
| ●債権者情報(               | 請求先情報〉            | 取引先選択              | 🔲 直接入力                    |            |            |        |                        |                                 |
| 1取引先選択」ホ<br>利用者番号(必   | タンから、事前に存在<br>(酒) | 確認を消ませたお 取ら        | 光間報をハバしてはす。<br>(生角革動学9文字) |            |            |        |                        | を人力するために、                       |
| 全融経用コード               | (A) (1            | (半角数字              | E4 #if)                   |            |            | _      |                        | 直接入力の <mark>チェックボックス</mark> にチェ |
| 支店コード(水谷              |                   | (半角数字3             | #6)                       |            |            |        | 金融機関選択                 | を入れてください。                       |
| 「原種別(必須               |                   |                    | RILEG                     |            |            |        |                        | チェックを入れると 会融機関選択                |
| 口座番号(必須               | i)                | (半角                | 数字7桁)                     |            |            |        |                        |                                 |
| 取引生育級名                |                   |                    |                           |            |            | (全角603 | 文字以内)                  |                                 |
| 10,0176323840         |                   | 「直接入力」を選択し         | ている場合は、「取引先               | 登録名」を入力する必 | 要があります。    |        | ページの先頭に戻る              | 金融機関選択ホタンをクリックして                |
| 注度制限右無」が「             | 「有」の場合、債権の        | <b>旅渡先拉金融機関に</b> 閉 | 定されます。                    |            |            |        |                        | さい。                             |
| 申請情報                  |                   |                    |                           |            |            |        |                        |                                 |
| 担当者                   |                   | 担当者 山田 寿朗          |                           |            |            |        |                        |                                 |
|                       |                   |                    |                           |            |            |        | ~                      |                                 |
| メント                   |                   |                    |                           |            |            |        |                        |                                 |
|                       |                   | (250文字以内)          |                           |            |            |        |                        |                                 |
| =-                    | 5 3 43 a m -      |                    |                           |            |            |        | <u>ページの先頭に戻る</u>       |                                 |
| 戻る                    | 仮登録の確認へ           |                    |                           |            |            |        |                        |                                 |

### 2. 金融機関選択画面

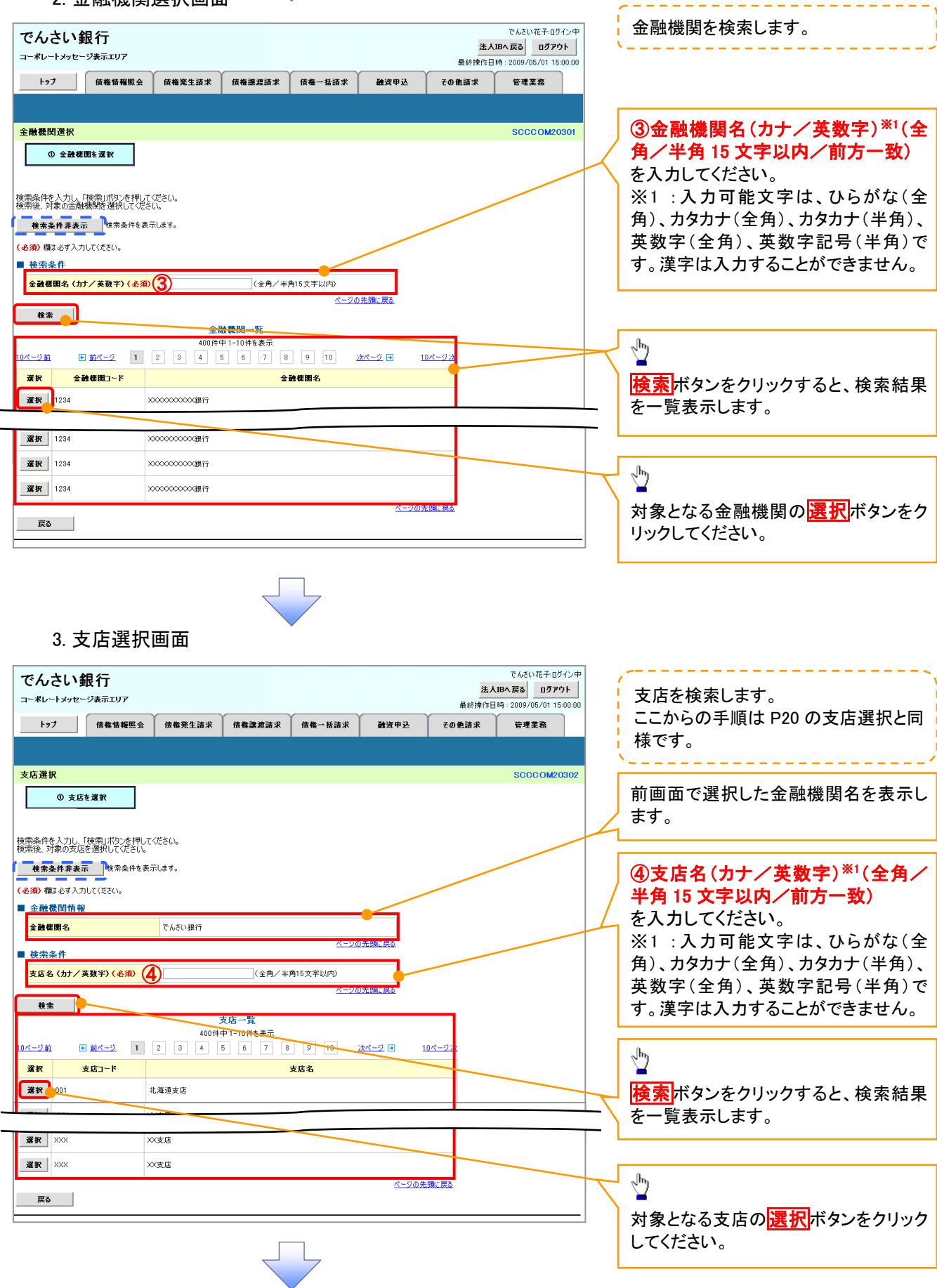

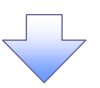

4. 発生記録(債務者)請求仮登録画面(最初の画面と同様の画面です。)

| でんさい銀行<br>コーポレートメッセージ表示エリア<br>トッフ (成価価 44年三公<br>成品価 44年三公                                                                                                    | <u>依</u> 権第生請求 <u>債権譲渡</u> 請求                                                                    | 債権→括請求 論資甲>       | <u>法人</u><br>最終操作E<br>その <b>他</b> 請求 | でんさい花子・ログイン中<br>JBへ戻る ログアウト<br>時 : 2009/05/01 15:00:00<br>管理業務 |                                                                                                    |
|----------------------------------------------------------------------------------------------------|--------------------------------------------------------------------------------------------------|-------------------|--------------------------------------|----------------------------------------------------------------|----------------------------------------------------------------------------------------------------|
| 発生記録(債務者)請求仮登録<br>① 仮登録内容を入力 →                                                                                                    | ② 仮登録内容を確認 →                                                                                     | ③ 仮登錄完了           |                                      | SCKACR11101                                                    |                                                                                                    |
| <ul> <li>● 債権者 指報(請求先指報)</li> <li>「取引先選択ボタンから、事前に存在確</li> <li>利用者 番号 (必須)</li> <li>金融復買」 - F (必須)</li> <li>支店」 - F (必須)</li> <li>2</li> <li>□ 定種到(必須)</li> </ul> | 取引先選訳<br>直接入力<br>認を探ませたも取引氏信報を入力できます。<br>(半角素数字文字)<br>129 (半角数字4桁)<br>155 (半角数字3桁)<br>音道 〇当度 〇別頃 |                   |                                      | 全論範囲漢択                                                         | <ul> <li>最初の画面に戻り、選択した金融機関と支店の</li> <li>①金融機関コード(半角数字4桁)</li> <li>②支店コード(半角数字3桁)</li> <li>が表示されます。</li> </ul> |
| 口座番号(必須)     [       取引先登録名     [                                                                                                    | (半角数字7桁)<br>直接入力」を選択している場合は、「取引先                                                                 | 登録名」を入力する必要があります。 | (全角60文                               | 李以内〉                                                           |                                                                                                    |
| 「譲渡制限有無」が「有」の場合、債権の譲<br>■ 申請情報                                                                                                    | 度先が金融機関に限定されます。                                                                                  |                   |                                      |                                                                |                                                                                                    |
| 也当者<br>그メント                                                                                                    | 担当者 山田 寿朗<br>(250文字以内)                                                                           |                   |                                      |                                                                |                                                                                                    |
| 戻る 仮登録の確認へ                                                                                                    |                                                                                                  |                   |                                      | <u>ページの先頭に戻る</u>                                               |                                                                                                    |

<u>ユーザ選択</u>

> ユーザ選択ボタンの操作手順を取引履歴照会の画面を例として以下に示します。

1. 取引履歴一覧画面

| でんさい銀行<br>コー*レートメッセーシ表示エリア               |                                       |                          |      | 法人IB  | でんさい花子:ログイン中<br>へ戻る ログアウト |     |                              |
|------------------------------------------|---------------------------------------|--------------------------|------|-------|---------------------------|-----|------------------------------|
| トップ 債権情報照会                               | 債権発生請求 債権譲渡請求                         | 債権一括請求                   | 融资申込 | その他請求 | 管理業務                      |     |                              |
| 取引履歴照会 操作履歴照会 取引先                        | 管理 指定許可管理 利用者情報照会                     | <u>ユーザ情報管理</u>           |      |       |                           |     |                              |
|                                          |                                       |                          |      |       |                           |     |                              |
| 取引履歴一覧                                   |                                       |                          |      |       | SCRTRS11101               |     |                              |
| <ol> <li>取引履歴を選択</li> </ol>              |                                       |                          |      |       |                           | l . |                              |
|                                          |                                       |                          |      |       | 印刷                        |     | ~mj                          |
|                                          |                                       |                          |      |       |                           |     |                              |
| 検索条件を入力後、「検索」ボタンを押して                     | ください。                                 |                          |      |       |                           |     | ①担当者名(任意)                    |
| 対象の取引履歴を選択してください。                        | -1 - + - +                            |                          |      |       |                           |     | (96 文字以内/前方一致) <sup>※1</sup> |
| <b>夜窯条件非表示</b><br>横窯条件を表示                | します。                                  |                          |      |       |                           |     | を入力するために、                    |
| (必須)欄は必ず入力してください。                        |                                       |                          |      |       |                           |     | ユーザ選択ボタンをクリックしてく#            |
| ● 使深楽件                                   |                                       | 000/(MM (DD)             |      |       | /                         | K   |                              |
| 收 ( 2) ( 2) ( 2) ( 2) ( 2) ( 2) ( 2) ( 2 | · · · · · · · · · · · · · · · · · · · | TTTT/MM/UU/<br>(苗耕字20支字) |      |       |                           |     | - 。<br>※1·半角け96文字以内 全角の入力    |
| 正球世々                                     |                                       | 英数于20大干/<br> 基数字20大干/    |      |       |                           |     |                              |
| 依赖番号(一括依赖番号)                             | (半角                                   | 数字22桁〉                   |      |       |                           |     | 可能で主角「文子は十角の2文子ン             |
| 請求者Ref.No.                               |                                       |                          |      |       |                           |     | なりまり。                        |
| 利用者番号                                    | (平用典数于4U文子以内)<br>123456789            |                          |      |       | /                         |     |                              |
| 業務名                                      | <b></b>                               |                          |      | /     |                           |     |                              |
| I∕F種別                                    | ☑ 請求 □ 請求結果 □ 通知                      |                          |      |       |                           |     |                              |
| 法这口店没想                                   |                                       | <u>ページの先</u>             | 頭に戻る |       |                           |     |                              |
| 支店コード                                    | (半角数字3桁)                              | 支店選択                     |      | /     |                           |     |                              |
| 支店名                                      | (全角100文:                              | 字以内/前方一致)                | _ /  |       |                           |     |                              |
| 口座種別                                     | ☑ 普通 □ 当座 □ 別段                        |                          |      |       |                           |     |                              |
| 口座番号                                     | (半角数字7桁)                              |                          |      |       |                           |     |                              |
| 担当者名 1                                   | (96文字以内/前方→致)                         | ユーザ選択                    |      |       |                           |     |                              |
| 承認者名                                     | (96文字以内/前方→致)                         | ユーザ選択                    | :    |       |                           |     |                              |
|                                          | 1 1 1 1 1 1 1 1 1 1 1 1 1 1 1 1 1 1 1 | <u>ページの先</u>             | 頭に戻る |       |                           |     |                              |
| 検索                                       |                                       |                          |      |       |                           |     |                              |
|                                          |                                       | 5                        |      |       |                           |     |                              |
|                                          |                                       |                          |      |       |                           |     |                              |

|                                                                                                    |                                                                                                    |                                                                                                    |                                                                                                    | ~                                                                               |                                                                                                    |
|----------------------------------------------------------------------------------------------------|----------------------------------------------------------------------------------------------------|----------------------------------------------------------------------------------------------------|----------------------------------------------------------------------------------------------------|---------------------------------------------------------------------------------|----------------------------------------------------------------------------------------------------|
| 2. ユーザ選                                                                                                    | 机凹凹 🗸 🗸                                                                                                    |                                                                                                    |                                                                                                    |                                                                                 |                                                                                                    |
| オノナい相仁                                                                                                    |                                                                                                    |                                                                                                    | でんざい花子回ダイ                                                                                                    | <u>&gt;</u> Ф                                                                   | ユーザ名を検索します。                                                                                                    |
| こ / U ご し * 郵取 1丁<br>コーポレートメッヤージ表示エリア                                                                                                    |                                                                                                    |                                                                                                    | 法人IBへ戻る ログアウト                                                                                                    | Ы 🥄                                                                             |                                                                                                    |
|                                                                                                    |                                                                                                    |                                                                                                    | 最終操作日時:2009/05/01 15:00                                                                                            | 0:00                                                                            |                                                                                                    |
| トッノ 債権情報照会                                                                                                    | 憤稚発生請求 債権譲渡請求                                                                                                    | 頃催→拮請求 読資申込                                                                                                    | その把請求 管理業務                                                                                                    |                                                                                 |                                                                                                    |
|                                                                                                    |                                                                                                    |                                                                                                    |                                                                                                    | ;                                                                               | 検索時にユーザを絞り込みたい場                                                                                                    |
| ーザ選択                                                                                                    |                                                                                                    |                                                                                                    | SCCCOM205                                                                                                    | 501                                                                             | は、                                                                                                    |
| ① 利用者情報を検索                                                                                                    |                                                                                                    |                                                                                                    |                                                                                                    |                                                                                 | 2ユーザ名(任意)                                                                                                    |
|                                                                                                    |                                                                                                    |                                                                                                    |                                                                                                    | $\left( \right)$                                                                | (96 文字以内/前方一致)*1                                                                                                    |
| -ザ名を入力し、「検索」ボタンを押して<br>索後、対象の利用者情報を選択してく                                                                                                    | ください。<br>(ださい。                                                                                                    |                                                                                                    |                                                                                                    | :                                                                               | を入力してください。                                                                                                    |
| <b>検索条件非表示</b> 検索条件を表                                                                                                    | モデします。                                                                                                    |                                                                                                    |                                                                                                    |                                                                                 | ※1.半角は96文字以内 全角の入力                                                                                                    |
| ユーザ検索条件                                                                                                    |                                                                                                    |                                                                                                    |                                                                                                    | -                                                                               | 可能で全角1文字は半角の2文字分                                                                                                    |
| ユーザ名 (                                                                                                    | 2 (96 %                                                                                                    | (字以内/前方一致)                                                                                                    |                                                                                                    |                                                                                 | なります。                                                                                                    |
| 検索                                                                                                    |                                                                                                    | A TOWNSHICKO                                                                                                    |                                                                                                    |                                                                                 |                                                                                                    |
|                                                                                                    | フーザ選択一覧<br>400件由 1-10件をエー                                                                                                    |                                                                                                    |                                                                                                    |                                                                                 | h                                                                                                    |
| ページ前 ● 前ページ 1                                                                                                    | 2 3 4 5 6 7 8                                                                                                    | 9 10 20 10                                                                                                    | <u> ページ 次</u>                                                                                                    |                                                                                 | <u> </u>                                                                                                    |
| 選択                                                                                                    | ユーザ名                                                                                                    |                                                                                                    |                                                                                                    |                                                                                 | 検索ボタンをクリックすると 検索結                                                                                                    |
| 選択 あいうえ たろう                                                                                                    |                                                                                                    |                                                                                                    |                                                                                                    |                                                                                 | <u>1天飛</u> (いノノでノリフノッ QC、 (() 糸 和<br>た… 監 主 テレ 士 オ                                                                    |
| 選択 かきくけ たろう                                                                                                    |                                                                                                    |                                                                                                    |                                                                                                    | \ '                                                                             | と──見衣小しより。                                                                                                    |
|                                                                                                    |                                                                                                    |                                                                                                    |                                                                                                    |                                                                                 |                                                                                                    |
| <b>€</b> R <del>30</del> 00                                                                                                    |                                                                                                    |                                                                                                    |                                                                                                    |                                                                                 |                                                                                                    |
| <b>&amp;</b> tr 00 00                                                                                                    |                                                                                                    |                                                                                                    |                                                                                                    |                                                                                 | 0                                                                                                    |
| <b>E</b> R 00 00                                                                                                    |                                                                                                    |                                                                                                    |                                                                                                    | 7                                                                               | b                                                                                                    |
| 選択 00 00                                                                                                    |                                                                                                    |                                                                                                    |                                                                                                    |                                                                                 |                                                                                                    |
| 戻る                                                                                                    |                                                                                                    | <u>ページの先</u>                                                                                                    | 1度2层3                                                                                                    |                                                                                 | 対象となるユーサの <mark>選択</mark> 不タンをクリ                                                                                      |
| Dew W                                                                                                    |                                                                                                    |                                                                                                    |                                                                                                    |                                                                                 | 5) イイださい                                                                                                    |
| 3. 取引履歴                                                                                                    | - 覧画面(最初の                                                                                                    | 画面と同様の画                                                                                                    | 面です。)                                                                                                    |                                                                                 |                                                                                                    |
| 3. 取引履歴<br>でんさい銀行                                                                                                    | - 覧画面(最初の                                                                                                    | 画面と同様の画                                                                                                    | 面です。)<br><sup>でんだい花子ログイ</sup><br><u>ま入IBへ戻る</u> ログアウリ                                                              |                                                                                 |                                                                                                    |
| 3. 取引履歴<br>そんさい銀行<br>-ポレートメッセージ表示エリア                                                                                                    |                                                                                                    | )画面と同様の画                                                                                                    | 面です。)<br>でんだい花子ログイ<br><u>注入IPAで</u><br>最終操作日時:2009/05/01150                                                        |                                                                                 |                                                                                                    |
| 3. 取引履歴<br>こんさい銀行<br>-ポレートメッセージま示エリア<br>トッフ (成準体構築会<br>3)原原語会 建作原原語会 取る                                                                                                    | 一覧画面(最初の<br>株備発生請求<br>供権発生請求<br>法室辺 指定許可定理 10円常値和照金                                                                                                    | )画面と同様の画<br>(6種-K語来 融資中込<br>2-55666533                                                                                                    | です。)<br>でんだい花子・ログイ<br>法人国へ戻る ログアウ1<br>最終操作日時 - 2009/05/01 150<br>その他請求 管理業務                                        |                                                                                 |                                                                                                    |
| 3. 取引履歴<br>でんさい銀行<br>ーポレートメッセージ表示エリア<br>トップ (株価情報率会<br>3)履歴一覧                                                                                                    | 至一覧画面(最初の<br>(株備発生語求 (株権登選語)<br>法登望 指定社可受望 利用者情報医会                                                                                                    | 0画面と同様の画<br><sup>依種-接読求</sup> 融資申込<br>2-556編発現                                                                                                    | 面です。)<br>でんたい花子ログイ<br><u> 注入IBへ戻る</u> ログアウI<br>最終操作日時、2009/05/01 15:0<br>その他語家 管理業務                                |                                                                                 |                                                                                                    |
| 3. 取引履歴<br>こんさい銀行<br>-ポレートメッセージ表示エリア<br>トップ<br>新歴歴史会 建作販歴歴会 取る<br>引履歴一覧<br>① 取引履歴を変択                                                                                                    | 三一覧画面(最初の<br>低機発生請求 (現機器考請求<br>(注意理 指定在可要理 1)用者情報医会                                                                                                    | ●画面と同様の画<br><sup> </sup>                                                                                                    | でんだい花子ログイ<br>正のです。)<br>でんだい花子ログイ<br><u>法人IBへ戻る</u><br>ログアウ1<br>最終持作日時、2009/05/01 150<br>での他請求<br>管理業育<br>SCRTRS111 |                                                                                 |                                                                                                    |
| 3. 取引履歴<br>でんさい銀行<br>レーボレートメッセージ表示エリア<br>トップ 候機情機堅全<br>33個歴歴会 建作原思院会 取3<br>23個 <b>服歴一覧</b><br>① 取31 <b>服歴を選</b> 訳                                                                                                    | 三一覧画面(最初の<br>(株種発生請求)(株種選考請求)<br>(注意理) 指定在可意理 (利用者)推開業                                                                                                    | ●画面と同様の画                                                                                                    | でんだい花子ログイ<br>たんだい花子ログイ<br><u> 差人IBA 反る</u> <u> ログアウ1</u><br>最終時作日時 : 2009/05/01 150<br>その他語来<br>安康王奈<br>SCRTRS111  |                                                                                 |                                                                                                    |
| 3.取引履歴<br>でんさい銀行<br>コードレートメッセージ表示エリア<br>トップ 係電情報監会<br>23.原展開会 建作度屈頼会 取3<br>23.目報歴一覧<br>① 取3.日解歴を選択                                                                                                    | 三一覧画面(最初の<br>(株種業生語求 (株種業業語来<br>(大型) 指定は可定到 利用者は相照会                                                                                                    | )画面と同様の画<br>(#モー紙ă求 融渡中込<br>ユーザ捕留理                                                                                                    | でんだいだ子ログイ<br>正人国へ戻る<br>成月<br>一般結論作日時、2009/05/01 150<br>その他語求<br>管理業務<br>SCRTRS111<br>印刷                            | ()<br>()<br>()<br>()<br>()<br>()<br>()<br>()<br>()<br>()<br>()<br>()<br>()<br>( |                                                                                                    |
| 3.取引履歴<br>でんさい銀行<br>ローボレートメッセージ表示エリア<br>トッフ (株価価程度会<br>図1履歴監会 達作原歴語会 取る<br>図1履歴一覧<br>の取31履歴を選択<br>二の取31版歴を選択                                                                                                    | 在一覧画面(最初の)<br>(株種発生語ま (株種業業語来<br>(法型) 指定は可定到 利用者強度照金                                                                                                    | )画面と同様の画<br>(編-版語:# 論演中込<br>2-55/編留現                                                                                                    | でんだい花子:D24<br><u>注入IBA 戻る</u> D2721<br>最終操作日時:2009/05/01150<br><b>その他請求 管理業務</b><br>SCRTRS111<br>印刷                |                                                                                 |                                                                                                    |
| 3. 取引履歴<br>でんさい銀行<br>ローボレートメッセージ表示エリア<br>トップ 保護情報医会<br>図 原展展会 建作原展開会 取る<br>RSI履歴一覧<br>① 取引展歴を選択<br>衆条件を入力後、「検索」ボタンを押し<br>象の取引履歴を選択してください。                                                                                                    | - 覧画面(最初の)<br>(株権発生話ま)(株巻芝湾話な<br>(先登理) 指定許可管理 利用者(体部民会<br>JTC/E8U、                                                                                                    | 0回面と同様の画<br><sup>(64-15)</sup><br>2-556/1923                                                                                                    | でんたい花子ログイ<br>たんだい花子ログイ<br>法人IBへ戻る ログアウ<br>最終操作日時:2009/05/01 150<br>その他語求 管理業務<br>SCRTRS111<br>印刷                   |                                                                                 |                                                                                                    |
| 3.取引履歴<br>でんさい銀行<br>ローボレートメッセージ表示エリア<br>トップ 保備情報監会<br>防原展展会 珍珍原展展会 取る<br>RS1履歴一覧<br>①取引服歴を選択<br>条条件を入力後、「検索」ポタンを押し<br>象の取引履歴を選択してください。<br>養素条件非表示 検索条件を利                                                                                                    | 一覧画面(最初の) (株権発生請求 (株権変変請求) (法登望 推定許可登望 利用者情報照金 (元びださい、 (元びださい、                                                                                                    | )画面と同様の画<br>(Am-お話ま) 融流中込<br>2-556所留知                                                                                                    | でんたい花子ログイ<br>たんだい花子ログイ<br>法人IBへ戻る ログアウ<br>最終博作日時 2009/05/01 150<br>その他請求 管理業務<br>SCRTRS111<br>印刷                   | Гуф<br>N<br>001                                                                 |                                                                                                    |
| 3.取引履歴<br>でんさい銀行<br>レーボレートメッセージ表示エリア<br>トップ 使者情報医会<br>は原原感法 珍珍原原語会 取る<br>双引履歴一覧<br>①取引服歴を選択<br>案条件を入力後、「検索」ボタンを押し<br>家の取引順歴を選択してでださい。<br>養素条件事業示 検索条件をあ                                                                                                    | 生一覧画面(最初の) 休備発生請求 (休備速度請求) (大会望 推選社可愛望 利用素情報照金 (大ください。 (大ください。                                                                                                    | ●画面と同様の画<br>(編版語求 登資申込<br>ユーザ/航報登理                                                                                                    | でんだい花子ログイ<br><u>注入IBへ戻る</u> ログアウ<br>最終神作日時:2009/05/01 150<br>その他諸求 管理業務<br>SCRT RS111<br>印刷                        | />₽<br> <br> <br> <br>                                                          |                                                                                                    |
| 3. 取引履歴<br>でんさい銀行<br>ーポレートメッセージ表示エリア<br>トップ 使者情報医会<br>活展歴感会 進行度原語会 取引<br>で引履歴一覧<br>の取引履歴を選択<br>の取引履歴を選択<br>の取引履歴を選択<br>の取引履歴を選択<br>の取引履歴を選択<br>の取引履歴を選択<br>の取引履歴を選択                                                                                                    | 王一覧画面(最初の<br>使電発生語末 (現在変速語末<br>法登望 推定社可定理 利用者情報照会<br>元でださい。<br>ま示します。                                                                                                    | ●画面と同様の画<br>(編版語末 融資申込<br>2-556/#251                                                                                                    | でんちい花子・ログイ<br><u> 注入IBへ戻る</u> <u> ログアウ1</u><br>最終律作日時:2009/05/01 15:0<br><b> その他語求 管理業務</b><br>SORT RS111<br>田園    | C>₽ Non                                                                         |                                                                                                    |
| 3.取引履歴         でんさい銀行         レーボレートメッセージ表示エリア         トップ       休福情報医会         には風屋隠金       建作風屋隠金       取る         は7月風歴一覧       の取る日風歴を選択         今取る日風歴を選択してください。       養泰集件非表示       様常条件を         23月風 個は必ず入力してください。       検索条件         23月風 個は必ず入力してください。       検索条件                                                                                                    | 生一覧画面(最初の) 休備発生請求 (保備設定請求) (大管理 指定社可定理 利用者情報照金 (大でださい。 6.市にます。                                                                                                    | D画面と同様の画<br>像種-接続末 融資申込<br>2-ジ情報登望                                                                                                    | でんちい花子ログイ<br>注入IBへ戻る ログアウ1<br>最終操作日時:2009/05/01 15:0<br>ての他語求 管理業務<br>SORT RS111<br>印刷                             |                                                                                 |                                                                                                    |
| 3.取引履歴         でんさい銀行         レーボレートメッセージ表示エリア         トップ       休備情報医会         たり度、指注度原語会 103         73月履歴一覧         の取引履歴を選択         今取引履歴を選択         常常条件を入力後、「検索」ボタンを押し、         常常条件を入力後、「検索」ボタンを押し、         常条件事業示 様常条件事業         23月 個は必ず入力してください。         検索条件         取取日(必須)         記録書号                                                                                                    | <ul> <li>一覧画面(最初の)</li> <li>休備発生請求 (保備設定請求<br/>(決策型 指定社可定理 利用者情報)(法金)</li> <li>元へ(ださい、<br/>株元にます。</li> </ul>                                                                                                    | D画面と同様の画<br>像種版論求 融資申込<br>2-ジ境報管理<br>YYY/AM/DD)<br>案数年20文平)                                                                                                    | でんちい花子ログイ<br>進入IBへ戻る<br>風経律作日時:2009/05/01 15:0<br>その他語家 管理業務<br>SORT RS111<br>印刷                                   |                                                                                 |                                                                                                    |
| 3.取引履歴<br>でんさい銀行<br>-ポレートメッセージ表示エリア<br>トップ 従権情報医会<br>引履歴感気 治疗調理医気 取る<br>3.1111日<br>(1)111日<br>(1)1111日<br>(1)1111日<br>(1)111日<br>(1)1111日<br>(1)1111日<br>(1)1111日<br>(1)1111日<br>(1)1111日<br>(1)1111日<br>(1)1111日<br>(1)1111日<br>(1)1111日<br>(1)1111日<br>(1)1111日<br>(1)1111日<br>(1)1111日<br>(1)1111日<br>(1)1111日<br>(1)1111日<br>(1)1111日<br>(1)1111日<br>(1)1111日<br>(1)1111日<br>(1)1111日<br>(1)111111日<br>(1)1111日<br>(1)11111<br>(1)11111<br>(1)11111<br>(1)11111<br>(1)11111<br>(1)11111<br>(1)11111<br>(1)11111<br>(1)11111<br>(1)11111<br>(1)11111<br>(1)11111<br>(1)11111<br>(1)11111<br>(1)111111<br>(1)111111<br>(1)111111<br>(1)111111<br>(1)11111111<br>(1)111111<br>(1)1111111111                                                                                                    | E-一覧画面(最初の)<br>(株備発生請求 (株備送流請求<br>(未望) 指定社可愛見 利用者情報除会<br>バイズださい。<br>株示します。<br>((半発)                                                                                                    | <ul> <li>         ・ 新設本</li> <li>         ・ 新設本</li> <li>         ・ 新設本</li> <li>         ・ 新設本</li> <li>         ・ 新設本</li> <li>         ・ 新設本</li> <li>         ・ 新設本</li> <li>         ・ 新設本</li> <li>         ・</li> <li>         ・</li> <li></li></ul> | での<br>でんたい花子ログイ<br><u> 注入IBへ戻る</u><br><u> ログアウ1</u><br>最終操作日時、2009/05/01 15:0<br>その他語家<br>等現業務<br>SCRTRS111<br>印刷  |                                                                                 |                                                                                                    |
| 3.取引履歴<br>でんさい銀行<br>ドポレートックセージ表示エリア<br>トップ (株備情報医会<br>23.原環感会 治疗原理感会 取る<br>23.原環感会 治疗原理感会 取る<br>23.原環感会 治疗原理感会 取る<br>23.原環感会 治疗原理感会 取る<br>23.原環感会 治疗原理感会 取る<br>23.原環感会 治疗原理感会 取る<br>23.原環感会 治疗原理感 取る<br>23.原環感会 治疗原理感 取る<br>23.原環感 治疗原理感 取る<br>23.原環感 治疗原理感 取る<br>23.原環感 治疗原理感 取る<br>23.原現<br>23.原現<br>23 | E-覧画面(最初の)<br>(株備発生請求 (株電送産請求<br>(未覚望 指定注可覚理 利用者情報除会<br>のてください、<br>株示します。<br>((半弁)<br>((半弁)                                                                                                    | <ul> <li>         ・ 「「「」」」         ・ 「」         ・ 「」         ・ 「」         ・ 「」         ・ 「」         ・ 「」         ・ 「」         ・ 「」         ・ 「」         ・ 「」         ・ 「」         ・ 「」         ・ 「」         ・ 「」         ・ 「」         ・ 「」         ・ 「」         ・ 「」         ・ 「」         ・ 「」         ・ 「」         ・ 「」         ・ 「」         ・ 「」         ・ 「」         ・ 「」         ・ 「」         ・ 「         ・ 「         ・ 「」         ・ 「         ・ 「         ・ 「</li></ul>                                                                                                    | でんたい花子ログイ<br><u> 注入IBへ戻る</u> <u> ログアウ1</u><br>最終操作日時、2009/05/01 15:0<br>その他語家 管理業務<br>SCRTRS111<br>日期              |                                                                                 |                                                                                                    |
| 3.取引履歴<br>でんさい銀行<br>レーボレートックセージ表示エリア<br>トップ (株備指羅監会<br>23.履歴歴会 2017<br>(24.情報医会 2017<br>(24.情報のののののののののののののののののののののののののののののののののののの                                                                                                    | <ul> <li>生一覧画面(最初の)</li> <li>低機発生請求 (株職選進請求)</li> <li>(注望) 指定注可望! 利用者信頼[[法章]]</li> <li>(注意)</li> <li>(ごどざい、</li> <li>(二(注))</li> <li>(二(注))</li> <li>(二(注))</li> </ul>                                                                                                    | <ul> <li>         ・ 版画面と同様の画         ・         ・         ・</li></ul>                                                                                                    | 「面です。)<br>でんさい花子ログイ<br><u>注入IBへ戻る</u> <u>ログアウ1</u><br>最終操作日時、2009/05/01 15:0<br>その他語家 管理業務<br>SCRTRS111<br>印刷      |                                                                                 | 最初の画面に戻り、選択したユーザの                                                                                                    |
| 3.取引履歴歴<br>でんさい銀行<br>- ポレートシッセージ表示エリア<br>トッフ (株準148000 1000<br>(1) (1) (1) (1) (1) (1) (1) (1) (1) (1)                                                                                                    | <ul> <li>一覧画面(最初の)</li> <li>(株備発生請求)(株価認定請求)</li> <li>(株備発生請求)(株価認定請求)</li> <li>(株備発生請求)(株価認定請求)</li> <li>(大信之後し、<br/>株価はます。</li> <li>(本備)(株価)(株価)(株価)(株価)(株価)(株価)(株価)(株価)(株価)(株価</li></ul>                                                                                                    | <ul> <li>         ・ 新語本 融資申込         <ul> <li></li></ul></li></ul>                                                                                                    | で<br>応<br>で<br>んさい<br>花子ログイ<br>注入IBA 戻る<br>ログアウ1<br>最終操作日時、2009/05/01 15.0<br>その他請求 管理業務<br>SCRTRS111<br>印刷        |                                                                                 | してくたとい。                                                                                                    |
| 3.取引履歴<br>でんさい銀行<br>マルートックセージまテエリア<br>トップ (株備1480000 2000<br>トップ (株備1480000 2000<br>(1)取居のののののののののののののののののののののののののののののののののののの                                                                                                    | <ul> <li>一覧画面(最初の)</li> <li>(株備発生請求)(株価送売請求)</li> <li>(株備発生請求)(株価送売請求)</li> <li>(株価送売請求)(株価送売請求)</li> <li>(大びどさくし、</li> <li>(大びどさくし、</li> <li>(大切どさくし、</li> <li>(大切どさくし、</li> <li>(大切送う)</li> <li>(本価)(本価)(本価)(本価)(本価)(本価)(本価)(本価)(本価)(本価)</li></ul>                                                                                                    | <ul> <li>         ・ 新語家 融資申込         <ul> <li></li></ul></li></ul>                                                                                                    | でんさい花子ログイ<br><u>法人IBA 反る</u><br><u>ログアウ1</u><br>最終操作日時、2009/05/01 150<br>その他請求 管理業務<br>SCRTRS111<br>印刷             |                                                                                 | ま初の画面に戻り、選択したユーザの<br><b>①担当者名</b> (任意)<br>(96 文字以内/前方一致) <sup>※1</sup>                                                |
| 3.取引履歴<br>でんさい銀行<br>- ポレートッッセージまテエリア<br>トッフ (権権操整会<br>図/回歴歴会 進信見度融会 取引<br>の取引履歴を選択<br>の取引履歴を選択<br>本条件を入力後、「検索」ボタンを押し<br>家条件を入力後、「検索」ボタンを押し<br>家条件を入力後、「検索」ボタンを押し<br>なななり、「検索」ボタンを押してください。<br>健常会件非要示 使素条件を引<br>の取引履度を選択してください。<br>健常会件非要示 使素条件を引<br>に、<br>なななり、<br>なななり、<br>でののでは、<br>なななり、<br>でののでは、<br>なななり、<br>でののでは、<br>の取引<br>の取引<br>度度を選択<br>でののでは、<br>の取引<br>度度を選択<br>でののでは、<br>ななるのでは、<br>ななるのでは、<br>ななるのでは、<br>ななるのでは、<br>ななるのでは、<br>ななるのでは、<br>ななるのでは、<br>ななるのでは、<br>ななるのでは、<br>なるのでは、<br>なるのででは、<br>なるのでは、<br>なるのです。<br>なるのででは、<br>なるのです。<br>なるのででは、<br>なるのででは、<br>なるのででは、<br>なるのででは、<br>なるのででです。<br>なるのででです。<br>なるのででです。<br>なるのででです。<br>なるのででです。<br>なるのでです。<br>なるのでです。<br>なるのでできるのです。<br>なるのでです。<br>なるのでです。<br>なるのです。<br>なるのでできます。<br>なるのでです。<br>なるのでできまままます。<br>なるのでできまままます。<br>なるのでできまままます。<br>なるのでできままます。<br>なるのでできまままます。<br>なるのでできまままます。<br>なるのでできままままます。<br>なるのでできまままます。<br>なるのでできまままます。<br>なるのでできままままます。<br>なるのでできまままます。<br>なるのでできままままます。<br>なるのでできままままます。<br>なるのでできままままます。<br>なるのでできまままままます。<br>なるのでできまままままます。<br>なるのでできままままままます。<br>なるのでできまままままままます。<br>なるのでできままままままままままままままままままままままままままままままままままま                                                                                                    | <ul> <li>         ・一覧画面(最初の)         ・・・・・・・・・・・・・・・・・・・・・・・・・・・・・</li></ul>                                                                                                    | 中画面と同様の画       (株希一茶語家)       建築中込       ユーザ信相管理       ソYYY/MM/DD)       実験和空の文字)       歳数年20文字)       歳数年20文字)       歳数年20文字)       歳数年20文字)       歳数年20文字)       歳数年20文字)       歳数年20次字)       歳数年20次字)       歳数年20次字)       歳数年20次字)       歳数年20次字)       歳数年20次字)       歳数年20次字)                                                                                                    | でんさい花子ログイ<br><u>法人IBへ戻る</u><br><u>ログアウ1</u><br>泉秋特作日時: 2009/05/01 150<br><b>その他請求 管理業務</b><br>SCRTRS111<br>田淵      |                                                                                 | 最初の画面に戻り、選択したユーザの<br>①担当者名(任意)<br>(96 文字以内/前方一致) <sup>※1</sup><br>が表示されます。                                            |
| 3.取引履歴歴         でんさい銀行         1-ボレートックセージ表示エリア         トッフ       休福協職監会         231履歴一覧       231周歴 二覧         ② 取引履歴を選択       231         次3月最度一覧       241         ③ 取引履歴を選択       251         ③ 取引履度を選択してださい。       251         ※条件を入力後、「検索」ボタンを押し、       26         第二、日本のの目ののでは、「「「「「「「「「「「「「「「「「」」」」」」」       27         「「「「」」」」       27         「「「」」」       27         「「」」       (日本のの目ののでは、「」」、         「「」」       (日本のの目のの目ののの目ののでは、         「「「」」       (日本のの目のの目ののの目ののの目ののの目ののの目ののの目ののの目ののの目のののののの                                                                                                    | <ul> <li>一覧画面(最初の)</li> <li>(株権発生請求)(株権選邦請求)</li> <li>(株権発生請求)(株権選邦請求)</li> <li>(株権選邦請求)</li> <li>(株権選邦請求)</li> <li>(大びどさい。</li> <li>(大びどさい。</li> <li>(大びどさい。</li> <li>(大びどさい。</li> <li>(大びどさい。</li> <li>(大びどさい。</li> <li>(大びどさい。</li> <li>(大びどうい。</li> <li>(大びどうい。</li> <li>(大切の)(大切の)(大切の)(大切の)(大切の)(大切の)(大切の)(大切の)</li></ul>                                                                                                    | 中画面と同様の画       (株希一茶語本)       建市・茶語本)       建立生殖相管理       マージ値相管理       マージ値相管理       マージ値相管理       マージ値相管理       マージ値相管理       マージ値相管理       マージ値相管理       マージ値相管理       マージ値相管理       マージ値相管理       マージ値相管理       マージ値相管理       マージ値相管理       マージ値相管理       マージ値相管理       マージの生物に戻る                                                                                                    | でんさい花子ログイ<br><u>法人IBへ戻る</u><br><u>ログアウ1</u><br>最終操作日時:2009/05/01150<br><b>その他請求 管理業務</b><br>SCRTRS111<br>印刷        |                                                                                 | 最初の画面に戻り、選択したユーザの<br>①担当者名(任意)<br>(96 文字以内/前方一致) <sup>※1</sup><br>が表示されます。<br>※1:半角は96 文字以内、全角の入力                     |
| 3.取引履歴         でんさい銀行         1-ボレートックセージ表示エリア         トッフ       体権指揮案会         図1履歴号       迫信度度強会       取引         図1履歴号       迫信度度強会       取引         図1履歴号       道信度度強会       取引         マの取引履歴を選択       マの取引履歴を選択       マの取引         水学の取引属度を選択してびだらい。       健常条件非要示       健常条件を引         水学の取引属度を選択してびだらい。       健常条件       アの回転         22歳書号       健常なダスカルしてびだい。       健常条件         市場目(金須)       ごは報書号(一括依頼書号)       請求者Pet.No.         11用者書号       ご為名       レノ「種別         法済口産運転       支店コード                                                                                                    | ・一覧画面(最初の)             ・・・・・・・・・・・・・・・・・・・・・・・・・                                                                                                    | <ul> <li>         ・ (株本 - 茶語家) 建度申込         <ul> <li>                   ・ (上の先端: 民)</li></ul></li></ul>                                                                                                    | でんさい花子ログイ<br><u>法人助へ戻る</u><br><u>ログアウ1</u><br>泉秋博作日時:2009/05/01150<br>での他請求 管理業務<br>SCRTRS111<br>の対                |                                                                                 | 最初の画面に戻り、選択したユーザの<br>①担当者名(任意)<br>(96 文字以内/前方一致)*1<br>が表示されます。<br>※1:半角は96 文字以内、全角の入力<br>可能で全角1文字は半角の2文字分             |
| 3.取引履歴歴         でんさい銀行         コーボレートメッセージ表示エリア         トッフ       債権犠牲医会         D3.原原語会 進行原度服会 取引         図3.原原語会 進行原度服会 取引         ③取引服歴を選択         ④取引服歴を選択         ③取引服歴を選択         ●取引服歴を選択         ●取引服歴を選択         ●取引服歴を選択         ●取引服置を選択         ●取引服置を選択         ●取引服置を選択         ●取引服置を選択         ●取引服置を選択         ●取引服置を選択         ●取引服置を運取         ●取引服置を運転         ●取引服置を運転         ●取引服置を運転         ●取引服置を運転         ●取引服置を運転         ●取引服置を運転         ●取引服置を運転         ●取目(必須)         ■取用してびだらい。         ●取用してびだらい。         ●取用してびたい。         ●取用してびたい。         ●取用してびたい。         ●取用してびたい。         ●取用してびたい。         ●取用してびたい。         ●取用してびたい。         ●取用してびたい。         ●取用してのののののののののののののののののののののののののののののののののののの                                                                                                    | (株権発生請求)         (株権激業請求)           (株権発生請求)         (株権激業請求)           (株権発生請求)         (株権激業請求)           (大学道)         指導体可受道)         利用考倫保照会)           (大学さい。         (株市にはず。)           (大学さい。         (株市にはず。)           (本内美数学40文字以内)         (2466789)           (本内美数学40文字以内)         123466789           (本内数学3術)         ((本内数学3術))                                                                                                    | <ul> <li>         ・ 単直面と同様の画         ・         ・         ・</li></ul>                                                                                                    | でんだい花子ログイ<br>法人IBへ成る ログアウ1<br>泉秋博作日時 2008/05/01 150<br>その他語末 管理業務<br>SCRTRS111<br>印刷                               |                                                                                 | 最初の画面に戻り、選択したユーザの<br>①担当者名(任意)<br>(96 文字以内/前方一致)*1<br>が表示されます。<br>※1:半角は96 文字以内、全角の入力<br>可能で全角 1 文字は半角の 2 文字分<br>たいます |
| 3.取引履歴歴         でんさい銀行         コーボレートメッセージ表示エリア         トッフ       債権協議監会         D3.周屋磁会       建住馬屋磁会       取る         図3.国屋磁会       建住馬屋磁会       取る         図3.国屋磁会       建住馬屋磁会       取る         図3.国屋磁会       建住馬屋磁会       取る         図3.国屋磁会       建作馬屋磁会       取る         図3.国屋磁会       建作馬屋磁会       取る         図3.国屋磁会       建作馬屋磁会       取る         図4.国屋磁会       建作馬屋磁会       取る         (数売4年表示)       株本会キカカレて代をい。          数売日(必須)       ご読着考           2 読者考       三           第二番号            2 読者号       三           2 読者号       三           2 読者号       三           2 読者号       三           2 読者号       三           2 読者号       三           2 読者号       三           2 読者号       三           2 読者号       三           2 読者<                                                                                                    | (株権発生請求)         (株権激業請求)           (株権発生請求)         (株権激業請求)           (株権発生請求)         (株権激業請求)           (法学)         指導法可受引)         利用考倫税原金           (二くどさい。         (二くどさい。           (二くどさい。         (二く半角)           (二く半角)         (二く半角)           (二く半角)         (二く半角)           (二く半角)         (二く半角)           (二く半角)         (二く半角)           (二く半角)         (二く半角)           (二く半角)         (二く牛角)           (二く牛角)         (二く牛角)           (二く牛角)         (二く牛角)           (二く牛角)         (二く牛角)           (二く牛角)         (二く牛角)           (二く牛角)         (二く牛角)           (二く牛角)         (二く牛角)           (二く牛角)         (二く牛角)           (二く牛角)         (二く牛角)           (二く牛角)         (二く角)           (二く牛角)         (二く角)           (二く角)         (二く角)           (二く角)         (二く角)           (二く角)         (二く角)           (二く角)         (二く角)           (二く角)         (二く角)           (二く角)         (二く角)           (二く角)         (二く角)           (二く角)         (二く角)                                                                                                    | <ul> <li>         ・ (株本 - 株語家) 建度申込         <ul> <li>                   ・ (本 - 株語家) 建度申込                   ・ (本 - な道家)                   ・ (本 - な道家)                   ・ (本 - なの先端): 長ふ</li></ul></li></ul>                                                                                                    | であるい花子ログイ<br>法人IBへ反る ログアウ<br>泉秋特作日時 2009/05/01 150<br>その他語末 管理業務<br>SCRTRS111<br>の対                                |                                                                                 | 最初の画面に戻り、選択したユーザの<br>①担当者名(任意)<br>(96 文字以内/前方一致)*1<br>が表示されます。<br>※1:半角は96 文字以内、全角の入力<br>可能で全角1文字は半角の2文字分<br>なります。    |
| 3.取引履歴歴<br>でんさい銀行<br>コーボレートメッセージ表示エリア<br>トッフ 候種爆難監会<br>23.原原題会 建住居度誕会 103<br>の11度歴一覧<br>の取引履歴を選択<br>(の取引履歴を選択)<br>(の取引履歴を選択)<br>(の取引履歴を選択)<br>(の取引履歴を選択)<br>(の取引履歴を選択)<br>(の取引履歴を選択)<br>(の取引履歴を選択)<br>(の取引履歴を選択)<br>(の取引履歴を選択)<br>(の取引履歴を選択)<br>(の取引履歴を選択)<br>(の取引履歴を選択)<br>(の取引履歴を選択)<br>(の取引履歴を選択)<br>(の取引履歴を選択)<br>(の取引履歴を選択)<br>(の取引履歴を選択)<br>(の取引履歴を選択)<br>(の取引履歴を選択)<br>(の取引属歴を変)<br>(の取引履歴を選択)<br>(の取引属歴を変)<br>(の取引履歴を選択)<br>(の取引属歴を変)<br>(の取引属でのの)<br>(の取引属歴を変)<br>(の取引属歴を変)<br>(の取引属歴を変)<br>(の取引属歴を変)<br>(の取引属歴を変)<br>(の取引属での)<br>(の取引属歴を変)<br>(の取引属での)<br>(の取引属歴を変)<br>(の取引属歴を変)<br>(の取引属での)<br>(の取引属歴を変)<br>(の取引属歴を変)<br>(の取引属)<br>(の取引属)<br>(の知)<br>(の知)<br>(の知)<br>(の知)<br>(の知)<br>(の知)<br>(の知)<br>(の知                                                                                                    | 一覧画面(最初の)           (株電発生請求)           (株電発生請求)           (株電発生請求)           (株電発生請求)           (株電発生請求)           (株電発生請求)           (株電発生請求)           (株電発生請求)           (株電発生請求)           (株電発生請求)           (株電発生請求)           (大学会社)           (大学会社) <td><ul> <li>         ・ 新設定の様の画         <ul> <li></li></ul></li></ul></td> <td>「面です。)</td> <td>2.4<br/>▶<br/>0000</td> <td>最初の画面に戻り、選択したユーザの<br/>①担当者名(任意)<br/>(96 文字以内/前方一致)*1<br/>が表示されます。<br/>※1:半角は96 文字以内、全角の入力<br/>可能で全角1 文字は半角の2 文字分<br/>なります。</td> | <ul> <li>         ・ 新設定の様の画         <ul> <li></li></ul></li></ul>                                                                                                    | 「面です。)                                                                                                    | 2.4<br>▶<br>0000                                                                | 最初の画面に戻り、選択したユーザの<br>①担当者名(任意)<br>(96 文字以内/前方一致)*1<br>が表示されます。<br>※1:半角は96 文字以内、全角の入力<br>可能で全角1 文字は半角の2 文字分<br>なります。  |
| 3.取引履歴歴         でんさい銀行         ロードレートメッセージ表示エリア         トラブ       (株価価概里会         10月原展会       建行原原協会       123         12月原原協会       123         13月原原協会       建行原原協会       123         13月原原協会       建行原原協会       123         14日間       (株本県作名)       13米番号         14日間       (株価番号)       13米番号         14日間       (大価値)       14日間         支済口座変数       支流二・ド       支送名         1日電号       1日       1日         二日電号       1日       1日         三日電号       11日       11日                                                                                                    | ・一覧画面(最初の)             ・・・・・・・・・・・・・・・・・・・・・・・・・                                                                                                    | <ul> <li>         ・ 新語家 融資申込         <ul> <li></li></ul></li></ul>                                                                                                    | 「面です。)                                                                                                    |                                                                                 | 最初の画面に戻り、選択したユーザの<br>①担当者名(任意)<br>(96 文字以内/前方一致)*1<br>が表示されます。<br>※1:半角は96 文字以内、全角の入力<br>可能で全角1 文字は半角の2 文字分<br>なります。  |

印刷機能

> 印刷ボタンの操作手順を債権発生請求の画面を例として以下に示します。

### 1. 発生記録(債務者)請求仮登録完了画面

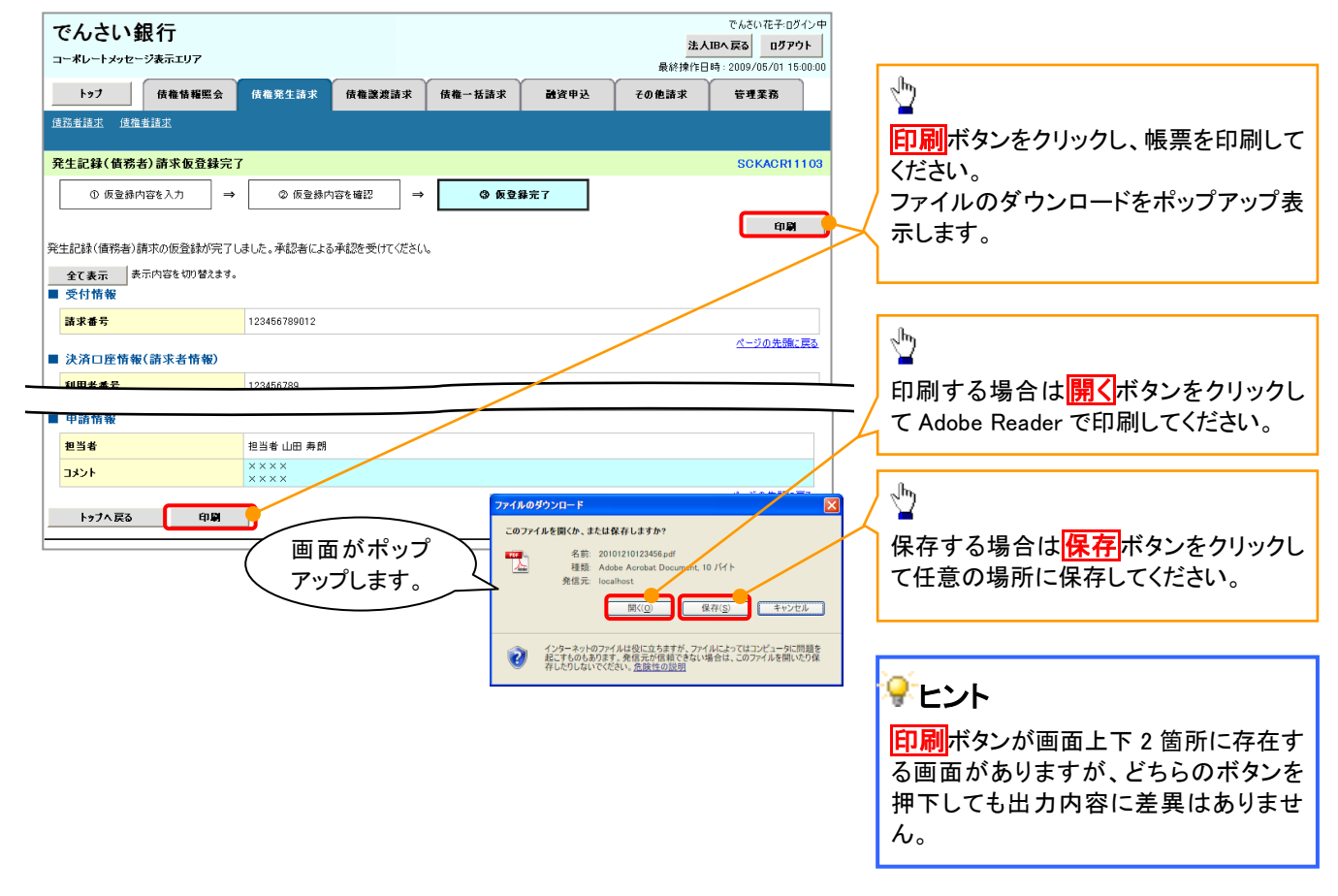

<u>ソート機能</u>

>ソート機能の操作手順を債権譲渡請求の画面を例として以下に示します。

### 1. 譲渡記録請求対象債権検索画面

|                                                                                                    | ートメッセー                                                                                                    | <b>民 行</b><br>・ジ表示エリア                                                                                                    |                                                                                                    |                                                                                                    |                                                                                                    |                                               | 法人IB<br>最終操作日時                                                                                                    | でんさい化士・ロジイン<br>、戻る<br>ログアウト<br>: 2009/05/01 15:00                                                                                                    | :00 |                                                                                             |
|----------------------------------------------------------------------------------------------------|----------------------------------------------------------------------------------------------------|----------------------------------------------------------------------------------------------------|----------------------------------------------------------------------------------------------------|----------------------------------------------------------------------------------------------------|----------------------------------------------------------------------------------------------------|-----------------------------------------------|----------------------------------------------------------------------------------------------------|----------------------------------------------------------------------------------------------------|-----|---------------------------------------------------------------------------------------------|
| ኑ»                                                                                                    | 7                                                                                                    | 債権情報照会                                                                                                    | 債権発生請求                                                                                                    | 8 债権譲渡請求                                                                                                    | 債権一括請求                                                                                                    | 融资申込                                          | その他請求                                                                                                    | 管理業務                                                                                                    |     |                                                                                             |
| <u> 佳権</u> 譲渡                                                                                                    | <u>清求</u>                                                                                                    |                                                                                                    |                                                                                                    |                                                                                                    |                                                                                                    |                                               |                                                                                                    |                                                                                                    |     |                                                                                             |
| 譲渡記録                                                                                                    | 录請求対                                                                                                    | 象債権検索                                                                                                    |                                                                                                    |                                                                                                    |                                                                                                    |                                               |                                                                                                    | SCKASG1110                                                                                                    | D1  | 光が晒たたちの項日で目晒く咳晒に、                                                                           |
| C                                                                                                    | 対象の伊                                                                                                    | 装権を選択 ⇒                                                                                                    | ⊘ 仮登                                                                                                    | 錄內容を入力 →                                                                                                    | ③ 仮登録内容                                                                                                    | 陸確認 ⇒                                         | <ul> <li>④ 仮登録労</li> </ul>                                                                                                    | 7                                                                                                    |     | 业の順を相足の項日で升順/ 阵順に<br>17 株 テ キ オ                                                             |
| the lot of the second second                                                                                                    | at to / Strati                                                                                                    | an an an an an an an an an an an an an a                                                                                                    | 1.1.00                                                                                                    | . The second second second                                                                                                    |                                                                                                    |                                               |                                                                                                    |                                                                                                    |     | い目へより。<br>手順け以下の通りです                                                                        |
| 天済山座1<br>対象の債権                                                                                                    | 育報(請ぶ)<br>を選択し                                                                                                    | :者情報)、快飛粂件を<br>てください。                                                                                                    | :人刀俊、「使郛.                                                                                                    | 不久ンを打甲してくだきい。                                                                                                    |                                                                                                    |                                               |                                                                                                    |                                                                                                    |     |                                                                                             |
| 検索                                                                                                    | 条件非表示                                                                                                    | 長 検索条件を表示                                                                                                    | します。                                                                                                    |                                                                                                    |                                                                                                    |                                               |                                                                                                    |                                                                                                    |     | 根してください                                                                                     |
| (必須) 欄                                                                                                    | は必ず入力                                                                                                    | してください。                                                                                                    |                                                                                                    |                                                                                                    |                                                                                                    |                                               |                                                                                                    |                                                                                                    |     | のプルダウンにて昇順ノ際順を選択                                                                            |
| ■ 決済ロ                                                                                                    | □座情報                                                                                                    | (請求者情報)                                                                                                    | 決済口座選打                                                                                                    | R                                                                                                    |                                                                                                    |                                               |                                                                                                    | /                                                                                                    |     | てください。                                                                                      |
| 支店コ                                                                                                    | ード(必須                                                                                                    | )                                                                                                    | 001 (半角                                                                                                    | 数字3桁)                                                                                                    | 支店選択                                                                                                    |                                               |                                                                                                    |                                                                                                    |     |                                                                                             |
| 口座種                                                                                                    | 別(必須)                                                                                                    | >                                                                                                    | ●普通 ●当                                                                                                    | 座 ○別段<br>(山東地方2枚)                                                                                                    |                                                                                                    |                                               |                                                                                                    |                                                                                                    |     |                                                                                             |
| LÆ                                                                                                    | -5 ( 40 MU                                                                                                    | /                                                                                                    | 1234007                                                                                                    | (+/10/                                                                                                    |                                                                                                    |                                               |                                                                                                    | <u> </u>                                                                                                    |     |                                                                                             |
|                                                                                                    |                                                                                                    |                                                                                                    |                                                                                                    | <b>譲渡記録</b> 対<br>400件中1-                                                                                                    | <b>十象 債権 一覧</b><br>-10件を表示                                                                                                    | 並びN <mark>B</mark> 記                          | <ol> <li>①</li> <li>②</li> <li>□</li> <li>□</li></ol>                                                                                                    | 3<br>再表示                                                                                                    |     |                                                                                             |
| 10ページ前                                                                                                    |                                                                                                    | ] <u>회ページ</u>                                                                                                    | 1                                                                                                    | <b>譲渡記録</b> 約<br>400件中1<br>2 3 4 5                                                                                                    | 象債権一覧<br>-10件を表示<br>6 7 8 9                                                                                                    | 並び加 <mark>記</mark><br>10                      | 1<br>泉番号 ♥ 陸順 ♥<br>次ページ ●                                                                                                    | 3<br>再表示<br>10ページ法                                                                                                    |     | - Jung                                                                                      |
| 10ページ前<br>詳細<br><b>詳細</b>                                                                                                    | ★<br>選択<br>3249                                                                                                    | 〕 <u>新ページ</u><br>記録番                                                                                                    | 1<br><del>5</del>                                                                                                    | 譲渡記録文<br>400件中1:<br>2 3 4 5<br><b>侯権者</b><br>2/ゼッbが今キが今+                                                                                                    | <b>1象 債権 一覧</b><br>-10件を表示<br>6 7 8 9<br>使<br>てつからわがら <del>+</del>                                                                                                    | 並びル <mark>8</mark><br>10<br><b>務者</b>         | 1<br>②<br>③<br>登<br>単<br>②<br>③<br>②<br>③<br>③<br>二<br>二<br>二<br>二<br>二<br>二<br>二<br>二<br>二<br>二<br>二<br>二<br>二                                                                                                    | 3<br>再表示<br>10ページ法<br>支払期日                                                                                                    |     | 3<br><b>③再表示</b> ボタンをクリックしてください。                                                            |
| 10ページ前<br>詳細<br>詳細                                                                                                    | ₹<br>変択<br>変択<br>変択                                                                                                    | <u> 新ページ</u><br>記録番<br>22222222222222222222222222222222222                                                                                                    | 1<br>5<br>72222 :                                                                                                    | 譲渡記録今<br>400件中1<br>2 3 4 5                                                                                                    | 象債権一覧           -10件を表示           6         7         8         9           使           1-カワシキガクキ           ビーカワシキガクキ                                                                                                    | ±Сли В2<br>] 10<br>] <b>10</b>                | ① ②<br>緑書号 ◎ 陸線 ●<br>法ページ ●<br>住権金額(円)<br>123,456,789                                                                                                    | ③<br>再表示<br>10ページ法<br>支払期日<br>2010/04/08<br>2010/04/08                                                                                                    |     | ③ 再表示 ボタンをクリックしてください。                                                                       |
| 10ページ前<br>詳細<br>詳細<br>詳細                                                                                                    | ₹                                                                                                    | <u> 新ページ</u><br>記録者<br>222222222222222222222222222222222222                                                                                                    | 1<br>5<br>2222 (<br>0001 (                                                                                                    | 譲渡記録会<br>400件中1:<br>2 3 4 5<br>(余電者)<br>7/t0%わび%が?%<br>(2株式会社<br>7/t0%わび%が?%                                                                                                    | 象債権一覧           -10仲を表示           6         7           8         9           歳           1.つかうわがらた           人株式会社           ビーカットがらた           日株式会社           シーカッシャがらた           シーカッシャがらた                                                                                                    | 並び順 <mark>記</mark><br>] 10<br><b>務者</b>       | ① ②<br>藤華号 ◎ 陸順 ◎<br>注ページ ●<br>住権全観(円)<br>123,456,789<br>123,456,789                                                                                                    | ③<br>再表示<br>10ページ次<br>支払期日<br>2010/04/08<br>2010/04/09                                                                                                    |     | ②<br>③ <mark>再表示</mark> ボタンをクリックしてください。                                                     |
| 10ページ前<br>王編<br>王編<br>王編                                                                                                    | ◆<br>変択<br>変択<br>変択<br>変択<br>変択<br>変択<br>変択<br>変択<br>変沢                                                                 | 前八二ジ           記録書:           222222222222222222222222222222222222                                                                                                    | 1<br>5<br>7<br>7<br>7<br>7<br>7<br>7<br>7<br>7<br>7<br>7<br>7<br>7<br>7<br>7<br>7<br>7<br>7<br>7                                                                                                    | 譲渡記録会     400件中1・     2 3 4 5 <b>技権者</b> 2 2 3 4 5 <b>技権者</b> 2 2 3 4 5     2 2 4 5 3     2 2 4 5 3     2 2 4 5 3     2 2 4 5 3     2 2 4 5 3     2 2 4 5 3     2 2 4 5 3     2 2 4 5 3     2 2 4 5 3     2 2 4 5 3     2 2 4 5 3     2 2 4 5 3     2 2 4 5 3     2 2 4 5 3     2 2 4 5 3     2 2 4 5 3     2 2 4 5 3     2 2 4 5 3     2 2 4 5 3     2 2 4 5 3     2 1                                                                                                    | 象債権一覧           10件を表示           6         7           8         6           10         9           0         6           10         10           10         10           10         10           10         10           10         10           10         10           10         10           10         10           10         10           10         10           10         10           10         10           10         10           10         10           10         10           10         10           10         10           10         10           10         10           10         10           10         10           10         10           10         10           10         10           10         10           10         10           10         10           10         10           10         10                                                                                                    | 並び順<br>10<br><b>務者</b>                        | <ol> <li>○ ○</li> <li>○ ○</li> <li>○ ○<td>3<br/>再表示<br/>10ページ法<br/>支払期日<br/>2010/04/08<br/>2010/04/09<br/>2010/04/10</td><td></td><td>③ 再表示 ボタンをクリックしてください。</td></li></ol> | 3<br>再表示<br>10ページ法<br>支払期日<br>2010/04/08<br>2010/04/09<br>2010/04/10                                                                                                    |     | ③ 再表示 ボタンをクリックしてください。                                                                       |
| 10ページ前<br>詳細<br>詳細<br>詳細<br>詳細                                                                                                    | ★ 2000 100 100 100 100 100 100 100 100 10                                                                               | <u>前ページ</u><br>こ発音:<br>2222222222222222<br>1234567890123450<br>1234567890123450                                                                                                    | 1<br>5<br>5<br>5<br>5<br>5<br>5<br>5<br>5<br>5<br>5<br>5<br>5<br>5                                                                                                    | 譲渡記録     400件中1     2 3 4 5 <del>(病電名</del> 7/セットガッシャガ・ジャ     7/セットガッシャガ・ジャ     7/セットガッシャ     7/セットガッシャガ・ジャ     7/セットガッシャガ・ジャ     7/セットガッシャガ・ジャ     7/セットガッシャガ・ジャ     7/セットガッシャ     7/セットガッシャ     7/シャ     7/シャ      7/シャ      7/シャ | 家債権一覧           06         7         0         9           104年を表示         (1,1,0)、410(4)         (1,1,0)           11-00、410(4)         (1,1,0)、410(4)         (1,1,0)           日格式会社         (1,1,0)、410(4)         (1,1,0)           11-00、40(4)、40(4)         (1,1,0)         (1,1,0)           11-00、40(4)、40(4)         (1,1,0)         (1,1,0)                                                                                                    | ±ту и в<br>10<br><b>В 4</b>                   | ① ② 録番号 ◎ 陸順 ○ 法ページ ●<br>(株布全額(円) 123,456,789<br>123,456,789<br>123,456,789                                                                                                    | 3<br>再表示<br>10ページ次<br>支払期日<br>2010/04/08<br>2010/04/09<br>2010/04/10<br>2010/04/11                                                                                                    |     | ③<br><b>③再表示</b> ボタンをクリックしてください。<br>一覧表示を選択した条件の順番に3                                        |
| 10ページ前<br>詳細<br>詳細<br>詳細<br>詳細<br>詳細<br>詳細                                                                                                    |                                                                                                    | )                                                                                                    | 1 5 5 5 5 5 5 5 5 5 5 5 5 5 5 5 5 5 5 5                                                                                                    | 譲渡記録<br>400件中1<br>2 3 4 5<br><del> 依在名</del><br>74世・わつシャがつき<br>74世・わつシャがつき<br>74世・わつシャがの                                                                                                    | 家債権一覧           0         7         8         9           10(株装示工         6         7         8         9           1         10(大力)         6         7         6         7         6         7         6         9           1         1-50×45*(/v)         6         6         6         6         6         6         6         6         6         6         6         6         6         6         6         6         6         6         6         6         6         6         6         6         6         6         6         6         6         6         6         6         6         6         6         6         6         6         6         6         6         6         6         6         6         6         6         6         6         6         6         6         6         6         6         6         6         6         6         6         6         6         6         6         6         6         6         6         6         6         6         6         6         6         6         6         6         6         6                                                                                                    | 北び川 紀<br>10<br>務者                             | <ol> <li>● 注意</li> <li>● 注意</li></ol>                                                                                                    | 3<br>再表示<br>10ページ次<br>支払期日<br>2010/04/09<br>2010/04/09<br>2010/04/10<br>2010/04/11<br>2010/04/12                                                                                                    |     | ③<br><b>③再表示</b> ボタンをクリックしてください。<br>一覧表示を選択した条件の順番に3<br>更することができます。                         |
| 10ページ前<br>子編<br>子編<br>子編<br>子編<br>子編<br>子編<br>子編<br>子編<br>子編<br>子編                                                                                        | ₹<br>X<br>X<br>X<br>X<br>X<br>X<br>X<br>X<br>X<br>X<br>X<br>X<br>X                                                      | Int-12           Image: Constraint of the second second se | 1           5           2222           00001           00002           00003           00004           00005                                                                                                    | 譲渡記録<br>400 (キロ 1:<br>2 3 4 5<br>(株 名<br>)<br>(株 名<br>)<br>(生) 初うやがうか<br>(2株式会社<br>)<br>7(せ) 初うやがうか<br>(2株式会社<br>)<br>7(せ) カラントがうかe<br>(2株式会社<br>)<br>7(せ) カラントがうかe<br>(2株式会社<br>)<br>7(せ) カラントがうかe<br>(2株式会社<br>)<br>7(せ) カラントがうかe<br>(2株式会社<br>)<br>(生) 大切シートがうかe<br>(2株式会社<br>)<br>(2株式会社<br>)<br>(2株式会社<br>)<br>(2株式会社<br>)<br>(2株式会社<br>)<br>(2株式会社<br>)<br>(2株式会社<br>)<br>(2株式会社<br>)<br>(2株式会社<br>)<br>(2株式会社<br>)<br>(2株式会社<br>)<br>(2株式会社<br>)<br>(2株式会社<br>)<br>(2株式会社<br>)<br>(2株式会社<br>)<br>(2株式会社<br>)<br>(2株式会社<br>)<br>)<br>(2株式会社<br>)<br>(2株式会社<br>)<br>(2株式会社<br>)<br>)<br>(2株式会社<br>)<br>)<br>(2株式会社<br>)<br>)<br>(2株式会社<br>)<br>)<br>)                                                                                                    | 学校様         ・・・・・・・・・・・・・・・・・・・・・・・・・・・・・・・・・・・・                                                                                                    | шту ји<br>10<br><b>77</b>                     | (1) 2<br>(注意の)<br>(注意の)<br>(注意                        | 3<br>再表示<br>10ページ法<br>支払期日<br>2010/04/08<br>2010/04/09<br>2010/04/10<br>2010/04/11<br>2010/04/12<br>2010/04/13                                                                                                    |     | ②<br><b>③ 再表示</b> ボタンをクリックしてください。<br>一覧表示を選択した条件の順番に<br>更することができます。                         |
| 0ページ前<br>詳細<br>詳細<br>詳細<br>詳細<br>詳細<br>詳細<br>詳細                                                                                                    | 選択           選択           選択           選択           選択           選択           選択           選択           選択           選択 | BX2           22222222222222           1234567890123450           1234567890123450           1234567890123450           1234567890123450           1234567890123450           1234567890123450           1234567890123450           1234567890123450                                                                                                    | 1           \$           22222         \$           00001         \$           00002         \$           00003         \$           00004         \$           00005         \$                                                             | 譲渡記録奏         400件中1:<br>400件中1:<br>2 3 4 5<br>休報者<br>7(4や5477)や#770+<br>(2株式会社<br>7(4や5477)や#770+<br>(2株式会社<br>7(4や5477)やが70+<br>(2株式会社<br>7(4や5477)やが70+<br>(2株式会社<br>7(4や5477)やが70+<br>(2株式会社<br>7(4や5477)やが70+<br>(2株式会社<br>7(4や5477)やが70+<br>(2株式会社<br>7(4や5477)やが70+<br>(2株式会社<br>7(4や5477)やか70+<br>(2株式会社<br>7(4や5477)やか70+<br>(2株式会社                                                                                                    | 学貨権一覧           0         7         0         0         9           0         7         0         0         9           1010年5年5         6         7         0         0         9           1010年5年5         6         7         0         0         9           1010年5年5         6         7         0         0         9           1010年5年5         10054710         6         6         6         6         6         6         6         6         6         6         6         6         6         6         6         6         6         6         6         6         6         6         6         6         6         6         6         6         6         6         6         6         6         6         6         6         6         6         6         6         6         6         6         6         6         6         6         6         6         6         6         6         6         6         6         6         6         6         6         6         6         6         6         6         6         6         6         6                                                                                                    | штуμ <u>а</u><br>10<br><b>38 <del>4</del></b> | ()<br>()<br>()                                                                                                    | 3<br>再表示<br>10ページ法<br>支払期日<br>2010/04/08<br>2010/04/09<br>2010/04/10<br>2010/04/11<br>2010/04/13<br>2010/04/13<br>2010/04/14                                                                                                    |     | <ul> <li>③再表示</li> <li>ボタンをクリックしてください。</li> <li>一覧表示を選択した条件の順番に3<br/>更することができます。</li> </ul> |
| 第44       第44       第44       第44       第44       第44       第44       第44       第44       第44       第44       第44       第44       第44       第44       第44 | x<br>x<br>x<br>x<br>x<br>x<br>x<br>x<br>x<br>x<br>x<br>x<br>x<br>x                                                      | #X2           2222222222222           1234567890123450           1234567890123450           1234567890123450           1234567890123450           1234567890123450           1234567890123450           1234567890123450           1234567890123450           1234567890123450           1234567890123450           1234567890123450                                                                                                    | 1           Fp           00001         1           00003         1           00004         1           00005         1           00006         1                                                                                             | 議 渡 記録奏 400 (キ中 1) 2 3 4 5 (休報者)<br>(休報者)<br>(大学)527 (シャガ・ジャ (大学)527 (シャガ・ジャ (大学)527 (シャガ・ジャ (大学)527 (シャガ・ジャ (大学)527 (シャガ・ジャ (大学)527 (シャガ・ジャ (大学)527 (シャガ・ジャ (大学)527 (シャガ・ジャ (大学)527 (シャガ・ジャ (大学)527 (シャガ・ジャ (大学)527 (シャガ・ジャ (大学)527 (シャガ・ジャ (大学)527 (シャガ・ジャ (大学)527 (シャガ・ジャ (大学)527 (シャガ・ジャ (大学)527 (シャガ・ジャ (大学)527 (シャガ・ジャ (大学)527 (シャガ・ジャ (大学)527 (大学)52 (大学)52 ( ()52 ( ) ( ) ( ) ( ) ( ) ( ) ( ) ( ) ( ) (      | 学貨権一覧           0         7         8         9           0         7         8         9           0         7         8         9           0         7         8         9           0         7         8         9           0         7         8         9           0         7         9         9           0         7         9         9           0         7         9         9           0         7         9         9           0         7         9         9           0         7         9         9           0         7         9         9           0         7         9         9           0         7         9         9           0         7         9         9         9           0         7         9         9         9           0         7         9         9         9           0         7         9         9         9           0         7         9         9         9      <                                                                                                    | штуμ <u>а</u><br>10<br><b>58 - 4</b>          | (1) (2) (2) (2) (2) (2) (2) (2) (2) (2) (2                                                                                                    | (7)     (7)     (7)     (7)     (7)     (7)     (7)     (7)     (7)     (7)     (7)     (7)     (7)     (7)     (7)     (7)     (7)     (7)     (7)     (7)     (7)     (7)     (7)     (7)     (7)     (7)     (7)     (7)     (7)     (7)     (7)     (7)     (7)     (7)     (7)     (7)     (7)     (7)     (7)     (7)     (7)     (7)     (7)     (7)     (7)     (7)     (7)     (7)     (7)     (7)     (7)     (7)     (7)     (7)     (7)     (7)     (7)     (7)     (7)     (7)     (7)     (7)     (7)     (7)     (7)     (7)     (7)     (7)     (7)     (7)     (7)     (7)     (7)     (7)     (7)     (7)     (7)     (7)     (7)     (7)     (7)     (7)     (7)     (7)     (7)     (7)     (7)     (7)     (7)     (7)     (7)     (7)     (7)     (7)     (7)     (7)     (7)     (7)     (7)     (7)     (7)     (7)     (7)     (7)     (7)     (7)     (7)     (7)     (7)     (7)     (7)     (7)     (7)     (7)     (7)     (7)     (7)     (7)     (7)     (7)     (7)     (7)     (7)     (7)     (7)     (7)     (7)     (7)     (7)     (7)     (7)     (7)     (7)     (7)     (7)     (7)     (7)     (7)     (7)     (7)     (7)     (7)     (7)     (7)     (7)     (7)     (7)     (7)     (7)     (7)     (7)     (7)     (7)     (7)     (7)     (7)     (7)     (7)     (7)     (7)     (7)     (7)     (7)     (7)     (7)     (7)     (7)     (7)     (7)     (7)     (7)     (7)     (7)     (7)     (7)     (7)     (7)     (7)     (7)     (7)     (7)     (7)     (7)     (7)     (7)     (7)     (7)     (7)     (7)     (7)     (7)     (7)     (7)     (7)     (7)     (7)     (7)     (7)     (7)     (7)     (7)     (7)     (7)     (7)     (7)     (7)     (7)     (7)     (7)     (7)     (7)     (7)     (7)     (7)     (7)     (7)     (7)     (7)     (7)     (7)     (7)     (7)     (7)     (7)     (7)     (7)     (7)     (7)     (7)     (7)     (7)     (7)     (7)     (7)     (7)     (7)     (7)     (7)     (7)     (7)     (7)     (7)     (7)     (7)     (7)     (7)     (7)     (7)     (7)     (7)     (7)     (7)     (7)     (7)     (7)     ( |     | ③<br>③ 再表示<br>ボタンをクリックしてください。<br>一覧表示を選択した条件の順番に3<br>更することができます。                            |
| 10ページ前<br>詳細<br>詳細<br>詳細<br>詳細<br>詳細<br>詳細<br>詳細                                                                                                    | 3<br>3<br>3<br>3<br>3<br>3<br>3<br>3<br>3<br>3<br>3<br>3<br>3<br>3<br>3<br>3<br>3<br>3<br>3                             | BAC 2           E284           22222222222222           1234567890123450           1234567890123450           1234567890123450           1234567890123450           1234567890123450           1234567890123450           1234567890123450           1234567890123450           1234567890123450           1234567890123450           1234567890123450           1234567890123450                                                                                                    | 1           5           2222           20001           20002           20003           20004           20006           20006           20007           20007                                                                                 | 譲渡記録<br>400件中1.<br>2 3 4 5<br><del>(依年年)</del><br><del>(依年年)</del><br><del>(依年年)</del><br><del>(依年月)</del><br><del>(依年月)</del><br><del>(依年月)</del><br><del>(金月)</del><br><del>(金月)</del><br><del>(本年年)</del><br><del>(本年年)</del><br><del>(本年年)</del><br><del>(本年年)</del><br><del>(本年年)</del><br><del>(本年年)</del><br><del>(本年年)</del><br><del>(本年年)<br/><del>(本年年)</del><br/><del>(本年年)</del><br/><del>(本年年)</del><br/><del>(本年年)</del><br/><del>(本年年)</del><br/><del>(本年年)</del><br/><del>(本年)</del><br/><del>(本年)</del><br/></del>                                                                                                    | 学債権         学気           0         7         8         9           10(時を表示         6         7         8         9           1         1-50×451%         6         6         7           1         1-50×451%         1         1         1         1         1         1         1         1         1         1         1         1         1         1         1         1         1         1         1         1         1         1         1         1         1         1         1         1         1         1         1         1         1         1         1         1         1         1         1         1         1         1         1         1         1         1         1         1         1         1         1         1         1         1         1         1         1         1         1         1         1         1         1         1         1         1         1         1         1         1         1         1         1         1         1         1         1         1         1         1         1         1         1         1                                                                                                    | 110                                           | (注) (注) (注) (注) (注) (注) (注) (注) (注)                                                                                                    | 3<br>再表示<br>10ページ次<br>2010/04/08<br>2010/04/09<br>2010/04/10<br>2010/04/10<br>2010/04/12<br>2010/04/13<br>2010/04/15<br>2010/04/15<br>2010/04/16                                                                                                    |     | ③ <b>再表示</b> ボタンをクリックしてください。<br>一覧表示を選択した条件の順番に3<br>更することができます。                             |
| 0ページ前<br>詳細<br>詳細<br>詳細<br>詳細<br>詳細<br>詳細<br>詳細<br>詳細<br>詳細<br>詳細                                                                                         | E<br>ŽXX<br>ŽXX<br>ŽXX<br>ŽXX<br>ŽXX<br>ŽXX<br>ŽXX<br>ŽX                                                                | BX1           22222222222222           1234567890123450           1234567890123450           1234567890123450           1234567890123450           1234567890123450           1234567890123450           1234567890123450           1234567890123450           1234567890123450           1234567890123450           1234567890123450           1234567890123450           1234567890123450           1234567890123450                                                                                                    | 1           5           2222           00001           00002           00003           00004           00005           00006           00007           00008           00008           00008           00008           00008           00008 | 譲渡記録<br>400 (本中 1:<br>2 3 4 5<br>(株 名<br>)<br>(株 名<br>)<br>(大臣 5) 初う 5) がパシャ<br>(乙申 5) 初う 5) がパシャ<br>(乙申 5) 初う 5) がパシャ<br>(乙申 5) 初う 5) がパシャ<br>(乙申 5) 初う 5) がパシャ<br>(乙申 5) 初う 5) がパシャ<br>(乙申 5) 初う 5) がパシャ<br>(乙申 5) 初う 5) がパシャ<br>(乙申 5) 対う 5) がパシャ<br>(乙申 5) 対う 5) がパシャ<br>(乙申 5) 対う 5) がパシャ<br>(乙申 5) 対う 5) がパシャ<br>(乙申 5) 対う 5) がパシャ<br>(乙申 5) 対力 5) がパシャ<br>(乙申 5) 対力 5) がパシャ<br>(〇日 5) 対力 5) がパシャ<br>(〇日 5) 対力 5) がパシャ<br>(〇日 5) 対力 5) がパシャ<br>(〇日 5) 対力 5) が                                                                                                    | 学校市         マ         0         9           0         7         0         0         9           0         7         0         0         9           1         1         1         0         9           1         1         1         1         1           1         1         1         1         1           1         1         1         1         1         1           1         1         1         1         1         1         1         1         1         1         1         1         1         1         1         1         1         1         1         1         1         1         1         1         1         1         1         1         1         1         1         1         1         1         1         1         1         1         1         1         1         1         1         1         1         1         1         1         1         1         1         1         1         1         1         1         1         1         1         1         1         1         1         1         1 <td>±υ у μ<br/>10<br/><b>8 4</b></td> <td>()<br/>()<br/>()</td> <td>3<br/>再表示<br/>10ページ次<br/>2010/04/08<br/>2010/04/09<br/>2010/04/10<br/>2010/04/12<br/>2010/04/12<br/>2010/04/13<br/>2010/04/15<br/>2010/04/15<br/>2010/04/15<br/>2010/04/17</td> <td></td> <td>② <b>再表示</b>ボタンをクリックしてください。<br/>一覧表示を選択した条件の順番に3<br/>更することができます。</td> | ±υ у μ<br>10<br><b>8 4</b>                    | ()<br>()<br>()                                                                                                    | 3<br>再表示<br>10ページ次<br>2010/04/08<br>2010/04/09<br>2010/04/10<br>2010/04/12<br>2010/04/12<br>2010/04/13<br>2010/04/15<br>2010/04/15<br>2010/04/15<br>2010/04/17                                                                                                    |     | ② <b>再表示</b> ボタンをクリックしてください。<br>一覧表示を選択した条件の順番に3<br>更することができます。                             |

### 通知情報管理

❖概要

- ✓ でんさいネットからの通知情報などの一覧を表示し、一覧から選択することで、詳細内容を 確認します。
- ▶ ログイン後、トップ画面の<mark>通知情報一覧</mark>ボタンをクリックしてください。

1. トップ画面

| でんさい銀行<br>コーಸレートンゥセーシ表示エリア                           |                                                      | <b>法人IBへ</b><br>最終操作日時:2  | でんさい花子:ログイン中<br>戻る ログアウト<br>2009/05/01 15:00:00 |                                   |
|------------------------------------------------------|------------------------------------------------------|---------------------------|-------------------------------------------------|-----------------------------------|
| トップ 債権情報照会 債権発生請求 債                                  | 権譲渡請求 債権→括請求 融資!                                     | 申込 その他請求                  | 管理業務                                            | Jbs                               |
|                                                      |                                                      |                           |                                                 | / ≌                               |
| トップ                                                  |                                                      |                           | SCCTOP11100                                     | ✓ トップ画面に <u>表示されている通知を確認</u>      |
| ■ ログインアカウント 情報                                       |                                                      |                           |                                                 | する場合は <mark>詳細</mark> ボタンをクリックしてく |
| 株式会社大空商事<br>でんさい花子 様<br>hanako@oozora.co.jp          |                                                      | 前回ご利用日時<br>2009/04/30 13: | 15:02                                           | ださい。                              |
| ■ でんさい銀行からのお知らせ                                      |                                                      |                           |                                                 |                                   |
| システム更改について                                           |                                                      |                           |                                                 |                                   |
| 平成21年5月22日より、リニューアルいたします。<br>通知情報一覧                  |                                                      |                           |                                                 | <u></u>                           |
| 洋細しご案内日時                                             | []                                                   | ●知の種類]                    |                                                 | ▲ 上記以外の通知内容を確認する場合は               |
| (通知管理番号)     (     2010/11/21 13:43     10000001119) | タイ           [発生記録(債務者請求) 記録請求]           発生記録請求結果詳細 | (Кл                       |                                                 | 通知情報一覧ボタンをクリックしてくだ                |
| 2010/11/18 13:00<br>(10000001118)                    | [発生記録(債務者請求)記録請求]<br>等生記録請求結果詳細                      |                           |                                                 | さい。                               |
| 2010/10/10 12:33<br>(10000001117)                    | [譲渡記録請求]<br>譲渡記録請求結果詳細                               |                           |                                                 |                                   |
| <b>≆</b> ≰∎ 2010/09/12 11:53<br>(10000001115)        | [発生記録(佛務者請求)記録請求]<br>第4日録請求結果詳細                      |                           |                                                 |                                   |
| 2010/09/10 10:23<br>(10000001114)                    | [発生記錄(債務者請求)記錄請求]<br>発生記錄請求結果詳細                      |                           |                                                 |                                   |
| 通知情報一覧                                               |                                                      |                           |                                                 |                                   |

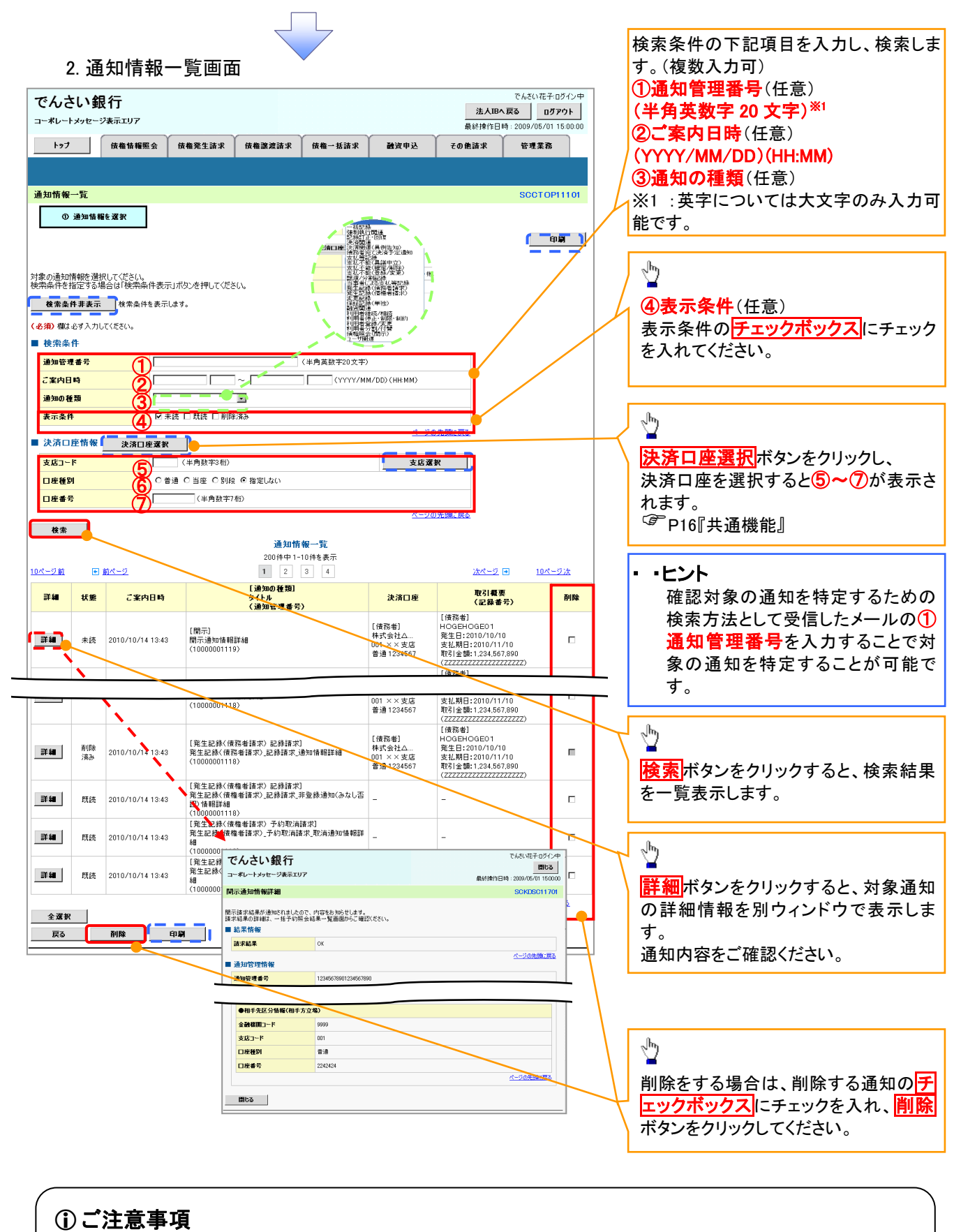

通知情報一覧画面における最大表示件数は1,000 件までとなります。ご案内日時から92日間経過した ものは表示されません。また検索した結果が1,000 件を超えた場合も表示されません。

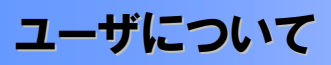

◆ユーザはマスターユーザと一般ユーザの2種類存在します。

| ユーザの種類  | 説明                             |
|---------|--------------------------------|
| マスターユーザ | 自分自身を含めた全てのユーザを管理することができるユーザ。  |
| ー般ユーザ   | マスターユーザによって管理され、業務権限が付与されたユーザ。 |

> 法人IB契約パターンと≪電子記録債権取引システム≫との紐付けについて 【1 企業に対する法人IB契約が1 契約の場合の例】

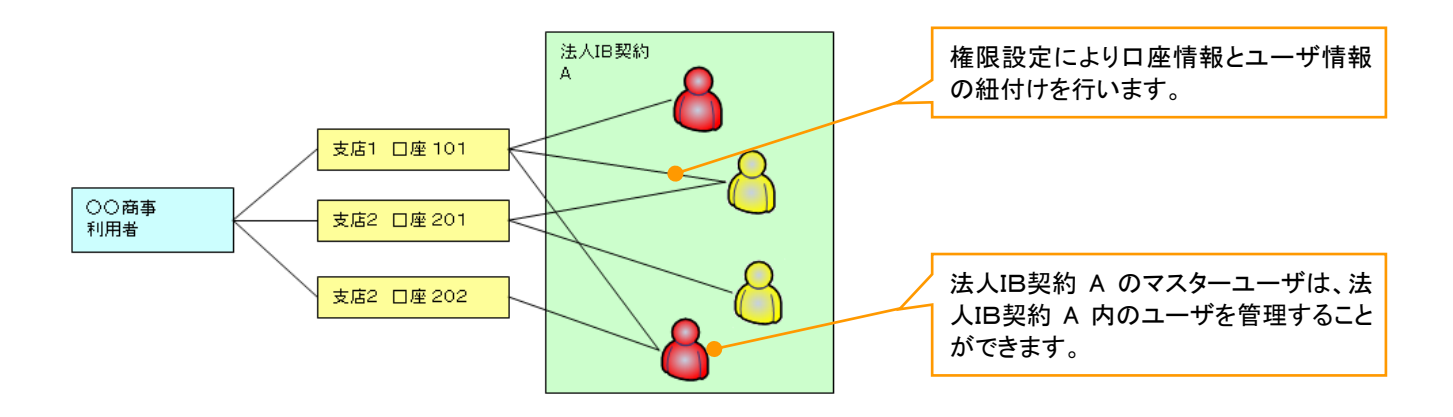

【1 企業に対する法人IB契約が複数契約の場合の例】 法人IB契約ごとに利用できる口座を紐付けることができます。<sup>※1</sup>

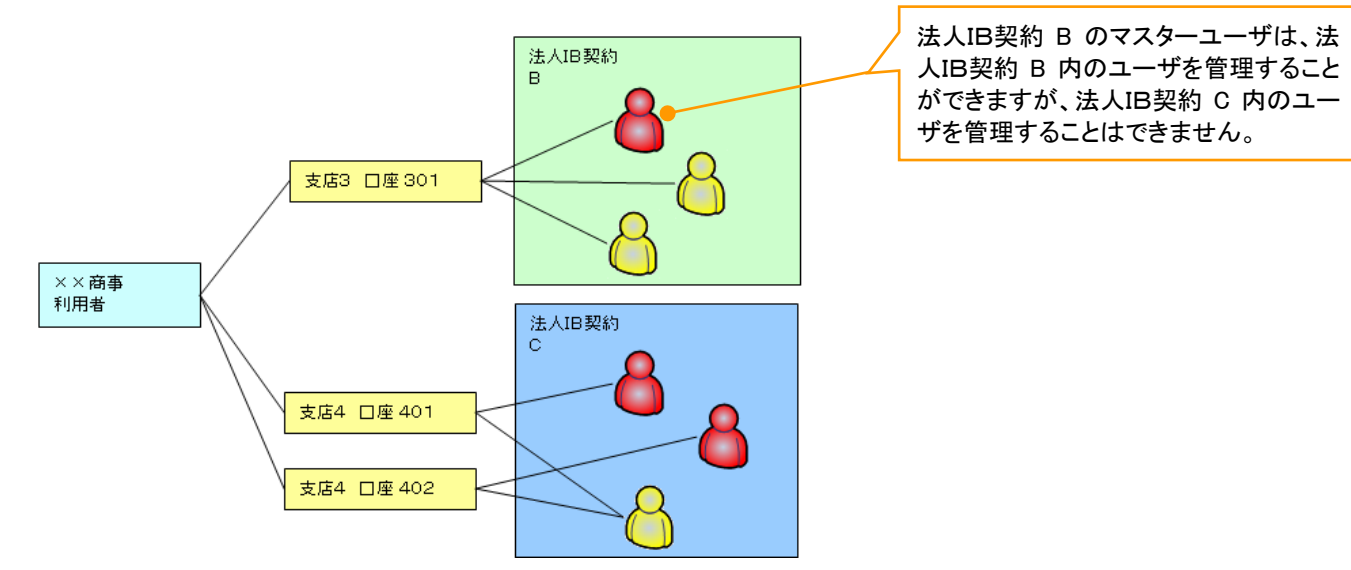

### ご注意事項

※1 :1口座に複数の法人IB契約を設定することはできません。また、法人IB契約と口座の紐付けについては、申込書にもとづいて金融機関側にて行います。

ユーザ設定の流れ

> マスターユーザが初回に行うユーザ設定する場合の流れ

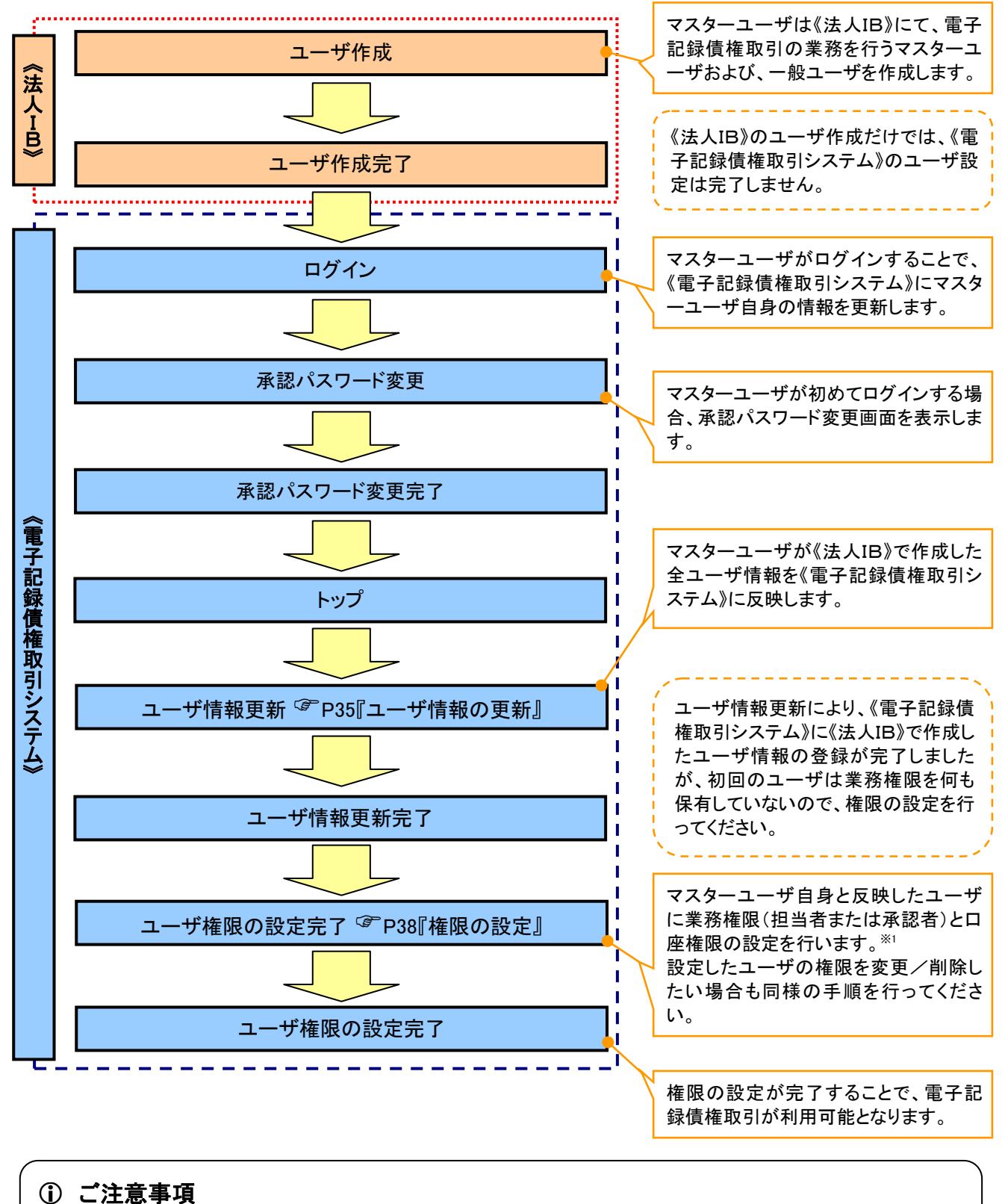

※1:マスターユーザは、作成するユーザに対して、自分自身が持っていない権限も付与することが できます。

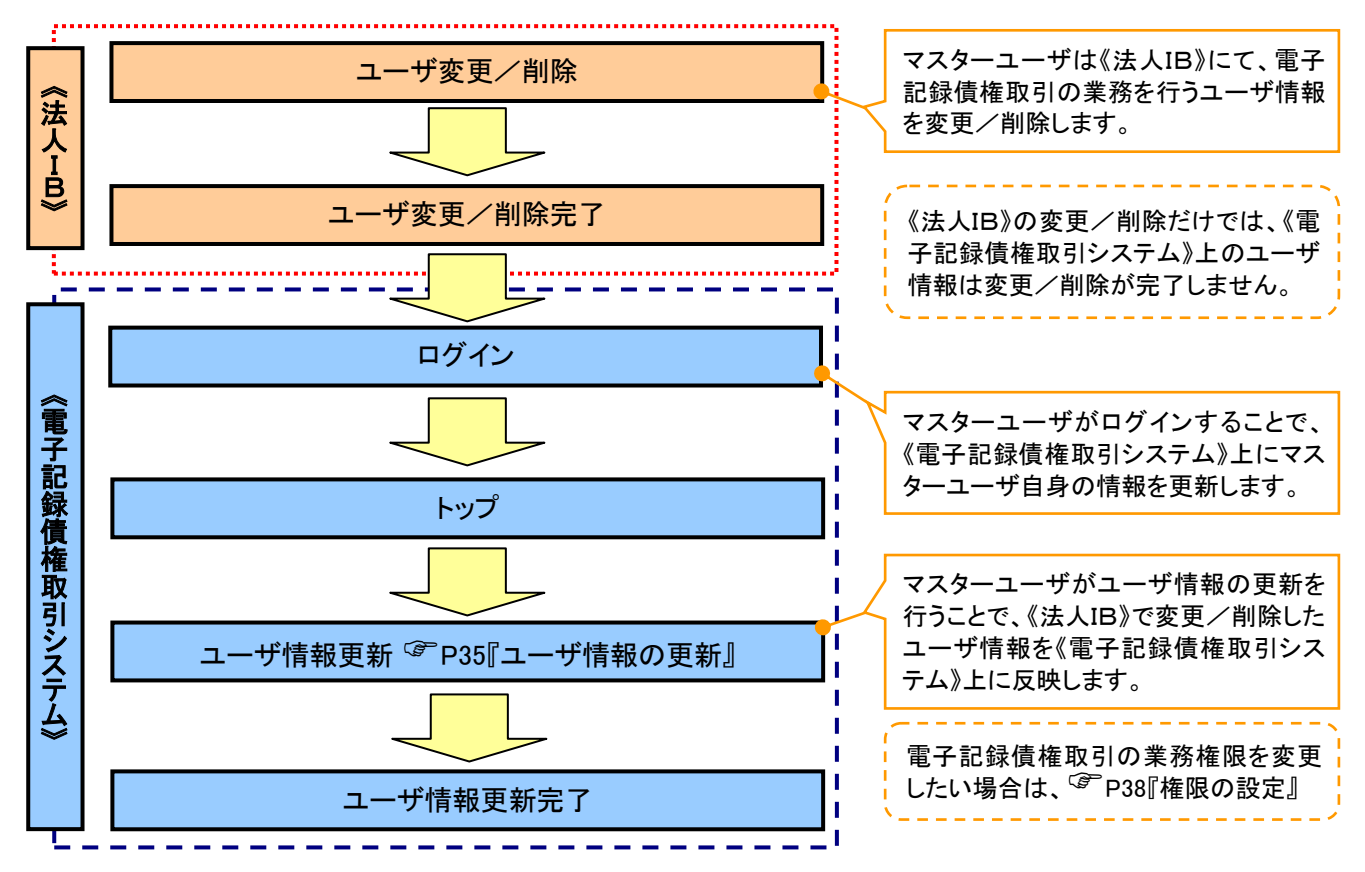

### >マスターユーザがユーザ情報を変更/削除設定する場合の流れ

→マスター、一般ユーザの実施可能取引について

マスターユーザが管理対象ユーザ(自分自身・他のマスターユーザ・一般ユーザ)に対して、《電子記録債権 取引システム》上で実施できる項目を示します。また、一般ユーザが実施できる項目を示します。

|         |               | 実施可能取引          |       |                    |                  |           |                                |
|---------|---------------|-----------------|-------|--------------------|------------------|-----------|--------------------------------|
|         | 会任时会          |                 | ユーザ変更 |                    |                  |           | 承認                             |
| ユーザ種別   | ユーザ           | ユーザ<br>登録<br>権限 |       | 承認<br>パスワード<br>初期化 | ユーザ<br>削除        | ユーザ<br>照会 | パスワ <i>ー</i> ド<br>変更<br>(自分自身) |
| マスターユーザ | 自分自身          | O <sup>%1</sup> | 0     | ×                  | ×                | 0         | 0                              |
|         | 他のマスター<br>ユーザ | O <sup>%2</sup> | 0     | 0                  | O <sup>**2</sup> | 0         |                                |
|         | ー般ユーザ         | O <sup>%2</sup> | 0     | 0                  | O <sup>%2</sup>  | 0         |                                |
| 一般ユーザ   | 自分自身          | O <sup>*1</sup> | ×     | ×                  | ×                | ×         | 0                              |

### ご注意事項

※1:ログインすることで、《電子記録債権取引システム》上に自分自身の情報を登録します。

※2:マスターユーザがユーザ情報の更新を行うことで、《電子記録債権取引システム》上のユーザ情報を 登録/削除します。

### →ユーザの初期状態

ユーザが初期状態で保有している利用可能な取引です。削除することはできません。

| ユーザの種類                   | 利用可能な取引                     |
|--------------------------|-----------------------------|
|                          | ・ユーザの変更                     |
| フフターコ <i>ー</i> ザ         | ・ユーザの更新                     |
| <b>x</b> xy- <u>1</u> -y | ・ユーザの照会                     |
|                          | ・承認パスワード初期化                 |
|                          | ・自分自身の承認パスワード変更             |
| ~- <i>4</i>              | ・自分自身の操作履歴照会                |
| 主ユーリ<br>(ファカーマーゼ 郎マーゼ)   | ·取引先照会                      |
| (マスターユーザ、一般ユーザ)          | ·通知情報照会                     |
|                          | ·一括記録(結果一覧照会) <sup>※1</sup> |

#### ★承認不要業務

担当者と承認者の区別がなく、承認の必要の無い取引です。

| 業務                   | 利用可能な取引         |
|----------------------|-----------------|
| 利用者情報照会              | 利用者情報照会         |
| 取引先管理                | 取引先管理(登録/変更/削除) |
| 取引履歴照会               | 取引履歴照会          |
| 操作履歴照会 <sup>※2</sup> | 操作履歴照会          |
| 債権照会(開示)             | 開示(およびダウンロード)   |

### ◆承認対象業務

対象業務の担当者権限を保有した場合、その取引の仮登録を行うことができます。

対象業務の承認者権限を保有した場合、その取引の仮登録を承認することができます。

| 業務     | 利用可能な取引                          |
|--------|----------------------------------|
| 記録請求   | ·債権発生請求(債務者請求)                   |
|        | ·債権発生請求(債権者請求)                   |
|        | ・債権譲渡請求                          |
|        | ·分割記録請求                          |
|        | ・債権一括請求                          |
|        | ·変更記録請求                          |
|        | ・保証記録請求                          |
|        | ·支払等記録請求                         |
|        | ·取引先管理(登録/変更/削除) <sup>※3※4</sup> |
| 指定許可管理 | ·指定許可管理(登録/変更/解除)                |

### ◆担当者権限/承認者権限

| 担当者/承認者 | 説明                                     |
|---------|----------------------------------------|
| 担当者権限   | 電子記録債権の取引を仮登録または差戻しされた取引を修正/削除す<br>る権限 |
| 承認者権限   | 担当者が行った仮登録を、承認/差戻しする権限                 |

### ① ご注意事項

※1:口座権限が必要となります。

- ※2:自分自身の操作履歴照会の場合、権限は不要です。
- ※3:記録請求権限が付与された場合、取引先管理も利用可能になります。
- ※4:担当者権限/承認者権限に関係なく、利用可能です。
# ユーザ設定の手順

#### ❖概要

✓ 電子記録債権取引の操作を行うユーザ情報を管理します。

✓ ユーザ情報の管理は、マスターユーザが行います。

✓マスターユーザは、定期的にユーザ情報の更新を行ってください。例えばメールアドレスが古い 場合、メールが届かないことがあります。

◆事前準備

✓ご自身の「承認パスワード」が必要です。

<u>ユーザ情報の更新</u>

▶ ログイン後、トップ画面の管理業務タブをクリックしてください。

1. 管理業務メニュー画面

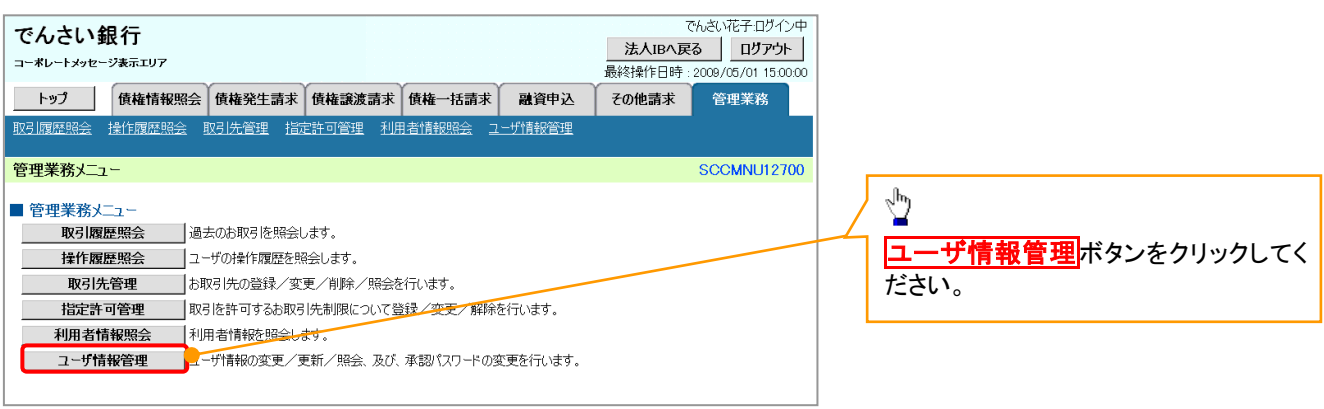

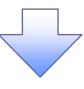

2. 企業ユーザ管理メニュー画面

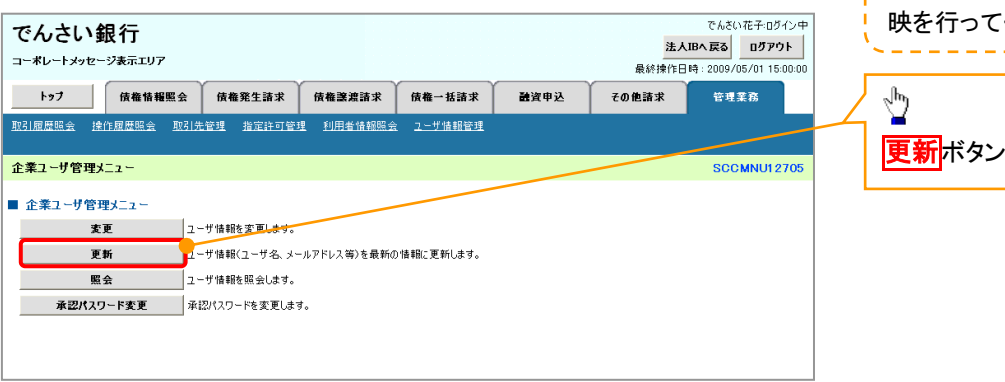

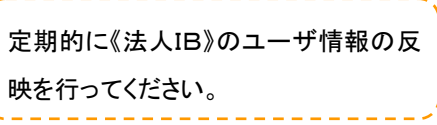

② 更新ボタンをクリックしてください。

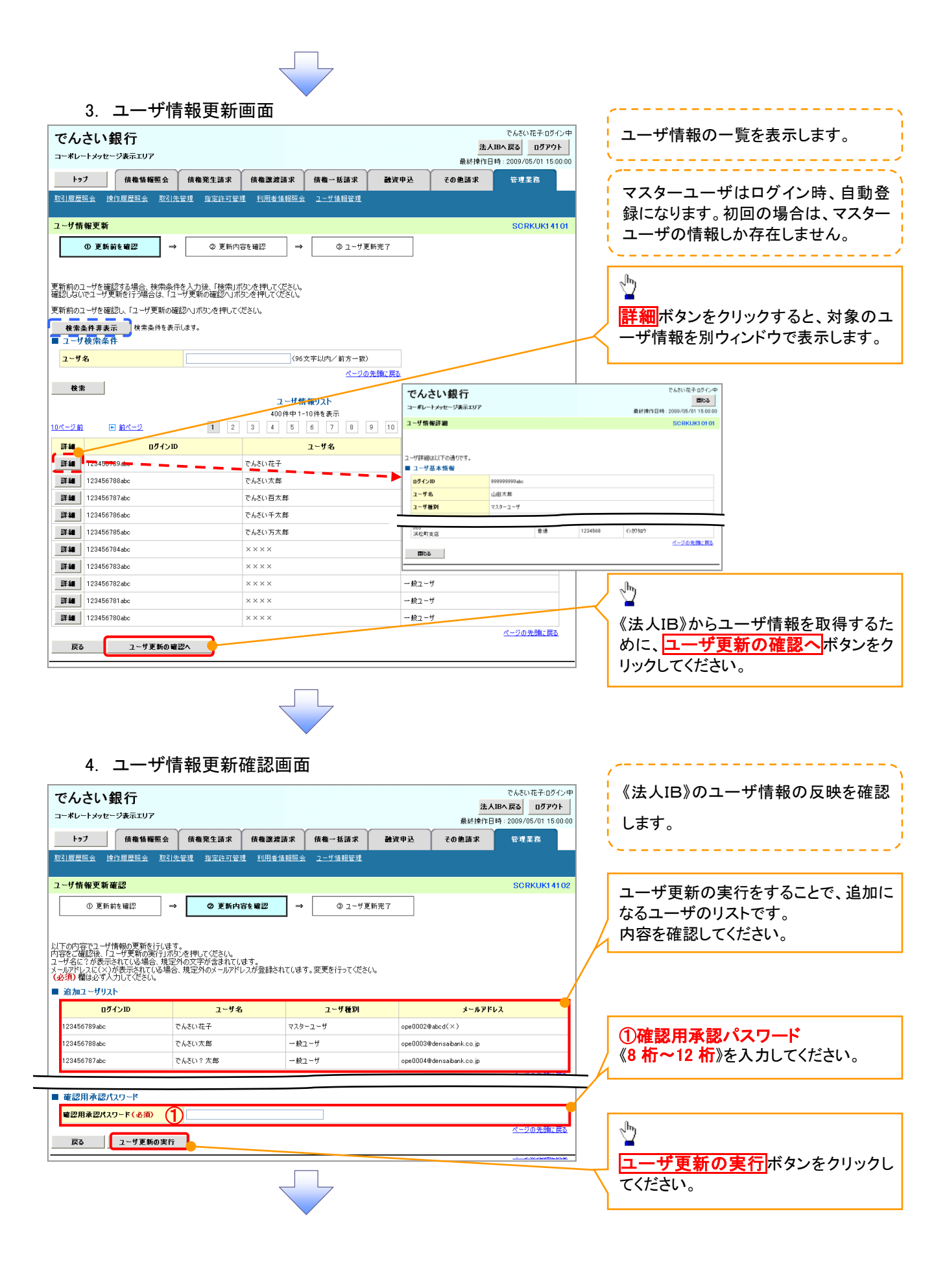

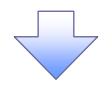

### 5. ユーザ情報更新完了画面

|                                                                                                    | 債権情報照会                                           | 債権発生請求                                 | 債権譲渡請求                         | 債権→括請求                   | 融资申込           | その他請求                                        | 管理            |
|----------------------------------------------------------------------------------------------------|--------------------------------------------------|----------------------------------------|--------------------------------|--------------------------|----------------|----------------------------------------------|---------------|
| 机石油度原来 这                                                                                                    | NIEARAERKIX AX517                                |                                        | 些 <u>利用者情報账3</u>               | * ユーザ情報管理                |                |                                              |               |
| ユーザ情報更新                                                                                                    | 完了                                               |                                        |                                |                          |                |                                              | SC            |
| ① 更新                                                                                                    | 前を確認 ⇒                                           | ② 更新内:                                 | ase 確認 →                       | G 2-43                   | <b>E新</b> 完了   |                                              |               |
| ユーザの更新が完了<br>新規ユーザの場合は<br>ユーザ名に?が表示<br>メールアドレスに(ご)                                                                                                    | しました。<br>たユーザ情報変更画面<br>されている場合、規定・<br>が表示されている場合 | はり、対象ユーザに対<br>外の文字が含まれてい<br>、規定外のメールアド | して権限の追加を行<br>ます。<br>ノスが登録されていま | ってください。<br>す。変更を行ってくださ   | (\.            |                                              | ſ             |
| ■ 追加ユーザリス                                                                                                    | LP<br>F42400                                     | コーザタ                                   |                                | コーザ番別                    |                | - 1.7 KI.                                    | 7             |
| 122456799 abo                                                                                                    |                                                  | ユーリモ                                   |                                | 1-9 (EM                  | 0000028        | shod(V)                                      | ~             |
| 120400709400                                                                                                    |                                                  | でんない大郎                                 | Y A0<br>an                     | · +                      | 0000026        | dancaihank oo in                             |               |
| 120400700800                                                                                                    |                                                  | このこいへいの ための たんざい クナキャ                  | - 92<br>ar.                    | - y<br>1-#               | ope0003@       | denosibank i-                                |               |
| 123406/8/abc                                                                                                    | 1                                                | L N C い I 太郎                           | 一般                             | 7-1                      | opeUUU4@       | uensaibank.co.jp                             | R.            |
| ■ 変更ユーザリス                                                                                                    | ۱۲-                                              |                                        |                                |                          |                |                                              | <u></u>       |
| ٥ð                                                                                                    | バンID                                             | ユーザ名                                   |                                | ユーザ種別                    |                | メールアドレ                                       | 2             |
| (変更前)888888<br>(変更待)888888<br>(変更待)888888<br>(変更待)888888<br>(変更待)888888<br>(変更前)888888<br>(変更前)88888<br>(変更前)88888<br>(変更前)88888<br>(変更前)88888<br>(変更前)88888<br>(変更前)88888<br>(変更前)88888<br>(変更前)88888<br>(変更前)88888<br>(変更前)88888<br>(変更前)88888<br>(変更前)88888<br>(変更前)88888<br>(変更前)88888<br>(変更前)88888<br>(変更前)88888<br>(変更前)88888<br>(変更前)88888<br>(変更前)88888<br>(<br>変更前)88888<br>(<br>変更前)8888<br>(<br>変更前)8888<br>(<br>変)88888<br>(<br>変)88888<br>(<br>変)8888<br>(<br>変)8888<br>(<br>変)8888<br>(<br>変)8888<br>(<br>変)8888<br>(<br>変)8888<br>(<br>変)8888<br>(<br>変)8888<br>(<br>変)8888<br>(<br>変)8888<br>(<br>変)8888<br>(<br>変)8888<br>(<br>変)8888<br>(<br>変)8888<br>(<br>変)8888<br>(<br>変)8888<br>(<br>変)8888<br>(<br>変)8888<br>(<br>変)8888<br>(<br>)8888<br>(<br>)8888<br>(<br>)8888<br>(<br>)8888<br>(<br>)8888<br>(<br>)8888<br>(<br>)8888<br>(<br>)8888<br>(<br>)8888<br>(<br>)8888<br>(<br>)8888<br>(<br>)8888<br>(<br>)8888<br>(<br>)8888<br>(<br>)8888<br>(<br>)8888)<br>(<br>)8888<br>(<br>)8888)<br>(<br>)8888)<br>(<br>)8888)<br>(<br>)8888)<br>(<br>)8888)<br>(<br>)8888)<br>(<br>)8888)<br>(<br>)8888)<br>(<br>)8888)<br>(<br>)888)<br>(<br>)8888)<br>(<br>)8888)<br>(<br>)8888)<br>(<br>)888)<br>(<br>)8888)<br>(<br>)888)<br>(<br>)888)<br>(<br>)8888)<br>(<br>)888)<br>(<br>)888)<br>(<br>)8888)<br>(<br>)8888)<br>(<br>)888)<br>(<br>)8888)<br>(<br>)8888)<br>(<br>)8888)<br>(<br>)888)<br>(<br>)8888)<br>(<br>)888)<br>(<br>)8888)<br>(<br>)8888)<br>(<br>)8888)<br>(<br>)8888)<br>(<br>)8888)<br>(<br>)8888)<br>(<br>)8888)<br>(<br>)8888)<br>(<br>)8888)<br>(<br>)8888)<br>(<br>)8888)<br>(<br>)8888)<br>(<br>)8888)<br>(<br>)8888)<br>(<br>)8888)<br>(<br>)8888)<br>(<br>)<br>)<br>(<br>)<br>)<br>()<br>)<br>(<br>))<br>()<br>)<br>()<br>)<br>()<br>)<br>()<br>))<br>()<br>)<br>()<br>))<br>()<br>)<br>()<br>))<br>())<br>())<br>()))<br>())<br>())<br>())<br>( | 8888abc (                                        | (変更前)でんさい一郎<br>(変更待)山田一郎               | (安)                            | E前)→ 般ユーザ<br>■(注) → 般コーザ | (変更前)<br>(変更純) | nanako@ozora-shoji.co                        | ).jp          |
| (変更前)111111                                                                                                    | 1111fff (                                        | (変更前)でんさい三郎                            | (変)                            | Eligy ニ版ユニッ<br>巨前) 一般ユーザ | (変更前)          | nyakutarou@ozora-sho<br>nyakutarou@ozora-sho | e<br>ji.co.jp |
| (変更後)111111                                                                                                    | 1111##                                           | (変更後)山田?太郎                             | (変)                            | E(g)マスターユーザ              | (変更後)          | opeUUU5@efgh(×)                              | ĸ             |
| ■ 削除ユーザリス                                                                                                    | ۱۲-                                              |                                        |                                |                          |                |                                              |               |
| <u>ت</u> 0                                                                                                    | インID                                             | ユーザ名                                   |                                | ユーザ種別                    |                | メールアドレ                                       | 2             |
| 123456789abc                                                                                                    | 1                                                | でんさい花子                                 | マスタ                            | ーユーザ                     | ope0002@       | den saiban k.co.jp                           |               |
| 123456788abc                                                                                                    | 1                                                | でんさい太郎                                 | 一般                             | ユーザ                      | ope0003@       | den saiban k.co.jp                           |               |
| 123456787abc                                                                                                    |                                                  | でんさい百太郎                                | 一般                             | ユーザ                      | ope0004@       | densaibank.co.jp                             |               |
|                                                                                                    |                                                  |                                        |                                |                          |                |                                              |               |
|                                                                                                    |                                                  |                                        |                                |                          |                |                                              |               |
| <sup>/</sup> ユーザ                                                                                                    | 「情報の夏                                            | 更新が完                                   | 了となり                           | ます。 <sup>*1</sup>        |                |                                              |               |

ご注意事項
 ※1 :《法人 IB》契約を跨ったユーザ管理は行えません。複数の《法人 IB》契約をもっている場合は、それ ぞれのマスターユーザでユーザ情報の更新を行う必要があります。

### 1. 企業ユーザ管理メニュー画面

| でんさい銀行<br>コーポレートメッセーシヌホコリア                                                                                                    |                                                                                                    | でんざい花子・ログイン中<br><b>法人IBへ戻る</b><br>最続揀作日時 : 2009/05/01 15:00:00                                                      |   |                                                                                                    |
|----------------------------------------------------------------------------------------------------|----------------------------------------------------------------------------------------------------|----------------------------------------------------------------------------------------------------|---|----------------------------------------------------------------------------------------------------|
| トップ         債権情報照会         債権常知         債権           取引履歴録会         達作履度服金         取引先管理         指定許可管理         利                                                                                                    | 議連請求 債権一括請求 融資申込<br>用者情報照会 ユーザ情報管理                                                                           | と その他請求 管理業務                                                                                                    |   | სუ                                                                                                    |
| 企業ユーザ管理メニュー                                                                                                    |                                                                                                    | SCCMNU12705                                                                                                    | 3 | 変更 <mark>ボタンをクリックしてください。</mark>                                                                                                    |
| 企業ユーザ管理メニュー     ま更     ユーザ協報を支更します。     夏斯     ユーザ協報を支更します。     夏斯     ユーザ協報をごします。     ユーザ協報を開会します。     承認パスワード変更     本記パスワード変更     本記パスワード変更     本記パスワード変更     本記パスワード変更     本記パスワード変更     本語のになす。     オー     日本     日本     日 | ペス等)を最新の情報に更新します。                                                                                            |                                                                                                    |   |                                                                                                    |
| 2. ユーザ情報検索画面                                                                                                    |                                                                                                    |                                                                                                    |   | 権限の変更を行うユーザを選択しま<br>す。                                                                                                    |
| でんさい銀行<br>コーボレートメッセージ表示エリア<br>トゥフ 休着物種堅合 休着発生請求 休神<br>取引屋屋照会 操作屋屋照会 取引生管理 推定許可要理 1<br>ユーザ情報検索<br>● 対象のユーザを選択 → ◎ 変更内容を入<br>検売条件を入力後、「検売」ボタンを押してださい。<br>変更対象のユーザを選択してださい。<br>変更対象のユーザを選択してださい。                                                                                                    | <ul> <li>講演請求 (積積一括請求 融資申)</li> <li>(用者積積100金 2</li></ul>                                                    | C KACI (HF-D9-79年<br>基人日本系 0 <b>D79</b> ト<br>最終情件日時: 2009/05/01 15:00:00<br>及 その他請求 管理業務<br>SCRKUK11101<br>→ ④ 変更完了 |   | ユーザを絞り込みたい場合】<br><b>Dログイン ID</b> (任意)<br><b>半角 30 文字以内/前方一致)</b><br><b>2 ユーザ名</b> (任意)<br><b>96 文字以内/前方一致)<sup>*1</sup></b><br>Dどちらかまたは両方を入力してくださ<br>N。<br>※1 :半角は 96 文字以内、全角の入力<br>5 可能で全角 1 文字は半角の 2 文字分<br>こなります。 |
| ユーザ名         (2)           検索         10パージ前           10パージ前         ・ 新パージ           11         2           草舗         東東           ログインD                                                                                                    | (96文字以内/前方一致)<br><u>へ−205年頃</u> 長の<br><u>− - げ情報リスト</u><br>400件中1-10件を表示<br>4 5 6 7 8 9 10<br><b>7 - ザ</b> 名 | <u>法ページ</u> 10 <u>ページ法</u><br>フーザ新聞                                                                                 |   | )<br><mark>食素</mark>  ボタンをクリックすると、検索結果<br>を一覧表示します。                                                                                                    |
| Tát         ZE         09990998abc           Fáti         ZE         11111111ff           Fáti         ZE         22222222asa           Fáti         ZE         233333370b           Fáti         ZE         555555565dd                                                                                                    | でんだい花子<br>でんだい大部<br>でんだい方素<br>でんだい千大部<br>でんだい万大部<br>××××                                                     |                                                                                                    |   | ♪<br><mark>詳細</mark> ボタンをクリックすると、対象のユ<br>−ザ情報を別ウィンドウで表示します。                                                                                                    |
| 詳細<br>変更 66666666eee<br>詳細<br>本面<br>27332737344<br>評細<br>コーポルートタッモージ表示エリア<br>評細<br>ユーザ新敏評価<br>こーグ新知识Teo強のです。                                                                                                    | X X X X<br>でんだいモモロタイン中<br>単応を<br>最終神行日中: 2009/05/01 1500 00<br>SCRKUKI 0101                                  | - 泉ユーザ<br>- 絵ユーザ<br>- 絵ユーザ<br>- 絵ユーザ<br><u>ペーブの先開に戻</u> る                                                           | × | を<br>種限を設定する対象ユーザの <mark>変更</mark> ボ<br>メンをクリックしてください。                                                                                                    |
| ログインDD         0900000004.cm           ユーダネ         山田太市           ユーダネ         山田太市           スペリネ         マスシューボ           「日本市中         マスシューボ           「日本市中         マスシューボ           「日本市中         マスシューボ           「日本市中         マスシューボ           「日本市中         マスシューボ           「日本市中         マスシューボ                                                                                                    | 14569 ぐ)ガガロウ<br><u>ページの光端に変み</u>                                                                             |                                                                                                    |   |                                                                                                    |

#### 3. ユーザ情報変更画面

| でんさい銀行                                   |                          |                 |            | 法。           | でんさい花子:ログインタ<br><b>人IBへ戻る</b><br>ログアウト | <b>₽</b>            |                                                                                                    |
|------------------------------------------|--------------------------|-----------------|------------|--------------|----------------------------------------|---------------------|----------------------------------------------------------------------------------------------------|
|                                          |                          |                 |            | 最終操作         | 日時:2009/05/01 15:00:0                  |                     | ユーザに業務権限、口座権限設定しま                                                                                                    |
| <u> </u>                                 | 慎罹発生請求   慎罹激却            | 調求 慎権-          | → 枯請求 観道   | 《甲込 その他請求    | 管理業務                                   |                     | す。                                                                                                    |
| <u>取引腹膛照金 操作腹膛照金 取引式</u>                 | 管理 指定許可管理 利用者            | <u>情報照会 ユニサ</u> | 情報管理       |              |                                        |                     | /                                                                                                    |
| ユーザ情報変更                                  |                          |                 |            |              | SCRKUK11102                            | 2                   | 2                                                                                                    |
| ① 対象のユーザを選択 →                            | ② 変更内容を入力                | →               | ③ 変更内容を確認  | → ④ 変        | 更完了                                    |                     | M                                                                                                    |
|                                          |                          |                 |            |              |                                        |                     |                                                                                                    |
| 変更内容を入力してください。                           |                          |                 |            |              |                                        |                     | 承認ハスリートを初期化する場合、                                                                                                    |
| ※初期承認パズワードの設定が必要な場合                      | 含は、「変更内容の確認へ」ボタンを        | き押すとパスワードの      | )設定画面が表示され | ます。          |                                        |                     | <u>チェックボックス</u>  にチェックを入れてく                                                                                                    |
| ■ ユーリ基本旧報                                | 1234567890abc            |                 |            |              |                                        |                     | ださい。                                                                                                    |
| コーザ名                                     | 山田太郎                     |                 |            |              |                                        |                     |                                                                                                    |
| ユーザ種別                                    | マスターユーザ                  |                 | /          |              |                                        |                     | շիդ                                                                                                    |
| 承認パスワード利用状況                              | ロックアウト状態                 |                 | $\sim$     |              |                                        |                     | ¥                                                                                                    |
| 承認パスワードの初期化                              | □ 承認パスワードを初期化する          |                 |            |              |                                        |                     | 承認不要業務の権限を設定します。                                                                                                    |
| メールアドレス                                  | ope0001@densaibank.co.jp |                 |            |              |                                        |                     | 設定する業務のチェックボックスにチ                                                                                                    |
| ■ 佐田山っト (み刻て西巻改)                         |                          |                 |            |              | ページの先頭に戻る                              | 1 /                 | $r_{\rm m}/r_{\rm m}/r_{m$ |
| 111日のリスト(小部小安未務)                         | 業務                       |                 |            | 権限 全選択/解除    |                                        | 1/1                 | エックを入れてくたさい。                                                                                                    |
| 利用情報照会 (貫社の登録情報(口座)                      | 青報など)を確認できます。)           |                 | 利用         |              |                                        |                     |                                                                                                    |
| 債権照会(開示) (貴社が関係する債権。                     | 、および、その履歴情報を照会します        | 。)              | 利用         |              |                                        |                     | շհղ                                                                                                    |
| 取引先管理(頻繁にご利用されるお取引                       | 先情報の管理(登録・変更)ができま        | tđ.) 🔲          | 利用         |              | T                                      | ' I I               | ¥                                                                                                    |
| 取引履歴照会(お取引内容の履歴を確認                       | 認できます。)                  |                 | 利用         |              |                                        |                     | 承認対象業務の権限を設定します。                                                                                                    |
| 操作履歴照会(他ユーザの操作履歴を確                       | 崔認できます。〉                 |                 | 利用         |              |                                        |                     | 設定する業務の担当者または承認者                                                                                                    |
| <ul> <li>権限リスト(承認対象業務)</li> </ul>        |                          |                 |            |              | <u>ページの先頭に戻る</u>                       |                     | の チェックボックス にチェックを入れて                                                                                                    |
|                                          | 業務                       |                 |            | 権限<br>全選択/解除 |                                        |                     | ください。                                                                                                    |
| 記録請求(振出(発生)、譲渡など、各種                      | 創む取引ができます。)              |                 | 担当者 🗌 承    | 忍者           |                                        |                     | ※担当者と承認者の双方に権限を設                                                                                                    |
| 割引 (債権割引のお 申込ができます。)                     |                          |                 | 担当者 🗌 承書   | 2者           |                                        |                     | 定することも可能です。                                                                                                    |
| 譲渡担保く債権譲渡担保設定のお申込                        | ができます。〉                  |                 | 担当者 🗌 承日   | 忍者           |                                        |                     |                                                                                                    |
| 指定許可制限設定(指定許可先の管理                        | (設定・解除)ができます。)           |                 | 担当者 🗌 承    | 忍者           |                                        |                     |                                                                                                    |
| ■ 口座権限リスト                                |                          |                 |            |              | <u>ページの先頭に戻る</u>                       | I r                 | իս                                                                                                    |
| 日座権限有無 へ遅れノ解除                            | 支店                       | 口座種別            | 口座番号       | 口座名          | .ž                                     |                     | 217 C                                                                                                    |
|                                          | 1                        | 当座              | 7654321    | 1200200      |                                        | $\setminus$         | 口座権限を設定します。                                                                                                    |
|                                          | 京支店<br>2                 |                 | 1234567    | インカワチンン均用力   |                                        |                     | 記空する口座のチェックボックフレチ                                                                                                    |
|                                          | 川支店<br>3                 | 普通              | 1234568    | 45.0000 m    |                                        |                     |                                                                                                    |
| [] [] [] [] [] [] [] [] [] [] [] [] [] [ | 松町支店                     |                 | 1201000    | 17.007.047   | ページの先頭に戻る                              | ' I - <b>`</b>      | エックを入れてくたさい。                                                                                                    |
| 戻る 変更内容の確認へ                              |                          |                 |            |              |                                        | L                   |                                                                                                    |
|                                          |                          |                 |            |              |                                        | _                   |                                                                                                    |
|                                          |                          |                 |            |              |                                        |                     | շիդ                                                                                                    |
|                                          |                          |                 |            |              |                                        |                     | 7                                                                                                    |
|                                          |                          |                 |            |              |                                        |                     | 変更内容の確認へボタンをクリック」                                                                                                    |
|                                          |                          |                 |            |              |                                        | $\overline{\nabla}$ |                                                                                                    |
|                                          |                          |                 |            |              |                                        | )                   |                                                                                                    |

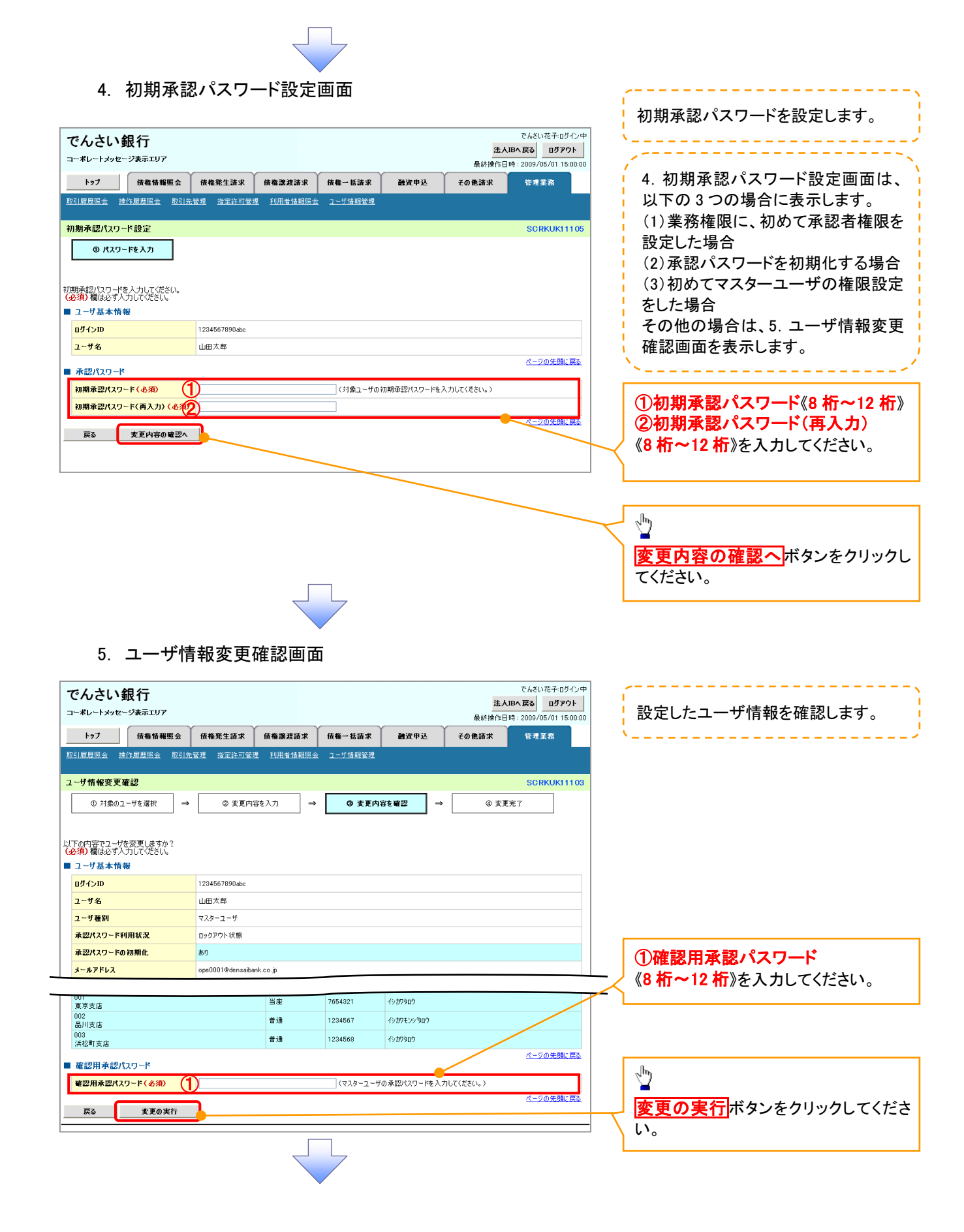

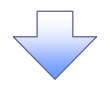

#### 6. ユーザ情報変更完了画面

| 2-ザ新編変変突了       SOBAC         2-ボホロシューサム (中国)       ● 変更の留も入力       ● 変更の留も知っ         2-ボロシューサム (中国)       ● 変更の留も入力       ● 変更の留も知っ         2-ボロシューサム (日本)       ● 245577       ● 25577         2-ボロシューサム (日本)       ● 245577       ● 25577         2-ブロシューサム (日本)       ● 245577       ● 25557         2-ブロシューサム (日本)       ● 245577       ● 25577         2-ブロシューサム (日本)       ● 245577       ● 25577         2-ブロシス・(日本)       ● 245577       ● 25577         2-ブロシス・(日本)       ● 245577       ● 25577         2-ブロシス・(日本)       ● 25577       ● 25577         2-ブロシス・(日本)       ● 25577       ● 25577         2-ブロシス・(日本)       ● 257577       ● 25577         2-ブロシス・(日本)       ● 257577       ● 25577         2-ブロシス・(日本)       ● 257577       ● 25577         2-ブロシス・(日本)       ● 257577       ● 25757         2-ブロシス・(日本)       ● 257577       ● 25757         2-ブロシス・(日本)       ● 257577       ● 25757         2-ブロシス・(日本)       ● 257577       ● 257577         2-ブロシス・(日本)       ● 257577       ● 257577         2-ブロシス・(日本)       ● 257577       ● 257577         2-ブロシス・(日本)       ● 2575777       ● 25757                                                                                                    |                                                                                                    |   | トップ                    | 債権情報照子                                          | 法 債権発生請求                        | 債権譲渡請求                    | 債権一括請求                                 | 融资申込                            | 48.001第1FD<br>その他請求 | 管 <u>理業</u> 務 |
|----------------------------------------------------------------------------------------------------|----------------------------------------------------------------------------------------------------|---|------------------------|-------------------------------------------------|---------------------------------|---------------------------|----------------------------------------|---------------------------------|---------------------|---------------|
| 2-げ桶を変更完了       SOURCE         ① 月本のユーザを選択       ④ 変更内容も入力       ● 変更内容も思記       ● 変更内容も思記         2-げの変更巧完了しました。       -       ● 変更内容も思記       ● 変更方容も思記         2-げの変更巧完了しました。       -       -       ● 変更方容も思記       ● 変更方容も思認         2-げの変更巧完了しました。       -       -       ● 変更方容も思記       ● 変更方容も思認         2-げを図       1246078904c       -       -       -         2-げを図       7290       1246078904c       -       -       -         2-げを図       027071 状態       -       -       -       -       -       -       -       -       -       -       -       -       -       -       -       -       -       -       -       -       -       -       -       -       -       -       -       -       -       -       -       -       -       -       -       -       -       -       -       -       -       -       -       -       -       -       -       -       -       -       -       -       -       -       -       -       -       -       -       -       -       -       -       -       -       -       -       - </th <th>2-げ橋架変定了       OUK         ① 11巻02-55 星形       ● ② 王星川空も入力       ● ③ 王星川空も入力       ● ③ 王星川空も入力       ● ③ 王星川空も入力       ● ③ 王星川空も入力       ● ③ 王星川空も入力       ● ③ 王星川空も入力       ● ③ 王星川空も入力       ● ③ 王星川空も入力       ● ③ 王星川空も入力       ● ③ 王星川空       ● ④ 王星川空       ● ④ 王星川空       ● ○ 王星川空       ● ○ 王星川空       ● ○ 王星川空       ● ○ 王星川空       ● ○ 王星川空       ● ○ 王星川空       ● ○ 王星川空       ● ○ 王星川空       ● ○ 王星川空       ● ○ 王星川空       ● ○ 王星川空       ● ○ 王星川空       ● ○ 王星       ● ○ 王星       ● ○ 王星       ● ○ ○ ○ ○ ○ ○ ○ ○ ○ ○ ○ ○ ○ ○ ○ ○ ○ ○ ○</th> <th>Ŧ</th> <th>·기료표원소 년</th> <th>M / 元 時7 時6月2 (今) 一 月7</th> <th>71出版理 <u>地容达可能</u></th> <th>198 - SUITE 4442 \$0.97.4</th> <th>ユーザ情報管理</th> <th></th> <th></th> <th></th>                                                                                                    | 2-げ橋架変定了       OUK         ① 11巻02-55 星形       ● ② 王星川空も入力       ● ③ 王星川空も入力       ● ③ 王星川空も入力       ● ③ 王星川空も入力       ● ③ 王星川空も入力       ● ③ 王星川空も入力       ● ③ 王星川空も入力       ● ③ 王星川空も入力       ● ③ 王星川空も入力       ● ③ 王星川空も入力       ● ③ 王星川空       ● ④ 王星川空       ● ④ 王星川空       ● ○ 王星川空       ● ○ 王星川空       ● ○ 王星川空       ● ○ 王星川空       ● ○ 王星川空       ● ○ 王星川空       ● ○ 王星川空       ● ○ 王星川空       ● ○ 王星川空       ● ○ 王星川空       ● ○ 王星川空       ● ○ 王星川空       ● ○ 王星       ● ○ 王星       ● ○ 王星       ● ○ ○ ○ ○ ○ ○ ○ ○ ○ ○ ○ ○ ○ ○ ○ ○ ○ ○ ○                                                                                                    | Ŧ | ·기료표원소 년               | M / 元 時7 時6月2 (今) 一 月7                          | 71出版理 <u>地容达可能</u>              | 198 - SUITE 4442 \$0.97.4 | ユーザ情報管理                                |                                 |                     |               |
| 1-70 mm62 2 × 1     Substitution       0 1 ± 0.0 1 ± 0.0 × 2 × 0.0 × 2 × 0.0 × 2 × 0.0 × 2 × 0.0 × 2 × 0.0 × 2 × 0.0 × 0.0 ×                                                                                                    | 1-7 MMRX261     ○ XEMIGRAN     ○ XEMIGRAN     ○ XEMIGRAN       0 11&001-14 Walk     ○ XEMIGRAN     ○ XEMIGRAN     ○ XEMIGRAN       1-000000000000000000000000000000000000                                                                                                    | - | 基本和实际                  | <b></b><br><b></b>                              |                                 |                           |                                        |                                 |                     | 00.044        |
| ● 7 第802-75 # 24       ● ● 7 2 # 1974       ● ● 7 2 # 1974         2-75 # 1970       124567980 doc                                                                                                    | ○ 7世紀21-7世紀末       ● ○ 東上町雪丸/1       ● ○ 東上町雪丸/1       ● ○ 東上町雪丸/1         2-7502気が完てしました。       2-756       山田大葱                                                                                                    | - | 「サ情報変更                 | 元」                                              |                                 |                           |                                        |                                 |                     | SCRKU         |
|                                                                                                    |                                                                                                    |   | ① 対象の3                 | ーサを選択                                           | → © 変更P                         | 1☆を入刀 →                   | ③ 发更内;                                 | G£#83 →                         | 49 发更               | 元1            |
| 2-やの変好が完てしました。           コーダ名         山田大郎           ユーダ名         山田大郎           ユーダ名         シンシージ           オンシーシージ         シンシージ           オンシーシージ         シンシージ           オーダ目         フシージ           オーダ目         フシージ           オーダ目         アクロージ           オージン         × 利用           ブライン         シン           ブライン         シン           ブライン         × 利用           ブライン         シン           ブライン         シージン           ブライン         シージン           ブライン         シージン           ブライン         シージン           ブライン         シージン           ブライン                                                                                                    |                                                                                                    |   |                        |                                                 |                                 |                           |                                        |                                 |                     |               |
| 2 少認木情報       124567890.4k:         2 少認木情報       124567890.4k:         2 少名       山田太郎         2 少名       マスターニーヴ         第2014.29 - FM現状2       Dy 079.1 H 挑         第2014.29 - FM現状2       Dy 079.1 H 挑         第2014.29 - FM現状2       Dy 079.1 H 挑         第2014.29 - FM現状2       Dy 079.1 H 挑         第2014.29 - FM現状2       Dy 079.1 H 批         第2014.29 - FM現状2       Dy 079.1 H 批         第2014.29 - FM現状2       Dy 079.1 H 批         第2014.29 - FM現状2       Dy 079.1 H 批         第2014.29 - FM現状2       Dy 079.1 H 批         第2014.29 - FM現状2       Dy 079.1 H 批         第2014.10 - FM目       Table 世 福田二年         第214.10 - FM目       Table 世 福田三年         第214.10 - FM目標型を世 福田三年       A H 目         第214.10 - FM目標型を世 福田三年       A H 目         第214.10 - FM目       C=201         101.11 - FM目       C=201         101.11 - FM目       A H E         214.11 - FM目       A H E         214.11 - FM目       A H E         214.11 - FME       A H E         214.11 - FME       A H E         214.11 - FME       A H E         214.11 - FME       A H E         214.11 - FME <t< td=""><td>2 - 少名木梢報         124579946           2 - 少名、山田ス島         2 - 少名、山田ス島           2 - 少名、山田ス島         2 - シスコージ           第2/14.27 - F4/III KX         ロックアクト状態           第2/14.27 - F6/III KX         ロックアクト状態           第2/14.27 - F6/III KX         ロックアクト状態           第2/14.27 - F6/III KX         ロックアクト状態           第2/14.27 - F6/III KX         ロックアクト状態           第2/14.27 - F6/III KX         ロックアクト状態           第2/14.27 - F6/III KX         ロックアクト状態           第2/14.27 - F6/IIII KX         ロックアクト状態           第2/14.27 - F6/IIII KX         ロックアクト状態           第2/14.27 - F6/IIII KX         ロックアクト状態           第2/14.27 - F6/IIII KX         ロックアクト状態           第2/14.20 - F6/IIIII KX         ロックアクト状態           第2/14.20 - F6/IIIIIIIIIIIIIIIIIIIIIIIIIIIIIIIIIIII</td><td>7</td><td>ーザの変更が完了</td><td>  速  赤。</td><td></td><td></td><td></td><td></td><td></td><td></td></t<>                                                                                                    | 2 - 少名木梢報         124579946           2 - 少名、山田ス島         2 - 少名、山田ス島           2 - 少名、山田ス島         2 - シスコージ           第2/14.27 - F4/III KX         ロックアクト状態           第2/14.27 - F6/III KX         ロックアクト状態           第2/14.27 - F6/III KX         ロックアクト状態           第2/14.27 - F6/III KX         ロックアクト状態           第2/14.27 - F6/III KX         ロックアクト状態           第2/14.27 - F6/III KX         ロックアクト状態           第2/14.27 - F6/III KX         ロックアクト状態           第2/14.27 - F6/IIII KX         ロックアクト状態           第2/14.27 - F6/IIII KX         ロックアクト状態           第2/14.27 - F6/IIII KX         ロックアクト状態           第2/14.27 - F6/IIII KX         ロックアクト状態           第2/14.20 - F6/IIIII KX         ロックアクト状態           第2/14.20 - F6/IIIIIIIIIIIIIIIIIIIIIIIIIIIIIIIIIIII                                                                                                    | 7 | ーザの変更が完了               | 速  赤。                                           |                                 |                           |                                        |                                 |                     |               |
| □ P4/210       124697800.0cc         2 - 94       100.75 K         2 - 97 A       0.97270 K K         2 - 27 A       0.97270 K K         2 - 27 A       10.97270 K K         2 - 27 A       10.97270 K K         2 - 27 A       10.97270 K K         2 - 27 A       10.97270 K K         2 - 27 A       10.97270 K K         2 - 27 A       10.97270 K K         2 - 27 A       10.97270 K K         2 - 27 A       10.97270 K K         2 - 27 A       10.97270 K K         2 - 27 A       10.97270 K K         2 - 27 A       10.97270 K K         2 - 27 A       10.94287 K K                                                                                                    | ログ-20       1246/1904ac         ユーザ名       山田大葱         ユーザ名       山田大葱         ユーザ名       山田大葱         ユーザ名       ロクフクト状態         第2014.07-1601期代       あり         オーホアドレス       0x0001040mitable4.00.00         ● 住村ソト(永宮不要素名)       ※ 10月         市に含むの場体相似口道体報に20月後年後になり、       ※ 10月         期防使増(根細に20月後年後に20月前日を考え)       ※ 10月         期防使増(根細に20月後年後に20月前日を考え)       ※ 10月         取け使増(根細に20月後年の)       ※ 10月         取け使増(根細に20月後年の)       ※ 10月         取け使増(根細に20月後年の)       ※ 10月         取け使増(根細に20月後年の)       ※ 10月         取け使増(根細に20月後年の)       ※ 10月         日日       第二200         1日       第二20日         第日       第二20日         第日       第二20日         1日       第二20日         第日       第二20日         第日       第二20日         第日       第二20日         第日       第二20日         第日       第二20日         第日       第二20日         第日       第二20日         第日       第二20日         第日       第二20日         第日       第三20日         第日       第三20日                                                                                                    |   | ユーザ基本情                 | 報                                               |                                 |                           |                                        |                                 |                     |               |
| 1-76       山田大郎         2-760       マスク-2-ヴ         第20120-F60相関化       80         メールアドノス       opc00119demsabari.co.jp         1 住田小人「永辺不要素物」       パー         第20120-F60相関化       80         メールアドノス       opc00119demsabari.co.jp         1 住田小人「永辺不要素物」       メージ         1 住田小山の泉橋松(口車情報にない)を確認できま。)       メージ         1 住田小山の泉橋松(口車情報にない)を確認できま。)       メージ         1 住田小山の泉橋松(口車情報にない)を確認できま。)       メージ         1 住田小山の泉橋松(口車情報にない)を確認できま。)       メージ         1 住田小山の泉橋松(口車情報にない)を確認できま。)       メージ         1 住田小山の泉谷(山山の泉谷(山田))       10日         1 住田小山の泉谷(山山の泉谷(山田))       ビージ         1 住田小山の泉谷(山山の泉谷(山田))       メージ         1 住田小山の泉谷(山田)       10日         1 住田小山の泉谷(山田)       10日         1 住田小山の市       10日         1 住田小山の市       10日         1 住田小山の市       10日         1 住田小山の市       10日         1 住田小山の市       10日         1 住田小山の市       10日         1 住田小山の市       10日         1 住田小山の市       10日         1 住田小山の市       10日         1 住田小山の市       10日         1 日田小山の市       10日         1 日田小山の市                                                                                                    | 2-ザ4       山田大郎         2-ザ4       マスターユーダ         第201<スタートの12001年                                                                                                    |   | ログインID                 |                                                 | 1234567890abc                   |                           |                                        |                                 |                     |               |
| 1-7600       マスクーニーゲ         第201,20 - F4918 代況       ロックワト状態         第201,20 - F4918 代況       カク         メールアドレス       ope00019 demeabark.co.jp         1       第27,20 - F4918 代況         メールアドレス       ope00019 demeabark.co.jp         1       第27,20 - F4918 代況         第27,20 - F4918 代況       カク         メールアドレス       ope00019 demeabark.co.jp         1       第27,827 安葉常約         1       第28,848 (1)         第27,827 安美常約       × 1401         開示 (東北が用になったの部月時に間面壁を確認できます。)       × 1401         期5 (東北が用になったの部月時に間面壁を確認できます。)       × 1401         取31度置整金 (1,010)時に電話を留近できます。)       × 1401         取31度置整金 (1,010)時に電話を留近できます。)       × 1401         101 (有機時引の声に込ができます。)       × 1401         111 (有機時引の声見込ができます。)       × 1401         121 (有機時別の声見込ができます。)       ○ 担当者 × 承認者         121 (1 (有機時別の声見込ができます。)       ○ 担当者 × 承認者         121 (1 (有機時別の声見込ができます。)       ○ 担当者 × 承認者         121 (1 (有機時別の声見込ができます。)       ○ 担当者 × 承認者         121 (1 (有機時別の声見込ができます。)       ○ 担当者 × 承認者         121 (1 (有機時別の声見)       - 1024 名         121 (1 (有機時別の声見)       - 1024 名         122 (1 (1 (1 () (1 () (1 () (1 () (1 () () (1 () () () (1 () () () () () () () () ()                                                                                                    | ユーザダロ       マスク-ゴゲ         第20123 - F4484       ロックワウド数         第20123 - F4484       あり         メールアドレス       0x00010-00-00-00-00         「日田村田大学       あり         メールアドレス       0x00010-00-00-00-00-00-00         「日田村田大学       第20120-00-00-00-00-00-00-00-00-00-00-00-00-0                                                                                                    |   | ユーザ名                   |                                                 | 山田太郎                            |                           |                                        |                                 |                     |               |
| 東京ハシアドロがはよ         ロックノアムSE           東京ハシアドロがはよ         めり           メールアドノス         ope0010 @densabark.co.jp           住限リスト (本認不要素物)         大利用           開示 (含社が国际する情報、たいび、その原産場報を出発させます。)         × 利用           開示 (含社が国际する情報、たいび、その原産場報を出発させます。)         × 利用           間引振電振客 (おおび)市である取引先情報の管理(登録・実面)ができます。)         × 利用           間引振電振客 (おおび)市である取引先情報の管理(登録・実面)ができます。)         × 利用           間引振電振客 (金校)市容可加度を認定できます。)         × 利用           内はたちで 取引の意味を認定できます。)         × 利用           資産物理なな (地口、一切の作用数を確認できます。)         × 利用           日本時に (福祉引いた)を認力できます。)         × 利用           日本時に (金校の取引ができます。)         × 利用           日本時に (本語など)を確認できます。)         × 利用           日本時に (本語など)を認知できます。)         × 利用           日本時に (金校の知らができます。)         × 利用           日本時に (金校の知らができます。)         × 利用           日本時に (金校の知らができます。)         ○ 担当者         × 承認者           副次担任 (信報部内の声 毕込ができます。)         ○ 担当者         × 承認者           国家担任 (名使、 「部本) ができます。)         ○ 担当者         × 承認者           国家担信 (信報意味の いたきます。)         ○ 担当者         × 承認者           コロ 日本 (日本)         日本 (日本 (日本 (日本 (日本 (日本 (日本 (日本 (日本 (日本 (                                                                                                    | AB/ADV = FNRINA         DD/P/NOS           AB/ADV = FNRINA         DD/           >-K-7FVA         DO/           C-200         C-200           AB/ADV = FNRINA         DO/          K-7FVA         Solo           C-200         Solo           AB/ADV = FNRINA         Solo           C-200         Solo           AB/ADV = FNRINA         Solo           C-200         Solo         Solo           AB/ADV = FNRINA         Solo         Solo           AB/ADV = FNRINA         Solo         Solo           AB/ADV = FNRINA         Solo         Solo           AB/ADV = FNRINA         Solo         Solo           AB/ADV = FNRINA         Solo         Solo           AB/ADV = FNRINA         Solo         Solo         Solo           AB/ADV = FNRINA         Solo         Solo         Solo           AB/ADV = FNRINA         Solo         Solo         Solo         Solo           BB/ADV = FNRINA         Solo         Solo         Solo         Solo           BB/ADV = FNRINA         Solo         Solo         Solo         Solo           BB/ADV = FNRINA         Solo         Solo         Solo         So                                                                                                    |   | ユーザ種別                  | 1004630                                         | マスターユーザ                         |                           |                                        |                                 |                     |               |
| No. 1 0 Induit         Control 1 0 Induit           3FFLX         ope0001@demasbank.co.jp           住田リスト(希認不要素物)         文和単           市情報告点(含社の登録体報(C)定情報など)を確認できます。)         ※ 利用           開示(含社が関係する情報、および、その夏度情報時に無意します。)         ※ 利用           取引度医療会(お取り)市容の原生機能を強くます。)         ※ 利用           取引度医療会(会取り)市容の原生機能を強いできます。)         ※ 利用           防作度 歴知会(位二)中の時代 原歴を確認できます。)         ※ 利用           使作度 歴知会(位二)中の時代 原歴を確認できます。)         ※ 利用           配合用         工会の           工会の         工会の           全様的 75 00 (信義者の)         ※ 利用           使作度 歴知会(位二)中の 6 (主要者の)         ※ 利用           定日         工会の         工会の           工会の         工会の         工会の           配合用         主要者の         主要者の           取得したの考古         工会の         工会の           工会の         工会名         日度者の         日度名名           の         担当者         不足者           設定日         工会の         工会の         工会の           の         担当者         不足者         日度名名           の         担当者         工会名         CDE名名           の         担当者         工会の         Leface           の         担当者         工会名 <td>A-ルアFuX     Dec 00010/0-dencedbank.co.p       1-ルアFuX     Ope00010/0-dencedbank.co.p       1-100000000000000000000000000000000000</td> <td></td> <td>承認パスワートキ</td> <td>9月1天3C<br/>12月1日(小</td> <td>ロックアウト状態</td> <td></td> <td></td> <td></td> <td></td> <td></td>                                                                                                    | A-ルアFuX     Dec 00010/0-dencedbank.co.p       1-ルアFuX     Ope00010/0-dencedbank.co.p       1-100000000000000000000000000000000000                                                                                                    |   | 承認パスワートキ               | 9月1天3C<br>12月1日(小                               | ロックアウト状態                        |                           |                                        |                                 |                     |               |
| 大口の         花田川小木(小芯不要素約)       末高亀服       家高龍水         市間に       (当社の意読情報(口里情報)に2)を確認できま。)       × 利用         開示(含社が関係する債権、おは)、その期度情報を強くいます。)       × 利用       (日本国家)         取引用度思惑会(加工)中の操作調度を確認できます。)       × 利用       (日本国家)         取引用空の周歴を確認できます。)       × 利用       (日本国家)         (日本国家)(内空の周歴を確認できます。)       × 利用       (日本国家)         (日本国家)(内空の周歴を確認できます。)       × 利用       (日本国家)         (日本国家)(内空の周囲を確認できます。)       × 利用       (1)         (日本国家)(内空の周囲を確認できます。)       × 利用       (1)         (日本国家)(内空の周囲を確認できます。)       × 利用       (1)         (日本国家)(内空の周囲を確認できます。)       × 利用       (1)         (日本国家)(内空の周囲を確認できます。)       × 利用       (1)         (日本(福祉)(和生))、認識など、各種も取引かできます。)       ※ 利用       (1)         (日本(福祉)(和生))、認識など、各種も取引かできま。)       ※ 用       (2)         (日本(福祉)(和生))、認識など、各種も取引かできま。)       ※ 用       (2)       (2)         (日本(福祉)(和生))、認識などできま。)       ※ 用       (2)       (2)         (日本(福祉)(和生))、認識などできま。)       ※ 用       (2)       (2)       (2)         (日本(福祉)(和生))、認識など、各種も知うができま。)       ※ 用       (2)       (2)       (2)         (日本(福祉)(和生))、認識などのできま。)       ※ 用       (2)       (2)       (2)                                                                                                    | 本語の         エ語の           第日、信払び間になるの習慣情報を当くます。)         ※ 利用           開示(信払び間になる和当性権限に回職権報告はなす。)         ※ 利用           取引度管理(時間にても知可引使権物を学を含まっ、更かできます。)         ※ 利用           取引度管理(時間にても知可引使権物を学を含まっ、更かできます。)         ※ 利用           取引度管理(中国・たられ可引使権物を学を含まっ、更かできます。)         ※ 利用           取引度管理(自由・認知できます。)         ※ 利用           取引度管理(自由・認知できます。)         ※ 利用           配用・         2.5000000000000000000000000000000000000                                                                                                    |   | メールアドレス                | 770741L                                         | ope0001@densait                 | ank.co.jp                 |                                        |                                 |                     |               |
| ● 権限リスト ( 小認子要素物)         家 高級際         家 高級際 ( 加)           11月情報陽会 ( 加社の意味情報(C)定情報の管理(金融・文)         × 利用         ( 同)           開石 ( 含 血ど) 夜 認麗 情報の管理(金融・文)         × 利用         ( 同)           取引 原屋照会 ( 由取 引内容の 麗屋を確認できます。)         × 利用         ( 同)           図引 原屋照会 ( 由取 引内容の 麗屋を確認できます。)         × 利用         ( 回)           ( 中)         ( 日)         * 利用         ( 回)           ( 中)         ( 田)         * 利用         ( 回)           ( 市 鹿田三 ( 市 山 市 の) 原屋を確認できます。)         × 利用         ( こ)           ( 日日         ( 日)         * 利用         ( 回)           ( 市 鹿田三 ( 市 山 市 の)         * 第 ( 田 山 一 の)         * 利用         ( ○)           ( 日 鹿島( 山 一 ( 可)         ( 田 上 ( 句)         * 利用         ( ○)           ( 日 鹿島( 山 一 ( 句)         * 利用         ( ○)         * 利用           ( 日 鹿 福 ( 白 ( 福 福 前 ) ( 向) 中 込 ( ○) ( 言) * ( ○)         * 利用         ( ○)         * ○)           ( 日 鹿 ( 伯 ( 福 ( 福 ) ( 回) ( □) ( ○) ( 言) * ( ○))         ( ○) ( =)         * 承認者         * ※ 承認者           ( 日 佐 ( 伯 ( 福 ) ( 回) ( □) ( ○) ( 言) * ( ∩))         ( ○) ( =)         * ※ 承認者         * ※ 承認者           ( 日 佐 ( 御 ( 市 ) ( 回) ( 言) ( =))         ( □)         ( □)         * ※ ( □)         * ※           ( 日 佐 ( 何 ( 福 ) ( □) ( □)) <td< td=""><td>● 補限リント(考認大要素物)         工商報         工商和(本)           「相関(公司登港博報)(公員福祉長年会)(5 年))         × 10月           開示(会社が関係する)(中国の)局登 福辺できま,)         × 10月           取引法定理(例知にごり時になるかぶ)を解剖の登場(登録・実更)ができま,)         × 10月           取引法定理(例知にごり時になるかぶ)を解剖の登場(登録・実更)ができま,)         × 10月           取引法定理(会社)(第二(1)(1)(1)(1)(1)(1)(1)(1)(1)(1)(1)(1)(1)(</td><td></td><td></td><td></td><td></td><td></td><td></td><td></td><td></td><td><u> </u></td></td<>                                                                                                    | ● 補限リント(考認大要素物)         工商報         工商和(本)           「相関(公司登港博報)(公員福祉長年会)(5 年))         × 10月           開示(会社が関係する)(中国の)局登 福辺できま,)         × 10月           取引法定理(例知にごり時になるかぶ)を解剖の登場(登録・実更)ができま,)         × 10月           取引法定理(例知にごり時になるかぶ)を解剖の登場(登録・実更)ができま,)         × 10月           取引法定理(会社)(第二(1)(1)(1)(1)(1)(1)(1)(1)(1)(1)(1)(1)(1)(                                                                                                    |   |                        |                                                 |                                 |                           |                                        |                                 |                     | <u> </u>      |
| 上名电税         上名电税 + 単一           利用情報器会 (責払の登除情報(□庶情報応ど)を確認できます。)         × 利用           期時(電燈留会 (費和の引内管の燈店準確記をきす。)         × 利用           期時(電燈留会 (力切)的作品型を確認できます。)         × 利用           期日(電燈留会 (カ切)内空の燈店準確認できます。)         × 利用           時作電燈留会 (カ切)内空の燈店準認できます。)         × 利用           時作電燈留会 (カ切)内空の燈店準認定をきす。)         × 利用               ● 作電燈留会 (カ切)内空の燈店準認定をきす。)         × 利用           ● 作電燈留会 (和立)中の)情作選 燈を確認できます。)         × 利用           ● 花田            ● 花田            ● 花田            ● 花田            ● 花田            ● 花田            ● 花田            ● 花田            ● 花田            ● 花田            ● 花田            ● 花田            ● 江田            ● 江田            ● 江田            ● 江田            ● 江田            ● 江田            ● 江田            ● 江田            ● 江田 <td>上気を強く         上気を強く         上気を強く           利用情報版会 (食社の登校情報(口信情報にと)と考認できます。)         ×         利用           開示 (食社が度はちる(肉も)たもな)、その度世報能報に会します。)         ×         利用           取引度思想会 (なおり内容のの度影確認できます。)         ×         利用           取引度思想 (なおり内容のの度影確認できます。)         ×         利用           時は度思知会 (なおり内容のの度影確認できます。)         ×         利用           時は度認知会 (なおり内容の度影確認できます。)         ×         利用           通信機能(などのます。)         ×         利用           日本(信息)などの内容の度影確認できます。)         ×         利用           日本(信息)などのからかりためできま。)         ×         利用           記録意味 (地比(発生)、認知と、各体)取らができます。)         ×         利用           取得したのできま。)         ●         担当者         × 承認者           取得してきない(などのきょう)         ●         担当者         × 承認者           取得してきない(できす。)         ●         担当者         × 承認者           取得してきない(できなっ)         ●         担当者         × 承認者           アントロー         *         *         *         *           11 (信権報数定は(現主) 取りかいできす。)         ●         *         *         *           第201         *         *         *         *         *           第21         *         *         *         *</td> <td></td> <td>権限リスト(承</td> <td>認不要業務)</td> <td></td> <td></td> <td></td> <td>_</td> <td></td> <td></td>                                                                                                    | 上気を強く         上気を強く         上気を強く           利用情報版会 (食社の登校情報(口信情報にと)と考認できます。)         ×         利用           開示 (食社が度はちる(肉も)たもな)、その度世報能報に会します。)         ×         利用           取引度思想会 (なおり内容のの度影確認できます。)         ×         利用           取引度思想 (なおり内容のの度影確認できます。)         ×         利用           時は度思知会 (なおり内容のの度影確認できます。)         ×         利用           時は度認知会 (なおり内容の度影確認できます。)         ×         利用           通信機能(などのます。)         ×         利用           日本(信息)などの内容の度影確認できます。)         ×         利用           日本(信息)などのからかりためできま。)         ×         利用           記録意味 (地比(発生)、認知と、各体)取らができます。)         ×         利用           取得したのできま。)         ●         担当者         × 承認者           取得してきない(などのきょう)         ●         担当者         × 承認者           取得してきない(できす。)         ●         担当者         × 承認者           取得してきない(できなっ)         ●         担当者         × 承認者           アントロー         *         *         *         *           11 (信権報数定は(現主) 取りかいできす。)         ●         *         *         *           第201         *         *         *         *         *           第21         *         *         *         *                                                                                                    |   | 権限リスト(承                | 認不要業務)                                          |                                 |                           |                                        | _                               |                     |               |
| 第二 (金社が開催する債権、および、その開産情報を組金します。)     × 10円       開示 (金社が開催する債権、および、その開産情報を組金します。)     × 10円       取引 原産組会 (本取引作資の履歴を確認できます。)     × 10円       取引 原産組会 (本取引作資の履歴を確認できます。)     × 10円       取引 原産組会 (本取引作資の履歴を確認できます。)     × 10円       配引 原産組合 (本取引作資源度を確認できます。)     × 10円         × 10円       取引 原産組合 (本取引作資源度を確認できます。)     × 10円         × 10円         × 10円         × 10円         × 10円         × 10円         × 10円         × 10円         × 10円         × 10円         × 10日         × 10日         × 10日         × 10日          × 10日          × 10日 <td>「日本       100         開示(我上が開係ちる頃私、あよび、その履歴嫌難年強(はず、)       × 11月         取引度度度(知識して1月度たらあり(大・病感)を使いてきます。)       × 11月         操作環境無点(小型に)体験電度を確認できま。)       × 11月         操作環境無点(小型に)体験電度を確認できま。)       × 11月         操作環境無点(小型に)体験電度を確認できま。)       × 11月         建作環境を確認できま。)       × 11月         建作環境を確認できま。)       × 11月         建たりがりにのないのないのないのないのないのないのないのないのないのないのないのないのないの</td> <td></td> <td>利用情報照会/</td> <td>會計而登錄(其起/드</td> <td><b>業務権限</b><br/>1座情報カゲ\た破辺元#=</td> <td>(d.)</td> <td>¥ ¥□用</td> <td>¥</td> <td>扮植限有熏</td> <td></td>                                                                                                    | 「日本       100         開示(我上が開係ちる頃私、あよび、その履歴嫌難年強(はず、)       × 11月         取引度度度(知識して1月度たらあり(大・病感)を使いてきます。)       × 11月         操作環境無点(小型に)体験電度を確認できま。)       × 11月         操作環境無点(小型に)体験電度を確認できま。)       × 11月         操作環境無点(小型に)体験電度を確認できま。)       × 11月         建作環境を確認できま。)       × 11月         建作環境を確認できま。)       × 11月         建たりがりにのないのないのないのないのないのないのないのないのないのないのないのないのないの                                                                                                    |   | 利用情報照会/                | 會計而登錄(其起/드                                      | <b>業務権限</b><br>1座情報カゲ\た破辺元#=    | (d.)                      | ¥ ¥□用                                  | ¥                               | 扮植限有熏               |               |
| 取引度運転会(約取引内容の原因を確認できます。)     × 利用       取引度運転会(約取引内容の原因を確認できます。)     × 利用       操作度運転会(約取引内容の原因を確認できます。)     × 利用       建作用(力)     × 利用       建作度運転会(約立一寸の操作環題を確認できます。)     × 利用       建築の合(約二寸の操作環題を確認できます。)     × 利用       建築の合(約二寸の操作環題を確認できます。)     × 利用       建築の合(約二寸の操作環題を確認できます。)     × 利用       建築の合(約二寸の操作環題を確認できます。)     × 利用       定様課す(毎年の原因を)     2000       変換また(毎年の目のを)     ・ 本意記者       2011     2011       変店     □建       文店     □建       124     * 承認者       124     * 本認2者       2011     支店       支店     □建       124     * 小認2者       124     * 小認2者       124     * 小認2者       124     * 承認者       2012     * 認       支店     □建       124     * 小認者       124     * 小認2者       2012     * 認       202     * 認       203     * 認       204     * 小認う       1234567     * 小認う       * * パンの?     * * * * * * * * * * * * * * * * * * *                                                                                                    | 取引使管理(頻繁広ご利用になる取引た情報の管理(金融・変更)ができます。)     × 利用       取引度医強 (お取引内容の原度電理できます。)     × 利用       操作度度強 (セニーザの修作度度を確認できます。)     × 利用               #限リスト(永認対象業務)     × 利用                                                                                                    |   | 開示(査社が関)               | ▲ r100 至 68 個 #81(し<br>系する 債権、 および.             | その履歴情報を照会しま                     | • = • /<br>\$.)           | <ul> <li>▲ 利用</li> <li>× 利用</li> </ul> |                                 |                     |               |
| 取引度度照金(お取引内容の度度を確認できます。)     × 利用                                                                                                    | 取31 面层磁会 (4 20 3) 内容の 周盤を確認できます。)       × 利用                                                                                                    |   | 取引先管理(頻                | 繁にご利用されるお                                       | 取引先情報の管理(登録                     | · 変更)ができます。)              | × 利用                                   |                                 |                     |               |
| 操作振展磁会(他2-サの操作開産を確認できます。)     × 利用            在現リスト(承認対象業務)                                                                                                    |                                                                                                    |   | 取引履歴照会(                | お取引内容の履歴す                                       | を確認できます。)                       |                           | × 利用                                   |                                 |                     |               |
| <b>花田川 花田川 天西亀県本          正時 天西亀県本         </b> 記録               王               王               エ               エ               エ               エ               エ             エ                                                                                                    | 本部の     エジタ <ul> <li>             エローザの権限設定がままました。         </li> </ul> <ul> <li>エーザの権限設定が完ます。</li> <li>エローザの権限設定が完ます。</li> </ul> <ul> <li>エローボーの</li> <li>エローボーの</li> <li>エローボーの</li> <li>エローボーの</li> </ul> <li>エージの         </li> <ul> <li>エージーの</li> <li>エージーの</li> </ul>                                                                                                    |   | 操作履歴照会(                | 他ユーザの操作履歴                                       | 歴を確認できます。)                      |                           | × 利用                                   |                                 |                     |               |
| 定約4次         定約4次         定約4次(指出(発生)、酸液水(6 後日取引ができます。)         0         担当者         × 承認者         第記者         第記者         第23         第23         第23         第24         第23         第23         第24         第23         第23         第24         第24         第23         第23         第23         第23         第23         第24         第24         第23         第23         第23         第23         第24         第24         第23         第23         第23         第23         第24         第24         第23         第24         第24         第23         第24         第24         第23         第24         第24         第23         第24         第24         第23         第24         第24         第23         第24         第24         第23         第24         第24 <t< td=""><td>主称様本(福田)(先生)、諸次にく、各後も取りができます。)     日田省     本市記者       部月(信権部別のカ中込ができます。)     日田省     本市記者       副波提信(債権部次担保設定のお申込ができます。)     日田省     本記名       潜宅中可制限設定(指定計可先の管理(設定・解除)ができます。)     日田省     本記名       こ店種限付与リスト     二日産種約     日産番号     日産名       201     支店     日産種約     日産番号     日産名       202     当道     7654321     インガウ治口       203     市通     1234567     インガウ治口       203     市通     1234568     インガウ治口       203     市通     1234568     インガウ治口       203     市通     1234568     インガウ治口       204     日月     「     インガウ治口       205     日月     1234568     インガウ治口</td><td></td><td>権限リスト(承</td><td>認対象業務)</td><td></td><td></td><td></td><td></td><td></td><td><u>ページの5</u></td></t<>                                                                                                    | 主称様本(福田)(先生)、諸次にく、各後も取りができます。)     日田省     本市記者       部月(信権部別のカ中込ができます。)     日田省     本市記者       副波提信(債権部次担保設定のお申込ができます。)     日田省     本記名       潜宅中可制限設定(指定計可先の管理(設定・解除)ができます。)     日田省     本記名       こ店種限付与リスト     二日産種約     日産番号     日産名       201     支店     日産種約     日産番号     日産名       202     当道     7654321     インガウ治口       203     市通     1234567     インガウ治口       203     市通     1234568     インガウ治口       203     市通     1234568     インガウ治口       203     市通     1234568     インガウ治口       204     日月     「     インガウ治口       205     日月     1234568     インガウ治口                                                                                                    |   | 権限リスト(承                | 認対象業務)                                          |                                 |                           |                                        |                                 |                     | <u>ページの5</u>  |
| 記録選求(福祉(発生)、醫課先ど、各種約取700℃を含ま。)     ○     担当者     × 承認者       副注目(信権醫測目的為申込ができます。)     ○     担当者     × 承認者       國注担信(信権醫測量位/指標調測位(指定・解除)ができます。)     ○     担当者     × 承認者       指定許可利限設定(指定)・解除)ができます。)     ○     担当者     × 承認者       10     生当者     × 承認者       第次店     □ 住餐別     □ 住餐     □ 住名名       001     事実方案(店)     当選     1294567     1097307       002     普通     1294568     1294568     1297307       033     普通     1294568     129752/307       033     普通     1294568     1/377307                                                                                                    | 記録確求(福祉(先生)、置政とど、各稽約取行防できます。)       ○ 担当者 × 希記者         割引(信権審認知知時に訪びできます。)       ○ 担当者 × 希記者         激波担信(信権審認知知時に訪びできます。)       ○ 担当者 × 希記者         激波担信(信権審認知可先の管理(訪定・解除)ができます。)       ○ 担当者 × 希記者         電信報目台与功大       ○ 担当者 × 希記者         201       文広       □住権部         文広       □住権部       □住者寺         1日住名(信令の)       □住名(高)       ○ 担当者 × 希記者         201       文広       □住者部       ○ 担当者 × 希記者         202       1日住名(高)       ○ 担当者 × 希記者       ○ 担当者 × 希記者         203       当年       ○ 担当者 × 希記者       ○ 日本(高)         203       当年       ○ 日本(高)       ○ 日本(高)         203       音通       124687       ○ 2070700       ○ 203         103       音通       1234687       ○ 2070700       ○ 203         103       音通       1234687       ○ 2070700       ○ 203         103       音通       1234687       ○ 2070700       ○ 203         103       音通       1234687       ○ 20707070       ○ 203         103       音通       1234587       ○ 20707070       ○ 203         103       日日       ○ 203       ○ 203       ○ 203         103       日日       ○ 203       <                                                                                                    |   |                        |                                                 | 業務権限                            |                           |                                        | 莱                               | 務権限有無               |               |
| 割引(債権額利(助申込ができます。)     0     担当者     × 承認者       譲渡担保(債権額渡担保設定の申込ができます。)     0     担当者     × 承認者       指定許可制原設定(指定・解除)ができます。)     0     担当者     × 承認者       1     1     1     1     1       支店     1     1     1     1       201     支店     1     1     1     1       変度     1     1     1     1     1       001     東京支店     当道     1     1     1       102     普通     1     1     1     1       003     前通     1     1     1     1       134(首 支店)     白原     1     1     1     1       134(4 可支店)     1     1     1     1     1                                                                                                    | 計引(債権難得)の約申込ができます。)       0       担当者       × 承認者         激波担債(債権難渡位得論定の約申込ができます。)       0       担当者       × 承認者         推定許可制限設定(指定許可先の管理(設定・解除)ができます。)       0       担当者       × 承認者         C-200         C-200 <td< td=""><td></td><td>記録請求(振出)</td><td>(発生)、譲渡など、</td><td>各種お取引ができます。)</td><td></td><td><ul> <li>2 担当</li> </ul></td><td>者 ×耳</td><td>k認者</td><td></td></td<>                                                                                                    |   | 記録請求(振出)               | (発生)、譲渡など、                                      | 各種お取引ができます。)                    |                           | <ul> <li>2 担当</li> </ul>               | 者 ×耳                            | k認者                 |               |
| 図波坦信 (借権譲渡担信総定の申込ができます。)     2 担当者     × 承認者       指定許可制限設定 (指定: 解除)ができます。)     2 担当者     × 承認者       C-ブロ:     C-ブロ:       支店     口座者列     口座者号     口座名素       001<br>東京支店     当度     7654321     インガフカロ       002<br>岡川支店     普通     1234567     インガアシンクロ       003<br>済化町支店     普通     1234563     インガフシンクロ                                                                                                    | 図理想体(債権建築型修設設定も申込ができます。)     ① 担当者 × 承認者       推定許可制限設定(指定許可先の管理(設定・解除)ができます。)     ② 担当者 × 承認者       CE     CE       文店     □ 使者努     □ 座名為       回該     □ 空報91     □ 座名為       回該     □ 空名     □ 座名為       回該     □ 空名     □ 座名為       回3     □ 三     754821     (7)7727> 700       03     □ 三     7     ○ 担当者 × 承認者       1234667     □ 座名為     □ 座名為       03     □ 三     7       133458     □ 三     □ 座名為       133458     □ 三     ○ 行うな広さ       143458     □ 三     ○ 行うな広さ       143458     □ 三     ○ 行うな広さ       14357     □ 三     ○ 一       14357     ○ 208     ○ 208       14357     ○ 208     ○ 208       14357     ○ 208     ○ 208       14357     ○ 208     ○ 208       14357     ○ 208     ○ 208       14357     ○ 208     ○ 208       14357     ○ 208     ○ 208       14357     ○ 208     ○ 208       14357     ○ 208     ○ 208       14357     ○ 208     ○ 208       14357     ○ 208     ○ 208       14357     ○ 208       14357     ○                                                                                                    |   | 割引く債権割引                | のお 申込ができます。                                     | ,)                              |                           | ○ 担当                                   | 者 × 拜                           | 認者                  |               |
| 指定許可制限設定(指定許可外の管理(設定・解除)ができます。) ○ 担当者 × 承認者           C         担当者         × 承認者           C         ご 住 権利         CC-20:           文店         □ 住 権利         □ 使 番号         □ 世 名名           001         第次店         当年         7654921         4/307902           002         第月23         普通         1234567         4/307920 <sup>9</sup> 003         普通         1234568         4/307920 <sup>9</sup> 1234568         4/307920 <sup>9</sup> CC-20:                                                                                                    | 推定許可制限設定(報定許可先の管理(設定:解除)ができます。)     ① 捏 經者 × #記者       こ正確限付与リスト     工 位 優考     口座 名為       支店     日度 優好     日 優 名     日 優 名為       01     支店     日 優 後分     日 優 名為       02     理 約     7 65421     (7)7920'       03     普通     1234667     (7)7720'90'       03     普通     1234568     (7)7720'90'       103     普通     1234568     (7)7720'90'       103     103     103     103       103     103     103     103       103     103     103     103       103     103     103     103       103     103     103     103       103     103     103     103       103     103     103     103       103     103     103     103       103     103     103     103       103     103     103     103       103     103     103     103       103     103     103     103       103     103     103     103       103     103     103     103       103     103     103     103       103     103     103     103 <t< td=""><td></td><td>譲渡担保(債権</td><td>譲渡担保設定のおり</td><td>申込ができます。〉</td><td></td><td><ul> <li>担当</li> </ul></td><td>者 ×洱</td><td>k認者</td><td></td></t<>                                                                                                    |   | 譲渡担保(債権                | 譲渡担保設定のおり                                       | 申込ができます。〉                       |                           | <ul> <li>担当</li> </ul>                 | 者 ×洱                            | k認者                 |               |
| □ 庄権限付与リスト         □庄権왕         □庄権왕         □歴名高           001<br>東京支店<br>002<br>岡川支店<br>003<br>浜松町支店         当座         7654321         4207920           1234567         4207520 % 10         10           033<br>浜松町支店         普通         1234568         420720 % 10           トップへ戻る         ①頃         ご         ズージの2                                                                                                    | ● ご産権限付与リスト         「皮は 個 ジ         「皮は 個 ジ         「口 姓名 茶           01         当年         764321         (9.07)907           02         当日         1234567         (9.07)507           03         音通         1234568         (9.07)507           03         音通         1234568         (9.07)507                                                                                                    |   | 指定許可制限設                | 定く指定許可先の                                        | 管理(設定・解除)ができま                   | :す。)                      | <ul> <li>担当</li> </ul>                 | 者 × ī                           | 認者                  |               |
| 支店         口座者列         口座者列         口座名高           001<br>東京支店         当理         7654321         4979709           002<br>副川支店         普通         1234567         49797392           調査         普通         1234568         4979790           上         アノへ戻る         印刷         ビー         パー                                                                                                    | 支店         口座巻列         口座巻列         口座巻列           001<br>第支店<br>302<br>3(11支店<br>003<br>注意型前店         当年         7654321         19/07907           003<br>注意型前支店         普通         124667         19/079/07           人のアシックロク           トラブへ戻る           10月         くーごの           イーザの権限設定が完了しました。                                                                                                    | - | 口座権限付与                 | ドリスト                                            |                                 |                           |                                        |                                 |                     | <u>K-905</u>  |
| 001<br>東京支店         当座         7654321         45079x0           002<br>図2<br>図3<br>浜松町支店         普通         1234567         450752>%00           003<br>浜松町支店         普通         1234568         45079x0                                                                                                    | 001<br>第支店     当年     764321     69/07902       002<br>33<br>月を引支店     普通     1234667     69/07525/980       パージの<br>107/050                                                                                                    |   |                        | 支店                                              |                                 | 口座種別                      | 口座番号                                   |                                 | 口座名義                |               |
| 002<br>高川支店<br>1234567 4/307と2>902<br>003<br>満松町支店<br>トップへ戻る ① 印刷<br>1234569 4/307902<br>パープの:<br>パープの:<br>パープ<br>の<br>の<br>の<br>の:<br>パープの:<br>パープ<br>の<br>の<br>の<br>の<br>の<br>の<br>の<br>の<br>パープの:<br>プーのの<br>の<br>の<br>の<br>の<br>の<br>の<br>の<br>の | 002     普通     1234667     49/07429/580       003     普通     1234688     49/07429/580       メージの                                                                                                    |   | 001<br>東京支店            |                                                 |                                 | 当座                        | 7654321                                | ብኦ <b>ክ</b> ፓ <b>ጳ</b> በታ       |                     |               |
| 003<br>済税町支店<br>トップへ戻る ① 印刷                                                                                                    | <sup>003</sup><br>jŧ23 ŧ23 1234568 1/377987<br><u>1→77∧戻る</u><br><u>1→77∧戻る</u><br><u>1→77∧戻る</u><br><u>1→77∧</u><br><u>1→77</u><br><i>1→</i><br><i>1→</i> |   | 002<br>品川支店            |                                                 |                                 | 普通                        | 1234567                                | イシカワモンシッタロウ                     |                     |               |
|                                                                                                    | トゥフへ戻る 10月10000000000000000000000000000000000                                                                                                    |   | 003<br>浜松町支店           |                                                 |                                 | 普通                        | 1234568                                | ብኦ <b>ክ</b> ፓጳ <mark>በ</mark> ታ |                     |               |
|                                                                                                    | イユーザの権限設定が完了しました。                                                                                                    |   | トゥブム 戻る                | <b>6 B</b>                                      | <b>-</b> 1                      |                           |                                        |                                 |                     | <u> ページの</u>  |
|                                                                                                    | イユーザの権限設定が完了しました。                                                                                                    |   |                        |                                                 |                                 |                           |                                        |                                 |                     |               |
| 続けて、2件目も登録する場合は、サブメニューエリアの                                                                                                    |                                                                                                    | 7 | 続けて                    |                                                 |                                 |                           |                                        |                                 |                     |               |
| 続けて、2 件目も登録する場合は、サブメニューエリアの<br>ユーザ情報管理をクリックしてください。                                                                                                    | ユーザ情報管理をクリックしてください。                                                                                                    |   | 続けて<br>ユー <del>+</del> | 、<br>ビート<br>デ情報管                                | 管理をクリ                           | ックしてく                     | ださい。                                   |                                 |                     |               |
| 続けて、2件目も登録する場合は、サブメニューエリアの<br>ユーザ情報管理をクリックしてください。<br>手順は ③ P38 の 1 企業コーザ管理メニュー画面に漂移す                                                                                                    | ユーザ情報管理をクリックしてください。<br>手順は ③ P38 の 1 企業コーザ管理メニュー両面に漂移す                                                                                                    |   | 続けて<br>ユーサ<br>王順(-     | ·、2 · · ·<br><b>げ情報智</b><br>+  ☞□               | <mark>理</mark> をクリ<br>238 の 1   | ックしてく<br>企業っ-             | ださい。<br>ザ管理                            | x                               | 画面に海                | 暴移す           |
| 続けて、2 件目も登録する場合は、サブメニューエリアの<br><mark>ユーザ情報管理</mark> をクリックしてください。<br>手順は、 <sup>GP</sup> P38 の 1. 企業ユーザ管理メニュー画面に遷移す                                                                                                    | <u>ユーザ情報管理</u> をクリックしてください。<br>手順は、 <sup>GP</sup> P38 の 1.企業ユーザ管理メニュー画面に遷移す                                                                                                    |   | 続けて<br>ユーサ<br>手順に      | 、2111<br><mark>デ情報管</mark><br>は、 <sup>②</sup> F | <mark>管理</mark> をクリ<br>938 の 1. | ックしてく<br>企業ユー             | ださい。<br>ーザ管理                           | メニュー                            | ·画面に邊               | 墨移す           |

# 承認パスワード管理

#### ❖概要

 ✓ 承認実行誤り回数が規定回数連続して発生した場合、該当ユーザの承認実行利用を禁止(ロック アウト)します。

ロックアウトになった場合、マスターユーザが該当ユーザの承認パスワードを初期化する必要があります。

マスターユーザ自身がロックアウトになり、かつマスターユーザが1名の場合は、金融機関へ承認 パスワードの初期化を依頼します。

- ✓ マスターユーザおよび一般ユーザは自分自身の承認パスワードを変更できます。
- ✓ 承認パスワードは、承認権限を持つ全てのユーザが保有します。
- ✓ 承認パスワードは、承認実行時に使用します。

## 承認パスワードのロックアウトの解除について

1. 企業ユーザ管理メニュー画面

| トップ     休竜指掘照会     休竜突注請求     伏竜一括請求     融資申込     その使請求     若達素高       設2 原原照会     設2 未装理     設置許可管理     到用者情報回会     2.一步情報受理       企業2.一步管理メニュー     SCCMNUI 2705       企業2.一步管理メニュー     SCCMNUI 2705       夏斯     2.一步情報を実更はす。       夏斯     2.一步情報を実更はす。       風会     2.一步情報を思くはす。       承辺パスワードを実更     承辺パスワードを実更はす。 |
|----------------------------------------------------------------------------------------------------|
| 企業ユーザ管理メニュー     SCCMNU12705       企業ユーザ管理メニュー     ユーザ植船を実更します。       変更     ユーザ植船を実更します。       変新     ユーザ植船(コーザ名、メールアドレス等)を最新の情報に更新します。       風会     ユーザ植船を調金します。       承認パスワード変更     承記/(スワードを実更します。                                                                                                    |
| 変更         ユーザ情報を実更します。           更新         ユーザ情報を実更します。           風会         ユーザ情報を現金します。           承認パスワード変更         承認パスワード変更します。                                                                                                    |
| 照会         ユーザ情報を照金します。           承認パスワード変更         承認パスワード変更します。                                                                                                    |
|                                                                                                    |

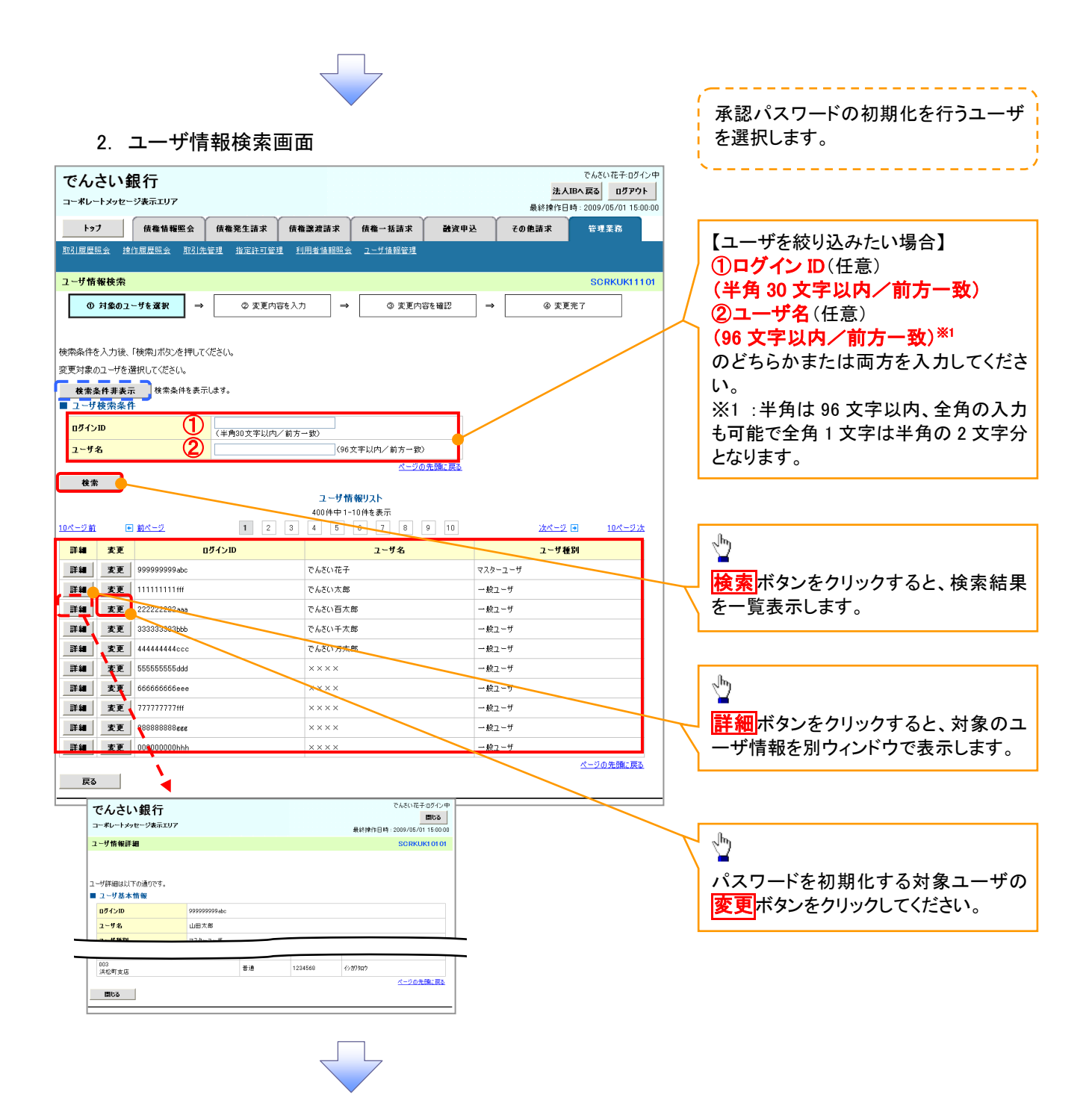

| 3. ユーザ情報変更画面 |  |
|--------------|--|
|--------------|--|

| でんさい銀                     | 行                |                           |                |         |         |         | 3                    | でんさい花子:<br><b> 大IBへ戻る  ログ</b> | 1ダイン中<br><b>Pウト</b> |
|---------------------------|------------------|---------------------------|----------------|---------|---------|---------|----------------------|-------------------------------|---------------------|
| コーポレートメッセージ               | マ表示エリア           |                           |                |         |         |         | 最終操作                 | 日時:2009/05/01                 | 15:00:00            |
| +97                       | 債権情報照到           | 法 債権発生請求                  | 債権譲渡請求         | ₭ 債権・   | →括請求 🎽  | 融資申込    | その他請求                | 管理業務                          |                     |
| 取引履歴照会 操作                 | 履歴照会 取           | <u>引先管理 指定許可管理</u>        | 里 <u>利用者情報</u> | 照会 ユー*  | 竹情報管理   |         |                      | -                             |                     |
| ユーザ情報変更                   |                  |                           |                |         |         |         |                      | SCRKUK                        | 11102               |
| ① 対象のユー                   | ザを選択             | → Ø 麦更内容                  | 容を入力           | ⇒       | ③ 変更内容  | を確認     | ⇒ @ 3                | 2更完了                          |                     |
| 東内容を入力してくな                |                  |                           |                |         |         |         | L                    |                               |                     |
| ※初期学認/パスワードの<br>□ ユーザ基本情報 | の設定が必要な          | 場合は、「変更内容の確認              | 図へし不及りを押す      | にんりードの  | 的改定画面が  | 衣示されます。 |                      |                               |                     |
| ログインID                    |                  | 1234567890abc             |                |         |         |         |                      |                               |                     |
| ユーザ名                      |                  | 山田太郎                      |                |         |         |         |                      |                               |                     |
| ユーザ種別                     |                  | マスターユーザ                   |                |         |         |         |                      |                               |                     |
| 承認パスワード利用                 | 状況               | ロックアウト状態                  |                |         |         |         |                      |                               |                     |
| 承認パスワードの初                 | 期化               | ☑ 承認パスワードを                | ミ初期化する         |         |         |         |                      |                               |                     |
| メールアドレス                   |                  | ope0001@den saiba         | nk.co.jp       |         |         | ~       |                      |                               | 0(- <b>2</b> 7      |
| 権限リスト(承認                  | 不要業務)            |                           |                |         |         |         |                      | ベージの光調                        | に戻る                 |
|                           |                  | 業務                        |                |         |         |         | 権限<br>全選択/解除         |                               |                     |
| 利用情報照会(食物                 | ±の登録情報(□         | ]座情報など〉を確認できます            | ŧ。)            |         | 利用      |         |                      |                               |                     |
| 債権照会(開示)(1                | <b>貴社が関係する</b> ( | <sub>麦櫓、および、その 履歴情報</sub> | を照会します。)       |         | 利用      |         |                      |                               |                     |
| 取引先管理(頻繁(2                | ご利用されるお          | 取引先情報の管理(登録・3             | 変更)ができます。)     |         | 利用      |         |                      |                               |                     |
| 取引履歴照会(お取                 | 双引内容の履歴:         | を確認できます。〉                 |                |         | 利用      |         |                      |                               |                     |
| 操作履歴照会(他)                 | 1ーザの操作履歴         | を確認できます。)                 |                |         | 利用      |         |                      | ページの生き                        | - = z               |
| ■ 権限リスト(承認                | 対象業務)            |                           |                |         |         |         |                      | <u>A-900#8</u>                | <u>IL 1990</u>      |
|                           |                  | 業務                        |                |         |         |         | 権限<br>全選択/解除         |                               |                     |
| 記録請求 (振出(発                | 生)、譲渡など、         | 各種お取引ができます。)              |                | E       | 担当者     | 🗌 承認者   |                      |                               |                     |
| 割引く債権割引のお                 | 申込ができます。         | .)                        |                |         | 担当者     | 🔲 承認者   |                      |                               |                     |
| 譲渡担保〈債権譲渡                 | 度担保設定のお          | 申込ができます。〉                 |                |         | 担当者     | 🔲 承認者   |                      |                               |                     |
| 指定許可制限設定                  | (指定許可先の          | 管理(設定・解除)ができます            | \$.)           |         | 担当者     | 🔲 承認者   |                      |                               |                     |
| Iロ座権限リスト                  |                  |                           |                |         |         |         |                      | <u>ページの先</u> 夏                | ic Ro               |
| 口座権限                      | 有無               | 支店                        |                | 口座種別    | 日座都     | 6号      | 1.08:                | 名義                            |                     |
| <u></u>                   | 解除               | 001                       | щ,             | *       | 7654221 |         | 1000                 |                               |                     |
|                           |                  | 東京支店<br>002               | =              | т.<br>а | 7004021 | 10 m    | (2日)<br>(2日)<br>(2日) |                               |                     |
|                           |                  | 品川支店<br>003               |                |         | 1004560 | 12/0    | 1000                 |                               |                     |
|                           |                  | 浜松町支店                     | E)             |         | 1234008 | 12/0    | 7987                 | ページの牛豆                        | 配展る                 |
| 戻る                        | 変更内容の確           | 2^                        |                |         |         |         |                      | - <u></u> 20755               | <u></u>             |
|                           |                  |                           |                |         |         |         |                      |                               |                     |

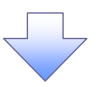

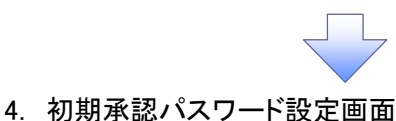

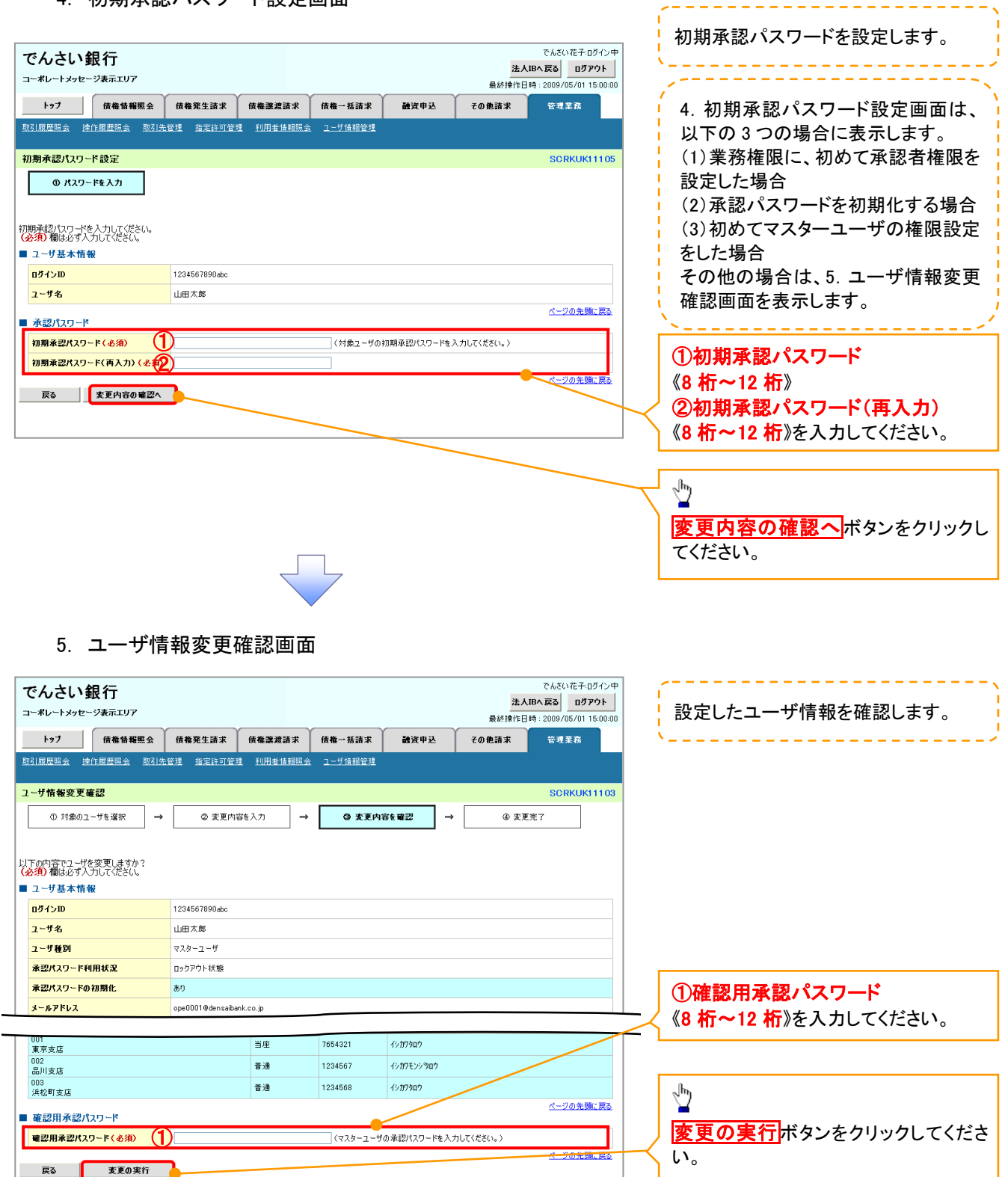

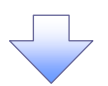

#### 6. ユーザ情報変更完了画面

| でんさい銀行<br>コーポレートメッセージ表示エリア          |                      |                   |               | 法人     | でんさい花子:ログイン<br>IBへ戻る ログアウト |
|-------------------------------------|----------------------|-------------------|---------------|--------|----------------------------|
| トップ 債権情報照会 債権発                      | 生請求 債権譲渡請求           | 債権一括請求            | 融资申込          | その他請求  | 管理業務                       |
| <u>取引履歷照会</u> 操作履歷照会 <u>取引先管理</u> 指 | <u>完許可管理</u> 利用者情報服  | <u>愛会 ユーザ情報管理</u> |               |        |                            |
| 2~ザ情報変更完了                           |                      |                   |               |        | SCRKUK111                  |
| ① 対象のユーザを選択 →                       | ② 変更内容を入力            | → ③ 変更P           | 内容を確認 二       | > @ 麦更 | 完了                         |
| ーザの変更が完了しました。<br>コー <b>ザ基本情報</b>    |                      |                   |               |        | ep <b>p</b> i              |
| <mark>แว้ส่วเม</mark> 123456        | 7890abc              |                   |               |        |                            |
| <mark>ユーザ名</mark> 山田太郎              | 8                    |                   |               |        |                            |
| <mark>ユーザ種別</mark> マスター:            | ユーザ                  |                   |               |        |                            |
| 承認パスワード利用状況 ロックアウ                   | ト状態                  |                   |               |        |                            |
| 承認パスワードの初期化 あり                      |                      |                   |               |        |                            |
| <mark>メールアドレス</mark> ope000         | 1@den saiban k.co.jp |                   |               |        |                            |
| 権限リスト(承認不要業務)                       |                      |                   |               |        | <u>ページの先頭に見</u>            |
| 業務権限                                |                      |                   | Ŧ             | 務権限有無  |                            |
| 利用情報照会(貴社の登録情報(口座情報など)を             | 確認できます。〉             | × 利.              | ₹             |        |                            |
| 開示(貴社が関係する債権、および、その履歴情報             | を照会します。〉             | × 利.              | ₹             |        |                            |
| 取引先管理(頻繁にご利用されるお取引先情報の管             | 管理(登録・変更)ができます。)     | × 利               | ŧ             |        |                            |
| 取引履歴照会(お取引内容の履歴を確認できます。             | )                    | × 利               | ₹             |        |                            |
| 操作履歴照会(他ユーザの操作履歴を確認できます             | •)                   | × 利.              | ₹             |        |                            |
| 権限リスト(承認対象業務)                       |                      |                   |               |        | <u>ページの先頭に良</u>            |
| 業務権限                                |                      |                   | Ŧ             | 務権限有無  |                            |
| 記録請求 (振出(発生)、譲渡など、各種お取引がで           | :をます。〉               | 〇担                | 当者 × j        | 承認者    |                            |
| 割引(債権割引のお申込ができます。)                  |                      | 〇担                | 当者 × j        | 承認者    |                            |
| 譲渡担保く債権譲渡担保設定のお申込ができます。             | >                    | 〇担                | 当者 × i        | 承認者    |                            |
| 指定許可制限設定(指定許可先の管理(設定・解除             | 除〉ができます。〉            | 0 担               | 当者 × i        | 承認者    |                            |
| ロ座権限付与リスト                           |                      |                   |               |        | ページの先頭に戻                   |
| 支店                                  | 口座種別                 | 口座番号              |               | 口座名義   |                            |
| 001<br>東京支店                         | 当座                   | 7654321           | <u> </u>      |        |                            |
| 002<br>品川支店                         | 普通                   | 1234567           | イシカワモンシ湾ロウ    |        |                            |
| 003<br>浜松町支店                        | 普通                   | 1234568           | <u>ፈኦወሪቀወ</u> |        |                            |
| トップへ戻る 印刷                           |                      |                   |               |        | ページの先頭に戻                   |

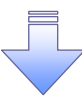

✓ 承認パスワードの初期化が完了しました。

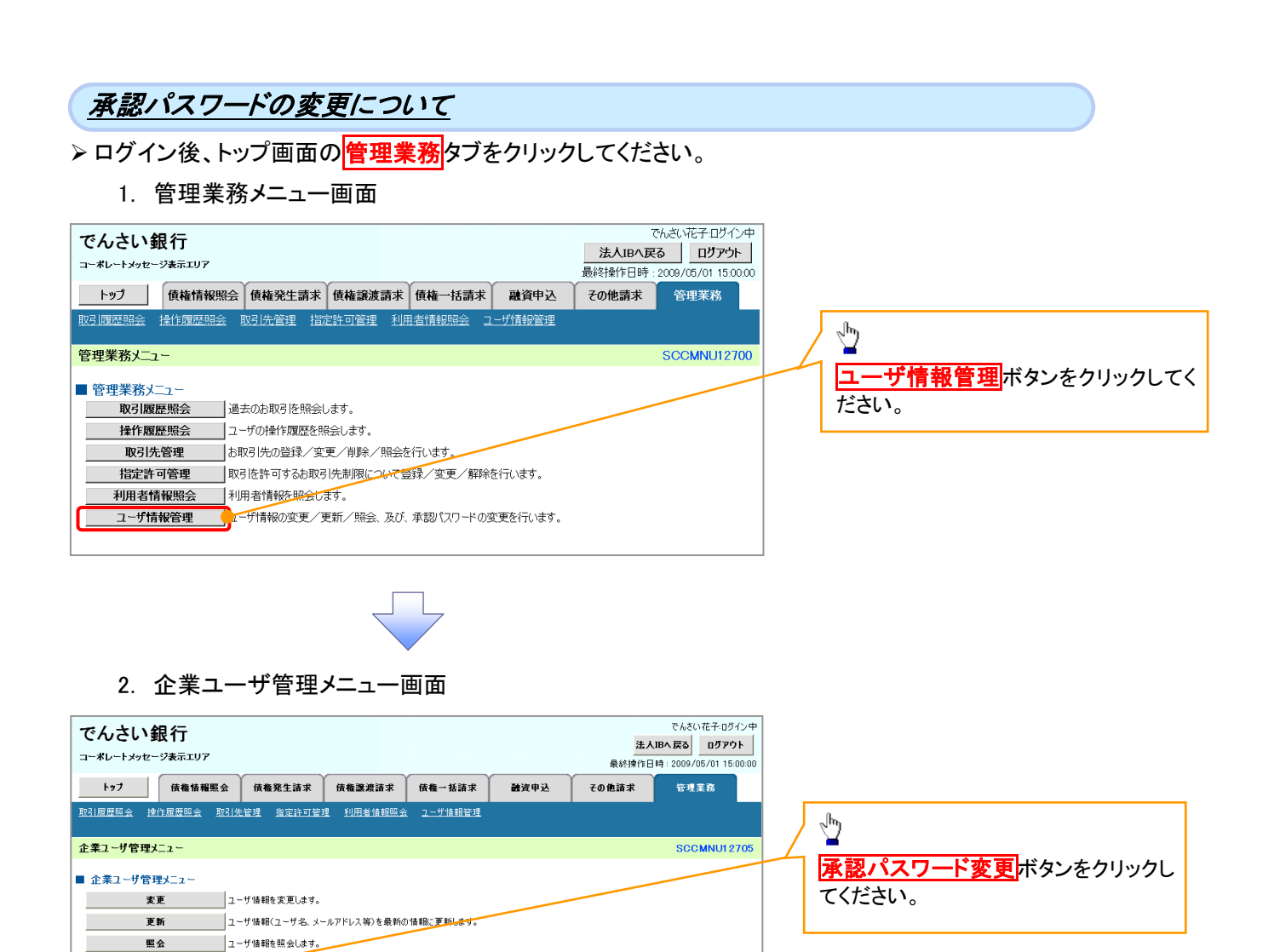

承認パスワード変更 みにパスワードを変更します。

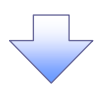

| 3. 承認パス                                                                                                    | ワード変更画面                                            |                |                                              |                                                | 変更前・変更後の承認パスワードを入                                                                                              |
|----------------------------------------------------------------------------------------------------|----------------------------------------------------|----------------|----------------------------------------------|------------------------------------------------|----------------------------------------------------------------------------------------------------|
| でんさい銀行<br>コーポレートメッセージ表示エリア                                                                                                    |                                                    |                | でんる<br><mark>法人IBへ戻る</mark><br>最終操作日時 : 2009 | 5い花子:ログイン中<br><b>ログアウト</b><br>1/05/01 15:00:00 | カします。                                                                                                    |
| トップ 債権情報照会                                                                                                    | 債権発生請求 債権譲渡請求                                      | 債権一括請求 融資申込    | その他請求 管理                                     | 星葉務                                            |                                                                                                    |
| 取引履歴照会 操作履歴照会 取引先                                                                                                    | 管理 指定許可管理 利用者情報照会                                  | <u>ユーザ情報管理</u> |                                              |                                                |                                                                                                    |
| 承認パスワード変更                                                                                                    |                                                    |                | SC                                           | CRKUK1 31 01                                   |                                                                                                    |
| <ul> <li> ① パスワードを入力してびだらい。  本認パスワードを入力してびだらい。 </li> <li> 二 少基本情報   □グインID  </li> <li> ユーザ名  </li> <li> 承認パスワード   奥なの承認パスワード  </li> </ul> | © パスワード変更完了<br>1234567890abc<br>山田太郎<br>2010/11/31 |                | <u>×-</u>                                    | -20先振 戻る                                       | 承認パスワードの<br>①現在の承認パスワード<br>《8 桁~12 桁》を入力してください。<br>②新しい承認パスワード<br>《8 桁~12 桁》<br>③新しい承認パスワード(再入力)<br>《8 桁~12 桁》 |
| 現在の承認パスワード(必須)                                                                                                    |                                                    |                |                                              |                                                | を入力してください。                                                                                                    |
| 新しい承認パスワード<br>(再入力)(必須)                                                                                                    |                                                    |                |                                              |                                                |                                                                                                    |
| 戻る 支更の実行                                                                                                    |                                                    |                | <u>^</u> -                                   | <u>-ジの先開に戻る</u>                                | 望 変更の実行 ボタンをクリックしてくださ い。                                                                                       |

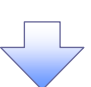

4. 承認パスワード変更完了画面

| でんさい銀行<br>コーポレートメッセージ表示エリ  | 7             |                |                |      | <mark>法人</mark><br>最終操作日 | でんさい花子:ログイン中<br>IBへ戻る ログアウト<br>時: 2009/05/01 15:00:00 |
|----------------------------|---------------|----------------|----------------|------|--------------------------|-------------------------------------------------------|
| トップ 債権情報                   | 觸照会 債権発生請求    | 債権譲渡請求         | 債権一括請求         | 融资申込 | その他請求                    | 管理業務                                                  |
| 时履歷照会 操作履歷照会               | 取引先管理 指定許可行   | <u>新田者情報照会</u> | <u>ユーザ情報管理</u> |      |                          |                                                       |
| 認パスワード変更完了                 |               |                |                |      |                          | SCRKUK1 31 02                                         |
| ① パスワードを入力                 | → Ø パスワ-      | ド変更完了          |                |      |                          |                                                       |
|                            |               |                |                |      |                          | (CON)                                                 |
| スワードの変更が完了しました。<br>ユーザ基本情報 |               |                |                |      |                          |                                                       |
| ログインID                     | 1234567890abc |                |                |      |                          |                                                       |
| ユーザ名                       | 山田太郎          |                |                |      |                          |                                                       |
| 承認パスワード                    |               |                |                |      |                          | <u>ページの先頭に戻る</u>                                      |
| 承認パスワード有効期限                | 2010/11/31    |                |                |      |                          |                                                       |
| トップへ戻る                     | 91 <b>9</b>   |                |                |      |                          | <u>ページの先頭に戻る</u>                                      |
|                            |               |                |                |      |                          |                                                       |
| ✓ 承認パン                     | スワードの茤        | ፻更の完⁻          | 了となりま          | ます。  |                          |                                                       |

# 利用者情報照会

❖概要

✓ 利用者が、ご自身の利用者情報の照会を行います。

▶ ログイン後、トップ画面の管理業務タブをクリックしてください。

1. 管理業務メニュー画面

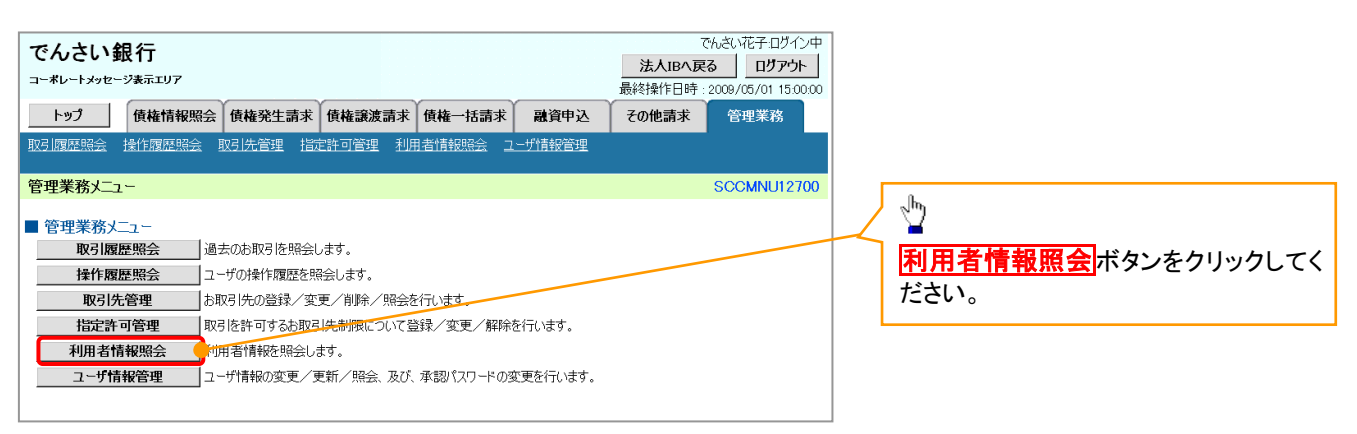

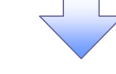

2. 利用者情報照会メニュー画面

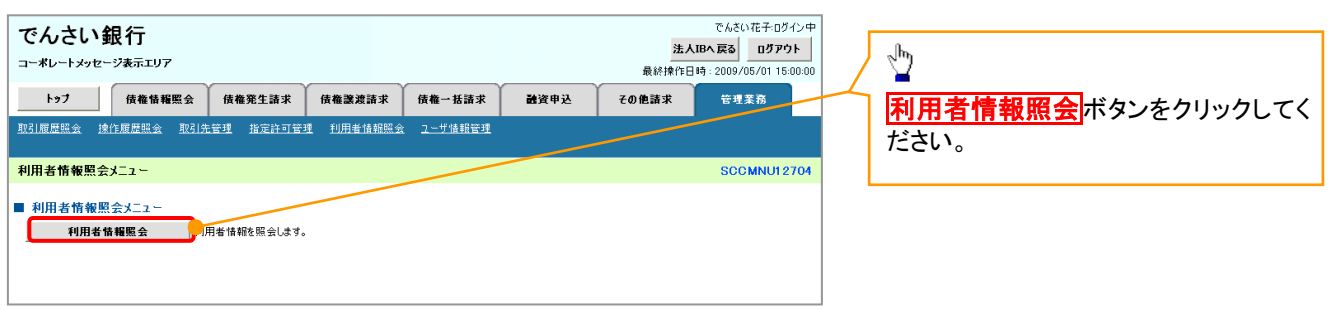

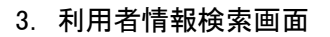

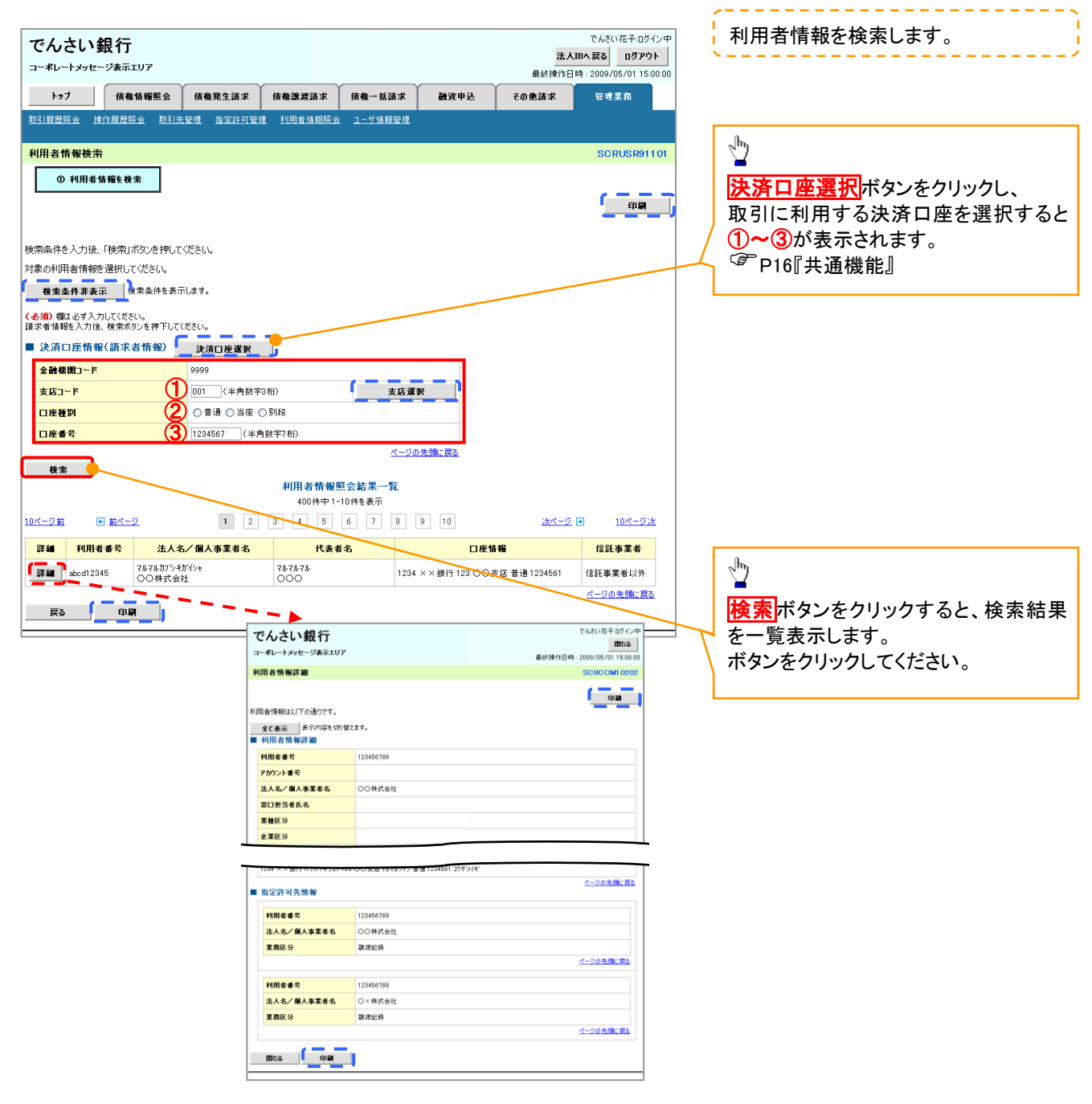

# 取引先管理

#### ❖概要

- ✓ 電子記録債権取引を行う取引先を事前に登録することで、記録請求の都度、取引先を入力する 手間を省くことができます。
- **◇**事前準備
  - ✓ 登録する取引先の「利用者番号」「口座情報」が必要となりますので、事前に取引先にご確認 ください。

## 取引先登録

- ▶ ログイン後、トップ画面の管理業務タブをクリックしてください。
  - 1. 管理業務メニュー画面

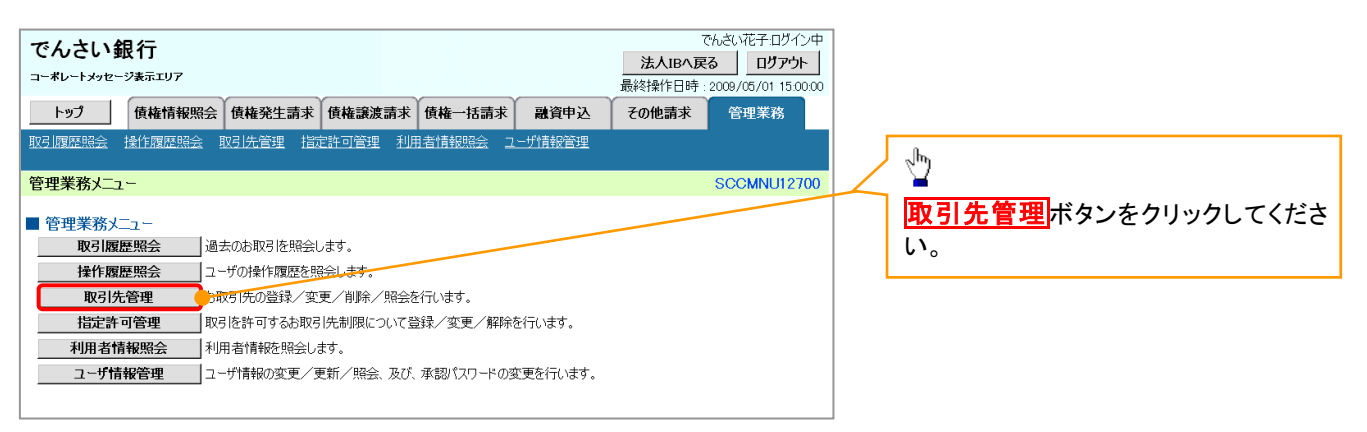

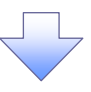

2. 取引先管理メニュー画面

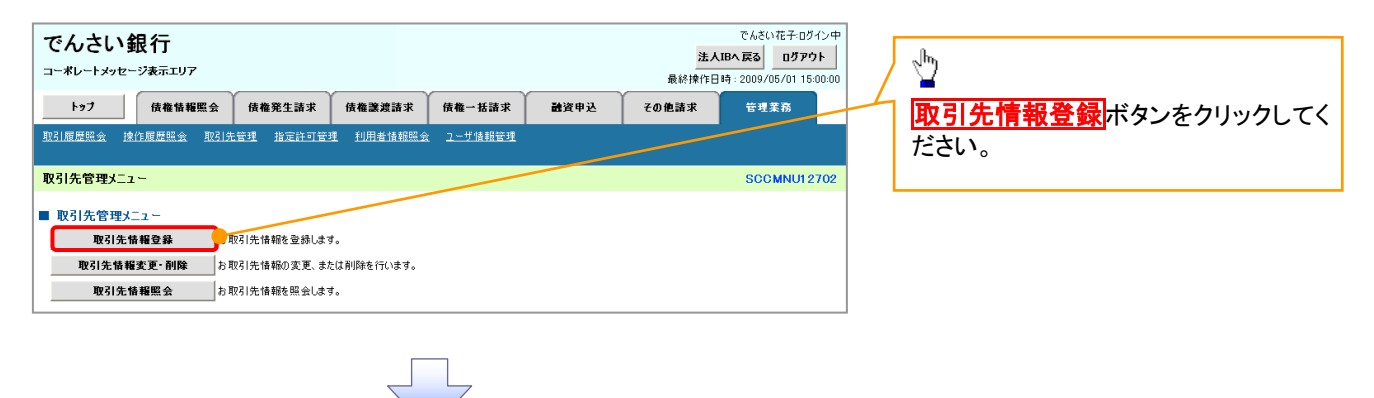

①ご注意事項
 登録した取引先情報は、口座等が変更になった場合でも自動で更新しませんので、個別に取引先情報の
 変更を行ってください。

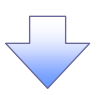

#### 3. 取引先情報登録画面

| でんさい銀行                                                                                                    |                                                                                                    |                                                                                                    |              | 法人田                                  | でんさい花子:ログイン中<br>3 <b>へ戻る ログアウト</b>                                                                                |          | 取引先情報を入力します。                                                          |
|----------------------------------------------------------------------------------------------------|----------------------------------------------------------------------------------------------------|----------------------------------------------------------------------------------------------------|--------------|--------------------------------------|----------------------------------------------------------------------------------------------------|----------|-----------------------------------------------------------------------|
| コーポレートメッセージ表示エリア                                                                                                    |                                                                                                    | ~                                                                                                    |              | 最終操作E                                | 日時:2009/05/01 15:00:00                                                                                            |          |                                                                       |
| トップ 債権情報照会                                                                                                    | 債権発生請求 債権譲渡請求                                                                                                    | 債権一括請求                                                                                                    | 融資申込         | その他請求                                | 管理業務                                                                                                    |          | 登録する取引先の                                                              |
| 取引履歴照会 操作履歴照会 取引先                                                                                                    | 管理 指定許可管理 利用者情報照会                                                                                                    | <u>ユーザ情報管理</u>                                                                                                    |              |                                      |                                                                                                    |          |                                                                       |
| 取引先情報登録                                                                                                    |                                                                                                    |                                                                                                    |              |                                      | SCRTSK11101                                                                                                    |          | (坐角茁粉空 Q 文字) <sup>※1</sup>                                            |
| ③ 登録内容を入力 →                                                                                                    | © 登録を確認 →                                                                                                    | ③ 登錄完了                                                                                                    |              |                                      |                                                                                                    |          |                                                                       |
|                                                                                                    |                                                                                                    |                                                                                                    |              |                                      |                                                                                                    |          |                                                                       |
| 取引先に登録する内容を入力してください。                                                                                                    |                                                                                                    |                                                                                                    |              |                                      |                                                                                                    |          | (十月数十年11)<br>のまたっ い(米各数字った)                                           |
| <ul> <li>(必須) 欄は必9人力し(くにさい。</li> <li>■ 利用者情報</li> </ul>                                                                                                    |                                                                                                    |                                                                                                    |              |                                      |                                                                                                    |          | ③又佔——下(十円致于3桁)                                                        |
| 利用者番号                                                                                                    | 123456789                                                                                                    |                                                                                                    |              |                                      |                                                                                                    |          | ④口座裡別<br>②口应至日(※各数向った)                                                |
| 注人名 / 個人本業委会                                                                                                    | マルマルカブシキカイシャ                                                                                                    |                                                                                                    |              |                                      |                                                                                                    | ΙИ       |                                                                       |
|                                                                                                    | ○○株式会社                                                                                                    |                                                                                                    |              |                                      |                                                                                                    | /        |                                                                       |
| ■ 取引先情報                                                                                                    |                                                                                                    |                                                                                                    |              |                                      | <u>ページの先頭に戻る</u>                                                                                                  | /        | (全角 60 文字以内)                                                          |
| 利用者番号(必須)                                                                                                    | 9999999999 (半角英数字9文字                                                                                                    | P)                                                                                                    |              |                                      |                                                                                                    |          | ※取引先を任意の名前で登録するこ                                                      |
| 金融機関名 (必須)                                                                                                    | 1234 (半角数字4桁)                                                                                                    |                                                                                                    |              |                                      |                                                                                                    |          | とができます。                                                               |
|                                                                                                    | でんさい銀行                                                                                                    |                                                                                                    |              |                                      | 全融機関選択                                                                                                    |          | <u>を入力してくださ</u> い。                                                    |
| 支店名(必須) (3)                                                                                                    | 123 (半角数字3桁)                                                                                                    |                                                                                                    |              | =                                    |                                                                                                    |          | 金融機関選択ボタンにて入力した場                                                      |
|                                                                                                    | 東京支店 豊洲駅出張所                                                                                                    |                                                                                                    |              |                                      |                                                                                                    |          | 合、②金融機関コード、③支店コード                                                     |
| 日産番号(必須)                                                                                                    | (1234567 (半角数字7桁)                                                                                                    |                                                                                                    |              |                                      |                                                                                                    |          | が入力され、名称が表示されます。                                                      |
| 登録名         6                                                                                                    | 大空商事第一営業部                                                                                                    |                                                                                                    |              | (全角6)                                | 0文字以内〉                                                                                                    |          | ※1:英字については大文字のみ入力                                                     |
|                                                                                                    |                                                                                                    |                                                                                                    |              |                                      | 1-2007L0802.000                                                                                                   |          | 可能です。                                                                 |
| 戻る 登録内容の確認へ                                                                                                    |                                                                                                    |                                                                                                    |              |                                      |                                                                                                    |          |                                                                       |
|                                                                                                    |                                                                                                    |                                                                                                    |              |                                      |                                                                                                    |          |                                                                       |
|                                                                                                    |                                                                                                    |                                                                                                    |              |                                      |                                                                                                    | ſ        | h                                                                     |
|                                                                                                    |                                                                                                    |                                                                                                    |              |                                      |                                                                                                    |          |                                                                       |
|                                                                                                    |                                                                                                    | 5                                                                                                    |              |                                      |                                                                                                    |          | <b>登録内容の確認へ</b> ボタンをクリックし                                             |
|                                                                                                    |                                                                                                    |                                                                                                    |              |                                      |                                                                                                    |          | <b>三郎門日の推覧</b><br>$\tau/ださい$                                          |
|                                                                                                    |                                                                                                    |                                                                                                    |              |                                      |                                                                                                    | <u> </u> |                                                                       |
| 4. 取引先情                                                                                                    | <b>報登録確認画</b> 面                                                                                                    | 0                                                                                                    |              |                                      |                                                                                                    |          |                                                                       |
|                                                                                                    |                                                                                                    | -                                                                                                    |              |                                      |                                                                                                    | _        |                                                                       |
| でんさい銀行                                                                                                    |                                                                                                    | -                                                                                                    |              | 法人                                   | でんさい花子:ログイン中<br><b>、IBへ戻る ログアウト</b>                                                                               |          | 取引生体起の改得中の大体剤した                                                       |
| でんさい銀行<br>コーポレートメゥセージ表示エリア                                                                                                    |                                                                                                    | · · · · · · · · · · · · · · · · · · ·                                                                                                    | Y            | <b>法人</b><br>最終揀作日                   | でんさい花子・ログイン中<br><b>\IBへ戻る ログアウト</b><br>日時 : 2009/05/01 15:00:00                                                   |          | 、<br>取引先情報の登録内容を確認しま                                                  |
| でんさい銀行<br>コーポレートメッセージ表示エリア<br>トッフ (成権情報駆金)                                                                                                    | 仿 <b>楹苑生請求</b> 債権譲渡請求                                                                                                    | 債權一括請求                                                                                                    | 論資申込         | <u>法</u> 人<br>最終操作E<br>その他諸求         | でんさい花子:ログイン中<br><b>LIBへ戻る ログアウト</b><br>時:2009/05/01 15:00:00<br>管理業務                                              |          | 取引先情報の登録内容を確認しま<br>す。                                                 |
| でんさい銀行<br>コーボレートメッセージ表示エリア<br>トップ 依権情報医会<br>取引履歴経会 控行履歴経会 取引先                                                                                                    | 依着第生請求<br>使着第生請求<br>管理 指定许可管理 到用者他相感少                                                                                                    |                                                                                                    | 諸資申込         | <mark>法人</mark><br>最終操作日<br>その他諸求    | でんさい花子・ログイン中<br><b>LBへ戻る ログアウト</b><br>3時:2009/05/01 15:00:00<br>管理業務                                              |          | 取引先情報の登録内容を確認しま<br>す。<br>前画面で入力した情報に基づいて、で                            |
| でんさい銀行<br>コーボレートメッセージ表示エリア<br>トゥフ 依確情報医会<br>取引履歴時会 建作履歴時会 取引先<br>取引先情報登録確認                                                                                                    | (庆春莲生話求)(庆春宴渡話求<br>登道:浙江社可管理:11月老坑相區÷                                                                                                    | <b>債権一抵請求</b><br>2 <u></u>                                                                                                    | 議資申込         | 法人<br>最終操作日<br>その他諸求                 | でんさい花子・ログイン中<br>(BA 戻る ログアウト)<br>時:2009/05/01 15:00:00<br>管理業務<br>SORTSK11102                                     |          | 取引先情報の登録内容を確認しま<br>す。<br>前画面で入力した情報に基づいて、で<br>んさいネットの最新の情報を表示しま       |
| でんさい銀行<br>コーポレートメッセージ表示エリア<br>トゥブ 依権情報座会<br>取引履原照会 律信服原版会 取引失<br>取引先情報登録確認                                                                                                    | 依 備 第 生 詰 求 依 権 課 選 話 求<br>管理 客 定 許 可 管理 11 用 書 情 相 話 幸<br>② 登 祭 在 電 翌 →                                                                                                    | (積積→抵請求)<br>2                                                                                                    | 融资申込         | <u>法人</u><br>最終揀作E<br>その他諸求          | でんさい花子-Dグイン中<br><b>189、反3 <u>D</u>グアウト</b><br>194 : 2009/05/01 15:00:00<br>管理業務<br>SCRTSK11102                    |          | 取引先情報の登録内容を確認しま<br>す。<br>前画面で入力した情報に基づいて、で<br>んさいネットの最新の情報を表示しま<br>す。 |
| でんさい銀行<br>コーポレートメッセージ表示エリア<br>トゥプ 依希情報聖会<br>取引原屋照会 沖行風展照会 取引先<br>取引先情報登録確認<br>① 登録内容も入力 →                                                                                                    | 依確発生詰求 (依権選進請求<br>管理 設置許可管理 30用者追相照金<br>② 登録を確認 →                                                                                                    | <b>債権 - 抵請求</b><br><u>2 4 債務管理</u><br>③ 登録充了                                                                                                    | 諸資申込         | 法人<br>最終揀作E<br>その他請求                 | でんざい花子-Dグイン中<br>(BA 戻る <u>Dグアウト</u><br>計: 2009/05/01 15 00 00<br>管理業務<br>SCRTSK11102                              |          | 取引先情報の登録内容を確認しま<br>す。<br>前画面で入力した情報に基づいて、で<br>んさいネットの最新の情報を表示しま<br>す。 |
| でんさい銀行<br>コーボレートメッセージ表示エリア<br>トゥブ 債権情報歴金<br>取引原屋磁会 控引原屋磁会 取引先<br>取引先情報登録確認<br>① 登録内容を入力 →                                                                                                    | (株権発生請求 (株権設置請求<br>接通: 指定許可管理 10用者情報医会<br>② 登録を確認 →                                                                                                    | <b>依権一括請求</b><br>2 <u>一切債担管理</u><br>③ 登排完了                                                                                                    | 融資申込         | <u>法</u> 人<br>最終揀作E<br>その他請求         | でんざい花子-Dダイン中<br>(BA、戻る) Dグアウト<br>時:2009/05/01 15:00:00<br>管理業務<br>SORTSK11102                                     |          | 取引先情報の登録内容を確認しま<br>す。<br>前画面で入力した情報に基づいて、で<br>んさいネットの最新の情報を表示しま<br>す。 |
| でんさい銀行<br>コーボレートメッセージ表示エリア<br>トゥブ 依権情報医会<br>取引原屋臨会 控行局原碼会 取引体<br>取引先情報登録確認<br>① 登録内容を入力 →<br>以下の内容で取引先の登録を行います。。<br>内容をご確認と、内容を確認しました」都<br>■ 利用者情報                                                                                                    | 休養発生請求 (休養変変請求<br>達述 送定時可能理 10用者(依相感受<br>② 登録を建設 →<br>をチェックし、「登録の実行1.ポタンを押してく                                                                                                    | <b>抵請求</b><br><u>2 - ザ値相管理</u><br>◎ 登録完7<br>ださい。                                                                                                    | <b>建</b> 資申込 | <u>法</u> 人<br>最終操作日<br>そ <b>の他請求</b> | でんざい花子ログイン中<br>(BAへ戻る) ログアウト<br>3時:2009/05/01 1500:00<br>管理業務<br>SCRTSK11102                                      |          | 取引先情報の登録内容を確認しま<br>す。<br>前画面で入力した情報に基づいて、で<br>んさいネットの最新の情報を表示しま<br>す。 |
| でんさい銀行<br>コーボレートメッセージ表示エリア<br>トゥブ 依権情報座金<br>取引屋屋臨金 創作屋屋臨金 取引先<br>取引先情報登録確認<br>① 登録内容も入力 →<br>以下の内容で取引先の登録を行います。<br>内容をご確認以、内容を確認しましたJ欄<br>■ 利用者情報                                                                                                    | 休養発生請求 休養選定請求<br>達通 指定性可能理 10用者値相感受<br>② 登録を確認 →<br>だチェックル、「登録の実行」ボタンを押してく<br>123456789                                                                                                    | (病機一括請求<br>ユーザ道理管理     ① 登録売7     ださい。                                                                                                    | <b>建</b> 渣申込 | <u>法人</u><br>最終操作日<br>その他請求          | でんざい花子ログイン中<br>(BA 戻る) ロプアウト<br>時:2009/05/01 15:00:00<br>管理業務<br>SCRTSK11102                                      |          | 取引先情報の登録内容を確認しま<br>す。<br>前画面で入力した情報に基づいて、で<br>んさいネットの最新の情報を表示しま<br>す。 |
| <ul> <li>でんさい銀行</li> <li>コーボレートメッセージ表示エリア</li> <li>トッフ 依希格報整会</li> <li>取引原展照会 建作履展照会 取引先</li> <li>取引先情報登録確認</li> <li>① 登録内容を入力 →</li> <li>以下の内容で取引先の登録を行にます。</li> <li>内容をご確認後、内容を確認しました」都</li> <li>利用者情報</li> <li>利用者情報</li> </ul>                                                                                                    | 休希先生請求 休希送送請求<br>登選 当定社可管理 利用者性相感受<br>② 登録を電記 →<br>注チェックし、「登録の実行」ポタンを押してく<br>123456789<br>かりもが(>v7ポッジッ(ウ)*                                                                                                    | -<br><b>( 積 徹 一 括 詰 求</b><br>2 <u> ザ 情 相 管 道</u><br>① 登 線 完 7<br>ださい。                                                                                       | 建造申込         | 法人<br>最終掉(作)<br>その色語求                | でんざい花子ログイン中<br>(BRへ戻る) ロブアウト<br>3時:2009/05/01 15:00:00<br>管理業務<br>SCRTSK11102                                     |          | 取引先情報の登録内容を確認しま<br>す。<br>前画面で入力した情報に基づいて、で<br>んさいネットの最新の情報を表示しま<br>す。 |
| <ul> <li>でんさい銀行</li> <li>コーボレートメッセージ表示エリア</li> <li>トッフ 依希情報聖会</li> <li>取31處屈照会 律作服屈服会 取31法</li> <li>取31先情報登録確認</li> <li>① 登録内容を入力 →</li> <li>以下の内容で取引先の登録を行にます。</li> <li>内容をご確認後、内容を確認しましたJ報</li> <li>利用者情報</li> <li>利用者情報</li> <li>利用者情報</li> <li>メスクノ個人事業者名</li> </ul>                                                                                                    | 病機発生請求 (株職業選請求<br>管理 当定社可管理 1)用者情報医学<br>② 登録を確認 →<br>モチェックし、「登録の実行」ボタンを押してく<br>123450789<br>からわがり+7オッジックジ・<br>株式会社書空商事                                                                                                    | -<br><b>(資権一括請求</b><br>2 <u>- サ佳報管理</u><br>① 登録売7<br>ださい。                                                                                                   | <b>融</b> 演申込 | 進入<br>最終時(作日<br>その他請求                | でんざい花子・Dグイン中<br>(IBA 戻る) Dブアクト<br>3時:2009/05/01 15:00:00<br>管理業務<br>SCRTSK11102                                   |          | 取引先情報の登録内容を確認しま<br>す。<br>前画面で入力した情報に基づいて、で<br>んさいネットの最新の情報を表示しま<br>す。 |
| <ul> <li>でんさい銀行</li> <li>コーボレートメッセージ表示エリア</li> <li>トップ 依他情報聖会</li> <li>取引原原照会 珍珍原原照会 取引先</li> <li>取引先情報登録確認</li> <li>① 登録内容も入力 →</li> <li>以下の内容で取引先の登録を行います。</li> <li>内容を確認しました」都</li> <li>利用者情報</li> <li>利用者情報</li> <li>注入名/個人事業者名</li> <li>取引先情報</li> </ul>                                                                                                    | (食物発生詰求) (供物設定請求)<br>(注意: 当定注可管理: 別用書情相回至)<br>(○ 登録を確認) →<br>モチェックし、「登録の実行」ボウンを押してく<br>123456789<br>カワットが/ット7ガラッヘワン<br>株式会社書空商事                                                                                                    | -<br><b>(積粗一括請求</b><br><u>2</u>                                                                                                    | <b>融</b> 资申込 | 法人<br>最終操作日<br>その他請求                 | でんざい花子・ログイン中<br>LIBへ戻す<br>コブアクト<br>3時、2009/05/01 1500:00<br>管理業務<br>SCRTSK11102<br>ページの先際に戻る                      |          | 取引先情報の登録内容を確認しま<br>す。<br>前画面で入力した情報に基づいて、で<br>んさいネットの最新の情報を表示しま<br>す。 |
| でんさい銀行<br>コーボレートメッセージ表示エリア<br>トゥフ 依権情報聖金<br>取引原屋照金 沖倉風展照金 取引先<br>の登録内容も入力 →<br>以下の内容で取引先の登録を行います。<br>内容を確認決、内容を確認しました引報<br>■利用者情報<br>利用者情報<br>たんる/個人事業者名                                                                                                    | 病機発生請求     病機器違請求       確認     当面許可確認     利用書情相關資       ②     登録を電認     →       セチェックし、「登録の実行」ボウンを押してく       123456789     カッキカケッチオグシャチオグラッキウン       ガンキカケッチオグシャチオグラッキウン     株式会社書空商事       999999999                                                                                                    | <b>(病椎→抵請求</b><br>2 <u>- <sup>4</sup>/ 後報管理</u><br>④ 登録売7<br>ださし。                                                                                           | <b>諸</b> 資申込 | 法人<br>最終操作日<br>その他請求                 | でんざい花子・ログイン中<br><b>LBA 反弦</b><br><b>ロブアクト</b><br>3時、2009/05/01 1500:00<br>管理業務<br>SCRTSK11102<br><u>ページの先際に戻る</u> |          | 取引先情報の登録内容を確認しま<br>す。<br>前画面で入力した情報に基づいて、で<br>んさいネットの最新の情報を表示しま<br>す。 |
| <ul> <li>でんさい銀行</li> <li>コーボレートメッセージ表示エリア</li> <li>トップ 依備指編座会</li> <li>取引度屈照会 注信屈原語会 取引先</li> <li>取引先情報登録確認</li> <li>① 登録内容も入力 →</li> <li>以下の内容で取引先の登録を行います。</li> <li>内容をご確認法、内容を確認しました」都</li> <li>利用者情報</li> <li>利用者情報</li> <li>取引先情報</li> <li>利用者書号</li> <li>法人名/個人事業者名</li> <li>取引先情報</li> </ul>                                                                                                    | 病機発生詰求 (病機器違請求<br>管理 当定許可管理 1)用者情報器<br>② 登録を電空 →<br>をチェックし、「登録の実行」ボタンを押してく<br>123456789<br>かりやおグッチオグラックン<br>株式会社書空商事                                                                                                    | -  (病価-括請求) 2 -  -  -  -  -  -  -  -  -  -  -  -  -                                                                                                    | <b>验</b> 资申込 | 法人<br>最終操作日<br>その他請求                 | でんざい花子・ログイン中<br><b>LBA 天 5                                  </b>                                                  |          | 取引先情報の登録内容を確認しま<br>す。<br>前画面で入力した情報に基づいて、で<br>んさいネットの最新の情報を表示しま<br>す。 |
| <ul> <li>でんさい銀行</li> <li>コーボレートメッセージ表示エリア</li> <li>トップ 依備448年金</li> <li>取引度屈端会 注信屈属協会 取引先</li> <li>取引先情報登録確認</li> <li>① 登録内容も入力 →</li> <li>2015代情報登録確認</li> <li>① 登録内容も入力 →</li> <li>21下の内容で取引先の登録を行います。</li> <li>内容を確認しましたJ欄</li> <li>利用者情報</li> <li>利用者情報</li> <li>12人名/個人事業者名</li> <li>24人名/個人事業者名</li> </ul>                                                                                                    | (余穂発生詰求 (余穂送波話求<br>管理 当定許可管理 10用者は根照子<br>● 登録を電空 →<br>をチェックし、「登録の実行」ボタンを押してく<br>123456789<br>からもおりゃ7おプラルウン・<br>株式会社書空画事<br>599999999<br>からわりゃ7シッロクサイヤン<br>株式会社電子足跡復権                                                                                                    | 「債権一括請求<br>2「債相管理<br>④ 登録完了<br>ださい。                                                                                                    | <b>諸</b> 資申込 | 法人<br>最終操作日<br>その単語求                 | でんざい花子・ログイン中<br>LBA 天 5 0779 1<br>3時: 2005/05/01 15 00:00<br>管理業務<br>SORTSK11102                                  |          | 取引先情報の登録内容を確認しま<br>す。<br>前画面で入力した情報に基づいて、で<br>んさいネットの最新の情報を表示しま<br>す。 |
| <ul> <li>でんさい銀行</li> <li>コーボレートメッセージ表示エリア</li> <li>トップ 依権情報医会</li> <li>取引展展照会 注信屈原語会 取引先</li> <li>取引先情報登録確認</li> <li>● 登録内容を入力 →</li> <li>以可の内容で取引先の登録を行います。</li> <li>内容を確認しました」都</li> <li>利用者情報</li> <li>利用者情報</li> <li>利用者情報</li> <li>利用者情報</li> <li>利用者情報</li> <li>利用者書号</li> <li>法人名/個人事業者名</li> <li>こ</li> <li>会議問題名</li> </ul>                                                                                                    | (余穂発生詰求 (余穂送選請求<br>陸望 当定許可使望 30用者法規照受<br>② 登録を建設 →<br>たチェックし、「登録の実行」ボタンを押してく<br>123450789<br>かり4お(りゃ7オ)*9いうり、<br>株式会社専定商事<br>99999999<br>かり4わ(りゃ7)*40クサ(ク)<br>株式会社電子足録(保権<br>1234                                                                                                    | -<br>依相一抵請求<br>ユーザ儀服管理<br>② 登録完7<br>ださい。                                                                                                    | <b>諸</b> 演申込 | 法人<br>最終操作E<br>その絶議求                 | でんだい花子・Dグイン中<br>LBA 天 SA<br>J 2792 ト<br>3は、2009/05/01 15 00.00<br>管理業務<br>SCRTSK11102                             |          | 取引先情報の登録内容を確認しま<br>す。<br>前画面で入力した情報に基づいて、で<br>んさいネットの最新の情報を表示しま<br>す。 |
| <ul> <li>CFACIOLACTION</li> <li>コーボレートメッセージ表示エリア</li> <li>トッフ 債権情報歴金</li> <li>取引加度磁金 治行風度磁金 取引先</li> <li>取引先情報登録確認</li> <li>● 登録内音を入力 →</li> <li>以下の内容で限引先の登録を行にます。</li> <li>内容を確認しました」響</li> <li>利用者情報</li> <li>利用者情報</li> <li>利用者書号</li> <li>法人名/個人事業者名</li> <li>立品で関名</li> </ul>                                                                                                    | (株電発生語求 (株電装置語求<br>法望 進軍法可定望 3)川田省油川田 ジ<br>② 登録を建設 3)川田省油川田 ジ<br>○ 登録を建設 →<br>たてレックし、「登録の実行」ボタンを押してく<br>123456789<br>カットカバット7メッラットの・<br>株式会社専定画事<br>99999999<br>カットカバット7シッ和ファイワッ<br>株式会社電子記録(株価<br>1234<br>てんざい掛行                                                                                                    | -<br>依細-話語求<br>2<br>-<br>-<br>2-<br>-<br>小張祖監理<br>-<br>-<br>こ<br>-<br>-<br>-<br>-<br>-<br>-<br>-<br>小張祖監理<br>-<br>-<br>-<br>-<br>-<br>-<br>-<br>-<br>-<br>- | <b>諸</b> 資申込 | <u>法人</u><br>最終操作E<br><b>その絶議求</b>   | でんざい花子ログイン中<br>(BAへ戻る) ロブアウト<br>3月: 2009/05/01 15 00 00<br>管理業務<br>SCRTSK11102                                    |          | 取引先情報の登録内容を確認しま<br>す。<br>前画面で入力した情報に基づいて、で<br>んさいネットの最新の情報を表示しま<br>す。 |
| <ul> <li>でんさい銀行</li> <li>コーボレートメッセージ表示エリア</li> <li>トップ 使機情報座金</li> <li>取引屋屋臨金 投作屋屋區金 取引先</li> <li>取引先情報登録確認</li> <li>④ 登録内容を入力 →</li> <li>以下の内容で配別にの登録法行にます。</li> <li>内容を確認は、内容を確認はよしよ「都</li> <li>利用者情報</li> <li>利用者情報</li> <li>利用者書号</li> <li>法人名/個人事業者名</li> <li>注入名/個人事業者名</li> <li>立該確認名</li> <li>支広名</li> </ul>                                                                                                    | 休養発生請求 休稚認識請求<br>注述 当面に可定述 10用者情報にジ<br>の 登録を確認 →<br>キチェックし、「登録の実行」ボタンを押してく<br>123456789<br>かり、わかいれブッジッヘッン<br>株式会社者空商事<br>99999999<br>かり、わかい・デジッロングカン<br>株式会社電子起換後権<br>1234<br>てんだい損行<br>123<br>変要を店                                                                                                    | 依相一括請求<br>2-生殖指管理 ◎ 登録売7 ださい。                                                                                                    | <b>設</b> 演申込 | 法人<br>最終掉作日<br>その色語求                 | でんざい花子ログイン中<br>(BA 戻る) ロブアウト<br>3月: 2009/05/01 15:00 00<br>管理業務<br>SCRTSK11102                                    |          | 取引先情報の登録内容を確認しま<br>す。<br>前画面で入力した情報に基づいて、で<br>んさいネットの最新の情報を表示しま<br>す。 |
| <ul> <li>でんさい銀行</li> <li>コーボレートメッセージ表示エリア</li> <li>トッフ 使権情報医全</li> <li>取引屈屈照会 治治原因医会 取引先</li> <li>取引先情報登録確認</li> <li>① 金綿内容を入力 →</li> <li>利用者客方</li> <li>ホペノ個人事業者名</li> <li>取引先情報</li> <li>和用者零方</li> <li>よへ名ノ個人事業者名</li> <li>ご該名</li> <li>二二、</li> </ul>                                                                                                    | 休養発生請求 休養患者請求<br>注述 当面に可定述 10用者情報にジ<br>② 登録を確認 →<br>モチェックし、「登録の実行」ボタンを押してく<br>123450789<br>カワ・わかい7.17'79、ロワ・<br>株式会社者立商事<br>999999999<br>カワ・わかい7.17'79、ロワ・<br>株式会社者立義事<br>23450789<br>カワ・わかい7.17'79、ロワ・<br>株式会社者立義事<br>この<br>であるい現行<br>123<br>変素支店<br>責遇                                                                                                    | <b>依相 抵請求</b><br><u>2 生産指管理</u><br>③ 登録売7<br>ださい。                                                                                                    | <b>設</b> 流申込 | <u>法</u><br>最終掉作日<br>そ <b>の色語</b> 求  | でんざい花子ログイン中<br>(BBへ戻る) ロブアウト<br>ヨマンロックルシンロ 15:00 00<br>管理業務<br>SCRTSK11102<br>メージの先期に戻る                           |          | 取引先情報の登録内容を確認しま<br>す。<br>前画面で入力した情報に基づいて、で<br>んさいネットの最新の情報を表示しま<br>す。 |
| <ul> <li>でらんさい銀行</li> <li>コードレートメッセージ表示エリア</li> <li>トッフ 依権情報医全</li> <li>取引風屋照会 注付風度照会 取引先</li> <li>取引先情報登録確認</li> <li>○ 登録内容を入力 →</li> <li>利用者情報</li> <li>利用者情報</li> <li>利用者情報</li> <li>利用者情報</li> <li>利用者者号</li> <li>法人名/個人事業者名</li> <li>ごは名</li> <li>ごは名</li> <li>ごは名</li> <li>ごはそろ</li> <li>ごはそろ</li> </ul>                                                                                                    | 休養発生請求 供権激素請求<br>注 進軍許可確認 10月者情報法<br>② 登録を電記 →<br>「○ 登録を電記 →<br>ドナックし、「登録の実行」ボタンを押してく<br>123450789<br>カワッキカクルマオプラッキログ<br>株式会社者立商事<br>99999999<br>カワッキカクルテブントロウサクワン<br>株式会社電子記録債権<br>1234<br>でんざい銀行<br>123<br>素末支店<br>書通<br>1234567                                                                                                    | 休稚-私請求<br>2-生活用管理 ● 登録売7 ださい。                                                                                                    | <b>設</b> 演申込 | 法<br>最終時(http:<br>その他語求              | でんざい花子・Dグイン中<br>(BBへ戻る) Dブアクト<br>3日: 2009/05/01 15:00 00<br>管理業務<br>SCRTSK11102                                   |          | 取引先情報の登録内容を確認しま<br>す。<br>前画面で入力した情報に基づいて、で<br>んさいネットの最新の情報を表示しま<br>す。 |
| C*んさい銀行     コーギレートメッセージ表示エリア                                                                                                    | 休養発生請求 供権激素請求<br>達3 追互注可達3 30月老債損益 /<br>○ 登録を電記 →<br>FJックし、「登録の実行」ボタンを押してく<br>123450789<br>カワトわグルマブブラハウン、<br>株式会社者立商事<br>999999999<br>カワトカグルマブンハログリグワン<br>株式会社電子記録候権<br>1234<br>でんない銀行<br>123<br>葉家支店<br>普通<br>1234567<br>総務部管債課                                                                                                    | 休稚-括請求<br>2-生活指監理<br>③ 登林売7<br>ださい。                                                                                                    | <b>諸</b> 道申込 | A<br>最終時(http:<br>その色語求              | でんざい花子・Dグイン中<br>LBA 天 5 Dブアクト<br>3日: 2009/05/01 1500 00<br>管理業務<br>SCRTSK11102                                    |          | 取引先情報の登録内容を確認しま<br>す。<br>前画面で入力した情報に基づいて、で<br>んさいネットの最新の情報を表示しま<br>す。 |
| <ul> <li>でらんさい銀行</li> <li>コーボレートメッセージ表示エリア</li> <li>トッフ 依権情報座全</li> <li>取引風屋照会 注注風度照会 取引先</li> <li>取引先情報登録確認</li> <li>① 登録内容を入力 →</li> <li>1) 「「の内容で取引 序の登録を行(ます。)</li> <li>内容をご確認以、 門容を確認いました」</li> <li>利用者書方</li> <li>法人名/個人事業者名</li> <li>取引た情報</li> <li>利用者書方</li> <li>法人名/個人事業者名</li> <li>ご応名</li> <li>□ 陸登別</li> <li>□ 臣慶考ち</li> <li>支路名</li> </ul>                                                                                                    | 休養発生請求 (休養送選請求<br>達: 当面花可達过 10用者性相思さ<br>② 登録を電記 →<br>ドエックし、「登録の実行」ボタンを押してく<br>123456789<br>カワッキカクッキフクッ4カケックン<br>株式会社書記画番<br>999999999<br>カワッキカクッチフクッ4カケックン<br>株式会社書で画番<br>1234<br>変素支店<br>普通<br>1234567<br>総売部電債課                                                                                                    | (病機一括請求<br>2-生活発程を理<br>③ 登録売7<br>ださい。                                                                                                    | <b>諸</b> 資申込 | <u>ま</u><br>最終時作日<br>そ <b>の色語求</b>   | でんざい花子・Dグイン中<br>LIBA 天 5<br>Dブアクト<br>3月: 2009/05/01 150000<br>学芽業育<br>SCRTSK11102<br>ページの先端に戻る                    |          | 取引先情報の登録内容を確認しま<br>す。前画面で入力した情報に基づいて、で<br>んさいネットの最新の情報を表示しま<br>す。     |
| <ul> <li>でらんさい銀行</li> <li>コーボレートメッセージ表示エリア</li> <li>トッフ 液循情報座金</li> <li>取引屋屋照金 注付屋屋底金 取引定</li> <li>取引先情報登録確認</li> <li>① 登揚内音を入力 →</li> <li>利用名信第</li> <li>利用名信第</li> <li>注入名/個人事業者名</li> <li>26名</li> <li>正信名</li> <li>立成名</li> <li>二度者別</li> <li>二度者別</li> <li>(四古名(第二))</li> </ul>                                                                                                    | 病機発生詰求 係権激減請求<br>従選 当定社可従選 別用書値相回送<br>② 登録を電認 →<br>モチェックし、「登録の実行」ボタンを押してく<br>123456789<br>カワトガパット7メブラッヘウン<br>株式会社電子配録債権<br>1234<br>でんざい損行<br>123<br>変現支店<br>普通<br>1234567<br>総務部業行」ボタンを押してください。                                                                                                    | (積極一括請求<br>2、                                                                                                    | 論演申込         | <u>法</u><br>最終時/作日<br>その色語 <b>ズ</b>  | でんさい花子・Dグイン中<br>LIBA 天3<br>Dブアクト<br>3日: 2009/05/01 150000<br>年ままれ<br>SCRTSK11102                                  |          | 取引先情報の登録内容を確認しま<br>す。前画面で入力した情報に基づいて、で<br>んさいネットの最新の情報を表示しま<br>す。     |
| <ul> <li>でらんさい銀行</li> <li>コーボレートメッセージ表示エリア</li> <li>トッフ 液循情報座金</li> <li>取引屋屋壁金 建行屋屋等る 取引先</li> <li>取引先情報登録確認</li> <li>① 登揚内容を入力 →</li> <li>利用者情報</li> <li>利用者情報</li> <li>利用者情報</li> <li>利用者者考</li> <li>法人名/個人事業者名</li> <li>空話名</li> <li>二度者別</li> <li>二度者別</li> <li>二度考考</li> <li>空韻名</li> </ul>                                                                                                    | 病機発生請求 係権認識請求<br>確認 当定許可能認 別用書情相思学<br>● 登録を電空 →<br>モチェックし、「登録の実行」ボタンを押してく<br>123456789<br>カワキカゲッチブグラックワ<br>株式会社電空商事<br>999999999<br>カワキカゲッチブグラックワ<br>株式会社電子記録債権<br>1234<br>でんざい銀行<br>123<br>東京支店<br>普通<br>1234567<br>総務部電債課<br>129し、「登録の実行」ボタンを押してください。                                                                                                    | -<br>依他-括訴求<br>2、                                                                                                    | 論資申込         | <u>法</u><br>最終時/作日<br>その他語求          | でんさい花子ログイン中<br><b>LBA 天3</b><br><b>Dブアクト</b><br>3月: 2009/05/01 150000<br>年ままれ<br>SORTSK11102                      |          | 取引先情報の登録内容を確認しま<br>す。前画面で入力した情報に基づいて、で<br>んさいネットの最新の情報を表示しま<br>す。     |
| でらんさい銀行         コーボレートメッセージ表示エリア         トッフ       体権情報医全         取引屋屋壁会       迫付屋屋壁会       取引床         取引人情報登録確認       ● 夏鴉内音を入力       →         リアの内容で取引先の登録を行います。       →         り育さく記録に、内容を確認しました。       ●         利用者情報       利用者情報         利用者情報       利用者情報         利用者情報       利用者書         法人名/個人事業者名       ●         空間久情報       ●         ●       取引た情報         ●       取引先情報         ●       取引先情報         ●       取引先信報         ●       ●         ●       取引先信報         ●       ●         ●       ●         ●       ●         ●       ●         ●       ●         ●       ●         ●       ●         ●       ●         ●       ●         ●       ●         ●       ●         ●       ●         ●       ●         ●       ●         ●       ●         ●       ●         ●       ●         ● | 病機発生詰求     病機器連請求       2     第五谷可容理     別用書情相照要       2     第五谷可容理     別用書情相照要       2     第五谷可容理     別用書情相照要       2     第五谷可容理     別用書情相照要       2     第五谷可容理     川用書情相照要       2     第五谷可容理     川用書情相照要       2     第二日の次の次行」ボタンを押してく     123450789       カワッキがりゃうジッねりサイクン     株式会社電子配募債権       1234     日本名の       1234     日本名の       1234     日本名の       第二日の     第二日の       1234507     日本名の       1234507     日本名の       129し、「登録の実行」ボタンを押してくだたい | -<br>依相一括語求<br>2 -<br>2 -<br>2 -<br>2 -<br>5<br>正<br>さ<br>()<br>()<br>()<br>()<br>()<br>()<br>()<br>()<br>()<br>()                                          | 論資申込         | <u>法人</u><br>最終時/作日<br>その他請求         | でんざい花子ログイン中<br>LBA 天3<br>Dブアクト<br>3日: 2009/05/01 150000<br>年ままた<br>SORTSK11102<br>ページの先端に戻る<br>ページの先端に戻る          |          | 取引先情報の登録内容を確認しま<br>す。前画面で入力した情報に基づいて、で<br>んさいネットの最新の情報を表示しま<br>す。     |
| マーボレートメッセージ表示エリア         トップ       債権債糧聖金         取31度屈照金       建作周原照金       取31先         取31方情報登録確認       ①       ③         ①       登録内容も入力       →         以下の内容で取3 氏の登録を行います。       内容を確認しました」       ●         川用者書号       二       ●         2人名/個人事業者名       ○       ○         取31先情報       ●       ●         現31先情報       ●       ●         1日者書号       二       ●         支店名       □       □         □生着号       ●       ●         ○内容を確認しました」       ●       ●         「一日を確認しました」       ●       ●         「二日本書号       ○       ●                                                                                                    | 病機発生詰求     病機激波請求       2     当面許可望望     1)用者は相思さ       ●     登録を電空     →       123456789     →       ガシキガバッドアジッヘウン     株式会社電空画事       99999999     ガシキガバッドアジッヘウン       株式会社電子記録復権     123       1234     こんさい旅行       123     夏菜支店       普通     1234567       技術部電信課     129/し、「登録の実行」ボタンを押してくだだい                                                                                                    | -<br>依相一括語求<br>2 -<br>2 -<br>2 -<br>2 法指管理<br>定さい。<br>こ<br>。                                                                                                | 論演申込         | <u>法人</u><br>最終時作日<br>その他請求          | でんたい花子ログイン中<br>LBA 天3<br>コブアクト<br>コブアクト<br>コブアクト<br>コブアクト<br>マブクテパート<br>SCRTSK11102<br>ページの先端に戻る<br>ページの先端に戻る     |          | 取引先情報の登録内容を確認しま<br>す。前画面で入力した情報に基づいて、で<br>んさいネットの最新の情報を表示しま<br>す。     |
| <ul> <li>でんさい銀行</li> <li>コーボレートメッセージ表示エリア</li> <li>トップ 依権情報医会</li> <li>取引度屈疑会 注注風反振会 取引先</li> <li>取引先情報登録確認</li> <li>● 登録内容を入力 →</li> <li>101万の内容で取引先の登録を行います。</li> <li>内容を確認しました「個人事業者名</li> <li>取引先情報</li> <li>利用者情報</li> <li>利用者情報</li> <li>利用者情報</li> <li>利用者情報</li> <li>利用者情報</li> <li>利用者書号</li> <li>法人名/個人事業者名</li> <li>256名</li> <li>□ 応報第</li> <li>2643</li> <li>□ 応報第</li> <li>2643</li> <li>○ 広告</li> <li>○ 空間の支付</li> <li>○ 空間の支付</li> <li>○ 空間の支付</li> </ul>                                                                                                    | (余報発生誌末) (余格認道語末<br>注望 当正許可管理 10月者は根語学<br>) 0 20余を電空 →<br>たチェックし、「査録の実行」ボタンを押してく<br>123456789<br>カワ・わか(+7シ)・ロウサイワン<br>株式会社電子定録(集<br>1234567<br>は売部電電信課<br>1234567<br>は売部電電信課                                                                                                    | -<br>依相一括語求<br>2 -<br>2 -<br>4 法指管理<br>定さい。<br>こ<br>こ<br>こ<br>、<br>こ<br>。<br>こ<br>。<br>、<br>、<br>、<br>、<br>、<br>、<br>、<br>、<br>、<br>、<br>、<br>、             | 論資申込         | <u>法人</u><br>風 秋神作日<br>その他諸求<br>     | でんたい花子ログイン中<br><b>UBA 正当</b><br>197291<br>197205/05/01150000<br>年ままた<br>SCRTSK11102<br>ページの先際に戻る<br>ページの先際に戻る     |          | 取引先情報の登録内容を確認しま<br>す。前画面で入力した情報に基づいて、で<br>んさいネットの最新の情報を表示しま<br>す。     |

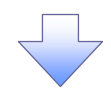

#### 5. 取引先情報登録完了画面

| NOILERS     RAILERS     RAILERS     RAILERS     RAILERS     RAILERS     SORTS       0     Sakassi     0     Sakassi     Sorts       0     Sakassi     0     Sakassi     Sorts       0     Sakassi     0     Sakassi     Sorts       0     Sakassi     0     Sakassi     Sorts       0     Sakassi     0     Sakassi     Sorts       0     Sakassi     0     Sakassi     Sorts       0     Sakassi     0     Sakassi     Sorts       0     Sakassi     0     Sakassi     Sorts       0     Sakassi     0     Sakassi     Sorts       111     Sakassi     124657     Sakassi     Sorts       1124     Sorts     Sorts     Sorts     Sorts       1124     Sakassi     Sakassi     Sorts     Sorts       1124     Sakassi     Sakassi     Sorts     Sorts       1124     Sakassi     Sakassi     Sorts     Sorts       1124     Sakassi     Sakassi     Sorts     Sorts       1124     Sakassi     Sakassi     Sorts     Sorts       1124     Sakassi     Sakassi     Sorts     Sorts       1124                                                                                                    | R311年生生、R311年生生、R311年世 11月1日 11日日 11日日     2                                                                                                    | _  | トップ                                                      | 債権情報照                                                                                                    | <b>£</b>      | 債権発生請求                                                                                                    | 債権譲渡請求                        | 債権一括請求                       | 融資申記                                        | ₹0 @           | 請求           | 管理業務             |
|----------------------------------------------------------------------------------------------------|----------------------------------------------------------------------------------------------------|----|----------------------------------------------------------|----------------------------------------------------------------------------------------------------|---------------|----------------------------------------------------------------------------------------------------|-------------------------------|------------------------------|---------------------------------------------|----------------|--------------|------------------|
| Q3/Kff ₩2345.7       SORTS         ① 호操/h 四を入力       →       ② 호操/t 四Z         Q3 使用 四を入力       →       ③ 호操/t 四Z         Q3 (Kn 四を分か) (Store 1)       2450789       []]]         Q3 (Kn M       12450789       []]]         XA / 個A 事業者名       10 (Store 1)         P3/K ff M       (C-20 & C-20 & C-20                                                                                                    | 取引先指報登録完了       SORTSKI1         ● 登録中四年入力       ● 登録を描記       ● 登録来了         取引人の登録が完了しました。       ■         ■ 利用者情報       ●         ■ 利用者情報       ●         ■ 利用者情報       ●         ■ 利用者情報       ●         ■ 秋日後春季       ● 2000000         次人名人個人事業者名       ● 20000000         ● 次月先情報       ●         ● 1000000000000000000000000000000000000                                                                                                    | Ŋ  | 引履歴照会 撩                                                  | 作履歴照会                                                                                                    | 取引先制          | 計算 指定許可管                                                                                                    | 理 <u>利用者情報照</u>               | 会 ユーザ情報管理                    |                                             |                |              |                  |
| ① 登録4四容も入力       ○ 登録4曜22       →       ● 登録第7         FRIH       F       ● 2487         FRIH       F       ● 2487         FRIH       F       ● 2487         FRIH       F       ● 2487         FRIH       F       ● 2487         F       ● 2487       F         F       ● 1145       F         F       ● 1145       F         F <t< td=""><td>● ②熱州雪を入力         ● ③熱を電辺         ● ③熱死T           取引先的微妙が完了しました。         ■ Ⅲ者情報           ■ Ⅲ者情報         ■ 12450709           ■ 北川名情報         第二2450709           ■ 大名/個人事業者名         第7548(6+7375)(797)           ■ 取引先情報         - 二20未現ご           ■ 取引先情報         - 二20未現ご           ■ 取引先情報         - 二20未現ご           ■ 取引先者家者名        </td><td>IJ</td><td>引先情報登録</td><td>完了</td><td></td><td></td><td></td><td></td><td></td><td></td><td></td><td>SCRTSK11</td></t<>                                                                                                    | ● ②熱州雪を入力         ● ③熱を電辺         ● ③熱死T           取引先的微妙が完了しました。         ■ Ⅲ者情報           ■ Ⅲ者情報         ■ 12450709           ■ 北川名情報         第二2450709           ■ 大名/個人事業者名         第7548(6+7375)(797)           ■ 取引先情報         - 二20未現ご           ■ 取引先情報         - 二20未現ご           ■ 取引先情報         - 二20未現ご           ■ 取引先者家者名                                                                                                    | IJ | 引先情報登録                                                   | 完了                                                                                                    |               |                                                                                                    |                               |                              |                                             |                |              | SCRTSK11         |
| 取引先の登録が完てしまた。   1用者者号   128456789   1月者者号   129456789   大名ノ個人事業者名   初ウキわらいオブリラルウン   大名ノ個人事業者名   1日者者号   99999999   法人名ノ個人事業者名   1日者者号   99999999   法人名ノ個人事業者名   1日者者号   99999999   法人名ノ個人事業者名   1日者書号   1234   2番種間名   1234   2番種間名   1235   夏京支店   日度種別   普通   日度種号   1234507   登録名   秋田部電信課   火二切法                                                                                                    | 取引先登録の完了となります。                                                                                                    | [  | ① 登録内:                                                   | 容を入力                                                                                                    | ⇒             | ② 登録                                                                                                    | を確認 =                         | , <u>o</u> e                 | 錄完了                                         |                |              |                  |
| R3.50.0 盆鉄が完了 いまいた。<br>■ 7月2 音報<br>1月2 音称<br>2.4.5.7 個人事業者名<br>11日 名音兮<br>2.4.5.7 個人事業者名<br>11日 名音兮<br>2.5.5 名<br>2.4.5.7 個人事業者名<br>11日 名音兮<br>2.5.5 3<br>2.4.5.7 個人事業者名<br>11日 名<br>2.5.5 3<br>2.5.5 3<br>2.5.5 1<br>2.5.5 1<br>3.5.5 1<br>3.5.5 1 | R3 K50 金銭が完て Usi k5.<br>■ 利用者 情報<br>12456799<br>次人名 / 個人事業者名<br>12457797979797<br>次人名 / 個人事業者名<br>125 00000000<br>次人名 / 個人事業者名<br>124<br>でん名 / 個人事業者名<br>124<br>でん名 / 個人事業者名<br>123<br>変成名<br>123<br>変成名<br>123<br>変成名<br>123<br>変成名<br>123<br>変成名<br>123<br>変成名<br>123<br>変成名<br>124<br>でん名 / 個人事業者名<br>125<br>でん名 / 個人事業者名<br>124<br>でん名 / 個人事業者名<br>125<br>でん名 / 個人事業者名<br>125<br>でん名 / 個人事業者名<br>125<br>でん名 / 個人事業者名<br>126<br>でん名 / 個人事業者名<br>127<br>変成名<br>127<br>変成名<br>128<br>でん名 / 個人事業者名<br>128<br>でん名 / 個人事業者名<br>128<br>でん名 / 個人事業者名<br>129<br>でん名 / 個人事業者名<br>129<br>でん名 / 個人事業者名<br>120<br>変成名<br>120<br>変成者<br>120<br>た<br>変成<br>120<br>た<br>変成<br>120<br>た<br>変成<br>120<br>た<br>変成<br>120<br>変成<br>120<br>120<br>120<br>120<br>120<br>120<br>120<br>120 | l  |                                                          |                                                                                                    |               |                                                                                                    |                               |                              |                                             |                |              |                  |
| ● 利用者情報       12456789         ● 和月本業者名       カッキカウィをアオリラッカック・<br>株式会社専定商事         ● 取引先情報       パージの方         ● 取引先情報       パージの方         ● 取引先情報       パージの方         ● 取引先情報       パージの方         ● 取引先情報       パージの方         ● 取引先情報       パージの方         ● 取引先情報       パージの方         ● 取引先情報       1234         ● なんぞく個人事業者名       井式会社電子記録体権         ● なんぞく個人事業者名       日本日本日本日本日本日本日本日本日本日本日本日本日本日本日本日本日本日本日本                                                                                                    | * 利用者情報       12465789         * 1245789       カジキガジャブジ・ウジ・クジ・クジ・クジ・クジ・クジ・クジ・クジ・クジ・クジ・クジ・クジ・クジ・クジ                                                                                                    | 取  | 引先の登録が完了                                                 | しました。                                                                                                    |               |                                                                                                    |                               |                              |                                             |                |              | -                |
| 利用者参方         123450789           法人名/個人事業者名         カワや坊(り(572)%),ウ)*           市式会社書空商事         スージの方           取引先情報         スージの方           1用者参方         99999999           法人名/個人事業者名         カワシ市り(トギラントロワリク)2           法人名/個人事業者名         お式会社電子記録像構           2歳確瞭名         1234           ごんだい銀行         支店名           夏寒支店         豆を種別           音通         豆を花ろ           豆皮種別         音通           豆皮香う         1234567           夏泉名         総器器値課           レコク人戻る         ロ目                                                                                                    | 12345789       かり4カ(シャ73/75).25/         取31先情報       パージの先集に         取31先情報       シ9999999         お人名ノ(個人事業者名       カワシ4カ(シャ72)/4カフライク)         法人名ノ(個人事業者名       カワシ4カ(シャ72)/4カフライク)         法人名ノ(個人事業者名       カワシ4カ(シャ72)/4カフライク)         法人名ノ(個人事業者名       カワシ4カ(シャ72)/4カフライク)         法人名ノ(個人事業者名       カワシ4カ(シャ72)/4カフライク)         法人名ノ(個人事業者名       カワシ4カ(シャ72)/4カフライク)         法人名ノ(個人事業者名       カワシ4カ(シャ72)/4カフライク)         法人名ノ(個人事業者名       カワシ4カ(シャ72)/4カフライク)         法人名ノ(個人事業者名       カワシ4カ(シャ72)/4カフライク)         法人名ノ(個人事業者名       オロショー         算法       1234         空話者       1234         夏夏名       1234         夏夏名       単語語書書         123(527       夏夏名         夏夏名       単語書書書         123(57)       夏夏名         123(57)       夏夏名         123(57)       夏夏名         123(57)       夏夏名         123(57)       夏夏名         123(57)       夏夏名         123(57)       夏夏名         123(57)       夏夏名         123(57)       夏夏名         123(57)       夏夏名         123(57)       夏夏名                                                                                                    | 2  | 利用者情報                                                    |                                                                                                    |               |                                                                                                    |                               |                              |                                             |                |              |                  |
| 法人名/個人事業者名     初948/473/9/09'       申文名/先情報     X-10歳       東文月先情報     X-10歳       ● 取引先情報     N948/473/9/02       ▲人名/個人事業者名     和50年10月/07       本人名/個人事業者名     和50年10月/07       本人名/個人事業者名     和50年10月/07       支店名     123       夏皮名     234       日度春別     香油       日度春別     香油       日度春別     香油       日度春日     1234567       夏泉名     総器器電機課                                                                                                    | 次人名/個人事業者名     即う4月957275050°       取引先情報     ************************************                                                                                                    |    | 利用者番号                                                    |                                                                                                    |               | 123456789                                                                                                    |                               |                              |                                             |                |              |                  |
| 取引先情報       《二辺交         取引先情報       第9999999         法名/個人事業者名       初少市約/y5*79/4079/79         法名/個人事業者名       初少市約/y5*79/4079/79         法名/個人事業者名       和式会社電子記錄像備         支送名       123         正を授別       音通         口座後別       音通         口座後別       音通         口座後別       音通         口座後別       音通         口座後別       音通         口座後方       1234567         支送名       総務部電機課         上>フへ反る       印刷                                                                                                    | W15年後日2月99        W31先情報        W31先情報     99999999       法人名/個人事業者名     かう400ヶ57シ400岁(0)       法人名/個人事業者名     かう400ヶ57シ400岁(0)       法人名/個人事業者名     1234       空融信間名     1234       空融信間名     1234       空融信間名     123       夏名     123       夏名     第第三日       日度優別     第通       日度優別     第通       日度優号     1234657       夏易名     総務部署備課       上ラブへ戻る     109                                                                                                    |    | 法人名/倡人事                                                  | 業者名                                                                                                    |               | カフシキカイシャアオソラシ                                                                                                    | 492                           |                              |                                             |                |              |                  |
| 取引先情報         99999999           法人名/個人事業者名         カワやおり/サワン<br>株式会社電子記録像権           全論確問名         1234           でんぷい銀行         ごろぷい銀行           支店名         夏京支店           口座番号         1234567           支品名         総融部電機課           トゥブへ反る         印刷                                                                                                    | <ul> <li>V3代情報</li> <li>99999999</li> <li>レッシキがらシキシシ和ジサクシ</li> <li>株式会社電子記録俳編</li> <li>234</li> <li>てんざい銀行</li> <li>支店名</li> <li>東支店</li> <li>ロ度種別</li> <li>普通</li> <li>ロ度番号</li> <li>1234567</li> <li>変身名</li> <li>総部部電信課</li> </ul> パージの先端にご * 取引先登録の完了となります。                                                                                                    |    |                                                          |                                                                                                    |               | *****                                                                                                    | *                             |                              |                                             |                |              | ページの先頭に          |
| 中田名書号                                                                                                    | *用者者?     99999999       法人名/個人事業者名     107-480/04729-48070/09       株式会社電子記録信題     123       変成名     123       東京広     123       夏夏名     1234507       夏夏名     1234507        夏夏名     1234507 <td>2</td> <td>取引先情報</td> <td></td> <td></td> <td></td> <td></td> <td></td> <td></td> <td></td> <td></td> <td></td>                                                                                                    | 2  | 取引先情報                                                    |                                                                                                    |               |                                                                                                    |                               |                              |                                             |                |              |                  |
| 法人名/個人非常者名     かりやおりやパワン       株式会社電子記録復福       2歳夜間名     1234       でんざい銀行       支店名     夏京支店       日産番号     1234567       夏泉名     総高部電信課                                                                                                    | 法人名/個人事業者名。     かう4約/6170/40/07/07/07/07/07/07/07/07/07/07/07/07/07                                                                                                    |    | 利用者番号                                                    |                                                                                                    |               | 999999999                                                                                                    |                               |                              |                                             |                |              |                  |
| 中3大克は電子記録目備       全融復興名     1234       でんない銀行       支店名     道京支店       道京支店     道京支店       口座番号     1234567       登録名     総指部電信課                                                                                                    | ************************************                                                                                                    |    | 法人名/個人事                                                  | 業者名                                                                                                    |               | カフシキカイシャテンシキロ<br>サナムシェティー                                                                                                    | 19サイタン<br>L/ませた               |                              |                                             |                |              |                  |
| 全融復用名     でんざい銀行       支店名     123       夏支店     夏支店       口座番号     1234567       夏泉名     総筑部電信課                                                                                                    | ▲ 単個男名                                                                                                    |    |                                                          |                                                                                                    |               | 1731、五社軍士記約<br>1234                                                                                                    | K 194.988                     |                              |                                             |                |              |                  |
| 123       東京支店       口座種別     普通       口座番号     1234567       登録名     総指部電信課                                                                                                    | 123       東京太広       124567       夏泉名       123557       夏泉名       123557       夏泉名       123557       夏泉名       123557       夏泉名       123557       夏泉名       123557       夏泉名       123556       123557       夏泉名       123557       123557       123557       123557       123557       123557       123557       123557       123557       123557       123557       123557       123557       123557       123557       123557       123557       123557       123557       123557       123557       123557       123557       123557       123557       123557       123557       123557       123557       123557       123557       123557       123557       123557       123557       123557       123557       123557       123557       123557 <tr< td=""><td></td><td>金融機関名</td><td></td><td></td><td>でんざい銀行</td><td></td><td></td><td></td><td></td><td></td><td></td></tr<>                                                                                                    |    | 金融機関名                                                    |                                                                                                    |               | でんざい銀行                                                                                                    |                               |                              |                                             |                |              |                  |
| 支店名         東京支店           □度種別         香通           □度番号         1234567           登録名         経路部電信課         トゥナへ戻る     ロ目                                                                                                    | 支払名     東沢支店       □度借号     124567       豆腐子     124567       豆腐子     124567       豆腐子     124567       豆腐子     124567       豆腐子     124567       豆腐子     124567       豆腐子     124567       豆腐子     124567       豆腐子     124567       豆腐子     124567       豆腐子     124567       豆腐子     124567       豆腐子     12457       「口口」     11457       「口口」     11457       「口」     11457       「口」     11457       「口」     11457                                                                                                    |    |                                                          |                                                                                                    |               | 123                                                                                                    |                               |                              |                                             |                |              |                  |
| □度番号     1234567       豆緑名     総務部電信課         トップへ戻る     ロ場                                                                                                    | □度種野<br>□度番号<br>□24667<br>2846<br>● 健務型<br>● 世界<br>● 世界<br>● 世界<br>● 世界<br>● 世界<br>● 世界<br>● 世界<br>● 世界                                                                                                    |    | 支店名                                                      |                                                                                                    |               | 東京支店                                                                                                    |                               |                              |                                             |                |              |                  |
| D座書号     124567       登録名     総務部電信課       トップへ戻る     印刷                                                                                                    | 124667       284       12355(6)       12355(6)       12355(6)       12355(6)       12355(6)       12355(6)       12355(6)       12355(6)       12355(6)       12355(6)       12355(6)       12355(6)       12355(6)       12355(6)       12355(6)       12355(6)       12355(6)       12355(6)       12355(6)       12355(6)       12355(6)       12355(6)       12355(6)       12355(6)       12355(6)       12355(6)       12355(6)       12355(6)       12355(6)       12355(6)       12355(6)       12355(6)       12355(6)       12355(6)       12355(6)       12355(6)       12355(6)       12355(6)       12355(6)       12355(6)       12355(6)       12355(6)       12355(6)       12355(6)       12355(6)       12355(6)       12355(6)       12355(6)       12355(6)       12355(6)       12355(6)       12355(6)       12355(6) <td< td=""><td></td><td>口座種別</td><td></td><td></td><td>普通</td><td></td><td></td><td></td><td></td><td></td><td></td></td<>                                                                                                    |    | 口座種別                                                     |                                                                                                    |               | 普通                                                                                                    |                               |                              |                                             |                |              |                  |
|                                                                                                    | <sup>2046</sup><br><sup>44780世(月)</sup><br><sup>1</sup> 1977、R50<br><sup>1</sup> 197<br><sup>1</sup> 取引先登録の完了となります。                                                                                                    |    | 口座番号                                                     |                                                                                                    |               | 1234567                                                                                                    |                               |                              |                                             |                |              |                  |
|                                                                                                    | <u>トゥカR8</u><br>「<br>取引先登録の完了となります。                                                                                                    |    |                                                          |                                                                                                    |               |                                                                                                    |                               |                              |                                             |                |              |                  |
|                                                                                                    | ·<br>「取引先登録の完了となります。                                                                                                    |    | 登錄名                                                      |                                                                                                    |               | 総務部電債課                                                                                                    |                               |                              |                                             |                |              | 必要の生産に           |
| · 取引先登録の完了となります。                                                                                                    |                                                                                                    |    | <b>登録名</b><br>トゥブへ戻る                                     | E CONTRACTOR OF CONTRACTOR OF | Ņ             | 総務部電信課                                                                                                    |                               |                              |                                             |                |              | <u>ページの先頭(</u> ; |
|                                                                                                    |                                                                                                    |    | ♥器4                                                      | <br>登録0                                                                                                    | ₽<br>D完       | とうとなり                                                                                                    | ります。                          |                              |                                             |                |              | ページの先間に          |
| 続けて2件目も登録する場合は、サブメニューエリアの                                                                                                    | 続けて2件目も登録する場合は、サブメニューエリアの                                                                                                    |    | ■<br>まま<br>取引先<br>続けて                                    | <br>登録0<br>2件E                                                                                                    | ■<br>D完<br>目も | <sup>総務部電信課</sup>                                                                                                    | ります。                          |                              | <u>ــــــــــــــــــــــــــــــــــــ</u> | - <b>エリア</b> ( | <u></u>      | ページの先頭:          |
| 続けて2件目も登録する場合は、サブメニューエリアの                                                                                                    | 続けて2件目も登録する場合は、サブメニューエリアの                                                                                                    |    | ■<br>取引先<br>続けて                                          | <br>登録0<br>2件目                                                                                                    |               | <sup>総務部で(体)群</sup>                                                                                                    | ります。<br>る場合に<br><i>てく</i> だ*  | ま、サブ <i>;</i>                | 4=1-                                        | -エリア(          | ກ            | ページの先間(          |
| 続けて2件目も登録する場合は、サブメニューエリアの<br><mark>取引先管理</mark> をクリックしてください。                                                                                                    | 続けて2件目も登録する場合は、サブメニューエリアの<br><mark>取引先管理</mark> をクリックしてください。                                                                                                    |    | ■<br>取引先<br>続けて<br>取引先                                   | <br>登録0<br>2件目<br><b>:管理</b>                                                                                                    | D 完           | 22755で(##<br>「<br>ご<br>ご<br>ご<br>こ<br>こ<br>こ<br>こ<br>に<br>は<br>ま<br>で<br>し<br>な<br>い<br>し<br>、<br>し<br>、<br>し<br>し<br>し<br>、<br>し<br>、<br>し<br>、<br>し<br>、<br>し<br>、<br>し<br>、<br>し<br>、<br>し<br>、<br>し<br>、<br>し<br>、<br>し<br>、<br>し<br>、<br>し<br>、<br>し<br>、<br>し<br>、<br>し<br>、<br>し<br>、<br>し<br>、<br>し<br>、<br>し<br>、<br>し<br>、<br>し<br>し<br>し<br>、<br>し<br>、<br>し<br>し<br>、<br>し<br>、<br>し<br>、<br>し<br>、<br>し<br>し<br>、<br>し<br>、<br>し<br>し<br>、<br>し<br>し<br>、<br>し<br>し<br>し<br>し<br>し | ります。<br>る場合に<br>ってくださ         | ま、サブ <i>រ</i><br>:い。         | 4=_1-                                       | -エリア(          | D            | ページの先間(          |
| 続けて 2 件目も登録する場合は、サブメニューエリアの<br>取引先管理をクリックしてください。<br><sup>②</sup> P53 の 2. 取引先管理メニュー画面に遷移するので、同様の                                                                                                    | 続けて2件目も登録する場合は、サブメニューエリアの<br><mark>取引先管理</mark> をクリックしてください。<br><sup>②</sup> P53の2.取引先管理メニュー画面に遷移するので、同様の <sup>3</sup>                                                                                                    |    | ■<br>まま4<br>トゥナへ戻る<br>取引先<br>続けて<br>取引先<br>③<br>で<br>P53 | 登録の<br>2件目<br>3の2                                                                                                    |               | <sup>22755で(13)</sup><br>了とな <sup>1</sup><br>登録す<br>フリックし<br>取引先情                                                                                                    | ります。<br>る場合に<br>、てくださ<br>管理メニ | ま、サブ <i>រ</i><br>にい。<br>ュー画面 | < <u>-</u> ユー<br>i(こ遷移                      | -エリア<br>らするの   | <i>の</i> ので、 | 同様の              |

# <u>取引先変更•削除</u>

▶ ログイン後、トップ画面の管理業務タブをクリックしてください。

1. 管理業務メニュー画面

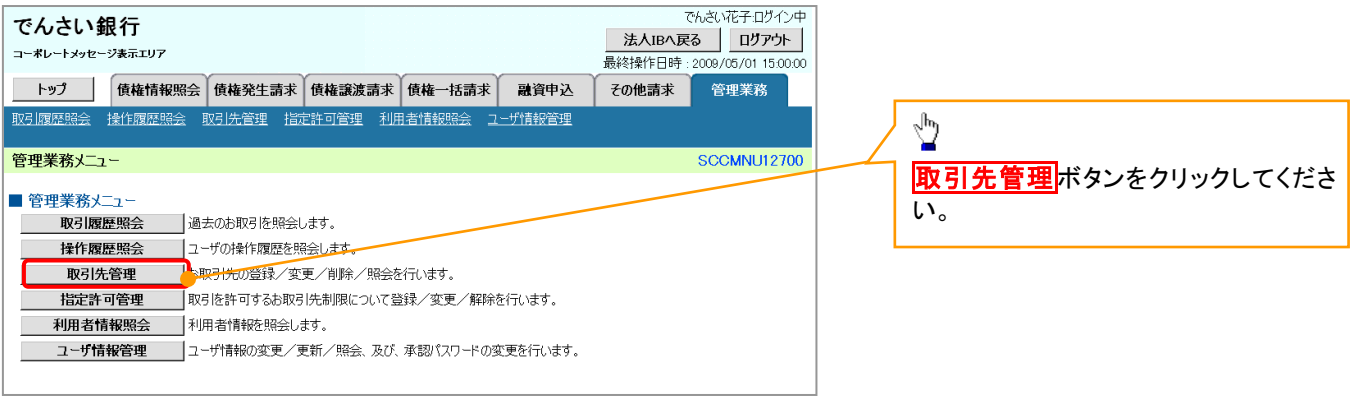

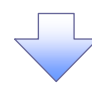

2. 取引先管理メニュー画面

| でんさい銀行<br>コーポレートメッセージ表示エリア         | 最                | でんさい花子・ログイン中<br>法人IBへ戻る<br>のグアウト<br>*操作日時:2009/05/01 15:00:00 | <sup>th</sup>       |
|------------------------------------|------------------|---------------------------------------------------------------|---------------------|
| トップ 債権情報照会 債権発生請求 債権激波請求           | 債権→括請求 融資申込 その絶談 | 球 管理業務                                                        | ■ 取引先情報変更・削除ボタンをクリッ |
| 取引履歴照会 操作履歴照会 取引先管理 指定許可管理 利用者情報照会 | <u>ユーザ情報管理</u>   |                                                               | クしてください。            |
| 取引先管理メニュー                          |                  | SCCMNU12702                                                   |                     |
| ■ 取引先管理メニュー                        |                  |                                                               |                     |
| 取引先情報登録 お取引先情報を登録します。              |                  |                                                               |                     |
| 取引先情報変更・削除 お取引先情報の変更、または削除を行います。   |                  |                                                               |                     |
| 取引先情報照会 お取引先情報を照会します。              |                  |                                                               |                     |

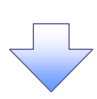

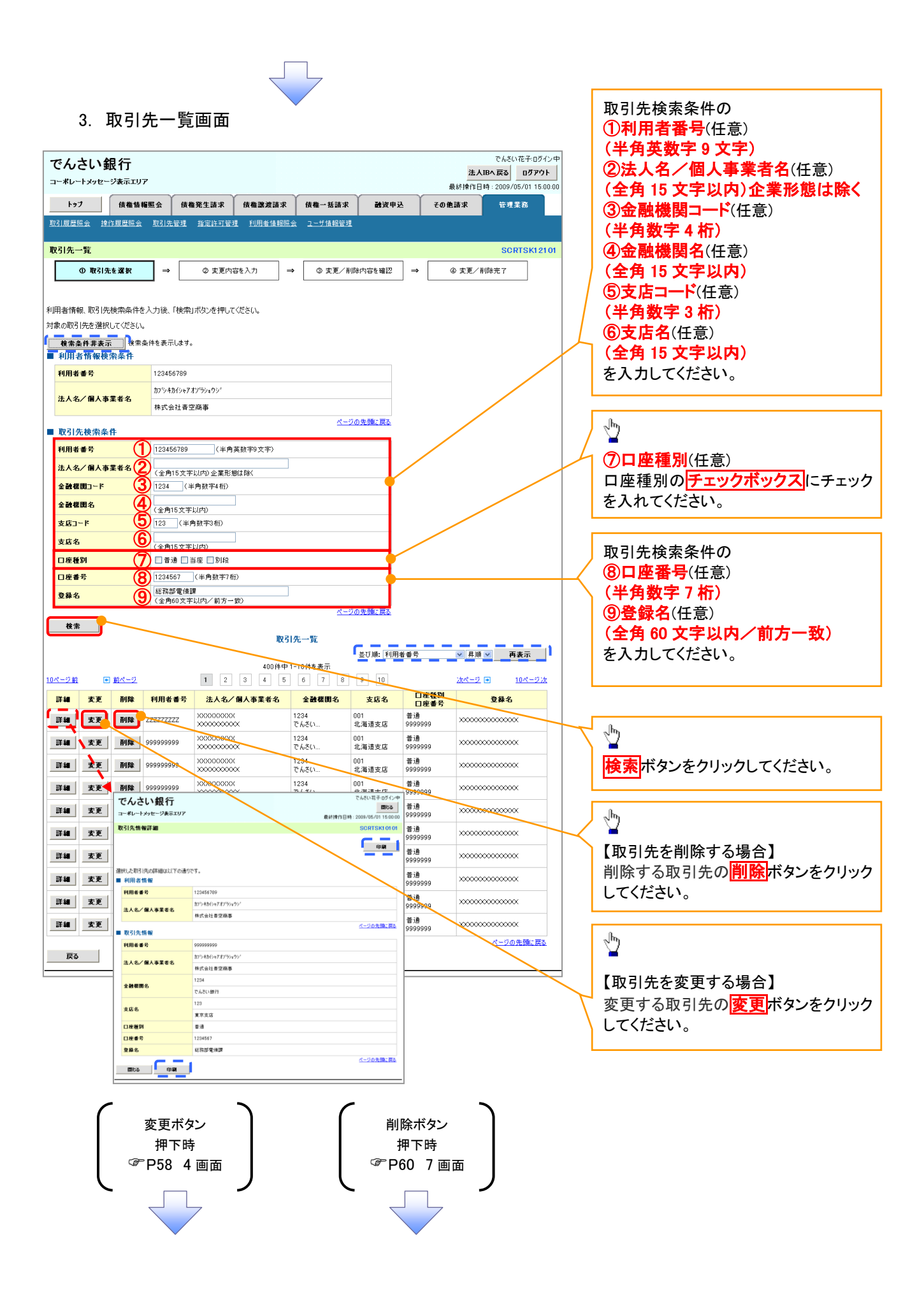

### 【取引先を変更する場合】

4. 取引先情報変更画面

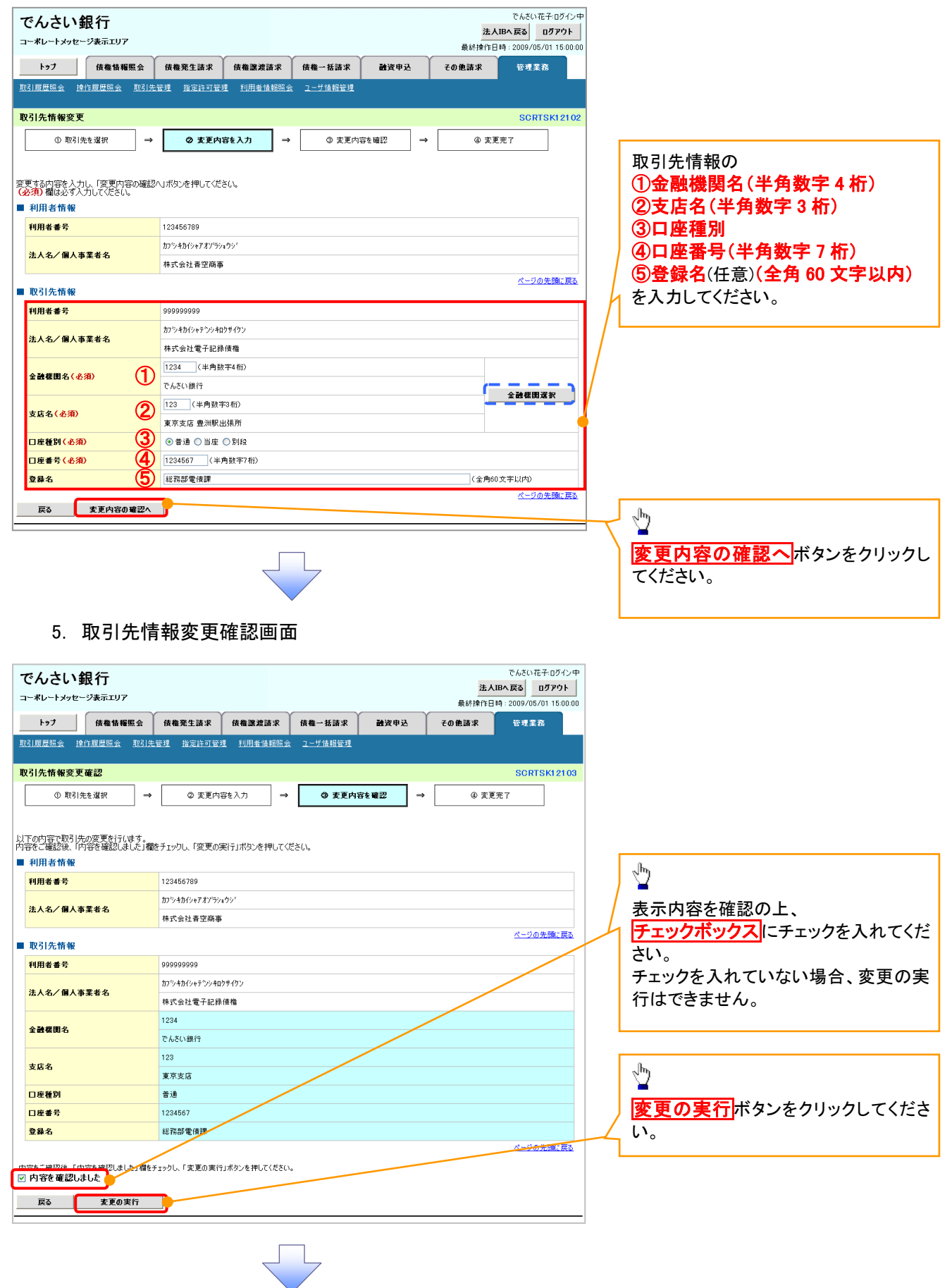

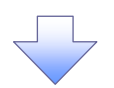

### 6. 取引先情報変更完了画面

| でんさい銀行                  |                    |            |        | 法人)<br>最終揀作日 | でんさい花子:ログイン<br><b>Bへ戻る ログアウト</b><br>時: 2009/05/01 15:00:0 |  |  |  |
|-------------------------|--------------------|------------|--------|--------------|-----------------------------------------------------------|--|--|--|
| トップ 債権情報照会              | 債権発生請求 債権譲渡請求      | は 債権一括請求   | 融资申込   | その他請求        | 管理業務                                                      |  |  |  |
| 取引履歴照会 操作履歴照会 取引先       | 管理 指定許可管理 利用者情報    | 照会 ユーザ情報管理 |        |              |                                                           |  |  |  |
| 取引先情報変更完了               |                    |            |        |              | SCRTSK12104                                               |  |  |  |
| ① 取引先を選択 ⇒              | ◎ 変更内容を入力          | ⇒ ③ 変更内:   | 容を確認 ⇒ | @ 変更         | 完了                                                        |  |  |  |
| 取引先の変更が完了しました。<br>利用者情報 |                    |            |        |              | <br>                                                      |  |  |  |
| 利用者番号                   | 123456789          |            |        |              |                                                           |  |  |  |
| 法人名/個人事業者名              | カプシキカイシャアオンラショウシ   |            |        |              |                                                           |  |  |  |
| ■ 取引先情報                 |                    |            |        |              | ページの先頭に戻る                                                 |  |  |  |
| 利用者番号                   | 999999999          |            |        |              |                                                           |  |  |  |
| 法人名/個人事業者名              | カプシキカイシャテンシキロクサイケン |            |        |              |                                                           |  |  |  |
|                         | 株式会社電子記録債権         |            |        |              |                                                           |  |  |  |
| 金融機関名                   | 77.4 (1995)        |            |        |              |                                                           |  |  |  |
|                         | 123                |            |        |              |                                                           |  |  |  |
| 支店名                     | 東京支店               |            |        |              |                                                           |  |  |  |
| 口座種別                    | <b>普</b> 通         | 音通         |        |              |                                                           |  |  |  |
| 口座番号                    | 1234567            |            |        |              |                                                           |  |  |  |
| 登錄名                     | 総務部電債課             |            |        |              |                                                           |  |  |  |
| トップへ戻る 印刷               | j                  |            |        |              | ページの先頭に戻る                                                 |  |  |  |

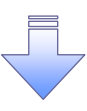

✓取引先変更の完了となります。

# 【取引先を削除する場合】

7. 取引先情報削除確認画面

| 7. 取引先情報削除確認画面                                                               | ~hy                 |
|------------------------------------------------------------------------------|---------------------|
| でんさい銀行<br>コーポレートメッセージ表示エリア でんさい銀行 は2009/05/01 15:00:00                       | ■<br>表示内容を確認の上、     |
| トップ 依確情報照会 依確第生語求 依確認違語求 依権一括語求 融資申込 ての他語求 管理業務                              | テエックホックへにテェックを入れてくた |
| 取21层层码会 操作层层码会 取31先管理 指定许可管理 利用者值和回会 2一步值担管理                                 | チェックを入れていない場合、削除の実  |
| 取引先情報判除確認<br>SCRTSK12105                                                     | 行はできません。            |
| ① 取引先を選択 → ② 削除内容を確認 → ③ 削除完了                                                |                     |
| 以下の取引先の削除を行います。<br>内容をご確認後、「内容を確認しました」欄をチェックし、「削除の実行」ボタンを押してください。<br>■ 利用者情報 | < <sup>In</sup>     |
| <b>利用者番号</b> 123456789                                                       |                     |
| ページの先職に戻る<br>「いたのかがない」と、「戦争を通知しました」「戦争なアンクし、「削除の実行」ポタンを押してください。              |                     |
| ☑ № 40 世 20 0 0 0 0 0 0 0 0 0 0 0 0 0 0 0 0 0                                |                     |

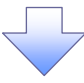

### 8. 取引先情報削除完了画面

| 1 - A            | <u></u>             |        |                |      |       |            |          |
|------------------|---------------------|--------|----------------|------|-------|------------|----------|
| トップ 債権情報照会       | 債権発生請求   債権         | 識渡請求 伯 | 古権一括請求         | 融资申込 | その他請求 | 管理         | 業務       |
| 引履歴照会 操作履歴照会 取引: | <u>先管理 指定許可管理 利</u> | 用者情報照会 | <u>ユーザ情報管理</u> |      |       |            |          |
| 引先情報削除完了         |                     |        |                |      |       | SCI        | RTSK1210 |
| ① 取引先を選択 -       | ◎ 削除内容を確認           | . →    | ③ 削除           | 完了   |       |            |          |
|                  | L                   |        |                |      |       | <b>1</b>   | 印刷       |
| 先情報を削除しました。      |                     |        |                |      |       | -          | _        |
| 利用者情報            |                     |        |                |      |       |            |          |
| 利用者番号            | 123456789           |        |                |      |       |            |          |
|                  |                     |        |                |      |       |            |          |
| 口座番号             | 1234567             |        |                |      |       |            |          |
| 登錄名              | 総務部電債課              |        |                |      |       |            |          |
|                  | -                   |        |                |      |       | <u>K-5</u> | の先頭に戻る   |
| トゥブへ戻る 印刷        |                     |        |                |      |       |            |          |
|                  |                     |        |                |      |       |            |          |
|                  |                     |        |                |      |       |            |          |
|                  |                     |        |                |      |       |            |          |
|                  |                     |        |                |      |       |            |          |

✓取引先削除の完了となります。

<u>取引先照会</u>

# ▶ ログイン後、トップ画面の管理業務タブをクリックしてください。

1. 管理業務メニュー画面

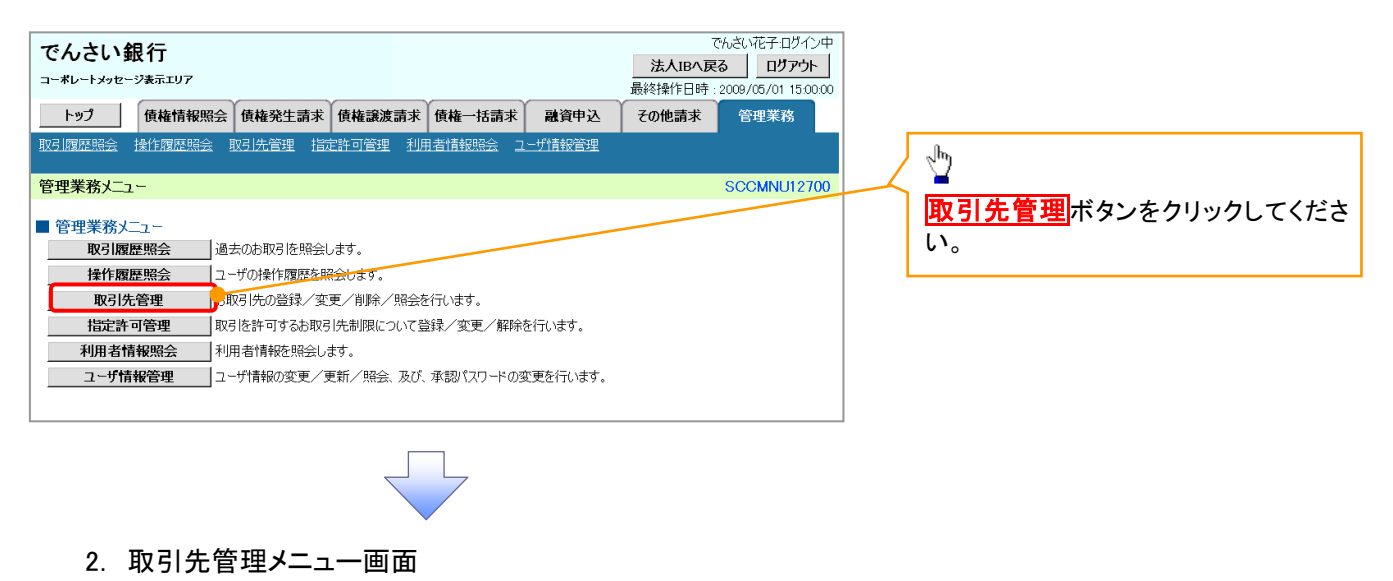

でんさい花子:ログイン中 でんさい銀行 法人IBへ戻る ログアウト コーポレートメッセージ表示エリア  $\sqrt[h]{}$ 最終操作日時: 2009/05/01 15:00:0 トップ 債権情報照会 債権発生請求 債権譲渡請求 債権一括請求 融资申込 その他請求 管理業務 取引先情報照会ボタンをクリックしてく 取引履歴照会 操作履歴照会 取引先管理 指定許可管理 利用者情報照会 ユーザ情報管理 ださい。 取引先管理メニュー SCCMNU12702 ■ 取引先管理メニュー 取引先情報登録 お取引先情報を登録します。 取引先情報変更- 削除 お取引先情報の変更、または削除を行います。 取引先情報照会わ取引先情報を照会します。

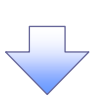

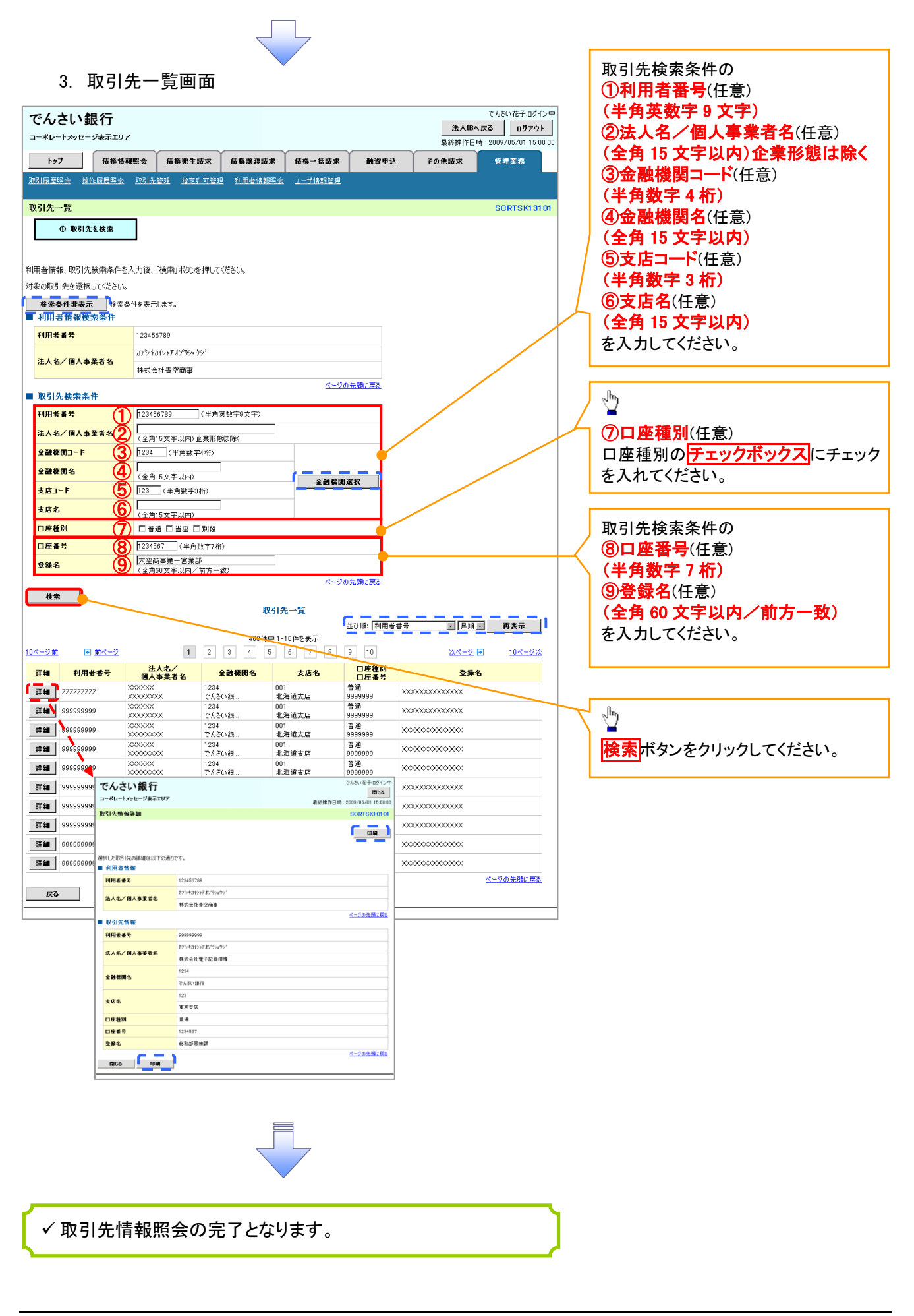

# 

✓ 取引先の情報を事前に準備してください。

▶ ログイン後、トップ画面の債権発生請求タブをクリックしてください。

1. 債権発生請求メニュー画面

| でんさい銀行                                                                                                    |                                                                            |                                                                          |                                              |                                             |                                                            | でんさい花子:ログイン中                                                                              |      |                                                                                            |
|----------------------------------------------------------------------------------------------------|----------------------------------------------------------------------------|--------------------------------------------------------------------------|----------------------------------------------|---------------------------------------------|------------------------------------------------------------|-------------------------------------------------------------------------------------------|------|--------------------------------------------------------------------------------------------|
| ーポレートメッセージ表示エリア                                                                                                    |                                                                            |                                                                          |                                              |                                             | 法/<br>最終揀作E                                                | IBへ戻る ログアウト I時: 2009/05/01 15:00:00                                                       |      | - √hŋ                                                                                      |
| トップ 債権情報照                                                                                                    | 債権発生請求                                                                     | 債権譲渡請求                                                                   | 債権一括請求                                       | 融资申込                                        | その他請求                                                      | 管理業務                                                                                      | 4    |                                                                                            |
| 路者請求 債権者請求                                                                                                    |                                                                            |                                                                          |                                              |                                             |                                                            |                                                                                           |      | 慣務者請求ボタンをクリックしてくた                                                                          |
| 後発生誌式 4-1 -                                                                                                    |                                                                            |                                                                          |                                              |                                             |                                                            | SCOMNUI 2200                                                                              |      | ι <sup>ν</sup> 。                                                                           |
|                                                                                                    |                                                                            |                                                                          |                                              |                                             |                                                            | 000111012200                                                                              | 1 -  |                                                                                            |
| 査権発生請求メニュー<br>債務者請求                                                                                                    | 発生記録(債務者請求)(                                                               | り登録/取消を行います                                                              | <b>व</b> ्                                   |                                             |                                                            |                                                                                           |      |                                                                                            |
| 債権者請求                                                                                                    | 発生記録(債権者請求)の                                                               | D登録/取消を行います                                                              | ਰ.                                           |                                             |                                                            |                                                                                           |      |                                                                                            |
|                                                                                                    |                                                                            |                                                                          |                                              |                                             |                                                            |                                                                                           |      |                                                                                            |
|                                                                                                    |                                                                            |                                                                          |                                              |                                             |                                                            |                                                                                           |      |                                                                                            |
|                                                                                                    |                                                                            | _                                                                        |                                              |                                             |                                                            |                                                                                           |      |                                                                                            |
|                                                                                                    |                                                                            |                                                                          |                                              |                                             |                                                            |                                                                                           |      |                                                                                            |
|                                                                                                    |                                                                            |                                                                          |                                              |                                             |                                                            |                                                                                           |      |                                                                                            |
|                                                                                                    |                                                                            | $\overline{}$                                                            | 7                                            |                                             |                                                            |                                                                                           |      |                                                                                            |
|                                                                                                    |                                                                            |                                                                          |                                              |                                             |                                                            |                                                                                           |      |                                                                                            |
| 2 登生記4                                                                                                    | 是(信務考                                                                      | ≣☆)メ <sup>-</sup>                                                        | - ¬ — 面                                      | 而                                           |                                                            |                                                                                           |      |                                                                                            |
| 2. 発生記録                                                                                                    | 录(債務者                                                                      | 請求)メニ                                                                    | 二二一面                                         | 面                                           |                                                            |                                                                                           | 7    |                                                                                            |
| 2. 発生記録                                                                                                    | 禄(債務者                                                                      | 請求)メニ                                                                    |                                              | 面                                           | *                                                          | でんさい花子・ログイン中<br>VIBA 定る <b>ログアウト</b>                                                      | ·] , |                                                                                            |
| 2. 発生記録<br>んさい銀行<br>ポレートメッセージ表示エリア                                                                                                    | 禄(債務者)                                                                     | 請求)メニ                                                                    | 二二一画                                         | 面                                           | <mark>法/</mark><br>最終操作E                                   | でんさい花子-ログイン中<br>、IBへ 戻る ログアウト<br>目時 : 2009/05/01 15:00:00                                 |      | 発生記録の登録または、取消を選択                                                                           |
| 2. 発生記録<br>え、発生記録<br>えんさい銀行<br>ポレートメッセージ表示エリア                                                                                                    | 录(債務者<br><sup>(</sup> 债務注請求                                                | 請求)メニ<br><sub>(依職業双請求</sub>                                              | ニュー」<br>(#-55#x                              | 面                                           | <u>法</u><br>最終操作[<br>その <b>他請求</b>                         | でんさい花子-0グイン中<br>、IBへ戻る<br>ログアウト<br>日時:2009/05/01 15:00:00<br>管理業務                         |      | 発生記録の登録または、取消を選択ます。                                                                        |
| 2. 発生記録<br>たんさい銀行<br>ポレートメッセージ表示エリア<br>トップ 使機能解離:<br>音読求 (産産業読法)                                                                                                    | 录(債務者                                                                      | 請求)メニ<br><sup>依確選波請求</sup>                                               | ニュー<br>面<br>(株本-坂請求                          | 面<br>Big中込                                  | <u>洗</u><br>最終操作[<br><b>その他請求</b>                          | でんさい花子 ログイン中<br><b>、IBへ 戻る ログアウト</b><br>3時: 2009/05/01 15:00 00<br>管理業務                   |      | 発生記録の登録または、取消を選択<br>ます。                                                                    |
| 2. 発生記録<br>んさい銀行<br>ポレートメッセージ表示エリア<br>トラブ (機能報題)<br>主意課(機務者請求)メニュー                                                                                                    | 录(債務者<br><sup>(</sup> 債務者                                                  | 請求)メ=<br><sup>(余儀波波請求</sup>                                              | ニュー<br>画<br>(候編-55請求                         | <b>面</b><br>建築甲込                            | 注<br>最終操作[<br>その他議求                                        | でんさい花子 ログイン中<br>(18~戻る) ログアウト<br>日時: 2009/05/01 15:00:00<br>管理業務<br>SCC MNU1 2201         |      | 発生記録の登録または、取消を選択<br>ます。                                                                    |
| 2. 発生記録<br>たくこの銀行<br>-メレートメッセージ表示エリア<br>トッフ (株価価額)<br>-メレートメッセージ表示エリア<br>トッフ (株価価額)<br>-メレートメッセージ表示エリア<br>(株価価額)<br>-メレートメッセージ表示エリア<br>-メレートメッセージ表示エリア<br>-メレートメッセージ表示エリア<br>-メレートメッセージ表示エリア<br>-メレートメッセージ表示エリア<br>-メレートメッセージ表示エリア<br>-メレートメッセージ表示エリア<br>-メレートメッセージ表示エリア<br>-メレートメッセージ表示エリア<br>-メレートメッセージ表示エリア<br>-メレートメッセージ表示エリア<br>-メレートメッセージ表示エリア<br>-メレートメッセージ表示エリア<br> | 录(債務者<br><sup>(儀義宪生請求</sup>                                                | 請求)メニ<br><sup>(株業波話求</sup>                                               | ニュー 画<br>(gæ-Käx                             | 面<br>Mg中及                                   | <u>法</u><br>最終操作[<br>その他請求                                 | でんさい花子・ログイン中<br><b>10日へ 戻る ログアウト</b><br>日時: 2009/05/01 15:00:00<br>管理業務<br>SCCMNUI 2201   |      | 発生記録の登録または、取消を選択<br>ます。                                                                    |
| 2. 発生記録<br>そんさい銀行<br>-メレートメッセージ表示エリア<br>トゥブ (株価価細胞)<br>S番類素 (株価価細胞)<br>生記録(債務者請求)メニュー<br>発展                                                                                                    | 录(債務者<br><sup>使 後 電 完 生 請 求</sup>                                          | 請求)メニ<br>(# <b># 2</b> 222)<br>(# <b># 2</b> 223)<br>(# <b>2</b> 23)     | ニュー 面<br><sub>(株一括請求</sub>                   | 面<br><sup>建度中及</sup>                        | <u>法</u><br>最終操作[<br>その他請求                                 | でんさい花子 ログイン中<br><b>1日へ戻る ログアウト</b><br>3時: 2009/05/01 1500 00<br>管理業務<br>SCCMNU1 2201      |      | 発生記録の登録または、取消を選択<br>ます。                                                                    |
| 2. 発生記録<br>そんさい銀行<br>ボレートメッセージ表示エリア<br>トゥフ 使権情報歴:<br>建築講家 健準単講家<br>生記録(債務者請来)メニュー<br>登録<br>取消                                                                                                    | 录(債務者)<br>(債務生請求<br>(債務発生請求<br>(債務差しに了約190%)差<br>(資料目を含む回答業目し              | 請求)メニ<br>(株権譲渡請求<br><sup>住在</sup> 該渡請求<br><sup>住ます。</sup><br>(株)         | 二 二 一 直<br>(債権 - 括請求<br>執行().ます。または、(債       | <b>面</b><br><b>路渡申込</b><br>最高者から受け取った発      | <u>法</u> 最終操作[<br><b>その他請求</b><br>その他請求<br>44記録を取消します。     | でんさい花子・0岁イン中<br>【BA 戻る】 0岁アウト<br>当時:2009/05/01 15:00:00<br>管理業務<br>SCCMNU1 2201           |      | 発生記録の登録または、取消を選択<br>ます。                                                                    |
| 2. 発生記録<br>そんさい銀行<br>-ポレートメッセージ表示エリア<br>トゥフ 使機情機構築<br>活営基本 健雄単基本<br>生記録(債務者請求)メニュー<br>夏録<br>取済                                                                                                    | 最(債務者)<br>成権第生請求<br>成権第生活求<br>確認者として後権を発生さ<br>確認者として予約中の会<br>(発生日を含むら言言し)  | <b>請求)メニ</b><br>使権激変請求<br><sup>世ます。</sup><br><del>2014年の予約</del> 取済      | ニュー 画<br>俳権一括請求<br>航行にます。または、俳               | <b>直</b><br>耐波中込<br>意務者から受け取った発             | <u>法</u><br>最終操作[E<br><b>その他請求</b><br>8生記録を取:消します。         | でんさい花子 ログイン中<br><b>【IBへ 戻る】 ログアウト</b><br>当時 : 2009/05/01 15:00:00<br>管理業務<br>SCOMNUI 2201 |      | 発生記録の登録または、取消を選択<br>ます。                                                                    |
| 2. 発生記録<br>そんさい銀行<br>-メレートメッセージ表示エリア<br>トゥフ 使希情報題:<br>24記録(債務者請求)メニュー<br>発展<br>取済                                                                                                    | 最(債務者)<br>成権第生請求<br>成務者として使権を務定さ<br>成務者として予約中の発き<br>(現在として予約中の発き)          | <b>請求)メニ</b><br>使権激変請求<br><sup>使者</sup> 激変請求<br><sup>とさす。</sup>          | ニュー 画<br>俳権 - 括請求<br><sup>検</sup> 行います。または、俳 | 面<br>動波中込<br>意称者から受け取った男                    | <u>決</u><br>最終操作[E<br><b>その他請求</b><br>その他請求<br>*生記録を取消します。 | でんさい花子 ログイン中<br>【BA 友喜】 ログアウト<br>当時: 2009/05/01 15:00:00<br>管理業務<br>SCOMNU1 2201          |      | 発生記録の登録または、取消を選択<br>ます。                                                                    |
| 2. 発生記録<br>たくしていまた。<br>たくしていまでので、<br>たらさいまた。<br>たりて、<br>使権性解释に、<br>ので、<br>ので、<br>ので、<br>ので、<br>ので、<br>ので、<br>ので、<br>ので                                                                                                    | まで、<br>(債務者)<br>(債権発生請求<br>債権発生請求<br>(務業社して予約中の発生)<br>(発生日を含む5営業日レ         | <b>請求)メニ</b><br>使権譲渡請求<br><sup>使権</sup> 譲渡請求<br><sup>とはす。</sup>          | ニュー 画                                        | <b>直</b><br>建度甲込<br><sup>最</sup> 资格から受け取った第 | <u>決</u><br>最終操作[<br>そ <b>の他請求</b><br>8生記録を取消します。          | でんさい花子 ログイン中<br>【IBへ 戻る】 ログアウト<br>当時: 2009/05/01 15:00:00<br>管理業務<br>SCOMNUT2201          |      | 発生記録の登録または、取消を選択ます。                                                                        |
| 2. 発生記録<br>たくさい銀行<br>-メレートメッセージ表示エリア<br>トッフ 使機情報題:<br>注記録(債務考請求)メニュー<br>登録<br>取済                                                                                                    | 最(債務者)<br>(債務生請求<br>(債権発生請求<br>債務者として債権を廃生さ<br>債務者として予約中の会<br>(廃生日を含む5営業日レ | 請求)メニ<br>様確激減請求<br><sup>使在激減請求</sup><br><sup>せます。</sup><br>Edatatio 予約取得 | <b>ニュー</b> 画<br>(候催-話請求<br>執行います。または、(修      | <b>直</b><br>建筑者から受け取った発                     | <u>決</u><br>最終操作[<br>その <b>他請求</b><br>その他請求<br>8生記録を取消します。 | でんさい花子-0グイン中<br><b>入IBへ戻る 0プアウト</b><br>3時: 2009/05/01 15:00:00<br>管理業務<br>SCOMNUI 2201    |      | 発生記録の登録または、取消を選択<br>ます。<br><sup>↓</sup><br><sup>●</sup><br><mark>登録</mark> ボタンをクリックしてください。 |

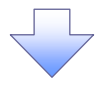

#### 3. 発生記録(債務者)請求仮登録画面

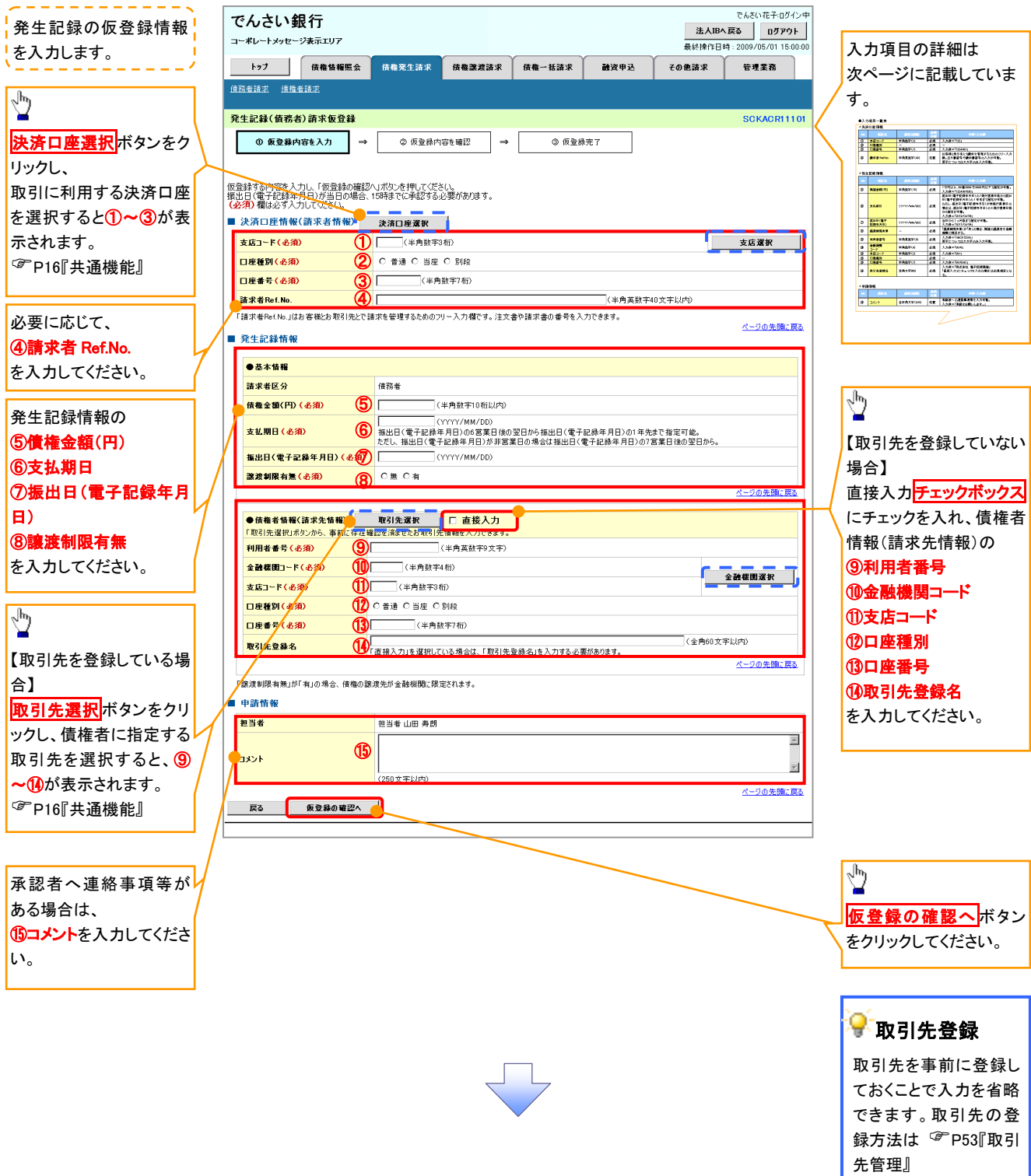

# ●入力項目一覧表

# ◆決済口座情報(請求者情報)

| No | 項目名         | 属性(桁数)    | 必須<br>任意 | 内容・入力例                                                                                         |
|----|-------------|-----------|----------|------------------------------------------------------------------------------------------------|
| 1  | 支店コード       | 半角数字(3)   | 必須       | 入力例=「123」                                                                                      |
| 2  | 口座種別        | -         | 必須       | ラジオボタンにて選択する。                                                                                  |
| 3  | 口座番号        | 半角数字(7)   | 必須       | 入力例=「1234567」                                                                                  |
| 4  | 請求者 Ref.No. | 半角英数字(40) | 任意       | お客様とお取引先とで請求を管理するためのフリー入<br>力欄。注文書番号や請求書番号の入力が可能。<br>英字については大文字のみ入力可能。<br>記号については .()- のみ入力可能。 |

#### **◆**発生記録情報

| No         | 項目名              | 属性(桁数)       | 必須<br>任意 | 内容・入力例                                                                                             |
|------------|------------------|--------------|----------|----------------------------------------------------------------------------------------------------|
| 5          | 債権金額(円)          | 半角数字(10)     | 必須       | 1円以上、99億9999万9999円以下で指定が可能。<br>入力例=「1234567890」                                                    |
| 6          | 支払期日             | (YYYY/MM/DD) | 必須       | 振出日(電子記録年月日)を含む3銀行営業日目の<br>翌日から1年後の応答日まで指定が可能。支払期日<br>が非銀行営業日の場合は翌営業日が支払期日とな<br>る。入力例=「2012/05/06」 |
| $\bigcirc$ | 振出日(電子<br>記録年月日) | (YYYY/MM/DD) | 必須       | 当日から1ヶ月後まで指定が可能。<br>入力例=「2011/05/06」                                                               |
| 8          | 譲渡制限有無           | _            | 必須       | ラジオボタンにて選択する。<br>「譲渡制限有無」が「有」の場合、債権の譲渡先を金融<br>機関に限定する。                                             |
| 9          | 利用者番号            | 半角英数字(9)     | 必須       | 入力例=「ABC012345」<br>英字については大文字のみ入力可能。                                                               |
| 10         | 金融機関<br>コード      | 半角数字(4)      | 必須       | 入力例=「9876」                                                                                         |
| 1          | 支店コード            | 半角数字(3)      | 必須       | 入力例=「987」                                                                                          |
| (12)       | 口座種別             | -            | 必須       | ラジオボタンにて選択する。                                                                                      |
| (13)       | 口座番号             | 半角数字(7)      | 必須       | 入力例=「9876543」                                                                                      |
| 14         | 取引先登録名           | 全角文字(60)     | 任意       | 入力例=「株式会社 電子記録債権」<br>「直接入力」にチェックを入れた場合は必須入力。                                                       |

# ✦申請情報

| No | 項目名  | 属性(桁数)     | 必須<br>任意 | 内容・入力例                                            |
|----|------|------------|----------|---------------------------------------------------|
| 15 | コメント | 全半角文字(250) | 任意       | 承認者への連絡事項等を入力するためのフリー入力<br>欄。<br>入力例=「承認をお願いします。」 |

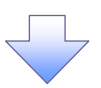

#### 4. 発生記録(債務者)請求仮登録確認画面

| でんさい 銀 行<br>コーポレートメッセージ表示エリア                                                                                                    | 最                           | でんさい花子・ログイン中<br><b>法人IBへ戻る ログアウト</b><br>1終抹作日時:2009/05/01 15:00:00 | 内容を確認し、仮登録を実行します。                                                                                             |
|----------------------------------------------------------------------------------------------------|-----------------------------|--------------------------------------------------------------------|----------------------------------------------------------------------------------------------------|
| トップ 債権情報照会 債権発生請求 債権譲渡                                                                                                    | <b>8求 債権→括請求 融資申込 その他</b> ! | 諸求 管理業務                                                            |                                                                                                    |
| <u> </u>                                                                                                    |                             |                                                                    |                                                                                                    |
| 発生記録(債務者)請求仮登録確認                                                                                                    |                             | SCKACR11102                                                        | <sub>շ</sub> իդ                                                                                               |
| ① 仮登録内容を入力     →                                                                                                    | 】 → ③ 仮登録完了<br>き押してください。    |                                                                    | <ul> <li>入力内容に問題がなければ、</li> <li><u>チェックボックス</u>にチェックを入れてください。</li> <li>チェックを入れていない場合、仮登録の実行はできません。</li> </ul> |
|                                                                                                    |                             |                                                                    |                                                                                                    |
| ■申請情報                                                                                                    | <u> </u>                    |                                                                    |                                                                                                    |
| 担当者 担当者 山田 寿朗                                                                                                    |                             |                                                                    | $\checkmark$ $\checkmark$                                                                                     |
| スシント         ススス           マークションド         ススス           マークターを確認しました         気しなり増を手ェックし、「仮登録の実行」ボタンを押           戻る         気登録の実行 | <i>,</i> ζ(ださい。             | <u>ページの先隣に戻る</u>                                                   | をなった。<br>「仮登録の実行」ボタンをクリックしてください。                                                                              |

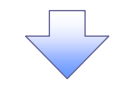

#### 5. 発生記録(債務者)請求仮登録完了画面

| でんさい銀行<br>コーポレートメッセージ表示エリア         |                  |                 |        | <b>法人</b><br>最終操作日 | でんさい花子・ログイン中<br><b>.IBへ戻る ログアウト</b><br>時 : 2009/05/01 15:00:00 |
|------------------------------------|------------------|-----------------|--------|--------------------|----------------------------------------------------------------|
| トップ 債権情報照会                         | <b>債権発生請求</b> 債権 | 譲渡請求 債権一括請求     | : 融资申込 | その他請求              | 管理業務                                                           |
| 道務者請求 遵備者請求                        |                  |                 |        |                    |                                                                |
| 発生記録(債務者)請求仮登録完了                   | 7                |                 |        |                    | SCKACR11103                                                    |
| <ul> <li>① 仮登録内容を入力 →</li> </ul>   | ② 仮登録内容を確認       | 2 → <b>3</b> 15 | 登錄完了   |                    |                                                                |
| 発生記録(債務者)請求の仮登録が完了し                | ました。承認者による承認をラ   | 受けてください。        |        |                    |                                                                |
| <u>全て表示</u> 表示内容を切り替えます。<br>■ 受付情報 |                  |                 |        |                    |                                                                |
| 請求番号                               | 123456789012     |                 |        |                    |                                                                |
| ■ 決済口座情報(請求者情報)                    |                  |                 |        |                    | <u>ページの先頭に戻る</u>                                               |
| 利用者番号                              | 123456789        |                 |        |                    |                                                                |
| ■ 甲前頂報                             |                  |                 |        |                    |                                                                |
| 担当者                                | 担当者 山田 寿朗        |                 |        |                    |                                                                |
| 4CKC                               | ****             |                 |        |                    |                                                                |
| トップへ戻る 印刷                          |                  |                 |        |                    | <u>ページの先頭に戻る</u>                                               |
|                                    | -                |                 |        |                    |                                                                |

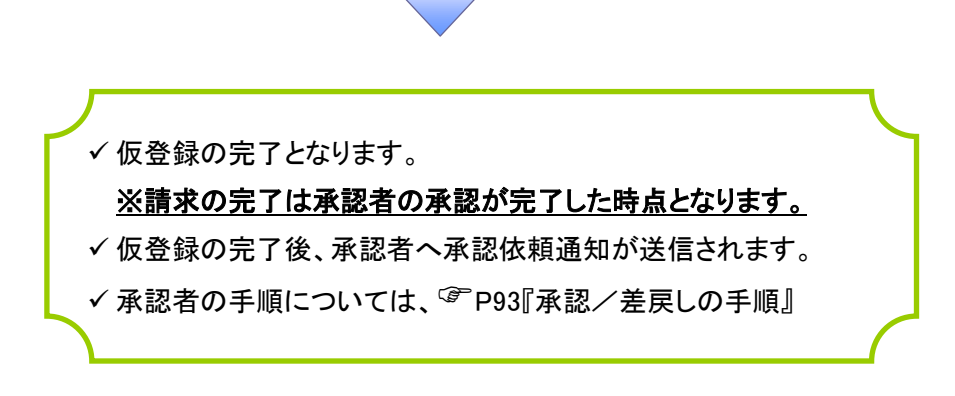

# 債権譲渡請求

❖概要

- ✓ 債権を譲渡する場合、全額譲渡と債権を分割して行う一部譲渡が可能です。
- ✓ 譲渡記録請求は原則として、譲受人になる利用者を債権者とし、譲渡人を保証人とします。
- ✓ 担当者は必要な項目を入力し、仮登録を行います。承認者が仮登録を承認することで譲渡記録請求が完了します。
- ✓ 譲渡日(電子記録年月日)は当日または未来日付を入力することができます。 なお、未来日付を入力した場合は、予約請求となります。実際に債権が譲渡される日付は入力した譲渡日(電子記録年月日)となります。
- ✓未来日付の発生予定債権について譲渡予約することも可能です。なお、譲渡予約済の債権は発 生取消ができません。
- **☆**事前準備
  - ✓ 譲渡する債権の債権情報と取引先の情報を事前に準備してください。
- ▶ ログイン後、トップ画面の債権譲渡請求タブをクリックしてください。
  - 1. 譲渡記録メニュー画面

| でんさい<br>コーポレートメッセー | <b>退行</b><br>ジ表示エリア |                    |             |              |            | <mark>法人</mark><br>最終揀作E | でんさい花子:ログイン中<br><b>、IBへ 戻る ログアウト</b><br>計時: 2009/05/01 15:00:00 |                                 |
|--------------------|---------------------|--------------------|-------------|--------------|------------|--------------------------|-----------------------------------------------------------------|---------------------------------|
| トップ                | 債権情報照会              | 債権発生請求             | 債権譲渡請求      | 債権一括請求       | 融资申込       | その他請求                    | 管理業務                                                            | -lm)                            |
| <u>債権譲渡請求</u>      |                     |                    |             |              |            |                          |                                                                 | ■<br><b> 巻録</b> ボタンをクリックしてください。 |
| 譲渡記録メニュー           |                     |                    |             |              |            |                          | SCCMNU12301                                                     |                                 |
| ■ 譲渡記録メニュ<br>登:    |                     | 有する債権の譲渡/分         | 割を行います。     |              |            |                          |                                                                 |                                 |
| 取                  | 消 予 業               | 約中の譲渡/分割記録<br>日以内) | 計畫求の予約取消を行う | います。または、譲り受け | けた債権の譲渡取消を | 行います。く譲渡日を含              | 305宮                                                            |                                 |
|                    |                     |                    |             |              |            |                          |                                                                 |                                 |
|                    |                     |                    |             |              |            |                          |                                                                 |                                 |

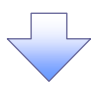

#### 2. 譲渡記録請求対象債権検索画面

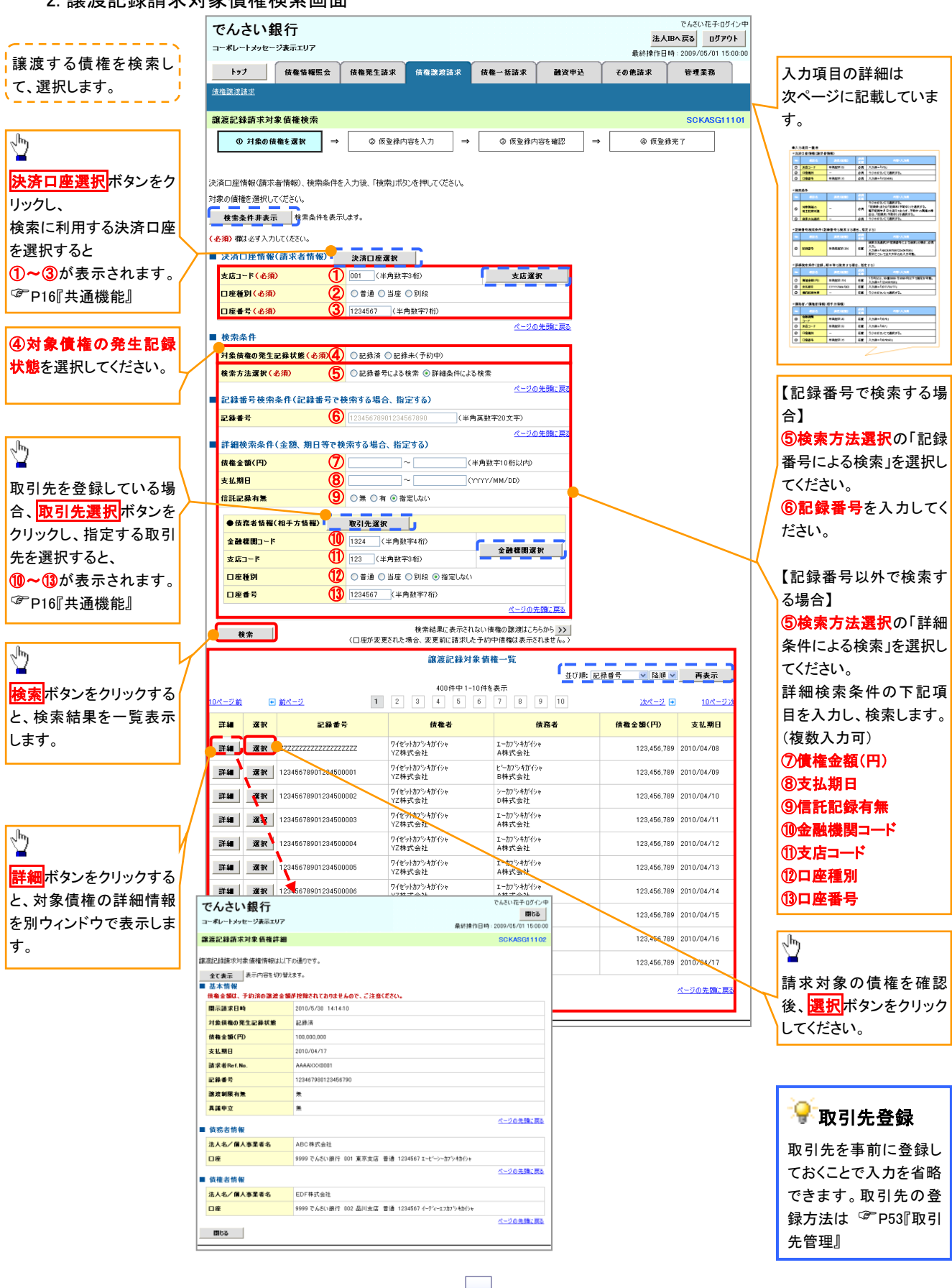

# ●入力項目一覧表

## →決済口座情報(請求者情報)

| No | 項目名   | 属性(桁数)  | 必須<br>任意 | 内容・入力例        |
|----|-------|---------|----------|---------------|
| 1  | 支店コード | 半角数字(3) | 必須       | 入力例=「012」     |
| 2  | 口座種別  | -       | 必須       | ラジオボタンにて選択する。 |
| 3  | 口座番号  | 半角数字(7) | 必須       | 入力例=「0123456」 |

♦検索条件

| No  | 項目名             | 属性(桁数) | 必須<br>任意 | 内容・入力例                                                                                      |
|-----|-----------------|--------|----------|---------------------------------------------------------------------------------------------|
| 4   | 対象債権の<br>発生記録状態 | _      | 必須       | ラジオボタンにて選択する。<br>「記録済」または「記録未(予約中)」を選択する。<br>電子記録年月日を迎えておらず、予約中の債権の場<br>合は、「記録未(予約中)」を選択する。 |
| (5) | 検索方法選択          | —      | 必須       | ラジオボタンにて選択する。                                                                               |

#### ◆記録番号検索条件(記録番号で検索する場合、指定する)

| No | 項目名  | 属性(桁数)    | 必須<br>任意 | 内容・入力例                                                                             |
|----|------|-----------|----------|------------------------------------------------------------------------------------|
| 6  | 記録番号 | 半角英数字(20) | 任意       | 検索方法選択が「記録番号による検索」の場合、必須<br>入力。<br>入力例=「ABC45678901234567890」<br>英字については大文字のみ入力可能。 |

#### ◆詳細検索条件(金額、期日等で検索する場合、指定する)

| No | 項目名     | 属性(桁数)       | 必須<br>任意 | 内容・入力例                                                |
|----|---------|--------------|----------|-------------------------------------------------------|
| 7  | 債権金額(円) | 半角数字(10)     | 任意       | 1 円以上、99 億 9999 万 9999 円以下で指定が可能。<br>入力例=「1234567890」 |
| 8  | 支払期日    | (YYYY/MM/DD) | 任意       | 入力例=「2011/05/11」                                      |
| 9  | 信託記録有無  | -            | 任意       | ラジオボタンにて選択する。                                         |

#### →債務者情報(相手方情報)

| No   | 項目名         | 属性(桁数)  | 必須<br>任意 | 内容・入力例        |
|------|-------------|---------|----------|---------------|
| 10   | 金融機関<br>コード | 半角数字(4) | 任意       | 入力例=「9876」    |
| 1    | 支店コード       | 半角数字(3) | 任意       | 入力例=「987」     |
| 12   | 口座種別        | _       | 任意       | ラジオボタンにて選択する。 |
| (13) | 口座番号        | 半角数字(7) | 任意       | 入力例=「9876543」 |

#### 3. 譲渡記録請求仮登録画面

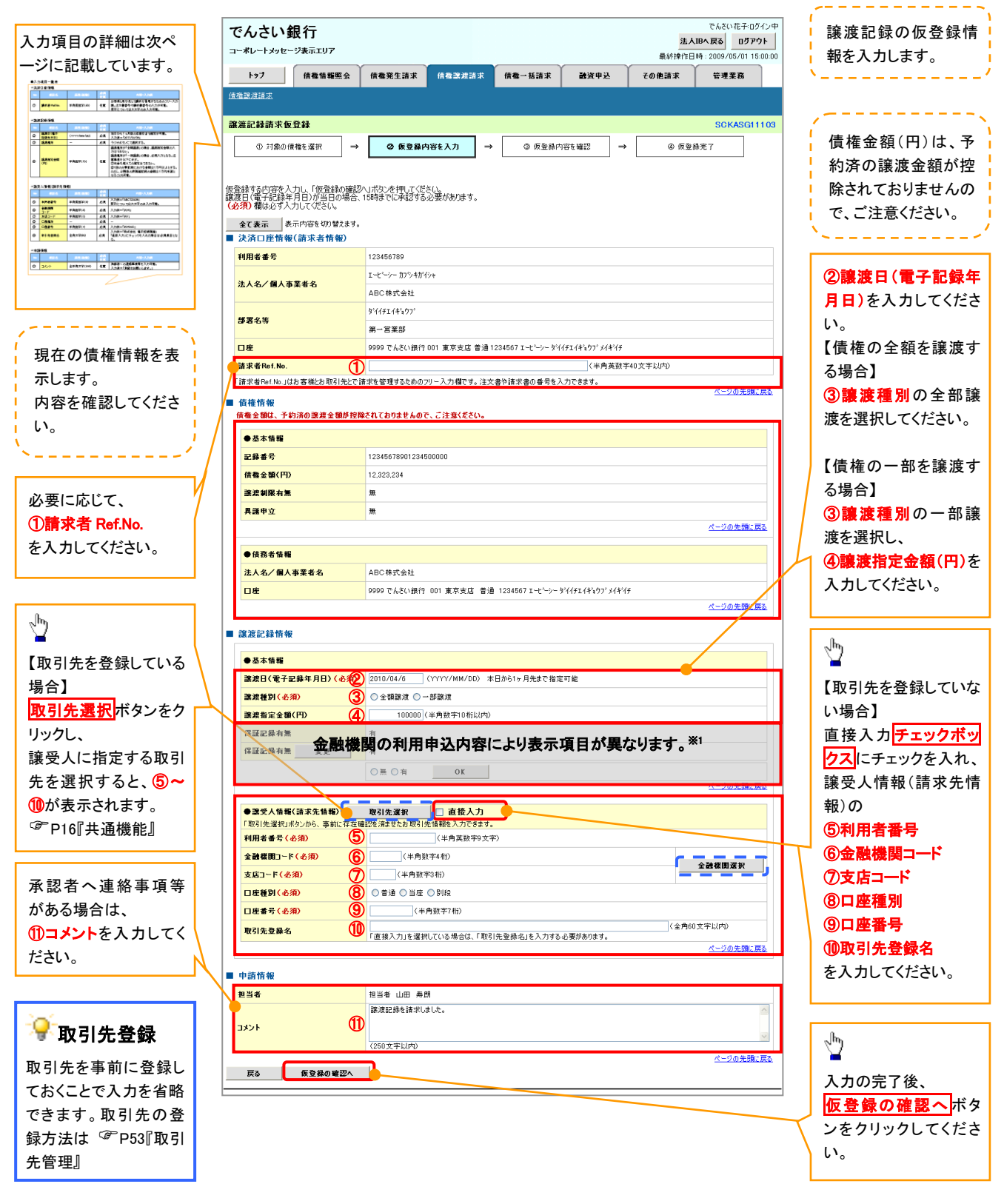
## ●入力項目一覧表

## →決済口座情報(請求者情報)

| No | 項目名         | 属性(桁数)    | 必須<br>任意 | 内容・入力例                                                                                          |
|----|-------------|-----------|----------|-------------------------------------------------------------------------------------------------|
| 1  | 請求者 Ref.No. | 半角英数字(40) | 任意       | お客様とお取引先とで請求を管理するためのフリー入<br>力欄。注文書番号や請求書番号の入力が可能。<br>英字については大文字のみ入力可能。<br>記号については .(.)- のみ入力可能。 |

## ★譲渡記録情報

| No | 項目名              | 属性(桁数)       | 必須<br>任意 | 内容・入力例                                                                                                    |
|----|------------------|--------------|----------|----------------------------------------------------------------------------------------------------|
| 2  | 譲渡日(電子<br>記録年月日) | (YYYY/MM/DD) | 必須       | 当日から1ヶ月後の応答日まで指定が可能。<br>入力例=「2011/05/06」                                                                                                    |
| 3  | 譲渡種別             | —            | 必須       | ラジオボタンにて選択する。                                                                                                    |
| 4  | 譲渡指定金額<br>(円)    | 半角数字(10)     | 任意       | 譲渡種別が「全額譲渡」の場合、譲渡指定金額の入<br>カはできない。<br>譲渡種別が「一部譲渡」の場合、必須入力となる。注<br>意事項を以下に示す。<br>①元金を超えての指定はできない。<br>②1回の一部譲渡における金額は1万円以上とする。<br>ただし、分割後の原債権記録の金額は1万円未満とな<br>ることも可能。 |

## ◆譲受人情報(請求先情報)

| No         | 項目名         | 属性(桁数)   | 必須<br>任意 | 内容・入力例                                       |
|------------|-------------|----------|----------|----------------------------------------------|
| 5          | 利用者番号       | 半角英数字(9) | 必須       | 入力例=「ABC123456」<br>英字については大文字のみ入力可能。         |
| 6          | 金融機関<br>コード | 半角数字(4)  | 必須       | 入力例=「9876」                                   |
| $\bigcirc$ | 支店コード       | 半角数字(3)  | 必須       | 入力例=「987」                                    |
| 8          | 口座種別        | —        | 必須       | ラジオボタンにて選択する。                                |
| 9          | 口座番号        | 半角数字(7)  | 必須       | 入力例=「9876543」                                |
| 10         | 取引先登録名      | 全角文字(60) | 任意       | 入力例=「株式会社 電子記録債権」<br>「直接入力」にチェックを入れた場合は必須入力。 |

### ✦申請情報

| No | 項目名  | 属性(桁数)     | 必須<br>任意 | 内容・入力例                                            |
|----|------|------------|----------|---------------------------------------------------|
| 1  | コメント | 全半角文字(250) | 任意       | 承認者への連絡事項等を入力するためのフリー入力<br>欄。<br>入力例=「承認をお願いします。」 |

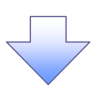

#### 4. 譲渡記録請求仮登録確認画面

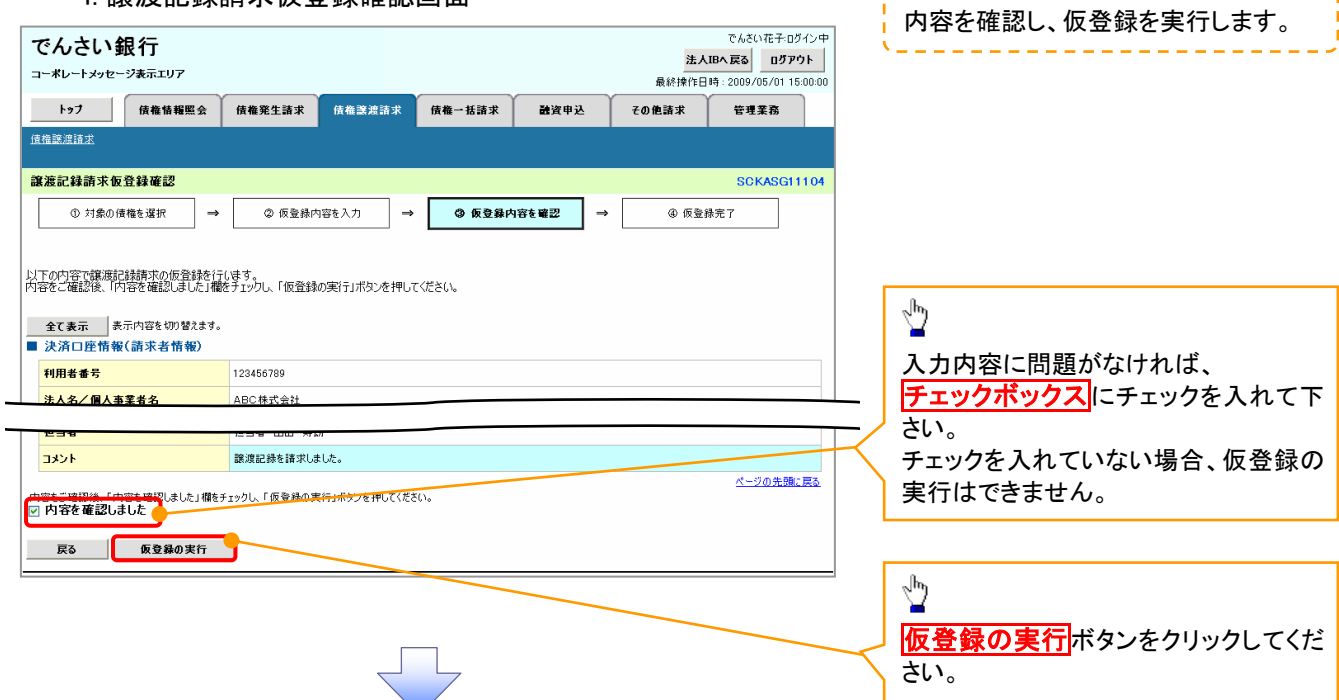

5. 譲渡記録請求仮登録完了画面

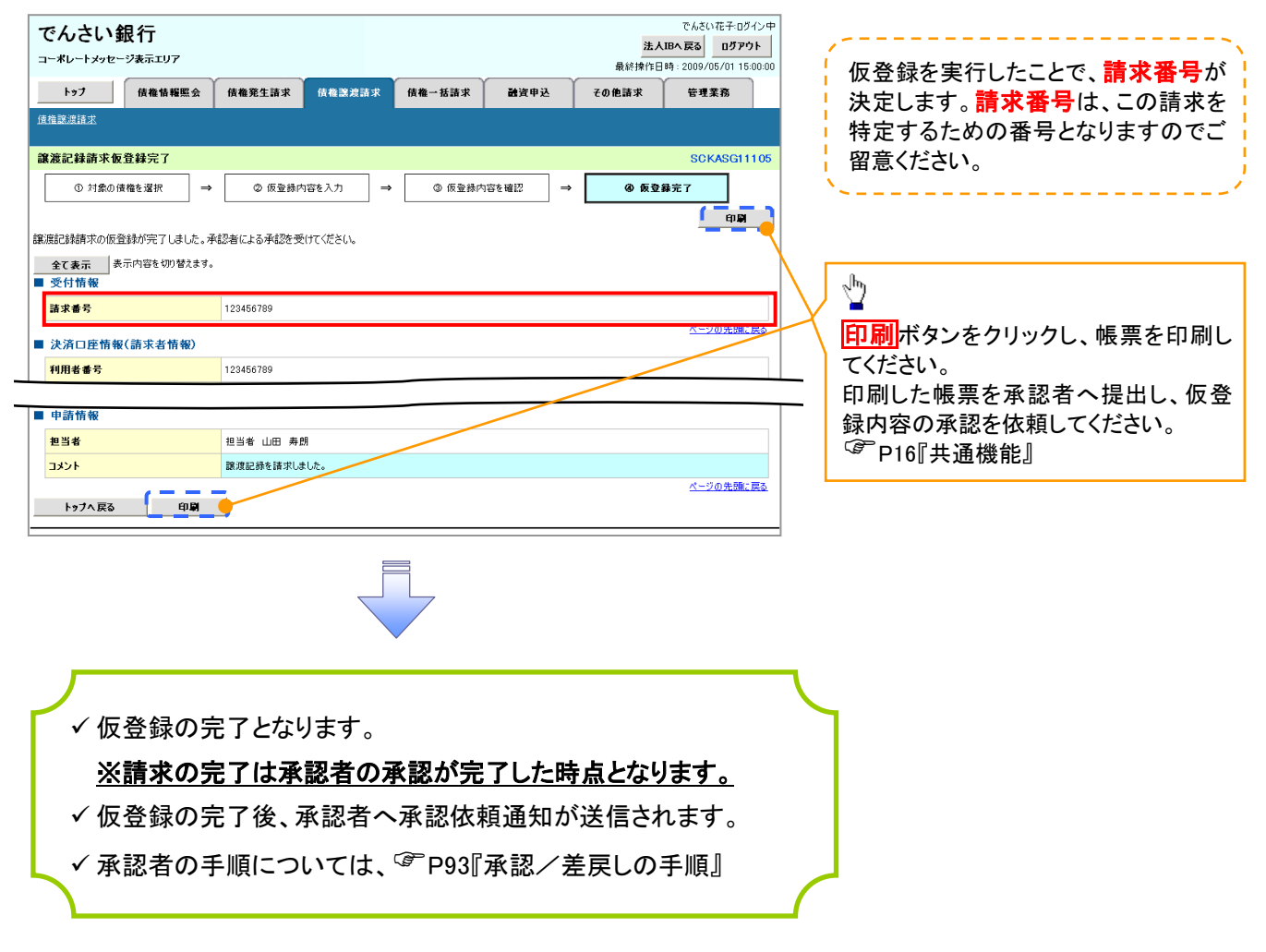

# 支払期日と決済

#### ❖概要

✓ 支払期日の2営業日前に通知する決済予定情報通知を通知情報一覧から確認します。

**❖**事前準備

✓ 支払期日までに決済口座に入金を済ませる必要があります。

▶ ログイン後、トップ画面の通知情報一覧ボタンをクリックしてください。

| でん                                                                   | しさい                                |                                                                      |                |                     |                     |         | 法。                       | でんさい花子:ログイン。<br><b>、IBへ戻る ログアウト</b> |
|----------------------------------------------------------------------|------------------------------------|----------------------------------------------------------------------|----------------|---------------------|---------------------|---------|--------------------------|-------------------------------------|
|                                                                      | ·ッフ                                | 債権情報照会                                                               | 債権発生請求         | 債権譲渡請求              | 債権一括請求              | 融资申込    | 最終操作[<br>その他請求           | 3時:2009/05/01 15:00:0<br>管理業務       |
|                                                                      |                                    |                                                                      |                |                     |                     |         |                          |                                     |
| トップ                                                                  |                                    |                                                                      |                |                     |                     |         |                          | SCCTOP11100                         |
| <ul> <li>ログ・<br/>株式会<br/>でんざ<br/>hanak</li> <li>でん<br/>シス</li> </ul> | インア:<br>会社大<br>い花子<br>ko@oo<br>さい銀 | カウント 情報<br>空商事<br><sup>-</sup> 様<br>zora.co.jp<br>紀行からのお知らせ<br>改について |                |                     |                     |         | <b>前回ご利用</b><br>2009/04/ | 日時<br>30 13:15:02                   |
| 平,6                                                                  | 成21年<br>田 <b>情報</b>                | 5月22日より、リニューアルいた<br>! <b>一覧</b>                                      | :ರಿಕತ.         |                     |                     |         |                          |                                     |
| ₽¥                                                                   | <b>1</b>                           | <b>ご案内日</b><br>(通知等)                                                 | 時<br>現悉是)      |                     |                     | 【通知の種類】 |                          |                                     |
| ₽                                                                    | <b>H</b>                           | 2010/11/21 13:43<br>(10000001119)                                    | 또 별 <b>5</b> / | 【発生記録(債料<br>発生記録請求) | 8者請求) 記録請求]<br>結果詳細 | 110     |                          |                                     |
| <b>≆</b> 4                                                           | <b>H</b>                           | 2010/11/18 13:00<br>(10000001118)                                    |                | [発生記録(債料<br>発生記録請求) | 8者請求) 記録請求]<br>結果詳細 |         |                          |                                     |
| 詳細                                                                   | <b>a</b>                           | 2010/10/10 12:33<br>(10000001117)                                    |                | [譲渡記録請求<br>譲渡記録請求)  | ]<br>結果詳細           |         |                          |                                     |
|                                                                      | <b>a</b>                           | 2010/09/12 11:53<br>(10000001115)                                    | /              | [発生記録(債利<br>発生記録請求) | 8者請求)記録請求]<br>結果詳細  |         |                          |                                     |
| ₩                                                                    | <b>#</b>                           | 2010/09/10 10:23<br>(10000001114)                                    |                | [発生記録(債利<br>発生記録請求: | 8者請求)記錄請求]<br>結果詳細  |         |                          |                                     |
| <b>通</b> :                                                           | 知情載                                | i-£                                                                  |                |                     |                     |         |                          |                                     |

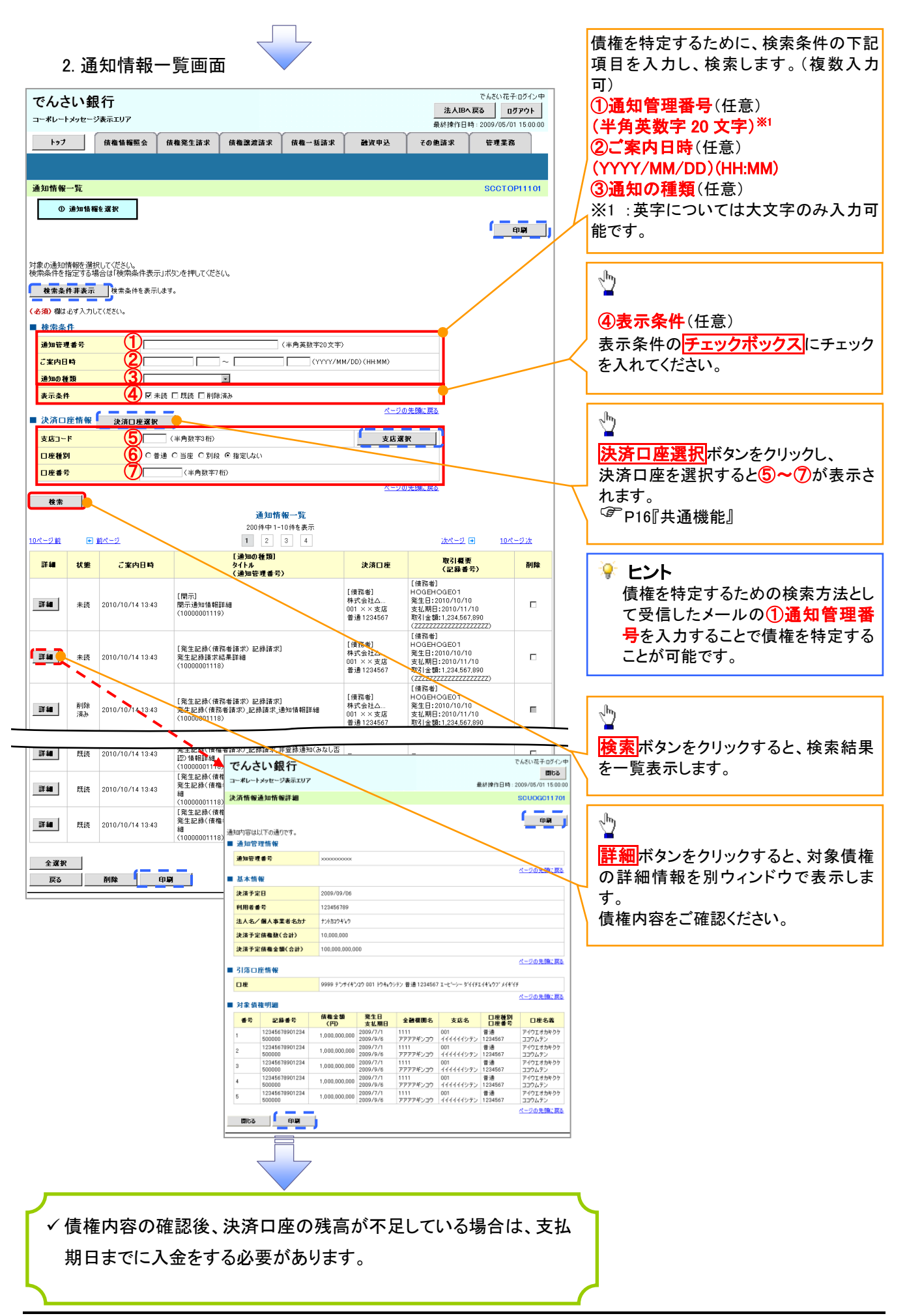

# 融資申込(未使用)

\* 留意事項

✓ 当組合では、WEB による融資申込は行わないため、本マニュアルのP75~P90 については、 省略します。

なお、でんさい割引の申込については、お取引店へお申し出ください。

# 債権照会(開示)/簡易検索

❖概要

- ✓ 発生請求を行った電子記録債権や保有している電子記録債権等の債権照会(開示)ができます。
- ✓検索条件には、決済口座情報や請求者区分(立場)を指定します。
- ✓決済口座情報、請求者区分、支払期日のみ(簡易検索)で検索します。さらに詳細な条件を 指定する場合は、債権照会(開示)/詳細検索を参照してください。

<sup>☞</sup>P165『債権照会(開示)/詳細検索』

▶ ログイン後、トップ画面の債権情報照会タブをクリックしてください。

1. 開示メニュー画面

| でんさい銀行でんさい銀行                                                                                                    |                                       |
|----------------------------------------------------------------------------------------------------|---------------------------------------|
| 法人間へ戻る<br>ログアウト<br>コーボレートメッセージ表示エリア<br>単体増作日時: 2000/05/01 15:00:00                                                                                                    |                                       |
| ····································                                                                                                    |                                       |
| 177 IN 19 11 11 11 11 11 11 11 11 11 11 11 11                                                                                                    |                                       |
|                                                                                                    |                                       |
| 開示メニュー SCOMNU12101                                                                                                    | <mark>價権照会(開示)</mark> ボタンをクリックしてく     |
| ■ 開示メニュー                                                                                                    | ださい。                                  |
| <b>債権堅会(間示)</b> (キする債権、および、その履歴情報を照会します。                                                                                                    |                                       |
| ─括予約照会結果一覧 ─括予約照会(非同期)の結果を表示します。                                                                                                    |                                       |
|                                                                                                    |                                       |
|                                                                                                    | _ 債権照会(開示)したい債権情報を検                   |
|                                                                                                    | 素します。                                 |
|                                                                                                    | · · · · · · · · · · · · · · · · · · · |
|                                                                                                    |                                       |
|                                                                                                    | , ⊲h)                                 |
| 2. 債権照会(開示)条件入力画面                                                                                                    |                                       |
|                                                                                                    |                                       |
| でんさい銀行 法人間へ戻る ログアウイ                                                                                                    | 債権を照会したい決済口座を選択する                     |
| コーポレートメッセージ表示エリア 最終操作日時:2009/08/01 15:00:00                                                                                                    | と1~3が表示されます。                          |
| トップ 依維情報照会 依権発生請求 依権激波請求 依権一括請求 融資申込 その他請求 管理業務                                                                                                    | <sup>③予</sup> P16『共通機能』               |
| 值權值租留会                                                                                                    |                                       |
|                                                                                                    | 体且从主体出。                               |
|                                                                                                    | 間易検索条件の                               |
|                                                                                                    | ④請求者区分(立場)を選択してくださ                    |
|                                                                                                    | い。                                    |
| 請求者情報、検索条件を入力後「検索」ボタンを押してください。<br>(水面)増生がす入力してください。                                                                                                    | / <b>⑤支払期日</b> (任意)(YYYY/MM/DD)を      |
| ▶ 济口庄情報(請求者情報) 決済口座選択                                                                                                    | 人 入力してください。                           |
| 全融保用         9999 でんさい銀行                                                                                                    |                                       |
|                                                                                                    | 0                                     |
|                                                                                                    | 1 (m)                                 |
| □座番号 (3) (1234567 (半角数字7桁)                                                                                                    |                                       |
|                                                                                                    | 検索 ホダンをクリックし しくたさい。                   |
| ■ 簡易検索条件                                                                                                    |                                       |
| 諸求者区分(立場)<br>環示方式・単位にわいて「法律<br>薬の照会 請求者区分(立場)を条件に照会」の場合、必須                                                                                                    |                                       |
|                                                                                                    | 「簡易検索の場合は検索条件の初期」                     |
| ページの先職に戻る                                                                                                    | 値として下記の条件を設定していま                      |
|                                                                                                    | す。                                    |
|                                                                                                    | (処理方式区分 ⇒ 即時照会(同期)                    |
| 「新知道」<br>「「「「「「「「「「「「「「「」」」」<br>「「「「「「「」」」<br>「「「「」」」<br>「「」」<br>「」」<br>「」<br>「 | 開示方式・単位 ⇒ 債権情報(記録                     |
| ▲ 【<br>「<br>個務者<br>」<br>電子記錄(保証人<br>約照会(3)                                                                                                    |                                       |
| 支払者(債務者)<br>支払者( <u>東子</u> 記録(保証人)                                                                                                    |                                       |
| 支払者(第二者)<br>差押債権者(利用者)                                                                                                    |                                       |
|                                                                                                    |                                       |
| 💡 ヒント                                                                                                    |                                       |
| 現在保有している債権を確認したい場合は、④請求者区分の「債                                                                                                    | 権者」                                   |
| を選択し、照会を行うことで確認できます。                                                                                                    |                                       |
|                                                                                                    | ≥ <b>を</b> 行                          |
| 展初に単配してい、初日で、 <b>で開小日ビハッ・属初日」</b> を送入し、照2<br>ステレズ映図ズキナオ                                                                                                    | 2                                     |
| ノーとて唯語できみり。                                                                                                    |                                       |

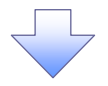

3. 即時照会結果一覧画面

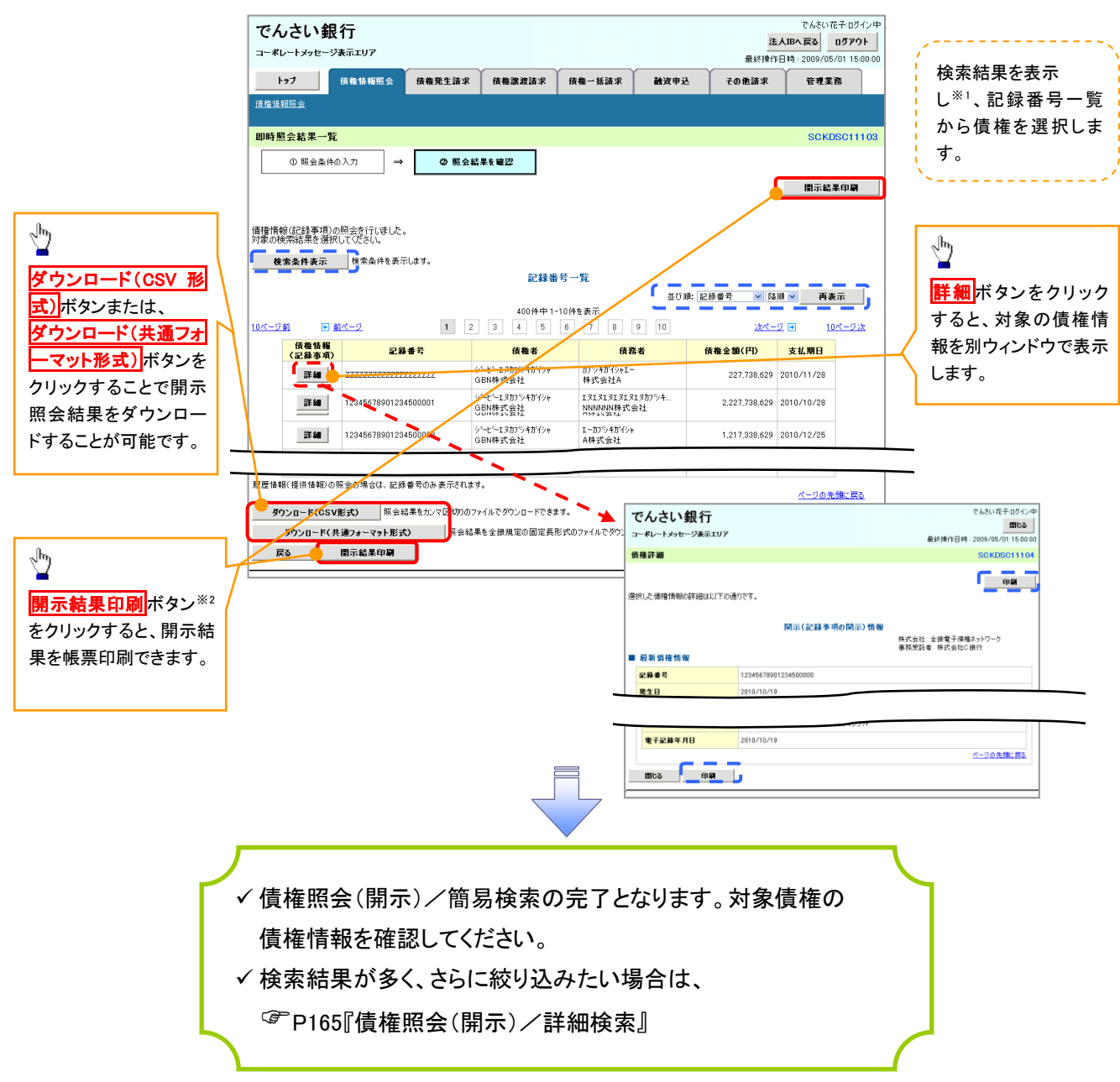

#### ◆開示結果の還元方法

| 開示方式·単位       | 処理方式区分       | 還元方法                                                                                                    |
|---------------|--------------|----------------------------------------------------------------------------------------------------|
| 債権情報(記録事項)の照会 | 即時照会<br>(同期) | <ol> <li>① 画面への出力</li> <li>② PDF 形式での出力</li> <li>③ 共通フォーマット形式によるダウンロード</li> <li>④ CSV 形式でのダウンロード</li> </ol> |

### ①ご注意事項

※1: 即時照会(同期)における開示可能上限件数は200件までとなります。開示可能上限件数を超過した場合は、検索条件を変更して再検索を行っていただくか、一括予約照会を行ってください。
 ※2: 検索結果が0件の場合、開示結果印刷ボタンは表示されません。

# 承認/差戻しの手順

❖概要

✓ 担当者の仮登録に対して、担当者から引き渡された帳票をもとに承認者が、承認または差戻しを 行います。

✓ 承認を行うことで、取引の請求が完了します。

✓ 承認者はでんさいネットで業務チェックエラーが発生した場合、差戻しを行う必要があります。

✤事前準備

✓ 承認を行う際、承認パスワードが必要となります。

▶ ログイン後、トップ画面の承認待ち一覧ボタンをクリックしてください。

(例として債権発生請求(債務者請求方式)の仮登録を承認する流れをご説明します。)

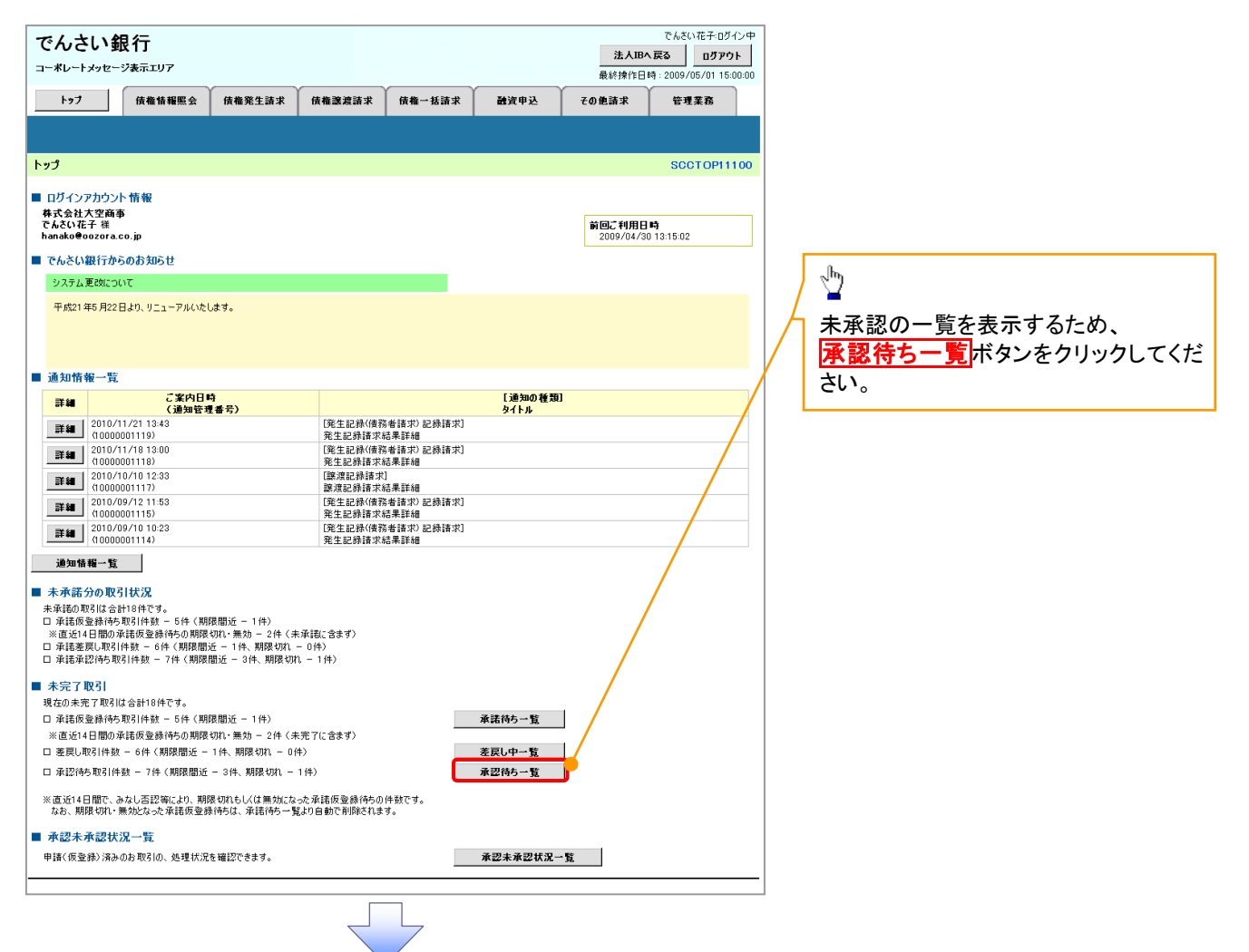

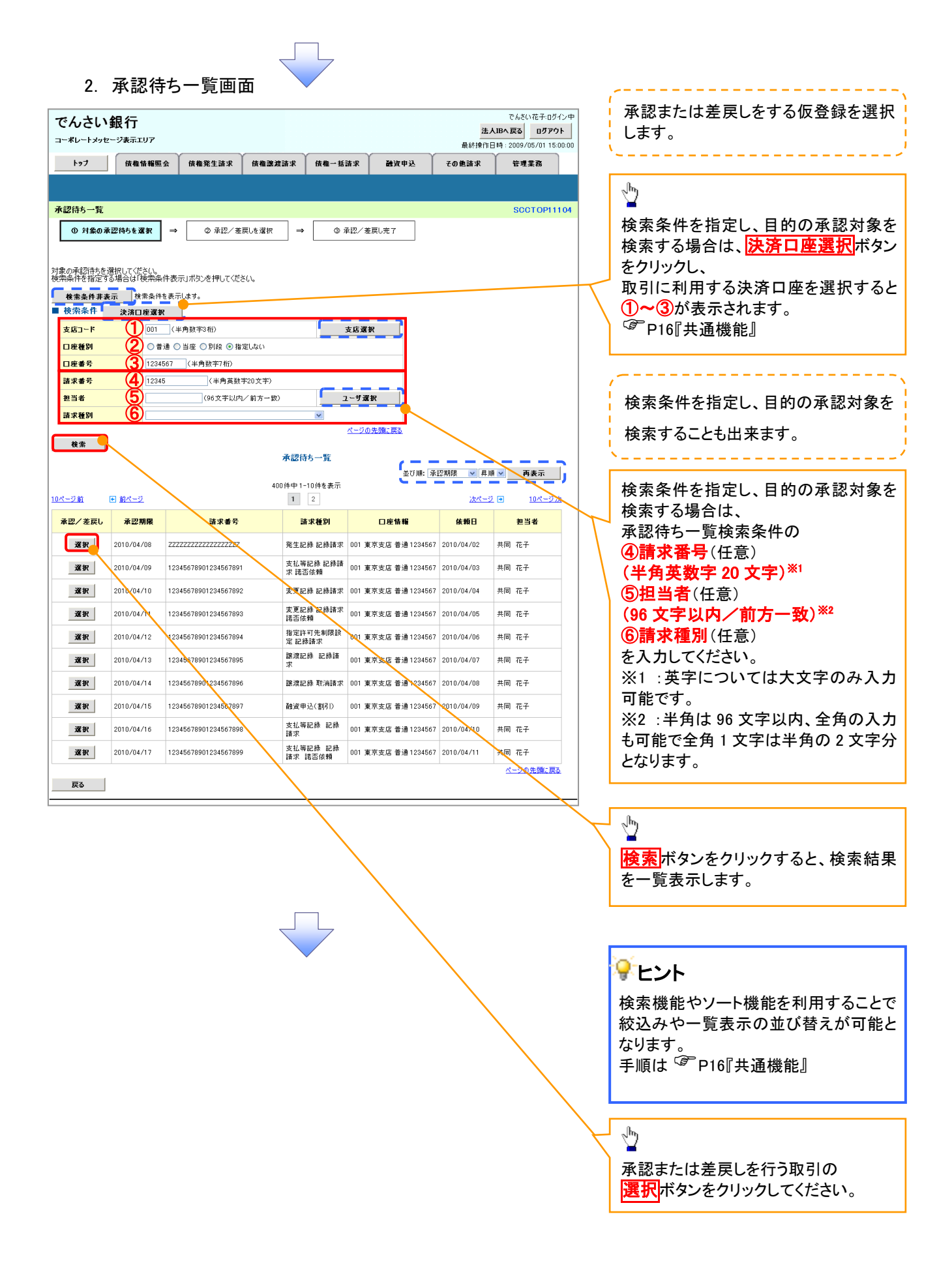

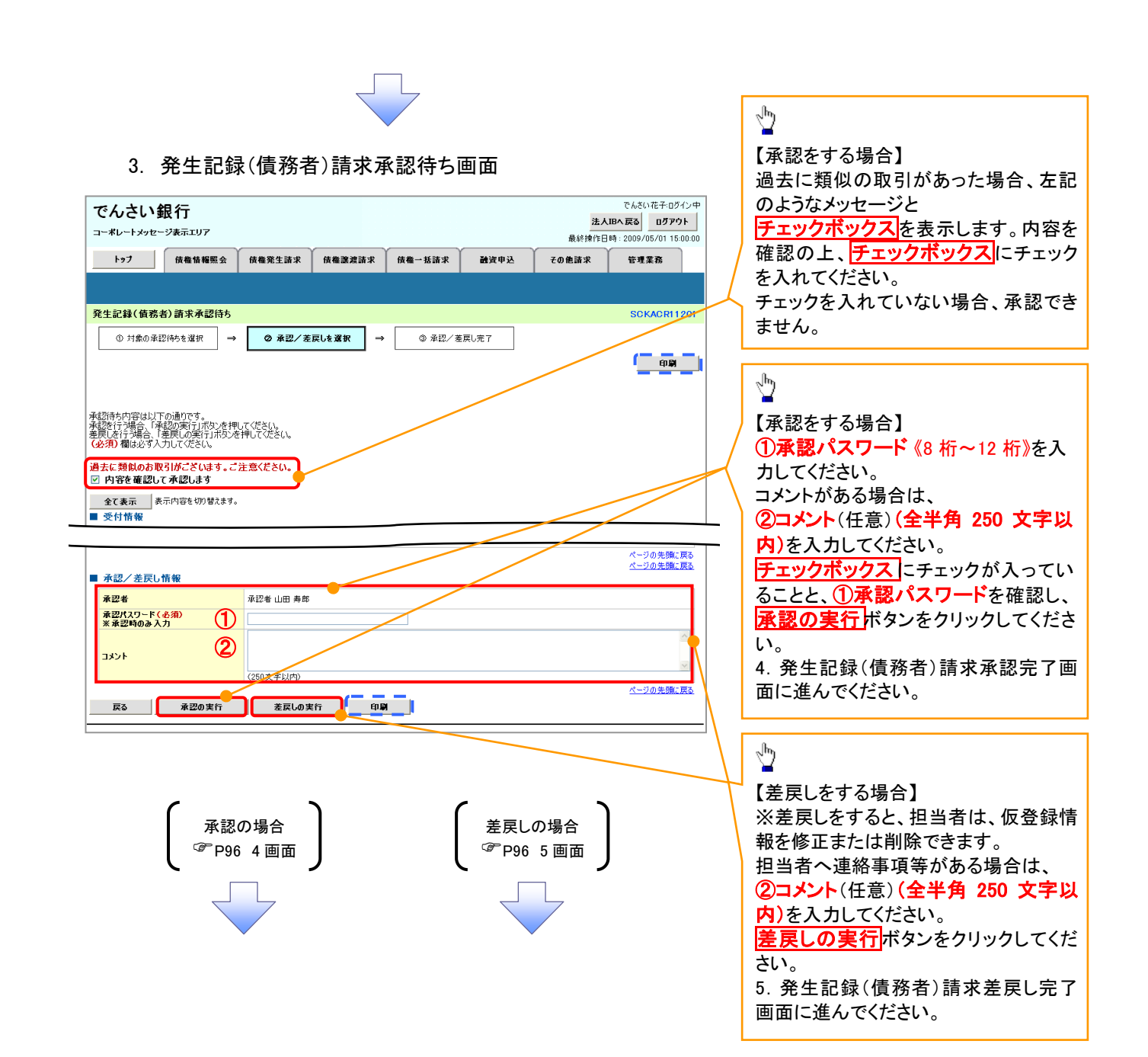

## 【承認をする場合】

4. 発生記録(債務者)請求承認完了画面

| でんさい                                    | <b>銀行</b><br>-ジ表示エリア        |                                  |                |                         |      | 法     | でんざい花子・ログイン中<br>くIBへ 戻る ログアウト                 |    |                                                                  |
|-----------------------------------------|-----------------------------|----------------------------------|----------------|-------------------------|------|-------|-----------------------------------------------|----|------------------------------------------------------------------|
| トップ                                     | 債権情報照会                      | 債権発生請求                           | 債権譲渡請求         | 債権一括請求                  | 融资申込 | その他請求 | 管理業務                                          |    |                                                                  |
|                                         |                             |                                  |                |                         |      |       |                                               |    |                                                                  |
| 発生記録(債務                                 | 者)請求承認完了                    |                                  |                |                         |      |       | SCKACR11203                                   |    |                                                                  |
| ① 対象の本:                                 | 12195を進択 →                  | © #12/ 8                         | :戻Uを増択 →       | 3 #                     | 2元了  |       |                                               |    |                                                                  |
|                                         |                             |                                  |                |                         |      |       |                                               |    |                                                                  |
| 発生記録(債務者)<br>全て表示 ま                     | 請求の承認が完了しま<br>も示内容を切り替えます。  | した。                              |                |                         |      |       |                                               |    | _h-                                                              |
| ■ 受付情報                                  |                             |                                  |                |                         |      |       |                                               | ┝  |                                                                  |
| ▲認/差戻し                                  | 情報                          |                                  |                |                         |      |       |                                               | 1  | 「日前」ホランをラリックし、限票を印刷してください。                                       |
| 承認者                                     |                             | 承認者         山田 寿良           ×××× | 1              |                         |      |       |                                               | 1  | 印刷した帳票は承認した情報になりま                                                |
| 1001                                    | c                           | ****                             |                |                         |      |       | <u>ページの先頭に戻る</u>                              |    | す。 <sup>GP</sup> P16『共通機能』                                       |
| 一覧へ戻る                                   |                             |                                  |                |                         |      |       |                                               |    |                                                                  |
|                                         |                             |                                  |                |                         |      |       |                                               |    |                                                                  |
|                                         |                             |                                  |                |                         |      |       |                                               |    |                                                                  |
|                                         |                             |                                  | $\prec$        | 7                       |      |       |                                               |    |                                                                  |
|                                         |                             |                                  |                |                         |      |       |                                               |    |                                                                  |
|                                         |                             |                                  |                |                         |      |       |                                               | -  |                                                                  |
| / _ =                                   |                             | 74 <b>~</b> == -                 | ᄡᄵᅭᆿ           |                         |      |       |                                               |    | 7                                                                |
| ✓水≣                                     | 忍对家業                        | 務の請え                             | 下が完了           | しました                    | 0    |       |                                               |    |                                                                  |
| ✓仮                                      | 登録を行                        | った担当                             | 自者と承認          | 忍を行っ                    | た承認者 | 皆に、登録 | 緑結果を通知                                        | FΠ |                                                                  |
| L                                       | ます。併ち                       | けてご確                             | 認くださし          | ١.                      |      |       |                                               |    |                                                                  |
|                                         |                             |                                  |                | 0                       |      |       |                                               |    |                                                                  |
|                                         |                             |                                  |                |                         |      |       |                                               |    |                                                                  |
| 【差戻しる                                   | をする場合                       | 合】                               |                |                         |      |       |                                               |    |                                                                  |
| 5.                                      | 発生記録                        | 【債務者                             | 香)請 <b>求</b> 差 | を戻し完て                   | 了画面  |       |                                               |    |                                                                  |
| でんさい                                    | 銀行                          |                                  |                |                         |      |       | でんさい花子・ログイン中                                  |    |                                                                  |
| コーポレートメッセ・                              | ージ表示エリア                     |                                  |                |                         |      | 最終操作  | <b>人IBへ戻る ログアウト</b><br>日時:2009/05/01 15:00:00 |    |                                                                  |
| トップ                                     | 債権情報照会                      | 債権発生請求                           | 債権譲渡請求         | 債権一括請求                  | 融资申込 | その他請求 | 管理業務                                          |    |                                                                  |
|                                         |                             |                                  |                |                         |      |       |                                               |    |                                                                  |
| 発生記録(債務                                 | 者)請求差戻し完了                   |                                  |                |                         |      |       | SCKACR11205                                   |    |                                                                  |
| <ol> <li>① 対象の承</li> </ol>              | 認待ちを選択 →                    | ② 承認/考                           | E戻しを選択 →       | <ul> <li>登差戻</li> </ul> | し完了  |       | c – – –                                       |    |                                                                  |
| 能生記録(債務者)                               | 請求の差戻しが完了し                  | ました。                             |                |                         |      |       |                                               |    | <sub>խ</sub> իդ                                                  |
| E戻し中一覧より、 i<br>全て表示 ま                   | 担当者による修正・削り<br>長示内容を切り替えます。 | 余を行ってください。                       |                |                         |      |       |                                               |    |                                                                  |
| 受付情報                                    |                             |                                  |                |                         |      |       |                                               | 7  | <u>印刷</u> ボダンをクリックし、帳票を印刷し<br>- エノださい                            |
|                                         |                             |                                  |                |                         |      |       | 八二ノ以五朝に長金                                     | +  | 」 こうについ。<br>印刷した帳車は差束した情報にかりま                                    |
| <ul> <li>本認/差戻し</li> <li>承認者</li> </ul> | 16 報                        | 承認者 山田 寿朗                        |                |                         |      |       |                                               |    | 「「「」」」<br>「」、「」<br>「」、「」<br>「」」<br>「」」<br>「」」<br>「」」<br>「」」<br>「 |
| אכאב                                    |                             | ××××<br>××××                     |                |                         |      |       |                                               |    |                                                                  |
| →暫へ戻ろ                                   |                             |                                  |                |                         |      |       | <u>ページの先頭に戻る</u>                              |    |                                                                  |
| 一見へ戻る                                   | C(1.89)                     | _J                               |                |                         |      |       |                                               |    |                                                                  |
|                                         |                             |                                  | 2              |                         |      |       |                                               |    |                                                                  |
|                                         |                             |                                  | $\prec$        | 5                       |      |       |                                               |    |                                                                  |
|                                         |                             |                                  |                |                         |      |       |                                               |    |                                                                  |
|                                         |                             |                                  |                |                         |      |       |                                               |    | <b>~</b>                                                         |
| ✓仮登                                     | を録内容の                       | の差戻し                             | が完了し           | よした。                    |      |       |                                               |    |                                                                  |
| √仮磬                                     | *録を行~                       | か-相当:                            | 者に、差           | 戻し 結理                   | を通知  | します。  |                                               |    |                                                                  |
|                                         |                             |                                  |                | <i>୷</i> ∟୵             |      |       |                                               |    | <b>ل</b> م                                                       |
|                                         |                             |                                  |                |                         |      |       |                                               |    |                                                                  |

## 【承認状況を確認する場合】

| でんさい銀行<br>でんさい325-112<br>注人IBA 度る 0799ト                               |                                       |                               |                          |                     |                 |                     |                            |  |  |
|-----------------------------------------------------------------------|---------------------------------------|-------------------------------|--------------------------|---------------------|-----------------|---------------------|----------------------------|--|--|
| - <b>レードメッセージ 余元 エリア</b> 最終操作日時:2009/05/01 15:00:00                   |                                       |                               |                          |                     |                 |                     |                            |  |  |
| トップ                                                                   | 債権情報照会                                | 債権発生請求                        | 債権譲渡請求                   | 債権一括請求              | 融資申込            | その他請求               | 管理業務                       |  |  |
|                                                                       |                                       |                               |                          |                     |                 |                     |                            |  |  |
| トップ                                                                   |                                       |                               |                          |                     |                 |                     | SCCT OP11100               |  |  |
| <ul> <li>ログインアカウ<br/>株式会社大空雨<br/>でんさい花子 様<br/>hanako@oozor</li> </ul> | Dント情報<br>66事<br>'a.co.jp              |                               |                          |                     |                 | 前回ご利用E<br>2009/04/3 | <b>] ⊪3</b><br>30 13:15:02 |  |  |
| ■ でんさい銀行                                                              | からのお知らせ                               |                               |                          |                     |                 |                     |                            |  |  |
| システム更改に                                                               | 5007                                  |                               |                          |                     |                 |                     |                            |  |  |
| 平成21年5月2                                                              | 22日より、リニューアルいたし                       | ,ます。                          |                          |                     |                 |                     |                            |  |  |
| ■ 通知情報一                                                               | 覧                                     |                               |                          |                     |                 |                     |                            |  |  |
| 詳細                                                                    | ご案内日間<br>(通知管理                        | 寺<br>【番号)                     |                          |                     | [通知の種類]<br>タイトル |                     |                            |  |  |
| 詳細 2010                                                               | 0/11/21 13:43                         |                               | [発生記録(債務                 | [者請求] 記録請求]         | 2117            |                     |                            |  |  |
| 2010                                                                  | 0/11/18 13:00                         |                               | 先生記録請求<br>【発生記録(債務       | 后来詳細<br>[者諸求] 記録請求] |                 |                     |                            |  |  |
| (100                                                                  | 000001118)<br>0/10/10 12:33           |                               | 発生記録請求約<br>[譲渡記録請求       | 吉果詳細<br>]           |                 |                     |                            |  |  |
| (100                                                                  | 00001117)                             |                               | 譲渡記録請求約<br>(発生記録(使発)     | 結果詳細<br>(表語求) 記録語求] |                 |                     |                            |  |  |
| <b>詳細</b> (100                                                        | 000001115)                            |                               | 発生記録請求                   | 信果詳細<br>            |                 |                     |                            |  |  |
| <b>詳細</b> 2010<br>(100                                                | 0/09/10 10:23<br>100001114)           |                               | 【発生記録(債務<br>発生記録請求紙      | 「者請求)記錄請求」<br>信果詳細  |                 |                     |                            |  |  |
| 通知情報一                                                                 | 覧                                     |                               |                          |                     |                 |                     |                            |  |  |
| ■ 未承諾分のII                                                             | 取引状况                                  |                               |                          |                     |                 |                     |                            |  |  |
| 未承諾の取引は                                                               | 合計18件です。                              |                               |                          |                     |                 |                     |                            |  |  |
| □ 承諾仮登録役<br>※直近14日間の                                                  | 寺5取引件数 - 5件 (期間<br>の承諾仮登録待5の期限・       | 限間近 - 1 件)<br>切れ・無効 - 2 件 ( 未 | 承諾に含まず)                  |                     |                 |                     |                            |  |  |
| 口 承諾差戻し取<br>ロ 承諾承認待ち                                                  | マヌ 件数 - 6件(期限間)<br>シ取引件数 - 7件(期限間     | 丘 – 1件、期限切れ ・<br>間近 – 3件、期限切れ | - 0件)<br>い - 1件)         |                     |                 |                     |                            |  |  |
| ■ ま空て取さ                                                               |                                       |                               |                          |                     |                 |                     |                            |  |  |
| ホープ・パンコー<br>現在の未完了取る                                                  | 引は合計18件です。                            |                               |                          |                     |                 |                     |                            |  |  |
| 口 承諾仮登録待                                                              | 寺ち取引件数 - 5件(期間                        | 限間近 - 1件)                     |                          |                     | 承諾待ち一覧          |                     |                            |  |  |
| ※直近14日間の                                                              | ※直近14日間の承諾仮登録待ちの期限切れ・無効 - 2件(未充了に含まず) |                               |                          |                     |                 |                     |                            |  |  |
| □ 差戻し取引件数 - 6件(期限間近 - 1件,期限切れ - 0件) <b>差戻し中一覧</b>                     |                                       |                               |                          |                     |                 |                     |                            |  |  |
| ロ 承認待ち取引                                                              | 件数 - 7件(期限間近                          | - 3件、期限切れ -                   | 1件)                      |                     | 承認待ち一覧          |                     |                            |  |  |
| ※直近14日間で<br>なお、期限切れ                                                   | 、みなし否認等により、期間<br>い無効となった承諾仮登録         | 長切れもしくは無効にな<br>◎待ちは、承諾待ち一覧    | った承諾仮登録待ちの<br>はり自動で削除されま | 件数です。<br>す。         |                 |                     |                            |  |  |
| ■ 承認未承認                                                               | 状況一覧                                  |                               |                          |                     | -               |                     |                            |  |  |
| 申請(仮登録)済                                                              | <br>称のお取引の、処理状況:                      | を確認できます。                      |                          |                     | 承認未承認状況一」       | ž I                 |                            |  |  |
|                                                                       |                                       |                               |                          |                     |                 |                     |                            |  |  |
|                                                                       |                                       |                               |                          |                     |                 |                     |                            |  |  |

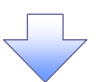

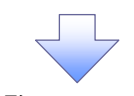

7. 承認未承認状況一覧画面

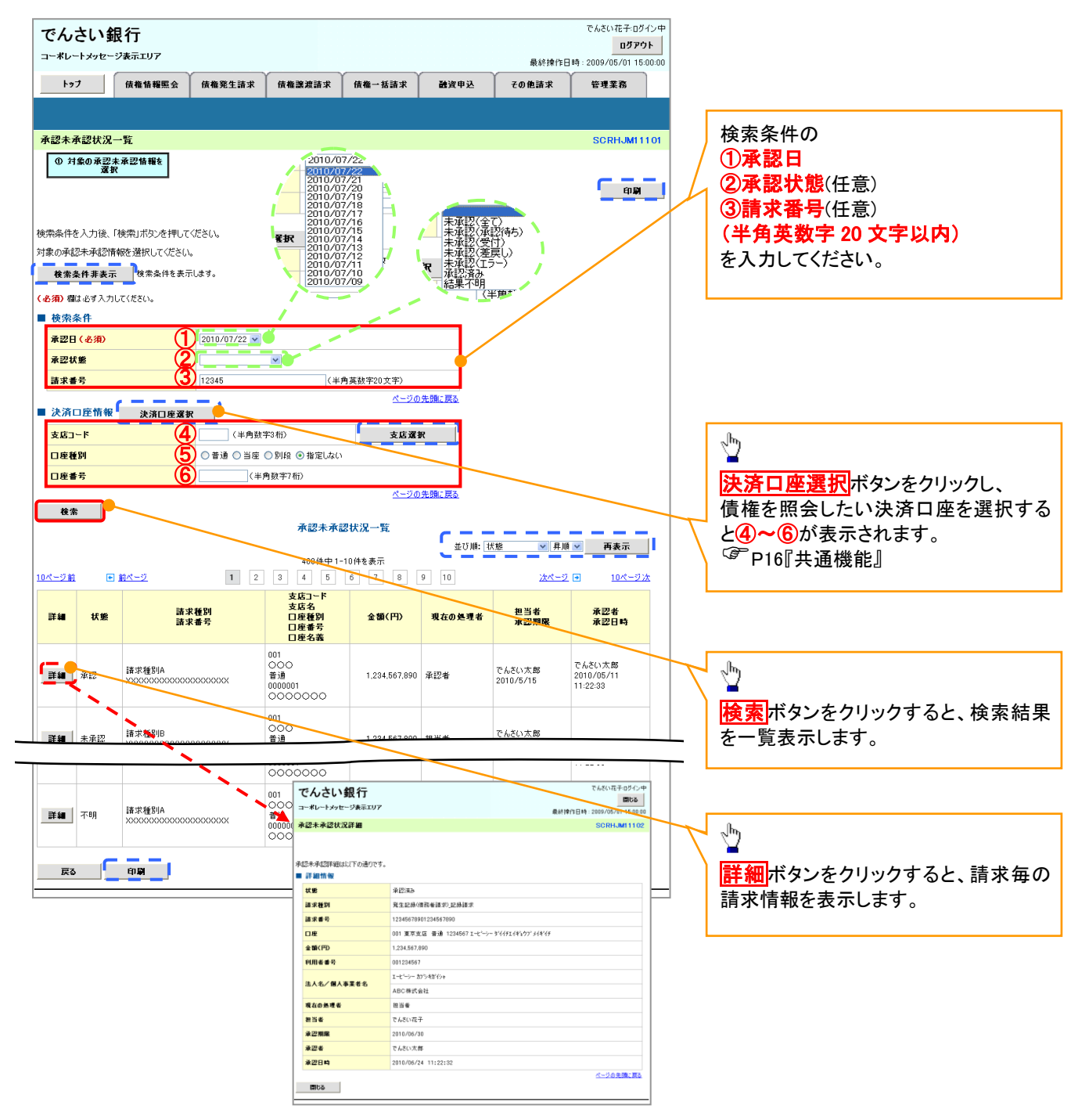

| 承認状態のパターン |        |                 |  |  |  |  |  |  |  |
|-----------|--------|-----------------|--|--|--|--|--|--|--|
| 承認状態      | 現在の処理者 | 条件              |  |  |  |  |  |  |  |
| 未承認(承認待ち) | 承認者    | 未承認(承認待ち)状態の取引。 |  |  |  |  |  |  |  |
| 未承認 (受付)  | 承認者    | 未承認(受付)状態の取引。   |  |  |  |  |  |  |  |
| 未承認(差戻し)  | 担当者    | 未承認(差戻し)状態の取引。  |  |  |  |  |  |  |  |
| 未承認(エラー)  | 承認者    | 未承認(エラー)状態の取引。  |  |  |  |  |  |  |  |
| 承認済み      | -      | 承認済み状態の取引。      |  |  |  |  |  |  |  |
| 結果不明      | -      | 結果不明状態の取引。      |  |  |  |  |  |  |  |

# 差戻し後の仮登録の修正/削除の手順

#### ❖概要

- ✓ 承認者が差し戻しを行った場合の担当者の手順を示します。
- ✓ 担当者は承認者から引き渡された帳票をもとに内容を修正して再度仮登録、または削除を 行います。
- ✓ 当該操作が必要なのは、担当者の仮登録に対して、承認者が差戻しをした場合です。
- ✓ 仮登録の修正/削除は、最初の仮登録を行った担当者と異なる場合でも可能です。

▶ ログイン後、トップ画面の差戻し中一覧ボタンをクリックしてください。

(例として債権発生請求(債務者請求方式)の仮登録の修正と削除の流れを以下に示します。)

| でんさい<br>ヨーボレートメッセー:                                                                          |                                                                                                    |                           |                          |             |           | <b>法人II</b><br>最終操作日     | でんさい花子:ログイン<br>3 <b>へ戻る ログアウト</b><br>日時: 2009/05/01 15:00 |  |  |
|----------------------------------------------------------------------------------------------|----------------------------------------------------------------------------------------------------|---------------------------|--------------------------|-------------|-----------|--------------------------|-----------------------------------------------------------|--|--|
| F#7                                                                                          | 債権情糧照会                                                                                                    | 債権発生請求                    | 債権譲渡請求                   | 債権一括請求      | 融资申込      | その他請求                    | 管理業務                                                      |  |  |
|                                                                                              |                                                                                                    |                           |                          |             |           |                          |                                                           |  |  |
| トップ                                                                                          |                                                                                                    |                           |                          |             |           |                          | SCCTOP1110                                                |  |  |
| <ul> <li>ログインアカウン<br/>株式会社大空商事<br/>でんさい花子 様<br/>hanako@oozora.c</li> <li>でんさい銀行から</li> </ul> | ヽ情報<br>i<br>o.jp<br>らのお知らせ                                                                                                    |                           |                          |             |           | <b>前回ご利用</b><br>2009/04/ | 日時<br>3013:15:02                                          |  |  |
| 現在の未完了取引(<br>ロ 承諾仮登録待ち<br>※直近14日間の承<br>ロ 差戻し取引件数<br>ロ 承認待ち取引件数                               | 現在の未完了取引は会計19件です。<br>□ 承諾の特先取引件数 - 5件(期限間近 - 1件)<br>※直近14日間の承諾板登録特ちの期限切い無効 - 2件(未完了に含まず)<br>□ 変更の取引件数 - 5件(期限間近 - 1件、期限切れ - 0件)<br>□ 承認待ち取引件数 - 7件(期限間近 - 3件、期限切れ - 1件)<br>□ 承認待ち取引件数 - 7件(期限間近 - 3件、期限切れ - 1件)<br>■ 承認待ち可引件数 - 7件(期限間近 - 3件、期限切れ - 1件) |                           |                          |             |           |                          |                                                           |  |  |
| ※直近14日間で、み<br>なお、期限切れ・ま                                                                      | なし否認等により、期間<br>無効となった承諾仮登録<br>兄一覧                                                                                                    | 見切れもしくは無効にな<br>待ちは、承諾待ち一覧 | った承諾仮登録待ちの<br>試り自動で削除されま | 件数です。<br>す。 |           |                          |                                                           |  |  |
| 申請く仮登録)済み(                                                                                   | Dお取引の、処理状況を                                                                                                    | を確認できます。                  |                          |             | 承認未承認状況一覧 | t I                      |                                                           |  |  |

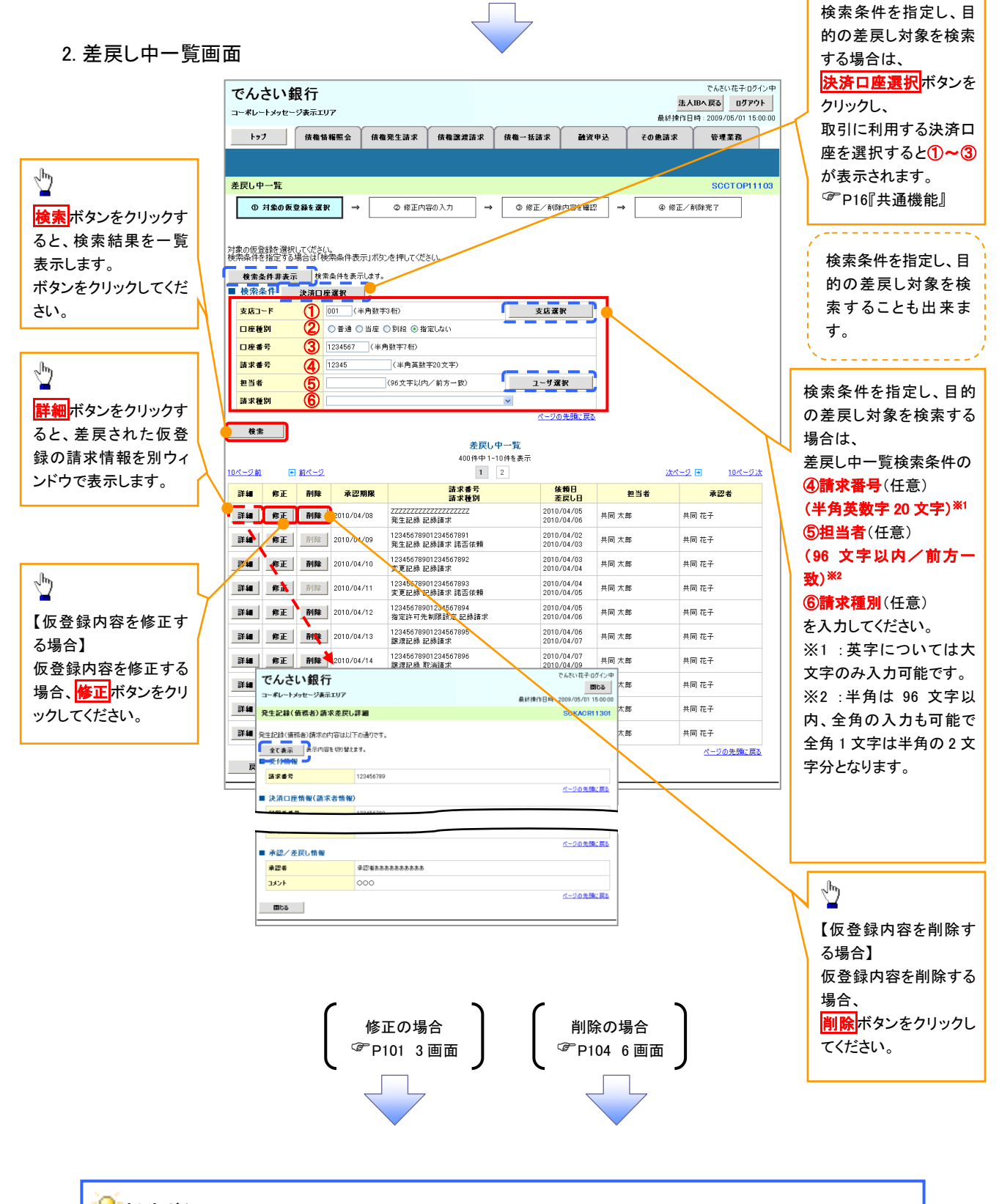

Ф

## 💡 削除ボタンについて

承諾対象業務<sup>※1</sup>における相手方の承諾依頼に対する、被請求側の承諾依頼の仮登録を承認者が差戻し た場合、差戻された請求の削除ボタンは非活性となり、削除をすることができなくなります。 ※1:債権発生請求(債権者請求)・変更記録・保証記録・支払等記録(支払を行ったことによる記録請求) が、承諾対象業務に該当します。

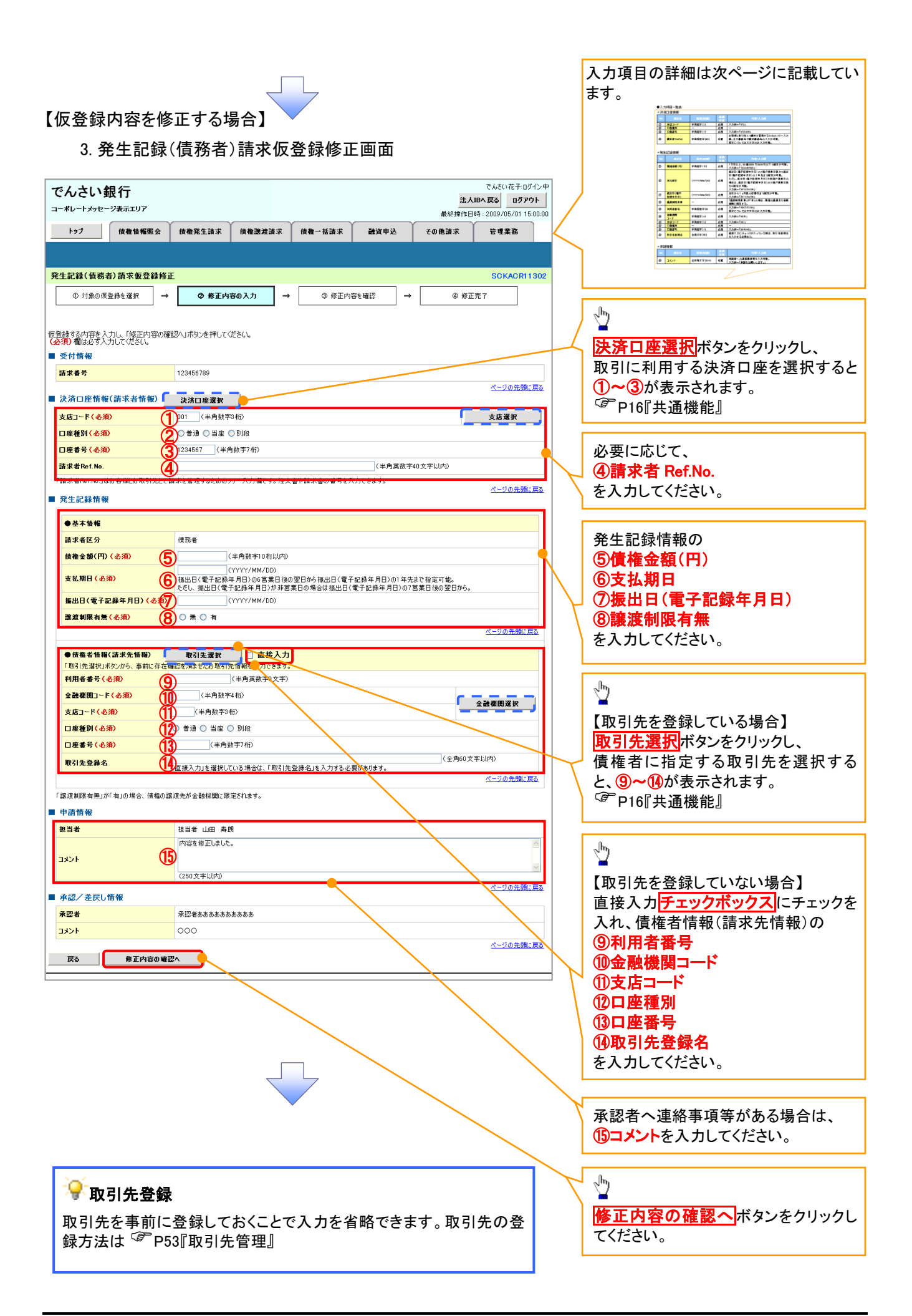

## ●入力項目一覧表

## ◆決済口座情報(請求者情報)

| No | 項目名         | 属性(桁数)    | 必須<br>任意 | 内容・入力例                                                                                         |
|----|-------------|-----------|----------|------------------------------------------------------------------------------------------------|
| 1  | 支店コード       | 半角数字(3)   | 必須       | 入力例=「012」                                                                                      |
| 2  | 口座種別        | -         | 必須       | ラジオボタンにて選択する。                                                                                  |
| 3  | 口座番号        | 半角数字(7)   | 必須       | 入力例=「0123456」                                                                                  |
| 4  | 請求者 Ref.No. | 半角英数字(40) | 任意       | お客様とお取引先とで請求を管理するためのフリー入<br>カ欄。注文書番号や請求書番号の入力が可能。<br>英字については大文字のみ入力可能。<br>記号については .()- のみ入力可能。 |

### **◆ 発生記録情報**

| No         | 項目名              | 属性(桁数)       | 必須<br>任意 | 内容・入力例                                                                                         |
|------------|------------------|--------------|----------|------------------------------------------------------------------------------------------------|
| 5          | 債権金額(円)          | 半角数字(10)     | 必須       | 1万円以上、99億9999万9999円以下で指定が可能。<br>入力例=「1234567890」                                               |
| 6          | 支払期日             | (YYYY/MM/DD) | 必須       | 振出日(電子記録年月日)を含む7銀行営業日目の翌日から1年後の応答日まで指定が可能。支払期日が<br>非銀行営業日の場合は翌営業日が支払期日となる。<br>入力例=「2012/05/06」 |
| $\bigcirc$ | 振出日(電子<br>記録年月日) | (YYYY/MM/DD) | 必須       | 当日から1ヶ月後の応答日まで指定が可能。<br>入力例=「2011/05/06」                                                       |
| 8          | 譲渡制限有無           | _            | 必須       | ラジオボタンにて選択する。<br>「譲渡制限有無」が「有」の場合、債権の譲渡先を金融<br>機関に限定する。                                         |

## ◆債権者情報(請求先情報)

| No | 項目名         | 属性(桁数)   | 必須<br>任意 | 内容・入力例                                       |
|----|-------------|----------|----------|----------------------------------------------|
| 9  | 利用者番号       | 半角英数字(9) | 必須       | 入力例=「ABC012345」<br>英字については大文字のみ入力可能。         |
| 10 | 金融機関<br>コード | 半角数字(4)  | 必須       | 入力例=「9876」                                   |
| 1  | 支店コード       | 半角数字(3)  | 必須       | 入力例=「987」                                    |
| 12 | 口座種別        | —        | 必須       | ラジオボタンにて選択する。                                |
| 13 | 口座番号        | 半角数字(7)  | 必須       | 入力例=「9876543」                                |
| 14 | 取引先登録名      | 全角文字(60) | 必須       | 入力例=「株式会社 電子記録債権」<br>「直接入力」にチェックを入れた場合は必須入力。 |

### ✦申請情報

| No | 項目名  | 属性(桁数)     | 必須<br>任意 | 内容・入力例                                            |
|----|------|------------|----------|---------------------------------------------------|
| 15 | コメント | 全半角文字(250) | 任意       | 承認者への連絡事項等を入力するためのフリー入力<br>欄。<br>入力例=「承認をお願いします。」 |

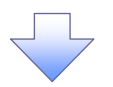

### 4. 発生記録(債務者)請求仮登録修正確認画面

| т <i>іліцій</i> т                                                                                                    | 仮登録内容の修正内容を確認します。                                                                                                    |
|----------------------------------------------------------------------------------------------------|----------------------------------------------------------------------------------------------------|
| でんさい 銀行 法人間へ戻る ログアウト                                                                                                    |                                                                                                    |
| 戦後7∰71日1号:2009/05/01 15-00-00<br>トップ 債権情報照会 債権発生請求 債権激減請求 債権一括請求 融資中込 その他請求 管理業務                                                                                                    |                                                                                                    |
|                                                                                                    |                                                                                                    |
| 発生記録(債務者)請求仮登録修正確認         SCKACR1303                                                                                                    |                                                                                                    |
| ① 対象の反登録を選択         →         ② 修正内容の入力         →         ③ 修正内容を確認         →         ④ 修正先了                                                                                                    |                                                                                                    |
|                                                                                                    | - Jung - Land - Land - |
| 以下の内容で発生記録(値務書)の仮意識内容を修正します。<br>内容をご確認後、「内容を確認しました」欄をチェックし、1修正の実行」ボタンを押してください。                                                                                                    | ■<br>入力内容に問題がなければ                                                                                                    |
| 全て表示         表示小容を切替えます。           ■ 受付情報                                                                                                    | チェックボックスにチェックを入れてくだ                                                                                                    |
| 請求書号         123456789                                                                                                    | さい。                                                                                                    |
| ■ 査初/美丽L 結婚                                                                                                    | チェックを入れていない場合、修正の実                                                                                                    |
| 予約62 年代の日本         承認者あたあたあたあたあたあたのの           承認者あたあたあたあたのの                                                                                                    | 行はできません。                                                                                                    |
| 000 <b>1&lt;2</b>                                                                                                    |                                                                                                    |
| ハニシの光確に戻る<br>内容を確認しました。<br>図 内容を確認しました。                                                                                                    |                                                                                                    |
| 戻る 修正の実行                                                                                                    | Ś                                                                                                    |
|                                                                                                    | ●                                                                                                    |
|                                                                                                    |                                                                                                    |
|                                                                                                    |                                                                                                    |
|                                                                                                    |                                                                                                    |
| 5. 発生記録(債務者)請求仮登録修正完了画面                                                                                                    |                                                                                                    |
|                                                                                                    |                                                                                                    |
| でんさい銀行<br>まんIBA 戻る Dグアウト                                                                                                    |                                                                                                    |
| コーポレートメッセージ表示エリア<br>最終操作日時: 2009/05/01 15:00:00                                                                                                    |                                                                                                    |
| N97   唐森悟報腦会   唐森继生语求   唐森坪坦语求   唐森一秋语求   薛梁田认   子们他话求   管理圣经                                                                                                    |                                                                                                    |
|                                                                                                    |                                                                                                    |
|                                                                                                    |                                                                                                    |
|                                                                                                    |                                                                                                    |
| 発生記録(債務者)請求板登録移正完了         SOKACR11304           ① 対象の仮登録を選択         →         ② 修正内容も確認         →         ④ 修正完了                                                                                                    |                                                                                                    |
| 発生記録(債務者)請求板登録修正完了         SCKAORI 1304           ① 対象の仮登録を選択         →         ② 修正内容の入力         →         ③ 修正内容を確認         →         ④ 修正完了           現土記録(債務者)請求の仮登録(修正)が完了しました。承認者による承認を受けてださい。         □         □         □         □         □         □         □         □         □         □         □         □         □         □         □         □         □         □         □         □         □         □         □         □         □         □         □         □         □         □         □         □         □         □         □         □         □         □         □         □         □         □         □         □         □         □         □         □         □         □         □         □         □         □         □         □         □         □         □         □         □         □         □         □         □         □         □         □         □         □         □         □         □         □         □         □         □         □         □         □         □         □         □         □         □         □         □         □         □                                                                                                    |                                                                                                    |
| 発生記録(値務者)請求板登録修正完了     SCKACR11304       ① 対象の仮登録を選択     →     ② 修正内容を確認     →     ④ 修正方容を確認       ① 対象の仮登録を選択     →     ② 修正内容を確認     →     ④ 修正方容を確認       史生記録(値務者)請求の仮登録(修正)が完了しました。承認者による承認を受けてださい。     ●     ●     ●       愛て表示     表示内容を切替えます。     ●     ●     ●                                                                                                    |                                                                                                    |
| 発生記録(債務者)請求板登録修正完了     SCKACR11304       ① 対象の仮室線を選択     →     ② 修正内容の入力     →     ③ 修正完了       現生記録(債務者)請求の仮登録(修正)が完了しました。承認者による承認性受けて优さい。     ④ 修正完了     ●     ●       発生記録(債務者)請求の仮登録(修正)が完了しました。承認者による承認性受けて优さい。     ●     ●     ●       資気素元     表示内容も切替えます。     ●     ●       資付情報     123456789     123456789                                                                                                    |                                                                                                    |
| 発生記録(債務者)請求板登録修正完了     SCKACR11304       ① 対象の仮登録を選択     →     ② 修正内容の入力     →     ③ 修正充了       平生記録(債務者)請求の仮登録(修正)が完了しました。承認者による承認を受けてださい。     ④ 修正完了     ④ 修正完了     ④ 修正完子       発生記録(債務者)請求の仮登録(修正)が完了しました。承認者による承認を受けてださい。     ④ 修正完子     ④ 修正完子       夏天内容を切留えます。     ●     ●       ●     ●     ●       ●     ●     ●       ●     ●     ●       ●     ●     ●       ●     ●     ●       ●     ●     ●       ●     ●     ●       ●     ●     ●       ●     ●     ●       ●     ●     ●       ●     ●     ●       ●     ●     ●       ●     ●     ●       ●     ●     ●       ●     ●     ●       ●     ●     ●       ●     ●     ●       ●     ●     ●       ●     ●     ●       ●     ●     ●       ●     ●     ●       ●     ●     ●                                                                                                    | h                                                                                                    |
| 発生記録(債務者)請求板登録修正完了     SCKACR11304       ① 対象の仮登録を選択     →     ② 修正内容の入力     →     ④ 修正充了       受修正内容の入力     →     ③ 修正方容を確認     →     ●       現生記録(債務者)請求の仮登録(修正)が完了しました。承認者による承認を受けてださい。     ●     ●     ●       発生記録(債務者)請求の仮登録(修正)が完了しました。承認者による承認を受けてださい。     ●     ●     ●       愛見有機     ●     ●     ●     ●       第末番     123456789     ●     ●                                                                                                    |                                                                                                    |
| Restant     Restant     Restant     Restant     Restant     Restant       発生記録(債務者)請求包登錄修正完了     SCKACR11304       ① 対象の仮室線を選択     →     ② 修正内容の入力     →     ④ 修正完了       受付店餐     ●     ●     ●     ●     ●       発生記録(債務者)請求の仮登錄(修正)が完了しました。承認者による承認を受けてください。     ●     ●     ●     ●       受付店餐     ●     ●     ●     ●     ●       ●     ●     ●     ●     ●     ●       ●     ●     ●     ●     ●     ●       ●     ●     ●     ●     ●     ●       ●     ●     ●     ●     ●     ●       ●     ●     ●     ●     ●     ●       ●     ●     ●     ●     ●     ●       ●     ●     ●     ●     ●     ●       ●     ●     ●     ●     ●     ●       ●     ●     ●     ●     ●     ●       ●     ●     ●     ●     ●     ●       ●     ●     ●     ●     ●     ●       ●     ●     ●     ●     ●     ●       ●     ●     ●     ●     ●     ●  <                                                                                                    | ・<br>「<br>印刷<br>ボタンをクリックし、帳票を印刷し<br>てください。                                                                                                    |
| 発生記録(備務者)請求板登録修正完了     SCKACR1304       ① 対象の仮登録を選択     →     ② 修正内容の入力     →     ③ 修正完了       ① 対象の仮登録を選択     →     ② 修正内容の入力     →     ④ 修正完了       受 修正時容も短い     →     ③ 修正完了     ●       受 修正時容も認知     →     ●     ●       受 使活     ●     ●     ●       受 使 市内容を切留えます。     ●     ●     ●       ●     受付情報     ●     ●       ■     ●     ●     ●       ●     ●     ●     ●       ●     ●     ●     ●       ●     ●     ●     ●       ●     ●     ●     ●       ●     ●     ●     ●       ●     ●     ●     ●       ●     ●     ●     ●       ●     ●     ●     ●       ●     ●     ●     ●       ●     ●     ●     ●       ●     ●     ●     ●       ●     ●     ●     ●       ●     ●     ●     ●       ●     ●     ●     ●       ●     ●     ●     ●       ●     ●     ●     ●       ●     ●     ●                                                                                                    | ♪<br><b>印刷</b> ボタンをクリックし、帳票を印刷し<br>てください。<br>印刷した帳票を承認者へ提出し、仮登                                                                                                    |
| 発生記録(債務者)請求板登録修正完了     SCKACR1304       ① 対象の仮登録を選択     →     ② 修正内容の入力     →     ③ 修正方容を確認     →     ●     ●     ●     ●     ●     ●     ●     ●     ●     ●     ●     ●     ●     ●     ●     ●     ●     ●     ●     ●     ●     ●     ●     ●     ●     ●     ●     ●     ●     ●     ●     ●     ●     ●     ●     ●     ●     ●     ●     ●     ●     ●     ●     ●     ●     ●     ●     ●     ●     ●     ●     ●     ●     ●     ●     ●     ●     ●     ●     ●     ●     ●     ●     ●     ●     ●     ●     ●     ●     ●     ●     ●     ●     ●     ●     ●     ●     ●     ●     ●     ●     ●     ●     ●     ●     ●     ●     ●     ●     ●     ●     ●     ●     ●     ●     ●     ●     ●     ●     ●     ●     ●     ●     ●     ●     ●     ●     ●     ●     ●     ●     ●     ●     ●     ●     ●     ●     ●     ●     ●     ●     ●     ●                                                                                                    | <ul> <li>         ・         ・         ・</li></ul>                                                                                                    |
| 710       Name       Name       Diffe       Diffe         ① 対象の仮室線を選択       →       ② 修正内容の入力       →       ③ 修正内容を撮記         ① 対象の仮室線を選択       →       ③ 修正内容の入力       →       ④ 修正完了         ① 対象の仮室線を選択       →       ③ 修正内容を撮記       →       ④ 修正完了         発生記録(値需書)請求の仮登録(修正)が完了しました。承認者による承認を受けてださい。       ④ 修正完       ●       ●         全 仁重正       素元内容を切替えます。       ●       ●       ●         ● 受付情報       123450789       ●       ●       ●       ●         ■       ●       ●       ●       ●       ●       ●         ●       ●       ●       ●       ●       ●       ●       ●       ●         ●       ●       ●       ●       ●       ●       ●       ●       ●       ●       ●       ●       ●       ●       ●       ●       ●       ●       ●       ●       ●       ●       ●       ●       ●       ●       ●       ●       ●       ●       ●       ●       ●       ●       ●       ●       ●       ●       ●       ●       ●       ●       ●       ●       ●       ●       ●       ●       <                                                                                                    | <ul> <li>□</li> <li>□</li></ul>                                                                                                    |
| 110         110         110         110         110         110                中国              ・             ・                                                                                                    | <ul> <li>□</li> <li>□</li></ul>                                                                                                    |
| Полнала         Полнала                                                                                                    | <ul> <li>印刷ボタンをクリックし、帳票を印刷してください。</li> <li>印刷した帳票を承認者へ提出し、仮登録内容の承認を依頼してください。</li> <li>『『P16『共通機能』</li> </ul>                                                                                                    |
| 110       NBNELLAN       NBNELLAN       NBNELLAN       DATE       Column       DATE <b>発生記録(儀務書)請求板登録移正完了</b> ③ 修正内容の入力       →       ④ 修正先常了       ●       ●       ●       ●       ●       ●       ●       ●       ●       ●       ●       ●       ●       ●       ●       ●       ●       ●       ●       ●       ●       ●       ●       ●       ●       ●       ●       ●       ●       ●       ●       ●       ●       ●       ●       ●       ●       ●       ●       ●       ●       ●       ●       ●       ●       ●       ●       ●       ●       ●       ●       ●       ●       ●       ●       ●       ●       ●       ●       ●       ●       ●       ●       ●       ●       ●       ●       ●       ●       ●       ●       ●       ●       ●       ●       ●       ●       ●       ●       ●       ●       ●       ●       ●       ●       ●       ●       ●       ●       ●       ●       ●       ●       ●       ●       ●       ●       ●       ●       ●       ●       ●       ● <th><ul> <li>□</li> <li>□</li></ul></th> | <ul> <li>□</li> <li>□</li></ul>                                                                                                    |
| 110       Name       Name       Diffe       Constant       Diffe <b>Attraction</b> 0       fille       fille       Constant       Diffe         0       fille       0       fille       fille       fille       fille         0       fille       0       fille       fille       fille       fille       fille         0       fille       0       fille       fille       fill                                                                                                    | <b>印刷</b> ボタンをクリックし、帳票を印刷してください。<br>印刷した帳票を承認者へ提出し、仮登録内容の承認を依頼してください。                                                                                                    |
| Панкана         Панкана         Паккана         Паккана                                                                                                    | <ul> <li>         ・         ・     </li> <li>         ・</li> <li>         ・</li> <li></li></ul>                                                                                                    |
| ・・・・・・・・・・・・・・・・・・・・・・・・・・・・・・・・・・・・                                                                                                    | ▶<br><b>印刷</b> ボタンをクリックし、帳票を印刷し<br>てください。<br>印刷した帳票を承認者へ提出し、仮登<br>録内容の承認を依頼してください。<br><sup>☞</sup> P16『共通機能』                                                                                                    |
| ・・・・・・・・・・・・・・・・・・・・・・・・・・・・・・・・・・・・                                                                                                    | <b>印刷</b> ボタンをクリックし、帳票を印刷してください。<br>印刷した帳票を承認者へ提出し、仮登録内容の承認を依頼してください。   『● P16『共通機能』                                                                                                    |
| ・・・・・・・・・・・・・・・・・・・・・・・・・・・・・・・・・・・・                                                                                                    | <ul> <li>         ・         ・     </li> <li>         ・</li> <li>         ・</li> <li></li></ul>                                                                                                    |
| ・・         ・・         ・・         ・・         ・・         ・・         ・・         ・・         ・・         ・・         ・・         ・・         ・・         ・・         ・・         ・・         ・・         ・・         ・・         ・・         ・・         ・・         ・         ・・         ・         ・・         ・         ・・         ・・         ・・         ・・         ・         ・         ・         ・         ・         ・         ・         ・         ・         ・         ・         ・         ・         ・         ・         ・         ・         ・         ・         ・         ・         ・         ・         ・         ・         ・         ・         ・         ・         ・         ・         ・         ・         ・         ・         ・         ・         ・         ・         ・         ・         ・         ・         ・         ・         ・         ・         ・         ・         ・         ・         ・         ・         ・         ・         ・         ・         ・         ・         ・         ・         ・         ・         ・         ・         ・         ・         ・         ・         ・         ・         ・         ・         ・         <                                                                                                    | ▶<br><b>印刷</b> ボタンをクリックし、帳票を印刷し<br>てください。<br>印刷した帳票を承認者へ提出し、仮登<br>録内容の承認を依頼してください。<br><sup>☞</sup> P16『共通機能』                                                                                                    |
|                                                                                                    | <b>印刷</b> ボタンをクリックし、帳票を印刷してください。<br>印刷した帳票を承認者へ提出し、仮登録内容の承認を依頼してください。   『● P16『共通機能』                                                                                                    |

## 【仮登録内容を削除する場合】

6. 発生記録(債務者)請求仮登録削除確認画面

| でんさい銀行<br>コー*レートメッセーシヌホ:                                                                                                    | エリア                                                                                                    |                                                                                                    |                                                         |                                                                                                    |                                                | R (A)A/h C                                                                                                    |                                                                                                    |            |                                |
|----------------------------------------------------------------------------------------------------|----------------------------------------------------------------------------------------------------|----------------------------------------------------------------------------------------------------|---------------------------------------------------------|----------------------------------------------------------------------------------------------------|------------------------------------------------|----------------------------------------------------------------------------------------------------|----------------------------------------------------------------------------------------------------|------------|--------------------------------|
| トップ 債権                                                                                                    | 备情報照会 債権                                                                                                    | 発生請求 f                                                                                                    | 機権譲渡請求                                                  | 債権一括請求                                                                                                    | 融资申込                                           | 歳終課作日<br>その他請求                                                                                                    | 時:2009/05/01 15:00:00<br>管理業務                                                                                                    |            |                                |
|                                                                                                    |                                                                                                    |                                                                                                    |                                                         |                                                                                                    |                                                |                                                                                                    |                                                                                                    |            |                                |
| 除生記録(債務書)諸本                                                                                                    | 龙庙登録削脸庞河                                                                                                    |                                                                                                    |                                                         |                                                                                                    |                                                |                                                                                                    | SCKACP11303                                                                                                    |            |                                |
| ① 対象の仮登線を選                                                                                                    |                                                                                                    | の 削除内容を                                                                                                    | #22 →                                                   | (3 BIB                                                                                                    | <del>1</del> 帝 7                               |                                                                                                    | 301040111303                                                                                                    |            |                                |
|                                                                                                    |                                                                                                    |                                                                                                    |                                                         |                                                                                                    |                                                |                                                                                                    |                                                                                                    |            |                                |
| 下の発生記録(債務者)の<br> 容をご確認後  内容を確                                                                                                    | D仮登録を削除します。                                                                                                    | . 「仮登録の尚                                                                                                    | 除1ボないを押しる                                               | ください。                                                                                                    |                                                |                                                                                                    |                                                                                                    |            |                                |
| <b>全て表示</b> 表示内容を                                                                                                    | を切り替えます。                                                                                                    | 0                                                                                                    |                                                         |                                                                                                    |                                                |                                                                                                    |                                                                                                    |            | շիդ                            |
| 受付情報                                                                                                    |                                                                                                    |                                                                                                    |                                                         |                                                                                                    |                                                |                                                                                                    |                                                                                                    |            | ¥                              |
| 請求番号                                                                                                    | 1234                                                                                                    | 56789                                                                                                    |                                                         |                                                                                                    |                                                |                                                                                                    | ページの先頭に戻る                                                                                                    |            | 入力内容に問題がなければ、                  |
| ■決済口座情報(請求                                                                                                    | (者情報)                                                                                                    |                                                                                                    |                                                         |                                                                                                    |                                                |                                                                                                    |                                                                                                    |            | <u>チェックボックス</u>  にチェックを入れてく    |
| 利用者番号                                                                                                    | 1234                                                                                                    | 6789                                                                                                    |                                                         |                                                                                                    |                                                |                                                                                                    |                                                                                                    | $\equiv$ / | さい。                            |
| 申請情報                                                                                                    |                                                                                                    |                                                                                                    |                                                         |                                                                                                    |                                                |                                                                                                    |                                                                                                    | 1          | チェックを入れていない場合、仮登録              |
| 担当者                                                                                                    | 担当                                                                                                    | 皆山田 寿朗                                                                                                    |                                                         |                                                                                                    |                                                |                                                                                                    |                                                                                                    |            | 削除はでざません。                      |
| 3.50 / 4 = 1 + 1                                                                                                    | 1.101                                                                                                    |                                                                                                    |                                                         |                                                                                                    |                                                |                                                                                                    | <u>ページの先頭に戻る</u>                                                                                                    |            |                                |
| ■ 水認/差戻し情報<br>▲認考                                                                                                    |                                                                                                    | 皆あああああちちちち                                                                                                    | ああ                                                      |                                                                                                    |                                                |                                                                                                    |                                                                                                    |            |                                |
| 1/24                                                                                                    | -4E2-                                                                                                    | )                                                                                                    |                                                         |                                                                                                    |                                                |                                                                                                    |                                                                                                    |            | շիդ                            |
| 内容をご確認後、「内容を障問                                                                                                    |                                                                                                    | 「仮登録の副版会」                                                                                                    | ポタンを押してくださ                                              | ().a                                                                                                    |                                                |                                                                                                    | <u>ページの先頭に戻る</u>                                                                                                    |            | <b>₩</b>                       |
| 内容を確認しました                                                                                                    |                                                                                                    | DALLOWS                                                                                                    |                                                         |                                                                                                    |                                                |                                                                                                    |                                                                                                    |            | 仮登録内容を削除する場合、                  |
| 戻る 仮全                                                                                                    | 登録の削除                                                                                                    |                                                                                                    |                                                         |                                                                                                    |                                                |                                                                                                    |                                                                                                    |            | <sup>ノ</sup> 仮登録の削除ボタンをクリックしてく |
|                                                                                                    |                                                                                                    |                                                                                                    |                                                         |                                                                                                    |                                                |                                                                                                    |                                                                                                    | $\prec$    | さい。                            |
| 7. 発生                                                                                                    | 記録(債                                                                                                    | 務者)                                                                                                    | 青求仮                                                     | 登録削<br>降                                                                                                    | 余完了画                                           | 面面                                                                                                    |                                                                                                    |            |                                |
| 7. 発生<br>でんさい銀行                                                                                                    | 記録(債                                                                                                    | 務者)言                                                                                                    | 青求仮                                                     | 登録削隊                                                                                                    | 余完了画                                           | 回面<br><u>*</u> /                                                                                                    | でんさい花子・ログイン中<br>. <b>IBへ戻る ログアウト</b>                                                                                                |            |                                |
| 7. 発生<br>でんさい銀行<br>コーポレートメッセージ表示                                                                                                    | 記録(債<br>;<br>;1)7                                                                                                    | 務者)                                                                                                    | 青求仮                                                     | 登録削除                                                                                                    | 余完了画                                           |                                                                                                    | でんさい花子・ログイン中<br>1 <b>18へ戻る ログアウト</b><br>時:2009/05/01 15:00:00                                                                       |            |                                |
| 7. 発生<br>でんさい銀行<br>コーポレートメッセージま示<br>トッフ (##                                                                                                    | 記録(債<br>1977<br>1987<br>1987<br>1997                                                                                                    | 務者)<br><sup>廃生請求</sup> (                                                                                                    | 青求仮                                                     | 登録削隊                                                                                                    | 余完了画                                           | 」<br>直                                                                                                    | でんさい花子・ログイン中<br>IBA 戻る ログアウト<br>時: 2009/05/01 15:00:00<br>管理業務                                                                      |            |                                |
| 7. 発生<br>でんさい銀行<br>コーポレートメッセージ表示<br>トップ (株都<br>のまた記録(債務者)) 表す                                                                                                    |                                                                                                    | 務者)                                                                                                    | 青求仮                                                     | 登録削隊<br><sub>@₩→838</sub> *                                                                                                    | 余完了画                                           | 〕 <b>面</b><br>注 <i>】</i><br><sup>最終接作EE</sup><br>その他請求                                                                    | でんさい花子・ログイン中<br>IBへ戻る ログアウト<br>時: 2009/05/01 15:00:00<br>管理業務<br>SCKACP11304                                                        |            |                                |
| 7.発生<br>でんさい銀行<br>ローボレートメッセージ表示<br>トップ (俳報<br>R生記録(債務者)請求<br>① 対象の仮型様を選                                                                                                    | 記録(債<br>:<br>:<br>:<br>:<br>:<br>:<br>:<br>:<br>:<br>:<br>:<br>:<br>:<br>:<br>:<br>:<br>:<br>:<br>:                                                                                                    | 務者)<br>新者)       新者)                                                                                                    | 青求仮<br><sup>転推議渡請求</sup><br><sup>確I22</sup> →           | 登録削隊<br>(##-₭請求<br>(# # ##                                                                                                    |                                                | 〕<br>面<br>造<br>最終操作に<br>その他語求                                                                                             | でんさい花子-Dダイン中<br>IBA 戻る ログアウト<br>時: 2009/05/01 15:00:00<br>管理業務<br>SCKACR11304                                                       |            |                                |
| 7. 発生<br>でんさい銀行<br>ローボレートメッセージ表示<br>トゥフ (編編<br>発生記録(債務者)請求<br>① 対象の反量発表型                                                                                                    | 記録(債<br>ニリア<br>*板登録削除完了<br><sup>変</sup> 示] →                                                                                                    | 務者)                                                                                                    | 青求仮<br><sup>集機譲渡請求</sup><br><sup>確記</sup> →             | 登録削除<br><sup>(##→#33#</sup>                                                                                                    | 余完了画<br><sup> 論演中込</sup>                       | ] 面<br>法A<br>最終操作E<br>その他請求                                                                                               | でんさい花子・Dダイン中<br>184、反5 ログアウト<br>時:2009/05/01 15:00:00<br>管理業務<br>SCKACRI 1304                                                       |            |                                |
| 7.発生<br>でんさい銀行<br>ローボレートメッセージ表示<br>トラブ (株都<br>発生記録(債務者)訪オ<br>① 対衆の仮登録を導<br>生記録(債務者)の仮登録                                                                                                    | E記録(債<br>:11)7<br>\$\$\$#\$\$\$\$<br>\$\$\$<br>\$\$\$<br>\$\$\$<br>\$\$<br>\$\$<br>\$\$<br>\$<br>\$<br>\$<br>\$                                                                                                    | 務者)<br><sup> </sup>                                                                                                    | 青求仮<br>##¥¥#¥#<br>#EZ →                                 | 登録削除<br><sup>((株→Kiii</sup> ≭<br>④ ₩                                                                                                    | 余完了画                                           | ] 面<br>法人<br>最終時作日<br>ての他請求                                                                                               | でんさい花子・ログイン中<br>184、瓦容<br>1972日<br>時: 2009/05/01 15:00:00<br>管理業務<br>SOKACRI 1304                                                   |            |                                |
| 7.発生<br>でんさい銀行<br>ローボレートメッセージ表示<br>トゥフ (痛<br>発生記録(債務者))請羽<br>① 対象の仮登勝を選<br>生記録(債務者)の仮登録<br>差(責示 表示内容積<br>受付情報                                                                                                    | 記録(債<br>ホリア)<br>論精構集会 係権<br>末仮登録削除完了<br>選択 →<br>総合削除しました。<br>を切り替えます。                                                                                                    | 務者)<br>**生講求 (1<br>© 削除/기급を                                                                                                    | 青求仮<br><sup>集構選選選選求</sup>                               | 登録削隊<br><sup>(ġૠ→₭請求</sup>                                                                                                    | 余完了画<br><sup>建演中込</sup>                        | ] 面<br>造/<br>最終操作E<br>₹の他請求                                                                                               | でんさい花子-Dダイン中<br>184、夏& ログアウト<br>時: 2009/05/01 15:00:00<br>管理業務<br>SCKACR11304                                                       |            |                                |
| 7.発生         でんさい銀行         a-×レートメッセージ表示         トップ       (俳柄         R生記録(債務者))第3         ① 対象の仮室緑を選         生記録(債務者)の仮登録を選         全て表示       表示内容         夏気竹筒餐         請求者号                                                                                                    | こ記録(債<br>エリア)<br>権精審監会 係権<br>末仮登録判除完了<br>選択 →<br>本を削除しました。<br>を切り替えます。                                                                                                    | 務者)                                                                                                    | 青求仮<br><sup>編</sup> <sup>編設</sup>                       | 登録削隊<br>(∰ - ₭請求<br>(                                                                                                    | 余完了画<br><sup>建演中込</sup>                        | 〕<br>面<br>法<br>最終操作に<br>その他語求                                                                                             | でんさい花子-ログイン中<br>JBへ 戻る<br>ログアウト<br>時: 2009/05/01 15:00:00<br>管理業務<br>SOKACRI 1304                                                   |            |                                |
| 7.発生       でんさい銀行       ローボレートメッセージ表示       トップ       (債務者))前羽       の対象の仮登線を通       (債務者))の仮登射       全て表示       ま示内容付       受付情報       請求番号       決済口厚情報(債家                                                                                                    | E記録(債<br>エリア<br>輸輸業会 後編<br>末仮登録削除完了<br>累沢 →<br>総判除しました。<br>な切り習えます。<br>12341<br>まま (約)                                                                                                    | 務者)                                                                                                    | 青求仮<br><sup>##</sup> ≌#ää≭<br>#22 →                     | 登録削除<br><sub>((椎→抵請求</sub>                                                                                                    | 余完了画<br><sup>建演中込</sup>                        | ] 面<br>法A<br>最終操作に<br>その他請求                                                                                               | でんさい花子・Dダイン中<br>184、反5<br>ログアウト<br>時: 2009/05/01 15:00:00<br>管理業務<br>SOKACRI 1304                                                   |            |                                |
| 7.発生       でんさい銀行       ローボレートメッセージま示       トップ       (第二日本)       (日本)       (日本)       (日本)       (日本)       (日本)       (日本)       (日本)       (日本)       (日本)       (日本)       (日本)       (日本)       (日本)       (日本)       (日本)       (日本)       (日本)       (日本)       (日本)                                                                                                    | E 記録(債<br>:ェリア                                                                                                    | <b>務者)</b><br><b>発生請求 (1</b><br>② 削除内容を<br>16789                                                                                                    | 青求仮<br>************************************             | 登録削除<br><sup>(##→#33#</sup>                                                                                                    | 余完了画<br><sup>建演中込</sup>                        | ] 面<br>法人<br>最終操作に<br>ての他請求                                                                                               | でんさい花子・ログイン中<br>184 天家<br>19771<br>時: 2009/05/01 15:00:00<br>管理業務<br>SCKACRI 1304                                                   |            |                                |
| 7.発生       でんさい銀行       ローボレートメッセージま示       トップ       (情務者))前3       ① 対象の仮塗器を選       生記録(債務者))の仮塗器       全て表示       季行情報       諸大香弓       () 対象の座階報(請求<br>利用者書号                                                                                                    | E記録(債<br>エリア<br>編編編集会 係編<br>末仮登録削除完了<br>歴訳 →<br>総合削除しました。<br>を切り替えます。<br>12341<br>12341                                                                                                    | 務者)                                                                                                    | 青求仮<br><sup>##</sup> ################################## | 登録削隊<br>(gૠ→₭請求<br>(④ ₩                                                                                                    | 余完了画<br><sup>建读中込</sup>                        | ] 面<br>法/<br>最終操作E<br>₹の他請求                                                                                               | でんさい花子・ログイン中<br>184、夏309/05/01 15:00:00<br>管理業務<br>SCKACR11304                                                                      |            |                                |
| 7.発生       でんさい銀行       ローボレートメッセージ表示       トップ       (債務者) 請求       ① 対象の仮登録を提       空くま示       ま示内容       受付情報       諸求書号       決済口座情報(請求<br>利用者号を)                                                                                                    | この分(債<br>エリア<br>物補肥金 体権<br>末仮登録剤除完了<br>累沢 → □<br>総合削除しました。<br>を切り若えます。<br>1234<br>1234                                                                                                    | 務者)                                                                                                    | 青求仮<br><sup>株書</sup> 選選話求                               | 登録削除<br><sub>候╋─┺請求</sub>                                                                                                    | 余完了画                                           | ] 面<br>法<br>最終操作に<br>ての他語求                                                                                                | でんさい花子-ログイン中<br>JBへ 戻る<br>ログアウト<br>時: 2009/05/01 15:00:00<br>管理業務<br>SOKACR1 1304<br>「日間<br>ページの先強: 戻る<br>ページの先強: 戻る                |            |                                |
| 7.発生       でんさい銀行       ローボレートメッセージ表示       トップ       (備務者))       (低電量量量量量量量量量量量量量量量量量量量量量量量量量量量量量量量量量量量量                                                                                                    | こ記録(債) エリア 本板登録削除完了 客情報照会 俳編 本板登録削除しました。 を切り替えます。 1234 1234                                                                                                    | 務者)                                                                                                    | 青求仮<br><sup>R</sup> #選進請求<br><sup>222</sup> →           | 登録削除<br>(#₩-₩ii#<br>(                                                                                                    | 余完了画                                           | ] 面<br><u>法A</u> 最終操作E<br>ての他請求                                                                                           | でんさい花子・ログイン中<br>184、2009/05/01 15:00:00<br>管理業務<br>SOKACRI 1304<br>(日日日)<br>ベージの先端に戻る                                               |            |                                |
| 7.発生       でんさい銀行       ローボレートメッセージま示       トック       () 対衆の仮登録を導       ① 対衆の仮登録を導       全てま示       水方口座情報(請求)       () 対衆の原登録を導       ※方口座情報(請求)       () 対衆の原登録を導       () 対衆の原登録を導       () 対衆の原登録を導       () 対衆の原登録を導       () 対衆の原登録を導       () 対衆の原登録を導       () 対衆の原登録を導       () 対衆の原登録を導       () 対衆の原登録を導       () 対衆の原登録を導       () 対衆の原登録を導       () 対策の原数の原数の原数の原数の原数の原数の原数の原数の原数の原数の原数の原数の原数の                                                                                                    | E 記録(債<br>:IU)7<br>每積種聖会 係種<br>来板登録削除完了<br>選択 →<br>意を削除しました。<br>を切り替えます。<br>1234<br>                                                                                                    | 務者)<br>第生請求 (1)   (② 削除内容を   16789   16789   16789                                                                                                    | 青求仮<br>************************************             | 登録削除<br><sup>(##→#33#</sup>                                                                                                    | 余完了画                                           | ] 面<br><u>法</u> 从<br>最終時作日<br>ての他請求                                                                                       | でんさい花子ログイン中<br>IBへ 戻る<br>ログアウト<br>時: 2009/05/01 15:00:00<br>管理業務<br>SOKACRI 1304<br>ページの先強に戻る                                       |            |                                |
| 7.発生       でんさい銀行       ローボレートメッセージ表示       トップ       (4)       発生記録(債務者)訪3       ① 対条の係登録を通       全て表示       水の保留時間       全て表示       水の空間       全て表示       水の空間       全て表示       水の空間       シグけ情報       諸次者与       「知知なる部内       「知知なる部内       中請情報       担当者       コメント                                                                                                    | E 記録(債<br>E 1177<br>各精構業会 係種<br>本位登録削除完了<br>整件目除しました。<br>を切り替えます。<br>12341<br>12341<br>12341<br>12341<br>一<br>12341<br>12341<br>123 | 務者)<br>第生請求 (1<br>② 削除小管を<br>16789<br>16789<br>16789<br>16789<br>16789<br>16789<br>16789                                                                                                    | <b>青求仮</b><br>************************************      | È 録 削 除<br>((#- K lis x)<br>( ③ 前)                                                                                                    | 余完了画                                           | 〕<br>五<br>                                                                                                    | でんさい花子・ログイン中<br>IBへ 戻る<br>ログアウト<br>時: 2009/05/01 15:00:00<br>管理業務<br>SCKACR11304                                                    |            |                                |
| 7.発生       でんさい銀行       ローボレートメッセージまぶ       トップ       (株式)       (株式)       (日本)       (日本)       (日本)       (日本)       (日本)       (日本)       (日本)       (日本)       (日本)       (日本)       (日本)       (日本)                                                                                    | E記録(債<br>:::U)7<br>當精編集会 係編<br>:::C)7<br>當精編集会 係編<br>:::C)7<br>當精編集会 (編<br>:::C)7<br>:::C)7                                                                          | 務者)                                                                                                    | <b>青求仮</b><br>##選進請求<br>#22 →                           | 登録削除<br>(gૠ→Käix*)                                                                                                    | 余完了画<br>#送甲込                                   | 〕五<br>法/<br>最終操作E<br>₹の他請求                                                                                                | でんさい花子・ログイン中<br>IBへ 戻る<br>ログアウト<br>時:2009/05/01 15:00:00<br>管理業務<br>SOKAORI 1304<br>「の第<br>ページの先端に戻る<br>ページの先端に戻る                   |            |                                |
| 7.発生       でんさい銀行       ローボレートメッセージ表示       トップ       (備務者))前羽       ① 対象の仮登録を通       ① 対象の仮登録を通       全て表示       表示内容性       受付情報       請求番号       決済口座情報(請求・<br>利用者番号       やパルス番号       中請情報       担当者       コント       水認く差戻し情報       ネジキ       コント                                                                                                    | E記録(債<br>ExU)7<br>各精構医会 係編<br>末仮登録剤除完了<br>選服 → [<br>港符削除しました。<br>を切り替えます。<br>1234<br>1234<br>1234<br>1234                                                                                                    | 務者)                                                                                                    | <b>青求仮</b><br>***<br>#22 →                              | 登録削除<br>(@@ - KEE *<br>(@ № P                                                                                                    | 余完了画<br>論演中込                                   | <u>ی</u><br>پی<br>پی<br>رو<br>بر<br>پی<br>پی<br>پی<br>پی<br>پی<br>پی<br>پی<br>پی<br>پی<br>پی<br>پی<br>پی<br>پی            | でんさい花手・ログイン中<br>IBへ 戻る<br>ログアウト<br>時: 2009/05/01 15:00:00<br>管理業務<br>SCKACR1 1304<br>「日日<br>ページの先端に戻る<br>ページの先端に戻る                  |            |                                |
| 7.発生       でんさい銀行       ローボレートメッセージま示       トップ       係生記録(債務者)請求       ① 対象の仮登録を選       ① 対象の仮登録を選       全て表示       表示内容相       受付情報       諸求者号       2、次済口座情報(請求       明用者書名       単請情報       型当者       コメント       小認と差戻し情報       承認                                                                                                    | E 記録(債<br>E 11)77<br>各積種堅全 係種<br>来板登録削除完了<br>選択 → [<br>高校削除しました。<br>& 切り替えます。<br>1234<br>1234<br>1234<br>1234<br>1234<br>1234<br>1234<br>1234<br>1234<br>1234                                                                                                    | 務者)                                                                                                    | <b>青求仮</b><br>**#達#注意求<br>#222 →                        | 登録削除<br>(#₩→₭請≭<br>(                                                                                                    | 余完了画                                           | ] 面<br><u>法</u><br>最終操作<br>ての他請求                                                                                          | でんさい花子・ログイン中<br>IBへ 瓦名<br>IDグワト<br>時: 2009/05/01 15:00:00<br>管理業務<br>SCKACRI 1304<br>「日期期」<br>ページの先臻に戻る<br>ページの先臻に戻る<br>ページの先臻に戻る   |            |                                |
| 7.発生       でんさい銀行       ローボレートメッセージまぶ       トップ       (第二日本)の仮型語を選       ① 対象の仮型語を選       全てまぶ       東京内容部       受付情報       諸求者号       (※済口座情報(請求<br>利用者書号       (第二日本部情報       型当者       コメント       -覧へ戻る                                                                                                    | E 記録(債<br>:IU)7<br>編編率金 儀編<br>末仮登録削除完了<br>選択 →<br>総約時にました。<br>を切り替えます。<br>1234<br>1234<br>1234<br>1234<br>1234<br>(四副<br>単)<br>(四副                                                                                                    | 務者) =<br>第生請求 (1)   (中)   (789)   (6789)   (6789)   (6789)   (6789)   (6789)   (6789)   (6789)   (6789)   (6789)   (6789)   (6789)   (6789)   (6789)   (6789)   (6789)   (6789)   (6789)   (6789)   (6789)   (6789)   (6789)   (6789)   (6789)   (6789)   (6789)   (6789)   (6789)   (6789)   (6789)   (6789)   (6789)   (6789)   (6789)   (6789)   (6789)   (6789)   (6789)   (6789)   (6789)   (6789)   (6789)   (6789)   (6789)   (6789)   (6789)   (6789)   (6789)   (6789)   (6789)   (6789)   (6789)   (6789)   (6789)   (6789)   (6789)   (6789)   (6789)   (6789)   (6789)   (6789)   (6789)   (6789)   (6789)    (6789)   (6789)    (6789)   (6789)    (6789)    (6789)    (6789)    (6789)    (6789)    (6789)    (6789)    (6789)    (6789)    (6789)    (6789)    (6789)    (6789)    (6789)    (6789)    (6789)    (6789)    (6789)    (6789)    (6789)    (6789)    (6789)    (6789)    (6789)    (6789)    (6789)    (6789)    (6789)    (6789)    (6789)    (6789)    (6789)    (6789)    (6789)    (6789)    (6789)    (6789)    (6789)    (6789)    (6789)    (6789)    (6789)    (6789)   < | <b>青求仮</b><br>**# 速波 詰求<br><sup>#22</sup> →             | 登録削除<br>(#₩-₩33##<br>( ● MH                                                                                                    | 余完了画                                           | ] 面<br><u>法</u> 从<br>最終時(FE<br>ての他請求                                                                                      | でんさい花子ログイン中<br>IBへ 戻る<br>ログアクト<br>時: 2009/05/01 15:00:00<br>管理業務<br>SOKACRI 1304<br>ページの先臻に戻る<br>ページの先臻に戻る<br>ページの先臻に戻る             |            |                                |
| 7.発生       でんさい銀行       ローボレートメッセージまぶ       トップ       (第二日日日日日日日日日日日日日日日日日日日日日日日日日日日日日日日日日日日日                                                                                                    | E 記録(債<br>:EU)7<br>編輯編集会 (編<br>末仮登録削除完了<br>変限 → [<br>花谷削除しました。<br>を切り替えます。<br>12341<br>12341<br>12341<br>一<br>一<br>一<br>一<br>一<br>一<br>一<br>一<br>一<br>一<br>一<br>一<br>一                                                                                                    | 務者)                                                                                                    | R####################################                   | 登録削除<br>(##→#3##<br>(● #1)                                                                                                    | 余完了画                                           | 〕                                                                                                    | でんさい花子ログイン中<br><b>IBへ 戻る</b><br><b>ログアウト</b><br>時: 2009/05/01 15:00:00<br><b>管理業務</b><br>SCKACR1 1304                               |            |                                |
| 7.発生       でんさい銀行       ローボレートメッセージ表示       トップ       (備務者))       (低生記録(債務者))       (低生記録(債務者))       (低生記録(債務者))       (低日本))       (低日本))   < | E記録(債<br>EU)7<br>各精構医会 係編<br>末仮登録剤除完了<br>選訳 → □<br>総有期除しました。<br>を切り替えます。<br>1234<br>1234<br>1234<br>1234<br>1234<br>1234<br>1234                                                                                                    | 務者)                                                                                                    |                                                         |                                                                                                    | 余完了画<br>***:7 **:7 **:7 **:7 **:7 **:7 **:7 ** | <u>بهر</u><br>بهری<br>بهری<br>بهری<br>بهری<br>بهری<br>بهری<br>بهری<br>بهری                                                | でんさい花手・ログイン中<br>IBへ 戻る<br>ログアウト<br>時:2009/05/01 15:00:00<br>管理業務<br>SCKACR1 1304<br>「日日日<br>ページの先端: 戻る<br>ページの先端: 戻る                |            |                                |
| 7.発生       でんさい銀行       ローボレートメッセージ表示       トップ       供用       電生記録(債務者)訪3       ① 対条の原登録を通       全て表示       水戸内容者       受付情報       諸求希う       ● 対条の原登録を通       ・受付情報       諸求希う       ● 対条の原登録を通       ● 対条の原登録を通       ● 大済口 座情報(請求)       ● 明請情報       単当者       コメント       ● 「私記を戻し情報       承認者       コメント       - 覧へ戻る                                                                                                    | E 記録(債<br>:EU)7<br>編輯編集会 依確<br>来 仮登録削除:77<br>繁沢 → [<br>総合削除しました。<br>を切り替えます。<br>12341<br>12341<br>(1244<br>12341<br>(1244<br>(1234)<br>(1234)                                                                          | 務者)                                                                                                    |                                                         | 登録削除<br>(##-₩33.*                                                                                                    | 余完了画                                           | 〕<br>正<br>選<br>経<br>様<br>次<br>一<br>で<br>の<br>他<br>請<br>求<br>一<br>一<br>一<br>一<br>一<br>一<br>一<br>一<br>一<br>一<br>一<br>一<br>一 | でんさい花子ログイン中<br>IBへ 戻る<br>ログアウト<br>時:2009/05/01 15:00:00<br>管理業務<br>SCKACR11304<br>ページの先端: 戻る<br>ページの先端: 戻る<br>ページの先端: 戻る            |            |                                |
| 7.発生       でんさい銀行       ローボレートメッセージまぶ       トップ       係生記録(債務者)請求       ① 対象の仮登録を選       全て表示       表示内容       受付情報       諸求者号       2、次済口座情報(請求<br>利用者書号       中請情報       世当者       コメント       一覧へ戻る                                                                                                    | E EL GR ( (fg<br>E LU)7<br>htt HEE & (A H<br>R & & & & & & & & & & & & & & & & & & &                                                                                                    | 務者) =<br>第生請求 (1)   (② 単版内)容を   (6789   (6789   (6789   (6789    (6789    (6789    (6789    (6789    (6789    (6789    (6789    (6789   (6789    (6789   (6789    (6789    (6789   (6789    (6789   (6789    (6789   (6789    (6789    (6789   (6789    (6789    (6789   (6789    (6789    (6789    (6789   (6789    (6789    (6789    (6789    (6789   (6789    (6789    (6789    (6789    (6789    (6789    (6789    (6789    (6789    (6789    (6789    (6789    (6789    (6789    (6789    (6789    (6789    (6789    (6789    (6789    (6789    (6789    (6789    (6789    (6789    (6789    (6789    (6789    (6789    (6789    (6789    (6789    (6789    (6789    (6789    (6789    (6789    (6789    (6789    (6789    (6789    (6789    (6789    (6789    (6789    (6789    (6789    (6789    (6789    (6789    (6789    (6789    (6789    (6789    (6789    (6789    (6789    (6789    (6789    (6789    (6789    (6789    (6789    (6789    (6789    (6789    (6789                                                                                                     |                                                         |                                                                                                    | 余完了画<br>***7                                   | 〕<br>正                                                                                                    | でんさい花キロダイン中<br>IBへ 戻る<br>ログアウト<br>時: 2009/05/01 15:00:00<br>管理業系<br>SOKACR1 1304<br>「日間」<br>ページの先聞: 戻る<br>ページの先聞: 戻る<br>ページの先聞: 戻る  |            |                                |
| 7. 発生<br>でんさい銀行<br>ローボレートメッセージ表示<br>トラブ (株種<br>発生記録(債務者))前3<br>① 対象の夜聖赫を選<br>① 対象の夜聖赫を選<br>② 対象の夜聖赫を選<br>② 対象の夜聖赫を選<br>② ジェデ 表示内容者<br>③ 交付情報<br>■ 建当者<br>□ スント<br>■ 中請情報<br>単当者<br>□ スント<br>■ 小認 差戻し情報<br>※認答<br>□ スント<br>■ 一覧へ戻る                                                                                                    | E記録(債                                                                                                    | 務者)                                                                                                    | 青求仮                                                     | 登録削除<br>(##-#話##<br>(***・#話##<br>(***・#話##<br>(***・#話##<br>(***・#話##<br>(***・#話##<br>(***・#話##<br>(***・#話##<br>(***・#話##<br>(***・#話##<br>(***・#話##<br>(***・#話##<br>(***・#話##<br>(***・#話##<br>(***・#話##<br>(***・#話##<br>(***・#話##<br>(***・#話##<br>(***・*****))))))))))))))))))))))))))))) | 余完了画                                           | 〕<br>正<br>法<br>一<br>正<br>法<br>一<br>一<br>での他語求<br>一<br>一<br>一<br>一<br>一<br>一<br>一<br>一<br>一<br>一<br>一<br>一<br>一            | でんさい花子ログイン中<br>IBへ 戻る<br>ID プアウト<br>時: 2009/05/01 15:00:00<br>管理業務<br>SCKACR11304<br>ページの先識: 戻る<br>ページの先識: 戻る<br>ページの先識: 戻る         |            |                                |
| 7. 発生<br>でんさい銀行<br>コーボレートメッセージま示<br>トラブ (株)<br>発生記録(債務者)訪オ<br>① 対象の原型時間<br>全て表示 表示内容者<br>2 受付情報<br>諸求者う (債務者)の(原登録<br>全て表示 表示内容者<br>2 受付情報<br>諸求者う (債務者)の(原登録<br>全で表示 表示内容者<br>2 受付情報<br>諸求者う (債務者)の(原登録<br>全で表示 表示内容者<br>2 受付情報<br>諸求者う (債務者)の(原登録<br>全で表示 表示内容者<br>1 受付情報<br>第二次) (債務者)の(原登録<br>2 で表示 表示内容者<br>1 受付情報<br>第二次) (債務者)の(原登録<br>2 で表示 表示内容者<br>1 受付情報<br>第二次) (債務者)の(原登録<br>2 で表示 表示内容者<br>1 受付情報<br>第二次) (債務者)の(原登録<br>2 で表示 表示内容者<br>1 受付情報                                                                                                    | E記録(債                                                                                                    | 務者)                                                                                                    |                                                         | 登録削除<br>(##-#話#<br>(***・#話#<br>(***・#話#<br>(***・#話#<br>(***・#話#<br>(***・#話#<br>(***・#話#<br>(***・#話#<br>(***・#話#<br>(***・#話#<br>(***・#話#<br>(***・#話#<br>(***・#話#<br>(***・#話#<br>(***・#話#<br>(***・#話#<br>(***・#話#<br>(***・***)))))))))))))))))))))))))))))))                               | 余完了画<br>#                                      | 〕五                                                                                                    | でんさい花子ログイン中<br>IBへ 戻る<br>ID プアウト<br>IF: 2009/05/01 15:00:00<br>管理業務<br>SOKAORI 1304<br>(一印刷)<br>ページの先端に戻る<br>ページの先端に戻る<br>ページの先端に戻る |            |                                |

# 債権受領時の手順

❖概要

- ✓ 受領した債権内容の確認方法は通知情報一覧から債権内容を確認します。
- ✓ 受領した債権に対して、異議がある場合は、記録予定日から5銀行営業日後(記録予定日当日含む)までの間に取消請求をすることが可能です。

## 債権受領時の確認手順

▶ ログイン後、トップ画面の通知情報一覧ボタンをクリックしてください。

| でんさい銀行<br>コー*レートメッセーシヌホテェリア                                                                               |                                  |                 | <b>法人</b><br>最终捷作日         | でんさい花子:ログイン中<br>IBへ 戻る ログアウト<br>時: 2009/05/01 15:00:00 | <b>•</b>                                   |
|----------------------------------------------------------------------------------------------------|----------------------------------|-----------------|----------------------------|--------------------------------------------------------|--------------------------------------------|
| トップ 債権情報照会 債権発生詰求                                                                                         | 責権譲渡請求 債権→抵請求                    | 融资申込            | その他請求                      | 管理業務                                                   |                                            |
|                                                                                                    |                                  |                 |                            |                                                        |                                            |
| トップ                                                                                                    |                                  |                 |                            | SCCTOP11100                                            | 0                                          |
| <ul> <li>ログインアカウント 情報<br/>株式会社大空商事<br/>でんえい花子 様<br/>hanaka@ozora.co.jp</li> <li>でんた(銀行れたのたれたけ)</li> </ul> |                                  |                 | <b>前回ご利用日</b><br>2009/04/3 | 時<br>0 13:15:02                                        | ]                                          |
| システム更改について                                                                                                |                                  |                 |                            |                                                        |                                            |
| 平成21 年5 月22日より、リニューアルいたします。                                                                               |                                  |                 |                            |                                                        | ●<br>受領した債権内容を確認するため、<br>通知情報一覧ボタンをクリックしてく |
| ■ 通知情報一覧                                                                                                  |                                  |                 |                            |                                                        | さい。                                        |
| 詳細 しまれ日時<br>(道知管理番号)                                                                                      |                                  | し通知の理知」<br>タイトル |                            |                                                        |                                            |
| 2010/11/21 13:43<br>(10000001119)                                                                         | [発生記録(債務者請求)記録請求]<br>発生記録請求結果詳細  |                 |                            |                                                        |                                            |
| 2010/11/18 13:00<br>(10000001118)                                                                         | [発生記録(債務者請求)記録請求]<br>発生記録請求結果詳細  |                 |                            |                                                        |                                            |
| 2010/10/10 12:33<br>(10000001117)                                                                         | [讓渡記錄請求]<br>讓渡記録請求結果詳細           |                 |                            |                                                        |                                            |
| 2010/09/12 11:53<br>(1000001115)                                                                          | [発生記録(債務者請求)記録請求]<br>発生記録請求結果詳細  |                 |                            |                                                        |                                            |
| 2010/09/10 10:23<br>(10000001114)                                                                         | [発生記録(債務者請求) 記録請求]<br>発生記録請求結果詳細 |                 |                            |                                                        |                                            |
| 道知情報一覧                                                                                                    |                                  |                 |                            |                                                        |                                            |

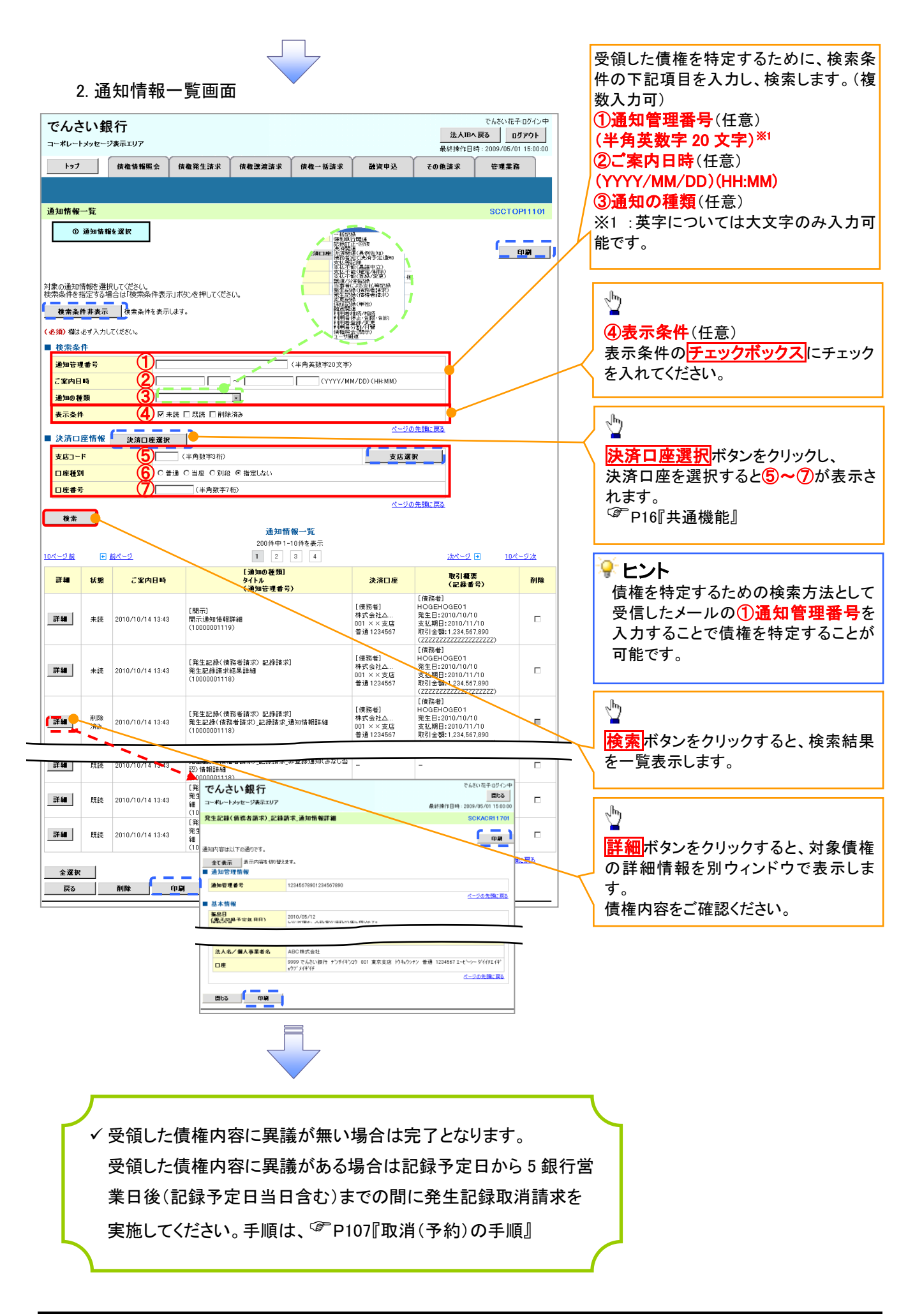

| <u>取消(予約)の手順</u>                                                                                            |                                  |
|----------------------------------------------------------------------------------------------------|----------------------------------|
| ▶トップ画面の債権発生請求タブをクリックしてください。                                                                                 |                                  |
| 1. 債権発生請求メニュー画面                                                                                             | 債務者による予約取消も同様手順で<br>す。           |
| でんさい銀行<br>コーポレートメッセージ表示エリア<br>トップ (株価情報照会 (成義第生語求 (成義)法語求 (成義)一括語求 (協定中込 その免請求 管理業務)                        | <u>_</u>                         |
| <u>信息等請求 信息考請求</u><br><b>債権発生請求メニュー</b> SCCMNU12200                                                         | <u>債務者請求</u> ボタンをクリックしてくださ<br>い。 |
| 原催先工町ペルーム 二           債務者請求         法告記録(債務者請求)の登録/取消を行います。           債権者請求         発生記録(債権者請求)の登録/取消を行います。 |                                  |
| 2. 発生記録(債務者請求)メニュー画面                                                                                        |                                  |
| でんさい銀行<br>コーボレートメッセージ表示エリア<br>株種塩糖瓶会 信権発生請求 保権電源請求 保権一括請求 融資申込 その他請求 管理業務<br>信息監査該求 信権電話求                   |                                  |
| 発生記録(債務者請求)メニュー         SOCMNU12201                                                                         |                                  |
| 発生記録メニュー   登録   信務者として保権を発生させます。   市務本以てそれ中の発生記録様本の予約取消を行います。または、債務者から受け取った発生記録を取消します。   (発生日を含む5 営業日以内)    | 取消ボタンをクリックしてください。                |
|                                                                                                    |                                  |
| ♀取消可能な取引                                                                                                    |                                  |

| ■   |                               |                     |     |      |  |  |  |
|-----|-------------------------------|---------------------|-----|------|--|--|--|
| No. | . 取引名 種類 種類                   |                     | 請求者 | 被請求者 |  |  |  |
|     |                               | 予約取消                | 0   | 0    |  |  |  |
| 1   | <b>唐佐改开註式(唐政</b> 者註式)         | 取消(振出日(電子記録年月日)~振出  |     |      |  |  |  |
| 1   | 俱惟无土雨水(俱伤有雨水)                 | 日(同上)の5銀行営業日後(振出日(同 | ×   | 0    |  |  |  |
|     |                               | 上)当日含む)までの期間)       |     |      |  |  |  |
|     |                               | 予約取消                | 0   | ×    |  |  |  |
| 2   | <b>唐佐烝</b> 丹註哉(唐佐 <b>尹</b> ]] | 否認(承諾依頼通知受領~記録予定日   |     |      |  |  |  |
| 2   | 俱惟光土胡水 (俱惟日胡水)                | の 5 銀行営業日後(記録予定日当日含 | ×   | 0    |  |  |  |
|     |                               | む)までの期間)            |     |      |  |  |  |
|     |                               | 予約取消                | 0   | 0    |  |  |  |
| 3   | 債権譲渡請求                        | 取消(譲渡日~譲渡日の 5 銀行営業日 | ~   | 0    |  |  |  |
|     |                               | 後(譲渡日当日含む)までの期間)    | ~   | 0    |  |  |  |
| ※譲渡 | 予約済の債権に対する取消は不可               | とする。                |     |      |  |  |  |

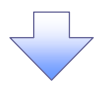

#### 3. 発生記録(債務者)取消請求対象債権検索画面

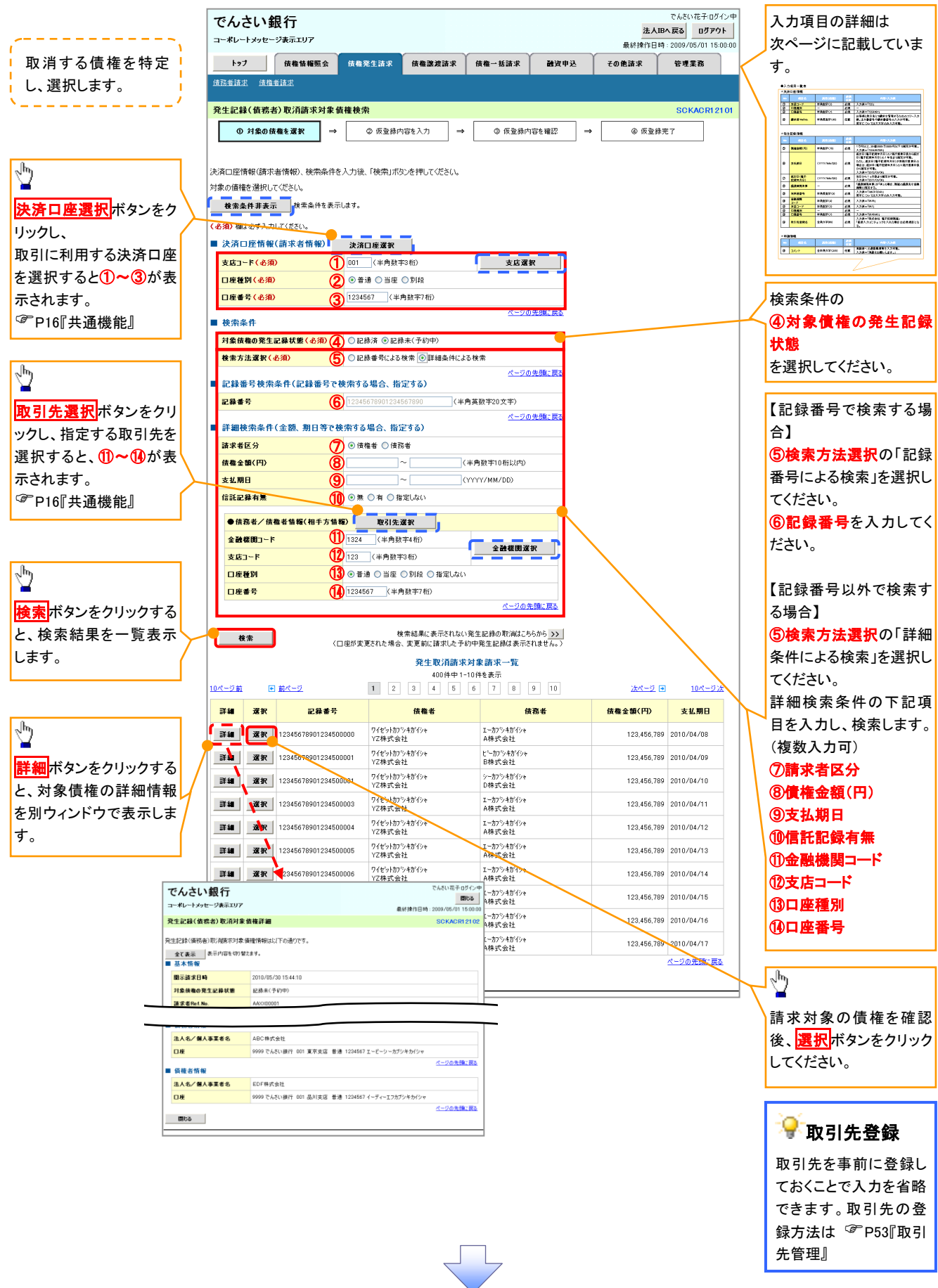

## ●入力項目一覧表

## →決済口座情報(請求者情報)

| No | 項目名   | 属性(桁数)  | 必須<br>任意 | 内容・入力例        |
|----|-------|---------|----------|---------------|
| 1  | 支店コード | 半角数字(3) | 必須       | 入力例=「012」     |
| 2  | 口座種別  | —       | 必須       | ラジオボタンにて選択する。 |
| 3  | 口座番号  | 半角数字(7) | 必須       | 入力例=「0123456」 |

◆検索条件

| No | 項目名             | 属性(桁数) | 必須<br>任意 | 内容・入力例                                               |
|----|-----------------|--------|----------|------------------------------------------------------|
| 4  | 対象債権の発生記<br>録状態 | _      | 必須       | ラジオボタンにて選択する。<br>「記録済の債権」または「記録未(予約中)の債権」を<br>選択する。  |
| 5  | 検索方法選択          | _      | 必須       | ラジオボタンにて選択する。<br>「記録番号による検索」または「詳細条件による検索」<br>を選択する。 |

## ◆記録番号検索条件(記録番号で検索する場合、指定する)

| No | 項目名  | 属性(桁数)    | 必須<br>任意 | 内容・入力例                                                                             |
|----|------|-----------|----------|------------------------------------------------------------------------------------|
| 6  | 記録番号 | 半角英数字(20) | 任意       | 検索方法選択が「記録番号による検索」の場合、<br>必須入力。<br>入力例=「ABC45678901234567890」<br>英字については大文字のみ入力可能。 |

## ◆詳細検索条件(金額、期日等で検索する場合、指定する)

| No                       | 項目名     | 属性(桁数)       | 必須<br>任意 | 内容・入力例                                                |
|--------------------------|---------|--------------|----------|-------------------------------------------------------|
| $\overline{\mathcal{O}}$ | 請求者区分   | —            | 任意       | ラジオボタンにて選択する。                                         |
| 8                        | 債権金額(円) | 半角数字(10)     | 任意       | 1 円以上、99 億 9999 万 9999 円以下で指定が可能。<br>入力例=「1234567890」 |
| 9                        | 支払期日    | (YYYY/MM/DD) | 任意       | 入力例=「2011/05/11」                                      |
| 10                       | 信託記録有無  | _            | 任意       | ラジオボタンにて選択する。                                         |

### ◆債務者/債権者情報(相手方情報)

| No   | 項目名         | 属性(桁数)  | 必須<br>任意 | 内容・入力例        |
|------|-------------|---------|----------|---------------|
| 1    | 金融機関<br>コード | 半角数字(4) | 任意       | 入力例=「9876」    |
| (12) | 支店コード       | 半角数字(3) | 任意       | 入力例=「987」     |
| 13   | 口座種別        | —       | 任意       | ラジオボタンにて選択する。 |
| 14   | 口座番号        | 半角数字(7) | 任意       | 入力例=「9876543」 |

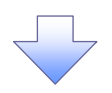

#### 4. 発生記録(債務者)取消請求仮登録画面

|                                                                                                    |                                                                                                    |                                                                                                    | でんさい花子                                                                                                    |                                               |                                                                                                    |
|----------------------------------------------------------------------------------------------------|----------------------------------------------------------------------------------------------------|----------------------------------------------------------------------------------------------------|----------------------------------------------------------------------------------------------------|-----------------------------------------------|----------------------------------------------------------------------------------------------------|
| でんさい銀行                                                                                                    |                                                                                                    |                                                                                                    | 法人IBへ戻る                                                                                                    | <b>770</b> 1                                  | 選択した債権の内容を表示し、仮登録                                                                                             |
| 1-#D-1298-585197                                                                                                    |                                                                                                    |                                                                                                    | 最終揀作日時:2009/05/01                                                                                                    | 1 15:00:00                                    | を行います。                                                                                                    |
| トップ 債権情報照会                                                                                                    | <b>債権発生請求</b> 債権譲渡請求                                                                                                    | 債権一括請求 融資申込                                                                                                    | その他請求 管理業務                                                                                                    | - N.                                          |                                                                                                    |
| <u> 債務者請求</u> 債権者請求                                                                                                    |                                                                                                    |                                                                                                    |                                                                                                    |                                               |                                                                                                    |
| 発生記録(債務者)取消請求仮登                                                                                                    | 録                                                                                                    |                                                                                                    | SCKACI                                                                                                    | R1 21 03                                      |                                                                                                    |
| <ul> <li>① 対象の債権を選択 ⇒</li> </ul>                                                                                                    | · ② 仮登録内容を入力 ⇒                                                                                                    | ③ 仮登録内容を確認 ⇒                                                                                                    | > ◎ 仮登録完了                                                                                                    |                                               |                                                                                                    |
|                                                                                                    |                                                                                                    |                                                                                                    |                                                                                                    |                                               |                                                                                                    |
| 仮登録する内容を入力し、「仮登録の確認                                                                                                    | 2~1ボタンを押してください。                                                                                                    |                                                                                                    |                                                                                                    |                                               |                                                                                                    |
| 全て表示表示の容を切り替えます。                                                                                                    | ,                                                                                                    |                                                                                                    |                                                                                                    |                                               |                                                                                                    |
| ■ 決済口座情報(請求者情報)                                                                                                    |                                                                                                    |                                                                                                    |                                                                                                    |                                               |                                                                                                    |
| 利用者番亏                                                                                                    | 123456789                                                                                                    |                                                                                                    |                                                                                                    |                                               |                                                                                                    |
| 法人名/個人事業者名                                                                                                    | ABC株式会社                                                                                                    |                                                                                                    |                                                                                                    |                                               |                                                                                                    |
|                                                                                                    | ダイイチエイキ*ョウフ <sup>*</sup>                                                                                                    |                                                                                                    |                                                                                                    |                                               |                                                                                                    |
| 部署名等                                                                                                    |                                                                                                    |                                                                                                    |                                                                                                    |                                               |                                                                                                    |
| ●債権者情報                                                                                                    |                                                                                                    |                                                                                                    |                                                                                                    |                                               |                                                                                                    |
| 法人名/個人事業者名                                                                                                    | ABC株式会社                                                                                                    |                                                                                                    |                                                                                                    |                                               |                                                                                                    |
| 口度                                                                                                    | 9999 でんさい銀行 001 東京支店 普通 1:                                                                                                    | 234567 エービーシー ダイイチエイギョウフ' メイキ・イチ                                                                                                    |                                                                                                    |                                               | 承認者へ連絡事項等がある場合は、                                                                                              |
|                                                                                                    |                                                                                                    |                                                                                                    | <u>ページの先頭</u>                                                                                                    |                                               | ①コメント(任意)(全半角 250 文字以                                                                                         |
| ■ 申請情報                                                                                                    |                                                                                                    |                                                                                                    |                                                                                                    |                                               | 内)を入力してください。                                                                                                  |
| 担当者                                                                                                    | 担当者 山田 寿朗                                                                                                    |                                                                                                    |                                                                                                    |                                               |                                                                                                    |
|                                                                                                    | 発生記録を請求しました。                                                                                                    |                                                                                                    |                                                                                                    |                                               |                                                                                                    |
| 4cke                                                                                                    |                                                                                                    |                                                                                                    |                                                                                                    | ~                                             | -                                                                                                    |
|                                                                                                    | (250文字以内)                                                                                                    |                                                                                                    | ページの先                                                                                                    | 調に戻る                                          | -lmj                                                                                                    |
| 戻る 仮登録の確認へ                                                                                                    |                                                                                                    |                                                                                                    |                                                                                                    |                                               |                                                                                                    |
|                                                                                                    |                                                                                                    |                                                                                                    |                                                                                                    | — ),                                          | 入力の完了後、                                                                                                    |
|                                                                                                    |                                                                                                    |                                                                                                    |                                                                                                    |                                               | 仮登録の確認へ <mark>ボタンをクリックしてく</mark>                                                                              |
|                                                                                                    |                                                                                                    |                                                                                                    |                                                                                                    |                                               | ださい。                                                                                                    |
|                                                                                                    |                                                                                                    |                                                                                                    |                                                                                                    |                                               |                                                                                                    |
|                                                                                                    |                                                                                                    |                                                                                                    |                                                                                                    |                                               |                                                                                                    |
|                                                                                                    | -                                                                                                    | 7                                                                                                    |                                                                                                    | L                                             |                                                                                                    |
|                                                                                                    |                                                                                                    |                                                                                                    |                                                                                                    | L                                             |                                                                                                    |
|                                                                                                    |                                                                                                    |                                                                                                    |                                                                                                    | L                                             |                                                                                                    |
| 5. 発生記録                                                                                                    | (債務者)取消請:                                                                                                    | 求仮登録確認画                                                                                                    | ī                                                                                                    | L                                             |                                                                                                    |
| 5. 発生記録                                                                                                    | (債務者)取消請:                                                                                                    | 求仮登録確認画                                                                                                    | 面                                                                                                    | -05424                                        |                                                                                                    |
| 5. 発生記録                                                                                                    | (債務者)取消請;                                                                                                    | 求仮登録確認画                                                                                                    | 面<br>でんさいモチ<br>注入IB4页3<br>20                                                                                                    | -05小中<br>5 <b>7小</b> ト                        | 内容を確認し、仮登録を実行します。                                                                                             |
| 5. 発生記録<br>でんさい銀行<br>コーポレートメッセージま示エリア                                                                                                    | (債務者)取消請:                                                                                                    | 求仮登録確認画                                                                                                    | でんさい花子<br>法人IBへ戻る<br>泉鉄横信日時 : 2009/05/01                                                                                                    | 50%/20<br>87971<br>1150000                    | 内容を確認し、仮登録を実行します。                                                                                             |
| 5. 発生記録<br>でんさい銀行<br>コーポレートメッセージ表示エリア<br>トッフ (##!##!!!!!!!!!!!!!!!!!!!!!!!!!!!!!!!!                                                                                                    | (債務者)取消請:                                                                                                    | 求仮登録確認画<br><sup>(统 - 版法来</sup> 融資申込                                                                                                    | でんだい花子<br><u>法人IBへ戻る</u><br>見が操作日時:2009/05/01<br>その他請求 管理業務                                                                                                    | 5077>₽<br><b>770F</b><br>115000               | 内容を確認し、仮登録を実行します。                                                                                             |
| 5. 発生記録<br>でんさい銀行<br>コーポレートメッセージ表示エリア<br>トップ (成準5編集)<br>成弦葉道法 (成準5編集)                                                                                                    | (債務者)取消請:                                                                                                    | 求仮登録確認画<br><sup>(统由- 抵請求</sup> 融流中达                                                                                                    | でんだい花子<br><u> 達人IBへ取る</u><br>見続操作日時:2009/05/01<br>その他請求 管理業務                                                                                                    | 50772年<br><b>772</b> 月<br>115000              | 内容を確認し、仮登録を実行します。                                                                                             |
| 5. 発生記録<br>でんさい銀行<br>コーポレートメッセージ表示エリア<br>トップ (産業情報医金<br>(注意音論志) 度消請求便登)                                                                                                    | (債務者)取消請:<br>( <sup>備義発生請求</sup> <sup>(依権選選請求</sup><br><sup>接種認</sup>                                                                                                    | 求仮登録確認画<br><sup>顔ቘー版語来</sup> ऄऀ <sup>演申込</sup>                                                                                                    | でんざい花子<br>法人IBA反る ビ<br>最終操作日時:2009/05/01<br>その意請求 管理業務                                                                                                    | ÷0742⊕<br>7791-<br>115000<br>R12104           | 内容を確認し、仮登録を実行します。                                                                                             |
| 5. 発生記録<br>でんさい銀行<br>コーポレートメッセージ表示エリア<br>トップ 係竜猿陽悪金<br>住民者請求 建造業諸求<br>発生記録(債務者)取消請求優登<br>① 対象の信頼を選択 →                                                                                                    | (債務者)取消請:<br>(備報生請求 (編選選請求<br>≩確認<br>② 原意錄内容を入力 →                                                                                                    | 求仮登録確認画<br>(6編-版語求 融資申込<br>④ 原意趣的首を解認 →                                                                                                    |                                                                                                    | ÷0742⊕<br>7791-<br>115000<br>R12104           | 内容を確認し、仮登録を実行します。                                                                                             |
| 5. 発生記録<br>でんさい銀行<br>コーポレートメッセージ表示エリア<br>トップ (株準情報医金<br>通送普通法 (債務者)取消請求仮量:<br>① 対象の債権を選択 →                                                                                                    | (債務者)取消請:<br>(備務者)取消請:<br>(##證建請求<br>(##證<br>@ 质登錄內容も入力 →                                                                                                    | 求仮登録確認画<br><sup>依儀→抵請求</sup> 融資申込                                                                                                    | てんざい花子     法人IBへ反る ロジ<br>最終操作日時: 2009/05/01     その他請求 管理業務     SOKACI     の 仮登録売了                                                                                                    | -0742Ф<br><b>7791</b><br>1150000<br>Rf 2104   | 内容を確認し、仮登録を実行します。                                                                                             |
| 5. 発生記録<br>でんさい銀行<br>コーポレートメッセージ表示エリア<br>トップ 保電指導医会<br>違法言語法 建造書話法<br>発生記録(債務者)取消請求仮登:<br>① 対条の保障を選択 →<br>以下の <b>?</b> 9宮で発生記録(債務者)取消薪                                                                                                    | (債務者)取消請:<br>(債務者)取消請:<br>(##2#話求<br>(##2#話求<br>(##2#話求)<br>(##2<br>(##2<br>(##2<br>(#<br>(#<br>(#<br>(#<br>(#<br>(#<br>(#<br>(#<br>(#<br>(#<br>(#<br>(#<br>(#                                                                                                    | 求仮登録確認画<br><sup>依備→抵請求</sup> 融資申込<br>③ <u>原室編内容を端辺</u> →                                                                                                    | でんだい花子<br>注入IBへ戻る ロ2<br>最終操作日時:2009/05/01<br>その他請求 管理業務<br>SCKACI                                                                                                    | -05/2中<br>8773►<br>1150000<br>R12104          | 内容を確認し、仮登録を実行します。                                                                                             |
| 5. 発生記録<br>でんさい銀行<br>コーボレートメッセージ表示エリア<br>トラフ 保電特職医金<br>通路登通法 建電登通法<br>発生記録(債務者)取消請求仮登<br>① 対象の信報を選択 →<br>以下の内容で発生記録(債務書)取消請<br>内容をご確認後、旧内容で通知によりに得                                                                                                    | (債務者)取消請:<br>(債務者)取消請:<br>(備報生請求<br>(備報定請求<br>(依確認度<br>なの販登録を行にほす。<br>陸力120人に低資素の実行」ポタンを押して                                                                                                    | <b>求仮登録確認画</b><br>(                                                                                                    | でんさい花子<br>法人IPA 戻る ロ2<br>最終操作日時:2009/05/01<br>その他請求 管理業務<br>SCKACI                                                                                                    | -0グイン中<br><b>ガンウト</b><br>11500:00<br>R12104   | 内容を確認し、仮登録を実行します。                                                                                             |
| 5. 発生記録<br>でんさい銀行<br>コーボレートメッセージ表示エリア<br>トフ 保電精構歴金<br>通音者講話 度電音講話<br>発生記録(債務者)取消請末仮登<br>① 対象の復電を選択 →<br>以下の内容で発生記録(債務者)取消請末<br>内容を確認後、旧時を確認しました損<br>全て表示 表示内容の留法ます。<br>● 決済の厚情像(請求者情報)                                                                                                    | (債務者)取消請:<br>(債務者)取消請:<br>(備究生請求<br>(備究生請求<br>(依確認定請求)<br>健確認<br>② 原登錄內容を入力 →<br>取の優登録を行います。<br>陸チェックし、1仮登録の実行」ポタンを押して                                                                                                    | <b>求仮登録確認画</b><br>(像-紙請求 融資申込                                                                                                    | でんさい花子<br>注入IBA 戻る ロ2<br>最終操作日時:2009/05/01<br>その他請求 管理業務<br>SCKACI<br>④ 仮登辞売了                                                                                                    | -0グイン中<br><b>ガアウト</b><br>11500-00<br>R12104   | 内容を確認し、仮登録を実行します。                                                                                             |
| 5. 発生記録<br>でんさい銀行<br>コーボレートメッセージ表示エリア<br>トッフ 保電結理<br>成器型講型 使電型講型<br>・<br>・<br>・<br>・<br>・<br>・<br>・<br>・<br>・<br>・<br>・<br>・<br>・                                                                                                    | (債務者)取消請:<br>(債務者)取消請:<br>(4希究生請求 (4希激度請求<br>(金原登録約(前)市内)(1)(1)(1)(1)(1)(1)(1)(1)(1)(1)(1)(1)(1)                                                                                                    | <b>求仮登録確認画</b><br>(#╋-慈請求 融資申込<br>● <u>@ @@#Aj@&amp;端記</u> →<br>230</td <td>でんさい花子<br/>法人IBA 戻る ロ2<br/>最終操作日時: 2009/05/01<br/>その他請求 管理業務<br/>SCKACI</td> <td>С0742Ф<br/>7701-<br/>115000<br/>R12104</td> <td>内容を確認し、仮登録を実行します。</td>                                                                                                    | でんさい花子<br>法人IBA 戻る ロ2<br>最終操作日時: 2009/05/01<br>その他請求 管理業務<br>SCKACI                                                                                                    | С0742Ф<br>7701-<br>115000<br>R12104           | 内容を確認し、仮登録を実行します。                                                                                             |
| 5. 発生記録<br>でんさい銀行<br>コーボレートメッセージ表示エリア<br>トッフ 族電4編座金<br>遠弦電話志 建電電話志<br>9年記録(債務者)取消請末仮登:<br>① 対象の債権を選択 →<br>以下の内容で発生記録(債務者)取消請、<br>の 対象の債権を選択 →<br>以下の内容で発生記録(債務者)取消請、<br>の 対象の債権を選択 →<br>10.11年間報(請求者情報)<br>11月番番号<br>法人名/個人事業者名                                                                                                    | (債務者)取消請:<br>(債務者)取消請:<br>(確認:<br>@ 原登錄內容を入力 →<br>求の仮登録を行(考考。<br>陸力エックし、「仮登録の実行)ボタンを押して<br>123456789<br>ABC株式会社                                                                                                    | <b>求仮登録確認画</b>                                                                                                    | でんさい花子<br><u>法人間へ戻る</u> <u>ロ2</u><br>最終操作日時:2009/05/01<br>その他請求 管理業務<br><u>SCKACI</u><br>◆                                                                                                    | R12104                                        | 内容を確認し、仮登録を実行します。                                                                                             |
| 5. 発生記録<br>でんさい銀行<br>コーボレートメッセージ表示エリア<br>トップ (株価様悪金)<br>道器単語家 (成常者) 取消請求を登<br>① 対象の債権を選択 →<br>以下の内容で発生記録(債務者) 取消請求を登<br>① 対象の債権を選択 →<br>以下の内容で発生記録(債務者) 取消請求を登<br>1.<br>(○ 対象の債権を選択 →<br>以下の内容で発生記録(債務者) 取消請求を登<br>1.<br>(○ 対象の債権を選択 →                                                                                                    | (債務者)取消請:<br>(債務者)取消請:<br>(債務者)取消請:<br>(備業業請求<br>備業業請求<br>健確認<br>② 仮室時内容を入力 →<br>総合型がし、「仮登録の実行」ポタンを押して<br>、<br>123456789<br>ABC株式会社<br>9999 たよい現行 001 東西本町 美麗 20                                                                                                    | <b>求仮登録確認画</b><br><sup> </sup>                                                                                                    | でんさい花子<br><u>法人IBA 戻る</u> <u>D2</u><br>最終操作日時:2009/05/01<br>その他請求 管理業務<br><u>SCKAO</u><br>◆ 仮登録完了                                                                                                    | C07420<br>7791-<br>115000<br>R12104           | 内容を確認し、仮登録を実行します。                                                                                             |
| 5. 発生記録<br>でんさい銀行<br>コーポレートメッセージ表示エリア<br>トップ 後希格場里会<br>遠望進速: 使進業通常<br>発生記録(値務者)取消請末仮登:<br>① 対象の債権を選択 →<br>以下の内容で発生記録(値務者)取消請<br>内容を確認しました権<br>全て表示 表示内容を切替えます。<br>■ 決済口座情報(請求者情報)<br>利用者書号<br>注入名/個人事業者名<br>口屋                                                                                                    | (債務者)取消請:<br>(債務者)取消請:<br>(備養発生請求 (備養課議事本)<br>体養課<br>(                                                                                                    | 求仮登録確認画<br><sup>(編</sup> →版語末 論演申込                                                                                                    | でんだい花子<br><u>法人IBへ戻る</u><br>2<br>泉が持た日時:2009/05/07<br>その他請求 管理業務<br>SCKAOI<br>• ④ 仮登録完了                                                                                                    | E-05/2>#<br>5795F<br>1150000<br>R12104        | 内容を確認し、仮登録を実行します。                                                                                             |
| 5. 発生記録<br>でんさい銀行<br>コーポレートメッセージ表示エリア<br>トップ (後報編集会<br>道室望遠記 (後電者) 取消請末仮名<br>① 対象の後竜を選択 →<br>以下の内容で発生記録(個務部)取消請<br>入音ぞと確認後、「内容を確認しました」指<br>全て表示 表示内容を切替えます。<br>■ 決済口座情報(請求者情報)<br>利用者考<br>法人名/個人事業者名<br>口屋                                                                                                    | (債務者)取消請:<br>(債務者)取消請:<br>(債務者)取消請:<br>(債務者)取消請:<br>(債務者)取消請:<br>(債務者)取消請:<br>(債務者)取消請:<br>(債務者)取消請:<br>(債務者)取消請:<br>(債務者)取消請:<br>(債務者)取消請:<br>(債務者)取消請:<br>(債務者)取消請:<br>(債務者)取消請:<br>(債務者)取消請:<br>(債務者)取消請:<br>(債務者)取消請:<br>(債務者)取消請:<br>(債務者)取消請:<br>(債務者)取消請:<br>(債務者)取消請:<br>(債務者)取消請:<br>(債務者)取消請:<br>(債務者)<br>(債務者)取消請:<br>(債務者)<br>(債務者)取消請:<br>(債務者)<br>(債務者)<br>(債務者)<br>(債務者)<br>(債務者)<br>(債務者)<br>(債務者)<br>(債務者)<br>(債務者)<br>(債務者)<br>(債務者)<br>(債務者)<br>(債務者)<br>(債務者)<br>(債務者)<br>(債務者)<br>(債務者)<br>(債務者)<br>(債務者)<br>(債務者)<br>(債務者)<br>(債務者)<br>(債務者)<br>(債務者)<br>(債務者)<br>(債務者)<br>(債務者)<br>(債務者)<br>(債務者)<br>(債務者)<br>(債務者)<br>(債<br>(債<br>(債<br>(債<br>(債<br>(債<br>(債<br>(債<br>(債<br>(債                                                                                     | <b>求 仮 登 録 確 認 画</b>                                                                                                    | Chétit     EAUBARS     D2     Réfrit Bis 2009/05/01     Co他語求 管理業務     SCKACI     の 仮登録完了                                                                                                    | E-05/12#<br><b>7777F</b><br>1150000<br>R12104 | 内容を確認し、仮登録を実行します。                                                                                             |
| 5. 発生記録<br>でんさい銀行<br>コーホレートメッセージ表示エリア<br>トップ 仮穂特帯医会<br>道弦登話式 通信登話求<br>発生記録(債務者)取消請末仮登<br>① 対索の保障を選択 →<br>以下の内容で発生記録(債務者)取消請末の登記<br>① 対索の保障を選択 →<br>以下の内容で発生記録(債務者)取消請末の登記<br>② 対索の保障を選択 →<br>以下の内容で発生記録(債務者)取消請<br>全て表示 表示内容を切替えます。<br>■ 決済口座情報(請求者情報)<br>利用者考<br>法人名/個人事業者名<br>口座                                                                                                    | (債務者)取消請:<br>(債務者)取消請:<br>(備整生請求 係権選選請求<br>健確認<br>② 原登勝内容を入力 →<br>取の振登舗を行にすす。<br>整力ングレ、「仮登録の実行」ボタンを押して<br>・<br>123456789<br>ABC株式会社<br>3090 7.4×()増任の11 東京本庁 基通・1<br>12345678901234567890                                                                                                    | 求 仮 登 録 確 認 画                                                                                                    |                                                                                                    | E007/2中<br>万字ウト<br>1150000<br>R12104          | 内容を確認し、仮登録を実行します。                                                                                             |
| 5. 発生記録<br>でんさい銀行<br>コーホレートメッセージ表示エリア<br>トップ 低電頻概要会<br>道宮登録末 成量登録末<br>発生記録(債務者)取消請末板登<br>① 対索の保障を選択 ④<br>対不の内容で発生記録(債務者)取消請末板登<br>① 対索の保障を選択 ④<br>対不の方容で発生記録(債務者)取消請末板登<br>① 対索の保障を選択 ④<br>対不の方容で発生記録(債務者)取消請末<br>の 対索の保障を選択<br>●<br>対不の方容で発生記録(債務者)取消請末板登<br>① 対索の保障を選択<br>●<br>対不の方容で発生記録(債務者)取消請末板登<br>① 対索の保障を選択<br>●<br>1月下の方容で発生記録(債務者)取消請末板登<br>① 対索の保障を選択<br>●<br>1月下の方容で発生記録(債務者)取消請<br>本価格<br>二日の一一一一一一一一一一一一一一一一一一一一一一一一一一一一一一一一一一一一                                                                                                    | (債務者)取消請:<br>(債務者)取消請:<br>(備整生請求 係種選選請求<br>(備整生請求 係種選選請求<br>(金 原登錄內容を入力) →<br>取り板登録を行します。<br>整子20つし、1版登録の実行」ボタンを押して<br>・<br>123456789<br>ABC株式会社<br>90907人水(始生の11 重要素店 基通1)<br>1234567890<br>12345678901234567890                                                                                                    | 求 仮 登 録 確 認 画                                                                                                    | C かだい花子 <u>法人間を展ぶ</u> ビ<br>最終操作日時:2009/05/01<br>その意語求 管理業務<br>SOCKACI<br>④ 仮登録完了                                                                                                    | E0ガイン中<br>ガアウト<br>1150000<br>R12104           | 内容を確認し、仮登録を実行します。                                                                                             |
| 5. 発生記録<br>でんさい銀行<br>コーポレートメウセージ表示エリア<br>トップ 低電情報医会<br>道路登録末 成電登録末<br>発生記録(債務者)取消請末仮登<br>① 対象の保障を選択 ④<br>対象の保障を選択 ④<br>対象の保障を選択 ④<br>対象の保障を選択 ④<br>対象の保障を選択 ④<br>対象の保障を選択 ④<br>引象の保障を選択 ④<br>引<br>素示内容を切替えます。<br>単<br>パロを「確認後、「内容を確認しました情<br>全て表示<br>表示内容を切替えます。<br>単<br>パロを「確認後、「内容を確認しました情<br>全て表示<br>表示内容を切替えます。<br>単<br>二<br>の<br>一<br>二<br>二<br>二<br>二<br>二<br>二<br>二<br>二<br>二<br>二<br>二<br>二<br>二                                                                                                    | (債務者)取消請:<br>(債務者)取消請:<br>(備整定請求<br>(備整選請求<br>(備整選請求<br>(金服登購內皆を入力) →<br>次の仮登録を行します。<br>陸子リンクし、1仮登録の実行」ポタンを押して<br>・<br>123456789<br>ABC株式会社<br>3090 アんぷい場合の11 東西また 美通10<br>12345678901234567890                                                                                                    | 求 仮 登 録 確 認 画                                                                                                    | でんさい花子 <u>法人間へ戻る</u> <u>17</u> 泉好掛作日時:2009/05/01     その意語求 管理業務 <u>SOCKACI</u> ④ 仮登録光7                                                                                                    | E0グイン中<br>ファウト<br>1150000<br>R12104           | 内容を確認し、仮登録を実行します。<br>♪<br>表示内容を確認の上、<br><u>チェックボックス</u> にチェックを入れてくた<br>さい。                                    |
| 5. 発生記録<br>でんさい銀行<br>コーポレートメウセージ表示エリア<br>トップ 低電物構業会<br>(注意当該志 成電当該志<br>の 対象の後端を選択 ・<br>・<br>シスコ 医情報(請求者情報)<br>利用者者号<br>法人名/個人事業者名<br>口度<br>-<br>基本情報<br>記録者号<br>-<br>中請情報<br>担当者<br>コメント                                                                                                    | (債務者)取消請:<br>(億務者)取消請:<br>(4歳死生請求 (4歳業選請求<br>縁確認<br>・ ② 原登錄内容を入力 →<br>取の仮登録を行します。<br>酸子ロックし、1仮登録の実行」ポタンを押して<br>・<br>123456789<br>ABC株式会社<br>9090アんぷい場合の11 裏面また 基通い<br>12345678901234567890<br>12345678901234567890                                                                                                    | 求 仮 登 録 確 認 画                                                                                                    | でんさい花子 <u>法人間へ反る</u> ビ<br>最終掛け日時:2009/05/01<br>その色請求 管理業務<br>SOCKACI<br>④ 仮登録先7<br>ページの先                                                                                                    | E0グイン中<br><b>ブアウト</b><br>1150000<br>R12104    | 内容を確認し、仮登録を実行します。<br>♪<br>表示内容を確認の上、<br><u>チェックボックス</u> にチェックを入れてくた<br>さい。<br>チェックを入れていない場合、仮登録の              |
| 5. 発生記録<br>でんさい銀行<br>コーポレートメッセージ表示エリア<br>トップ 低電情報医会<br>道路登話法 成進型話法<br>発生記録(債務者)取消請末板登<br>① 対象の値磁を選択 →<br>以下の竹覧で発生記録(債務者)取消請末板登<br>① 対象の値磁を選択 →<br>以下の竹覧で発生記録(債務者)取消請末板登<br>② 対象の値磁を選択 →<br>以下の竹覧で発生記録(債務者)取消請末板登<br>② 対象の値磁を選択 →<br>二<br>二<br>二<br>二<br>二<br>二<br>二<br>二<br>二<br>二<br>二<br>二<br>二                                                                                                    | (債務者)取消請:<br>(債務者)取消請:<br>(億務者)取消請:<br>(備業選議末<br>(備業選議末<br>(備業選議末<br>(備業選議末)<br>(の 仮登録内容を入力) →<br>次の仮登録を行います。<br>路子120以、「仮登録の実行」ポタンを押して<br>123456789<br>ABC株式会社<br>909074.5/, (備行 001 重要また 差) 1/2<br>12345678901234567890<br>12345678901234567890<br>12345678901234567890                                                                                                    | 求 仮 登 録 確 認 画                                                                                                    | Cocketa     Cocketa     Cocketa | EOグイン中<br><b>ブアウト</b><br>1150000<br>R12104    | 内容を確認し、仮登録を実行します。<br>♪<br>表示内容を確認の上、<br><u>チェックボックス</u> にチェックを入れてくた<br>さい。<br>チェックを入れていない場合、仮登録の<br>実行はできません。 |
| 5. 発生記録<br>でんさい銀行<br>コーポレートメッセージ表示エリア<br>トッフ 催竜情報医会<br>道法言語法 建造音話法<br>発生記録(債務者)取消請末仮登<br>① 対象の復竜を選択 →<br>以下の内容で完全記録(債務者)取消請末仮登<br>① 対象の復竜を選択 →<br>以下の内容で完全記録(債務者)取消請末の登記<br>② 対象の復竜を選択 →<br>以下の内容で完全記録(債務者)取消請末の登記<br>② 対象の復竜を選択 →<br>二<br>二<br>二<br>二<br>二<br>二<br>二<br>二<br>二<br>二<br>二<br>二<br>二                                                                                                    | (債務者)取消請:<br>(債務者)取消請:<br>(備第生請求 依備譲渡請求<br>蘇確認<br>· ② 质登鼎内容を入力 →<br>求の仮登録を行います。<br>路子129し、「仮登録の実行」ポタンを押して<br>・<br>123456789<br>ABC株式会社<br>99997をあざい残らの1 東西主任 基語 10<br>12345678901234567890<br>担当者 山田 専問<br>発生記録を請求しました。<br>チェックし、「仮登録の実行」ポタンを押してくださ                                                                                                    | 求 仮 登 録 確 認 画<br>様 ← 括 読 末 融資申込<br>● 仮 登録内容を留辺 =<br>ください、                                                                                                    | てんざいだ子<br>法人間へ戻る U2<br>最終操作日時:2009/05/01<br>その意語求 管理業務<br>SCKACI<br>④ 仮登録光7<br>《一ジの先<br>ページの先                                                                                                    | EOグイン中<br>ファクト<br>1150000<br>R12104           | 内容を確認し、仮登録を実行します。<br>表示内容を確認の上、<br><u>チェックボックス</u> にチェックを入れてくた<br>さい。<br>チェックを入れていない場合、仮登録の<br>実行はできません。      |
| 5. 発生記録<br>でんさい銀行<br>コーポレートメッセージ表示エリア<br>トッフ 係権領権歴金<br>遠弦生活法 成塩生活法<br>発生記録(債務者)取消請末板量:<br>① 対象の債権を選択 →<br>以下の内容で発生記録(債務者)取消請末板量:<br>① 対象の債権を選択 →<br>以下の内容で発生記録(債務者)取消請末板量:<br>① 対象の債権を選択 →<br>に<br>日本市報<br>定本市報<br>記録書号<br>■ 基本市報<br>記録書号<br>■ 申請情報<br>担当者<br>コメント<br>・<br>、「の容を確認しました<br>展る 仮型曲の実行                                                                                                    | (債務者)取消請:<br>(債務者)取消請:<br>(備第生請求 依備激減請求<br>修確認<br>② 仮登録内容も入力 →<br>窓の仮登録を行います。<br>窓方すの少し、「仮登録の実行」ポタンを押して<br>、<br>123456789<br>ABC株式会社<br>9999 アムズバ級行の11 東京士工業通び<br>12345678901234567890<br>担当者 山田 寿郎<br>発生記録を請求しました。<br>51370し、「仮登録の実行」ポタンを押してくださ                                                                                                    | <b>求 仮 登 録 確 認 画</b><br>像 - 版 速 課 内 密 を 確 認 画<br>● 版 型 課 内 密 を 確 認<br>● 版 型 課 内 密 を 確 認<br>● 成 型 課 内 密 を 確 認<br>● 成 型 課 内 密 を 確 認<br>● の の 型 課 内 密 を 確 認<br>● の の 型 課 内 密 を 確 認<br>● の 型 課 内 密 を 確 認<br>● の 型 課 内 密 を 確 認<br>● の 型 課 内 密 を で の の の の の の の の の の の の の の の の の の | てんさいだ子 <u>法人間へ戻る</u> 22     最好操作日時:2009/05/01     その意語求 管理業務     SCKACI     ④ 仮登録売7     ①     《二乙の先     ベニ乙の先                                                                                                    | EOグイン中<br>ファクト<br>115:00:00<br>R12104         | 内容を確認し、仮登録を実行します。<br>表示内容を確認の上、<br><u>チェックボックス</u> にチェックを入れてくた<br>さい。<br>チェックを入れていない場合、仮登録の<br>実行はできません。      |
| 5. 発生記録<br>でんさい銀行<br>コーポレートメッセージ表示エリア<br>トップ 係権領権堅全<br>道法生活法 成量生活法<br>発生記録(債務者)取消請末仮登<br>① 対象の債権を選択 →<br>たての内容で発生記録(債務者)取消請末仮登<br>① 対象の債権を選択 →<br>だ、<br>の 対象の債権を選択 →<br>た、<br>日本市報(債家者)取消請末の登<br>① 対象の債権を選択 →<br>た、<br>日本市報(債家者)取消請末の登<br>① 対象の債権を選択 →<br>た、<br>日本市報(債家者)取消請末の登<br>① 対象の債権を選択 →<br>1<br>日本市報(債家者)取消請末の登<br>① 対象の債権を選択 →<br>1<br>日本市報(債家者)取消請末の登<br>① 対象の債権を選択 →<br>1<br>日本市報(債家者)取消請末の登<br>① 対象の債権を選択 →<br>1<br>日本市報(債家者)取消請末の登<br>① 対象の債権を選択 →<br>1<br>日本市報(債家者)取消請末の登<br>① 対象の債権を選択 →<br>1<br>日本市報(債家者)取消請末の登<br>① 対象の債権を選択 →<br>1<br>日本市報(債家者)取消請末の登<br>① 対象の債権を選択 →<br>1<br>日本市報(債家者)取消請末の登<br>① 対象の債権を選択 →<br>1<br>日本市報(債家者)取消請末の登<br>① 対象の債権を選択 →<br>1<br>日本市報(債家者)取消請末の登<br>① 対象の債権を選択 →<br>1<br>日本市報(債家者)取消請末の登<br>① 対象の債権を選択 →<br>1<br>日本市報(債家者)取消請末の登<br>① 対象の債権を選択 →<br>1<br>日本市報(債家者)取消請求の登<br>① 対象の債権を選択 →<br>1<br>1<br>1<br>1<br>1<br>1<br>1<br>1<br>1<br>1<br>1<br>1<br>1                                                                                                    | (債務者)取消請:<br>(債務者)取消請:<br>(備究生請求 依備激減請求<br>修確認<br>② 仮登操内容を入力 →<br>取の仮登録を行います。<br>整予12%し、「仮登録の実行」ポタンを押して<br>、<br>1234567890<br>ABC株式会社<br>30907と私に満行の11支面主任 基通12<br>12345678901234567890<br>担当者 山田 寿師<br>発生記録を請求しました。<br>チェックし、「仮登録の実行」ポタンを押してくたさ                                                                                                    | 求 仮 登 録 確 認 画                                                                                                    | てんざいだ子 <u>法人IBへ戻る</u> <u>12</u> 最好操作日時:2009/05/01     その意識求 管理業務     SCKACI     ④ 仮登録売7                                                                                                    | EOグイン中<br>ファクト<br>115:00:00<br>R12104         | 内容を確認し、仮登録を実行します。<br>表示内容を確認の上、<br>チェックボックスにチェックを入れてくた<br>さい。<br>チェックを入れていない場合、仮登録の<br>実行はできません。              |
| 5. 発生記録<br>でんさい銀行<br>コーボレートメッセージ表示エリア<br>トップ 係権領権医会<br>道径生活法 建塩生活法<br>発生記録(債務者)取消請末を登記<br>① 対象の債権を選択 →<br>たての内容で発生記録(債務者)取消請末を登記<br>① 対象の債権を選択 →<br>に<br>とて変示 参示内容を切答はより。<br>単元者を確認しました。<br>単二番<br>を工業元 参示内容を切答はより。<br>単二番<br>一度<br>■ 基本情報<br>記録書号<br>■ 申請情報<br>担当者<br>コメント<br>・<br>、<br>一) 内容を確認しました<br>度る 仮登録の実行                                                                                                    | (債務者)取消請:<br>(債務者)取消請:<br>(億務者)取消請:<br>(備業建築本<br>(備業建築本<br>(一) の 仮登録内容を入力 →<br>家の仮登録を行く使す。<br>酸チェックし、「仮登録の実行」ポタンを押して、<br>1234567890<br>ABC株式会社<br>90907 ム素い線についまでまた単ます。<br>12345678901234567890<br>担当者山田寿郎<br>発生記録を請求しました。<br>チェックし、「仮登録の実行」ポタンを押してくださ                                                                                                    | 求 仮 登 録 確 認 画                                                                                                    | てんざいだ子 <u>法人IBA反の</u> U2     最好操作日時:2009/05/01     その単語求 管理業務     SOKACI     ④ 仮登録売了                                                                                                    | - 07イン中<br><b>77ウト</b><br>115000<br>R12104    | 内容を確認し、仮登録を実行します。<br>表示内容を確認の上、<br>チェックボックスにチェックを入れてくた<br>さい。<br>チェックを入れていない場合、仮登録の<br>実行はできません。              |
| 5. 発生記録<br>でんさい銀行<br>コーボレートメッセージ表示エリア<br>トラブ 係権領極医金<br>道法当道王 度進生道王<br>9 11歳の後権を選択 →<br>11歳の後権を選択 →<br>11歳の後権を選択 →<br>11歳の後権を選択 →<br>11歳の後権を選択 →<br>11歳の後権を選択 →<br>11歳の後権を選択 →<br>11歳の後権を選択 →<br>11歳の後権を選択 →<br>11歳の後備を選択 →<br>11歳の後備を選択 →<br>11歳の後代の後期の<br>11歳の後代の後期の<br>11歳の後代の後期の<br>11歳の後代の後期の<br>11歳の後代の後期の<br>11歳の後代の後期の<br>11歳の後代の後期の<br>11歳の後代の後期の<br>11歳の後代の後期の<br>11歳の後代の後期の<br>11歳の後代の後期の<br>11歳の後代の後期の<br>11歳の後代の後期の<br>11歳の後代の後期の<br>11歳の後代の後期の<br>11歳の後代の後期の<br>11歳の後代の後期の<br>11歳の後代の後期の<br>11歳の後代の後期の<br>11歳の後代の<br>11歳の後代の<br>11歳の後代の後期の<br>11歳の<br>11歳の後代の<br>11歳の後代の<br>11歳の後代の<br>11歳の後代の<br>11歳の<br>11歳の<br>11<br>11<br>11<br>11<br>11<br>11<br>11<br>11<br>11<br>1 | (債務者)取消請:<br>(債務者)取消請:<br>(他第2:57 (他第2:57)<br>(他第2:57) (他第2:57)<br>(● 原登操内容を入力 →<br>(● 原登操内容を入力 → (● 原登操内容を入力 →<br>(● 原登操内容を入力 → (● 原登操力))))))))))))))))))))))))))))))))))))             | 求 仮 登 録 確 認 画                                                                                                    | てんだいだ子     法人IBARS 12     最終操作日時:2009/05/01     その意識求 管理業務     SOKACI     の 仮登録売了                                                                                                    | - 0グイン中<br><b>77つト</b><br>115000<br>R12104    | 内容を確認し、仮登録を実行します。<br>表示内容を確認の上、<br><u>チェックボックス</u> にチェックを入れてくた<br>さい。<br>チェックを入れていない場合、仮登録の<br>実行はできません。      |
| 5. 発生記録<br>でんさい銀行<br>コーボレートメッセージ表示エリア<br>トラブ 係権領極医金<br>道法当道王 度進生道王<br>9 11歳の後権を選択 →<br>11歳の後権を選択 →<br>11歳の後権を選択 →<br>11歳の後権を選択 →<br>11歳の後権を選択 →<br>11歳の後権を選択 →<br>11歳の後権を選択 →<br>11歳の後権を選択 →<br>11歳の後権を選択 →<br>11歳の後備を選択 →<br>11歳の後備を選択 →<br>11歳の後代の後期の<br>11歳の後代の後期の<br>11歳の後代の後期の<br>11歳の後代の後期の<br>11歳の後代の後期の<br>11歳の後代の後期の<br>11歳の後代の後期の<br>11歳の後代の後期の<br>11歳の後代の後期の<br>11歳の後代の後期の<br>11歳の後代の後期の<br>11歳の後代の後期の<br>11歳の後代の後期の<br>11歳の後代の後期の<br>11歳の後代の後期の<br>11歳の後代の後期の<br>11歳の後代の後期の<br>11歳の後代の後期の<br>11歳の後代の<br>11歳の後代の<br>11歳の後代の第二のの<br>11歳の後代の<br>11歳の後代の<br>11歳の後代の<br>11歳の後代の<br>11歳の<br>11歳の<br>11<br>11<br>11<br>11<br>11<br>11<br>11<br>11<br>11<br>1                                      | (債務者)取消請:<br>(債務者)取消請:<br>(他第2537 (他第255)<br>(他第255)<br>(● 原登操内容を入力 →<br>(● 原登操内容を入力 →<br>(● 原登操力)(● (● 原登操力))(● (● (● (● (● (● (● (● (● (● (● (● (● ( | 求 仮 登 録 確 認 画                                                                                                    | てんだいだ子 <u>法人IB-R5</u> <u>12</u> 最終操作日時:2009/05/01     その意識求 管理業務     SOKACI     ④ 仮登録売了                                                                                                    | - 0742中<br><b>779ト</b><br>115000<br>R12104    | 内容を確認し、仮登録を実行します。<br>表示内容を確認の上、<br><u>チェックボックス</u> にチェックを入れてくた<br>さい。<br>チェックを入れていない場合、仮登録の<br>実行はできません。      |

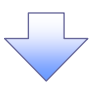

## 6. 発生記録(債務者)取消請求仮登録完了画面

|                         |                          |                 |              |                   |                             |            |                                  |           | 仮登録を実行したことで、請求番号が          |
|-------------------------|--------------------------|-----------------|--------------|-------------------|-----------------------------|------------|----------------------------------|-----------|----------------------------|
| でんさい銀                   | 行                        |                 |              |                   |                             |            | でんさい花子ログイン中                      | ¦         | 決定します。請求番号は、この請求を          |
| コーポレートメッセージま            | <b>長示エリア</b>             |                 |              |                   |                             | 运.<br>最終操作 | ▲IBへ戻る<br>日時:2009/05/01 15:00:00 |           |                            |
| 197 f                   | 債権情報照会                   | 債権発生請求          | 債権譲渡請求       | 債権一括請求            | 融资申込                        | その他請求      | 管理業務                             |           | 特定するための番号となりますのでこ          |
| <u>債務者請求 債権者請</u>       | 述                        |                 |              |                   |                             |            |                                  |           | 留意ください。                    |
| 発生記録(債務者)耳              | 取消請求仮登録                  | 完了              |              |                   |                             |            | SCKACR12105                      |           |                            |
| ① 対象の債権を                | 5選択 →                    | ◎ 仮登録内          | 容を入力 →       | ③ 仮登録内            | n容を確認 →                     | ۵ (D       | ≵錄完了                             |           |                            |
| 2014年2月9月(1年2月11日)日本    |                          | 271 11 1 242 14 |              |                   |                             |            | ()                               |           |                            |
| 先生記録(値称者)取用<br>全て表示 表示内 | 暗約水の1度査録が元<br>回容を切り替えます。 | も「しました。浄認者      | による準認を受けしい   | 220%              |                             |            |                                  | r         | 0                          |
| ■ 受付情報                  |                          |                 |              |                   |                             |            |                                  | V         | < <u> </u>                 |
| 請求番号                    |                          | 123456789       |              |                   |                             |            | ページの失調に戻る                        | X         | 印刷ボタンをクリックし、帳票を印刷し、        |
| ■ 決済口座情報(請              | 「求者情報)                   |                 |              |                   |                             |            | A DODESREDES                     | $ \land $ | てください。                     |
| 利用者番号                   |                          | 123456789       |              |                   |                             |            |                                  |           | 印刷した帳画を承認者へ提出し、仮登          |
| 法人名/個人事業者               | 皆名                       | ABC株式会社         |              | 004503 x 64 3 64  | //www. / #2 Mant 1 / #2 / # |            |                                  |           | 品のででです。<br>最内容の承認を依頼してください |
| LIÆ                     |                          | 9999 C/VC(19817 | 001 東京支店 普通1 | 234667 1-6 -9- 91 | 17114177 31417              |            |                                  | -         | <sup>(学</sup> P16『共通機能』    |
| 基本旧報                    |                          |                 |              |                   |                             |            |                                  |           |                            |
| 記錄番号                    |                          | 123456789012345 | 67890        |                   |                             |            | パージの先頭に戻る                        |           |                            |
| 申請情報                    |                          | 1               |              |                   |                             |            |                                  |           |                            |
| 担当者                     |                          | 担当者 山田 寿郎       | 9            |                   |                             |            |                                  |           |                            |
| コメント                    |                          | 発生記録を請求しま       | Loco         |                   |                             |            | ページの先頭に戻る                        |           |                            |
| トップへ戻る                  | 6 <b>.</b>               |                 |              |                   |                             |            |                                  |           |                            |
|                         |                          |                 |              |                   |                             |            |                                  |           |                            |
|                         |                          |                 |              |                   |                             |            |                                  |           |                            |
| ✓ 仮餐                    | 登録の完                     | 記了とない           | ります。         |                   |                             |            |                                  |           |                            |
| NV ==                   | =-+                      | トマルス            |              | 조 국민 소송 습         | a – 7 i – 1 a               | + + +      | ()- <del> -</del>                |           |                            |
| <u>× i</u>              | 育水 のテ                    | も」は承            | 認有の          | <b>邦認</b> か元      | こうした                        | 可尽とな       | <u>りより。</u>                      |           |                            |
| ✓ 承認                    | 忍者の目                     | F順につ            | いては、         | ☞ P93             | 承認/                         | 差戻しの       | )手順]                             |           |                            |
| .∕ <b>x</b> ⊮           | 上記碑の                     | いえめ雨            | ビーナン         | ነ                 | 当ぶ空マ                        | 1 +++>     | 「いた」です。                          | オスパ       | -1+                        |
| ▼ 光日                    |                          | ノ J' ホソ月X       | 11-020       | · C、4X7           | ዛካ.ፓ ]                      | しこがす       | コルで唯能                            | ان» د     | <u>_</u> 1¢                |
| 通知                      | コメール                     | の内容             | をご覧く         | ださい。              |                             |            |                                  |           |                            |
|                         |                          |                 |              |                   |                             |            |                                  |           | (                          |
|                         |                          |                 |              |                   |                             |            |                                  |           |                            |

----

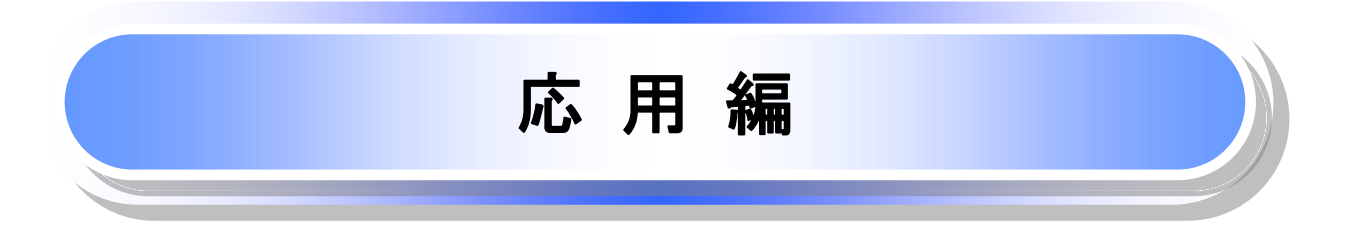

# **債権発生請求(債権者請求)**

## ▶ ログイン後、トップ画面の債権発生請求タブをクリックしてください。

1. 債権発生請求メニュー画面

| でんさい銀行<br>コーボレートメッセージ表示エリア<br>トゥブ 保電精報医会 保電発生請求 保電激減請求<br>法経営追求 法推告追求<br>債権発生請求メニュー<br>債務者請求 発生記録(供得者請求)の登録/取満行<br>住職者請求 と生記録(供得者請求)の登録/取満行 | : <b>(鉄権 - 抵請求 融資申込</b><br>)<br>はず。<br>(はず。 | でんだい花子ログイン中<br>法人IBへ戻る ログアウト<br>最終操作日時:2009/05/01 15:00:00<br>その他請求 管理業務<br>SCCMNU12200 | ♪<br><mark>債権者請求</mark> ボタンをクリックしてくださ<br>い。 |
|----------------------------------------------------------------------------------------------------|---------------------------------------------|-----------------------------------------------------------------------------------------|---------------------------------------------|
| <ol> <li>2. 発生記録(債権者請求)</li> <li>でんさい銀行</li> </ol>                                                                                          | メニュー画面                                      | でんざい花子ログイン中<br>法人IIAへ戻る ログアウト                                                           |                                             |
| コーポレートメッセージ表示エリア<br>トップ (兵権情報監会 (兵権発生請求 (兵権譲渡請求                                                                                             | : 債権一括請求 融資申込                               | 最終揀作日時:2009/05/01 15:00:00<br>その他請求 管理業務                                                | 発生記録の登録または、取消を選択します。                        |
| <ul> <li> <u>須益書講求                                     </u></li></ul>                                                                       |                                             | SOC MNU1 2202                                                                           | `                                           |
| 2日 、「日本市会社会社会社会社会社会社会社会社会社会社会社会社会社会社会社会社会社会社会社                                                                                              | 10                                          |                                                                                         | <ul> <li>登録ボタンをクリックしてください。</li> </ul>       |

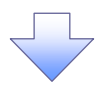

### 3. 発生記録(債権者)請求仮登録画面

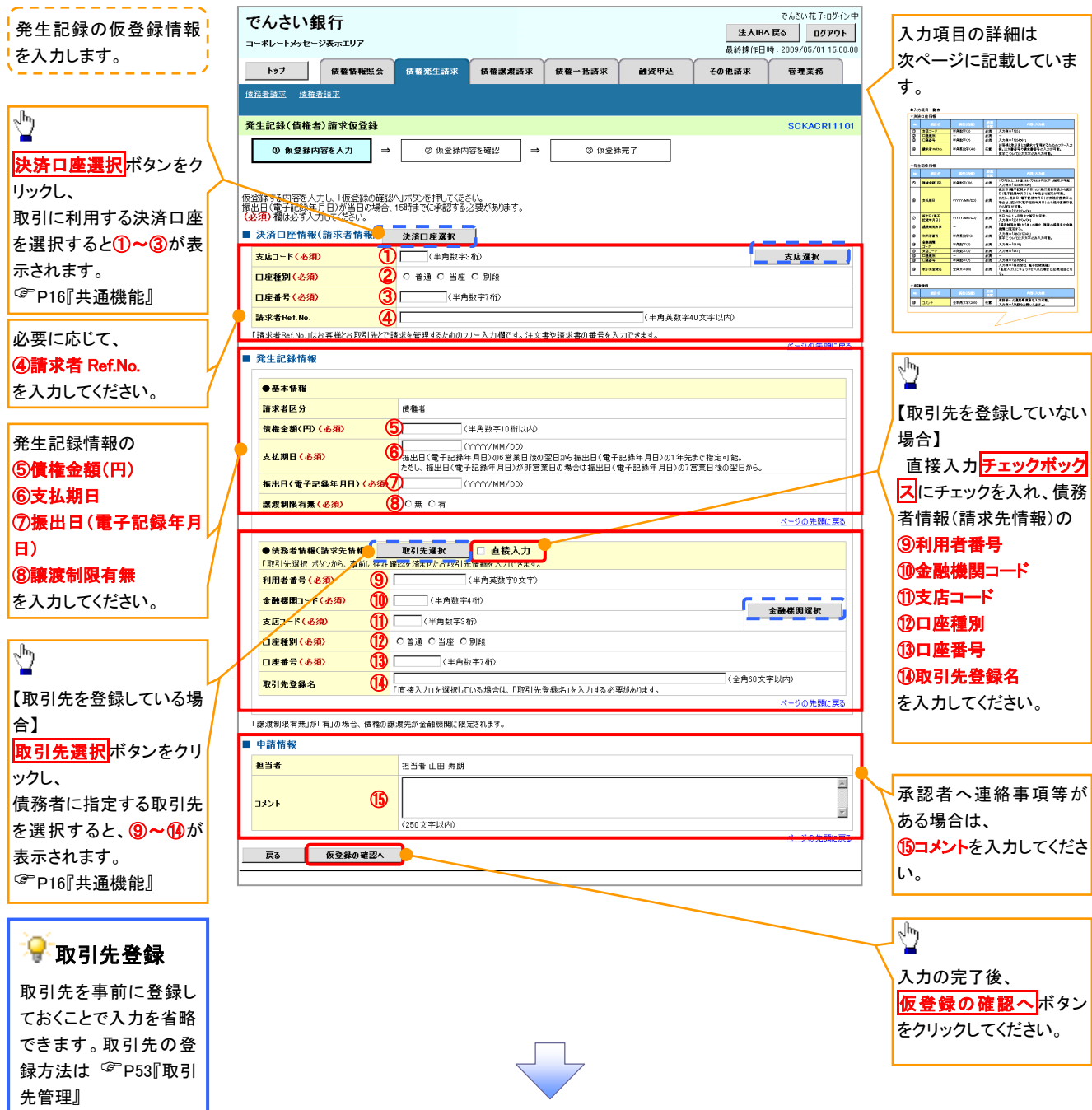

## ●入力項目一覧表

## ◆決済口座情報(請求者情報)

| No | 項目名         | 属性(桁数)    | 必須<br>任意 | 内容・入力例                                                                                         |
|----|-------------|-----------|----------|------------------------------------------------------------------------------------------------|
| 1  | 支店コード       | 半角数字(3)   | 必須       | 入力例=「012」                                                                                      |
| 2  | 口座種別        | —         | 必須       | ラジオボタンにて選択する。                                                                                  |
| 3  | 口座番号        | 半角数字(7)   | 必須       | 入力例=「0123456」                                                                                  |
| 4  | 請求者 Ref.No. | 半角英数字(40) | 任意       | お客様とお取引先とで請求を管理するためのフリー入<br>力欄。注文書番号や請求書番号の入力が可能。<br>英字については大文字のみ入力可能。<br>記号については .()- のみ入力可能。 |

### **◆**発生記録情報

| No         | 項目名              | 属性(桁数)       | 必須<br>任意 | 内容・入力例                                                                                         |
|------------|------------------|--------------|----------|------------------------------------------------------------------------------------------------|
| 5          | 債権金額(円)          | 半角数字(10)     | 必須       | 1万円以上、99億9999万9999円以下で指定が可能。<br>入力例=「1234567890」                                               |
| 6          | 支払期日             | (YYYY/MM/DD) | 必須       | 振出日(電子記録年月日)を含む7銀行営業日目の翌日から1年後の応答日まで指定が可能。支払期日が<br>非銀行営業日の場合は翌営業日が支払期日となる。<br>入力例=「2012/05/06」 |
| $\bigcirc$ | 振出日(電子<br>記録年月日) | (YYYY/MM/DD) | 必須       | 当日から1ヶ月後の応答日まで指定が可能。<br>入力例=「2011/05/06」                                                       |
| 8          | 譲渡制限有無           | _            | 必須       | ラジオボタンにて選択する。<br>「譲渡制限有無」が「有」の場合、債権の譲渡先を金融<br>機関に限定する。                                         |

## ◆債務者情報(請求先情報)

| No | 項目名         | 属性(桁数)   | 必須<br>任意 | 内容・入力例                                       |
|----|-------------|----------|----------|----------------------------------------------|
| 9  | 利用者番号       | 半角英数字(9) | 必須       | 入力例=「ABC012345」<br>英字については大文字のみ入力可能。         |
| 10 | 金融機関<br>コード | 半角数字(4)  | 必須       | 入力例=「9876」                                   |
| 1  | 支店コード       | 半角数字(3)  | 必須       | 入力例=「987」                                    |
| 12 | 口座種別        | —        | 必須       | ラジオボタンにて選択する。                                |
| 13 | 口座番号        | 半角数字(7)  | 必須       | 入力例=「9876543」                                |
| 14 | 取引先登録名      | 全角文字(60) | 任意       | 入力例=「株式会社 電子記録債権」<br>「直接入力」にチェックを入れた場合は必須入力。 |

#### ✦申請情報

| No | 項目名  | 属性(桁数)     | 必須<br>任意 | 内容·入力例                                            |
|----|------|------------|----------|---------------------------------------------------|
| 15 | コメント | 全半角文字(250) | 任意       | 承認者への連絡事項等を入力するためのフリー入力<br>欄。<br>入力例=「承認をお願いします。」 |

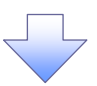

#### 4. 発生記録(債権者)請求仮登録確認画面

|                                                |                                           |                                        | ·                                                  |
|------------------------------------------------|-------------------------------------------|----------------------------------------|----------------------------------------------------|
| でんさい銀行                                         |                                           | でんさい花子・ロクイン中<br>法人IBへ 戻る ログアウト         | 内容を確認し、仮登録を実行します。                                  |
| コーボレートメッセージ表示エリア                               | Y                                         | 最終操作日時:2009/05/01 15:00:00             |                                                    |
| トッフ 債権情報照会<br>債務者請求 使烧水活步                      | 段倫兆生語求                                    | その他請求 管理業務                             |                                                    |
|                                                |                                           |                                        |                                                    |
| 発生記録(債権者)請求仮登録確認                               |                                           | SCKACR11102                            |                                                    |
| <ol> <li>① 仮登録内容を入力 →</li> </ol>               | ② 仮登録内容を確認 → ③ 仮登録完了                      |                                        |                                                    |
| い下の内容で発生記録(連接者)請求の仮                            | 容结本(-) (+*                                |                                        |                                                    |
| 以下の方法で先生記録(10個個方前次の成<br>内容をご確認後、「内容を確認しました」 翻訳 | 異称ないし、5-9%<br>ドチェックし、「仮登録の実行」ボタンを押してください。 |                                        | b                                                  |
| 商易表示 表示内容を切り替えます。 ■ 決済口座情報(請求者情報)              |                                           |                                        | <u> 2</u>                                          |
| 利用者番号                                          | 123456789                                 |                                        | 入力内容に問題がなければ、                                      |
| <u> 注 1 夕 / 個 1 東 至 4 久</u>                    | エービー・シー カフジキカイシャ                          |                                        | 7 <b>チェックボックス</b> にチェックを入れてくだ                      |
| 山誌情報                                           |                                           |                                        | さい。                                                |
| 担当者                                            | 担当者 山田 寿朗                                 |                                        | チェックを入れていない場合、仮登録の                                 |
| אכאב                                           | ××××<br>××××                              |                                        | 実行はできません。                                          |
| <del>「宮をご確認後、「古宮を確</del> 認しました」欄を手             | こっちし、「仮登録の実行」ボタンを押してください。                 | <u>ページの先號に戻る</u>                       |                                                    |
|                                                | <b>,</b>                                  |                                        | Jh                                                 |
| 戻る 仮登録の実行                                      |                                           |                                        | 72                                                 |
|                                                |                                           |                                        | 」 仮登録の実行<br>ボタンをクリックしてくだ                           |
|                                                |                                           |                                        | さい。                                                |
|                                                |                                           |                                        |                                                    |
|                                                | · · · · · · · · · · · · · · · · · · ·     |                                        |                                                    |
| 5. 発生記録                                        | (債権者)請求仮登録完了画面                            |                                        |                                                    |
| でんさい銀行                                         |                                           | でんさい花子・ログイン中                           |                                                    |
| コーポレートメッセージ表示エリア                               |                                           | 法人IBへ戻る<br>最終操作日時: 2009/05/01 15:00:00 |                                                    |
| トップ 債権情報照会                                     | 信権発生請求 信権激波請求 信権一括請求 融资申込                 | その他請求 管理業務                             |                                                    |
| 債務者請求 債権者請求                                    |                                           |                                        | 仮登録を実行したことで、請求番号が                                  |
| 発生記録(債権者)請求仮登録完了                               |                                           | SCKACR11103                            | 、決定します。<br>請求番号は、この請求を<br>はウェスをはの死日とかります。<br>のデジョン |
| <ul> <li>① 仮登録内容を入力 ⇒</li> </ul>               | ② 仮登録内容を確認         →         ③ 仮登録完了      |                                        | 特定するための番号となりますのでし<br>協会ください。                       |
|                                                |                                           |                                        |                                                    |
| ビ生記録(値権者)請求の仮登録が完了し<br>簡易表示 表示内容を切り替えます。       | ました。李認者による本記を受けてくたさい。                     |                                        |                                                    |
| ■受付情報                                          |                                           |                                        |                                                    |
| 諸求番号                                           | 123456789012                              | ページの先題に戻る                              | ~lmj                                               |
| ■決済口座情報(請求者情報)                                 | 100/5020                                  |                                        |                                                    |
|                                                | 123456789                                 |                                        | [月1前]/ハタンをクリックし、喉祟を印刷し<br>てください                    |
| ■ 甲請情報<br>#当#                                  | 相当者 山田 寿朗                                 |                                        | しいについ。<br>印刷  た幅画を承認者へ提出   仮啓                      |
| בשק<br>אינאב                                   |                                           |                                        | 日本時した「限売で不認有い近山し、似豆<br>録内容の承認を依頼」 てください            |
| C                                              |                                           | ページの先頭に戻る                              | ☞ P16 『共通機能』                                       |
| トップへ戻る 印刷                                      | J                                         |                                        |                                                    |
|                                                |                                           |                                        |                                                    |
|                                                |                                           |                                        |                                                    |
|                                                |                                           |                                        |                                                    |
|                                                |                                           |                                        |                                                    |
|                                                |                                           |                                        |                                                    |
|                                                |                                           |                                        |                                                    |
| ✓ 仮登録の 🤊                                       | 宅了となります。                                  |                                        | 7                                                  |
| ※譯少什/                                          | 日本記後 承認者が承認し わき                           | ミカが承諾することで                             |                                                    |
| <u> ※請承は</u> ]                                 | 以豆螺皮、小蕊白か外部し、相子                           | -ノ」バ予治 ツ るにこじ                          |                                                    |
| <u>成立します</u>                                   | -<br><u>o</u>                             |                                        |                                                    |
| ✓ 仮登録のう                                        | 完了後、承認者へ承認依頼通知                            | が送信されます。                               |                                                    |
|                                                |                                           |                                        |                                                    |
| ✓ 承認者の                                         | 手順については、 <sup>☞</sup> ₽93『承認∕             | ´差戻しの手順』                               |                                                    |
|                                                |                                           | (                                      |                                                    |
| _                                              |                                           | <b>/</b>                               |                                                    |

# **債権発生記録請求(一括)**

❖概要

- ✓ 一括して(まとめて)記録請求を行うことができます。一括記録請求が可能な記録請求は、発生
   記録(債務者請求)、発生記録(債権者請求)、譲渡記録(分割記録含む)です。
- ✓ 担当者は一括記録請求を行う共通フォーマット形式<sup>※1</sup>の固定長ファイルをアップロードし、仮登録 を行います。<sup>GP</sup>P119『一括記録ファイルのアップロード手順』
  - 承認者が仮登録を承認することで、一括記録請求が完了します。
- ✓ 登録したファイルの請求結果を照会することができます。
  - <sup>②</sup>P121『一括記録請求結果の照会手順』
- ✓一括記録請求の一回の上限数は、1,000件です。

✤事前準備

✓ 一括記録請求を行う共通フォーマット形式<sup>※1</sup>の固定長ファイルを事前に作成してください。

<u>一括記録ファイルのアップロード手順</u>

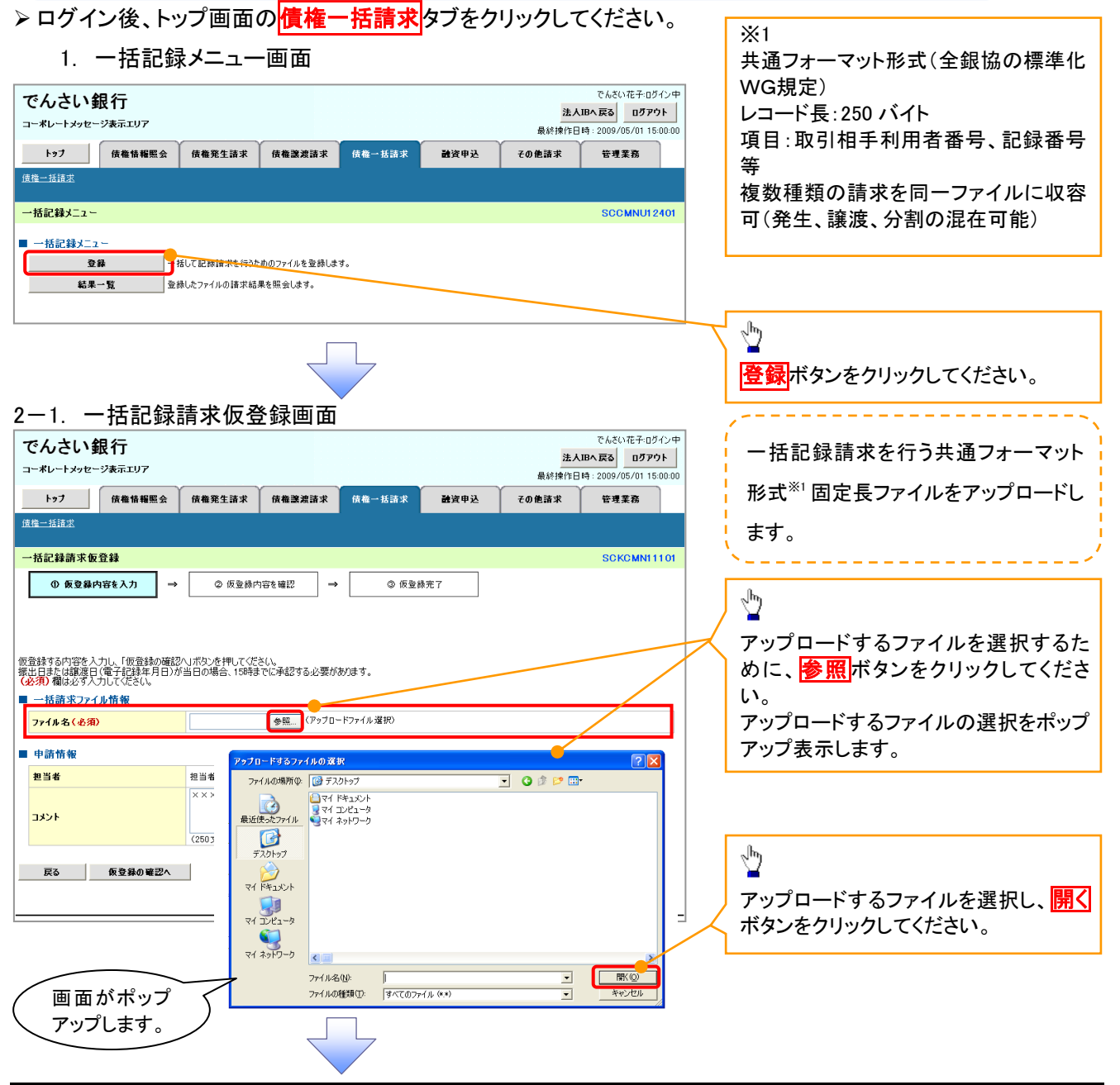

| 2-2                                                                                                    | 括記録請求仮登録<br>行<br><sup>#示エリア</sup><br><sup>@@@WWWWW</sup> @@@%£ä* @@                                                                                         |                                                                                                    | 2<br>最終射<br>融資申込 その他請求                                              | でんさい花子・ログイン中<br><b>よ人IBへ戻る ログアウト</b><br>日時 : 2009/05/01 15:00:00<br>管理業務                                                   |             | ー括記録請求を行うファイルをアップロ<br>ードします。                                                                              |
|----------------------------------------------------------------------------------------------------|----------------------------------------------------------------------------------------------------|----------------------------------------------------------------------------------------------------|---------------------------------------------------------------------|----------------------------------------------------------------------------------------------------|-------------|----------------------------------------------------------------------------------------------------|
| 一括記錄請求仮登<br>① 仮登録内容                                                                                                    | ☆     よう     オンプ     ☆         び         び         び                                                                                                    | 2 → ② 仮登林完                                                                                                    | 7                                                                   | SCKCMNI1101                                                                                                    | i<br>d      | 選択したファイルのパスを反映されたこ<br>とを確認してください。                                                                         |
| <ul> <li>空鉄する内容を入力</li> <li>出日または確認日(電</li> <li>必須)欄は必う入力</li> <li>一括請求ファイル</li> <li>ファイル名(必須)</li> <li>申請情報</li> <li>担当者</li> <li>コメント</li> </ul>                                                                                                    | 、「仮登録の確認へ」ボタンを押してださい。<br>ける記録年月日)が当日の場合、15時までに来な<br>になさい。<br>「などさい。<br>「ひとDocuments and 一参照<br>担当者 山田 寿朗<br>メ×××××××<br>(160 ☆をにした)                         | 8する必要が <del>為りま</del> す。<br>」(アップロードファイル違称)                                                                    |                                                                     | <u>ページの</u> 主題: <u>戻る</u><br>ン                                                                                             | ,<br>C<br>I | 承認者へ連絡事項等がある場合は、<br>① <b>コメント</b> (任意) <mark>(全半角 250 文字じ</mark><br><mark>为</mark> )を入力してください。            |
| <b>戻る</b>                                                                                                    | 质登録の暗辺へ                                                                                                    |                                                                                                    |                                                                     | ページの先輩に戻る                                                                                                    |             | し<br>入力の完了後、<br><mark>仮登録の確認へ</mark> ボタンをクリックしてく<br>ださい。                                                  |
| <ul> <li>-括記録請求仮登</li> <li>① 仮登録内容</li> <li>○ のの登録内容</li> <li>○ のの登録内容</li> <li>○ のの登録の</li> <li>○ のの登録の</li> <li>○ ののでの一括記録</li> <li>○ ののでの一括記録</li> <li>○ ののでの一括記録</li> <li>○ ののでの一括記録</li> <li>○ ののでの一括記録</li> <li>○ ののでの一括記録</li> <li>○ のののののののののの</li> <li>○ のののののののののののののののののののののののののののののののののののの</li></ul> | 録確認<br>を入力 → ② 仮登録内容を編<br>請求の仮登録を行います。<br>客を確認しました「欄をチェックし、「仮登録の実行」:<br>均容を切り替えます。<br>写える情報)                                                                | 2 → ① 仮登辞完<br>ボタンを押してください。                                                                                     | 7                                                                   | SCKOMNI 1102                                                                                                    |             | 内容を確認し、仮登録を実行します。                                                                                         |
| <ul> <li>刊用者番号</li> <li>法人名/個人事業</li> <li>口座</li> <li>請求情報</li> </ul>                                                                                                    | 123456789<br><b>者名</b> ABC株式会社<br>9999 でんざい銀行 001 東序                                                                                                    | ズ支店 普通 1234567 I-ビーシー ダイイチI 4                                                                                  | (4°29)° x(4°7F                                                      | ページの先頭に戻る                                                                                                    |             |                                                                                                    |
| 7ァイル名                                                                                                    | upfile.txt                                                                                                    |                                                                                                    |                                                                     |                                                                                                    |             | Ռոյ                                                                                                    |
| <u>へっち降</u><br>1<br>2<br>3<br>4<br>5                                                                                                    | 記録種刻           発生起時請求(債務者請求方式)           発生起時請求(債権者請求方式)           認識起時請求           対割記時請求           見生記時請求(債務者請求方式)           完全記録請求(債務者請求方式)           合計 | 記録請求日     2010/11/24     2010/11/24     2010/11/24     2010/11/24     2010/11/24     2010/11/24     2010/11/26 | 諸求件發(件)<br>1.000<br>120<br>120<br>120<br>120<br>120<br>120<br>1,480 | 2 15 (F)<br>123.456.789.012<br>123.456.789.012<br>123.456.789.012<br>123.456.789.012<br>123.456.789.012<br>617.283.945.050 |             | ■<br>入力内容に問題がなければ、<br><mark>チェックボックス</mark> にチェックを入れてくた<br>さい。<br>チェックを入れていない場合、仮登録 <i>0</i><br>実行はできません。 |
|                                                                                                    |                                                                                                    |                                                                                                    |                                                                     | <u>ベージの先頭に戻る</u>                                                                                                    |             |                                                                                                    |
| 甲請情報<br>担当者<br>コメント<br>内容を確認しまし                                                                                                    | 担当者 山田 参第<br>メンズス×××<br>電気 はした」 備をチェックし、「 仮登録の実行」ボタン                                                                                                    | を押してください。                                                                                                    |                                                                     | ヘージの先期に戻る                                                                                                    |             | していた。                                                                                                    |
| 戻õ                                                                                                    | <u>板登録の実行</u>                                                                                                    |                                                                                                    |                                                                     |                                                                                                    |             |                                                                                                    |
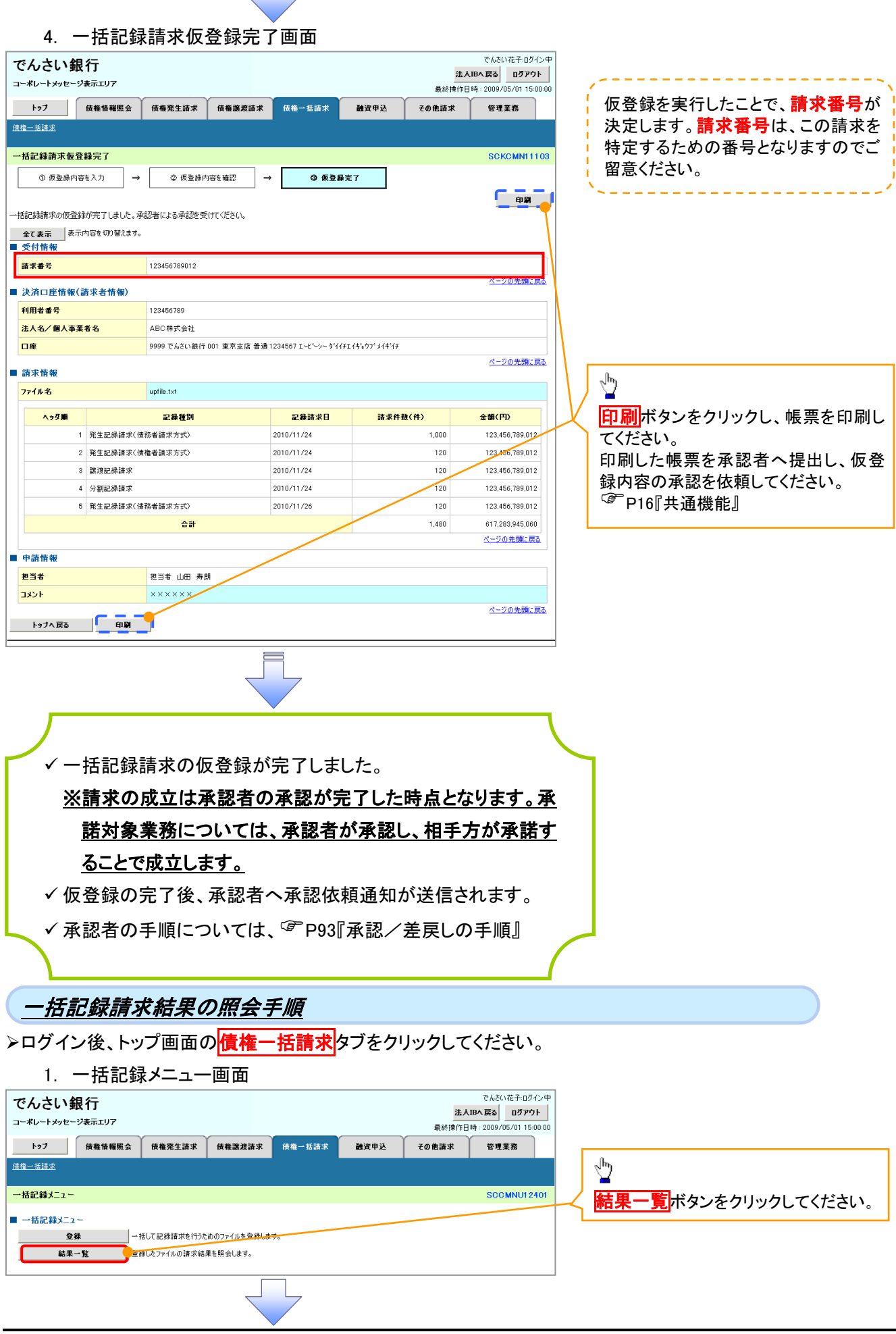

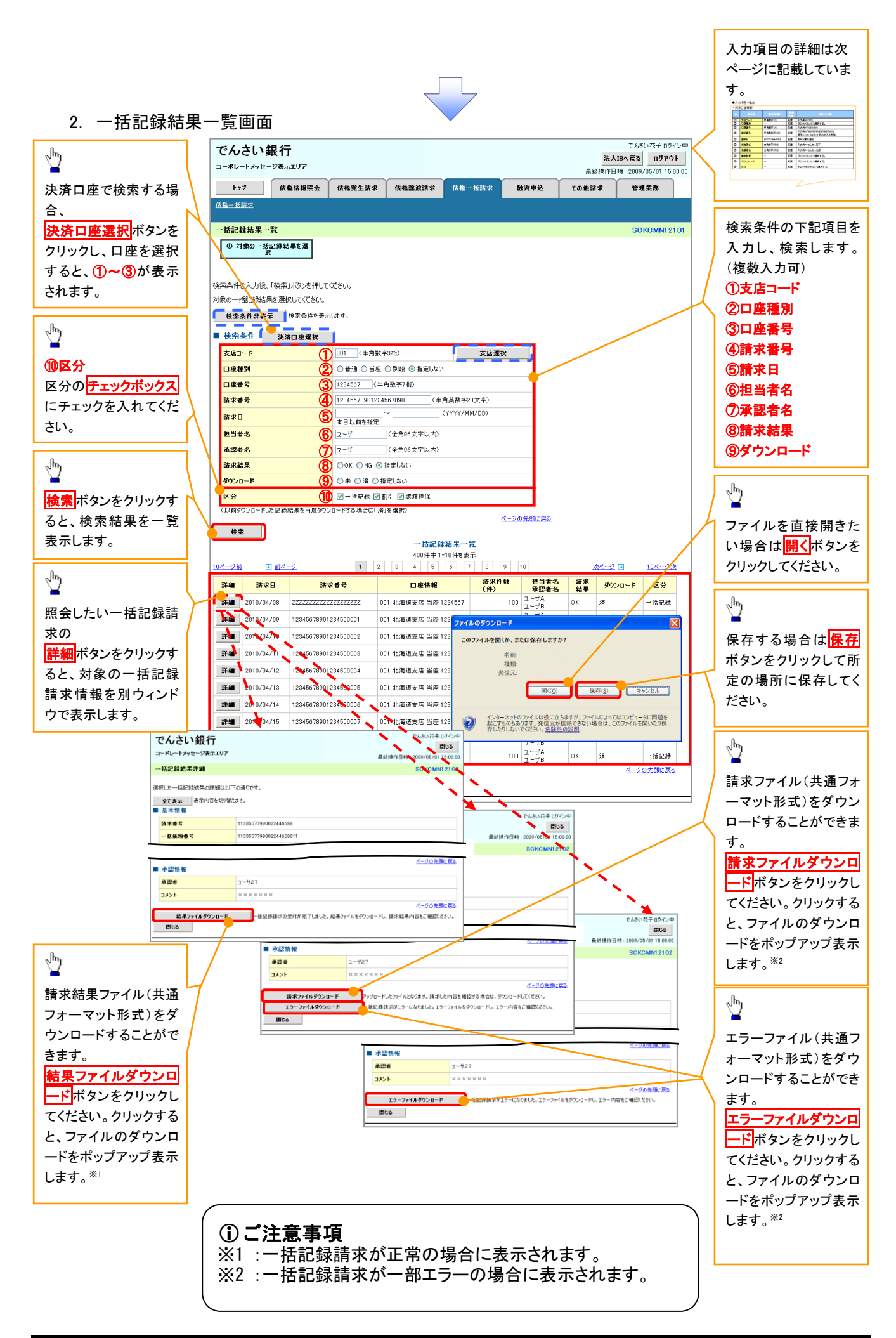

# **↓**検索条件

| No         | 項目名    | 属性(桁数)       | 必須<br>任意 | 内容·入力例                                          |
|------------|--------|--------------|----------|-------------------------------------------------|
| 1          | 支店コード  | 半角数字(3)      | 任意       | 入力例=「123」                                       |
| 2          | 口座種別   | —            | 任意       | ラジオボタンにて選択する。                                   |
| 3          | 口座番号   | 半角数字(7)      | 任意       | 入力例=「1234567」                                   |
| 4          | 請求番号   | 半角英数字(20)    | 任意       | 入力例=「DEF98765432109876543」<br>英字については大文字のみ入力可能。 |
| (5)        | 請求日    | (YYYY/MM/DD) | 任意       | 本日以前を指定                                         |
| 6          | 担当者名   | 全角文字(96)     | 任意       | 入力例=でんさい花子                                      |
| $\bigcirc$ | 承認者名   | 全角文字(96)     | 任意       | 入力例=でんさい太郎                                      |
| 8          | 請求結果   | _            | 任意       | ラジオボタンにて選択する。                                   |
| 9          | ダウンロード | _            | 任意       | ラジオボタンにて選択する。                                   |
| 10         | 区分     | -            | 任意       | チェックボックスにて選択する。                                 |

# 保証記録

#### ❖概要

✓保有している電子記録債権に保証人を追加することができます。ただし、承諾依頼通知日から記録予定日の5銀行営業日後(記録予定日当日含む)までの間に相手方からの承諾回答が必要です。

否認された場合または、上記期間内に相手方からの回答がない場合は無効となります。

✓ 担当者は必要な項目を入力し、仮登録を行います。承認者が仮登録を承認することで相手方に 対象の電子記録債権の保証の承諾を依頼します。

#### ◆事前準備

- ✓ 保証を依頼する相手方の情報を事前に準備してください。
- ✓ 保証人を追加する債権の債権情報を事前に準備してください。
- ▶ ログイン後、トップ画面のその他請求タブをクリックしてください。
  - 1. その他請求メニュー画面

| でんさい銀行<br>コーポレートメッセージ表示エリア                                                                                                    | でんさい花子-0ダイン中<br>法人語へ戻る ログアウト<br>最終操作日時: 2009/05/01 15:00:00 |
|----------------------------------------------------------------------------------------------------|-------------------------------------------------------------|
| トップ (责権情報服会 (责権発生請求 (责権譲渡請求 (责権一括請求 融資申込                                                                                                    | での地話球 単理業務 保証記録ボタンをクリックしてください。                              |
| 支票記錄 保護記錄 支払等記錄                                                                                                    |                                                             |
| その他請求メニュー                                                                                                    | SCCMNU12600                                                 |
| その他請求メニュー         実更記録         債権の取満・実定を行います。           保証記録         賃権に対する(経証記録(単独)を依頼します。           支払等記録         金融機関での自動送金でなく、利用者間での支払等記録を登録します。 |                                                             |

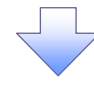

#### 2. 保証記録メニュー画面

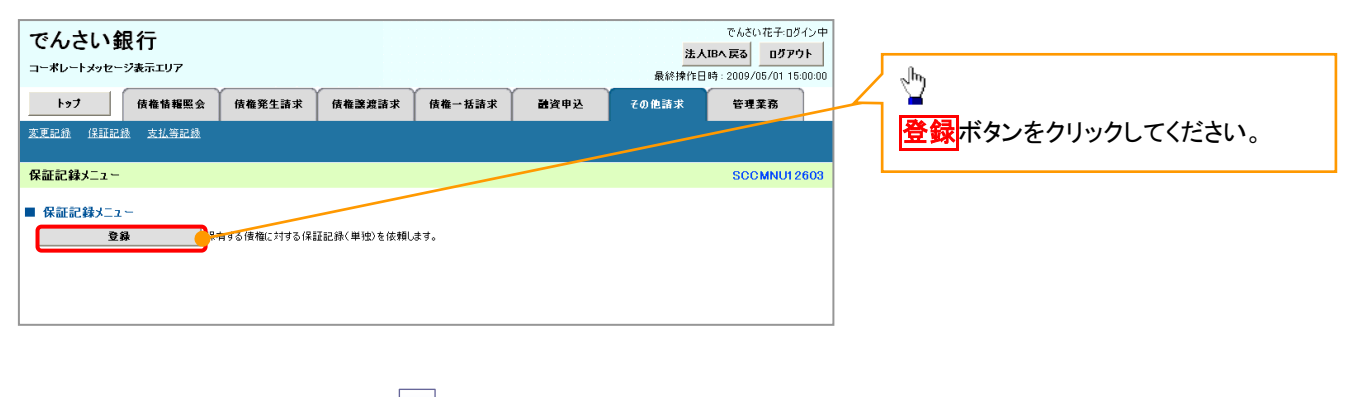

#### 3. 保証記録請求対象債権検索画面

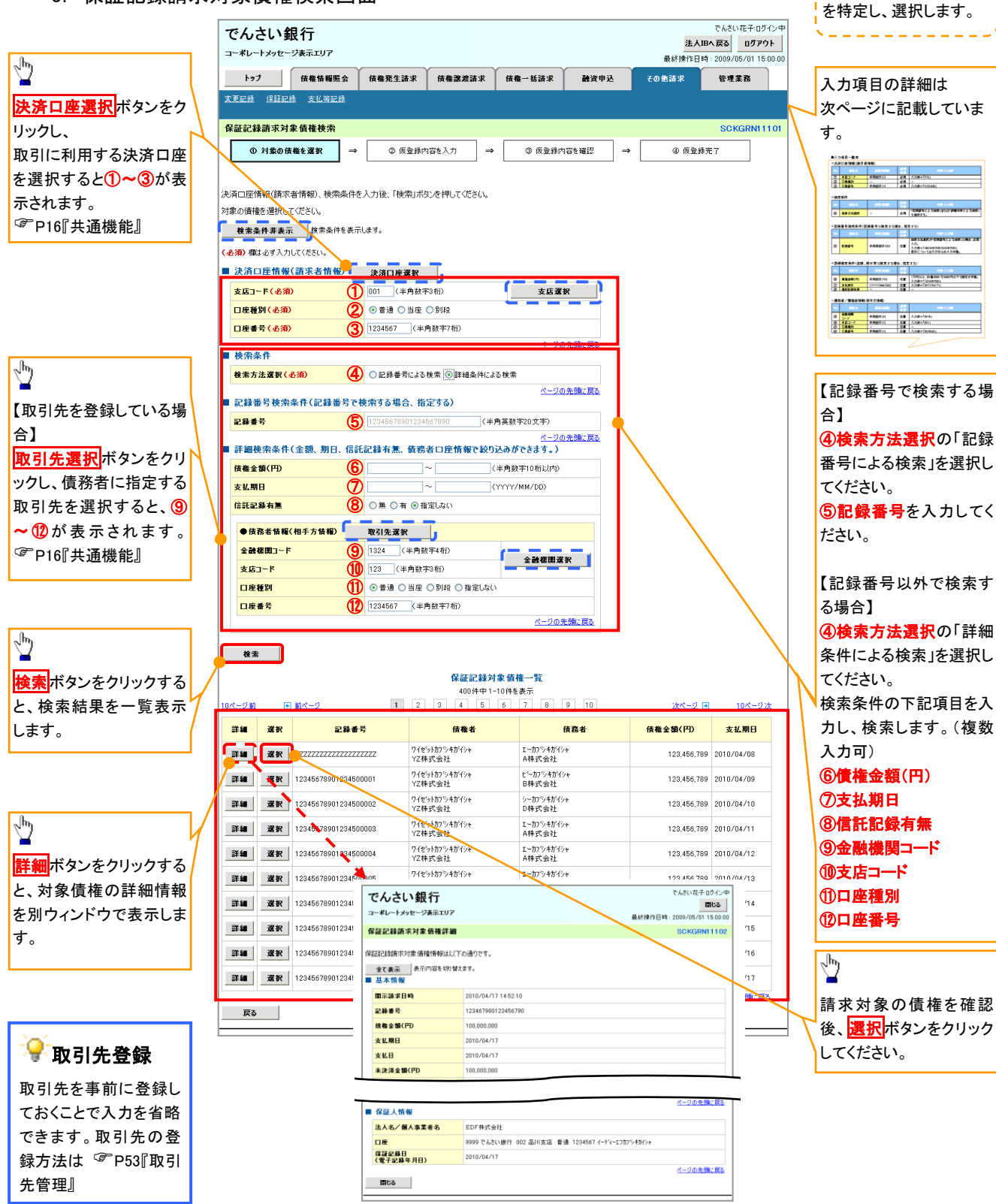

保証記録請求する債権

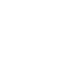

## →決済口座情報(請求者情報)

| No | 項目名   | 属性(桁数)  | 必須<br>任意 | 内容・入力例        |
|----|-------|---------|----------|---------------|
| 1  | 支店コード | 半角数字(3) | 必須       | 入力例=「012」     |
| 2  | 口座種別  | —       | 必須       | ラジオボタンにて選択する。 |
| 3  | 口座番号  | 半角数字(7) | 必須       | 入力例=「0123456」 |

## ◆検索条件

| No | 項目名    | 属性(桁数) | 必須<br>任意 | 内容・入力例                                               |
|----|--------|--------|----------|------------------------------------------------------|
| 4  | 検索方法選択 | _      | 必須       | ラジオボタンにて選択する。<br>「記録番号による検索」または「詳細条件による検索」<br>を選択する。 |

# ◆記録番号検索条件(記録番号で検索する場合、指定する)

| No | 項目名  | 属性(桁数)    | 必須<br>任意 | 内容・入力例                                                                             |
|----|------|-----------|----------|------------------------------------------------------------------------------------|
| 5  | 記録番号 | 半角英数字(20) | 任意       | 検索方法選択が「記録番号による検索」の場合、必須<br>入力。<br>入力例=「ABC45678901234567890」<br>英字については大文字のみ入力可能。 |

## ★詳細検索条件(金額、期日、信託記録有無、債務者口座情報で絞り込みができます。)

| Nc         | 項目名     | 属性(桁数)       | 必須<br>任意 | 内容・入力例                                                |
|------------|---------|--------------|----------|-------------------------------------------------------|
| 6          | 債権金額(円) | 半角数字(10)     | 任意       | 1 円以上、99 億 9999 万 9999 円以下で指定が可能。<br>入力例=「1234567890」 |
| $\bigcirc$ | 支払期日    | (YYYY/MM/DD) | 任意       | 入力例=「2011/05/11」                                      |
| 8          | 信託記録有無  | -            | 任意       | ラジオボタンにて選択する。                                         |

### ◆債務者情報(相手方情報)

| No   | 項目名         | 属性(桁数)  | 必須<br>任意 | 内容・入力例        |
|------|-------------|---------|----------|---------------|
| 9    | 金融機関<br>コード | 半角数字(4) | 任意       | 入力例=「9876」    |
| 10   | 支店コード       | 半角数字(3) | 任意       | 入力例=「987」     |
| 1    | 口座種別        | —       | 任意       | ラジオボタンにて選択する。 |
| (12) | 口座番号        | 半角数字(7) | 任意       | 入力例=「9876543」 |

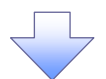

### 

| 4. 1木訨記翊                                 | 《請米 <b>似</b> 豆球画面                                                  | _                      | 必要に応じて、                             |
|------------------------------------------|--------------------------------------------------------------------|------------------------|-------------------------------------|
| でんさい銀行                                   | でんさい花子ログイン中                                                        |                        | ① <b>請求者 Ref.No.</b> (任意)           |
| コーポレートメッセージ表示エリア                         | 最終操作日時: 2009/05/01 15:00:00                                        |                        | (半角革数字 40 桁以内)※1                    |
| トップ 債権情報照会                               | 債権発生請求 債権譲渡請求 債権→括請求 融資申込 その他請求 管理業務                               |                        |                                     |
| 変更記錄 保証記錄 支払等記錄                          |                                                                    |                        | をハガしていたでい。                          |
|                                          |                                                                    | /                      |                                     |
| 保証記録請求仮登録                                | SCKGRN11103                                                        |                        | 可能です。記号については () - の                 |
| ① 対象の債権を選択 →                             | ② 仮登録内容を入力         →         ③ 仮登録内容を確認         →         ④ 仮登録完了  |                        | み入力可能です。                            |
|                                          |                                                                    | /                      |                                     |
| 仮登録する内容を入力し、「仮登録の確認<br>(必須)欄は必ず入力してください。 | ヘリボタンを押してください。                                                     |                        | ×                                   |
| 全て表示 表示内容を切り替えます。                        |                                                                    | (                      | ₩請求者 Ref.No.                        |
| ■ 決済口座情報(請求者情報)                          |                                                                    |                        | 七安垟レセ取引生レで建立た管理する                   |
| 利用者番号                                    | 123456789                                                          |                        | の谷林との取り元とし請不を自住りる                   |
| 法人名/個人事業者名                               | ፲-ቲጐን~ ከፓንቅተክባንቀ                                                   |                        | にののノリー入力順じり。注义書留ち                   |
|                                          | ABC株式会社                                                            |                        | や請氷書番号の人力かり能じり。                     |
| 部署名等                                     | \$1191141977                                                       |                        |                                     |
| <br>□库                                   | 第一 西米ロー<br>9999 でんだい銀行 001 東京支店 普通 1234567 エード・シー ゲイイチエイキシウブ メイキゾチ |                        | շիդ                                 |
| 請求者Ref.No.                               | (半角英数字40文字以内)                                                      |                        | ¥                                   |
| 「諸求者Ref.No.」はお客様とお取引先とで調                 | 青坂を管理するためのフリー入力欄です。注文書や請求書の番号を入力できます。                              |                        | 【取引先を登録している場合】                      |
| ■ 債権情報                                   | <u>ヘーンの沈淵に戻る</u>                                                   |                        | 取引先選択<br>ボタンをクリックし、                 |
| ●共本情報                                    |                                                                    |                        | 保証人に指定する取引先を選択する                    |
| 記錄番号                                     | 12345678901234500000                                               | /                      | と、2~⑦が表示されます。                       |
| <b>債権金額(円)</b>                           | 12,323,234                                                         | /                      | <sup>②</sup> P16『共诵機能』              |
| 支払期日                                     | 2010/10/19                                                         |                        |                                     |
| 具議申立                                     | *                                                                  |                        |                                     |
|                                          | ページの先続に戻る                                                          |                        | ls.                                 |
| ●債務者情報                                   |                                                                    |                        |                                     |
| 法人名/個人事業者名                               | ABC株式会社                                                            |                        | 【取引先を登録していない場合】                     |
| DÆ                                       | 9999 でんざい銀行 001 東京支店 普通 1234567 エービーシー ダイイチエイキョウブ メイキイチ            |                        | 直接入力チェックボックスにチェックを                  |
|                                          | ページの先端に戻る                                                          |                        |                                     |
| ●保証人情報                                   |                                                                    | $  \downarrow \rangle$ |                                     |
| 法人名/個人事業者名                               | ABC株式会社                                                            |                        |                                     |
| 日産                                       | 9999 でんさい銀行 001 東京支店 普通 1234567 エービーシー ダイイチエイキュウフ・メイキイチ            |                        |                                     |
| (電子記錄年月日)                                | 2010/04/17                                                         |                        |                                     |
|                                          |                                                                    |                        | ⑤口座種別                               |
| 保証記録情報                                   |                                                                    |                        | ⑥口座番号(半角数字7桁)                       |
| ●保証人情報(請求先情報)<br>「取引先選択」ボタンから、事前に存在進:    | 取引先選択 <u></u> 直 (2) (2) (2) (2) (2) (2) (2) (2) (2) (2)            |                        | ⑦取引先登録名(全角 60 文字以内)                 |
| 利用者番号(必須) (2)                            | 123456789 (半角英数字9文字)                                               |                        | を入力してください。                          |
| 金融機関コード(必須)                              | 0001 (半角数字4桁) 全融碟間違訳                                               |                        |                                     |
|                                          |                                                                    |                        |                                     |
| 口座種別(必須)                                 | (1294567 (半晩町窓7新)                                                  |                        |                                     |
| 取引先登録名                                   | (全角60文字以内)                                                         |                        | 承認者へ連絡事項等がある場合は、                    |
|                                          | 「直接人力」を選択している場合は、「取引先登録名」を入力する必要があります。<br>パージの先頭に更え                | 4                      | ⑧コメント(任意)(全半角 250 文字以               |
| ■ 申請情報                                   |                                                                    |                        | 内)を入力してください。                        |
| 担当者                                      | 担当者 山田 寿朗<br>(2015-03-5 13-11-1-1-                                 | /                      |                                     |
| الالاد (8)                               |                                                                    |                        |                                     |
| Ŭ                                        | (250文字以内)                                                          |                        |                                     |
|                                          | ページの先頭に戻る                                                          |                        |                                     |
| 戻る 恢登録の確認へ                               |                                                                    |                        | ~ <sup>Im</sup>                     |
|                                          |                                                                    | ʻ                      |                                     |
|                                          |                                                                    |                        | 人刀の元「俊、                             |
|                                          |                                                                    | T                      | <u> 仮登録の確認へ</u> ボタンをクリックしてく         |
|                                          |                                                                    |                        | たさい。                                |
|                                          |                                                                    |                        |                                     |
|                                          |                                                                    |                        |                                     |
|                                          | ·                                                                  |                        |                                     |
|                                          |                                                                    |                        | ♀取引先登録                              |
|                                          |                                                                    |                        |                                     |
|                                          |                                                                    |                        | 取りたを事則に登録しておくことで人力                  |
|                                          |                                                                    |                        | を省略できます。取引先の登録方法は                   |
|                                          |                                                                    |                        | <sup>€愛<sup>™</sup>P53『取引先管理』</sup> |

保証記録の仮登録情報を入力します。 \_\_\_\_\_

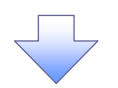

#### 5. 保証記録請求仮登録確認画面

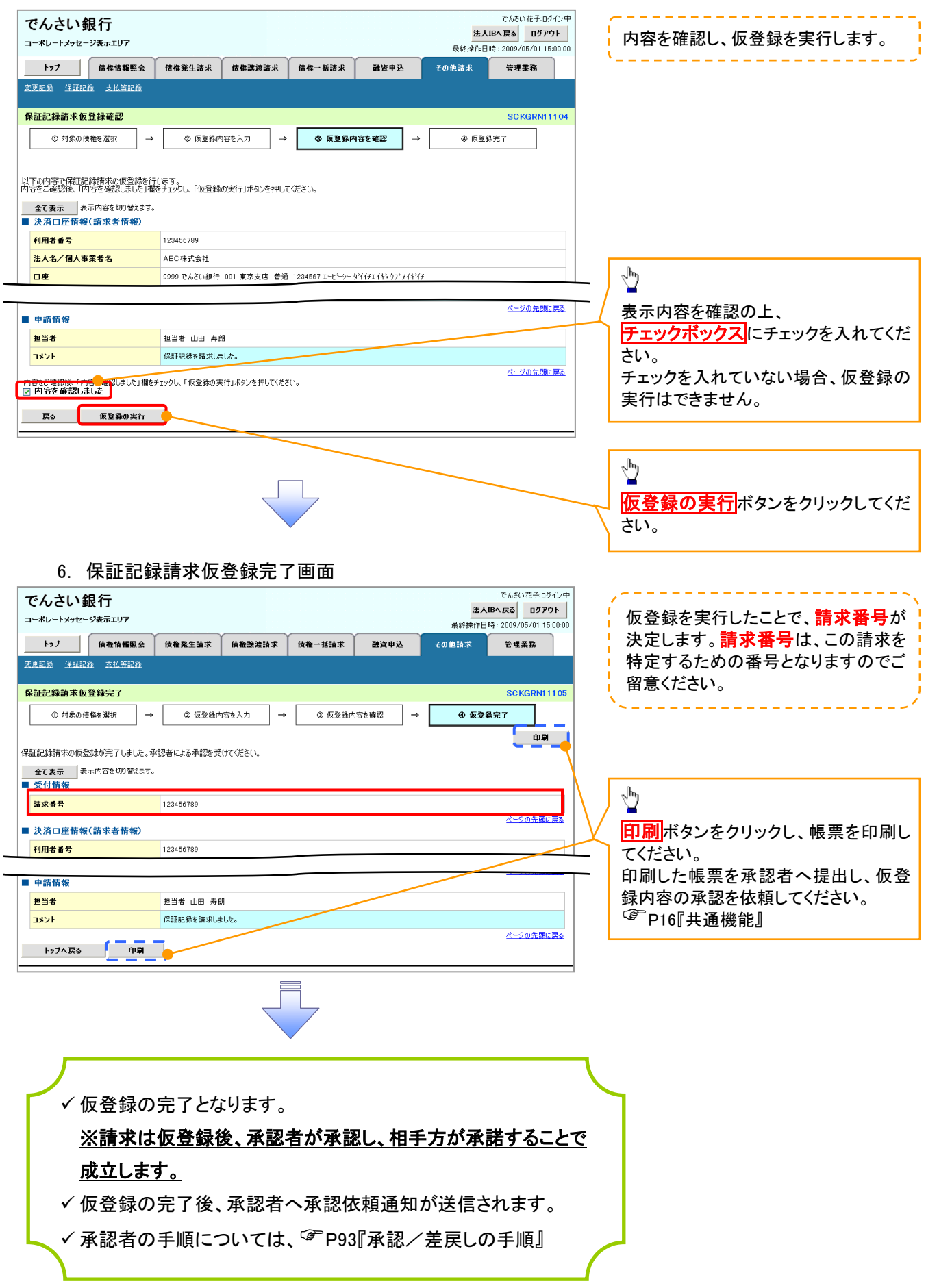

# 変更記録

❖概要

- ✓「支払期日」、「債権金額」、「譲渡制限有無」を変更または、債権を削除する場合は、変更記録請 求を行います。
- ✓変更記録請求が可能なのは、(譲渡記録や保証記録等がない)発生記録のみの電子記録債権です。
- ✓ 担当者は必要な項目を入力し、仮登録を行います。承認者が仮登録を承認することで相手方に自身が保有している電子記録債権の変更の承諾を依頼します。
- ✓変更記録請求は、対象債権の債権者、もしくは、債務者から請求が可能です。ただし、承諾依頼 通知日から記録予定日の5銀行営業日後(記録予定日当日含む)までの間に相手方からの承諾 回答が必要です。

否認された場合または、上記期間内に相手方からの回答がない場合は無効となります。

◆事前準備

✓ 変更または削除する債権の債権情報を事前に準備してください。

▶ログイン後、トップ画面のその他請求タブをクリックしてください。

1. その他請求メニュー画面

| でんさい銀行       コーポレートメッセージ表示エリア       トップ     依備指程風会 依着完生請求       支工記述     算証記述     支払等記述       その他請求メニュー       その他請求メニュー       安定記録       度電の取消人 変更を行います       保護記録       安心他請求メニュー       女工事記録       安心他請求メニュー       変配の取消人 変更を行います       保護記録       安祉等記録       全社等記録       全社等記録 | <b>債権譲渡請求 (債権一括請求</b><br>す。<br>0 を依頼します。<br>利用者間での支払等記録を登録します。 | 注入]<br>最終接作日<br>登資申込 ての他語求                 | でんさい花子 ログイン中<br>IBA 戻る ログアウト<br>時: 2009/05/01 15 00:00<br>管理業務<br>SCCMNUI 2600 | ☆<br><mark>変更記録</mark> ボタンをクリックしてください。 |
|----------------------------------------------------------------------------------------------------|----------------------------------------------------------------|--------------------------------------------|--------------------------------------------------------------------------------|----------------------------------------|
| 2. 変更記録メニュー画                                                                                                    |                                                                |                                            |                                                                                |                                        |
| でんさい銀行<br>コーポレートメッセージ表示エリア<br>トップ (株価価細照会 (株権発生請求<br>実更記録 (詳記録 支払第記録                                                                                                    | <b>債権選進請求</b> 債権→抵請求                                           | <u>注人</u> ]<br>最終接作日<br><b>諸</b> 波甲込 その他請求 | でんさい花子・ログイン中<br>IBA 戻る ログアウト<br>時 - 2009/05/01 15:00:00<br>管理変為                | <ul> <li>登録ボタンをクリックしてください。</li> </ul>  |
| <ul> <li>変更記録メニュー</li> <li>変更記録メニュー</li> <li>登録</li></ul>                                                                                                    | 仏廟日等の変更を行います。                                                  |                                            | SCOMNUI 2601                                                                   |                                        |

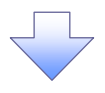

3. 変更記録請求対象債権検索画面

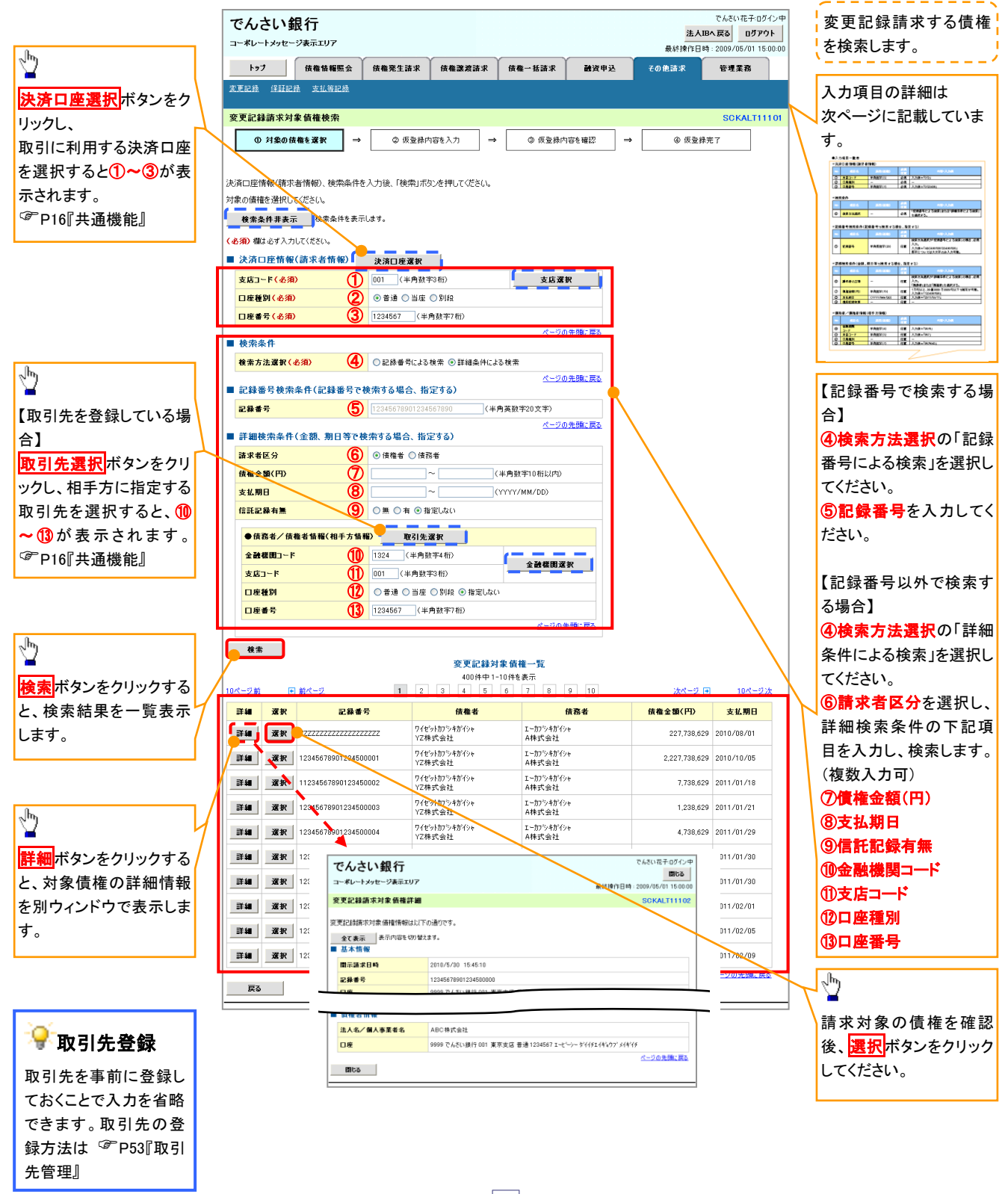

132

## →決済口座情報(請求者情報)

| No | 項目名   | 属性(桁数)  | 必須<br>任意 | 内容・入力例        |
|----|-------|---------|----------|---------------|
| 1  | 支店コード | 半角数字(3) | 必須       | 入力例=「012」     |
| 2  | 口座種別  | —       | 必須       | ラジオボタンにて選択する。 |
| 3  | 口座番号  | 半角数字(7) | 必須       | 入力例=「0123456」 |

## ★検索条件

| No | 項目名    | 属性(桁数) | 必須<br>任意 | 内容・入力例                                               |
|----|--------|--------|----------|------------------------------------------------------|
| 4  | 検索方法選択 | _      | 必須       | ラジオボタンにて選択する。<br>「記録番号による検索」または「詳細条件による検索」<br>を選択する。 |

# ◆記録番号検索条件(記録番号で検索する場合、指定する)

| No | 項目名  | 属性(桁数)    | 必須<br>任意 | 内容・入力例                                                                             |
|----|------|-----------|----------|------------------------------------------------------------------------------------|
| 5  | 記録番号 | 半角英数字(20) | 任意       | 検索方法選択が「記録番号による検索」の場合、必須<br>入力。<br>入力例=「ABC45678901234567890」<br>英字については大文字のみ入力可能。 |

# ★詳細検索条件(金額、期日等で検索する場合、指定する)

| No | 項目名     | 属性(桁数)       | 必須<br>任意 | 内容・入力例                                                                  |
|----|---------|--------------|----------|-------------------------------------------------------------------------|
| 6  | 請求者区分   | _            | 任意       | ラジオボタンにて選択する。<br>検索方法選択が「詳細条件による検索」の場合、必須<br>入力。<br>「債務者」または「債権者」を選択する。 |
| 1  | 債権金額(円) | 半角数字(10)     | 任意       | 1 円以上、99 億 9999 万 9999 円以下で指定が可能。<br>入力例=「1234567890」                   |
| 8  | 支払期日    | (YYYY/MM/DD) | 任意       | 入力例=「2011/05/11」                                                        |
| 9  | 信託記録有無  | _            | 任意       | ラジオボタンにて選択する。                                                           |

### ◆債務者/債権者情報(相手方情報)

| No   | 項目名         | 属性(桁数)  | 必須<br>任意 | 内容・入力例        |
|------|-------------|---------|----------|---------------|
| 10   | 金融機関<br>コード | 半角数字(4) | 任意       | 入力例=「9876」    |
| (11) | 支店コード       | 半角数字(3) | 任意       | 入力例=「987」     |
| (12) | 口座種別        | -       | 任意       | ラジオボタンにて選択する。 |
| (13) | 口座番号        | 半角数字(7) | 任意       | 入力例=「9876543」 |

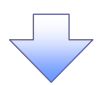

#### 4. 変更記録請求仮登録画面

|                                                          |                                                           |             | ~、                         |
|----------------------------------------------------------|-----------------------------------------------------------|-------------|----------------------------|
| でんさい知行                                                   | でんざい花子ロダイン中                                               | 1           | 変更記録の仮登録情報を入力します           |
| していてい。東以上」                                               | 法人IBへ戻る ログアウト                                             |             | 交叉 <b>出外</b> 》             |
|                                                          | 最終揀作日時:2009/05/01 15:00:00                                |             |                            |
| トップ 債権情報照会                                               | 債権発生請求 債権譲渡請求 債権一括請求 融資申込 その他請求 管理業務                      |             |                            |
| <u>変更記録 保証記録 支払等記録</u>                                   |                                                           |             | 必要に応じて、                    |
| 変更記録請求仮登録                                                | SCKALT11103                                               |             | ①請求者 Ref No (任音)           |
| ○ 対象の債権を選択 →                                             |                                                           |             |                            |
|                                                          |                                                           |             |                            |
|                                                          |                                                           |             | を入力してください。                 |
| 仮登録する内容を入力し、「仮登録の確認<br>  <mark>(必須)</mark> 欄は必ず入力してください。 | へ」ボタンを押してください。                                            |             | ※1:英字については大文字のみ入力          |
| 全て表示表示の容を切り替えます。                                         |                                                           |             | 可能です。記号については .()-の         |
| ■ 決済口座情報(請求者情報)                                          |                                                           | I h         | み入力可能です。                   |
| 利用者番号                                                    | 123456789                                                 | /           |                            |
| 法人名/個人事業者名                                               | エービーシー カブジキガイシャ                                           |             |                            |
| -                                                        | ABC株式会社                                                   | (           |                            |
| 部署名等                                                     | \$*(17J114*197)*                                          |             | ⑦ 請水石 ReT.NO.              |
|                                                          | 第一営業部                                                     |             | お客様とお取引先とで請求を管理する          |
|                                                          | 9999 でんさい銀行 001 東京支店 普通 1234567 エービーシー ダイイチエイギョウファメイキドチ   |             |                            |
| 請求者Ref.No.                                               |                                                           |             | にののノリー人力棟じり。注义書金方          |
| 請求者Ref.No.」はお客様とお取引先とで                                   | 青求を管理するためのフリー人力欄です。注文書や請求書の書号を入力できます。<br><u>ページの先期に戻る</u> |             | や請求書畨号の人力が可能です。            |
| ■ 債権情報                                                   |                                                           |             |                            |
| ●基本情報                                                    |                                                           |             | 【唐梅の削除たする県本】               |
| 記錄番号                                                     | 12345678901234500000                                      | /           | 【貝惟の別际でする场口】               |
| <b>依権金額(円)</b>                                           | 12,323,234                                                |             | ②変更内谷の「債権の削除」を選択し          |
| 発生日                                                      | 2010/05/19                                                |             | てください。                     |
| 支払期日                                                     | 2010/10/19                                                |             | ③~⑥の入力は不要です。               |
| <u>譲渡</u> 制限有無                                           | 有                                                         |             |                            |
|                                                          | <u>ページの先頭に戻る</u>                                          |             |                            |
| ●債務者情報                                                   |                                                           |             | 【債権の変更をする場合】               |
| 法人名/個人事業者名                                               | ABC株式会社                                                   |             | ②変更内容の「項目値の変更」を選択          |
| DÆ                                                       | 9999 でんさい銀行 001 東京支店 普通 1224567 エービーシー ダイイチエイギョウブ メイギイチ   |             | してください。                    |
|                                                          | ページの先頭に戻る                                                 |             | ③変更対象項日で変更を行う項日を選          |
| ■ 恋更記錄情報                                                 |                                                           | 6           |                            |
|                                                          |                                                           |             | がし、送がした項目に変更後の値で入          |
|                                                          | ◎項目値の変更(変更する項目を以下からひとつ遅んで入力)                              |             | カレくたさい。                    |
| 変更対象項目 3                                                 | ○支払期日 ○ 債権金額 ○ 譲渡制限有無                                     |             | ④支払期日(YYYY/MM/DD)          |
| 支払期日 4                                                   | (YYYY/MM/DD)                                              |             | ⑤債権金額(円)(半角数字 10 桁以        |
| 債権金額(円) 5                                                | 《半角散李10 桁以内》                                              |             | 内)                         |
| <b>激波制限有無</b> 6                                          | ○無○有                                                      |             | ⑥ 讓渡制限有無                   |
|                                                          |                                                           |             |                            |
|                                                          | ○ 後個小者の変更(小)用者高性資源以外/                                     | r           |                            |
| 麦更原因(必須)                                                 | ○ その他(アキスト人力)                                             |             | ⑦変更原因(全角 255 文字以内)を選       |
| $\lor$                                                   |                                                           |             | 択してください。                   |
|                                                          | │<br>〈全角255文字以内〉                                          | $\square$   | 「その他(テキスト入力)」を選択した場        |
| 「譲渡制限有無」が「有」の場合、債権の副                                     | 、環先が金融機関に限定されます。 <u>ページの先期に戻る</u>                         | $  \rangle$ |                            |
| ■ 申請情報                                                   |                                                           | \           | ロ、友史原因をハカしてたらい。            |
| 担当者                                                      | 担当者ああああああああ                                               |             |                            |
| 8                                                        |                                                           |             |                            |
| 1040                                                     |                                                           |             | 丞割来。演然東西笠がちて担合け            |
|                                                          | く200 ページの先頭に戻る。<br>ページの先頭に戻る                              | $\land$     |                            |
| 戻る 仮登録の確認へ                                               |                                                           | レイ          | (8)コメント(仕意)(全半角 250 文字以    |
|                                                          |                                                           | 9           | 内)を入力してください。               |
|                                                          |                                                           | L.          |                            |
|                                                          |                                                           | 1           | 0.                         |
|                                                          |                                                           |             | 1                          |
|                                                          |                                                           |             | -<br>1 キの中マ後               |
|                                                          |                                                           |             |                            |
|                                                          | $\checkmark$                                              | 7           | <b>仮登録の確認へ</b> ボタンをクリックしてく |
|                                                          |                                                           | \           | ださい。                       |
|                                                          |                                                           |             |                            |

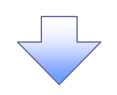

#### 5. 変更記録請求仮登録確認画面

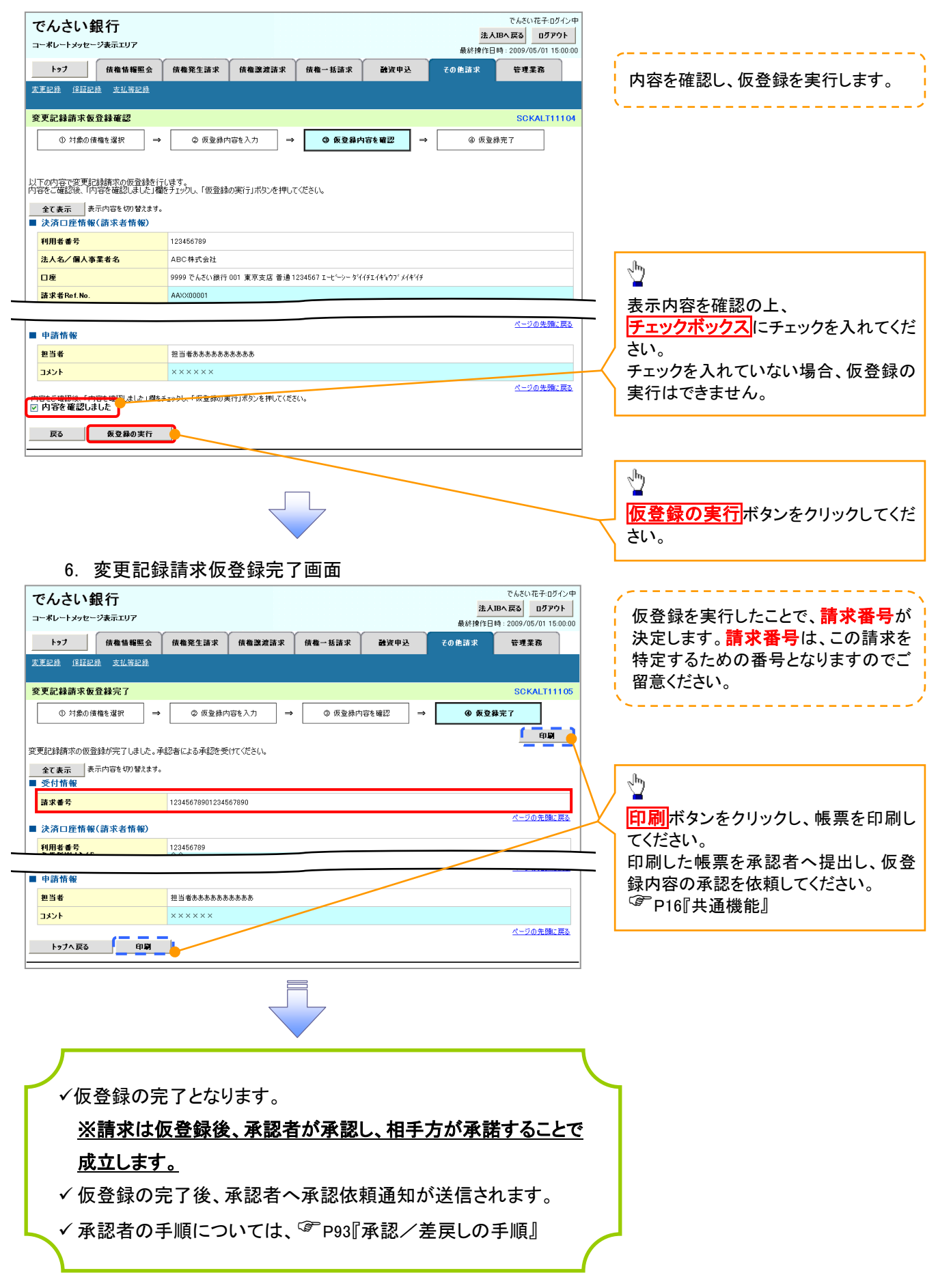

# 支払等記録

❖概要

支払等記録メニュー

■ 支払等記録メニュー

登録 コ座間送金決済(自動送金)以外の支払等記録を登録します。

- ✓ 口座間送金決済以外の方法で弁済された場合、支払等記録請求をおこなうことができます。
- ✓支払等記録請求には、「支払を行ったことによる記録請求」と「支払を受けたことによる記録請求」 があります。

 ✓ 担当者は必要な項目を入力し、仮登録を行います。「支払を行ったことによる記録請求」の場合、 仮登録後、承認者が承認し、相手方が承諾することで成立します。
 ①「支払を行ったことによる記録請求」の場合の相手方の承諾は、承諾依頼通知日から記録予定 日の 5 銀行営業日後(記録予定日当日含む)までの間に相手方からの承諾回答が必要です。否 認された場合または、上記期間内に相手方からの回答がない場合は無効となります。
 ②「支払を受けたことによる記録請求」の場合、相手方の承諾回答は不要です。

▶ ログイン後、トップ画面のその他請求タブをクリックしてください。

1. その他請求メニュー画面 でんさい花子:ログイン中 でんさい銀行 法人IBへ戻る ログアウト コーポレートメッセージ表示エリア 最終揀作日時: 2009/05/01 15:00:00 1 トップ 債権情報照会 債権発生請求 債権譲渡請求 債権一括請求 融资申込 その他請求 管理業務 変更記錄 保証記錄 支払等記錄 支払等記録ボタンをクリックしてくださ い。 その他請求メニュー SCCMNU12600 ■ その他請求メニュー 変更記録 債権の取消/変更を行います 保証記録 債権に対する保証記録(単独)を依頼します。 金融機関での自動送金でなく、利用者間での支払等記録を登録します。 支払等記録 2. 支払等記録メニュー画面 でんざい花子:ログイン中 でんさい銀行 Ф 法人IBへ戻る ログアウト コーポレートメッセージ表示エリア 最終揀作日時: 2009/05/01 15:00:00 トップ 債権情報照会 債権発生請求 債権一括請求 管理業務 登録ボタンをクリックしてください。 債権譲渡請求 融资申込 その他請求 変更記録 保証記録 支払等記録

SCCMNU12602

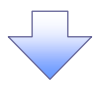

3. 支払等記録請求対象債権検索画面

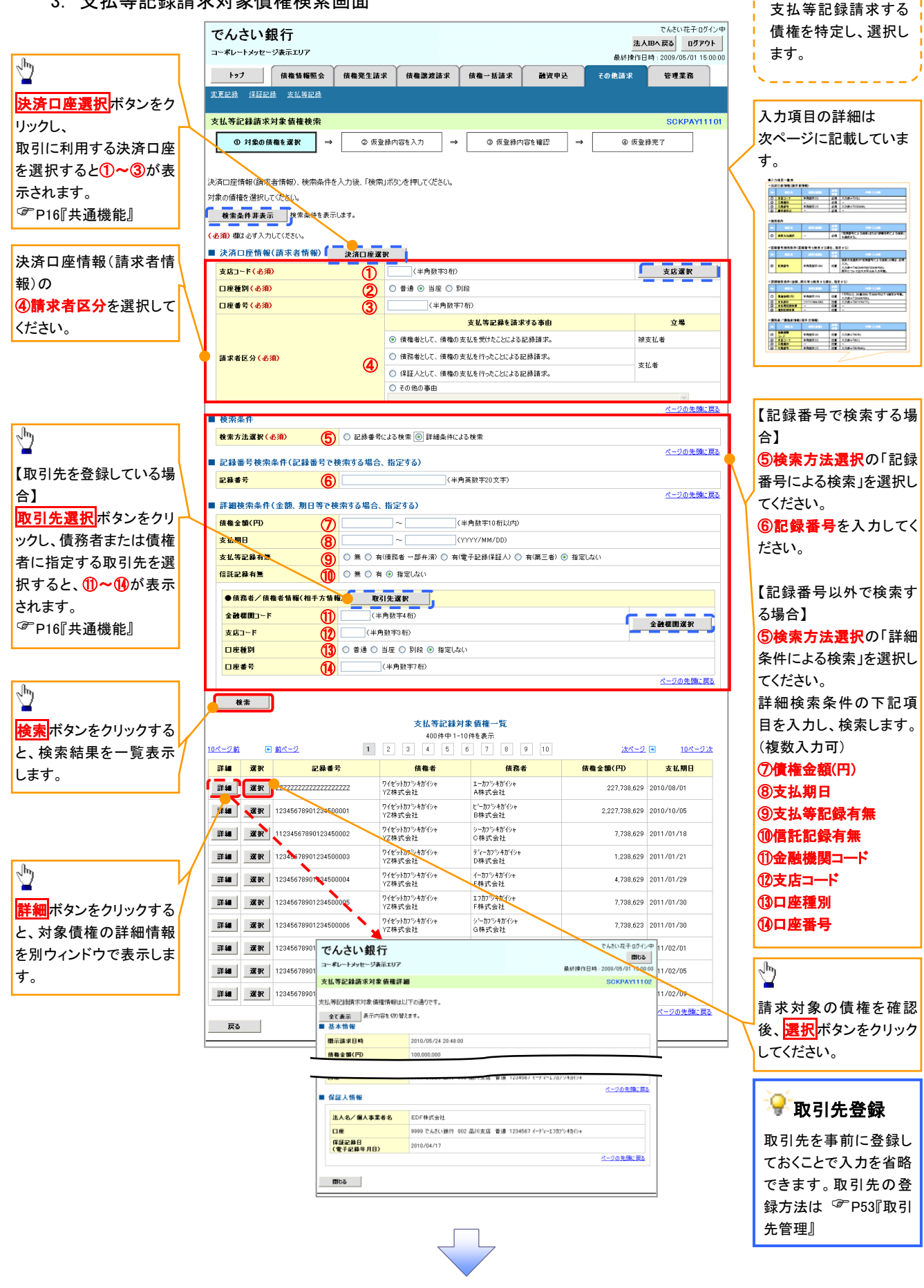

## →決済口座情報(請求者情報)

| No | 項目名   | 属性(桁数)  | 必須<br>任意 | 内容・入力例                 |
|----|-------|---------|----------|------------------------|
| 1  | 支店コード | 半角数字(3) | 必須       | 入力例=「012」              |
| 2  | 口座種別  | —       | 必須       | ラジオボタンにて選択する。          |
| 3  | 口座番号  | 半角数字(7) | 必須       | 入力例=「0123456」          |
| 4  | 請求者区分 | -       | 必須       | ラジオボタンまたは、プルダウンにて選択する。 |

◆検索条件

| No | 項目名    | 属性(桁数) | 必須<br>任意 | 内容・入力例                                               |
|----|--------|--------|----------|------------------------------------------------------|
| 5  | 検索方法選択 | _      | 必須       | ラジオボタンにて選択する。<br>「記録番号による検索」または「詳細条件による検索」<br>を選択する。 |

## ◆記録番号検索条件(記録番号で検索する場合、指定する)

| No | 項目名  | 属性(桁数)    | 必須<br>任意 | 内容・入力例                                                                             |
|----|------|-----------|----------|------------------------------------------------------------------------------------|
| 6  | 記録番号 | 半角英数字(20) | 任意       | 検索方法選択が「記録番号による検索」の場合、必須<br>入力。<br>入力例=「ABC45678901234567890」<br>英字については大文字のみ入力可能。 |

## ◆詳細検索条件(金額、期日等で検索する場合、指定する)

| No | 項目名     | 属性(桁数)       | 必須<br>任意 | 内容・入力例                                                |
|----|---------|--------------|----------|-------------------------------------------------------|
| Ø  | 債権金額(円) | 半角数字(10)     | 任意       | 1 円以上、99 億 9999 万 9999 円以下で指定が可能。<br>入力例=「1234567890」 |
| 8  | 支払期日    | (YYYY/MM/DD) | 任意       | 入力例=「2011/05/11」                                      |
| 9  | 支払等記録有無 | —            | 任意       | ラジオボタンにて選択する。                                         |
| 10 | 信託記録有無  | -            | 任意       | ラジオボタンにて選択する。                                         |

## ◆債務者/債権者情報(相手方情報)

| No   | 項目名         | 属性(桁数)  | 必須<br>任意 | 内容・入力例        |
|------|-------------|---------|----------|---------------|
| 1    | 金融機関<br>コード | 半角数字(4) | 任意       | 入力例=「9876」    |
| (12) | 支店コード       | 半角数字(3) | 任意       | 入力例=「987」     |
| (13) | 口座種別        | -       | 任意       | ラジオボタンにて選択する。 |
| 14   | 口座番号        | 半角数字(7) | 任意       | 入力例=「9876543」 |

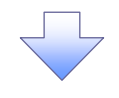

### 4. 支払等記録請求仮登録画面

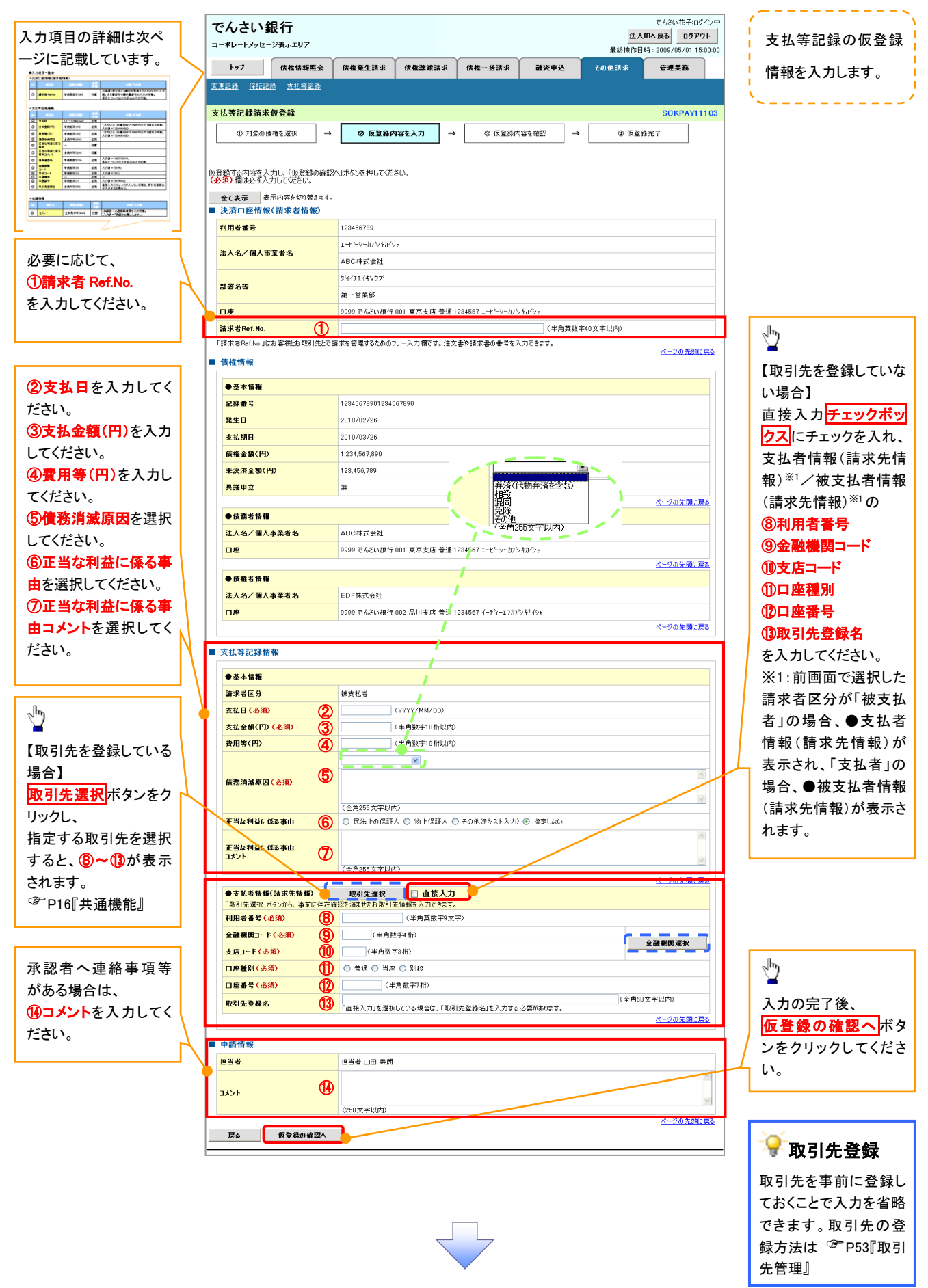

# ◆決済口座情報(請求者情報)

| No | 項目名         | 属性(桁数)    | 必須<br>任意 | 内容・入力例                                                                                         |
|----|-------------|-----------|----------|------------------------------------------------------------------------------------------------|
| 1  | 請求者 Ref.No. | 半角英数字(40) | 任意       | お客様とお取引先とで請求を管理するためのフリー入<br>力欄。注文書番号や請求書番号の入力が可能。<br>英字については大文字のみ入力可能。<br>記号については .()- のみ入力可能。 |

# ◆支払等記録情報

| No   | 項目名                | 属性(桁数)       | 必須<br>任意 | 内容・入力例                                                                                                    |
|------|--------------------|--------------|----------|----------------------------------------------------------------------------------------------------|
| 2    | 支払日                | (YYYY/MM/DD) | 必須       | 入力例=「2011/05/11」                                                                                                    |
| 3    | 支払金額(円)            | 半角数字(10)     | 必須       | 1 円以上、99 億 9999 万 9999 円以下で指定が可能。<br>期日前弁済の場合は債務全額のみ可能。<br>入力例=「1234567890」                                                                                                    |
| 4    | 費用等(円)             | 半角数字(10)     | 任意       | 0円以上、99億9999万9999円以下で指定が可能。<br>入力例=「1234567890」<br>【支払を行ったことによる記録請求の場合】<br>「請求者区分」が「保証人として、債権の支払を行ったこと<br>による記録請求。」を選択した場合、任意入力。<br>【支払を受けたことによる記録請求の場合】<br>「支払者情報」に債務者以外の情報を入力する場合、<br>任意入力。 |
| 5    | 債務消滅原因             | 全角文字(255)    | 必須       | プルダウンにて選択する。                                                                                                    |
| 6    | 正当な利益に係る<br>事由     | _            | 任意       | ラジオボタンにて選択する。<br>【支払を受けたことによる記録請求の場合】<br>「支払者情報」に第三者の情報を入力する場合のみ、<br>必須入力。                                                                                                    |
| 1    | 正当な利益に係る<br>事由コメント | 全角文字(255)    | 任意       | 正当な利益に係る事由が「その他(テキスト入力)」の<br>場合、必須入力。                                                                                                    |
| 8    | 利用者番号              | 半角英数字(9)     | 必須       | 入力例=「ABC012345」<br>英字については大文字のみ入力可能。                                                                                                    |
| 9    | 金融機関<br>コード        | 半角数字(4)      | 必須       | 入力例=「9876」                                                                                                    |
| 10   | 支店コード              | 半角数字(3)      | 必須       | 入力例=「987」                                                                                                    |
| 1    | 口座種別               | -            | 必須       | ラジオボタンにて選択する。                                                                                                    |
| (12) | 口座番号               | 半角数字(7)      | 必須       | 入力例=「9876543」                                                                                                    |
| 13   | 取引先登録名             | 全角文字(60)     | 任意       | 入力例=「株式会社 電子記録債権」<br>「直接入力」にチェックを入れた場合は必須入力。                                                                                                    |

#### ✦申請情報

| No | 項目名  | 属性(桁数)     | 必須<br>任意 | 内容・入力例                                            |
|----|------|------------|----------|---------------------------------------------------|
| 14 | コメント | 全半角文字(250) | 任意       | 承認者への連絡事項等を入力するためのフリー入力<br>欄。<br>入力例=「承認をお願いします。」 |

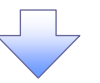

#### 5. 支払等記録請求仮登録確認画面

|                                           |                                  |                          | でんざい ホス・ロガノン・ホー             | ,                                                                                                    |
|-------------------------------------------|----------------------------------|--------------------------|-----------------------------|----------------------------------------------------------------------------------------------------|
| でんさい銀行                                    |                                  |                          | 法人IBへ戻る ログアウト               | □<br>□ 内容を確認Ⅰ _ 仮登録を実行□ ます                                                                                                    |
| 1-*D-F392-925.107                         | ()                               |                          | 最終操作日時:2009/05/01 15:00:00  |                                                                                                    |
| 植稚情報照会                                    |                                  | 慎權一估請求 國資甲达              | その把請求管理業務                   |                                                                                                    |
| status izeletak yuselak                   |                                  |                          |                             |                                                                                                    |
| 支払等記録請求仮登録確認                              |                                  |                          | SCKPAY11104                 |                                                                                                    |
| <ol> <li>① 対象の債権を選択</li> </ol>            | <ul> <li>② 仮登録内容を入力 →</li> </ul> | ③ 仮登録内容を確認 →             | <ol> <li>④ 仮登録完了</li> </ol> |                                                                                                    |
|                                           |                                  |                          |                             |                                                                                                    |
| 以下の内容で支払等記録請求の仮登録<br>り容をご確認後、「内容を確認しました」看 | モ行います。<br>膝チェックし、「仮登録の実行」ボタンを押して | ください。                    |                             |                                                                                                    |
| 全て表示 表示内容を切り替えます                          | 2                                |                          |                             | - The second second sec |
| 利用者番号                                     | 123456789                        |                          |                             |                                                                                                    |
| 法人名/個人事業者名                                | ABC株式会社                          |                          |                             |                                                                                                    |
| Dæ                                        | 9999 でんさい銀行 001 東京支店 普通1         | 234567 T=P\$=0=#1%*##40* |                             |                                                                                                    |
|                                           |                                  |                          |                             | _ こい。<br>チェックを入れていたい場合 仮登録の                                                                                                    |
| (申請情報                                     |                                  |                          |                             | 「エノノをハル このない ある、 仮豆 味の                                                                                                    |
| 担当者                                       | 担当者山田寿朗<br>2010/4/8              |                          |                             |                                                                                                    |
| 1752                                      | 譲渡記録を請求しました。                     |                          | ページの先頭に戻る                   |                                                                                                    |
| · 日本を確認しました<br>■ 内容を確認しました                | チェックし、「仮登録の実行」ボタンを押してくださ         | ()。                      |                             |                                                                                                    |
| 戻る 仮登録の実行                                 |                                  |                          |                             | <hr/>                                                                                                    |
|                                           |                                  |                          |                             |                                                                                                    |
|                                           |                                  |                          |                             |                                                                                                    |
|                                           | $\overline{}$                    | 7                        |                             |                                                                                                    |
|                                           | 그 셔크 프로 나와 /드 과상 셔크 너            |                          |                             |                                                                                                    |
| 0. 文払寺記                                   | 「球請水収兌球」                         | 「画面                      |                             |                                                                                                    |
| でんさい銀行                                    |                                  |                          | でんさい花子ログイン中                 | / 仮登録を実行」たことで 請求番号が                                                                                                    |
| コーポレートメッセージ表示エリア                          |                                  |                          | 最終操作日時:2009/05/01 15:00:00  |                                                                                                    |
| トップ 債権情報照会                                | 信権発生請求 債権譲渡請求                    | 信権一括請求 融資申込              | その他請求 管理業務                  | 、 たこよう。 <b>開水留う</b> は、この明水で<br>は完するための番号となりますのでご                                                                                                    |
| 変更記錄 保証記錄 支払等記錄                           |                                  |                          |                             | 何とうるための番号となりようのでと                                                                                                    |
| 支払等記録請求仮登録完了                              |                                  |                          | SCKPAY11105                 |                                                                                                    |
| <ol> <li>対象の債権を選択 =</li> </ol>            | · ② 仮登録内容を入力 ⇒                   | ③ 仮登録内容を確認 ⇒             | @ 仮登錄完了                     |                                                                                                    |
|                                           |                                  |                          |                             | ~ <sup>h</sup> n                                                                                                    |
| を払等記録請求の仮登録が完了しました                        | 。承認者による承認を受けてください。               |                          | 7                           |                                                                                                    |
| 全て表示 表示内容を切り替えます<br>■ 受付情報                | •                                |                          |                             | 日刷ホタンをクリックし、帳票を印刷し                                                                                                    |
| 請求番号                                      | 123456789012                     |                          |                             |                                                                                                    |
| 決済口座情報(請求者情報)                             |                                  |                          | ペニジの光識に戻る                   | 印刷した喉影を承認者へ提出し、仮会                                                                                                    |
|                                           |                                  |                          |                             | - 球内谷の承認を依頼してくたらい。                                                                                                    |
| 』 申請情報                                    |                                  |                          |                             | - * P101 共通險能』                                                                                                    |
| 担当者                                       | 担当者 山田 寿朗<br>2010/4/8            |                          |                             |                                                                                                    |
| 177                                       | 譲渡記録を請求しました。                     |                          | ページの先頭に戻る                   |                                                                                                    |
| トップへ戻る 印刷                                 |                                  |                          |                             |                                                                                                    |
|                                           |                                  |                          |                             |                                                                                                    |
|                                           |                                  |                          |                             |                                                                                                    |
|                                           |                                  | 7                        |                             |                                                                                                    |
|                                           |                                  |                          |                             |                                                                                                    |
|                                           |                                  |                          |                             |                                                                                                    |
|                                           |                                  |                          |                             |                                                                                                    |
| ✓ 仮登録0                                    | )完了となります。                        |                          |                             | 7                                                                                                    |
| ※[支払]                                     | を行ったことにと                         | 5記録講ず 1の埋                | 合 仮容録後 承                    |                                                                                                    |
| <u></u>                                   |                                  |                          |                             |                                                                                                    |
| <u>認者か</u>                                | 「承認し、相手方」                        | が承諾することで                 | <u>成立します。「支払</u>            |                                                                                                    |
| を受け                                       | たことによる記録                         | 請求」の場合和                  | 手方の承諾回答                     |                                                                                                    |
| <u>exn</u>                                |                                  |                          |                             |                                                                                                    |
| <u>は不要</u>                                | <u> そです。</u>                     |                          |                             |                                                                                                    |
| √ 仮啓録の                                    | )完了後 承認考                         | へ承認休頼通知・                 | が送信されます。                    |                                                                                                    |
|                                           |                                  |                          |                             |                                                                                                    |
| — ✓ 承認者の                                  | )手順については                         | 、 <sup>☞</sup> P93『承認/   | 差戻しの手順』                     |                                                                                                    |
|                                           |                                  |                          | /                           |                                                                                                    |
|                                           |                                  |                          | (                           |                                                                                                    |

# 指定許可管理

#### ❖概要

- ✓ 指定許可先を登録すると「許可先」として指定した取引先以外からの請求をエラーとする機能 です。
- ✓ 担当者は必要な項目を入力し、仮登録を行います。承認者が仮登録を承認することで指定許可 登録が完了します。
- ◆事前準備
  - ✓ 取引先の情報を事前に準備してください。

## 指定許可登録

- ▶ ログイン後、トップ画面の管理業務タブをクリックしてください。
  - 1. 管理業務メニュー画面

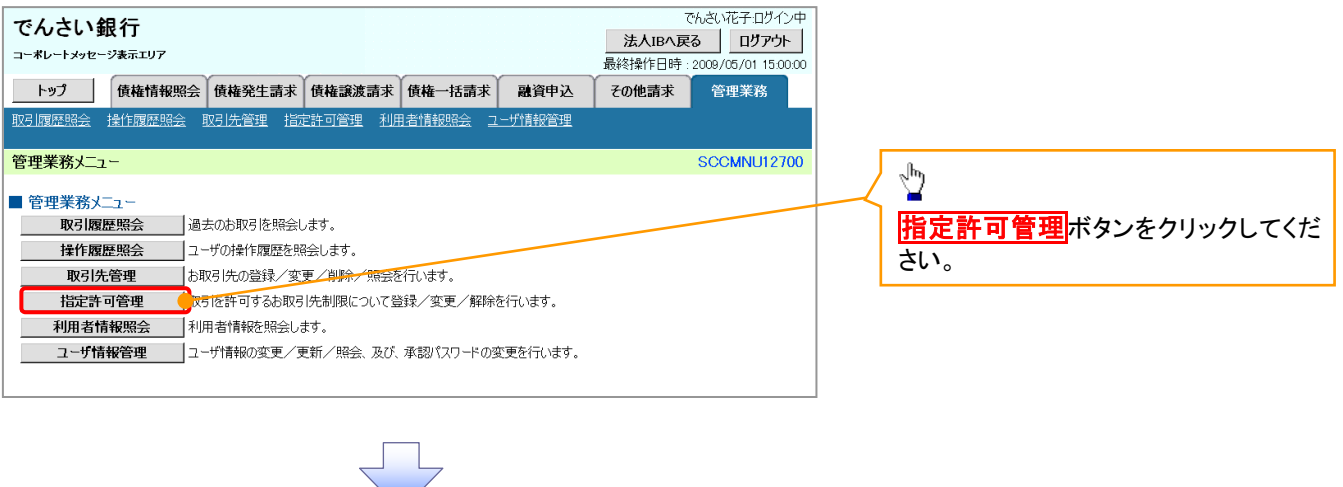

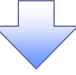

2. 指定許可管理メニュー画面

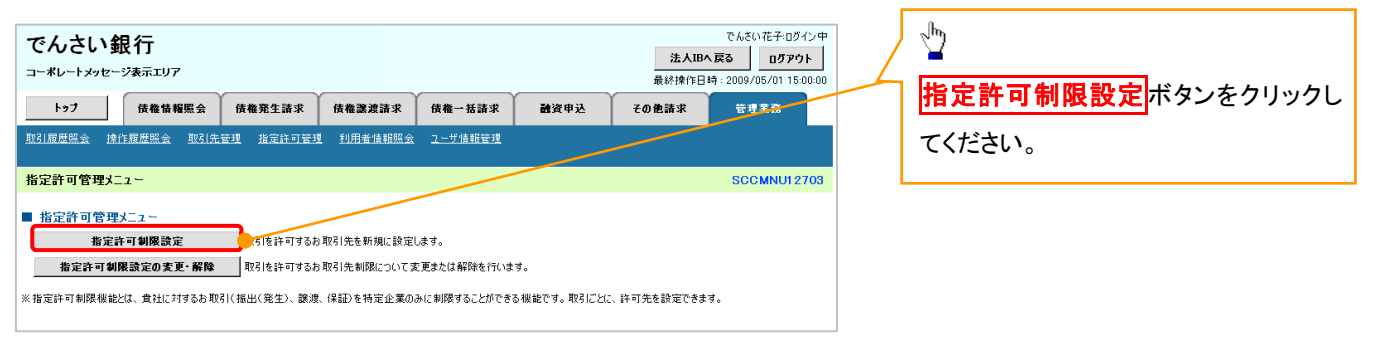

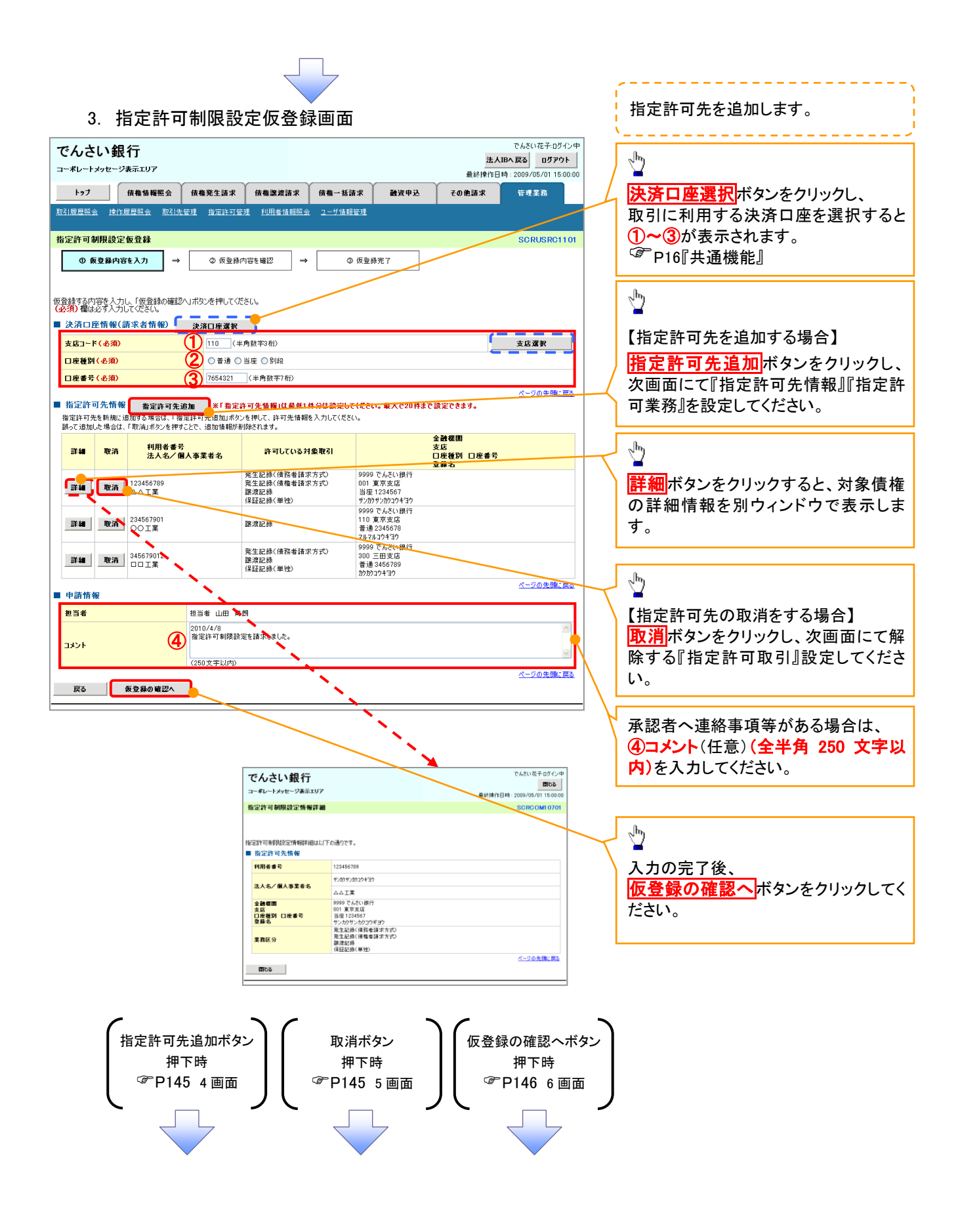

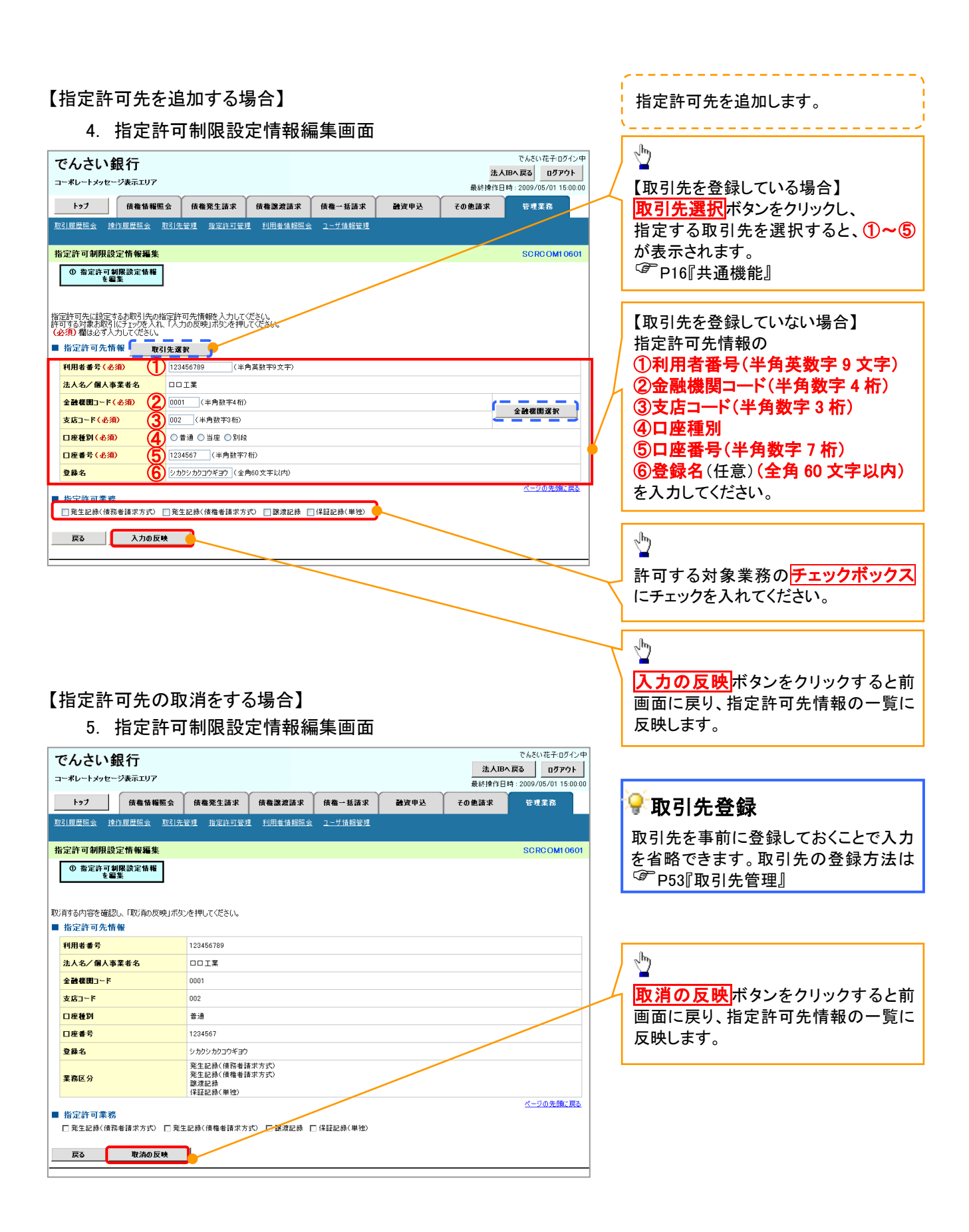

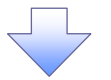

#### ᅚᆂᆘᄱᇌᅌᄵ ショナ

| 0. 拍正計                                                                                                    | 可削低改正彻                                                                                                    |                                                                                                    |                                                                                                    |                                                                                                    |                                                                                                    |
|----------------------------------------------------------------------------------------------------|----------------------------------------------------------------------------------------------------|----------------------------------------------------------------------------------------------------|----------------------------------------------------------------------------------------------------|----------------------------------------------------------------------------------------------------|----------------------------------------------------------------------------------------------------|
| でんさい銀行                                                                                                    |                                                                                                    |                                                                                                    |                                                                                                    | でんさい花子・ログイン中                                                                                                    |                                                                                                    |
| コーポレートメッセージ表示エリア                                                                                                    |                                                                                                    |                                                                                                    | 鼻紋                                                                                                    | 法人IBへ戻る<br>ログアウト<br>第作日時:2009/05/01 15:00:00                                                                                                    | 内容を確認し、仮登録を実行します。                                                                                                    |
| トップ 債権情報照金                                                                                                    | : 債権発生請求 債権語                                                                                                    | 渡請求 債権→括請求                                                                                                    | 融資申込 その他請求                                                                                                    | 管理業務                                                                                                    | ×                                                                                                    |
| 引履歴照会 操作履歴照会 取                                                                                                    | 31先管理 指定許可管理 利用                                                                                                    | 者情報照会 ユーザ情報管理                                                                                                    |                                                                                                    |                                                                                                    |                                                                                                    |
|                                                                                                    |                                                                                                    |                                                                                                    |                                                                                                    |                                                                                                    |                                                                                                    |
| 行定許可制限設定仮登録確認                                                                                                    |                                                                                                    | _                                                                                                    |                                                                                                    | SCRUSRC1103                                                                                                    |                                                                                                    |
| ① 仮登録内容を入力                                                                                                    | ⇒ ② 仮登録内容を確認                                                                                                    | ⇒ ③ 仮登録完                                                                                                    | ĒŢ                                                                                                    |                                                                                                    |                                                                                                    |
|                                                                                                    |                                                                                                    |                                                                                                    |                                                                                                    |                                                                                                    |                                                                                                    |
| 記許可を設定すると、ご自身の利用:<br>「下の内容で指定許可制限設定の仮<br>」のたず確認後、「中のた確認」ました                                                                                                    | 著番号と指定許可先の利用者番号<br>登録を行います。<br>1週を手いわし「仮登録の実行けま                                                                                          | 間のお取引に制限されます。<br>からた細いてください                                                                                                    |                                                                                                    |                                                                                                    | շիտյ                                                                                                    |
| 全て表示 表示内容を切り替えま                                                                                                    | 31882 7 1 7 5 CC + 10 11 1 4 5 5 5 1 1 1 4                                                                                               | 002110102000                                                                                                    |                                                                                                    |                                                                                                    | ¥                                                                                                    |
| 決済口座情報(請求者情報)                                                                                                    |                                                                                                    |                                                                                                    |                                                                                                    |                                                                                                    | 入力内容に問題がなければ、                                                                                                    |
| 利用者番号                                                                                                    | 987654321                                                                                                    |                                                                                                    |                                                                                                    |                                                                                                    | <mark>チェックボックス</mark>  にチェックを入れてく                                                                                                    |
| 法人名/倡人事業者名                                                                                                    | ABC株式会社                                                                                                    |                                                                                                    |                                                                                                    |                                                                                                    | _ / さい。                                                                                                    |
|                                                                                                    |                                                                                                    |                                                                                                    |                                                                                                    |                                                                                                    | - / チェックを入れていない場合、仮登録(                                                                                                    |
| 申請情報                                                                                                    |                                                                                                    |                                                                                                    |                                                                                                    |                                                                                                    | 実行はできません。                                                                                                    |
| 担当者                                                                                                    | 担当者 山田 寿朗<br>2010/4/8                                                                                                    |                                                                                                    |                                                                                                    |                                                                                                    |                                                                                                    |
| 1741                                                                                                    | 指定許可制限設定を請求しま                                                                                                    | L.t.                                                                                                    |                                                                                                    | ページの先頭に戻る                                                                                                    |                                                                                                    |
| きたじ暗記後、「うきた」しました」                                                                                                    | 闇をチェックし、「仮登録の実行」ボタン                                                                                                    | を押してください。                                                                                                    |                                                                                                    |                                                                                                    | շիդ                                                                                                    |
|                                                                                                    |                                                                                                    |                                                                                                    |                                                                                                    |                                                                                                    |                                                                                                    |
| 戻る 仮登録の実行                                                                                                    |                                                                                                    |                                                                                                    |                                                                                                    |                                                                                                    | 仮登録の実行ボタンをクリックしてく                                                                                                    |
|                                                                                                    |                                                                                                    |                                                                                                    |                                                                                                    |                                                                                                    | さい。                                                                                                    |
|                                                                                                    |                                                                                                    |                                                                                                    |                                                                                                    |                                                                                                    |                                                                                                    |
|                                                                                                    |                                                                                                    |                                                                                                    |                                                                                                    |                                                                                                    |                                                                                                    |
| 7. 指定許                                                                                                    | 可制限設定仮                                                                                                    | 全錄完了画面                                                                                                    | 5                                                                                                    | でんちいたまわげん。由                                                                                                    |                                                                                                    |
| 7. 指定許<br>でんさい銀行                                                                                                    | 可制限設定仮                                                                                                    | 登録完了画面                                                                                                    | <b></b>                                                                                                    | でんざい花ギ-0グイン中<br>法人IBA 戻る <b>ログアウト</b>                                                                                                    | 仮登録を実行したことで、 <b>請求番号</b> な                                                                                                    |
| 7. 指定許<br>でんさい銀行<br>コーポレートンセージネエリア                                                                                                    | 可制限設定仮                                                                                                    | 登録完了画面                                                                                                    | هەنا<br>مەنابىر                                                                                                    | でんさい花子-0グイン中<br><b>法人IBへ戻る ログアウト</b><br>計目時 2009/05/01 15:00:00                                                                                   | 仮登録を実行したことで、 <mark>請求番号</mark> な<br>決定します。 <b>請求番号</b> は、この請求                                                                                                    |
| 7. 指定許<br>でんさい銀行<br>コーポレートメッセージ表示エリア<br>トップ (株価情報業業)                                                                                                    | 可制限設定仮<br>: ( (## <sup>発生語求 )</sup> (## <sup>#</sup>                                                                                     | 2 登録完了画面<br>#### (##-%###)                                                                                                    | 至<br>最終                                                                                                    | でんさい花子 ログイン中<br><b>法人IBA 戻る ログアウト</b><br>評任日時 - 2009/05/01 15:00:00<br>: 管理業務                                                                     | 仮登録を実行したことで、 <b>請求番号</b> な<br>決定します。 <b>請求番号</b> は、この請求な<br>特定するための番号となりますのでこ                                                                                                    |
| 7. 指定許<br>でんさい銀行<br>コーポレートメッセージ表示エリア<br>トップ (#希特禅座の<br>図)原原語会 達介原原語会 取                                                                                                    | 可制限設定仮<br>: (##೫±ឆ* (##<br>:::::::::::::::::::::::::::::::::::                                                                           | 2 登録完了画面<br>激請求 (株 私請求<br>者請語曰: 2 生 法捐买员                                                                                                    | 夏<br>最終<br>議演甲込 その単語 非                                                                                                    | でんさい花子ログイン中<br>法人IBA 反る ログアウト<br>計日時 - 2009/05/01 15:00:00<br>住村東高                                                                                | 仮登録を実行したことで、 <b>請求番号</b> な<br>決定します。 <b>請求番号</b> は、この請求す<br>特定するための番号となりますのでこ<br>留意ください。                                                                                                    |
| 7. 指定許<br>でんさい銀行<br>コーポレートメッセージま示エリア<br>トゥフ (株価情報医会<br>取引履展開会 地介度原開会 取<br>指定許可制限設定仮登録完了                                                                                                    | 可制限設定仮<br>: (##೫±ឆ* (###<br>!!!!#¥!! #定時可¥!! 0/#                                                                                         | 2<br>登録完了画面<br>演講求 (6卷-15請求<br>者信相至文 2-55信相至3                                                                                                    | -<br>-<br>- 最終<br>-<br>-<br>-<br>-<br>-<br>-<br>-<br>-<br>-<br>-<br>-<br>-<br>-                                                                                                    | でんだい花子-0グイン中<br>法人昭々英3 0グアウト<br>計日時:2009/05/01 15:00:00<br>管理業系<br>SCRUSRC1104                                                                    | 仮登録を実行したことで、 <b>請求番号</b> な<br>決定します。 <b>請求番号</b> は、この請求な<br>特定するための番号となりますのでこ<br>留意ください。                                                                                                    |
| 7. 指定許<br>でんさい銀行<br>コーポレートメッセージ支示エリア<br>トゥフ 休希情報医会<br>短期原題会 地位原原語会 取<br>皆定許可制限設定仮登録完了<br>① 仮登録内容を入力                                                                                                    | 可制限設定仮<br>: (##発生請求 (###<br>]洗管理 指定許可管理 印册<br>→ ② (原登錄內容在編經                                                                              | 金 録完了面面     本     武     京京     《朱希一枝清末     朱希一枝清末     朱希一枝清末     朱希一枝清末     本     本            | <ol> <li>最終す</li> <li>融資申込 その免請求</li> <li>そ7</li> </ol>                                                                                                    | でんさい花千-05イン中<br>法人IBA 反る ログアウト<br>計日時:2009/05/01 15:00:00<br>住注業高<br>SORUSRC1104                                                                  | 仮登録を実行したことで、 <b>請求番号</b> な<br>決定します。 <b>請求番号</b> は、この請求<br>特定するための番号となりますのでこ<br>留意ください。                                                                                                    |
| 7. 指定許<br>でんさい銀行<br>コーポレートメッセージ表示エリア<br>トラブ 保希情報医の<br>取引展展照会 接作展展照会 取<br>指定許可制限設定仮登録完了<br>① 仮登録内容を入力                                                                                                    | 可制限設定仮<br>(##発生請求 (##書<br>3.先管理 批定許可管理 利用<br>→ ② 仮登錄内容を確認                                                                                | 2 登録完了画面<br>濃請求 係積一抵請求<br>者積積照金 2-5%情報密理 → ● 仮登録売                                                                                                    | <ul> <li>最終月</li> <li>融資申込</li> <li>その他請請</li> <li>第7</li> </ul>                                                                                                    | でんさい花子・Dダイン中<br>法人IBA 戻る ログアウト<br>計日時 - 2009/05/01 15:00:00<br>: 管理業務<br>SCRUSRC1104                                                              | 仮登録を実行したことで、 <b>請求番号</b> な<br>決定します。 <b>請求番号</b> は、この請求す<br>特定するための番号となりますのでこ<br>留意ください。                                                                                                    |
| 7. 指定許<br>でんさい銀行<br>コーポレートメッセージ表示エリア<br>トップ 係希情報要系<br>取3.原展照金 珍什原展照金 取<br>指定許可制限設定仮登錄完了<br>④ 仮登録内容を入力                                                                                                    | 可制限設定仮<br>(                                                                                                    | 2<br>登録完了画面<br>:::::::::::::::::::::::::::::::::::                                                                                                    | <ul> <li>最終1</li> <li></li></ul>                                                                                                    | でんさい花子・Dダイン中<br>法人IBへ戻る ログアウト<br>計日時 2009/05/01 15:00:00<br>: 管理業務<br>SCRUSRC1104                                                                 | 仮登録を実行したことで、請求番号な<br>決定します。請求番号は、この請求<br>特定するための番号となりますのでこ<br>留意ください。                                                                                                    |
| 7. 指定許       でんさい銀行       コーポレートメッセージ表示エリア       トップ     成権情報医名       10.1 屈屈照金     建竹犀尾照金       12.5 可制限設定仮登録完了       ① 仮登録内容を入力       25.5 定許可制限設定請求の仮登録が完                                                                                                    | 可制限設定仮<br>(##発生請求 ###<br>3)加益度 批定許可定度 9)明<br>→ ② (原登錄內容在確認<br>17.11ました。承認者による承認感受                                                        |                                                                                                    | 最終                                                                                                    | でんさい花子・Dグイン中<br>法人IBへ戻る ログアウト<br>計日時 - 2009/05/01 15:00:00<br>: 管想業務<br>SCRUSRC1104                                                               | 仮登録を実行したことで、 <b>請求番号</b> な<br>決定します。 <b>請求番号</b> は、この請求<br>特定するための番号となりますのでこ<br>留意ください。                                                                                                    |
| 7. 指定許         でんさい銀行         コーポレートメッセージ表示エリア         トップ       (株着情報医名)         防治原尿磁会       (注付原尿磁会)         (日本)       (注付原居磁会)         (日本)       (注付原居磁会)         (日本)       (注付原居磁会)         (日本)       (注付原居磁会)         (日本)       (注付原居磁会)         (日本)       (注付原居磁会)         (日本)       (注付原居磁会)         (日本)       (注付用)         (日本)       (注付用)                                        | 可制限設定仮<br>( 依備第生請求 依備第<br>3回転管理 指定時可管理 10日<br>→ ② 仮登録内容を確認<br>:7しました。承認者による承認を受<br>3.                                                    | 2 登録完了画面 #法課業 保養-基課業 #法課業 保養-基課業 #法課題会 2-ザ/#相管理 ○ 仮登録第 OTC(EEN).                                                                                                    | ₹<br>最終                                                                                                    | でんさい花子 ロダイン中<br>法人IBA 反函<br>第七日時 - 2009/05/01 15:00:00<br>: 管理業務<br>SORUSRC1104                                                                   | 仮登録を実行したことで、請求番号な<br>決定します。請求番号は、この請求な<br>特定するための番号となりますのでこ<br>留意ください。                                                                                                    |
| 7. 指定許         でんさい銀行         コーボレードメッセージ表示エリア         トップ       (株着精種医名)         取引原意味会、協介原居堅全、取         指定許可制限設定施力翻訳設定を登録完了         ① 仮登録内容を入力         ② 仮登録内容を入力         空計可制限設定請求の仮登録が完<br>全て表示、<br>素示内容を切替えま         受付情報         通求番号                                                                                                    | 可制限設定仮<br>( 備機発生請求 ( 備 )<br>( ) ( 係登録内容も確認<br>) ( ) ( の ② ( 係登録内容も確認<br>) ( ) ( はした。承認者による承認を受<br>す。<br>123456789                        | 2 登録完了画面<br>二<br>二                                                                                                    | 五<br>最終<br>建資中込 その他請求<br>宅7                                                                                                    | でんたい花子ログイン中<br>法人間を反き ログアウト<br>計作日時:2009/05/01 150000<br>: 管理業務<br>SORUSRC1104                                                                    | 仮登録を実行したことで、請求番号だ<br>決定します。請求番号は、この請求な<br>特定するための番号となりますのでこ<br>留意ください。<br>印刷ボタンをクリックし、帳票を印刷<br>てください。                                                                                                    |
| 7. 指定許         でんさい銀行         コーボレートメッセージ表示エリア         トップ       (株価株種医名)         取引属医器会       連合原屋器会       取引         指定許可制限設定請求の仮登録が完全で表示       ① 仮登録内容を入力         ② 広許可制限設定請求の仮登録が完全で表示       素示内容を切り替えま         受付情報       第末番号         注注目時情報(読史考考44)                                                                                                    | 可制限設定仮<br>(##発生語本 ###<br>3(法室道 加定に可定道 川田<br>→ ② 仮登録内容も確認<br>57.しました。承認者による承認を受<br>す。<br>123456789                                        |                                                                                                    | 2<br>最終<br>融資申込 その他請求<br>能了                                                                                                    | でんちい花キロダイン中<br>法人IPA 反S ログアウト<br>注仕日時 - 2009/05/01 15:00:00<br>: 住井東高<br>SORUSRC1104<br>日間間<br>(大一ジの先際に正私                                         | 仮登録を実行したことで、請求番号だ<br>決定します。請求番号は、この請求で<br>特定するための番号となりますのでこ<br>留意ください。<br>印刷ボタンをクリックし、帳票を印刷<br>てください。<br>印刷した帳票を承認者へ提出し、仮会                                                                                   |
| 7. 指定許         でんさい銀行         a-米レートメッセージ表示エリア         トップ       休福塘糧里会         取訂雇用総会       地行雇用総会 取         指定許可制限設定協会数が完       ①         ① 仮登録内容を入力       ②         定許可制限設定請求の仮登録が完       全て表示 表示内容を切り替えま         受付情報       読求番号         決済口座情報(請求者情報)                                                                                                    | 可制限設定仮<br>(確確発生語本 (編集)<br>は、確認生活本 (編集)<br>は、管理 助定許可管理 別用<br>→ ② 仮登録内容を確認<br>:7 しました。承認者による承認を受<br>す。<br>123456789                        |                                                                                                    | 2<br>最終<br>融演申込 その他請請<br>ぞ7                                                                                                    | でんだい花千ログイン中<br>法人IPA 友名 ログアウト<br>計日時:2009/05/01 15:00:00<br>管理業系<br>SCRUSRC1104<br>日期日<br>日期日<br>人一ンの先館に読る                                        | 仮登録を実行したことで、 <b>請求番号</b> な<br>決定します。 <b>請求番号</b> は、この請求<br>特定するための番号となりますのでこ<br>留意ください。                                                                                                    |
| 7. 指定許         でんさい銀行         コーボレートメッセージま示エリア         トゥブ       債権情報医名         取引原展照会       建合原屋照会       取         指定許可制限設定額本の仮登録が完       ①       ④         金灯前報       東六内容も切り聞えま       受付前報         受付前報       読末母号          決済口座情報(請求者情報)                                                                                                    | 可制限設定仮<br>(株職発生語求 (休職書<br>出生語求 (休職書<br>出生語 北定許可管理 10月<br>→ ② 仮登録内容を確認<br>・・・・・・・・・・・・・・・・・・・・・・・・・・・・・・・・・・・・                            |                                                                                                    | 2<br>最終<br>その他語<br>そ7                                                                                                    | でんさい花そ-Dグイン中<br>法人IPA英3 ログアウト<br>計日時 : 2009/05/01 15:0:00<br>: 行調業系<br>SCRUSRC1104<br>・<br>ロックアウト<br>・<br>で調業系<br>・<br>-<br>-<br>-<br>のの発顔:<br>夏多 | 仮登録を実行したことで、 <b>請求番号</b> な<br>決定します。 <b>請求番号</b> は、この請求者<br>特定するための番号となりますのでこ<br>留意ください。                                                                                                    |
| 7. 指定許         でんさい銀行         コーポレートメッセージ表示エリア         トップ       成准体報要の         取引属原題会       建作用原題会         取引属原題会       建作用原題会         第二件中的原設定請求の仮登録が完         ① 仮登録内容を入力         皆定許可制限設定請求の仮登録が完         受付情報         該求番号         決済口座情報(請求者情報)         申請情報                                                                                                    | 可制限設定仮<br>(体機発生語来 休憩<br>3)法量理 批定許可重理 利用<br>→ ② (原登録内容を確認<br>123456789<br>123456789                                                       | 2 登録完了画面                                                                                                    | 五<br>最終                                                                                                    | でんるい花子・Dグイン中<br>法人IPへ戻る ログフウト<br>対于日時:2009/05/01 15:00:00<br>: 管理業務<br>SCRUSRC1104<br>(日期)<br>(人一200先陳: 民会                                        | 仮登録を実行したことで、請求番号だ<br>決定します。請求番号は、この請求者<br>特定するための番号となりますのでこ<br>留意ください。           印刷           「印刷           ボタンをクリックし、帳票を印刷<br>てください。           印刷した帳票を承認者へ提出し、仮言<br>録内容の承認を依頼してください。           「デア16」「共通機能」 |
| 7. 指定許         でんさい銀行         コーポレートメッセージ表示エリア         トッフ       休竜情報里名         取引加原題会       建作加原題会         第21       (中国県観会)         第25       建作加原語会         第26       建作加原語会         第26       東京内容を初り留える         支付情報       第二内容を切り留える         夏大清白慶情報(請求者情報)       第二内容を切り留える         単請情報       単当者                                                                                                    | <ul> <li>可制限設定仮</li> <li>(#4%%生活求 (#4%)</li> <li>(#4%%生活求 (#4%)</li> <li>(#2%%)</li> <li>(************************************</li></ul> | 2 登録完了画面                                                                                                    | <ul> <li>■</li> <li>■</li> <li>■<td>でんざい花子 ログイン中<br/>法人IPA 反函 ログフウト<br/>対日時: 2009/05/01 1500:00<br/>: 守見まる<br/>SCRUSRC1104<br/>(1)<br/>(1)<br/>(1)<br/>(1)<br/>(1)<br/>(1)<br/>(1)<br/>(1)</td><td>仮登録を実行したことで、請求番号な<br/>決定します。請求番号は、この請求な<br/>特定するための番号となりますのでこ<br/>留意ください。</td></li></ul> | でんざい花子 ログイン中<br>法人IPA 反函 ログフウト<br>対日時: 2009/05/01 1500:00<br>: 守見まる<br>SCRUSRC1104<br>(1)<br>(1)<br>(1)<br>(1)<br>(1)<br>(1)<br>(1)<br>(1)        | 仮登録を実行したことで、請求番号な<br>決定します。請求番号は、この請求な<br>特定するための番号となりますのでこ<br>留意ください。                                                                                                    |
| 7. 指定許         でんさい銀行         コーギレートメッセージ表示エリア         トッフ       休竜情報医2         取引原度磁会       建作原度磁会         取引原度磁会       建作原度磁会         第25許可制限設定請求の仮登録が完全であまって、       の 仮登録内容を入力         6       安村情報         夏ブ目前報       第3末番号         決済口座情報(請求書情報)         中請情報         型当者         コメント                                                                                                    | 可制限設定仮<br>(確範生話末 (株種)<br>(は他第生話末 (株種)<br>(の 仮登録内容を確認<br>)の 仮登録内容を確認<br>)の の登録内容を確認<br>)の<br>123456789<br>123456789<br>123456789          | 2 登録完了画面<br>漢語末<br>(#4:日昭云 2 - 5 日 田田<br>(#1:11昭会 2 - 5 日 田田<br>(#1:11昭会 2 - 5 日 田<br>(#1:11昭会 2 - 5 日 田<br>(#1:11昭会 2 - 5 日 田<br>(#1:11昭合 1 - 5 日 田<br>(#1:11昭合 1 - 5 日 田<br>(#1:11昭合 1 - 5 日 田<br>(#1:11昭合 1 - 5 日 田<br>(#1:11昭合 1 - 5 日 田<br>(#1:11昭合 1 - 5 日 田<br>(#1:11昭子 1 - 5 日 田<br>(#1:11昭子 1 - 5 日 田<br>(#1:11昭子 1 - 5 日 田<br>(#1:11昭子 1 - 5 日 田<br>(#1:11昭子 1 - 5 日 1 - 5 日 1 - 5 H 1 - 5 H 1 - | 五<br>最終<br>建理中込 その他請求<br>若7                                                                                                    | でんさい花子 ログイン中<br>法人IPE 反函<br>第日時:2009/05/01 15:00:00<br>: 守見業育<br>SORUSRC1104                                                                      | 仮登録を実行したことで、請求番号が<br>決定します。請求番号は、この請求で<br>特定するための番号となりますのでで<br>留意ください。           印刷           ボタンをクリックし、帳票を印刷<br>てください。           印刷した帳票を承認者へ提出し、仮<br>録内容の承認を依頼してください。           ③ P16『共通機能』                 |
| 7. 指定許         でんさい銀行         コーボレートメッセージ表示エリア         トップ       保電情報医名         取1週层開設会       皆作頭原照会       取         指定許可制限設定請求の仮登録が完全で表示       ①         ① 仮登録内容を入力       ②         第二許可制限設定請求の仮登録が完全で表示       ②         空灯情報       請求書号         決済口座情報(請求書情報)         申請情報         担当者         コメント         トップへ戻る       印刷                                                                                                    | 可制限設定低<br>(條機発生請求 係種<br>3)法管理 指定社可管理 10月<br>→ ② 係登錄內容も確認<br>7)しました。承認者による承認怨受<br>7.<br>123456789<br>123456789<br>123456789               | 2 登録完了画面                                                                                                    | 五<br>最終<br>建資申込 その他語<br>第7                                                                                                    | でんさい花子 ログイン中<br>法人IBA 反る ログアウト<br>計日時 : 2009/05/01 15:00:00<br>: 管理業務<br>SORUSRC1104<br>CC-20の先職: 戻る                                              | 仮登録を実行したことで、請求番号な<br>決定します。請求番号は、この請求な<br>特定するための番号となりますのでこ<br>留意ください。<br>印刷がタンをクリックし、帳票を印刷<br>てください。<br>印刷した帳票を承認者へ提出し、仮<br>録内容の承認を依頼してください。<br>☞ P16『共通機能』                                                 |
| 7. 指定許       でんさい銀行       コーボレートメッセージ表示エリア       トップ     (株電精構医型       取引展用器会     注約原用器会       取引展用器会     注約原用器会       取引展用器会     注約原用器会       10     仮登録内容を入力       ①     仮登録内容を入力       ②     (読水音を)       次方口座情報(請求者情報)        (請求者情報)        中請情報       型当者     コント       トッフへ戻る     印刷                                                                                                    | 可制限設定仮<br>(確整生験末 (成準)<br>(公 仮全様内容を確認<br>の 仮全様内容を確認<br>にました。承認者による承認を受<br>す。<br>123456789<br>123456789<br>123456789                       | 2 登録完了画面<br>漢語末<br>(株在-私語末<br>生法部區会 2-55組設立<br>) → ④ 原登最新<br>(JTC《花さい、                                                                                                    | 五<br>最終<br>建理込 その他語<br>第<br>で7                                                                                                    | でんたい花子ログイン中<br>法人IBA 反る ログアウト<br>計日時:2009/05/01 150000<br>: 管理業務<br>SORUSRC1104<br>の場<br>ページの先際: 民&                                               | 仮登録を実行したことで、請求番号が<br>決定します。請求番号は、この請求な<br>特定するための番号となりますのでで<br>留意ください。<br>印刷がタンをクリックし、帳票を印刷<br>てください。<br>印刷した帳票を承認者へ提出し、仮<br>録内容の承認を依頼してください。<br>☞ P16『共通機能』                                                 |
| 7. 指定許         でんさい銀行         コーボレートメッセージ表示エリア         トップ       (株価株種屋の)         取3/原原原金       住作原原照金       取3         「日本市       (株価株種屋の)       (株価株種屋の)         「日本市       (日本価本市)       (日本価本市)         「日本市       (日本価本市)       (日本価本市)         「日本市       (日本価本市)       (日本価本市)         「日本市       (日本価本市)       (日本価本市)         「日本市       (日本価本市)       (日本価本市)         「日本市       日本価本市       (日本価本市)         「日本市       日本市       (日本市)         「日本市       日本市       日本市         「日本市       日本市       日本市         「日本市       日本市       日本市         「日本市       日本市       日本市         「日本市       日本市       日本市         「日本市       日本市       日本市         「日本市       日本市       日本市         「日本市       日本市       日本         「日本       日本       日本         「日本       日本       日本         「日本       日本       日本         「日本       日本       日本         「日本       日本       日本         「日本       日本       日本         「日本 | 可制限設定低<br>(##%生新求 ###<br>: ##%生新求 ###<br>: @ @ @ @ @ @ @ @ @ @ @ @ @ @ @ @ @ @ @                                                         |                                                                                                    | 五<br>最終<br>融資申込 その免請<br>ま<br>そ7                                                                                                    | でんちい花キロダイン中<br>法人IPA ズ S ログアウト<br>計日時 : 2009/05/01 15:00:00<br>: 住井東高<br>SCRUSRC1104<br>(日期)<br>スージの先陳: EA                                        | 仮登録を実行したことで、請求番号が<br>決定します。請求番号は、この請求な<br>特定するための番号となりますのでこ<br>留意ください。<br>印刷<br>た修票を承認者へ提出し、仮<br>録内容の承認を依頼してください。<br><sup>☞</sup> P16『共通機能』                                                                  |
| 7. 指定許         でんさい銀行        メレートメッセージ表示エリア         トップ       係機構構整の         取2/展展開会       地介展展開会       取2         指定許可制限設定協立総合       空て表示       東示内容を切り替えま         受付情報       読求番号       決済口座情報(請求者情報)         中請情報       担当者       コメント         トップへ戻る       印刷                                                                                                    | 可制限設定仮<br>(確義生語メ (編集<br>法法書理 加定許可要理 印用<br>→ ② (反登録内容を確認<br>:7 しました。承認者による承認を受<br>オ。<br>123456789<br>123456789<br>123456789               |                                                                                                    | 五<br>最終<br>融演申込 その他語<br>27<br>                                                                                                    | でんだい花キログイン中<br>法人IPA 友客 ログアウト<br>計日時 : 2009/05/01 15:00:00<br>でままま<br>SCRUSRC1104<br>の場合<br>ページの先職: 更を                                            | 仮登録を実行したことで、請求番号な<br>決定します。請求番号は、この請求<br>特定するための番号となりますのでこ<br>留意ください。<br>印刷<br>てください。<br>印刷した帳票を承認者へ提出し、仮<br>録内容の承認を依頼してください。<br><sup>☞</sup> P16『共通機能』                                                      |

✓仮登録の完了となります。 ※請求の完了は承認者の承認が完了した時点となります。 ✓仮登録の完了後、承認者へ承認依頼通知が送信されます。 ✓承認者の手順については、<sup>②</sup>P93『承認/差戻しの手順』

指定許可変更 解除

# ▶ ログイン後、トップ画面の管理業務タブをクリックしてください。

1. 管理業務メニュー画面

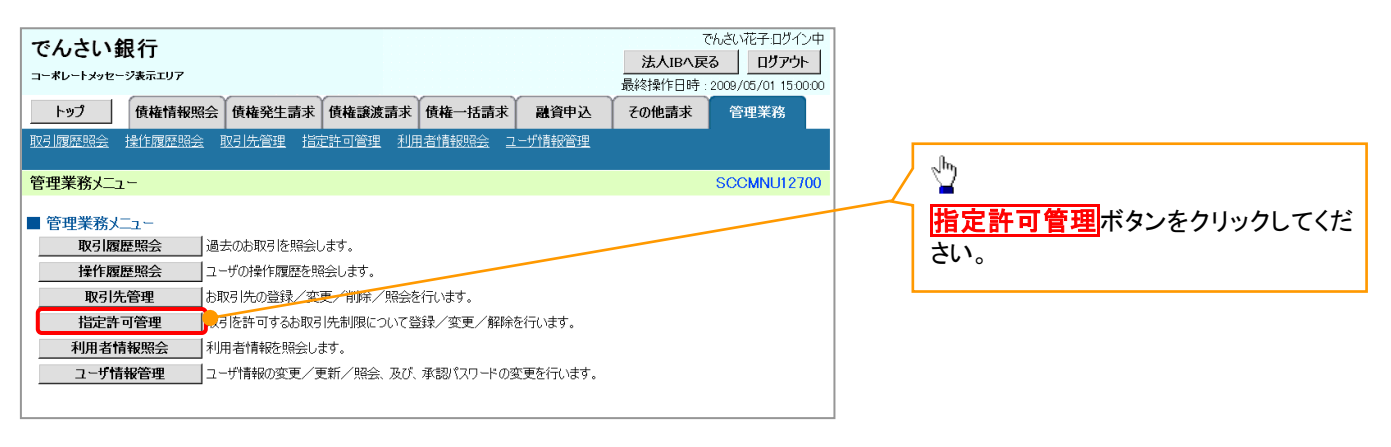

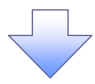

2. 指定許可管理メニュー画面

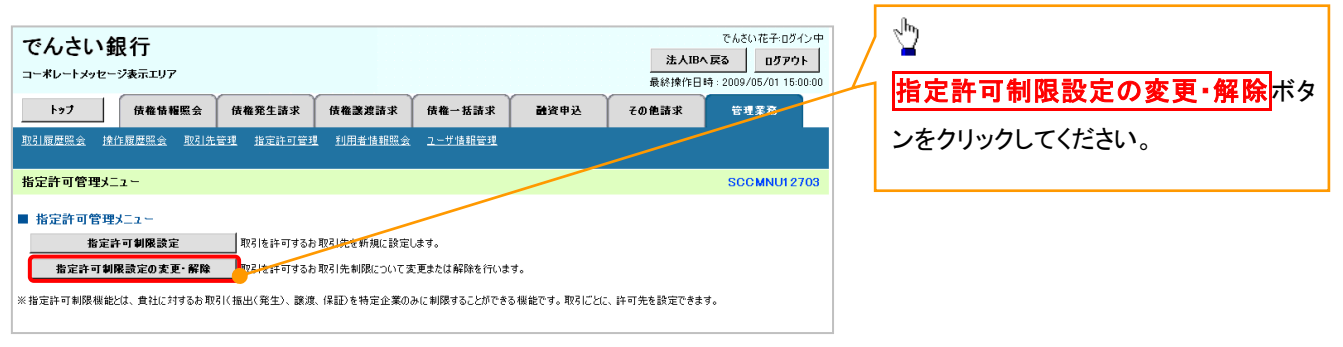

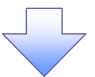

#### 3. 指定許可先検索画面

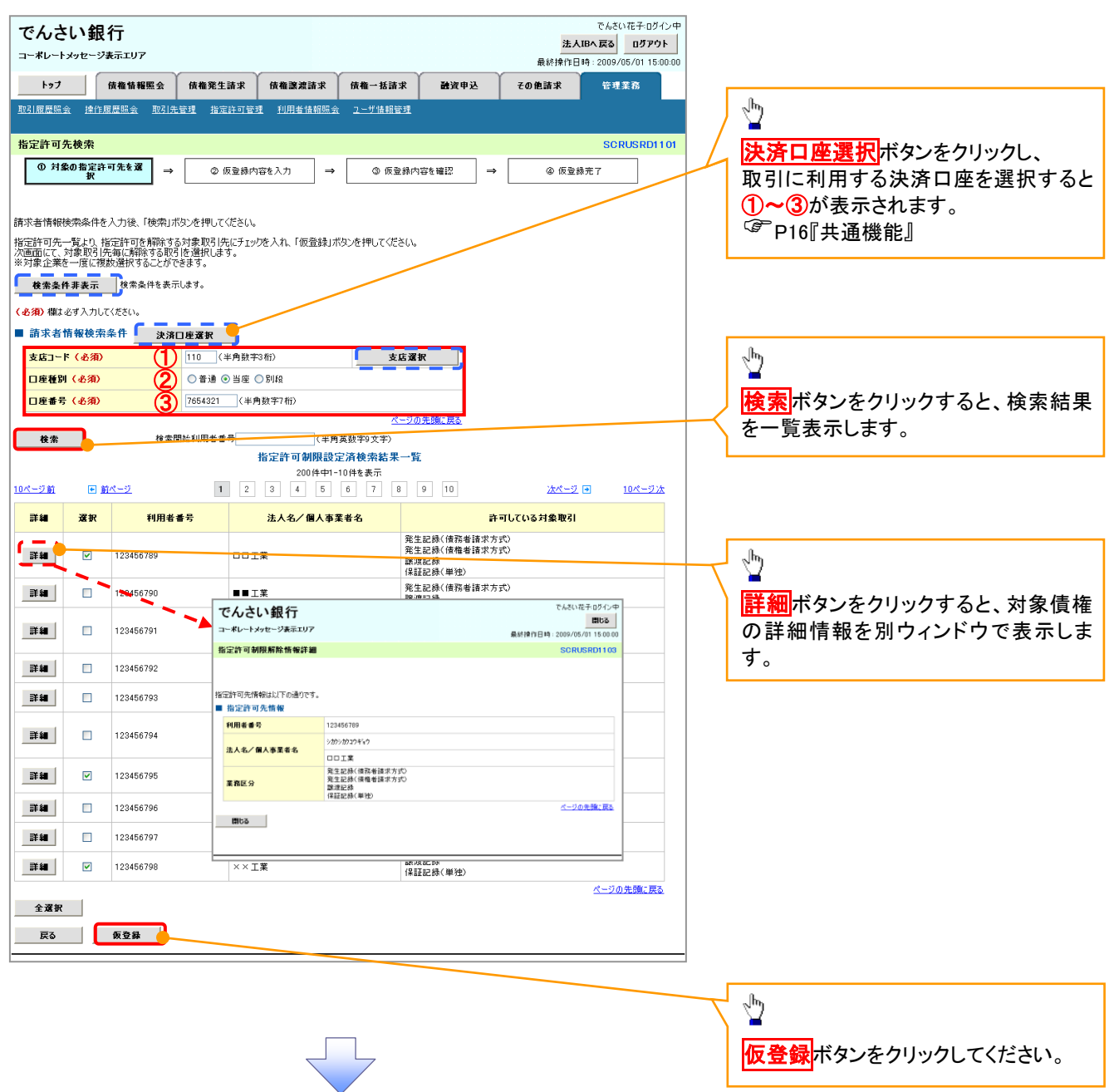

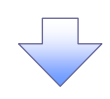

#### 4. 指定許可制限解除仮登録画面

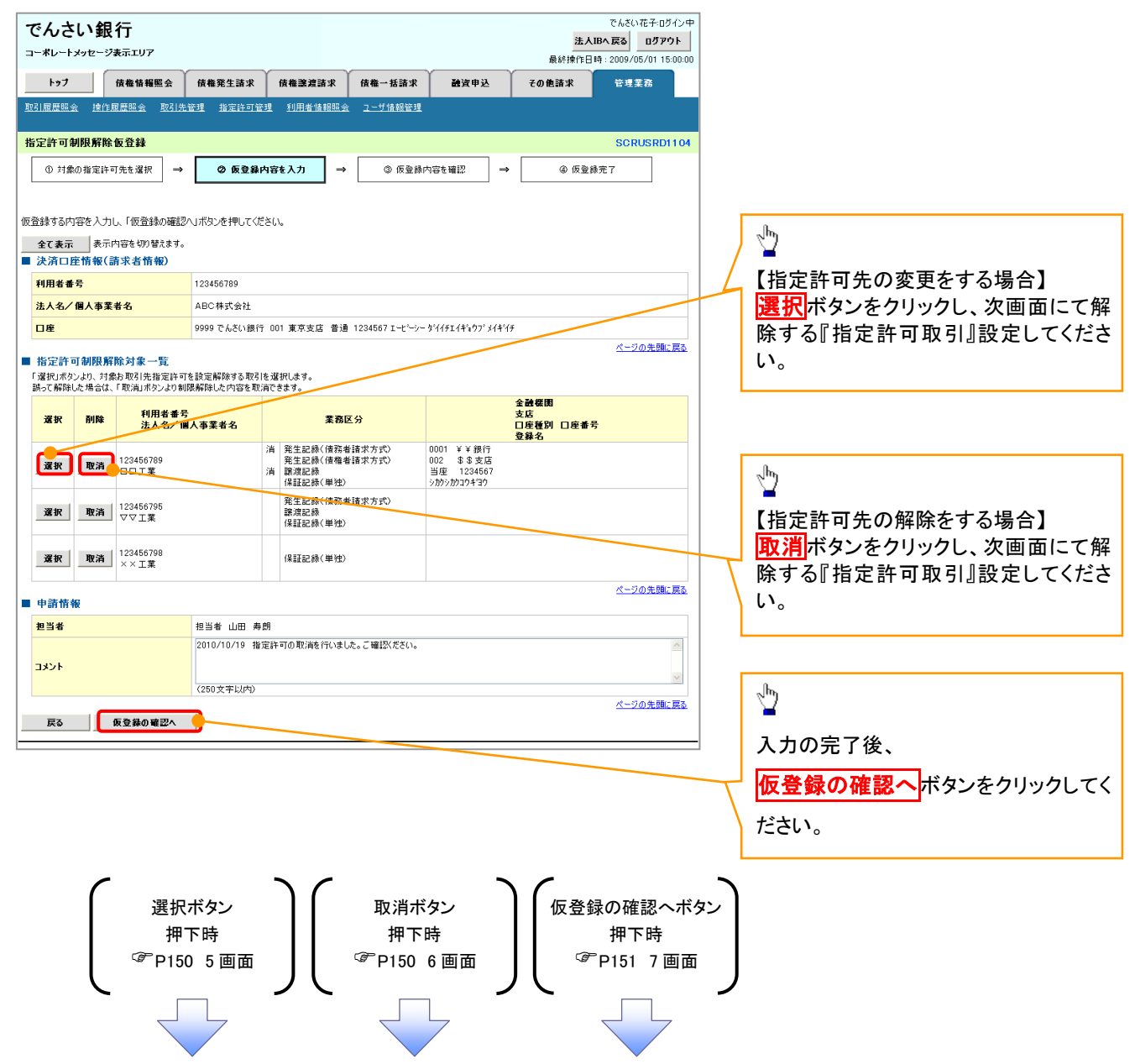

### 【指定許可先の変更をする場合】

5. 指定許可制限解除情報編集画面

| -                                                      | でんさい銀行                                                                                                    |                 |              |            |  | 法人IB | でんさい花子:ログイン中<br>へ戻る ログアウト |  |  |  |  |  |
|--------------------------------------------------------|----------------------------------------------------------------------------------------------------|-----------------|--------------|------------|--|------|---------------------------|--|--|--|--|--|
|                                                        | キャレ 1 シャビ シャビ シャビーション         最終神作日時:2009/05/01 15:00:01           トップ         債権情報照会         債権驚異論求         債権         活家         融資申込         その他論求         管理業務 |                 |              |            |  |      |                           |  |  |  |  |  |
| H                                                      | 3.原夏照会 推作原夏照会 取引先管理 指定許可管理 利用者情報照会 ユーザ情報管理                                                                                                    |                 |              |            |  |      |                           |  |  |  |  |  |
| ŧ                                                      | 指定許可制限解除情報編集 SCRCOM1060                                                                                                    |                 |              |            |  |      |                           |  |  |  |  |  |
|                                                        | <ol> <li>指定許可制限解除情報<br/>を編集</li> </ol>                                                                                                    | ]               |              |            |  |      |                           |  |  |  |  |  |
|                                                        |                                                                                                    | •               |              |            |  |      |                           |  |  |  |  |  |
| 指                                                      | 定許可先情報を入力後、解除す                                                                                                    | る対象お取引にチェックを入れ  | 1、「入力の反映」ボタ  | ンを押してください。 |  |      |                           |  |  |  |  |  |
| 9                                                      | ▲須ノ欄は必9人力しくなさい。                                                                                                    | 引先選択            |              |            |  |      |                           |  |  |  |  |  |
|                                                        | 利用者番号(必須)                                                                                                    | 123456789 (##   | 角英数字9文字)     |            |  |      |                           |  |  |  |  |  |
|                                                        | 17月1日 世 5、42/9/         1/2010/03         1/1/1/14           法人名/個人事業者名         ロロ工業                                                                               |                 |              |            |  |      |                           |  |  |  |  |  |
| <b>全設理開□-ド(必須)</b> 0001 (半角鼓平4桁)                       |                                                                                                    |                 |              |            |  |      |                           |  |  |  |  |  |
| 支店コード(必須)         回回回回回回回回回回回回回回回回回回回回回回回回回回回回回回回回回回回回 |                                                                                                    |                 |              |            |  |      |                           |  |  |  |  |  |
|                                                        | 口座種別(必須)                                                                                                    | 〇普通 〇当座 〇別段     | 2            |            |  |      |                           |  |  |  |  |  |
|                                                        | 口座番号(必須)                                                                                                    | 1234567 (半角数字7  | 桁)           |            |  |      |                           |  |  |  |  |  |
|                                                        | 登録名                                                                                                    | シカクシカクコウギヨウ (全) | 角60文字以内〉     |            |  |      |                           |  |  |  |  |  |
|                                                        | ▲ 指定許可業務                                                                                                    |                 |              |            |  |      | <u>ページの先頭に戻る</u>          |  |  |  |  |  |
|                                                        | 発生記録(債務者請求方式)                                                                                                    | □ 発生記録<債権者請求方   | 式) [] 譲渡記録 [ | ] 保証記録(単独) |  |      |                           |  |  |  |  |  |
| 医3 入力应反映                                               |                                                                                                    |                 |              |            |  |      |                           |  |  |  |  |  |
| [_                                                     |                                                                                                    | _               |              |            |  |      |                           |  |  |  |  |  |
|                                                        |                                                                                                    |                 |              |            |  |      |                           |  |  |  |  |  |
|                                                        |                                                                                                    |                 |              |            |  |      |                           |  |  |  |  |  |
|                                                        |                                                                                                    |                 |              |            |  |      |                           |  |  |  |  |  |

# 【指定許可先の解除をする場合】

6. 指定許可制限解除情報編集画面

| でんさい銀行<br>コーポレートメッセーシ表示エリア                |                                                    |                | <mark>法人</mark><br>最終操作日 | でんさい花子:ログイン中<br>、IBへ 戻る ログアウト<br>時: 2009/05/01 15:00:00 |  |  |
|-------------------------------------------|----------------------------------------------------|----------------|--------------------------|---------------------------------------------------------|--|--|
| トップ 債権情報照会                                | 債権発生請求 債権譲渡請求                                      | 債権一括請求 融資      | 『申込 その他請求                | 管理業務                                                    |  |  |
| 取引履歷照会 操作履歷照会 取引                          | <u>:管理 指定許可管理 利用者情報照会</u>                          | <u>ユーザ情報管理</u> |                          |                                                         |  |  |
| 指定許可制限解除情報編集                              |                                                    |                |                          | SCRCOM10601                                             |  |  |
| <ol> <li>10 指定許可制限解除情報<br/>を編集</li> </ol> |                                                    |                |                          |                                                         |  |  |
|                                           |                                                    |                |                          |                                                         |  |  |
| 取消する内容を確認し、「取消の反映」ボ                       | いを押してください。                                         |                |                          |                                                         |  |  |
| ■ 指定許可先情報                                 | 122456790                                          |                |                          |                                                         |  |  |
| 法人名/個人事業者名                                | DDIX                                               |                |                          |                                                         |  |  |
| 金融機関コード                                   | 0001                                               |                |                          |                                                         |  |  |
| 支店コード                                     | żgi-ř         002                                  |                |                          |                                                         |  |  |
| 口座種別                                      | 普通                                                 |                |                          |                                                         |  |  |
| 口座番号                                      | 1234567                                            |                |                          |                                                         |  |  |
| 登錄名                                       | シカクシカクコウギヨウ                                        |                |                          |                                                         |  |  |
| 業務区分                                      | 発生記録(債務者請求方式)<br>発生記録(債権者請求方式)<br>譲渡記録<br>保証記録(単独) |                |                          |                                                         |  |  |
| 指定許可業務                                    |                                                    |                |                          | <u>ページの先頭に戻る</u>                                        |  |  |
| □発生記録(債務者請求方式) □発                         | 生記録(債権者請求方式) 🗌 譲渡記録 📒                              | ]保証記録(単独)      |                          |                                                         |  |  |
| 戻る 取消の反映                                  | ר                                                  |                |                          |                                                         |  |  |
|                                           | -                                                  |                |                          |                                                         |  |  |
|                                           |                                                    |                |                          |                                                         |  |  |
|                                           |                                                    |                |                          |                                                         |  |  |

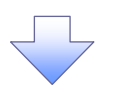

## 7. 指定許可制限解除仮登録確認画面

| -                                                                                                    | でんさい <b>銀</b><br>1-ポレートメッセー | <b>眼行</b><br>-ジ表示エリア                                               |                                            |                   |                  |                                       | <u>法</u><br>最終操作 | でんさい花子:ログイン中<br><b>人IBへ戻る ログアウト</b><br>日時: 2009/05/01 15:00:00 |   |                                                                                                    |
|----------------------------------------------------------------------------------------------------|-----------------------------|--------------------------------------------------------------------|--------------------------------------------|-------------------|------------------|---------------------------------------|------------------|----------------------------------------------------------------|---|----------------------------------------------------------------------------------------------------|
|                                                                                                    | トップ                         | 債権情報照会                                                             | 債権発生請求                                     | 債権譲渡請求            | 債権一括請求           | 融资申込                                  | その他請求            | 管理業務                                                           |   |                                                                                                    |
| I                                                                                                    | 131履歷照会 揀                   | 作履歷照会 取引先                                                          | 管理 指定許可管理                                  | 理 利用者情報照会         | <u>ユーザ情報管理</u>   | · · · · · · · · · · · · · · · · · · · |                  |                                                                |   |                                                                                                    |
| #                                                                                                    | 。<br>完許可制限解                 | 除仮登録確認                                                             |                                            |                   |                  |                                       |                  | SCRUSRD1105                                                    |   |                                                                                                    |
| 1                                                                                                    | @ #######                   |                                                                    | 0.523#                                     |                   | 0.5294           | \$\$* 1\$***                          | 0.53             |                                                                |   |                                                                                                    |
|                                                                                                    | ● 対象の指定                     | 計可元を堪抓 →                                                           |                                            |                   | S KERN           |                                       | @ 183            | ERR JC I                                                       |   |                                                                                                    |
| 指定許可を設定すると、ご自身の利用者番号と指定許可先の利用者番号間のお取引に御順とれます。<br>以下の内容で特定許可兼明熟練請求の便登録を行います。<br>内容をご確認後、「内容を確認しました」欄をチェックし、「仮登録の実行」ボタンを押してくだとい。 |                             |                                                                    |                                            |                   |                  |                                       |                  |                                                                |   |                                                                                                    |
|                                                                                                    | 決済口座情報                      | (請求者情報)                                                            |                                            |                   |                  |                                       |                  |                                                                |   |                                                                                                    |
|                                                                                                    | 利用者番号                       |                                                                    | 987654321                                  |                   |                  |                                       |                  |                                                                |   |                                                                                                    |
|                                                                                                    | 法人名/個人事                     | 業者名                                                                | ABC株式会社                                    |                   |                  |                                       |                  |                                                                |   |                                                                                                    |
|                                                                                                    | 口座                          |                                                                    | 9999 でんさい銀行                                | 110 東京支店 当8       | 8 7654321 エービーシー | カフジキカイシャ                              |                  |                                                                |   |                                                                                                    |
| -                                                                                                    | 指定許可先情                      | i報                                                                 |                                            |                   |                  |                                       |                  | <u>ページの先頭に戻る</u>                                               |   |                                                                                                    |
|                                                                                                    | ●指定許可先                      | ᆀ騍解除情報                                                             |                                            |                   |                  |                                       |                  |                                                                |   |                                                                                                    |
|                                                                                                    | 利用者番号                       |                                                                    | 123456789                                  |                   |                  |                                       |                  |                                                                |   |                                                                                                    |
|                                                                                                    | 法人名/個人                      | 事業者名                                                               |                                            |                   |                  |                                       |                  |                                                                |   | վիդ                                                                                                    |
|                                                                                                    | 業務区分                        |                                                                    | 発生記録(債権者)<br>保証記録(単独)                      | 青求方式)             |                  |                                       |                  |                                                                |   |                                                                                                    |
|                                                                                                    | 金融機関                        |                                                                    | 0001 ¥¥銀行                                  |                   |                  |                                       |                  |                                                                |   | 入力内容に問題がなければ、                                                                                                    |
|                                                                                                    | 日産種別日期                      | 座番号                                                                | 302 30 30 30 mm<br>当座 7654321<br>いわいわわたまつた |                   |                  |                                       |                  |                                                                |   | チェックボックスにチェックを入れてくだ                                                                                                    |
|                                                                                                    | 豆体石                         |                                                                    | 20720747447                                |                   |                  |                                       |                  | <u>ページの先頭に戻る</u>                                               |   | さい。                                                                                                    |
|                                                                                                    | 由該核處                        |                                                                    |                                            |                   |                  |                                       |                  |                                                                |   | こ♥。<br>チェックを入れていない場合 仮登録の                                                                                                    |
| 1                                                                                                    | <b>中間相報</b><br>担当者          |                                                                    | 担当者 山田 寿郎                                  | 9                 |                  |                                       |                  |                                                                | T | 実行けできません。                                                                                                    |
|                                                                                                    | <br>אכאב                    |                                                                    | 2010/10/19 指定                              | 許可の取消を行いまし        | た。ご確認ください。       |                                       |                  |                                                                |   | 天日はてきなどの。                                                                                                    |
|                                                                                                    |                             | (1)<br>(1)<br>(1)<br>(1)<br>(1)<br>(1)<br>(1)<br>(1)<br>(1)<br>(1) | 「一時の違の中                                    | (行) 式ないた 押して/ ちゃ  | 0                |                                       |                  | ページの先頭に戻る                                                      |   |                                                                                                    |
| E                                                                                                    | ] 内容を確認しま                   | ました<br>ました                                                         | -1776、「限室師の美                               | 1731/92/814067/25 | 610              |                                       |                  |                                                                |   |                                                                                                    |
|                                                                                                    | Ę۵                          | 仮登録の実行                                                             |                                            |                   |                  |                                       |                  |                                                                |   | - Charles - Charles - Char |
|                                                                                                    |                             |                                                                    |                                            |                   |                  |                                       |                  |                                                                |   | - 仮発録の実行ボタンをクリックレアくだ                                                                                                    |
|                                                                                                    |                             |                                                                    |                                            |                   |                  |                                       |                  |                                                                | 7 | 「「「「「「「」」、「」、「」、「」、「」、「」、「」、「」、「」、「」、「」、                                                                                                    |
|                                                                                                    |                             |                                                                    |                                            |                   |                  |                                       |                  |                                                                |   | Cv.º                                                                                                    |
|                                                                                                    |                             |                                                                    |                                            | $ \prec$          | 4                |                                       |                  |                                                                |   |                                                                                                    |

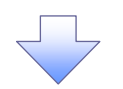

#### 8. 指定許可制限解除仮登録完了画面

| でんさい銀行                              |                          |                            |               | 法     | でんさい花子:ログイン中<br><b>、IBへ戻る ログアウト</b> |                 |                |
|-------------------------------------|--------------------------|----------------------------|---------------|-------|-------------------------------------|-----------------|----------------|
| コーポレートメッセージ表示エリア                    |                          | ~                          |               | 最終操作[ | 時: 2009/05/01 15:00:00              | 仮登録を実行したことで、請求  | <b>F 香 号</b> † |
| トップ 債権情報照会                          | 債権発生請求 債権譲渡請求            | 債権一括請求                     | 融资申込          | その他請求 | 管理業務                                | 決定します。請求番号は、こ   | の請求る           |
| 取引履歴照会 操作履歴照会 取引先                   | 管理 指定許可管理 利用者情報照到        | <u>会 ユーザ情報管理</u>           |               |       |                                     | ▶ 特定するための番号となりま | すのでこ           |
| 指定許可制限解除仮登録完了                       |                          |                            |               |       | SCRUSRD1106                         | 留意ください。         |                |
| <ul> <li>① 対象の指定許可先を選択 ⇒</li> </ul> | ② 仮登録内容を入力 →             | <ul> <li>③ 仮登録内</li> </ul> | 容を確認 <b>→</b> | @ 仮登  | 錄完了                                 | ``<             |                |
|                                     |                          |                            |               |       |                                     |                 |                |
|                                     |                          |                            |               |       |                                     |                 |                |
| 指定許可制限解除請求の仮登録が完了し                  | ました。承認者による承認を受けてくださし     | de                         |               |       |                                     |                 |                |
| 全て表示 表示内容を切り替えます。                   |                          |                            |               |       |                                     |                 |                |
| ■ 受付情報                              |                          |                            |               |       |                                     |                 |                |
| 請求番号                                | 123456789                |                            |               |       |                                     |                 |                |
| ■ 決済口座情報(請求者情報)                     |                          |                            |               |       | <u>ページの先頭に戻る</u>                    |                 |                |
| 利用者番号                               | 987654321                |                            |               |       |                                     |                 |                |
| 法人名/個人事業者名                          | ABC株式会社                  |                            |               |       |                                     | 日川川小ダンをクリックし、阪奈 | そり响            |
| DÆ                                  | 9999 でんさい銀行 110 東京支店 当!  | 座 7654321 エービーシー           | カフジキカイシャ      |       |                                     | てくたさい。          |                |
| ■ 指定許可先情報                           |                          |                            |               |       | <u>ページの先頭に戻る</u>                    | 印刷した帳票を承認者へ提出   | 出し、仮望          |
|                                     |                          |                            |               |       |                                     | 録内容の承認を依頼してくださ  | い。             |
| ● 指定計可尤利限務除值權                       | 100456700                |                            |               |       |                                     | │               |                |
| 利用者事う                               | 123430789                |                            |               |       |                                     |                 |                |
| 業務区分                                | 発生記録(債権者請求方式)            |                            |               |       |                                     |                 |                |
| 全融機関                                | 保証記録(単独)<br>0001 ¥¥銀行    |                            |               |       |                                     |                 |                |
| 支店           口座種別         口座番号      | 002 \$\$支店<br>当座 7654321 |                            |               |       |                                     |                 |                |
| 登錄名                                 | シカウシカウコウキョウ              |                            |               |       | ページの先頭に戻る                           |                 |                |
|                                     |                          |                            |               |       |                                     |                 |                |
| ■ 申請情報                              | /                        |                            |               |       |                                     |                 |                |
| 担当者                                 | 担当者 山田 寿朗                |                            |               |       |                                     |                 |                |
| 1                                   | 2010/10/19 指定許可の取消を行いまし  | した。ご確認ください。                |               |       | 4、当本共同中国7                           |                 |                |
| トップへ戻る 印刷                           |                          |                            |               |       | ベーンの先頭に戻る                           |                 |                |
|                                     | -7                       |                            |               |       |                                     |                 |                |

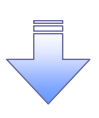

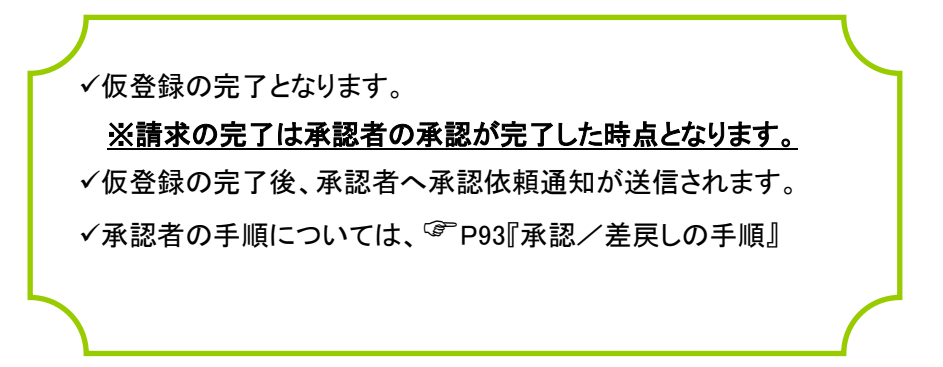

# 取引履歴照会

#### ❖概要

- ✓ 過去の取引を照会することができます。
- ✓ 当日を含めた過去 92 日間の範囲で照会が可能です。
- ✓一覧で照会できる件数の上限は 2000 件です。
- ✓ 取引履歴照会を行うには、取引履歴照会権限と権限のある口座の範囲内で照会可能です。

## ▶ ログイン後、トップ画面の管理業務タブをクリックしてください。

1. 管理業務メニュー画面

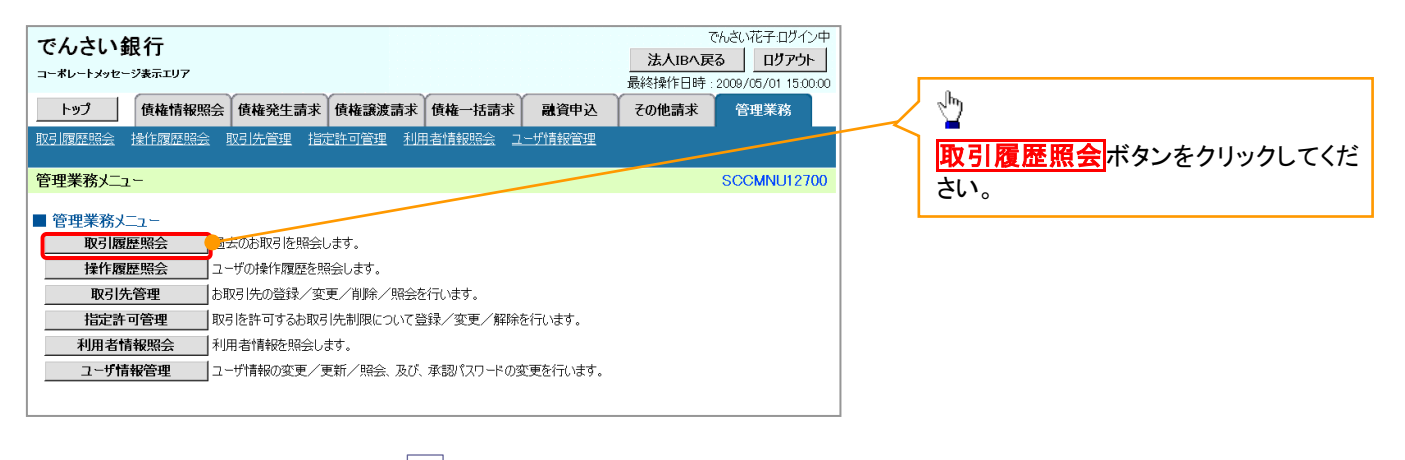

#### 2. 取引履歴照会メニュー画面

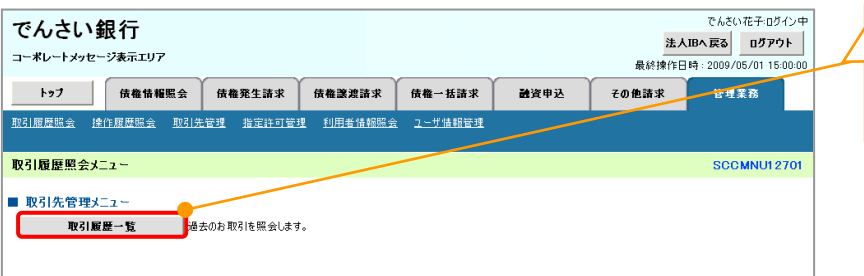

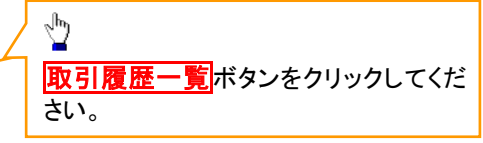

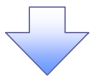

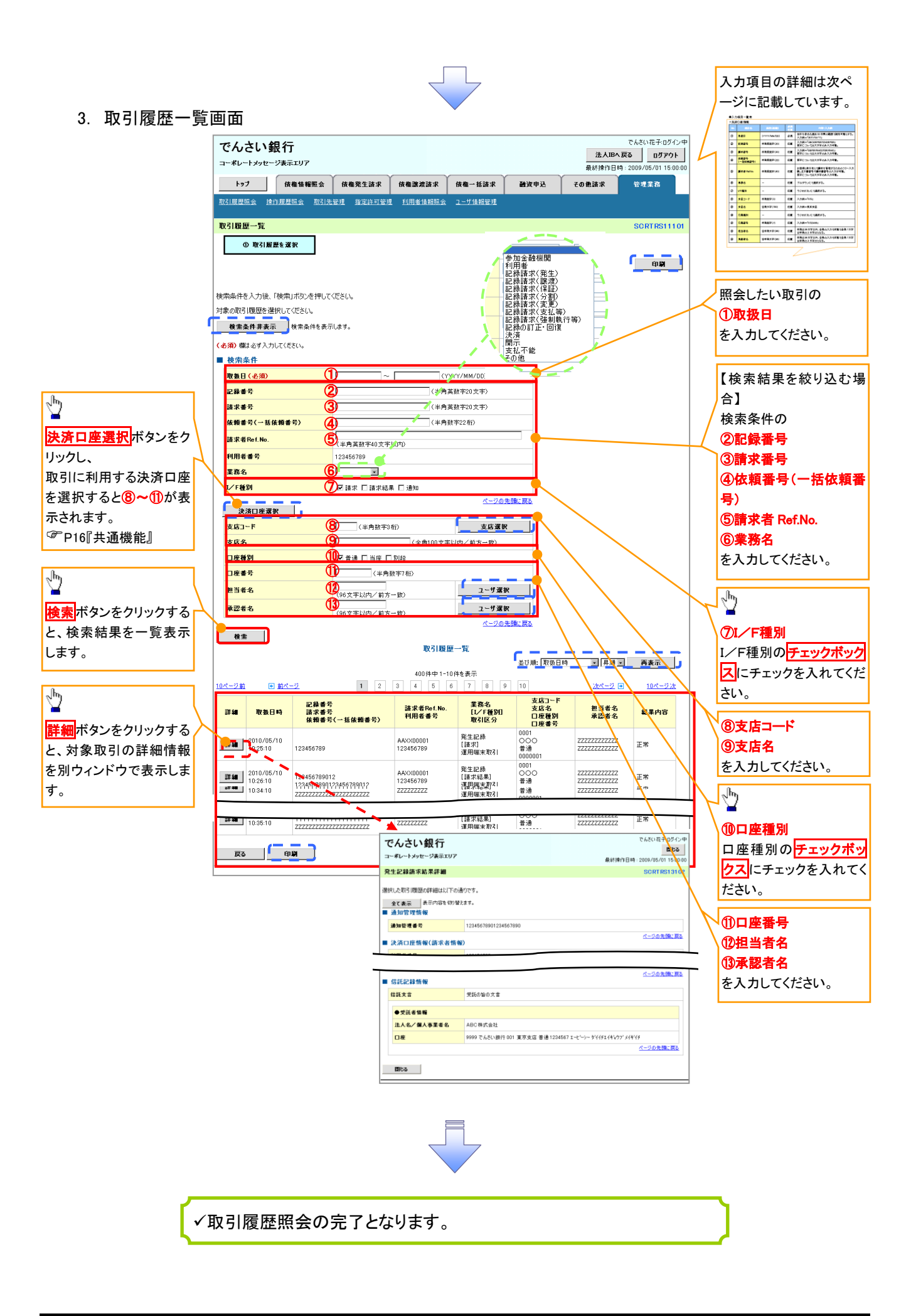

# **↓**検索条件

| No   | 項目名              | 属性(桁数)       | 必須<br>任意 | 内容·入力例                                                                                         |
|------|------------------|--------------|----------|------------------------------------------------------------------------------------------------|
| 1    | 取扱日              | (YYYY/MM/DD) | 必須       | 当日を含めた過去 92 日間の範囲で指定可能とする。<br>入力例=「2011/05/11」                                                 |
| 2    | 記録番号             | 半角英数字(20)    | 任意       | 入力例=「ABC45678901234567890」<br>英字については大文字のみ入力可能。                                                |
| 3    | 請求番号             | 半角英数字(20)    | 任意       | 入力例=「DEF98765432109876543」<br>英字については大文字のみ入力可能。                                                |
| 4    | 依頼番号<br>(一括依頼番号) | 半角数字(22)     | 任意       | 入力例=「1234567890123456789012」                                                                   |
| 5    | 請求者 Ref.No.      | 半角英数字(40)    | 任意       | お客様とお取引先とで請求を管理するためのフリー入<br>力欄。注文書番号や請求書番号の入力が可能。<br>英字については大文字のみ入力可能。<br>記号については .()- のみ入力可能。 |
| 6    | 業務名              | _            | 任意       | プルダウンにて選択する。                                                                                   |
| 7    | I/F種別            | _            | 任意       | ラジオボタンにて選択する。                                                                                  |
| 8    | 支店コード            | 半角数字(3)      | 任意       | 入力例=「012」                                                                                      |
| 9    | 支店名              | 全角文字(100)    | 任意       | 入力例=東京支店                                                                                       |
| 10   | 口座種別             | _            | 任意       | ラジオボタンにて選択する。                                                                                  |
| 1    | 口座番号             | 半角数字(7)      | 任意       | 入力例=「0123456」                                                                                  |
| 12   | 担当者名             | 全半角文字(96)    | 任意       | 半角は 96 文字以内、全角の入力も可能で全角 1 文字<br>は半角の 2 文字分となる。                                                 |
| (13) | 承認者名             | 全半角文字(96)    | 任意       | 半角は 96 文字以内、全角の入力も可能で全角 1 文字<br>は半角の 2 文字分となる。                                                 |
## 操作履歴照会

#### ❖概要

- ✓ 過去の操作履歴を照会することができます。
- ✓ 当日を含めた過去 92 日間の範囲で照会が可能です。
- ✓一覧で照会できる件数の上限は 2000 件です。
- ✓ 操作履歴をファイル(CSV形式)でダウンロードすることができます。
- ✓ 操作履歴照会権限を持つユーザは、全ユーザの操作履歴を照会することができます。
- ✓ 操作履歴照会権限を持たないユーザは、自分自身の操作履歴のみ照会できます。

▶ ログイン後、トップ画面の管理業務タブをクリックしてください。

1. 管理業務メニュー画面

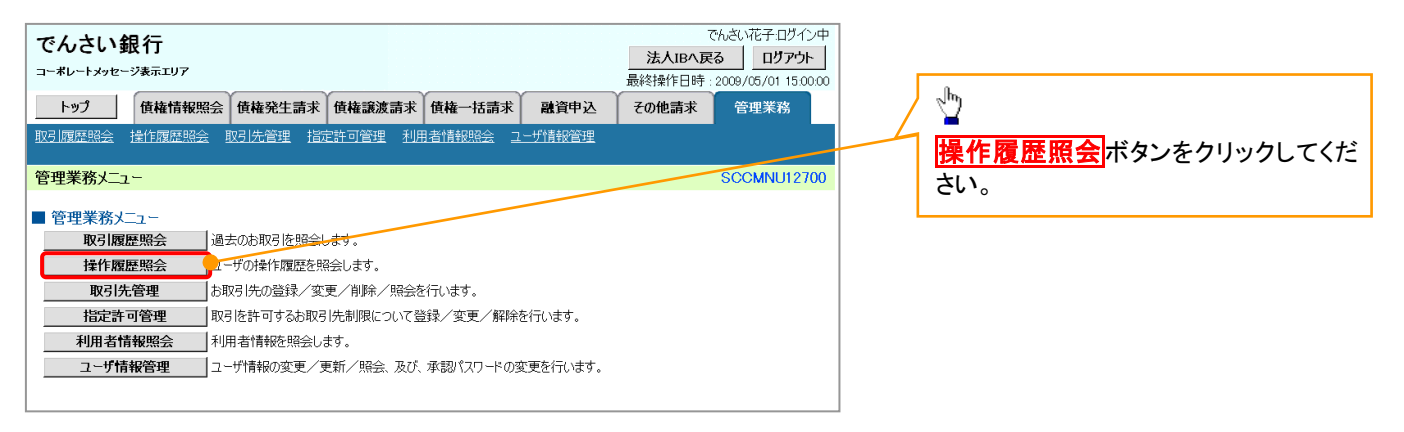

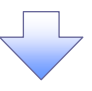

#### 2. 操作履歴照会メニュー画面

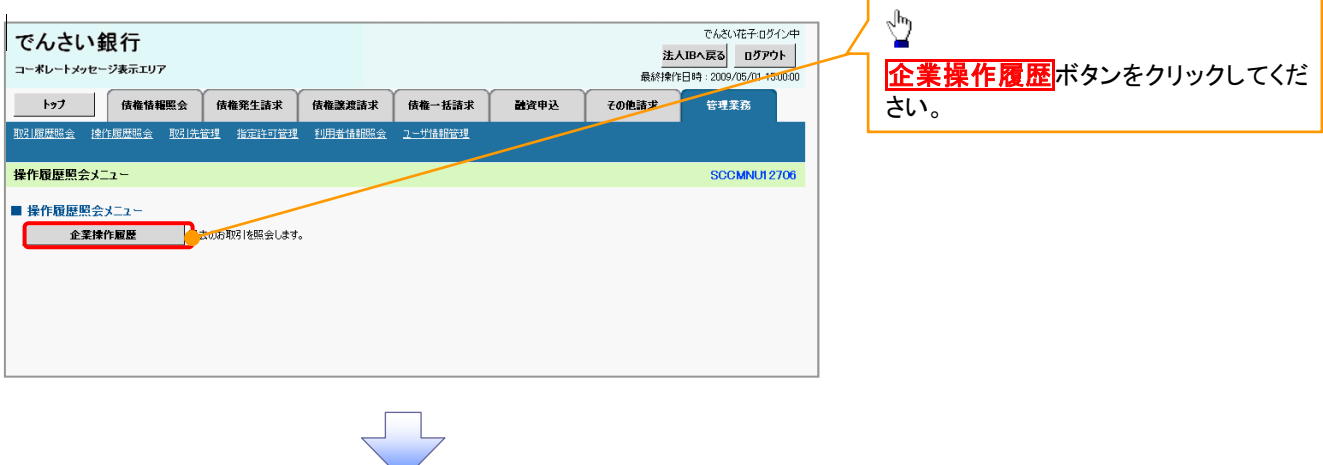

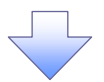

#### 3. 企業操作履歴照会画面

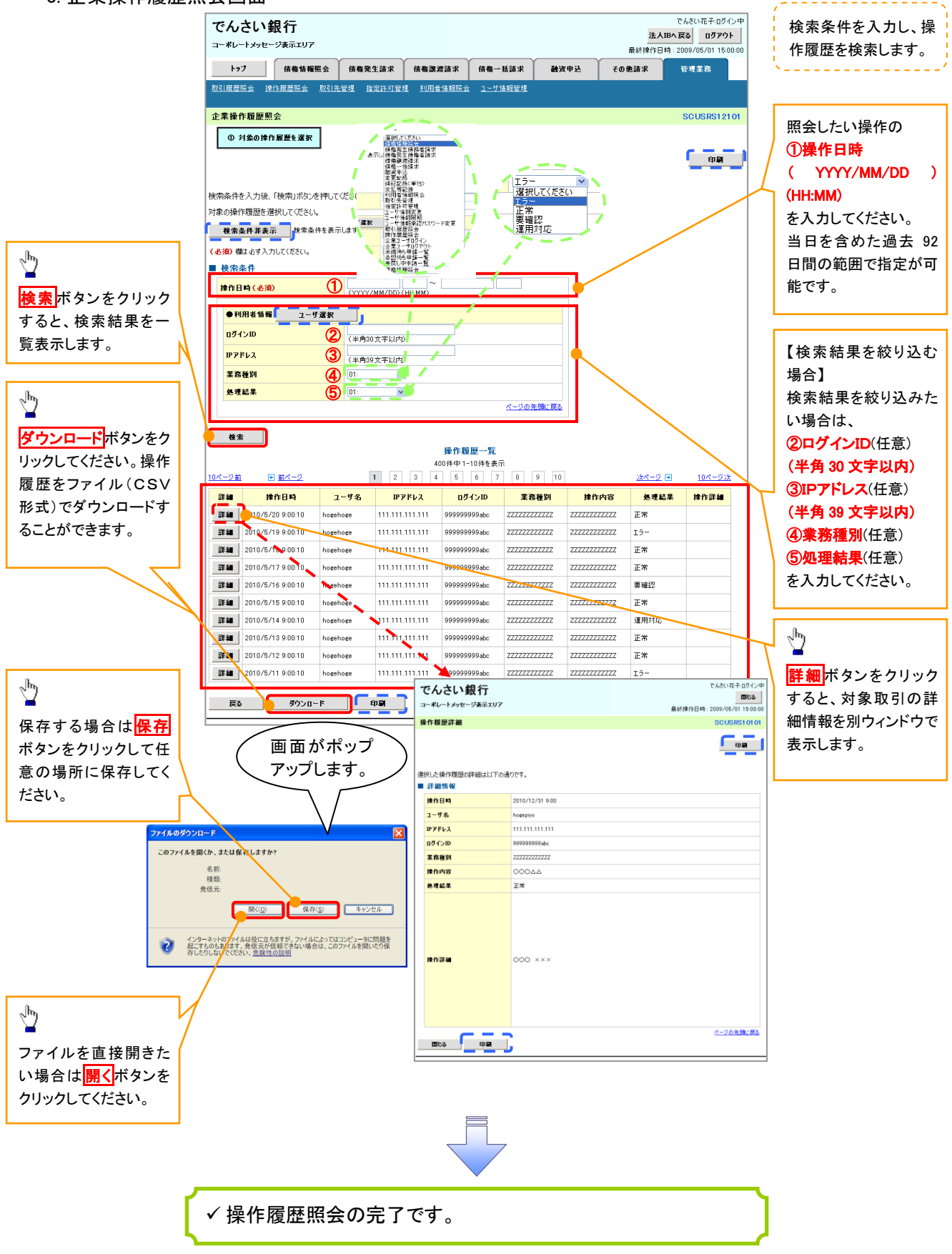

## 債権譲渡請求(保証なし譲渡)

#### ❖概要

- ✓ 譲渡記録請求は保証をつけることを原則としますが、保証をつけないで譲渡することも可能です。
- ✓ 担当者は必要な項目を入力し、仮登録を行います。承認者が仮登録を承認することで保証なし 譲渡記録請求が完了します。
- ✓ 譲渡日(電子記録年月日)は当日または未来日付を入力することができます。 なお、未来日付を入力した場合は、予約請求となります。実際に債権が譲渡される日付は入力した譲渡日(電子記録年月日)となります。
- ✓ 未来日付の発生予定債権について譲渡予約することも可能です。なお、譲渡予約済の債権は発 生取消ができません。
- **◇**事前準備
  - ✓ 譲渡する債権の債権情報と取引先の情報を事前に準備してください。

| ▶ ログイン後、トップ画面の債権譲渡請求タブをクリックしてください。<br>1. 譲渡記録メニュー画面                                                                                                    | 「『譲渡記録請求(保証なし譲渡)』は通<br>常の譲渡記録請求(保証あり)(P67)で<br>使用する画面と同一です。 |
|----------------------------------------------------------------------------------------------------|-------------------------------------------------------------|
| でんさい銀行         でんさい花子ログイン中           注入IBA 反応         ログアト           コーポレートメッセージ表示エリア         最終情作日時: 2009/05/01 15:00:00           トップ         依機協報照会         依機繁生請求         依機繁濃請求         依機一括請求         融資申込         その他請求         管理業務           債権認識請求         (株備.2.5.5.2.5.2.5.2.5.2.5.2.5.2.5.2.5.2.5. | 保証なしとしたい場合のみ以下の手順で『譲渡記録請求(保証なし譲渡)』を行ってください。                 |
| 譲渡記録メニュー SCOMNU12301                                                                                                    |                                                             |
| ■ 譲渡記録メニュー<br>登録<br>予約中の譲渡/分割を行います。<br>予約中の譲渡/分割を持詰求の予約取済を行います。または、譲り受けた債権の譲渡取済を行います。(譲渡日を含む5宮<br>東日以内)                                                                                                    | していたい。<br>登録ボタンをクリックしてください。                                 |

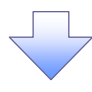

#### 2. 譲渡記録請求対象債権検索画面

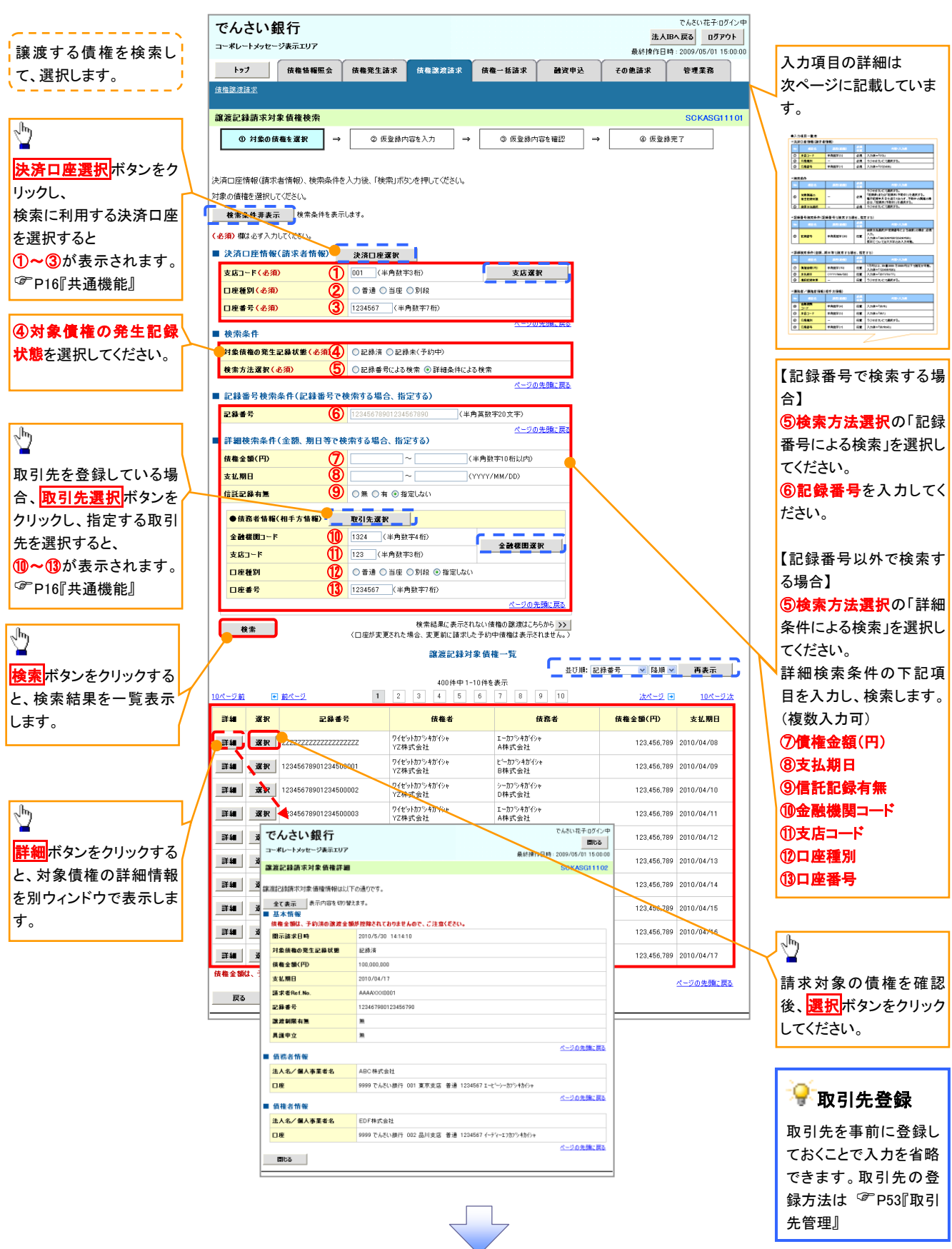

#### ●入力項目一覧表

#### →決済口座情報(請求者情報)

| No | 項目名   | 属性(桁数)  | 必須<br>任意 | 内容・入力例        |
|----|-------|---------|----------|---------------|
| 1  | 支店コード | 半角数字(3) | 必須       | 入力例=「012」     |
| 2  | 口座種別  | _       | 必須       | ラジオボタンにて選択する。 |
| 3  | 口座番号  | 半角数字(7) | 必須       | 入力例=「0123456」 |

◆検索条件

| No  | 項目名             | 属性(桁数) | 必須<br>任意 | 内容・入力例                                                                                      |
|-----|-----------------|--------|----------|---------------------------------------------------------------------------------------------|
| 4   | 対象債権の<br>発生記録状態 | _      | 必須       | ラジオボタンにて選択する。<br>「記録済」または「記録未(予約中)」を選択する。<br>電子記録年月日を迎えておらず、予約中の債権の場<br>合は、「記録未(予約中)」を選択する。 |
| (5) | 検索方法選択          | —      | 必須       | ラジオボタンにて選択する。                                                                               |

#### ◆記録番号検索条件(記録番号で検索する場合、指定する)

| No | 項目名  | 属性(桁数)    | 必須<br>任意 | 内容・入力例                                                                             |
|----|------|-----------|----------|------------------------------------------------------------------------------------|
| 6  | 記録番号 | 半角英数字(20) | 任意       | 検索方法選択が「記録番号による検索」の場合、必須<br>入力。<br>入力例=「ABC45678901234567890」<br>英字については大文字のみ入力可能。 |

#### ◆詳細検索条件(金額、期日等で検索する場合、指定する)

| No | 項目名     | 属性(桁数)       | 必須<br>任意 | 内容・入力例                                                |
|----|---------|--------------|----------|-------------------------------------------------------|
| 7  | 債権金額(円) | 半角数字(10)     | 任意       | 1 円以上、99 億 9999 万 9999 円以下で指定が可能。<br>入力例=「1234567890」 |
| 8  | 支払期日    | (YYYY/MM/DD) | 任意       | 入力例=「2011/05/11」                                      |
| 9  | 信託記録有無  | -            | 任意       | ラジオボタンにて選択する。                                         |

#### →債務者情報(相手方情報)

| No   | 項目名     | 属性(桁数)  | 必須<br>任意 | 内容・入力例        |
|------|---------|---------|----------|---------------|
| 10   | 金融機関コード | 半角数字(4) | 任意       | 入力例=「9876」    |
| 1    | 支店コード   | 半角数字(3) | 任意       | 入力例=「987」     |
| (12) | 口座種別    | _       | 任意       | ラジオボタンにて選択する。 |
| 13   | 口座番号    | 半角数字(7) | 任意       | 入力例=「9876543」 |

#### 3. 譲渡記録請求仮登録画面

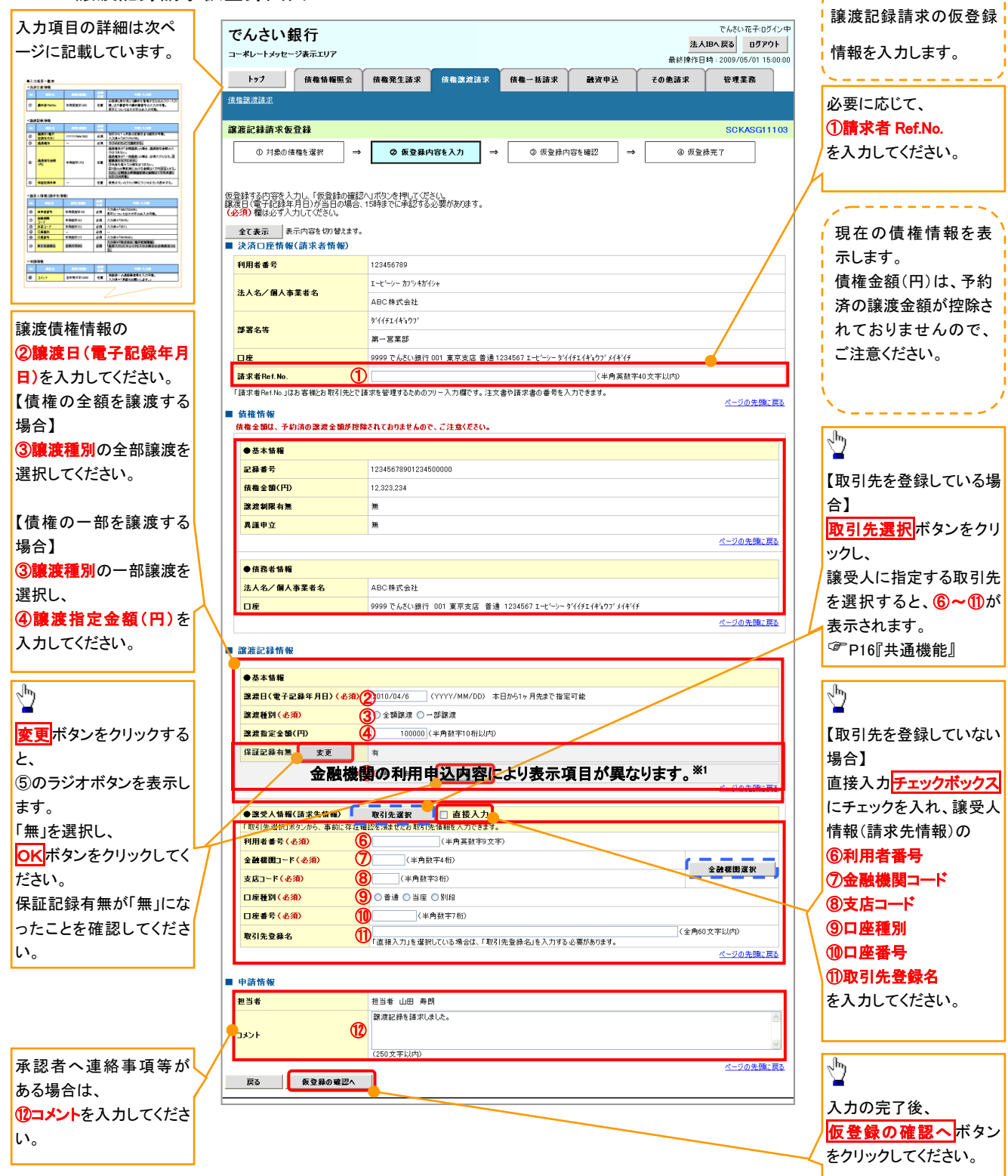

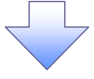

#### ●入力項目一覧表

#### ◆決済口座情報(請求者情報)

| No | 項目名         | 属性(桁数)    | 必須<br>任意 | 内容・入力例                                                                                          |
|----|-------------|-----------|----------|-------------------------------------------------------------------------------------------------|
| 1  | 請求者 Ref.No. | 半角英数字(40) | 任意       | お客様とお取引先とで請求を管理するためのフリー入<br>力欄。注文書番号や請求書番号の入力が可能。<br>英字については大文字のみ入力可能。<br>記号については .(.)- のみ入力可能。 |

#### ★譲渡記録情報

| No | 項目名              | 属性(桁数)       | 必須<br>任意 | 内容·入力例                                                                                                    |
|----|------------------|--------------|----------|----------------------------------------------------------------------------------------------------|
| 2  | 譲渡日(電子<br>記録年月日) | (YYYY/MM/DD) | 必須       | 当日から1ヶ月後の応答日まで指定が可能。<br>入力例=「2011/05/06」                                                                                                    |
| 3  | 譲渡種別             | _            | 必須       | ラジオボタンにて選択する。                                                                                                    |
| 4  | 譲渡指定金額<br>(円)    | 半角数字(10)     | 任意       | <ul> <li>譲渡種別が「全額譲渡」の場合、譲渡指定金額の入力はできない。</li> <li>譲渡種別が「一部譲渡」の場合、必須入力となる。注意事項を以下に示す。</li> <li>①元金を超えての指定はできない。</li> <li>②1回の一部譲渡における金額は1万円以上とする。</li> <li>ただし、分割後の原債権記録の金額は1万円未満となることも可能。</li> </ul> |
| 5  | 保証記録有無           | _            | 任意       | 変更ボタンのクリック時にラジオボタンを表示する。                                                                                                    |

#### ◆譲受人情報(請求先情報)

| No         | 項目名         | 属性(桁数)   | 必須<br>任意 | 内容・入力例                                       |
|------------|-------------|----------|----------|----------------------------------------------|
| 6          | 利用者番号       | 半角英数字(9) | 必須       | 入力例=「ABC123456」<br>英字については大文字のみ入力可能。         |
| $\bigcirc$ | 金融機関<br>コード | 半角数字(4)  | 必須       | 入力例=「9876」                                   |
| 8          | 支店コード       | 半角数字(3)  | 必須       | 入力例=「987」                                    |
| 9          | 口座種別        | -        | 必須       | ラジオボタンにて選択する。                                |
| 10         | 口座番号        | 半角数字(7)  | 必須       | 入力例=「9876543」                                |
| 1          | 取引先登録名      | 全角文字(60) | 任意       | 入力例=「株式会社 電子記録債権」<br>「直接入力」にチェックを入れた場合は必須入力。 |

#### ★申請情報

| No | 項目名  | 属性(桁数)     | 必須<br>任意 | 内容・入力例                                            |
|----|------|------------|----------|---------------------------------------------------|
| 12 | コメント | 全半角文字(250) | 任意       | 承認者への連絡事項等を入力するためのフリー入力<br>欄。<br>入力例=「承認をお願いします。」 |

|                                                                                                    | 内容を確認し、仮登録を実行します。                                                                                                    |
|----------------------------------------------------------------------------------------------------|----------------------------------------------------------------------------------------------------|
| 4. 譲渡記録請求仮登録確認画面                                                                                                    |                                                                                                    |
| でんさい銀行       こんじんモネロダイン中         コーボレートメッセージ表示エリア       法人国人 戻る       ログアウト         最終操作日時:2009/05/01 15:00:00       トップ       使機情報照金       供養先生請求       供養一括請求       論資申込       その他請求       管理業務         (債偽認道請求       供養二 話請求       論資申込       その他請求       管理業務         (債偽認道請求       (債優多債務       (債優多債務       (債優多債務       (債優多債務       ()         ()       対象の債権を選択       →       ②       (②       (②       ()       ()       ()       ()       ()       ()       ()       ()       ()       ()       ()       ()       ()       ()       ()       ()       ()       ()       ()       ()       ()       ()       ()       ()       ()       ()       ()       ()       ()       ()       ()       ()       ()       ()       ()       ()       ()       ()       ()       ()       ()       ()       ()       ()       ()       ()       ()       ()       ()       ()       ()       ()       ()       ()       ()       ()       ()       ()       ()       ()       ()       ()       ()       ()       ()       ()       ()       ()       ()       () | → 譲渡する債権について保証しない場合、左記のようなメッセージ <sup>*1</sup> と<br><b>チェックボックス</b> を表示します。 内容を確認の上、 <u>チェックボックス</u> にチェックを入れてください。チェックを入れていない場合、仮登録の実行ができま |
| 以下の内容で鎮護はは請求の仮登録を行います。<br>内容をご確認後、「内容を確認しました」電をチェックし、「仮登録の実行」ボタンを押してください。                                                                                                    |                                                                                                    |
| <ul> <li>田子信権を譲渡すらにあたり、保証を行いません</li> <li>○ 内容を確認しました</li> <li>金で表示 表示内容を切留えます。</li> <li>■ 決済口座情報(請求者情報)</li> <li>利用者番号</li> <li>123456789</li> <li>法人名/個人事業者名</li> <li>ABC株式会社</li> </ul>                                                                                                    | ♪<br>入力内容に問題がなければ、<br><u> チェックボックス</u> にチェックを入れてくだ<br>さい。                                                                                  |
| <ul> <li>■ 申請情報</li> <li>■ 担当者 山田 寿朗</li> </ul>                                                                                                    | チェックを入れていない場合、仮登録の<br>実行はできません。                                                                                                    |
| マント         譲渡記録を詰歩いました。           マジの先端に買み         ページの先端に買み           マ         内容を確認しました           戻る         仮登録の実行                                                                                                    | <u> 仮登録の実行</u> ボタンをクリックしてくだ<br>さい。                                                                                                    |

#### 5. 譲渡記録請求仮登録完了画面

| でんさい銀行<br>コーポレートメッセージ表示エリア                                           |                                                 |
|----------------------------------------------------------------------|-------------------------------------------------|
|                                                                      |                                                 |
| 122 「1232日111日11日11日」 1月1日の上山の小山の小山の小山の小山の小山の小山の小山の小山の小山の小山の小山の小山の小山 | 沃正しま9。 <b>請米金亏</b> は、この請米を<br>はロナスもめの垩日したリナナのズゴ |
|                                                                      | 「 特定 9 るための 番号となりま 9 の じこ                       |
| 譲渡記録請求仮登録完了 SCKASG1105                                               | 日間へたさい。                                         |
| ① 対象の債権を選択 → ② 仮登録内容を入力 → ③ 仮登録内容を確認 → ④ <b>係登録完了</b>                |                                                 |
|                                                                      | Հիդ                                             |
| eteretelesten-novicelestan-novicelestan-able 2010 VCCVs              |                                                 |
| ■ 受付情報                                                               | <u> 印刷</u> ボタンをクリックし、帳票を印刷し                     |
| <b>請求番号</b> 123456789                                                | てください。                                          |
| ■ 決済口度情報(請求者情報)                                                      | 印刷した帳票を承認者へ提出し、仮登                               |
| <b>利用者番号</b> 123456789                                               | _ 録内容の承認を依頼してください。                              |
| ■ 申請情報                                                               | _ SP16『共通機能』                                    |
| <b>担当者</b> 担当者 山田 寿朗                                                 |                                                 |
| <mark>コメント</mark>                                                    |                                                 |
| <u>ページの先端に戻る</u><br>トップへ戻る 印刷                                        |                                                 |
|                                                                      |                                                 |
|                                                                      |                                                 |
| ✓ 仮登録の完了となります。                                                       | 7                                               |
| <u>※請求の完了は承認者の承認が完了した時点となります。</u>                                    |                                                 |
| ✓ 仮登録の完了後、承認者へ承認依頼通知が送信されます。                                         |                                                 |
| ✓承認者の手順については、 <sup>②</sup> P93『承認/差戻しの手順』                            |                                                 |
|                                                                      | $\boldsymbol{\mathcal{C}}$                      |

## 債権照会(開示)/詳細検索

#### ❖概要

✓ 決済口座情報や請求者区分(立場)を入力することで詳細検索を行うことができます。

✓ 発生請求を行った債権や保有している債権等の債権照会(開示)ができます。

- ✓ 照会した債権の履歴情報を照会できます。
- ✤事前準備

✓ 記録番号、支払期日、請求日等が必要です。

#### ▶ ログイン後、トップ画面の債権情報照会タブをクリックしてください。

1. 開示メニュー画面

| でんさい                       | <b>銀行</b><br>≔シ≹テェリア |                             |                          |            |      | <u>法</u> 。<br>最終操作[ | でんさい花子:ログイン中<br><b> <b> </b></b> |   |                                     |   |
|----------------------------|----------------------|-----------------------------|--------------------------|------------|------|---------------------|----------------------------------|---|-------------------------------------|---|
| トップ                        | 債権情報照会               | 債権発生請求                      | 債権譲渡請求                   | 債権一括請求     | 融资申込 | その他請求               | 管理業務                             |   | - Ing                               |   |
| 開催日和風云                     |                      |                             |                          |            |      |                     | SCCMNU12101                      |   | <b>債権照会(開示)</b> ボタンをクリックしてく<br>ださい。 | ~ |
| ■ (別示メ_1 =<br>債権照<br>一括予約) | 会(開示)<br>服会結果一覧 - :  | 系する信権、および、その<br>舌予約照会(非同期)の | の履歴情報を照会しま<br>D結果を表示します。 | <b>đ</b> . |      |                     |                                  |   |                                     |   |
|                            |                      |                             |                          |            |      |                     |                                  |   |                                     |   |
| L                          |                      |                             | <                        | 7          |      |                     |                                  | 1 |                                     |   |

#### 2-1. 債権照会(開示)条件入力画面

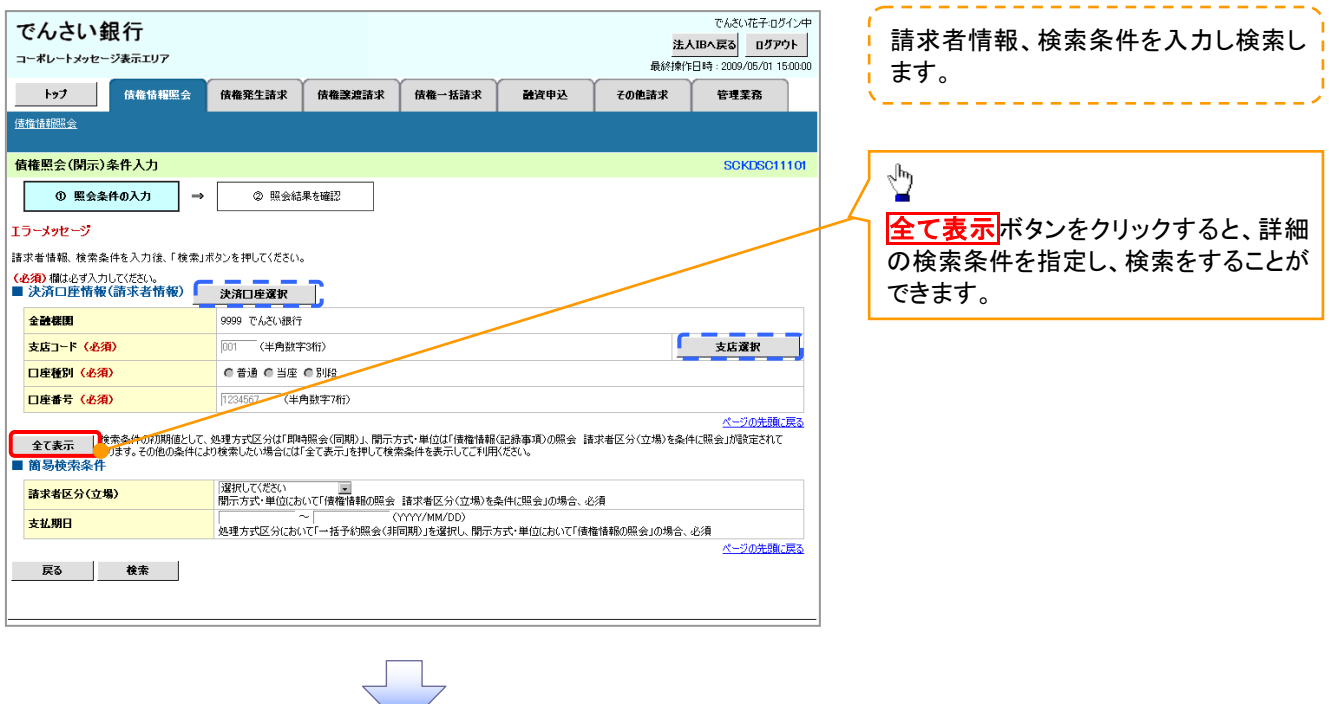

#### 2-2. 債権照会(開示)条件入力画面

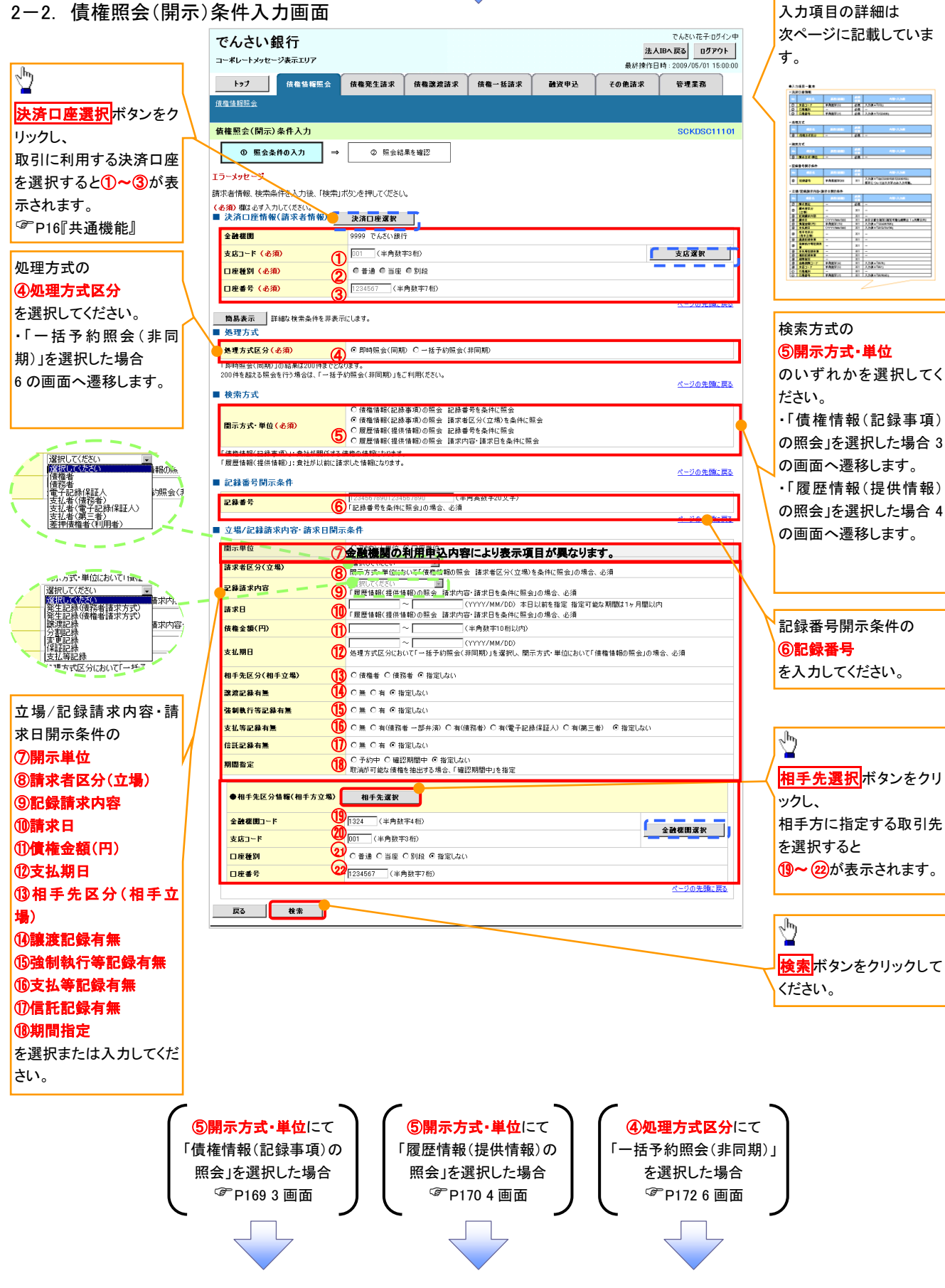

#### ●入力項目一覧表

→決済口座情報(請求者情報)

| No | 項目名   | 属性(桁数)  | 必須<br>任意 | 内容·入力例        |
|----|-------|---------|----------|---------------|
| 1  | 支店コード | 半角数字(3) | 必須       | 入力例=「012」     |
| 2  | 口座種別  | —       | 必須       | ラジオボタンにて選択する。 |
| 3  | 口座番号  | 半角数字(7) | 必須       | 入力例=「0123456」 |

→ 処理方式

| Ν | lo | 項目名    | 属性(桁数) | 必須<br>任意 | 内容·入力例        |
|---|----|--------|--------|----------|---------------|
| 4 | Ð  | 処理方式区分 | -      | 必須       | ラジオボタンにて選択する。 |

◆検索方式

| No  | 項目名     | 属性(桁数) | 必須<br>任意 | 内容・入力例        |
|-----|---------|--------|----------|---------------|
| (5) | 開示方式·単位 | —      | 必須       | ラジオボタンにて選択する。 |

◆記録番号開示条件

| Νο | 項目名  | 属性(桁数)    | 必須<br>任意   | 内容·入力例                                          |
|----|------|-----------|------------|-------------------------------------------------|
| 6  | 記録番号 | 半角英数字(20) | <b>※</b> 1 | 入力例=「ABC34567890123456789」<br>英字については大文字のみ入力可能。 |

#### ◆ 立場/記録請求内容·請求日開示条件

| No                       | 項目名             | 属性(桁数)       | 必須<br>任意   | 内容·入力例                                                |
|--------------------------|-----------------|--------------|------------|-------------------------------------------------------|
| $\overline{\mathcal{O}}$ | 開示単位            | —            | <b>X</b> 1 | ラジオボタンにて選択する。                                         |
| 8                        | 請求者区分<br>(立場)   | _            | <b>※</b> 1 | プルダウンにて選択する。                                          |
| 9                        | 記録請求内容          | _            | <b>※</b> 1 | プルダウンにて選択する。                                          |
| 10                       | 請求日             | (YYYY/MM/DD) | <b>※</b> 1 | 本日以前を指定。(指定可能な期間は1ヶ月間以内)                              |
| 1                        | 債権金額(円)         | 半角数字(10)     | <b>※</b> 1 | 1 円以上、99 億 9999 万 9999 円以下で指定が可能。<br>入力例=「1234567890」 |
| (12)                     | 支払期日            | (YYYY/MM/DD) | <b>※</b> 1 | 入力例=「2012/05/06」                                      |
| (13)                     | 相手先区分<br>(相手立場) | -            | <b>※</b> 1 | ラジオボタンにて選択する。                                         |
| (14)                     | 譲渡記録有無          | -            | <b>※</b> 1 | ラジオボタンにて選択する。                                         |
| (15)                     | 強制執行等記録有<br>無   | _            | <b>※</b> 1 | ラジオボタンにて選択する。                                         |
| (16)                     | 支払等記録有無         | _            | <b>※</b> 1 | ラジオボタンにて選択する。                                         |
| 1                        | 信託記録有無          | —            | <b>※</b> 1 | ラジオボタンにて選択する。                                         |
| (18)                     | 期間指定            | _            | <b>※</b> 1 | ラジオボタンにて選択する。                                         |
| (19)                     | 金融機関コード         | 半角数字(4)      | <b>※</b> 1 | 入力例=「9876」                                            |
| 20                       | 支店コード           | 半角数字(3)      | <b>X</b> 1 | 入力例=「987」                                             |
| 21                       | 口座種別            | -            | <b>X</b> 1 | ラジオボタンにて選択する。                                         |
| 22                       | 口座番号            | 半角数字(7)      | <b>※</b> 1 | 入力例=「9876543」                                         |

#### ①ご注意事項

※1:検索条件の組み合わせにより、必須・任意・入力不可項目が異なります。詳細は、<sup>②</sup>P168『検索条件 による入力項目表』

#### ◆検索条件による入力項目表

入力項目の区分は「処理方式区分」、「開示方式・単位」の入力内容により、入力パターンがわかれます。

| 【慎権情報(記録事項)の照会の場合】 | ◎:必須入力項目 | -:入力不可項目 |  |
|--------------------|----------|----------|--|
| 【信権情報(記録事項)の昭今の提合】 | ☆∶条件項目   | O:任意入力項目 |  |
|                    | 【凡例】     |          |  |

|    |                        | 即时照云          | (问册)             | 一拍了利照云(非问册)      |
|----|------------------------|---------------|------------------|------------------|
| 項番 | 入力項目                   | 債権情報(記録事項)の照会 | 債権情報(記録          | 录事項)の照会          |
|    |                        | 記録釆早た冬姓に昭会    | 請求考区公(立          | 県)を冬姓に昭会         |
| -  | ■ 油这口应结把(建步老结把)        | 記録番号を木田に照去    |                  |                  |
|    | ■ 沃済口座(1) (前水石(1))     | -             | 2                |                  |
| 1  | 支店コート                  | Ø             | Ø                | 0                |
| 2  | 2 口座種別                 | 0             | O                | 0                |
| 3  | 3 口座番号                 | Ø             | Ø                | Ø                |
|    | ■ 処理方式                 |               |                  |                  |
| 4  | 処理方式区分                 | \$            | \$               | \$               |
|    | ■ 検索方式                 |               |                  |                  |
| 5  | 開示方式·単位                | 4             | *                | \$               |
|    | ■ 記録番号開示条件             |               |                  |                  |
| 6  | 記録番号                   | Ø             | -                | _                |
|    | ■ 立場/記録請求内容·請求日開示条件    |               |                  |                  |
| 7  | 開示単位                   | —             | Ø                | 0                |
| 8  | 3 請求者区分(立場)            | _             | Ø                | 0                |
| 9  | 記録請求内容                 | _             | -                | -                |
| 10 | 〕<br>請求日 <sup>※3</sup> | _             |                  |                  |
| 11 | 債権金額(円) <sup>※3</sup>  | _             | 0                | 0                |
| 12 | 2 支払期日 <sup>※3</sup>   | _             | 0                | Ø                |
| 13 | 相手先区分(相手立場)            | —             | 0                | 0                |
| 14 | 譲渡記録有無                 | —             | 0                | 0                |
| 15 | 強制執行等記録有無              | —             | 0                | 0                |
| 16 | 5 支払等記録有無              | —             | 0                | 0                |
| 17 | 信託記録有無                 | —             | 0                | 0                |
| 18 | 期間指定                   | -             | 0                | 0                |
|    | ●相手先区分情報(相手方立場)        |               |                  |                  |
| 19 | 金融機関コード                | _             | O <sup>**1</sup> | O <sup>**1</sup> |
| 20 | 支店コード                  | _             | O <sup>**1</sup> | O <sup>*1</sup>  |
| 21 | 口座種別                   | _             | O <sup>*1</sup>  | O <sup>*1</sup>  |
| 22 | 2 口座番号                 | _             | O <sup>**1</sup> | O <sup>*1</sup>  |

#### 【履歴情報(提供情報)の照会の場合】

|    |                       | 即時照会          | (同期)             | 一括予約照会(非同期)      |
|----|-----------------------|---------------|------------------|------------------|
| 項番 | 入力項目                  | 履歴情報(提供情報)の照会 | 履歴情報(提供          | 共情報)の照会          |
|    |                       | 記録番号を条件に照会    | 請求内容·請求          | 日を条件に照会          |
|    | ■ 決済口座情報(請求者情報)       |               |                  |                  |
| 1  | 支店コード                 | Ø             | Ø                | Ø                |
| 2  | 口座種別                  | Ø             | Ø                | Ø                |
| 3  | 口座番号                  | Ø             | Ø                | Ø                |
|    | ■_処理方式                |               |                  |                  |
| 4  | 処理方式区分                | ☆             | ☆                | ☆                |
|    | ■_検索方式                |               |                  |                  |
| 5  | 開示方式·単位               | ☆             | ☆                | ☆                |
|    | ■ <u>記録番号開示条件</u>     |               |                  |                  |
| 6  | 記録番号                  | O             |                  |                  |
|    | ■ 立場/記録請求内容·請求日開示条件   |               |                  |                  |
| 7  | 開示単位                  | _             | Ø                | O                |
| 8  | 請求者区分(立場)             |               |                  |                  |
| 9  | 記録請求内容                |               | 0                | 0                |
| 10 | 請求日 <sup>※3</sup>     | -             | Ø                | O                |
| 11 | 債権金額(円) <sup>※3</sup> | Ι             | O <sup>**2</sup> | O <sup>**2</sup> |
| 12 | 支払期日 <sup>※3</sup>    | Ι             | O <sup>**2</sup> | O <sup>**2</sup> |
| 13 | 相手先区分(相手立場)           | -             | -                | -                |
| 14 | 譲渡記録有無                | -             | -                | -                |
| 15 | 強制執行等記録有無             | _             | _                | _                |
| 16 | 支払等記録有無               | _             | _                | _                |
| 17 | 信託記録有無                | _             | _                | _                |
| 18 | 期間指定                  | _             | 0                | 0                |
|    | ●相手先区分情報(相手方立場)       |               |                  |                  |
| 19 | 金融機関コード               |               |                  |                  |
| 20 | 支店コード                 | _             |                  | _                |
| 21 | 口座種別                  | _             |                  | _                |
| 22 | 口座番号                  | _             | _                | —                |

#### ①ご注意事項

- ※1:相手先区分(相手立場)を指定すると入力可能となります。なお、いずれか1項目以上の入力は必須となります。
- ※2:提供情報開示の場合、発生記録情報の開示を行う場合に限り、任意で支払期日と債権金額(円)を 指定可能です。
- ※3:必須入力項目の場合は範囲の双方へ入力が必要、任意入力項目の場合は範囲の片方のみの 入力も可能です。

#### 【債権情報(記録事項)の照会の場合】

3. 即時照会結果一覧画面

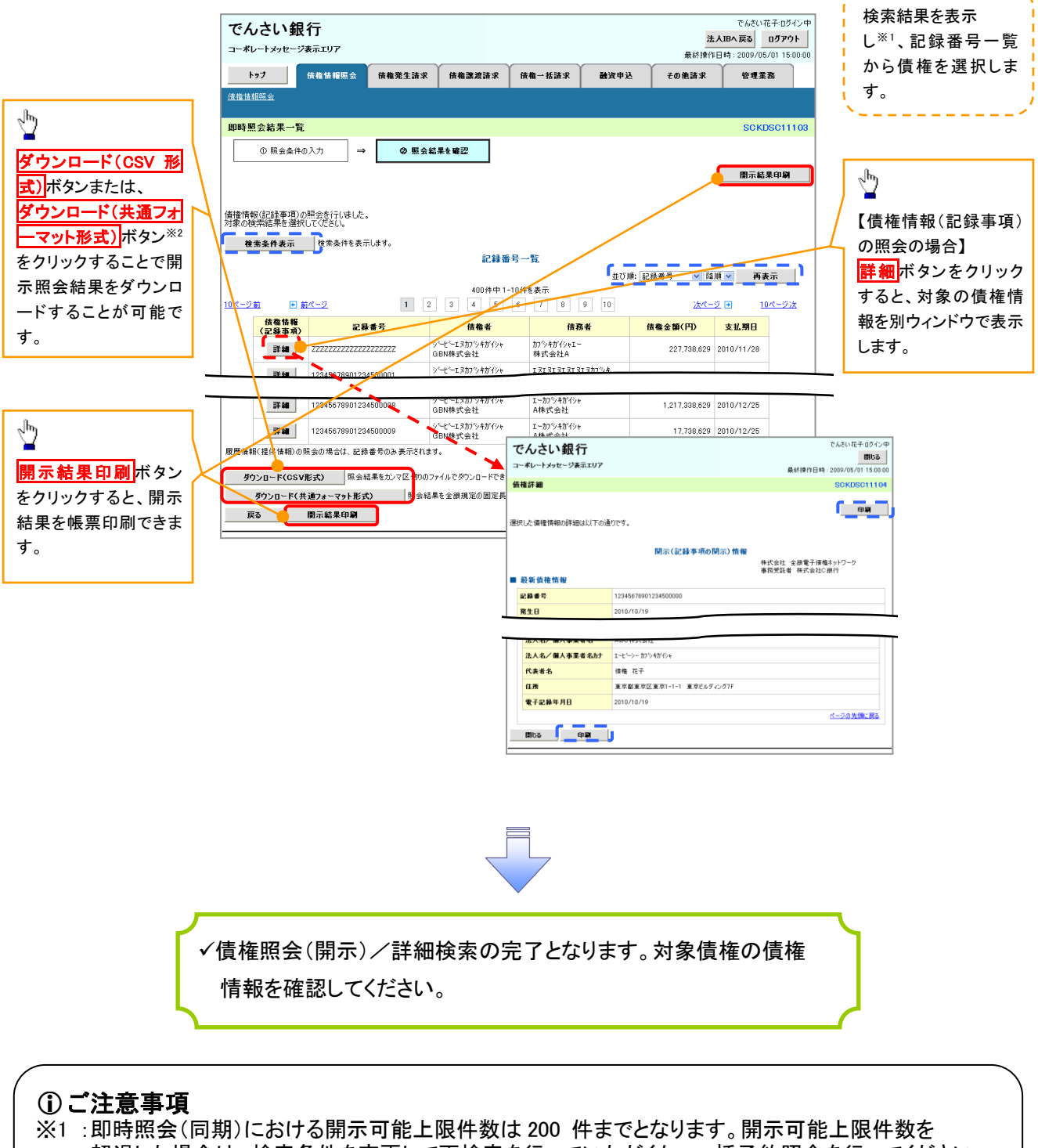

超過した場合は、検索条件を変更して再検索を行っていただくか、一括予約照会を行ってください。 ※2 :開示方式・単位項目の「債権情報(記録事項)の照会 記録番号を条件に照会」または「債権 情報(記録事項)の照会 請求者区分(立場)を条件に照会」を選択した場合のみダウンロード可能 です。

#### 【履歴情報(提供情報)の照会の場合】

4. 即時照会結果一覧画面

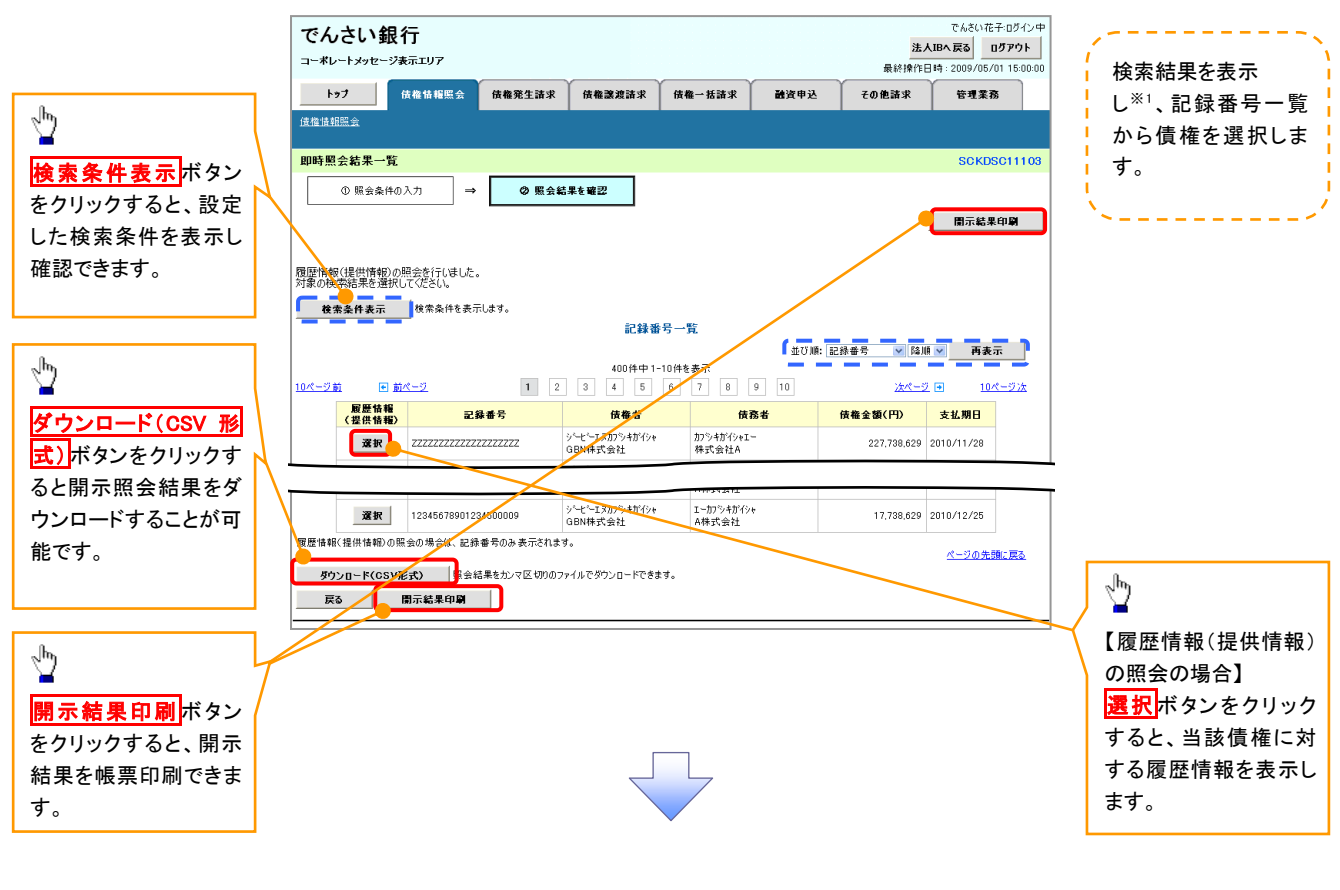

#### ご注意事項

※1 :即時照会(同期)における開示可能上限件数は200件までとなります。開示可能上限件数を超過した 場合は、検索条件を変更して再検索を行っていただくか、一括予約照会を行ってください。

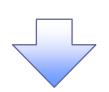

#### 5. 履歴情報(提供情報)一覧画面

| でんさい銀行                                           |                                                                  | でんさい花子:ログイン中                                                          |                             |
|--------------------------------------------------|------------------------------------------------------------------|-----------------------------------------------------------------------|-----------------------------|
| コーポレートメッセージ表示エリア                                 |                                                                  | 最終操作日時:2009/05/01 15:00:00                                            | 選択した債権の履歴情報(提供情報)           |
| トップ 供俗管理 代行業務 企業省                                | 管理業務 金融機関管理 承認一覧照会                                               |                                                                       | をします。                       |
| 開示 口座間送金決済 酸資愛付 支払不能管理                           |                                                                  |                                                                       | ×/                          |
| 履歴情報(提供情報)一覧                                     |                                                                  | SCKDSC11105                                                           |                             |
| <ul> <li>① 照会条件の入力 → ② 照会結果を確認</li> </ul>        | → ③ 対象債権を選択                                                      |                                                                       |                             |
| 選択した債権の履歴情報(提供情報)は以下の通りです。                       |                                                                  |                                                                       |                             |
| ■ 記録番号                                           |                                                                  |                                                                       |                             |
| <b>記錄番号</b> 999999999999999999999999999999999999 |                                                                  |                                                                       | í.                          |
|                                                  | <u>ページの先頭に戻る</u><br>一覧                                           |                                                                       |                             |
| 400件中1-10件                                       | +を表示                                                             |                                                                       |                             |
| 10ページ前 ● 前ページ 1 2 3 4 5 6                        | 7 8 9 10 <u>汰ページ</u> <del>10ページ</del>                            | 2/2                                                                   | <b>計</b> 和小ダノをクリック9 ると、対象の復 |
| 詳細 表示順 子定百(電子記錄年月日)                              | 記錄種別                                                             |                                                                       | 歴情報を別ワイントワで表示します。           |
| 1 2010/10/29                                     | 発生記録                                                             |                                                                       |                             |
| 2 2010/10/30                                     | 譲渡記録                                                             |                                                                       |                             |
| 3 2019-411/04                                    | 分割記録                                                             |                                                                       |                             |
| <b>≇</b> ₩ 4 2010/11/04                          | 保証記録                                                             |                                                                       |                             |
| <b>##</b> 5 2010/11/10                           | /+=t=1 48.                                                       |                                                                       |                             |
| <b>File</b> 6 2010/11/10                         | でんさい銀行                                                           | でんさい花子・ログイン中間にる                                                       |                             |
| <b>2010/12/04</b>                                | コーポレートメッセージ表示エリア                                                 | 最終操作日時:2009/05/01 15:00:00                                            |                             |
| ■ 8 2010/12/04                                   | 発生記録請求詳細                                                         | SCKDSC11106                                                           |                             |
| 9 2010/12/13                                     | 没たり、た際はた2時間4000年期はという方が通りです。                                     | in M                                                                  |                             |
| 10 2010/12/13                                    | 開示(提供情報の開                                                        | 引示) 情報                                                                |                             |
| E3                                               | ■ 提供情報                                                           | 株式会社 金額電子機構ホテレージ<br>事務受託者 株式会社C銀行                                     |                             |
|                                                  | ●請求者情報                                                           |                                                                       |                             |
|                                                  | 利用者局性         法人(金融機関を除く)           たしまえの日本男常者の         APC 株式会社 |                                                                       |                             |
|                                                  |                                                                  |                                                                       |                             |
|                                                  | 決済口煙名者                                                           |                                                                       |                             |
|                                                  |                                                                  | ページの先輩に戻る                                                             |                             |
|                                                  |                                                                  | はす。<br>現定する一定の日に当る場合は、翌営業日を支払期日とします。<br>8、電子記様優権法 第62条に規定する口序開送会決済の方法 |                             |
|                                                  | により支払います。<br>この債権は、でんだいネットの参加金融報道<br>(※如め会融経時間に満たり入場へを除め         | 際に限り譲渡できます                                                            |                             |
|                                                  |                                                                  | ページの先頭に戻る                                                             |                             |
|                                                  |                                                                  |                                                                       |                             |
|                                                  |                                                                  |                                                                       |                             |
|                                                  |                                                                  |                                                                       |                             |
|                                                  |                                                                  |                                                                       |                             |
|                                                  | <b>V</b>                                                         |                                                                       |                             |
|                                                  |                                                                  |                                                                       | <b>S</b>                    |
| ▲ ✓債権照会(開示)/詳細構                                  | 検索の完了となります。ヌ                                                     | 対象債権の履歴                                                               |                             |

情報を確認してください。

#### ◆開示結果の還元方法

| 開示方式·単位       | 処理方式区分          | 還元方法                                                                                                    |
|---------------|-----------------|----------------------------------------------------------------------------------------------------|
| 債権情報(記録事項)の照会 | 即時照会<br>(同期)    | <ol> <li>① 画面への出力</li> <li>② PDF 形式での出力</li> <li>③ 共通フォーマット形式によるダウンロード</li> <li>④ CSV 形式でのダウンロード</li> </ol> |
|               | 一括予約照会<br>(非同期) | <ol> <li>① 共通フォーマット形式によるダウンロード</li> <li>② CSV 形式でのダウンロード</li> </ol>                                         |
| 履歴情報(提供情報)の昭会 | 即時照会<br>(同期)    | <ol> <li>① 画面への出力</li> <li>② PDF 形式での出力</li> <li>③ CSV 形式でのダウンロード</li> </ol>                                |
|               | 一括予約照会<br>(非同期) | ① CSV 形式でのダウンロード                                                                                            |

#### 【一括予約照会(非同期)の場合】

6. 一括予約照会入力完了画面

| こんこう 読工                                                                                                    | V7                                                                   |                                                                               |                    |        |      | <b>法人</b><br>最終操作日 | (IBへ戻る ログアウト<br>1時: 2009/05/01 15:00 |
|----------------------------------------------------------------------------------------------------|----------------------------------------------------------------------|-------------------------------------------------------------------------------|--------------------|--------|------|--------------------|--------------------------------------|
| トップ 債権協                                                                                                    | 情報照会 債                                                               | 権発生請求                                                                         | 債権譲渡請求             | 債権一括請求 | 融资申込 | その他請求              | 管理業務                                 |
| <u> </u>                                                                                                    |                                                                      |                                                                               |                    |        |      |                    |                                      |
| 一括予約照会入力完了                                                                                                    |                                                                      |                                                                               |                    |        |      |                    | SCKDSC111                            |
| ① 開示請求の実行                                                                                                    | →                                                                    | ◎ 照会結果                                                                        | 果を確認               |        |      |                    |                                      |
| 、下の内容で照会請求が完了<br>果は、照会結果一覧から確認<br>会件数により、結果が出るま                                                                                                    | しました。<br>認してください。<br>で時間がかかるこ                                        | とがあります。                                                                       |                    |        |      |                    |                                      |
| 「下の内容で照会請求が完了<br>「果は、照会結果一覧から確認<br>社会件数により、結果が出るま<br>■ 結果情報                                                                                                    | しました。<br>認してください。<br>で時間がかかるこ                                        | とがあります。                                                                       |                    |        |      |                    |                                      |
| 1下の内容で照会請求が完了<br>果は、照会結果一覧から確認<br>会件数により、結果が出るま<br>日 結果情報<br>請求結果                                                                                                    | しました。<br>認してください。<br>で時間がかかるこ<br>愛                                   | とがあります。<br>付完了                                                                |                    |        |      |                    |                                      |
| (To内容で照会請求が完了<br>(果は、照会結果一覧から確<br>会件数により、結果が出るま<br>は 結果情報<br>請求結果<br>」 受付情報                                                                                                    | しました。<br>泡してください。<br>で時間がかかるこ<br>受                                   | とがあります。<br>付完了                                                                |                    |        |      |                    | ページの先頭に戻                             |
| ITの内容で照会請求が完了<br>果は、照会結果一覧から確認<br>会件款により、結果が出るま<br>目                                                                                                    | しました。<br>認してください。<br>で時間がかかるこ<br>受                                   | とがあります。<br>付完了<br>000000001                                                   |                    |        |      |                    | ページの先職に戻                             |
| 170内容で照会請求が完了<br>実は、照会結果一覧から顧<br>24件放に見り、結果がら通<br>諸求結果情報<br>諸求結果<br>優<br>受付情報<br>請求書号<br>依頼書号                                                                                   | しました。<br>認してください。<br>で時間がかかるこ<br>受<br>100<br>999                     | とがあります。<br>付売了<br>000000001<br>9999999888888                                  | 87766              |        |      |                    | ページの先職に戻                             |
| 「ロ内官「理会請求/(考)<br>実法: 理会結果 電好の額<br>実法: 理会結果 電好の額<br>請求結果<br>請求 転果<br>優女付請報<br>諸求者号<br>依頼書号<br>請求日時                                                                               | しました。<br>2017ください。<br>で時利却がかかるこ<br>999<br>200<br>200                 | とがあります。<br>付完了<br>000000001<br>999999988888<br>12/05/19 14:59:                | 87766              |        |      |                    | ページの先端に戻                             |
| 1700内容で理念録大火空で<br>二次は、理念結果で貴から顧<br>また、観念結果で自分の範<br>1 結果情報<br>請求結果<br>読求結果<br>読求<br>4 読え<br>4 読え<br>4 読え<br>4 読え<br>4 読え<br>5 の<br>5 の<br>5 の<br>5 の<br>5 の<br>5 の<br>5 の<br>5 の | しました。<br>図してください。<br>で時間がかかるこ<br>で時間がかかるこ<br>100<br>999<br>200<br>GE | とがあります。<br>付売了<br>000000001<br>9999999888888<br>12/05/19 14:59:<br>9N株式会社 ユー* | 87766<br>59<br>Ħ18 |        |      |                    | <u>ページの先職に戻</u>                      |

| 金融機関コード | 1324    |  |
|---------|---------|--|
| 支店コード   | 001     |  |
| 口座種別    | 普通      |  |
| 口座番号    | 1234567 |  |

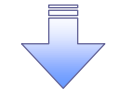

✓開示(一括予約照会(非同期))請求の完了となります。
 ✓ 照会結果の確認は請求結果通知の受信後、一括予約照会結果一覧画面から照会結果をファイルでダウンロードしてください。手順については、

③ P173 『一括予約照会(非同期)結果を確認する場合』

#### 【一括予約照会(非同期)結果を確認する場合】

7. 開示メニュー画面

| でんさい                   | 银行                     |                                  |                          |                                      |                                              | 法              | でんさい花子:ログイン中<br><b>人IBへ戻る ログアウト</b> | 2         |                                                                                                    |
|------------------------|------------------------|----------------------------------|--------------------------|--------------------------------------|----------------------------------------------|----------------|-------------------------------------|-----------|----------------------------------------------------------------------------------------------------|
| 3-*0-1292-             | ->***                  |                                  | (                        | (                                    |                                              | 最終操作<br>Y      | 日時:2009/05/01 15:00:00              |           |                                                                                                    |
| <b>トッフ</b><br>(法法 起照 会 | 債権情報照会                 | 債権発生請求                           | 債権譲渡請求                   | 債權→括請求                               | 融資甲込                                         | その他請求          | 管理業務                                |           |                                                                                                    |
|                        |                        |                                  |                          |                                      |                                              |                |                                     |           |                                                                                                    |
| 閉示メニュー                 |                        |                                  |                          |                                      |                                              |                | SCCMNU12101                         |           |                                                                                                    |
| ■ 開示メニュー               |                        |                                  |                          |                                      |                                              |                |                                     |           |                                                                                                    |
| 信権照 会<br>一 扶予約昭        | ★(開示)<br>奏結果→腎         | 1係する債権、および、そ<br>・<br>括予約昭会(非同期)( | の履歴情報を照会しま<br>の結果を表示します。 | <b></b> .                            |                                              |                |                                     |           | ~ <sup>h</sup>                                                                                                    |
|                        |                        |                                  |                          |                                      |                                              |                |                                     |           |                                                                                                    |
|                        |                        |                                  |                          |                                      |                                              |                |                                     |           | 一 古 ア 約 照 会 結 来 一 夏 ボ ダ ン を ク リ ッ                                                                                                    |
|                        |                        |                                  |                          |                                      |                                              |                |                                     |           | うしていたさい。                                                                                                    |
|                        |                        |                                  |                          |                                      |                                              |                |                                     |           |                                                                                                    |
|                        |                        |                                  |                          |                                      |                                              |                |                                     |           | 、                                                                                                    |
|                        |                        |                                  |                          | ~                                    |                                              |                |                                     |           | 一括予約照会(非同期)の結果を確認                                                                                                    |
|                        |                        |                                  |                          |                                      |                                              |                |                                     |           | します。                                                                                                    |
| 8. 一指                  | 舌予約照                   | 会結果-                             | -覧画面                     |                                      |                                              |                |                                     | `         | ~/                                                                                                    |
|                        | -                      |                                  |                          |                                      |                                              |                | でんさいたスーパー・ナ                         | ,         |                                                                                                    |
| でんさい                   | 银行                     |                                  |                          |                                      |                                              | 法              | CNOUNE #109124<br>人IBへ戻る ログアウト      |           |                                                                                                    |
| コーホレートメッセー             | - ン表示エリア               |                                  |                          |                                      |                                              | 最終操作           | 日時:2009/05/01 15:00:00              |           |                                                                                                    |
| ト9ブ                    | 債権情報照会                 | 債權発生請求                           | 債権譲渡請求                   | 債權一括請求                               | 融资申込                                         | その他請求          | 管理業務                                |           |                                                                                                    |
| 14.18.18.10.28.        |                        |                                  |                          |                                      |                                              |                |                                     |           |                                                                                                    |
| 一括予約照会結                | 果一覧                    |                                  |                          |                                      |                                              |                | SCKDSC12101                         |           | (4) <b>時水街</b> 方(11息)<br>(半角葉粉字 20 文字)※1                                                                                                    |
| 0 一括于利用<br>折           | 版芸結果を進<br>く            |                                  |                          |                                      |                                              |                |                                     |           | (十月天数十20 入十)***                                                                                                    |
| 10 = 5 # + 1   ///     |                        | E                                |                          |                                      |                                              |                |                                     |           |                                                                                                    |
| 検索条件を人力後、<br>対象の照会結果を遵 | 「検索」ホタンを押し<br>触してください。 |                                  | 「緑事項の関示                  | 〈最新情報問言                              | -(抄本))立場7                                    | *間云 )          |                                     |           |                                                                                                    |
| 検索条件非表示                | 〒 検索条件を表               | Flat.                            | 提供情報の開示                  | 記録請求内容                               | 容・請求日で開                                      | <b>元</b>       |                                     |           | の<br>例<br>が<br>り<br>ム<br>(<br>に<br>思)<br>の<br>人<br>(<br>仁<br>思)<br>の<br>人<br>(<br>仁<br>思)<br>の<br>し<br>、<br>の<br>し<br>、<br>の<br>し<br>、<br>の<br>し<br>、<br>の<br>、<br>の<br>の<br>、<br>の<br>、<br>の<br>の<br>、<br>の<br>、<br>の<br>、<br>の<br>、<br>の<br>、<br>の<br>、<br>の<br>、<br>の<br>、<br>の<br>、<br>の<br>、<br>の<br>、<br>の<br>、<br>、<br>の<br>、<br>の<br>の<br>の<br>、<br>の<br>、<br>の<br>、<br>の<br>の<br>、<br>の<br>、<br>の<br>の<br>、<br>の<br>、<br>の<br>、<br>の |
| ● 検索条件                 |                        |                                  |                          | _                                    |                                              |                |                                     |           |                                                                                                    |
| 支店コード                  | 20普通                   | (半角数字3桁)<br>○当座 ○別段 ●目           | 行ったい                     | 支店選                                  | R                                            |                |                                     |           | ※1 英字については大文字のみ入力                                                                                                    |
| 口座番号                   | 3 1234567              | (半角数字7桁)                         |                          |                                      |                                              |                |                                     |           | 「前後です。                                                                                                    |
| 請求番号                   | 4 1234567              | 78901234567890                   | (半角英数字20文字)              | )                                    |                                              |                |                                     |           |                                                                                                    |
| 開示請求日                  |                        | ~<br>「を指定 指定可能な期                 | (YYYY/MM/<br>間は1ヶ月間以内    | DD>                                  | /                                            |                |                                     |           | .h.                                                                                                    |
| 開示方式                   |                        |                                  | 5                        |                                      |                                              |                |                                     | /         | <u></u>                                                                                                    |
| 3770-F                 | ())0*0                 | M Charle Charles                 |                          | ページの                                 | 朱殊:長る                                        |                |                                     | - 1       | 検索ボタンをクリックすると、検索結果                                                                                                    |
| <u>検索</u>              |                        |                                  | 開示結                      | 포그딸                                  |                                              |                |                                     |           | を一覧表示します。                                                                                                    |
|                        |                        |                                  | 400件中1-                  | ・10件を表示                              |                                              |                |                                     |           |                                                                                                    |
| 10ページ前 💽               | - <u>前ページ</u><br>      | 1 2                              | 3 4 5                    | 6 7 8                                | 9 10                                         | <u>*****</u>   | 2 ■ <u>10ページ次</u>                   |           | վել                                                                                                    |
|                        | /08 777777             | 해 <b>소 앱 신</b>                   | 信権情報(記録                  | ************************************ | 1000 m 11 11 11 11 11 11 11 11 11 11 11 11 1 | 811 47 40 4F   | *                                   | $\vdash$  | <u>¥</u>                                                                                                    |
|                        | 400 100xE0             | 78901224500001                   | 番号を条件(C照<br>債権情報(記録      | 会 1<br>事項)の照会 請求 (                   | 1234567<br>001 北海道支店 当座                      |                | *                                   |           | 詳細ボタンをクリックすると、対象の照                                                                                                    |
|                        | /10                    | 70001004500000                   | 者区分(立場)<br>債権情報(全記       | 全条件に照会 1 参事項: 謄本)の照 ( )              | 1234567<br>D01 北海道支店 当座                      |                | ·*                                  |           | 会結果を別ウィンドウで表示します。                                                                                                    |
| 2010/04                | 123466                 | /0901234000002                   | 会記録番号を                   | 条件に照会 1<br><b>行</b>                  | 1234567                                      | Na             | でんさい花子ログイン中                         |           |                                                                                                    |
| 2010/04                | /11 123456             | 78901234500003                   | じんさい銀                    | 1」<br>表示エリア                          |                                              | R              | 間にる<br>結婚作日時:2009/05/01 15:00:00    |           |                                                                                                    |
| 2010/04                | /12 123456             | 78901234500004                   | 一括予約照会結果                 | 詳細                                   |                                              |                | SCKDSC12102                         |           | -m                                                                                                    |
| 2010/04                | /13 123456             | 78901234500005                   | 選択した一括予約照会<br>■ 結果情報     | 結果は以下の通りです。                          |                                              |                |                                     | /         |                                                                                                    |
| <b>2010/04</b>         | /14 123456             | 78901234500006                   | 請求結果                     | ОК                                   |                                              |                | ページの単態に要素                           | $\square$ | <u>マンノロート(USV 形式)</u> 小ダノ<br>またけ                                                                                                    |
| <b>2010/04</b>         | /15 123456             | 78901234500007                   | ■ 受付情報                   |                                      |                                              |                |                                     |           | し めいしは、                                                                                                    |
| <b>詳細</b> 2010/04      | /16 123456             | 78901234500008                   | 全融模团                     | 9999 でんざい                            | 銀行                                           |                |                                     |           | <mark>/ //ロート(六週/1 × )ト形式)</mark><br>  ボクン <sup>※2</sup> をクリックオスニレで開一昭全                                                                                                    |
| 2010/04                | /17 123456             | 78901234500009                   | 支店                       | 123 東京支店<br>普通                       | 3                                            |                |                                     |           | 結果をダウンロードすることが可能で                                                                                                    |
|                        |                        |                                  | 口座番号                     | 1234567                              | /                                            |                | A. 20 A. 10                         |           | す。                                                                                                    |
| 戻る                     |                        |                                  | ダウンロード(CSV               | 形式の開始報告がマ                            | 75 400のファイルでダウンロード                           | できます。          | ペー2の先輩に戻る                           |           | × 0                                                                                                    |
|                        |                        |                                  | 夢ウンロードく共<br>PREA         | - 通フォーマット形式)                         | E会結果を全額規定の国気                                 | 宅長形式のファイルで尽ウンロ | コードできます。                            | _         |                                                                                                    |
|                        |                        |                                  |                          |                                      |                                              |                |                                     |           |                                                                                                    |

①ご注意事項
 ※2:「ダウンロード(共通フォーマット形式)」は、開示方式・単位項目の「債権情報(記録事項)の照会 請求者区分(立場)を条件に照会」を選択した場合のみダウンロード可能です。

## 通知情報(異例)

▶ 特殊な通知情報についての一覧を以下に示します。

→ 通知情報(異例)

| 種類           | 通知情報一覧のタイトル      | 通知内容                                                                                                    |
|--------------|------------------|----------------------------------------------------------------------------------------------------|
| 支払不能登録       | 支払不能債権登録結果通知結果受付 | 支払不能債権確定の内容通知                                                                                                    |
|              | 強制執行等記録通知受付      | 強制執行記録の内容通知                                                                                                    |
| 強制執行(電子記録禁止) | 強制執行等記録削除通知受付    | 強制執行記録削除の内容通知                                                                                                    |
|              | 強制執行等記録一部取消通知受付  | 強制執行記録一部取消の内容通知                                                                                                    |
|              | 強制執行変更記録通知受付     | 強制執行変更記録の内容通知                                                                                                    |
| 強制執行(譲渡命令等)  | 強制執行讓渡記録予約取消通知受付 | 強制執行譲渡記録予約取消の内容通知                                                                                                    |
|              | 強制執行分割記録予約取消通知受付 | 強制執行分割記録予約取消の内容通知                                                                                                    |
| 強制執行(支払等記録)  | 強制執行支払等記録知受付     | 強制執行支払等記録の内容通知                                                                                                    |
|              | 異議申立通知受付         | 異議申立の内容通知                                                                                                    |
|              | 異議申立種別変更通知受付     | 異議申立種別変更の内容通知                                                                                                    |
|              | 異議申立取消通知受付       | 異議申立取消の内容通知                                                                                                    |
|              | 異議申立取消通知(記録機関)受付 | 異議申立取消通知(記録機関)受付の内容通知                                                                                                    |
| 処分審査         | 異議申立(処分審査)通知受付   | 異議申立(処分審査)の内容通知                                                                                                    |
|              | 企業ユーザ変更          | ロックアウト通知(ロックアウトとなった企業管理<br>ユーザ以外の企業管理ユーザ)<br>ロックアウト通知(ロックアウトとなった企業管理<br>ユーザ)                                                                                         |
| 企業ユーザ管理      | 企業ユーザ承認パスワード変更   | ロックアウト通知(ロックアウトとなった企業管理<br>ユーザ以外の企業管理ユーザ)<br>パスワード強制変更でロックアウトした場合にも<br>ロックアウトした旨を通知する。<br>ロックアウト通知(ロックアウトとなった企業ユー<br>ザ)<br>パスワード強制変更でロックアウトした場合にも<br>ロックアウトした旨を通知する。 |
|              | 相続時利用停止通知        | 相続時利用停止の内容通知                                                                                                    |
| 利田信止,利田制阳    | 相続時利用停止解除通知      | 相続時利用停止解除の内容通知                                                                                                    |
| が川川庁エ・か川川利阪  | 相続時利用停止結果通知      | 相続時利用停止結果の内容通知                                                                                                    |
|              | 相続時利用停止解除結果通知    | 相続時利用停止解除結果の内容通知                                                                                                    |

## 承諾/否認の手順

◆概要

- ✓ 承諾が必要な請求がある場合、被請求者あてに承諾依頼通知が通知されます。
- ✓承諾依頼に対して、承諾を行うことで請求の成立となります。否認を行った場合、請求は不成立となります。
- ✓承諾待ち一覧から、担当者が承諾仮登録や否認仮登録を行います。承認者が仮登録を承認する ことで完了します。
- ✓承諾依頼通知の受領後から記録予定日の5銀行営業日後(記録予定日当日含む)までの間に承 諾を行うことができます。また、請求内容について異議がある場合は、同一期間内に否認すること もできます。
- ✓ 否認した場合、または否認も承諾もせずに記録予定日から5銀行営業日(記録予定日当日含む) が経過した場合、請求は成立しません。
- ✓承諾が必要な請求は「債権発生請求(債権者請求)」「変更記録」「保証記録」「支払等記録(支払 を行ったことによる記録請求)」です。

▶トップ画面の承諾待ち一覧ボタンをクリックしてください。

(例として債権発生請求(債権者請求)の仮登録を承認する流れをご説明します。)

1. トップ画面

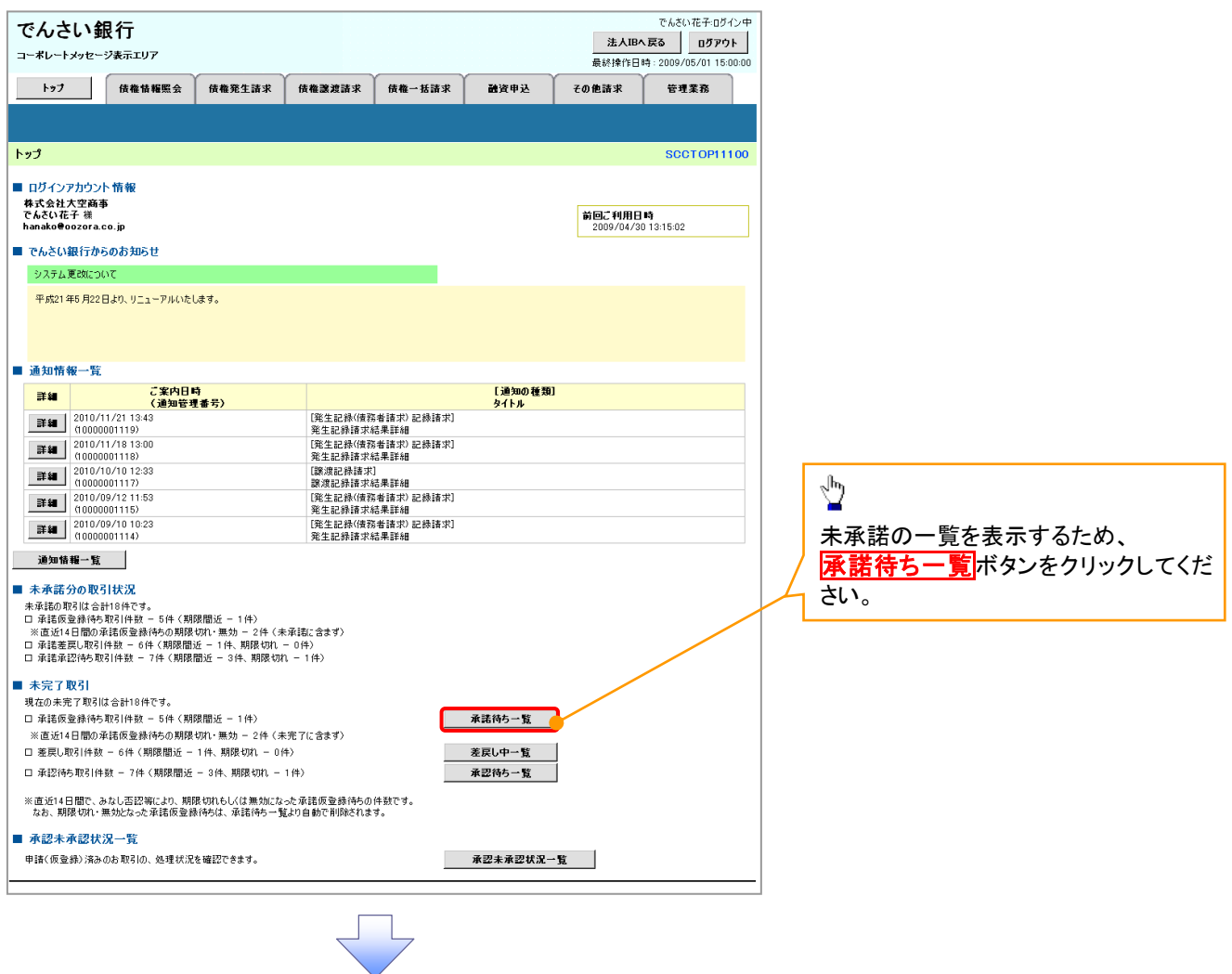

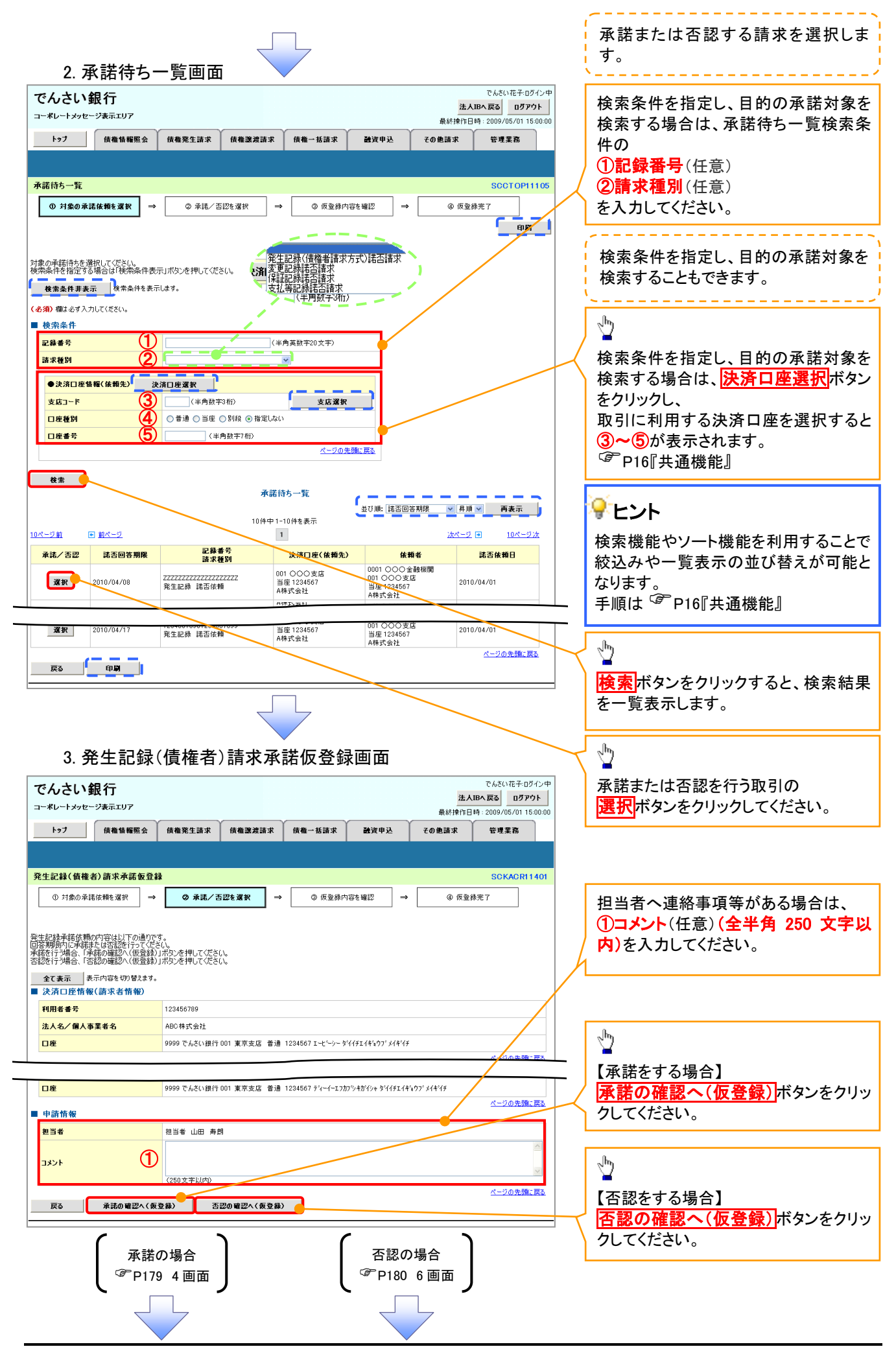

#### 【承諾をする場合】

4. 発生記録(債権者)請求承諾仮登録確認画面

|                                                                                                    |                                                                                                    |                                                                                                    |                                                                                                    |                                                                                                    | 0                                                                                  |
|----------------------------------------------------------------------------------------------------|----------------------------------------------------------------------------------------------------|----------------------------------------------------------------------------------------------------|----------------------------------------------------------------------------------------------------|----------------------------------------------------------------------------------------------------|------------------------------------------------------------------------------------|
| でんさい銀行                                                                                                    |                                                                                                    |                                                                                                    | でんさい<br>法人IBへ戻る                                                                                                    | 花子:ログイン中<br>ログアウト                                                                                                    | 2m                                                                                 |
| コーポレートメッセージ表示エリア                                                                                                    | Y                                                                                                    | Y                                                                                                    | 最終操作日時:2009/0                                                                                                    | 5/01 15:00:00                                                                                                    | ■<br>】も由家に問題がたければ                                                                  |
| トップ 債権情報照会                                                                                                    | <b>債権発生請求</b> 債権譲渡請求                                                                                                    | 債権一括請求 融資申込                                                                                                    | その他請求 管理第                                                                                                    | 語                                                                                                    | 人力内谷に向越かなければ、                                                                      |
|                                                                                                    |                                                                                                    |                                                                                                    |                                                                                                    |                                                                                                    |                                                                                    |
| 発生記録(債権者)請求承諾仮登                                                                                                    |                                                                                                    |                                                                                                    | SCK                                                                                                    | ACR11402                                                                                                    | こい。<br>チェックを入れていたい場合 承諾の実                                                          |
| ① 対象の承諾依頼を選択 =                                                                                                    |                                                                                                    | ⇒ ③ 仮登録内容を確認 ⇒                                                                                                    | ④ 仮登録完了                                                                                                    |                                                                                                    | 行はできません。                                                                           |
| 以下の内容で発生記録(債権者)請求利<br>内容をご確認後、「内容を確認しました」:                                                                                                    | x諾の仮登録を行います。<br>欄をチェックし、「承諾の実行(仮登録)」ボ!                                                                                                    | りンを押してください。                                                                                                    |                                                                                                    |                                                                                                    |                                                                                    |
| 全て表示 表示内容を切り替えます<br>ま 済口座情報(請求者情報)                                                                                                    | t.                                                                                                    |                                                                                                    |                                                                                                    |                                                                                                    |                                                                                    |
| <u> </u>                                                                                                    | 122456780                                                                                                    |                                                                                                    |                                                                                                    |                                                                                                    |                                                                                    |
|                                                                                                    |                                                                                                    |                                                                                                    | 12-53                                                                                                    | の失調に定る                                                                                                    |                                                                                    |
| ■ 応諾情報                                                                                                    |                                                                                                    |                                                                                                    |                                                                                                    | 27 Jubre and                                                                                                    |                                                                                    |
| 応諾区分                                                                                                    | 承諾                                                                                                    |                                                                                                    | ページ                                                                                                    | の先頭に戻る                                                                                                    |                                                                                    |
| ■ 申請情報                                                                                                    |                                                                                                    |                                                                                                    |                                                                                                    |                                                                                                    | Ś                                                                                  |
| 担当者                                                                                                    | 担当者 山田 寿朗<br>××××                                                                                                    |                                                                                                    |                                                                                                    |                                                                                                    |                                                                                    |
|                                                                                                    | ****                                                                                                    |                                                                                                    | <u>K-9</u>                                                                                                    | の先頭に戻る                                                                                                    | <b>小品の天日(収立駅/</b> 小タンをクリック)<br>してください                                              |
| ◎ 内容を確認しました                                                                                                    | をナエックし、「冰酷の実行(仮登録)」ボタンを                                                                                                    | 押していたでい。                                                                                                    |                                                                                                    |                                                                                                    |                                                                                    |
| 戻る 承諾の実行(例                                                                                                    | (登録)                                                                                                    |                                                                                                    |                                                                                                    |                                                                                                    |                                                                                    |
| L                                                                                                    |                                                                                                    |                                                                                                    |                                                                                                    |                                                                                                    |                                                                                    |
|                                                                                                    | F                                                                                                    |                                                                                                    |                                                                                                    |                                                                                                    |                                                                                    |
|                                                                                                    |                                                                                                    |                                                                                                    |                                                                                                    |                                                                                                    |                                                                                    |
|                                                                                                    |                                                                                                    |                                                                                                    |                                                                                                    |                                                                                                    |                                                                                    |
|                                                                                                    |                                                                                                    |                                                                                                    |                                                                                                    |                                                                                                    |                                                                                    |
|                                                                                                    |                                                                                                    |                                                                                                    | -                                                                                                    |                                                                                                    |                                                                                    |
| 5. 発生記録                                                                                                    | :(慎権者)請求求                                                                                                    | 《諾仮登録元 「 画[                                                                                                    | <u>́</u> Ш                                                                                                    |                                                                                                    |                                                                                    |
|                                                                                                    |                                                                                                    |                                                                                                    |                                                                                                    |                                                                                                    |                                                                                    |
| でんさい銀行                                                                                                    |                                                                                                    |                                                                                                    | でんさい                                                                                                    | 花子ログイン中                                                                                                    |                                                                                    |
| でんさい銀行                                                                                                    |                                                                                                    |                                                                                                    | でんさい<br><b>法人IBへ戻る</b><br>最終1歳作日時:2000/05                                                                                                    | 花子:ログイン中<br>ロ <b>グアウト</b>                                                                                                    |                                                                                    |
| でんさい銀行<br>コーポレートメッセージ表示エリア<br>トップ 債権債務概念                                                                                                    | 債権発生請求 債権譲渡請求                                                                                                    | <b>債権一括請求 融资申</b> 込                                                                                                    | でんさい<br>法人IBへ戻る<br>最終操作日時:2009/05<br>その絶請求 管理業                                                                                                    | 花子:ログイン中<br>ログアウト<br>5/01 15:00:00                                                                                                    |                                                                                    |
| でんさい銀行<br>コーポレートメッセージ表示エリア<br>トップ (株権権権総会                                                                                                    | 供権冤生請求 供卷激遣請求                                                                                                    | 信權一抵請求 融资申込                                                                                                    | でんざい<br>法人IPへ戻る<br>最終操作日時:2009/00<br>その他請求 管理業                                                                                                    | 花子・ログイン中<br>ログアウト<br>5/01 15:00:00<br>読                                                                                                    |                                                                                    |
| でんさい銀行<br>コーポレートメッセージ表示エリア<br>トップ (操催情報照金<br>発生記録(信催者)請求承諾の名                                                                                                    | 休稚冤生請求 依権譲渡請求<br>禁完了                                                                                                    | 債権──抵請求 就資申込                                                                                                    | でんさい<br>法人IPA 反応<br>最終排作日時 : 2009/05<br>その他請求 管理業<br>SOK/                                                                                                    | 花子・ログイン中<br>ログアウト<br>5/01 1500-00<br>森<br>ACR11403                                                                                                    |                                                                                    |
| でんさい銀行<br>コーボレートメッセージ表示エリア<br>トッフ 候権情報懸金<br>発生記録(債権者)請求承諾仮名                                                                                                    |                                                                                                    | (積極一抵請求 融資甲込<br>(積極一抵請求 融資甲込) → ○ 仮登泉内容を端記 →                                                                                                    | でんだい<br>法人IBへ戻る<br>最続排作日時:2009/08<br>その絶議求 管理案<br>SOK/<br>9 仮登録完了                                                                                                    | 花子・ロダイン/中<br>ログアウト<br>5/01 15:00:00<br>森CR11 403                                                                                                    |                                                                                    |
| でんさい銀行<br>コーボレートメッセージ表示エリア<br>トゥフ 候機情機医会<br>発生記録(債権者)請求承諾仮名<br>① 対象の承諾依赖を選択 -                                                                                                    | 儲備完生請求 積備激減請求<br>(結構完了)<br>② 承諾/否認を選択 ,                                                                                                    | <ul> <li>債権-抵請求 設定申込</li> <li>→ ③ 仮登録内容を確認 →</li> </ul>                                                                                                    | でんだい<br>注入IBA 戻る<br>最終操作日時: 2009/06<br>その他請求 管理素<br>SOK/<br>④ 仮登録完了                                                                                                    | 徳子・ロダイン/中<br>ログアウト<br>5/01 15:00:00<br>藤<br>ACRI 1403                                                                                                    |                                                                                    |
| でんさい銀行<br>コーポレートメッセージ表示エリア<br>トッフ 債権債権監会<br>発生記録(債権者)請求承諾仮名<br>① 対象の承諾依頼を選択 -<br>発生記録承諾依頼の承諾の仮登録が)等                                                                                                    | <ul> <li>休報発生請求 (休報激波請求</li> <li>(請完了)</li> <li>● ② 承諾/否認を選択 ・</li> <li>○ 承諾/否認を選択 ・</li> </ul>                                                                                                    | 儀権→抵請求      融資申込                                                                                                    | でんさい<br>法人IBA 反る<br>最終排作日時:2009/00<br>その他請求 管理案<br>SOK/<br>④ 仮登錄完了                                                                                                    | 花子・Dダイン・中<br>Dダアウト<br>が1150000<br>務<br>ACR11403                                                                                                    |                                                                                    |
| でんさい銀行<br>コーポレートメッセージ表示エリア<br>トップ 依権情報医会<br>免生記録(依権者)請求承諾依留<br>① 対象の承諾依頼を選択 =<br>発生記録承諾依頼の承諾の仮登録が汚<br>全て表示 表示内容を切り替えます<br>受付情報                                                                                                    | <ul> <li>(株権発生請求) 株権課業請求</li> <li>(諸完了)</li> <li>◆ ② 米誌/否認を選択)</li> <li>・</li> <li>・</li> <li>・</li> </ul>                                                                                                    | <b>債権→抵請求 建資申込</b><br>→          ① 仮登録内容を確認 →<br>ざさい。                                                                                                    | でんさい<br>法人IPへ戻る<br>最終時作日時:2009/05<br>その他請求 管理業<br>SOK<br>④ 仮登録完了                                                                                                    | 花子・Dダイン中<br>Dダアウト<br>s/01 15:00:00<br>花戸<br>ACR11403                                                                                                    |                                                                                    |
| でんさい銀行<br>コーボレートメッセージ表示エリア<br>トッフ 候機情報照金<br>発生記録(債権者)請求承諾仮信<br>① 対象の承諾依頼を選択 =<br>発生記録承諾依頼の承諾の仮意動が汚<br>全て表示 表示内容を切り替えます<br>。受付情報<br>諸求書号                                                                                                    | <ul> <li>(積極発生請求) (積極激波請求</li> <li>(積極発生請求) (積極激波請求</li> <li>(数完了)</li> <li>(少 非抗/ 否認を選択) ・</li> <li>(少 非抗/ 否認を選択) ・</li> <li>(1) ました。承認者による承認を受けて次</li> <li>123456789012</li> </ul>                                                                                                    | <b>俳優一抵請求 融資申込</b><br>→          ① 仮登録内容を確認          →<br>さとい。                                                                                                    | でんだい<br>法AUBへ戻る<br>最続操作日時: 2009/00<br>その他議求 管理系<br>SOK/<br>② 仮登録完了                                                                                                    | 花子・Dダイン中<br><b>Dグアウト</b><br>ら/01 150000<br>器<br>ACR11403                                                                                                    |                                                                                    |
| でんさい銀行         コーボレートメッセージ表示エリア         トッフ         (積極情報歴金)         発生記録(債権者)請求承諾飯名         ① 対象の承諾依頼を選択       -         発生記録承諾依頼の承諾の仮登録が汚       全て表示         変付情報       読求書号         決済口座情報(請求者情報)                                                                                                    | (積極発生請求) (積極選進請求<br>(積極発生請求) (積極選進請求<br>(後定て)<br>◆ ② 承張/否認を選択) ・<br>27 しました。承認者による承認を受けてくだ<br>1。<br>123466789012                                                                                                    | <ul> <li>債権→抵請求 設定申込</li> <li>→ ② 仮登録内容を確認 →</li> <li>ごさい。</li> </ul>                                                                                                    | でんだい<br>注入IBA 反応<br>最終持作日時:2009/05<br>その他請求 管理系<br>の<br>の<br>安登録完了<br>                                                                                                    | 花子・Dダイン中<br><b>Dダアクト</b><br>ぶの115:00:00<br>森<br>和日<br>日<br>日<br>日<br>田<br>田<br>田<br>田<br>フタクト<br>                                                                             |                                                                                    |
| でんさい銀行         コーボレートシッセージ表示エリア         トップ         焼塩情報座会         発生記録(債権者)請求承諾仮名         ① 対象の承諾依頼を選択         発生記録承諾依頼の承諾の仮登録が汚         全て表示         表示内容を切り替えます         受付情報         請求番号         決済口座情報(請求者情報)         利用者番号                                                                                                    | <ul> <li>休権発生請求 休権講道請求</li> <li>(請完了)</li> <li>● ● 承張/否認を選択 ●</li> <li>● ● 承張/否認を選択 ●</li> <li>○ 承認者による承認を受けてな。</li> <li>123456789012</li> <li>123456789</li> </ul>                                                                                                    | (病職一抵請求 融資申込<br>→ ② 仮登録内容を確認 →<br>ごさい。                                                                                                    | でんさい<br>注入IBA 反応<br>最終時作日時:2009/05<br>その他請求 管理系<br>SOK<br>④ 仮登録完了                                                                                                    | 花子・Dダイン 中<br><b>D グ ア ウト</b><br>が1 150000<br>都<br>ACR11403<br>中日<br>り<br>売額に 戻る                                                                                               | Ju                                                                                 |
| でんさい銀行         コーボレートメッセージ表示エリア         トップ       (俳権情報際金)         発生記録(債権者)請求承諾仮留         ① 対衆の承諾依頼を選択       -         ① 対衆の承諾依頼を選択       -         受付情報       -         該求番号       -         決済口座情報(請求者情報)       -         利用者番号       -                                                                                                    | <ul> <li>休権発生請求 休権激減請求</li> <li>休権激減請求</li> <li>(請完了)</li> <li>◆ (④ 半純/ 否認を選択) ,</li> <li>(○ 半純/ 否認を選択) ,</li> <li>(2) しました。承認者による承認を受けてくだ</li> <li>123456789012</li> <li>123456789</li> </ul>                                                                                                    | <b>積極一括請求                                    </b>                                                                                                    | でんたい<br>法人IBへ戻る<br>最終持作日時: 2009/00<br>その他請求 管理系<br>SCK/<br>④ 疾登録完了                                                                                                    | 花子・Dダイン中<br>Dダアウト<br>S/01 15 00 00<br>語<br>ACR11403<br>日見<br>日見<br>日見                                                                                                    |                                                                                    |
| でんさい銀行         コーボレートメッセージ表示エリア         トッフ       依他協範堅会         第二人の一部であった。         第二人の一部であった。         の 対象の承諾依頼を選択         ・       ① 対象の承諾依頼を選択         ・       ① 対象の承諾依頼を選択         ・       ○ 対象の承諾依頼の承諾の根を選択         ・       ○ 対象の承諾依頼の承諾の根を選択         ・       ○ 対象の承諾依頼の承諾の根を認知         ・       ○ 対象の承諾依頼の承諾の根を認知         ・       ○ 対象の承諾依頼の承諾の根を認知         ・       ○ 対象の承諾依頼の承諾の根を認知         ・       ○ 大方口医情報(請求者情報)         利用者番号       ●         ・       ○ 応諾情報         ・       □ 応諾情報                                                                                                    | (株権発生請求 株権激法請求<br>株務完了<br>② 単純/否認を選択<br>○ 単純/否認を選択<br>・<br>27しました。承認者による承認を受けて伏<br>た。<br>123456789012<br>1234567899                                                                                                    | 儀職→抵請求 融資申込     ☆                                                                                                    | でんだい<br>注入IBA 戻る<br>最終操作日時: 2009/05<br>その単語求 管理系<br>ののたみ<br>の 仮登録完了                                                                                                    | 花子・Dダイン中<br><b>D 万 27 9 ト</b><br>ら/01 15 00 00<br>語<br>ACR1 14 03<br>の<br>の<br>の<br>の<br>の<br>の<br>の<br>の<br>の<br>の<br>の<br>の<br>の                                            | 「 「 「 「 「 「 「 「 「 「 「 、 「 、 「 、 「 、 「                                              |
| でんさい銀行         コーボレートメッセージ表示エリア         トッフ       依権 情報座会         発生記録(債権者)請求承諾依留         ① 対象の承諾依頼を選択       -         2       マス示         水白口腔情報(請求者情報)         利用者番号         二       応調情報         広謀区分       中学書本で                                                                                                    | <ul> <li>(積極発生請求) (積極濃波請求</li> <li>(積極発生請求) (積極濃波請求</li> <li>(金) 承認/否認を選択)</li> <li>(金) 承認/否認を選択)</li> <li>(12456/789012)</li> <li>(123456/789)</li> <li>(123456/789)</li> </ul>                                                                                                    |                                                                                                    | でんさい<br>注入IBA 反応<br>最終操作日時: 2009/05<br>その単語求 管理素<br>の<br>の 仮登録完了                                                                                                    | 花子-Dダイン中<br><b>Dグアウト</b><br>i/01 150000<br>ACR1 1403<br>中間                                                                                                    | ♪<br>・<br>・<br>・<br>・ 「 の の<br>・ 、<br>・ 、 、<br>・ 、 、 、 、 、 、 、 、 、 、 、             |
| でんさい銀行         コーボレートシッセージ表示エリア         トップ         焼塩塩糧堅会         発生記録(債権者)請求承諾仮名         ① 対象の承諾依頼を選択         学生記録承諾依頼の承諾の仮登録が汚         全て表示         表示内容を切り替えます         受付情報         請求番号         決済口座情報(請求者情報)         利用者番号         応諾情報         応諾氏分         申請情報         担当者                                                                                                    | <ul> <li>休希発生請求 休希選進請求</li> <li>(請希発生請求 休希選進請求</li> <li>(請完了)</li> <li>② 承諾/ 百辺を選択 ・</li> <li>③ 承諾/ 百辺を選択 ・</li> <li>123456789012</li> <li>123456789</li> <li>第諾</li> <li>23456789</li> </ul>                                                                                                    | (病職一抵請求 融資申込<br>→ ② 仮登録内容を確認 →<br>ごさい。                                                                                                    | でんだい<br>注入IBA 反応<br>最終操作日時: 2009/00<br>その急速求 管理素<br>SOK<br>④ 仮登録完了<br>                                                                                                    | 花子・Dダイン中<br><b>Dグアウト</b><br>ぶ/01 15:00:00<br>語<br>ACR11403<br>印刷<br>り先強に良る                                                                                                    | ♪<br>「 <b>印刷</b> ボタンをクリックし、帳票を印刷してください。<br>印刷した帳票を承認者へ提出し、仮登録内容の承認を依頼してください。       |
| でんさい銀行         コーボレートメッセージ表示エリア         トック         焼塩焼軽堅金         発生記録(債権者)請求承諾飯賃         ① 対象の承諾依頼を選択         ●         発生記録承諾依頼の承諾の仮登録が汚         全て表示         表示内容を切り替えます         受付情報         諸求番号         決済口座情報(請求者情報)         利用者番号         ●         中請情報         担当者         コメント                                                                                                    | 債権発生請求     債権激減請求       (請希発生請求)     債権激減請求       (請希知道:     (注意)       (注意)     (注意)       (注意)     (注)                                                                                                    | (俳機林請求 融資甲及<br>→ ② 仮登録内容を雑記 →<br>250%                                                                                                    | でんたい<br>法人IBへ戻る<br>最終操作日時: 2009/08<br>その他請求 管理系<br>のの情謝ス 管理系<br>のの情謝ス (管理系)<br>の 病登録完了<br>の 点でが<br>の 点での<br>の 点での<br>の 点の<br>の 点                                                                                                    | 花子-Dダイン中<br>Dダアウト<br>5/01 15 00 00<br>語<br>ACR11403<br>日日<br>日日<br>日日<br>日日<br>日日                                                                                             | <b>印刷</b> ボタンをクリックし、帳票を印刷してください。   印刷した帳票を承認者へ提出し、仮登録内容の承認を依頼してください。               |
| <ul> <li>でんさい銀行</li> <li>コーボレートメッセージ表示エリア</li> <li>トッフ</li> <li>焼稚協報医会</li> <li>発生記録(債権者)請求承諾仮留</li> <li>① 対象の承諾依頼を選択</li> <li>① 対象の承諾依頼の姿話の仮登録が汚<br/>全て表示</li> <li>表示内容を切り替えます</li> <li>受付情報</li> <li>諸求書号</li> <li>決済口座情報(請求者情報)</li> <li>利用者書号</li> <li>応諾匠分</li> <li>申請情報</li> <li>担当者</li> <li>コメント</li> </ul>                                                                                                    | 債権発生請求       債権激法請求         (債権発生請求)       債権激法請求         (違之::::::::::::::::::::::::::::::::::::                                                                                                    |                                                                                                    | でんだい<br>注入IBへ戻る<br>最終操作日時: 2009/00<br>その他議求 管理系<br>の体験<br>の 仮登録完了<br>ページ(<br>ページ(                                                                                                    | 花子・Dダイン中<br><b>Dダアウト</b><br>5/01 15 00 00<br>語<br>ACR11403<br>日期<br>り先興: 戻る<br>D先興: 戻る                                                                                        | <b>印刷</b> ボタンをクリックし、帳票を印刷してください。   印刷した帳票を承認者へ提出し、仮登録内容の承認を依頼してください。   『『P16『共通機能』 |
| でんさい銀行         コーボレートメッセージ表示エリア         トッフ         焼塩塩糧医会         発生記録(債権者)請求承諾仮名         ① 対象の承諾依賴を選択         ① 対象の承諾依賴を選択         二         文仕首報         請求書号         決済口陸情報(請求者情報)         利用者番号         応諾情報         型当者         コメント         一覧へ戻る         印刷                                                                                                    | (株裁発生請求) 株裁選送請求 (単本): (株式): (株式): (****) (****) (*****) (*****) (******) (********                                                                                                    | 係機→孫請求 設定申込   → ② 仮登録内容を確認 →   さくい。                                                                                                    | でんさい<br>注入IBへ戻る<br>最終操作日時:2009/05<br>その絶議末 管理系<br>の 仮登録完了<br>の 仮登録完了<br>スージ(                                                                                                    | 花子・Dダイン中<br><b>D グックト</b><br>i>/01 150000<br><b>B</b><br>ACR11403<br>の発想: 戻る<br>D 先聞: 戻る                                                                                      | 印刷ボタンをクリックし、帳票を印刷してください。 印刷した帳票を承認者へ提出し、仮登録内容の承認を依頼してください。                         |
| でんさい銀行         コーボレートメッセージ表示エリア         トッフ         焼塩塩糖医金         発生記録(債権者)請求承諾仮名         ① 対象の承諾依頼を選択         ① 対象の承諾依頼を選択         二         文仕情報         諸求書号         決済口座情報(請求者情報)         利用者書号         応諾区分         申請情報         型当者         コメント         一覧へ戻る         「四日                                                                                                    | (積極発生請求)     (積極濃速請求)       (積極発生請求)     (積極濃速請求)       (違定了)     (② 承張/否認を選択)       (③ 承認/否認もによる承認を受けて分)       123450789012       123450789       (注注)       123450789       (注注)       (注注)       (注二)       (注二)       (注二)       (注二)       (注二)       (注二)       (注二)       (注二)       (注二)       (注二)       (注二)       (二)       (二)       (二)       (二)       (二)       (二) </td <td>僚権→孫請求 設定申込     ☆ 仮登録内容を確認 →     ○ 仮登録内容を確認 →     ござい。</td> <td>でんさい<br/>注入IBへ戻る<br/>最終持作日時:2009/06<br/>その単語求 管理系<br/>SOK/<br/>④ 仮登録完了<br/></td> <td>花子-Dダイン中<br/><b>Dブアウト</b><br/>3/01 150000<br/>ACR1 1403</td> <td>印刷ボタンをクリックし、帳票を印刷してください。 印刷した帳票を承認者へ提出し、仮登録内容の承認を依頼してください。</td>                                                                                                    | 僚権→孫請求 設定申込     ☆ 仮登録内容を確認 →     ○ 仮登録内容を確認 →     ござい。                                                                                                    | でんさい<br>注入IBへ戻る<br>最終持作日時:2009/06<br>その単語求 管理系<br>SOK/<br>④ 仮登録完了<br>                                                                                                    | 花子-Dダイン中<br><b>Dブアウト</b><br>3/01 150000<br>ACR1 1403                                                                                                    | 印刷ボタンをクリックし、帳票を印刷してください。 印刷した帳票を承認者へ提出し、仮登録内容の承認を依頼してください。                         |
| でんさい銀行         コーボレートメッセージ表示エリア         トッフ         焼塩塩糧堅会         発生記録(債権者)請求承諾仮名         ① 対象の承諾依頼を選択         学生記録承諾依頼の承諾の仮登録が汚         全て表示         表示内容を切り替えます         受付情報         請求書号         決済口座情報(請求者情報)         利用者書号         応諾情報         定認区分         申請情報         当者         スント         一覧へ戻る         四調                                                                                                    | (積極発生請求)     (積極激進請求)       (請範発生請求)     (積極激進請求)       (請範発生請求)     ④ 承諾/ 否認を選択)       *     ④ 承諾/ 否認を選択)       *     ●       123456789012       123456789       第二章       #25       出田 寿約       ××××       ××××                                                                                                    |                                                                                                    | でんだい<br>注入IBA 反応<br>最終持作日時: 2009/00<br>その他語求 管理系<br>SOK<br>④ 仮登録完了<br>                                                                                                    | 花子Dダイン中<br>D <b>グアウト</b><br>S/01 150000<br>存<br>RCR11403<br>中日<br>り<br>牛頭に戻る<br>り<br>牛頭に戻る                                                                                    | <ul> <li>         ・         ・         ・</li></ul>                                  |
| でんさい銀行         コーボレートメッセージ表示エリア         トップ         保備情報整会         発生記録(債権者)請求承諾便名         ① 対象の単語体構を選択         ① 対象の単語体構を選択         学生記録単結依頼の単語の仮登録が完<br>全て表示<br>表示内容を切り替えます         受付情報         諸求書号         決済口座情報(請求者情報)         利用者番号         応諾情報         広諾「情報         「シス」」         一覧へ戻る                                                                                                    | (積電発生請求) 積電激波請求     (積電発生請求) 積電激波請求     (24年2月19月11日)     (24年2月19月11日)     (234456789012     (234456789)     (234456789)     (234456789)     (234456789)     (234456789)     (234456789)     (234456789)     (234456789)     (234456789)     (234456789)     (234456789)     (234456789)     (234456789)     (234456789)     (234456789)     (234456789)     (234456789)     (234456789)     (234456789)     (234456789)     (234456789)     (234456789)     (234456789)     (234456789)     (234456789)     (234456789)     (234456789)     (234456789)     (234456789)     (234456789)     (234456789)     (234456789)     (234456789)     (234456789)     (234456789)     (234456789)     (234456789)     (234456789)     (234456789)     (234456789)     (234456789)     (234456789)     (234456789)     (234456789)     (234456789)     (234456789)     (234456789)     (234456789)     (234456789)     (234456789)     (234456789)     (234456789)     (234456789)     (234456789)     (234456789)     (234456789)     (234456789)     (234456789)     (234456789)     (234456789)     (234456789)     (234456789)     (234456789)     (234456789)     (234456789)     (234456789)     (234456789)     (234456789)     (234456789)     (234456789)     (234456789)     (234456789)     (234456789)     (234456789)     (234456789)     (234456789)     (234456789)     (234456789)     (234456789)     (234456789)     (234456789)     (234456789)     (234456789)     (234456789)     (234456789)     (234456789)     (234456789)     (234456789)     (234456789)     (234456789)     (234456789)     (234456789)     (234456789)     (234456789)     (234456789)     (234456789)     (234456789)     (234456789)     (234456789)     (234456789)     (234456789)     (234456789)     (234456789)     (234456789)     (234456789)     (234456789)     (234456789)     (234456789)     (234456789)     (234456789)     (234456789)     (234456789)     (234456789)     (234456789)     (234456789)     (234456789)     (234456789)     (234456789)     (234456789)     (234456789)      (234456789)     (2344567 |                                                                                                    | でんたい<br>注入IBへ戻る<br>最終操作日時:2009/00<br>その电話求 管理系<br>のの方法<br>の 仮登録完了<br>の<br>パージ(<br>パージ(                                                                                                    | 花子・Dダイン中<br><b>D グ アクト</b><br>5/01 15 00 00<br>語<br>ACR11403<br>■<br>日期<br>日期<br>日期<br>日期<br>日期<br>日<br>日<br>日<br>日<br>日<br>日<br>日<br>日<br>日<br>日<br>日<br>日<br>日              | <b>印刷</b> ボタンをクリックし、帳票を印刷してください。   印刷した帳票を承認者へ提出し、仮登録内容の承認を依頼してください。   『『P16『共通機能』 |
| でんさい銀行         コーボレートメッセージ表示エリア         トッフ         焼稚協報座会         発生記録(債権者)請求承諾飯名         ① 対象の承諾依賴を選択         ① 対象の承諾依賴を選択         二         文法に記録承諾依賴の承諾依賴を選択         二         文社記録承諾依賴の承諾依賴を選択         二         文社記録承諾依賴の承諾依賴の承諾の仮容録が完         全て表示         支付情報         請求書号         決済口座情報(請求者情報)         利用者書号         応諾情報         応諾情報         応諾情報         東当者         コメント         一覧へ戻る         日期                                                                                                    |                                                                                                    |                                                                                                    | でんたい<br>注入IBへ戻る<br>最終操作日時:2009/08<br>その単語末 管理系<br>の 仮登録完了<br>の 仮登録完了<br>ページ(<br>ページ(                                                                                                    | 花子・Dダイン中<br><b>D 万 29 クト</b><br>5/01 15 00 00<br>語<br>ACR1 14 03<br>の先期に戻る<br>の先期に戻る                                                                                          | 印刷ボタンをクリックし、帳票を印刷してください。   印刷した帳票を承認者へ提出し、仮登録内容の承認を依頼してください。   『P16『共通機能』          |
| でんさい銀行         コーボレートメッセージ表示エリア         トッフ         焼塩塩糧医金         発生記録(債権者)請求承諾飯名         ① 対象の承諾依頼を選択         ① 対象の承諾依頼を選択         二         文仕首報         読末書号         決済口座情報(請求者情報)         利用者者号         応諾情報         定該区分         中請情報         型当者         コメント                                                                                                    | (株観発生話求) 株観課送話求<br>(株観課送話求)<br>(創業)<br>(創業)<br>(創業)<br>(注)<br>(注)<br>(注)<br>(注)<br>(注)<br>(注)<br>(注)<br>(注)<br>(注)<br>(注                                                                                                    | 係機→抵請求<br>設定申込<br>→<br>○ 仮登録内容を確認<br>→<br>28()、                                                                                                    | でんさい<br>注入IBへ戻る<br>最終時作日時:2009/05<br>その単語求 管理系<br>の 仮登録完了<br>の 仮登録完了<br>くーブ(                                                                                                    | 花子・Dダイン中<br><b>D ブ アクト</b><br>3/01 150000<br>書<br>ACR11403<br>の<br>の<br>日<br>の<br>二<br>の<br>二<br>の<br>の<br>、<br>の<br>の<br>の<br>の<br>の<br>の<br>の<br>の<br>の<br>の<br>の<br>の<br>の | ♪   「印刷ボタンをクリックし、帳票を印刷してください。   印刷した帳票を承認者へ提出し、仮登録内容の承認を依頼してください。  ③ア16『共通機能』      |
| <ul> <li>でんさい銀行</li> <li>コーボレートメッセージ表示エリア</li> <li>トッフ</li> <li>焼塩塩糖医金</li> <li>発生記録(債権者)請求承諾仮名</li> <li>① 対象の承諾依頼を選択</li> <li>二</li> <li>第二日本部本部(版の予諾の振音数が汚<br/>金で表示<br/>表示内容を切り替えます</li> <li>受付情報</li> <li>請求者号</li> <li>決済口座情報(請求者情報)</li> <li>利用者番号</li> <li>応諾情報</li> <li>応諾情報</li> <li>単請情報</li> <li>担当者</li> <li>コメント</li> <li>一覧へ戻る</li> <li>「印刷</li> </ul>                                                                                                    | 「俳優発生請求 俳優濃波請求     「俳優発生請求 俳優濃波請求     「<br>「<br>」<br>「<br>「<br>」<br>「<br>」<br>「<br>」<br>「<br>「<br>「<br>「<br>「<br>「<br>」<br>「<br>「<br>」<br>「<br>「<br>」<br>「<br>「<br>」<br>「<br>「<br>「<br>「<br>「<br>」<br>「<br>「<br>「<br>「<br>「<br>「<br>」<br>「<br>」<br>「<br>「<br>「<br>「<br>「<br>「<br>」<br>「<br>」<br>「<br>」<br>「<br>」<br>「<br>」<br>「<br>」<br>「<br>」<br>「<br>」<br>」<br>「<br>」<br>「<br>」<br>」<br>「<br>」<br>」<br>「<br>」<br>「<br>」<br>」<br>「<br>」<br>」<br>」<br>」<br>」<br>」<br>」<br>」<br>」<br>『<br>『<br>『<br>『<br>『     『<br>『<br>『     『<br>『<br>『     『<br>『<br>『<br>『                                                                                                    | 係機→抵請求 設定申込   → ③ 仮登録内容を確認 →   ES()。                                                                                                    | でんだい<br>注入IBへ戻る<br>最終持作日時:2009/06<br>その単語求 管理素<br>のの数字で<br>の 仮登録完て<br>くージ(<br>の の登録完て<br>くージ(                                                                                                    | 花子-Dダイン中<br><b>D ブ アクト</b><br>3/01 150000<br><b>B</b><br>ACR1 1403<br><b>0</b> 先類に良る<br>D 先類に良る                                                                               | ▶                                                                                  |
| <ul> <li>でんさい銀行</li> <li>コーボレートメッセージ表示エリア</li> <li>トッフ</li> <li>焼塩塩糧里金</li> <li>発生記録(債権者)請求承諾飯量</li> <li>① 対象の承諾依頼を選択</li> <li>二</li> <li>発生記録承諾依頼の承諾の仮登録が写</li> <li>全て表示</li> <li>表示内容を切り替えます</li> <li>受付情報</li> <li>請求書号</li> <li>決済口座情報(請求者情報)</li> <li>利用者書号</li> <li>応諾情報</li> <li>定諾信報</li> <li>定該情報</li> <li>定該情報</li> <li>単請情報</li> <li>担当者</li> <li>コメント</li> <li>一覧へ戻る</li> <li>四周</li> <li>✓ 仮登録の5</li> <li>※ 承書# の</li> </ul>                                                                                                    |                                                                                                    |                                                                                                    | でんだい<br>注入IBへ戻る<br>最終時作日時:2009/05<br>その他語求 管理系<br>SOK/<br>④ 仮登録完了<br>ビージ<br>ベージ(<br>ベージ(                                                                                                    | 花子-Dダイン中<br><b>D グ アウト</b><br>5/01 15 00 00<br>語<br>ACR11403<br>日日<br>日日<br>日日<br>日日<br>日日<br>日日<br>日日<br>日日<br>日日<br>日                                                       | <ul> <li>         ・         ・         ・</li></ul>                                  |
| <ul> <li>でんさい銀行</li> <li> ポレ-トシッセージ表示エリア</li> <li>トラブ</li> <li>保電協範定会</li> <li>発生記録(債権者)請求承諾飯名</li> <li>① 対象の承諾依頼を選択</li> <li>第二時の承諾依頼の承諾の仮登録が完<br/>全て表示。表示内容を切り覚えます</li> <li>受付情報</li> <li>読求番号</li> <li>決済口座情報(請求者情報)</li> <li>利用者番号</li> <li>応諾情報</li> <li>定諾情報</li> <li>定該情報</li> <li>定該情報</li> <li>型当者</li> <li>コメント</li> <li>一覧へ戻る</li> <li>印算</li> <li>「算へ戻る</li> <li>「算</li> <li>(位登録の)<br/>※承諾の男</li> </ul>                                                                                                    | (株権発生請求 株種激激請求     (株権発生請求 株種激激請求     (金 単純/面認を受けては     (234567890)     123456789     (234567890)     (234567890)     (234567890)     (234567890)     (234567890)     (234567890)     (234567890)     (234567890)     (234567890)     (234567890)     (234567890)     (234567890)     (234567890)     (234567890)     (234567890)     (234567890)     (234567890)     (234567890)     (234567890)     (234567890)     (234567890)     (234567890)     (234567890)     (234567890)     (234567890)     (234567890)     (234567890)     (234567890)     (234567890)     (234567890)     (234567890)     (234567890)     (234567890)     (234567890)     (234567890)     (234567890)     (234567890)     (234567890)     (234567890)     (234567890)     (234567890)     (234567890)     (234567890)     (234567890)     (234567890)     (234567890)     (23456780)     (23456780)     (23456780)     (23456780)     (23456780)     (23456780)     (23456780)     (23456780)     (23456780)     (23456780)     (23456780)     (23456780)     (23456780)     (23456780)     (23456780)     (23456780)     (23456780)     (23456780)     (23456780)     (23456780)     (23456780)     (23456780)     (23456780)     (23456780)     (23456780)     (23456780)     (23456780)     (23456780)     (23456780)     (23456780)     (23456780)     (23456780)     (23456780)     (23456780)     (23456780)     (23456780)     (23456780)     (23456780)     (23456780)     (23456780)     (23456780)     (23456780)     (23456780)     (23456780)     (23456780)     (23456780)     (23456780)     (23456780)     (23456780)     (23456780)     (23456780)     (23456780)     (23456780)     (23456780)     (23456780)     (23456780)     (23456780)     (23456780)     (23456780)     (23456780)     (23456780)     (23456780)     (23456780)     (23456780)     (23456780)     (23456780)     (23456780)     (23456780)     (23456780)     (23456780)     (23456780)     (23456780)     (23456780)     (23456780)     (23456780)     (23456780)     (23456780)     (23456780)     (23456780)     (23456780)     (23456780)        | (操作 - 株計末 建文中込<br>→ ○ 仮登録内容を端記 →<br>ここい<br>「おい、<br>「おい、<br>「おい、<br>「おい、 」<br>「あい、 」<br>「おい、 」<br>「あい、 」<br>「あい、 」 「あい、 」 「あい、 | でんたい<br>注入IBへ戻る<br>最終排作日時: 2009/00<br>その他議求 管理系<br>の 仮登録完了<br>ページ(<br>ページ(<br>ページ))))))))))))))))))))))))))))))))))))                                                                                                    | 花子-Dダイン中<br><b>Dグアウト</b><br>5/01 150000<br>語<br>ACR11403<br>日期<br>日期<br>日期<br>日期<br>日期<br>日期<br>日期<br>日期<br>日期<br>日期                                                          | <b>印刷</b> ボタンをクリックし、帳票を印刷してください。   印刷した帳票を承認者へ提出し、仮登録内容の承認を依頼してください。   『『P16『共通機能』 |
| <ul> <li>でんさい銀行</li> <li>コーボレートメッセージ表示エリア</li> <li>トッフ</li> <li>焼種植種医金</li> <li>発生記録(債権者)請求承諾 数</li> <li>① 対象の承諾依頼を選択</li> <li>四 対象の承諾依頼を選択</li> <li>二</li> <li>発生記録承諾依頼の承諾の仮登録が汚</li> <li>全て表示</li> <li>表示内容を切り替えます</li> <li>受付情報</li> <li>請求書号</li> <li>決済口座情報(請求者情報)</li> <li>利用者書号</li> <li>次済口座情報(請求者情報)</li> <li>利用者書号</li> <li>ご該情報</li> <li>応諾情報</li> <li>応諾情報</li> <li>応諾情報</li> <li>本語号</li> <li>(前 報</li> <li>23 (</li></ul>                                                                                                    |                                                                                                    | (● 仮登録内容を確認) →     (● 仮登録内容を確認) →     (● 仮登録内容を確認) →     (○) (○) (○) (○) (○) (○) (○) (○) (○)                                                                                                    | でんたい<br>注入IBA 死る<br>最終時作日時:2009/02<br>その後語末 管理系<br>の 夜登録光了<br>く-5/4<br>く-5/4<br>く-5/4<br>人-5/4<br>人-5/4<br>(-5/4)<br>人-5/4<br>人-5/4<br>(-5/4)<br>人-5/4<br>(-5/4)<br>(-5/4)<br>(- | 花子-Dダイン中<br><b>Dブラウト</b><br>5/01 150000<br>語<br>ACR1 1403<br>の先期に戻る<br>D先期に戻る                                                                                                 | 印刷ボタンをクリックし、帳票を印刷してください。   印刷した帳票を承認者へ提出し、仮登録内容の承認を依頼してください。   ア16『共通機能』           |
| <ul> <li>でんさい銀行</li> <li>コーボレートメッセージ表示エリア</li> <li>トラフ</li> <li>焼機協種医金</li> <li>発生記録(債権者)請求承諾 飯名</li> <li>① 対象の承諾依頼を選択</li> <li>① 対象の承諾依頼を選択</li> <li>学行情報</li> <li>課末書号</li> <li>決済口座情報(請求者情報)</li> <li>1月居者号</li> <li>応話情報</li> <li>応話情報</li> <li>応該情報</li> <li>応該情報</li> <li>応該情報</li> <li>レご該情報</li> <li>「「」」</li> <li>「」」</li> <li>「」」</li></ul> | (株観発生話求 株観課送話求     (株観課送話求     (金麗送話求)     (金麗送話求)     (金麗送ご話示話記を受けてな     (ま)     (12456789)     (12456789)     (12456789)     (12456789)     (12456789)     (12456789)     (12456789)     (12456789)     (12456789)     (12456789)     (12456789)     (12456789)     (12456789)     (12456789)     (12456789)     (12456789)     (12456789)     (12456789)     (12456789)     (12456789)     (12456789)     (12456789)     (12456789)     (12456789)     (12456789)     (12456789)     (12456789)     (12456789)     (12456789)     (12456789)     (12456789)     (12456789)     (12456789)     (12456789)     (12456789)     (12456789)     (12456789)     (12456789)     (12456789)     (12456789)     (12456789)     (12456789)     (12456789)     (12456789)     (12456789)     (12456789)     (12456789)     (12456789)     (12456789)     (12456789)     (12456789)     (12456789)     (12456789)     (12456789)     (12456789)     (12456789)     (12456789)     (12456789)     (12456789)     (12456789)     (12456789)     (12456789)     (12456789)     (12456789)     (12456789)     (12456789)     (12456789)     (12456789)     (12456789)     (12456789)     (12456789)     (12456789)     (12456789)     (12456789)     (12456789)     (12456789)     (12456789)     (12456789)     (12456789)     (12456789)     (12456789)     (12456789)     (12456789)     (12456789)     (12456789)     (12456789)     (12456789)     (12456789)     (12456789)     (12456789)     (12456789)     (12456789)     (12456789)     (12456789)     (12456789)     (12456789)     (12456789)     (12456789)     (12456789)     (12456789)     (12456789)     (12456789)     (12456789)     (12456789)     (12456789)     (12456789)     (12456789)     (12456789)     (12456789)     (12456789)     (12456789)     (12456789)     (12456789)     (12456789)     (12456789)     (12456789)     (12456789)     (12456789)     (12456789)     (12456789)     (12456789)     (12456789)     (12456789)     (12456789)     (12456789)     (12456789)     (12456789)     (12456789)     (12456789)      (12456789)     (1     | 低機-振調求 就演申込           ● 仮登時内容を端辺 →           ● 仮登時内容を端辺 →           280.        (20)       (20)       (20)       (20)       (20)       (20)       (20)       (20)       (20)       (20)       (20)       (20)       (20)       (20)       (20)       (20)       (20)       (20)       (20)       (20)       (20)       (20)       (20)       (20)       (20)       (20)       (20)       (20)       (20)       (20)       (20)       (20)       (20)       (20)       (20)       (20)       (20)       (20)       (20)       (20)       (20)       (20)       (20)       (20)       (20)       (20)       (20)       (20)       (20)       (20)       (20)       (20)       (20)       (20)       (20)       (20)       (20)       (20)       (20)       (20)       (20)       (20)       (20)       (20)       (20)       (20)       (20)       (20)       (20)       (20)       (20)       (20)       (20)       (20)       (20)       (20)       (20)       (20)       (20)       (20)       (20)       (20)       (20)       (20)       (20)     <                                                                                                    | でんだい<br>注入IBA 戻る<br>最終時作日時: 2009/05<br>その意識末 を増ま<br>のの意識末 を増ま<br>くの意識末 ではま<br>くのでの意味だ「<br>の 気を発売了<br>くージム<br>くージム                                                                                                    | 花子・Dダイン中<br><b>Dブ アウト</b><br>S/01 150000<br>高<br>ACR1 1403<br>の<br>中間<br>の<br>先端に 戻る                                                                                          | ♪   「印刷ボタンをクリックし、帳票を印刷してください。   印刷した帳票を承認者へ提出し、仮登録内容の承認を依頼してください。  ③ア16『共通機能』      |

#### 【否認をする場合】

6. 発生記録(債権者)請求否認仮登録確認画面

| でんさい銀行                                                                   | でんざい花子・ログイン中<br>法人IBへ戻る<br>ログアウト                                                                                                    |
|--------------------------------------------------------------------------|----------------------------------------------------------------------------------------------------|
| トップ 信振情報図会                                                               | 最終操作日時:2009/05/01 15:00:00<br>使曲擎进荡史 使曲一扫荡史 静波由认 子の曲诗史 祭理堂商                                                                                                    |
|                                                                          |                                                                                                    |
| 及片司铁/使技术)建式不同后裔                                                          |                                                                                                    |
| 先生記録(値催者)請次音認便量                                                          |                                                                                                    |
| □ 「「「「「「「」」」」 「」 「」 「」 「」 「」 「」 「」 」 」 」 」 」 」 」 」 」 」 」 」 」 」 」 」 」 」 」 |                                                                                                    |
| 内容をご確認後、「内容を確認しました」都                                                     | ういにはなったいの。<br>デェックし、「言語の実行(版登録)」ボタンを押してください。                                                                                                    |
|                                                                          | ここで、 そうないない場合 不認の                                                                                                    |
| 利用者番号                                                                    |                                                                                                    |
| 法人名/個人事業者名                                                               | ABC株式会社                                                                                                    |
| ■ 応諾情報                                                                   | ページの先強に戻る                                                                                                    |
| 応諸区分                                                                     | 音認                                                                                                    |
|                                                                          | ☆_ごの生殖1 〒ス                                                                                                    |
| 担当者                                                                      | 2013者 山田 寿朗                                                                                                    |
| אלאב                                                                     |                                                                                                    |
| 中安をご確認後「中安を確認」ました」欄を                                                     | ロックし、「否認の実行(仮登録)」ボタンを作して(ださい。<br>ロックし、「否認の実行(仮登録)」ボタンをクリッ                                                                                                    |
|                                                                          | してください。                                                                                                    |
| 展る 否認の実行(仮                                                               |                                                                                                    |
|                                                                          |                                                                                                    |
|                                                                          |                                                                                                    |
|                                                                          |                                                                                                    |
|                                                                          | ·                                                                                                    |
| 7. 発生記録                                                                  | 債権者)請求否認仮登録完了画面                                                                                                    |
| ちくさい知仁                                                                   | でんざい花子・ログイン中                                                                                                    |
| じんさい載行                                                                   | 法人昭へ戻る ログアウト                                                                                                    |
|                                                                          | 最终操作日時:2009/05/01 15:00:00<br>体教育生活业 体教师建筑地 体教 机铁油 熟练曲话 2009/05/01 15:00:00                                                                                                    |
|                                                                          | III個先主請求 IIII個書版論求 IIII個=「估論水 IIII」(UIIII論求 18日本方                                                                                                    |
|                                                                          |                                                                                                    |
| 発生記録(債権者)請求否認仮登                                                          | 元了 SOKACRI1403                                                                                                    |
| ● 対象の単結後期を進択 →                                                           |                                                                                                    |
| 発生記録(債権者)承諾依頼の否認の仮                                                       | 録が完了しました。承認者による承認を受けてください。                                                                                                    |
| 全て表示 表示内容を切り替えます。                                                        |                                                                                                    |
| ■ 受付情報                                                                   | 10.465200010                                                                                                    |
| 請求番亏                                                                     | 123456789012<br>ページの先随に戻る<br>0.                                                                                                    |
| ■ 決済口座情報(請求者情報)                                                          |                                                                                                    |
| 利用者番号                                                                    | 12/14/06///99  12/14/06///99  12/14/06///99  12/14/06///99  12/14/06///99  12/14/06///99  12/14/06///99  12/14/06///99  12/14/06///99  12/14/06///99  12/14/06///99  12/14/06///99  12/14/06///99  12/14/06///99  12/14/06///99  12/14/06///99  12/14/06///99  12/14/06///99  12/14/06///99  12/14/06///99  12/14/06///99  12/14/06///99  12/14/06///99  12/14/06///99  12/14/06///99  12/14/06///99  12/14/06///99  12/14/06///99  12/14/06///99  12/14/06///99  12/14/06///99  12/14/06///99  12/14/06///99  12/14/06///99  12/14/06///99  12/14/06///99  12/14/06///99  12/14/06///99  12/14/06///99  12/14/06///99  12/14/06///99  12/14/06///99  12/14/06///99  12/14/06///99  12/14/06///99  12/14/06///99  12/14/06///99  12/14/06///99  12/14/06///99  12/14/06///99  12/14/06///99  12/14/06///99  12/14/06///99  12/14/06///99  12/14/06///99  12/14/06///99  12/14/06///99  12/14/06///99  12/14/06///99  12/14/06///99  12/14/06///99  12/14/06///99  12/14/06///99  12/14/06///99  12/14/06///99  12/14/06///99  12/14/06///99  12/14/06///99  12/14/06///99  12/14/06///99  12/14/06///99  12/14/06///99  12/14/06///99  12/14/06///99  12/14/06///99  12/14/06//99  12/14/06//99  12/14/06//99  12/14/06//99  12/14/06//99  12/14/06//99  12/14/06//99  12/14/06//99  12/14/06//99  12/14/06//99  12/14/06//99  12/14/06//99  12/14/06//99  12/14/06//99  12/14/06//99  12/14/06//99  12/14/06//99  12/14/06//99  12/14/06//99  12/14/06//99  12/14/06//99  12/14/06//99  12/14/06//99  12/14/06//99  12/14/06//99  12/14/06//99  12/14/06//99  12/14/06//99  12/14/06//99  12/14/06//99  12/14/06//99  12/14/06//99  12/14/06//99  12/14/06//99  12/14/06//99  12/14/06//99  12/14/06//99  12/14/06//99  12/14/06//99  12/14/06//99  12/14/06//99  12/14/06//99  12/14/06//99  12/14/06//99  12/14/06//99  12/14/06//99  12/14/06//99  12/14/06//99  12/14/06//99  12/14/06//99  12/14/06//99  12/14/06//99  12/14/06//99  12/14/06//99  12/14/06//99  12/14/06//99  12/14/06//99  12/14/06//99  12/14/06//99  12/14/06//99  12/14/06//99  12/14/06//99  12/14/06//99  12/14/06//99  12/14/06//99  12/14/06// |
|                                                                          |                                                                                                    |
| ■ 応諾情報                                                                   | 印刷した帳票を承認者へ提出し、仮                                                                                                    |
| 応諸区分                                                                     | <sup>翻</sup> 録内容の承認を依頼してください。                                                                                                    |
| ■ 申請情報                                                                   |                                                                                                    |
| 担当者                                                                      | 2014 山田 寿朗                                                                                                    |
| 1776                                                                     |                                                                                                    |
| 一覧へ戻る 印刷                                                                 |                                                                                                    |
|                                                                          | -,                                                                                                    |
|                                                                          |                                                                                                    |
|                                                                          |                                                                                                    |
|                                                                          |                                                                                                    |
|                                                                          |                                                                                                    |
|                                                                          |                                                                                                    |
| ✓ 仮登録の完                                                                  | 了となります。                                                                                                    |
| ※否認の気                                                                    | 了は承認者の承認が完了した時点となります。                                                                                                    |
|                                                                          |                                                                                                    |
| ✓ 承認者の手                                                                  | 順については、 <sup>「愛</sup> 」P93『承認/差戻しの手順』                                                                                                    |
| 5                                                                        |                                                                                                    |
|                                                                          |                                                                                                    |

## サービス利用のヒント

## 用語集

あ

か

| 用語              | 読み方                                              | 説明                                       |
|-----------------|--------------------------------------------------|------------------------------------------|
| 相手先区分(相<br>手立場) | アイテサキクフ <sup>*</sup> ン(アイテタチ<br>ハ <sup>*</sup> ) | 相手先の立場のこと。債権者、債務者のいずれかを示す。               |
|                 |                                                  | 開示の照会単位(範囲)のこと。                          |
| アカウント単位※1       | アカウントタンイ                                         | 入力した口座情報に紐づく複数口座の情報(キロクジョウ、または、提供事項)につ   |
|                 |                                                  | いて、まとめて照会が可能となる。                         |
| アップロード          | アッフ゜ロート゛                                         | 利用しているパソコンからファイルを送信すること。                 |
|                 |                                                  | 開示の処理方式の種類のこと。一括予約照会(非同期)の場合は、一旦「開示      |
| 一括予約照会          | イッカツヨヤクショウカイ(ヒト゛ウ                                | 請求受付」処理のみ実施して終了する。                       |
| (非同期)           | +)                                               | 別途、開示請求結果はメールにて通知し、メール通知受信後開示結果を画面       |
|                 |                                                  | からダウンロードが可能となる。                          |
|                 |                                                  | 電子記録債権の取引の種類のこと。                         |
| 1∕F裡別           | インダノエースンユヘ ツ                                     | 請求、請求結果、通知のいずれかを示す。                      |
| 開示              | カイジ                                              | 発行および保有している債権の記録事項・提供情報を照会すること。          |
| 共通フォーマット        |                                                  | 債権一括請求や開示請求時に使用するアップロード、ダウンロードファイル形      |
| 形式              | キョワツワフォーマットケインキ                                  | 式のこと。詳細は金融機関へお問合せください。                   |
|                 | 1. 1. 1. 1. 1.                                   | ユーザが取扱可能な業務を制限する権限のこと。業務権限は一定の業務ごと       |
| 美務権限            | キョワムケンケ ン                                        | に付与することができる。                             |
|                 |                                                  | でんさいネットの電子記録債権に対して行った各種記録請求の結果を電子的       |
| 記録原薄            | トロクケンホ                                           | に記録する原簿のこと。                              |
| 銀行営業日           | キ゛ンコウエイキ゛ョウヒ゛                                    | 金融機関窓口が営業している日。                          |
| 決済口座            | ケッサイコウサ゛                                         | 電子記録債権の決済に使用する口座のこと。                     |
|                 |                                                  | ユーザが取扱可能な口座を制限する権限のこと。マスターユーザは管理対象       |
| 口座権限            | コウサ゛ケンケ゛ン                                        | ユーザの取引可能な口座を複数設定することが可能である。              |
| 口座種別            | コウサ゛シュヘ゛ツ                                        | 口座の種別のこと。「普通預金」、「当座預金」、「別段預金」を示す。        |
|                 |                                                  | 開示の照会単位(範囲)のこと。                          |
| 口座単位            | コウサ゛タンイ                                          | <br> 該当口座に紐づく口座の情報(記録事項、または、提供事項)について、照会 |
|                 |                                                  | する単位のこと。                                 |

| 用語               | 読み方                        | 説明                                                                                                    |
|------------------|----------------------------|----------------------------------------------------------------------------------------------------|
| 債権者              | サイケンシャ                     | 記録原簿に電子記録名義人として記録されている利用者のこと。電子記録債<br>権に記録されている金額を受け取る権利を有する。債権者が信託事業者の場<br>合は債権者が信託の受託者となる。なお、譲渡命令等の変更記録により非利<br>用者も債権者となりうる。    |
| 債権情報(記録<br>事項)   | サイケンジョウホウ(キロクシ゛コ<br>ウ)     | でんさいネットに記録済の最新の債権情報の内容のこと。                                                                                                    |
| 債務者              | サイムシャ                      | 記録原簿に債務者として記録されている利用者のこと。電子記録債権に記録されている金額を支払う義務を負う。利用者が債務者となるためには債務者利用<br>の資格が必要である。                                              |
| 債務消滅原因           | サイムショウメツケ゛ンイン              | 保証人の弁済等など、債務が消滅した原因のこと。<br>弁済(代物弁済を含む)、相殺、混同、免除、その他のいずれかを示す。                                                                      |
| 差押債権者            | サシオサエサイケンシャ                | 電子記録債権に対して強制執行等の記録により差押を行っている者のこと。で<br>んさいネットの利用者ではないケースもある。                                                                      |
| CSV形式            | シーエスプイケイシキ                 | データをカンマ(",")で区切って並べたファイル形式。主に表計算ソフトやデータ<br>ベースソフトがデータを保存するときに使う形式のこと。<br>Comma Separated Value の略称。                               |
| 支払期日             | シハライキシッツ                   | 発生記録に記録された、口座間送金決済により電子記録債権の支払を行う期<br>日のこと。ただし、支払期日が銀行非営業日の場合は翌銀行営業日に口座間<br>送金決済が行われる。                                            |
| 支払者              | シハライシャ                     | 電子記録債権に対して支払を行った利用者のこと。保証人が支払者となった場合は特別求償権が発生する。第三者が支払者となった場合は求償権が発生する。                                                           |
| 譲渡制限             | シ゛ョウトセイケ゛ン                 | 電子記録債権の譲受人となりうる利用者を制限すること。本サービスでは発生<br>記録を行う際に譲渡先を金融機関に制限し請求を行うことが可能である。な<br>お、特定の金融機関への譲渡制限は行えない。また、金融機関が譲渡を行う<br>場合は、譲渡先の制限は無い。 |
| 譲渡日(電子記<br>録年月日) | ジョウトヒ゛(テ゛ンシキロクネンカ゛<br>ッヒ゜) | 記録原簿へ譲渡記録を記録した日のこと。                                                                                                    |
| 承認者権限            | ショウニンシャケンケ゛ン               | 担当者が請求したデータを、承認/差戻しする権限のこと。                                                                                                    |
| 信託記録             | シンタクキロク                    | 債権発生請求、債権譲渡請求、支払等記録、変更記録を、信託事業者である<br>利用者が権利者として行った場合に行われる記録のこと。                                                                  |
| 請求者区分(立<br>場)    | セイキュウシャクフ゛ン(タチハ゛)          | 請求者の立場のこと。債権者、債務者、電子記録保証人、支払者(債務者)、支<br>払者(電子記録保証人)、支払者(第三者)、差押債権者(利用者)のいずれか<br>を示す。                                              |
| ソート              | ソート                        | 一覧表の項目を一定の規則に従って並べなおすこと。                                                                                                    |
| 即時照会(同期)         | ソクジショウカイ(ト゛ウキ)             | 開示の処理方式の種類のこと。即時照会(同期)における最大開示件数は 200<br>件までとなる。開示可能上限件数の 200 件を超過した場合は、検索条件を変更<br>して再検索を行うか、一括予約照会(非同期)を行う必要がある。                 |

さ

|   | 用語            | 読み方                    | 説明                                  |  |
|---|---------------|------------------------|-------------------------------------|--|
| た | ダウンロード        | タ゛ウンロート゛               | 利用しているパソコンにファイルを保存すること。             |  |
|   | 担当者権限         | タントウシャケンケン             | 業務における請求データを仮登録または修正/削除する権限のこと。     |  |
|   |               |                        | 債権が発生する日のこと。(記録原簿へ発生記録を記録した日)       |  |
|   |               |                        | 通常請求(当日)の債権発生請求(債権者請求)における発生日は相手方の承 |  |
|   |               |                        | 諾した日付が発生日となる。                       |  |
|   |               |                        | 予約請求の債権発生請求(債権者請求)における発生日は相手方の承諾する  |  |
| は | 発生日           | ハッセイヒ゛                 | タイミングによって以下のようになる。                  |  |
|   |               |                        | ・相手方の承諾が入力した未来日付より前の場合              |  |
|   |               |                        | 入力した未来日付が発生日となる。                    |  |
|   |               |                        | ・相手方の承諾が入力した未来日付より後の場合              |  |
|   |               |                        | 相手方の承諾した日付が発生日となる。                  |  |
|   |               | · ° <b>-</b> * _ / / ) | ファイル形式の一種。                          |  |
|   | PDF形式         | ヒーティーエフケイシキ            | Portable Document Format の略称。       |  |
|   | 振出日(電子記       | フリタ゛シヒ゛(テ゛ンシキロクネンカ゛    |                                     |  |
|   | <b>録年月日</b> ) | ッヒ゜)                   | 記録原簿へ発生記録を記録した日のこと。                 |  |
|   |               |                        | 記録原簿に保証人として記録されている利用者のこと。電子記録債権に記録さ |  |
|   | 保証人           | ホショウニン                 | れている金額を保証する義務を負う。電子記録保証人。民法上の保証人は電  |  |
|   |               |                        | 子記録保証人には該当しない。                      |  |
|   |               | ュス゛リウケニン、              | 記録原簿に譲受人として記録される利用者のこと。譲渡記録が記録されること |  |
| や | 譲受人           | ショウシュニン                | により債権者としての権利を獲得する。                  |  |
|   |               | ュス゛リワタシニン、             | 記録原簿に譲渡人として記録される利用者のこと。譲渡記録が記録されること |  |
|   | 譲渡人           | ジョウトニン                 | により債権者としての権利を失う。                    |  |
|   |               |                        | 電子記録債権に対して利害関係を有するもののこと。債権者、債務者、保証  |  |
| 6 | 利害関係人         | リカ゛イカンケイニン             | 人、支払者、差押債権者のいずれかの者。                 |  |
|   | 履歴情報(提供       | リレキジョウホウ(テイキョウジョ       | 該当債権の過去に行った記録請求(発生記録(債務者・債権者)、譲渡記録、 |  |
|   | 情報)           | ウホウ)                   | 分割記録、保証記録、支払等記録、変更記録 等)の履歴情報のこと。    |  |

## よくある質問

### Q1.割引申込、譲渡担保申込の融資申込対象債権検索画面で入力する「希望日」について、制約はあります か?

A. 当日から5銀行営業日以降で入力します。15時以降はその翌日からの指定となります。

#### Q2. 承認パスワードを規定回数以上入力相違し、ロックアウトした場合どうすればいいですか?

A. マスターユーザがロックアウトしたユーザのロックアウトの解除(承認パスワードの初期化)をしてください。

マスターユーザ自身がロックアウトになり、かつマスターユーザが 1 名の場合は、金融機関へロックアウトの 解除(承認パスワードの初期化)を依頼する必要があります。

#### Q3. 画面の入力項目に日付を入力するときは「/(スラッシュ)」も入力する必要がありますか?

A. 「/(スラッシュ)」は日付入力後に自動で付与されるため、入力する必要はありません。 西暦 8 桁で日付を入力してください。

#### Q4. ログインした後に端末を長時間操作しなかった場合、ログイン状態は保持されますか?

A. 30 分間操作せずにいると、ログイン状態は強制的に破棄されてエラー画面を表示します。再度ご利用に なる場合はログインしなおしてください。

#### Q4. 承認取引で担当者と承認者は同一ユーザで行うことはできますか?

A. 同一ユーザで仮登録から承認までの流れを行うことは可能です。該当ユーザへ「担当者権限」と「承認者 権限」を付与してください。

#### Q5. 支払期日を迎えた保有債権の資金はいつから利用できますか?

A 支払期日から利用可能です。原則として支払期日中に債権者側の口座に入金されるため、支払期日から 利用することができます。 A.【保証なし譲渡を企業利用者から請求可能な場合】

<sup>②</sup>P159『債権譲渡請求(保証なし譲渡)』参照

【保証なし譲渡を企業利用者から請求不可な場合】

金融機関代行取引にて請求する必要があります。金融機関へ代行取引を依頼してください。

## 付録

1. 初期設定(ANSER-WEB(AAC))

平成25年3月17日(日)までは、本操作手順によります。

2. 初期設定(AnserBizSOL)

平成25年3月18日(月)より、ANSER-WEB(AAC)から AnserBizSOL

へ移行され、本操作手順による運用を開始します。

- 3. ファイルフォーマット(アップロード・ダウンロード)
  - 3-1 開示結果ファイル (CSV 形式)
  - 3-2 開示結果ファイル(共通フォーマット形式)
  - 3-3 一括記録請求ファイル(共通フォーマット形式)
  - 3-4 一括記録請求結果ファイル(共通フォーマット形式)
  - 3-5 操作履歴ファイル
- 4. 一括記録請求ファイル(共通フォーマット形式) チェック仕様5. システム規定半角文字

## 初期設定(ANSER-WEB(AAC))

▶ご利用開始登録の流れ

《法人IB》から《電子記録債権取引システム》をご利用いただくための手順を説明します。

《法人IB》ヘログインするために、ログインID取得・電子証明書発行などの手続きが必要です。ログイン後、《電子記録債権取引システム》へ連携する手順として権限の付与が必要となります。

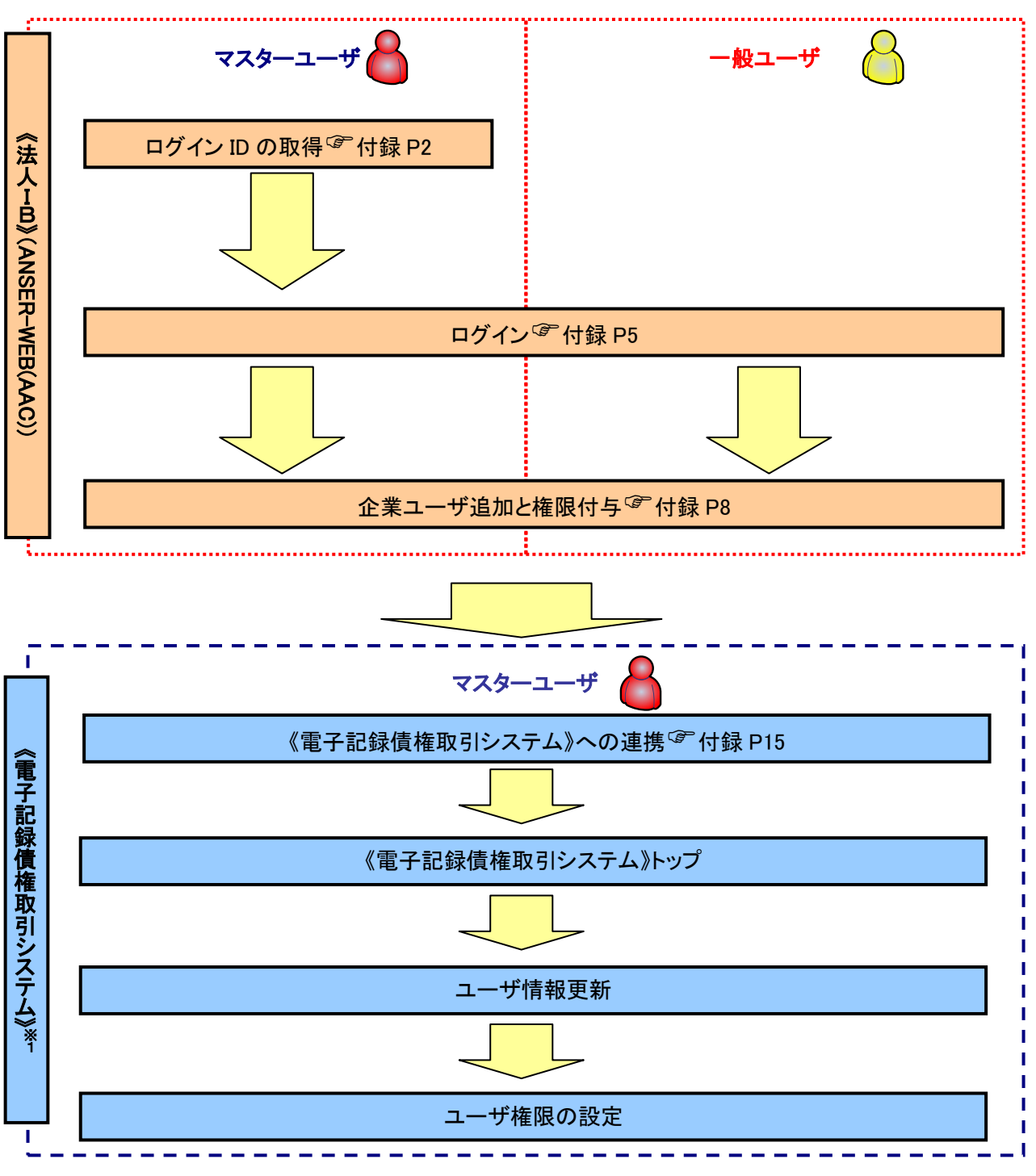

※1: 詳細な手続きフローについては本編『ユーザ設定の流れ』をご参照ください。 <sup>(PP32)</sup>

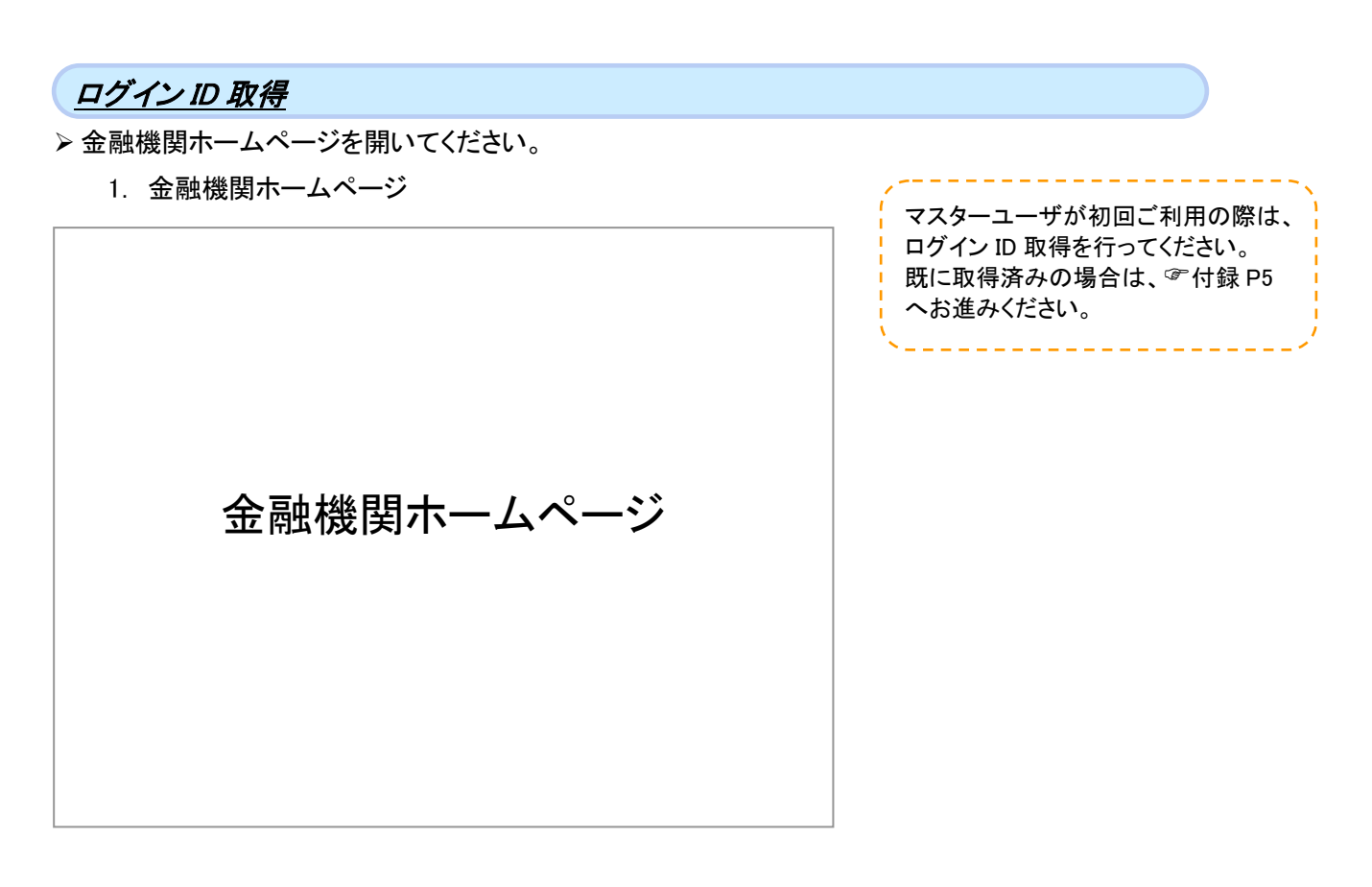

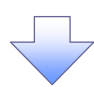

2. ログイン画面

| ログイン画面[BLI001]<br>ID- パスワード方式のお客様<br>ログインID :<br>ログインパスワード:<br>ソフトウェアキーボードを聞く<br>ログイン<br>初めてご利用の方は最初にID取得を行って下さい。<br>ログインID取得 | 当組合でのログインID取得は、【ID・パ<br>スワード方式】のみで実施します。<br>【電子証明書方式】、Anser/Bizsol へ<br>切替後、使用可能となります。 |
|----------------------------------------------------------------------------------------------------|----------------------------------------------------------------------------------------|
| 電子証明書方式のお客様<br>電子証明書ログイン<br>初めてご利用の方、もしくは証明書再発行の際は以下のボタンより証明書の発行を行って下さ<br>い。<br>電子証明書取得                                       | ログインID取得<br>ボタンをクリックしてく<br>ださい。<br>※ログイン ID とログインパスワードの入<br>力は不要です。                    |

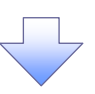

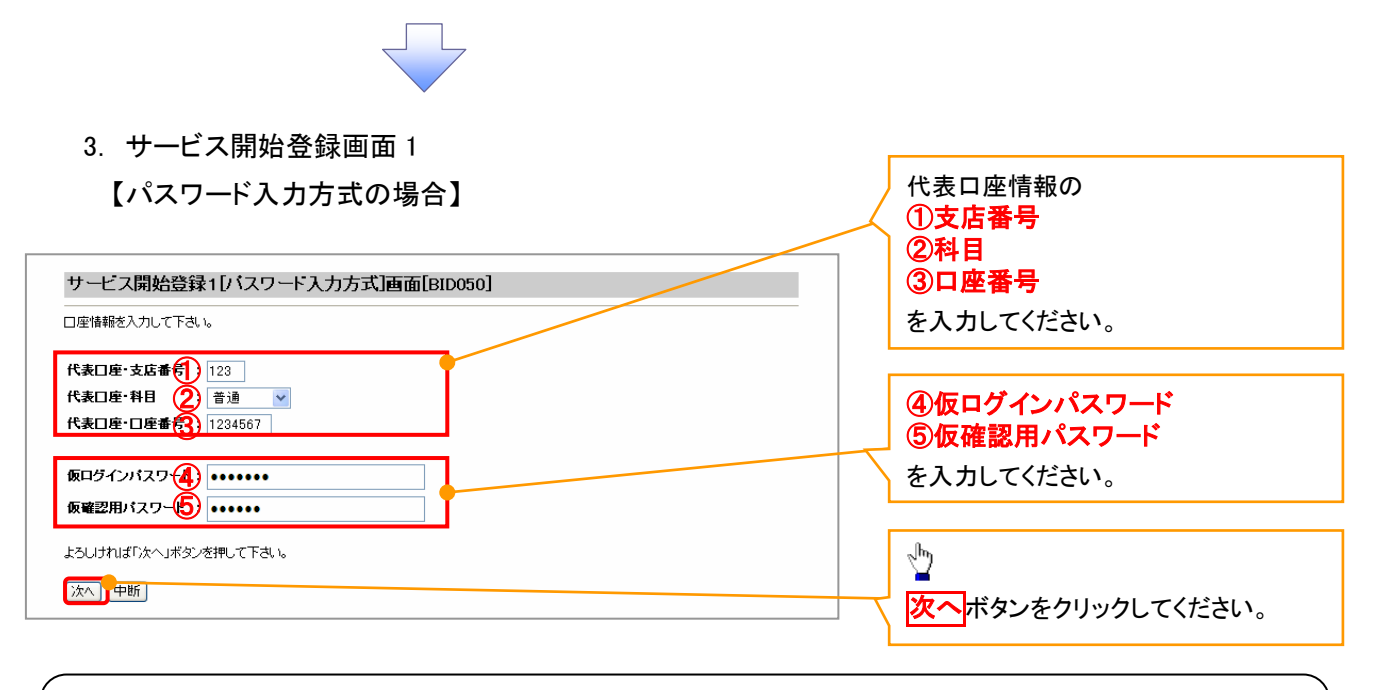

#### ご注意事項

※1 :「代表口座・支店番号」「代表口座・科目」「代表口座・口座番号」「仮ログインパスワード」「仮確認用 パスワード」は、「《法人IB》申込書」(お客様控)と同じ内容をご入力ください。

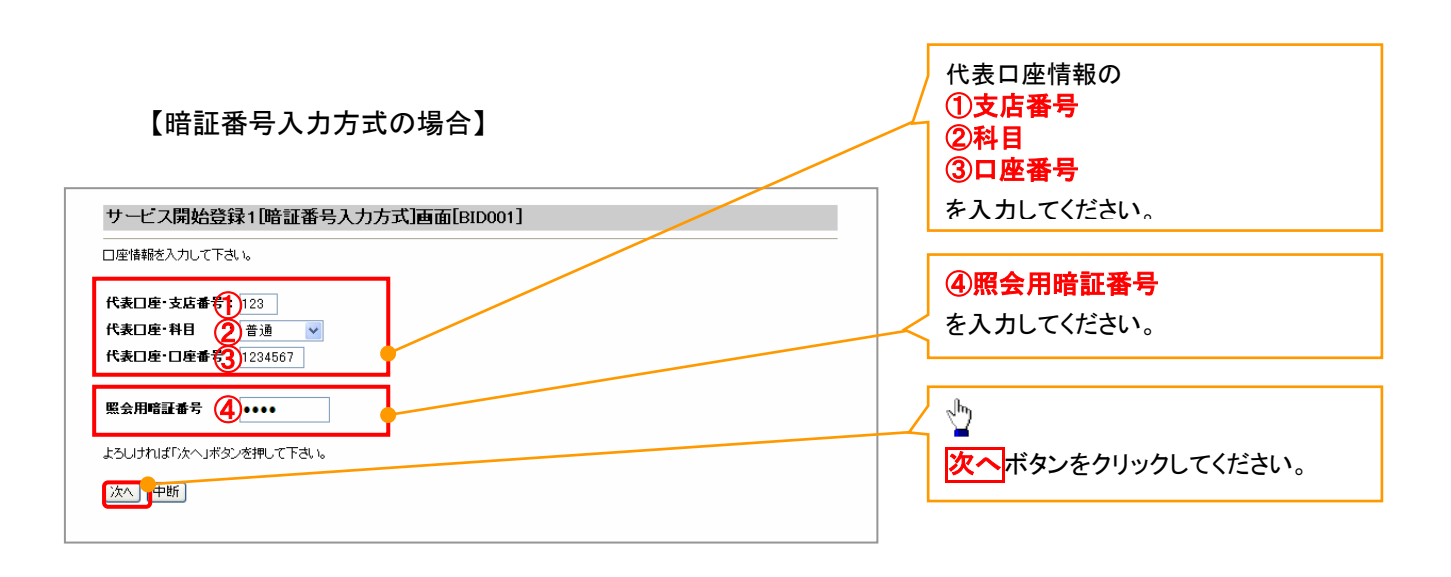

# (1) ご注意事項 ※1 :「代表口座・支店番号」「代表口座・科目」「代表口座・口座番号」「照会用暗証番号」は、「《法人ⅠB》 申込書」(お客様控)と同じ内容をご入力ください。

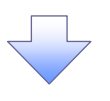

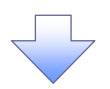

- 4. サービス開始登録画面 2
  - 【パスワード入力方式の場合】

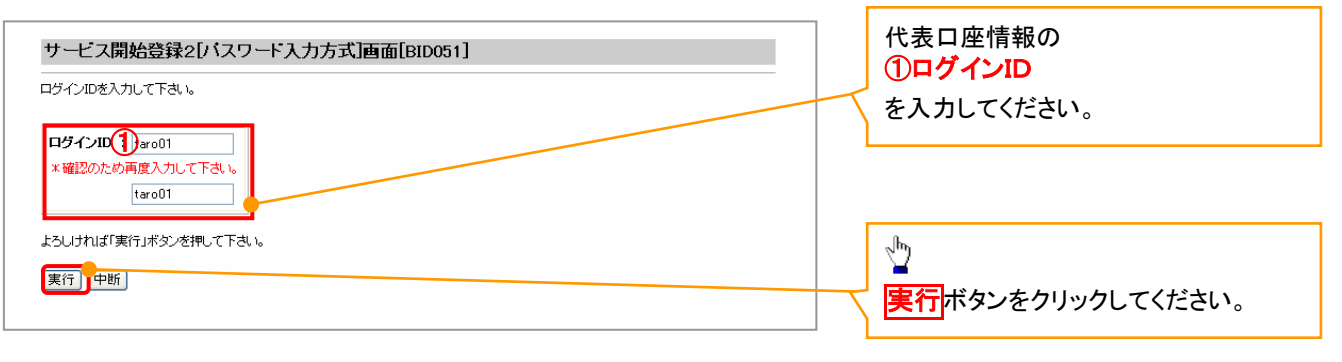

#### 【暗証番号入力方式の場合】

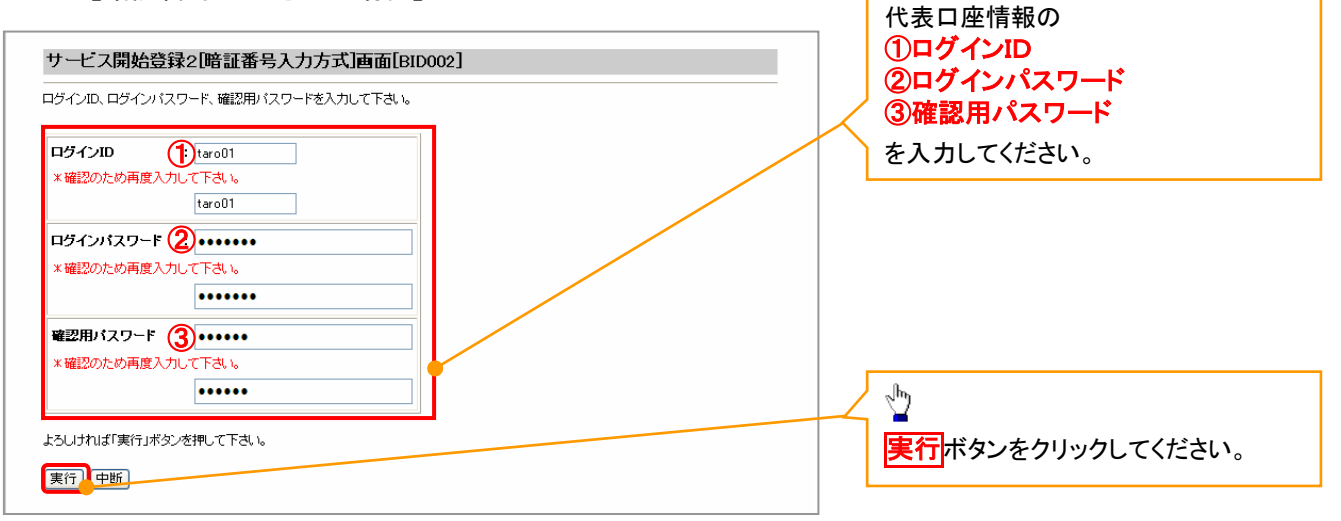

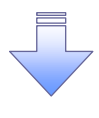

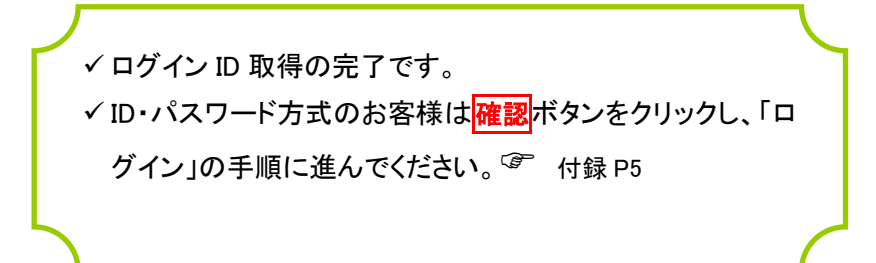

## ログイン ▶ 金融機関ホームページを開いてください。 1. 金融機関ホームページ 初回ログインの場合は以下の手順で設 定を行ってください。 金融機関ホームページ 2. ログイン画面 ログイン画面[BLI001] ID・バスワード方式のお客様 (1)aro01 ログインID 【ID・パスワード方式の場合】 ログインパスワ -12..... <u>ソフトウェアキーボードを開く</u> 企業情報の ログイン ①ログイン ID 初めてご利用の方は最初にID取得を行って下さい。 ログインID取得 ②ログインパスワード

を入力してください。

## 1

【ID・パスワード方式の場合】 <mark>ログイン</mark>ボタンをクリックしてください。

### J.

【電子証明書方式】 当組合では、電子証明書方式は利用 しません。 なお、Anser/Bizsol への切替後は、 電子証明書方式の利用が可能となり ます。

電子証明書方式のお客様

初めてご利用の方、もしくは証明書再発行の燃は以下のボタンより証明書の発行を行って

電子証明書ログイン

下さい。 電子証明書取得
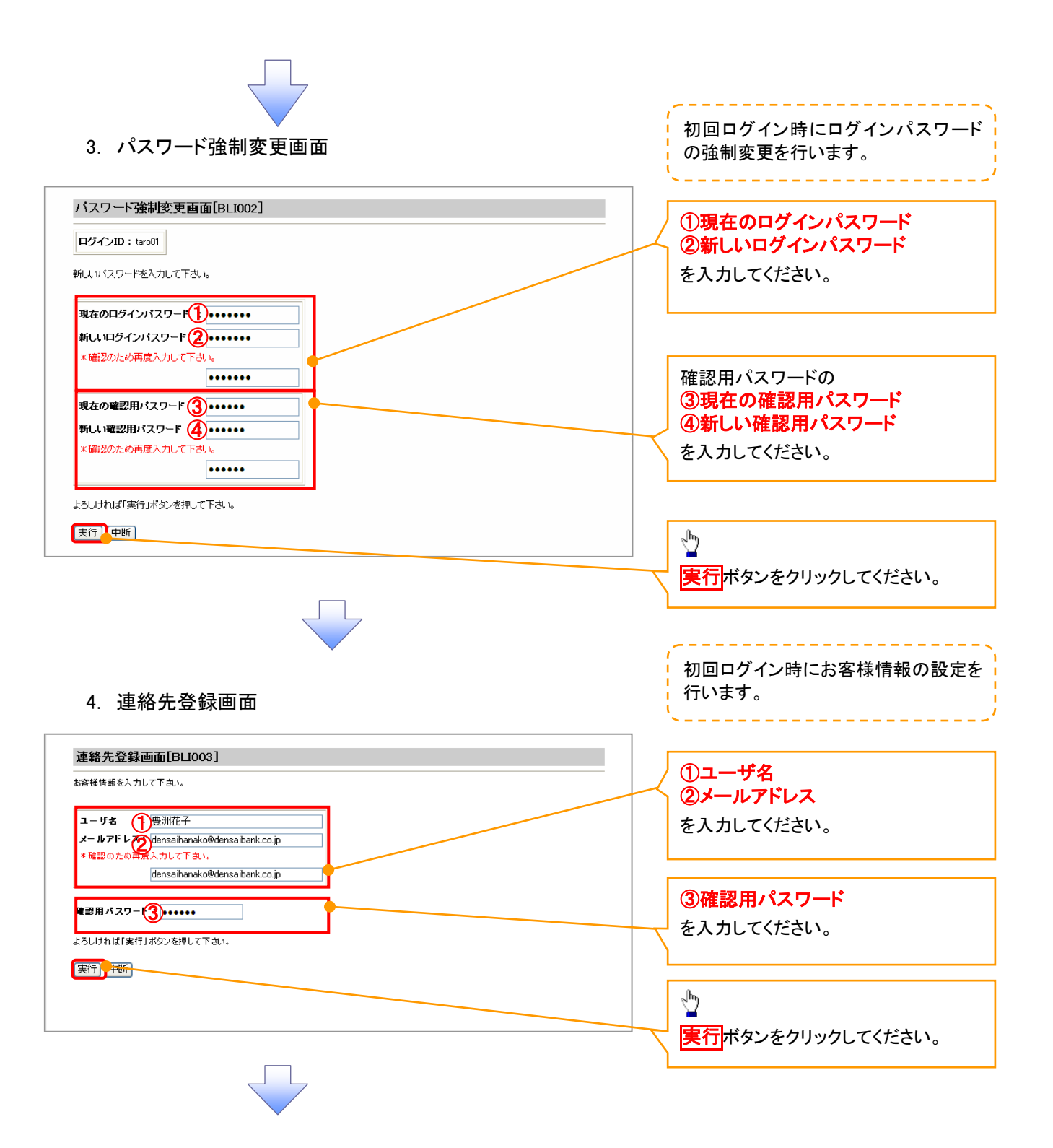

#### 5. アカウントアクセス画面

| 振込振替<br>データ作成        | アカウン               | トアクセス画面              | 面[BPTOC                 | 1]                 |              |                |                           |  |
|----------------------|--------------------|----------------------|-------------------------|--------------------|--------------|----------------|---------------------------|--|
| 依頼内容の<br>照会・取消       | 株式会社大望             | 2.商事 豊洲花子 様          | den saihan ako          | -<br>o@den saiban  | k.co.jp      |                |                           |  |
| ログインID変更             | <b>▼</b> ₩hat's    | New!                 |                         |                    |              |                |                           |  |
| パスワード変更              | 平成19年<br>します。お     | =11月21日(<br>3取引きロ座の入 | (月) より、<br>出金が電子        | ANSER-M®I<br>メールでし | Lサービ<br>ノアルタ | スを開始 🔼<br>イムに確 |                           |  |
| マスターユーザ<br>情報変更      | 記できます<br>ANSER-MOU | -。是非お甲込く<br>サービスに関する | ださい!!                   |                    |              | ~              |                           |  |
| ロ座メモ<br>登録・変更        | ▼電子訂問              | 日まの更新                |                         |                    |              |                |                           |  |
| 入金先口座<br>登録·変更·削除    | ご利用の電子<br>有効期限内!   | 証明書の有効期間<br>電子証明書の更新 | 見は、2009/07<br>ffをして下さい。 | /05までで             | t.           |                |                           |  |
| 先方負担手数料<br>登録・変更     | 電子証                | 明書の更新                |                         |                    |              |                |                           |  |
| 先方負担手数料<br>照会        | ▼未承認6              | のお取引                 |                         |                    |              |                |                           |  |
| 一般ログインID<br>登録       | 承認待ちの?<br>差戻しのお取   | 54X51<br>251         | - 3件                    | - 本記へ<br>- 編集へ     | ]            |                |                           |  |
| 一般ログインID<br>変更・削除    | ▼ご利用履              | 醍醐                   |                         |                    | -            |                |                           |  |
| 全一般ログインID<br>利用停止・解除 | 1                  | 最近3回のログイ             | つ日時                     |                    |              | 最近3回のログイ       | ンユーザ名                     |  |
| InterFB              |                    | 2009/06/19 9:        | 27:57<br>E0:4E          |                    | 豊洲太郎         |                |                           |  |
|                      |                    | 2009/06/18 12        | :30:30                  |                    | 豊洲四郎         |                |                           |  |
| 祝金・各種料金の<br>払い込み     |                    |                      |                         |                    |              |                |                           |  |
| ANSER-M@IL           | ▼お知らせ              | ~~~                  | 10 42 64                | 70                 | 豆八           |                | 5714                      |  |
|                      | 76:38              | C #1910              | 15 W 42                 | 0.40               | 还万           | +r=21 +r=##E   | メ <b>1トル</b><br>1014年のごを中 |  |
| 外為ASPメニューへ           | •                  | 2009/06/19           | 200970                  | 9/19               | 里安           | 1度2个1度省中       | 以用文刊のこ来内                  |  |
| 操作履歷照会               | - メッセー             | ジ内容表示                | 全タイトル                   | 表示                 |              |                |                           |  |
| 承認                   | 【登録口座              | 一覧】                  |                         |                    |              |                |                           |  |
| ログアウト                | 選択                 | 支店                   | 名                       | 料目                 |              | 口座番号           | 口座メモ                      |  |
| -                    | ۲                  | 豊洲支                  | 店                       | 普通                 |              | 1234567        | 代表口座                      |  |
|                      | 0                  | 泉岳寺                  | 支店                      | 普通                 |              | 7654321        | 決済口座1                     |  |
|                      | 0                  | 大手町                  | 支店                      | 普通                 |              | 0123456        | 決済口座2                     |  |
|                      | 残高照会               | 取引照会                 | (複数□                    | 座の残高期              | 【会           | 複数口座の耳         | <b>妈</b>  照会              |  |
|                      |                    |                      |                         |                    |              |                |                           |  |
|                      | ▼振込振る              | -<br>添行う場合は、「塩       | い振奏データ                  | 作成  赤畑             | .7下声:        |                |                           |  |
|                      | 振込振                | 替データ作成               | )                       |                    |              | *              |                           |  |
|                      |                    |                      |                         |                    |              |                |                           |  |

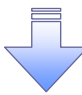

✓ 初回ログイン時の登録の完了となります。

# 企業ユーザ追加と権限付与(新規ユーザの追加)

| 1.                | アカウントフ                            | アクセス画                  | 面面                       |                    |                 |          | Í     | マスターユーザが新規ユーザ作成時    |
|-------------------|-----------------------------------|------------------------|--------------------------|--------------------|-----------------|----------|-------|---------------------|
| 振込振替<br>データ作成     | アカウン                              | トアクセス画面                | [BPT001]                 |                    |                 |          |       | に電子記録債権を利用するための権    |
| 依頼内容(<br>照会·取)    | の<br>肖 株式会社大:                     | 空商事 豊洲花子 様             | den saih an ako@den s    | aiban k.co.jp      |                 |          |       | 限を付与する場合の手順です。      |
| ログインID変           | 更 ▼₩hat's                         | New!                   |                          |                    |                 |          |       | `                   |
| パスワード変            | :更<br>平成19 <sup>3</sup><br>します。 さ | 年11月21日(<br>お取引き口座の入   | 月)より、ANSER<br>出金が電子メール   | -M@ILサーヒ<br>/でリアルタ | こえを開始 🔼<br>イムに確 |          |       |                     |
| マスターユー・<br>情報変更   | ANSER-MQ                          | 9。 定非お申込く              | (こさい!!)                  |                    | ~               |          |       |                     |
| ロ座メモ<br>登録・変更     |                                   |                        | ++=========              |                    |                 |          |       |                     |
| 入金先口座<br>登録·変更·削  | ご利用の電音<br>(除 有効期限内)               | 子証明書の有効期限<br>に電子証明書の更新 | は、2009/07/05ま<br>をして下さい。 | रुरुई.             |                 |          |       |                     |
| 先方負担手数<br>登録・変更   | 2料 電子記                            | 明書の更新                  |                          |                    |                 |          |       |                     |
| 先方負担手数<br>照会      | (料 ▼未承認)                          | のお取引                   |                          | _                  |                 |          |       |                     |
| 一般ログイン<br>登録      |                                   | お取引<br>取引              | - 3件 承                   | 認へ                 |                 |          | Г     | a.                  |
| 一般ログイン<br>変更・削隊   | /ID<br>余 ▼ご利用J                    | 履歴                     |                          |                    |                 |          |       | 2 <u>~</u>          |
| 全一般ログイン<br>利用停止・解 | VID<br>(除                         | 最近3回のログイ               | ン日時                      |                    | 最近3回のログイ        | フェ ザ名    |       | 一般ログインID登録ボタンをクリックし |
| InterFB           |                                   | 2009/06/19 9:2         | .7:57                    |                    | 豊洲太             | 郎        |       | てください。              |
| メインメニュー           | -^                                | 2009/06/18 12:         | 08:40                    |                    |                 | .R)      |       |                     |
| 税金・各種料1<br>払い込み   | 金の<br>                            | 2009/00/18 12/         | 50.30                    |                    | 豆川四             | πp       | '   L |                     |
| ANSER-M           | ®IL ▼お知らt                         | t                      |                          |                    |                 |          |       |                     |
| *=1-~             | 選択                                | ご案内日                   | 掲載終了日                    | 区分                 |                 | タイトル     |       |                     |
| 外為ASPメニュ          | -~ ⊙                              | 2009/06/19             | 2009/09/19               | 重要                 | 振込振替            | 取消受付のご案内 |       |                     |
| 操作履歷照             | 会 メッセー                            | ジ内容表示                  | 全好个小表示                   |                    |                 |          |       |                     |
| 承認                | 78800                             |                        |                          |                    |                 |          |       |                     |
| ログアウト             | 選択                                | 支店                     | 名 料                      | B                  | 口座番号            | 口座メモ     |       |                     |
|                   | •                                 | 豊洲支                    | 店普                       | ·通                 | 1234567         | 代表口座     |       |                     |
|                   | 0                                 | 泉岳寺3                   | 友店 普                     | 通                  | 7654321         | 決済口座1    |       |                     |
|                   | 0                                 | 大手町3                   | 支店 普                     | iiii               | 0123456         | 決済口座2    |       |                     |
|                   | 残高照会                              | 取明照会                   | 複数口座の列                   | <b>临</b> 照会        | (複数口座の)         | 网照会      |       |                     |
|                   |                                   |                        |                          |                    |                 |          |       |                     |
|                   | ▼振込振                              | 皆<br>成を行う場合け、「塩        | 込振 萎 チーク作 武士             | を押して下せ             | No.             |          |       |                     |
|                   | 振込振                               | 諸データ作成                 | >.rms1                   |                    |                 |          |       |                     |
|                   |                                   |                        |                          |                    |                 |          |       |                     |

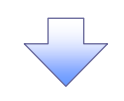

# 2. 一般ログインID登録実行画面

| →般ログインID登録実行画面[BUS001]                                             |                                                                                                    | ださい。              |
|--------------------------------------------------------------------|----------------------------------------------------------------------------------------------------|-------------------|
| 後する内容を入力して下さい。                                                     |                                                                                                    |                   |
| → 設ユーザの基本情報                                                        | 登録する値                                                                                                    |                   |
| コヴインID                                                             | taro01<br>* 確認のため再度入力して下さい。<br>taro01                                                                                                    |                   |
| コダインバスワード                                                          | ●●●●●●<br>● 確認のため高度入力して下さい。<br>●●●●●●                                                                                                    |                   |
| 産翌用パスワード                                                           | <br>* 確認のため再成入力して下さい。<br>                                                                                                    |                   |
| 1-ザ名                                                               | 豊洲太郎                                                                                                    |                   |
| ペールアドレス                                                            | anserwebaac@densaibank.co.jp                                                                                                    |                   |
| ニバイルバンキングサービス                                                      | ✓ *                                                                                                    |                   |
| トービスの利用権限                                                          | 登録する値                                                                                                    |                   |
| 「高照会                                                               | V                                                                                                    |                   |
| 对照会                                                                |                                                                                                    |                   |
| <b>髪込振替【都度】(および取消)</b>                                             | ♥ (当日扱いを記知る: ♥)<br>取扱金額制限 (1000000                                                                                                    |                   |
| ■込振替[登録](および取消)                                                    | マ<br>再取扱金額制限 1000000                                                                                                    |                   |
| <b>転込振</b> 替の承認<br>最込振替の取消                                         | ビ<br>再以我会者請利認 [1000000                                                                                                    |                   |
| <b>≦込</b> 揠替取引照会                                                   |                                                                                                    |                   |
| ]座メモ登録・変更                                                          |                                                                                                    |                   |
| 5知らせ削除                                                             | V                                                                                                    |                   |
| 金先口座登録・変更・削除                                                       | V                                                                                                    |                   |
| nterFB                                                             | V                                                                                                    | Jun               |
| <b>え金・各種料金の払込み</b>                                                 | ビ<br>取扱金額制限 1000000                                                                                                    |                   |
| 蒐金・各種料金の払込み取引照会                                                    | ₹ *                                                                                                    | 電子記録慎権の ナエックホックス  |
| NSER-M@IL                                                          | v                                                                                                    | エックを入れてください。      |
| h為ASP                                                              |                                                                                                    |                   |
| <b>官子記錄債権</b>                                                      |                                                                                                    |                   |
| → 数ログインID登録・変更・削除                                                  |                                                                                                    |                   |
| ト方負担手動料登録・変更                                                       |                                                                                                    |                   |
|                                                                    |                                                                                                    |                   |
| 「座の利用機限                                                            | 日本<br>一<br>一<br>一<br>一<br>一<br>一<br>一<br>一<br>一<br>一<br>一<br>一<br>一<br>一<br>一<br>一<br>一<br>一<br>一<br>一<br>ー<br>ー<br>ー<br>ー<br>ー<br>ー<br>ー<br>ー<br>ー<br>ー<br>ー<br>ー<br>ー<br> |                   |
| 23-普通-1234567                                                      |                                                                                                    |                   |
| 44-当座-7654321                                                      |                                                                                                    | ①確認用パフロード         |
| 55-美语_0129456                                                      |                                                                                                    |                   |
| ٤) (サービスの利用権限)、(口座の利用権限)は、チェックされ<br>2) 韓語用バスワードが設定されていないユーザの場合、選択機 | た場合にご利用可能となります。<br>に※が表示されているサービスをチェックされた場合は、【一般ユーザの基本 <del>体品の電</del> 質用バスワード・                                                                                             | を入力してください。        |
|                                                                    |                                                                                                    |                   |
| ろしければ「実行」ボタンを押して下さい。                                               |                                                                                                    |                   |
| 東行】 <b>中</b> 断】                                                    |                                                                                                    |                   |
|                                                                    |                                                                                                    |                   |
|                                                                    |                                                                                                    | h                 |
|                                                                    |                                                                                                    |                   |
|                                                                    |                                                                                                    | 実行ボタンをクリックしてください。 |
|                                                                    |                                                                                                    |                   |
|                                                                    |                                                                                                    |                   |

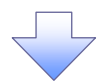

#### 3. 一般ログインID登録結果画面

| レドの内容で-般ログインIDを登録しました。                           |                                   |
|--------------------------------------------------|-----------------------------------|
| D変更 一般ユーザの基本情報                                   | 登録した値                             |
| K亦再 ログインID                                       | taro01                            |
| コーザ名                                             | 豊洲太郎                              |
| ニザ メールアドレス                                       | anserwebaac@densaibank.co.jp      |
| モバイルバンキングサービス                                    | न                                 |
| サービスの利用権限                                        | 登録した値                             |
| 残高照会                                             | ग                                 |
| 削除 取引照会                                          | न                                 |
| 数料<br>更 振込振替[都度](および取消)                          | 可:(当日扱いを認める)<br>(1回:¥1,000,000まで) |
| 数料 振込振替[登録](および取消)                               | 可<br>〈1回:¥1,000,000まで〉            |
| <ul> <li>(ンID<br/>振込振替の承認<br/>振込振替の取消</li> </ul> | 可<br>〈1回:¥1,000,000まで〉            |
| とID 振込振替取引照会                                     | <u>-</u>                          |
| 「「」「」「」「」「」「」」「」」「」」「」」「」」「」」「」」「」」「」」「          | ग                                 |
| とID お知らせ削除                                       | न                                 |
| 入金先口座登録・変更・削除                                    | <u>al</u>                         |
| - A InterFB                                      | ग                                 |
| 金の税金・各種料金の払込み                                    | 可<br>〈1回¥1,000,000まで〉             |
| 01L 税金・各種料金の払込み取引照会                              | ग                                 |
| ANSER-M@IL                                       | न                                 |
|                                                  | ग                                 |
| 一般ログインID登録・変更・削除                                 | <u>a</u> ]                        |
| 会 先方負担手数料登録·変更                                   | ग                                 |
| 全操作履歴照会                                          | न                                 |
| 口座の利用権限                                          | 登録した値                             |
| 123-普通-1234567                                   | न                                 |
| 444-当座-7654321                                   | ग                                 |
| 555-普通-0123456                                   | <u>=</u> ]                        |

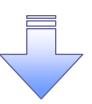

✓ 新規ユーザの追加が完了となります。

### 企業ユーザ追加と権限付与(既存ユーザの権限の付与)

1. アカウントアクセス画面

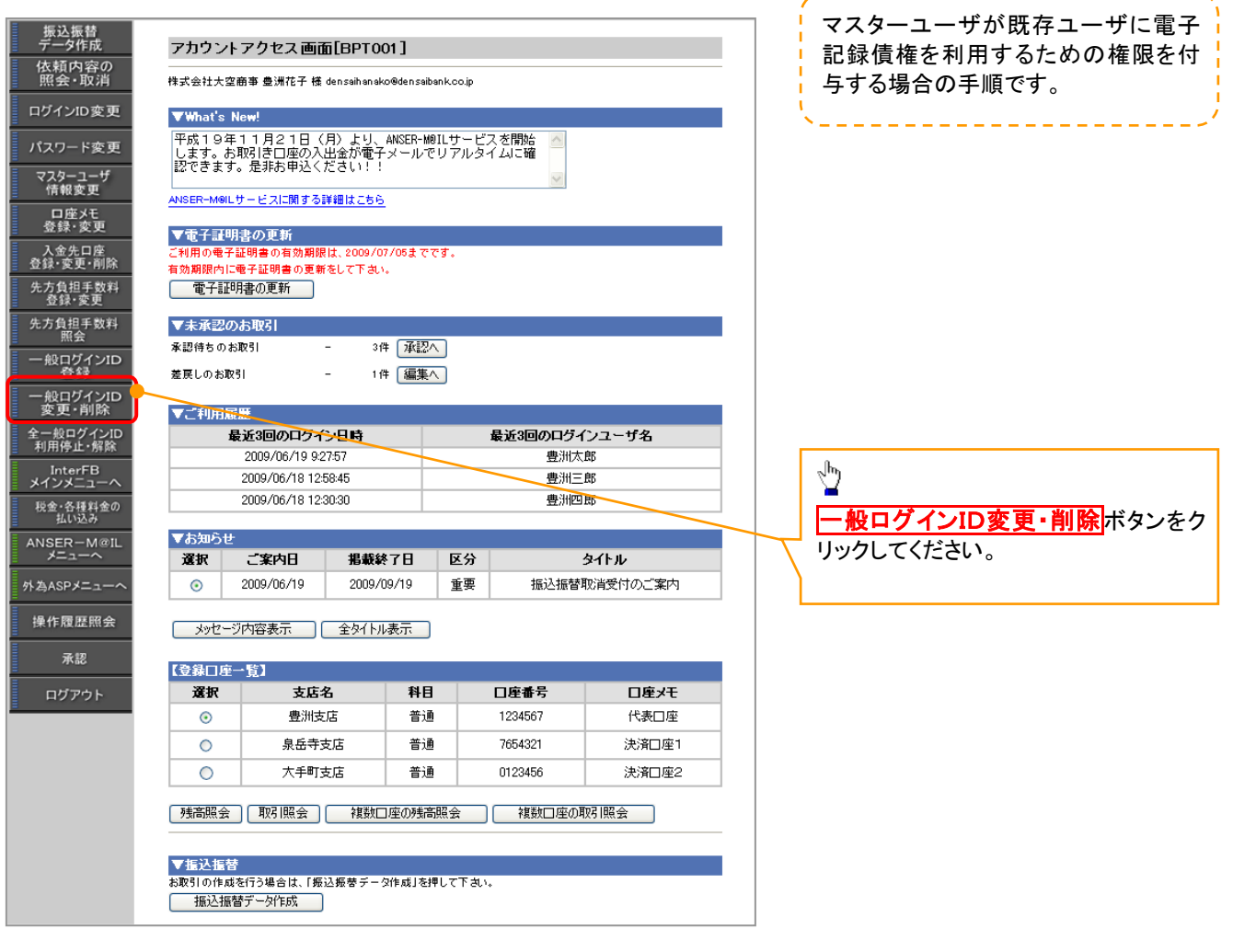

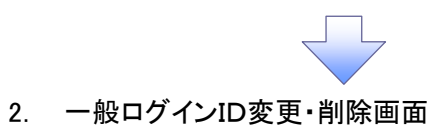

| 一般ログインID変更・削除画面        | @[BUS003]                        |                            |                               |                             |                             |              |
|------------------------|----------------------------------|----------------------------|-------------------------------|-----------------------------|-----------------------------|--------------|
| 見在、全一般ユーザのご利用の停止を解除!   | しております。                          |                            |                               |                             |                             |              |
| と夢で10件の一乗ログインIDが登録されてL | います。                             |                            |                               |                             |                             |              |
| 次の5件を表示                |                                  |                            |                               |                             |                             |              |
| 一般ユーザの基本情報             | 現在の登録状態                          |                            |                               |                             |                             |              |
| ログインID                 | taro01                           | iro02                      | saburo03                      | siro04                      | coro05                      |              |
| ユーザ名                   | 豊洲太郎                             | <b>豊洲</b> 次郎               | 豊洲三郎                          | 豊洲四郎                        | 豊洲五郎                        |              |
| サービス状態                 | サービス中                            | 一時停止                       | 停止                            | サービス中                       | サービス中                       |              |
| メールアドレス                | anserwebaac@densaibank.co.jp     | ensaijiro@densaibank.co.jp | densaisaburo@densaibank.co.jp | densaisiro@densaibank.co.jp | densaigoro@densaibank.co.jp |              |
| メールアドレス状態              | ন                                | Π                          | ग                             | 無                           | 無                           |              |
| モバイルパンキングサービス          | 可<br>(IBロック機能の利用する/ロック解除中)       | T<br>IBロック機能の利用する/ロック中)    | 不可<br>(IBロック機能利用しない)          | 不可<br>(IBロック機能利用しない)        | 不可<br>(旧ロック機能利用しない)         |              |
| サービスの利用権限              | 現在の登録状態                          |                            |                               |                             |                             |              |
| 残高照会                   | al                               | ग                          | न                             | न                           | ग                           |              |
| 取引照会                   | al                               | ग                          | न                             | न                           | ग                           |              |
| 振込振替[都度](および取消)        | 可:(当日扱いを認める)<br>(1回¥1,000,000まで) | শন                         | <b>क</b> न                    | <b>रू</b> च                 | নন                          |              |
| 版込掘替[登録](および取消)        | 可<br>(1回¥1,000,000まで)            | শন্য                       | 不可                            | 不可                          | 不可                          |              |
| 振込振替の承認<br>振込振替の取消     | 可<br>(1回¥1,000,000まで)            | শ্ব                        | रूग                           | 不可                          | নগ                          |              |
| 振込振替取引照会               | ন                                | Τ                          | 不可                            | 不可                          | 不可                          |              |
| 口座メモ登録・変更              | ग                                | Т                          | 不可                            | 不可                          | শন                          |              |
| お知らせ剤除                 | ন                                | т                          | নন                            | 不可                          | নগ                          |              |
| 入金先口座登録・変更・削除          | ন                                | रूग                        | ৰ্মন                          | নন                          | শন্                         |              |
| InterFB                | ন                                | т                          | 0]                            | নন্                         | নগ                          |              |
| 税金・各種料金の払込み            | 可<br>(1回¥1,000,000まで)            | रूग                        | <b>क</b> न                    | रूग                         | 不可                          |              |
| 税金・各種料金の払込み取引照会        | न                                | নিব্য                      | 不可                            | 不可                          | নগ                          |              |
| ANSER-M@IL             | al                               | រ                          | ग                             | 不可                          | 不可                          |              |
| 外為ASP                  | ग                                | л                          | 0]                            | 不可                          | 不可                          |              |
| 一般ログインID登録・変更・削除       | ग                                | π                          | 0]                            | 不可                          | 不可                          |              |
| 先方負担手数料登録・変更           | <u>al</u>                        | т                          | <u>o</u> ]                    | 不可                          | 不可                          | լիր          |
| 全操作履歴照会                | ন                                | Τ                          | <u>oj</u>                     | 不可                          | 不可                          |              |
| 口座の利用権限                | 現在の登録状態                          |                            |                               |                             |                             |              |
| 123-普通-1234567         | ন                                | т                          | <u>oj</u>                     | <u>el</u>                   | ग                           |              |
| 444-当座-7654321         |                                  | 不可                         | 不可                            | 不可                          | जन                          | たのとちていたい。いる  |
| 555-普通-0123456         | ग                                | 不可                         | 不可                            | কৰ্ম                        | 不可                          | 権限を変更したいユーサの |
| 体理したいボタンを押して下さい->      | 変更 削除                            | (कार्ज्य) सिंधीय           | 変更 削除                         | 変更 削除                       | 変更 削除                       |              |

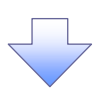

| F さい。<br><b>現在の値</b><br>taro01<br>(今照不可) | 支更する値<br>tero01<br>・ 確認のため高度入力して下さい。<br>tero01                                                                                                    |                                   |                                      |
|------------------------------------------|----------------------------------------------------------------------------------------------------|-----------------------------------|--------------------------------------|
| <b>現在の値</b><br>tero01<br>(参照不可)          | <b>実更する値</b><br>tarOI<br>・確認のため調査入力して下さい。<br>teroOD                                                                                                    |                                   |                                      |
| taro01<br>(参照不可)                         | taro01<br>* 確認のため再度入力して下さい。<br>taro01                                                                                                    |                                   |                                      |
| (参照不可)                                   | •••••                                                                                                    |                                   |                                      |
|                                          | <ul> <li>*確認のため再度入力して下さい。</li> <li>●●●●●●●●●●●●●●●●●●●●●●●●●●●●●●●●●●●●</li></ul>                                                                                |                                   |                                      |
| (参照不可)                                   |                                                                                                    |                                   |                                      |
| 豊洲太郎                                     | 豊洲太郎                                                                                                    |                                   |                                      |
| anserwebaac@densaibank.co.jp             | anserwebaac@densaibank.co.jp                                                                                                    |                                   |                                      |
| 可<br>〈IBロック機能の利用する/ロック解除中〉               | <ul> <li>マモバイル/ シキングサービス</li> <li>✓ IBロック機能</li> <li>○ ロック</li> <li>○ ロック解除</li> </ul>                                                                           |                                   |                                      |
| 現在の値                                     | 変更する値                                                                                                    |                                   |                                      |
| <u></u>                                  |                                                                                                    |                                   |                                      |
| <u>न</u>                                 |                                                                                                    |                                   |                                      |
| 可:(当日扱い地認める)<br>(1回¥1,000,000まで)         | ✓ (当日扱いを認める: 図)     取扱金額制限 200000                                                                                                    |                                   |                                      |
| 可<br>〈1回¥1,000,000まで〉                    | ビ<br>取扱金額制限 2000000                                                                                                    |                                   |                                      |
| 可<br>〈1回¥1,000,000まで〉                    | ▼ 取扱金額制限 2000000                                                                                                    |                                   | _h_                                  |
| <b>a</b> ]                               | <b>v</b>                                                                                                    |                                   | <b>₩</b>                             |
| •]                                       |                                                                                                    |                                   | 電ス記録信佐のチェックボックフィ                     |
| aj                                       | <b>v</b>                                                                                                    |                                   | 电丁記球損催の「エックホックス」                     |
| न                                        |                                                                                                    |                                   | / ェックを入れてください。                       |
| <u>a]</u>                                |                                                                                                    |                                   | 4                                    |
| 可<br>(1回¥1.000.000まで)                    | ☑ 取扱金額制限 1000000                                                                                                    |                                   |                                      |
| •]                                       |                                                                                                    |                                   |                                      |
| <b>a</b> ]                               |                                                                                                    |                                   |                                      |
| <u>al</u>                                |                                                                                                    |                                   |                                      |
| 不可                                       |                                                                                                    |                                   |                                      |
| <u>a</u> ]                               | ₹ *                                                                                                    |                                   |                                      |
| ग                                        | ₹ *                                                                                                    |                                   |                                      |
| <b>e</b> ]                               |                                                                                                    |                                   |                                      |
| 現在の値                                     | 変更する値                                                                                                    |                                   | ①確認田パスワード                            |
|                                          |                                                                                                    |                                   |                                      |
| <b>a</b> ]                               |                                                                                                    |                                   |                                      |
| न<br>न                                   |                                                                                                    |                                   | < を入力してください。                         |
|                                          | (会照不可)<br>豊美大都<br>anserwebaa0@densabark.co.jp<br>可<br>可<br>可<br>可<br>可<br>可<br>可<br>可<br>可<br>可<br>の<br>の<br>の<br>の<br>の<br>の<br>の<br>の<br>の<br>の<br>の<br>の<br>の | (会現不可)         (留心のな用え入してておい、<br> | ・・・・・・・・・・・・・・・・・・・・・・・・・・・・・・・・・・・・ |

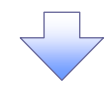

#### 4. 一般ログインID変更結果画面

| - 一般ユーザの基本情報       | 処理前の値                            | 変更した値                             |
|--------------------|----------------------------------|-----------------------------------|
| ログインID             | taro01                           | taro01                            |
| ユーザ名               | 豊洲太郎                             | 豊洲太郎                              |
| メールアドレス            | anserwebaac@densaibank.co.jp     | anserwebaac@densaibank.co.jp      |
| モバイルバンキングサービス      | 可<br>(IBロック機能の利用する/ロック解除中)       | 可<br>(IBロック機能の利用する/ロック解除中         |
| サービスの利用権限          | 処理前の値                            | 変更した値                             |
| 残高照会               | ग                                | न                                 |
| 取引照会               | न                                | न                                 |
| 振込振替[都度](および取消)    | 可:(当日扱いを認める)<br>(1回¥1,000,000まで) | 可:(当日扱いを認める)<br>(1回:¥2,000,000まで) |
| 振込振替[登録](および取消)    | 可<br>(1回:¥1,000,000まで)           | 可<br>(1回:¥2,000,000まで)            |
| 振込振替の承認<br>振込振替の取消 | 可<br>(1回:¥1,000,000まで)           | 可<br>(1回:¥2,000,000まで)            |
| 振込振替取引照会           | न                                | ग                                 |
| 口座メモ登録・変更          | न                                | ग                                 |
| お知らせ削除             | ग                                | ग                                 |
| 入金先口座登録·変更·削除      | न                                | ग                                 |
| InterFB            | ग                                | ग                                 |
| 税金・各種料金の払込み        | 可<br>(1回¥1,000,000まで)            | 可<br>(1回¥1,000,000まで)             |
| 税金・各種料金の払込み取引照会    | ग                                | न                                 |
| ANSER-M@IL         | ग                                | ग                                 |
| 外為ASP              | न                                | न                                 |
| 電子記錄債権             | 不可                               | न                                 |
| 一般ログインID登録・変更・削除   | न                                | न                                 |
| 先方負担手数料登録·変更       | न                                | न                                 |
| 全操作履歴照会            | न                                | न                                 |
| 口座の利用権限            | 処理前の値                            | 変更した値                             |
| 123- 普通1234567     | न                                | न                                 |
| 444-当座-7654321     | न                                | न                                 |
| 555-普通-0123456     | न                                | न                                 |

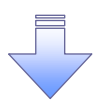

✓ 既存ユーザの権限が変更になります。

# <u>《電子記録債権取引システム》への連携</u>

#### 1. アカウントアクセス画面

ユーザ名

 承認パスワード
 新しい承認パスワード
 新しい承認パスワード (再入力)

実行

利用者A

1

| 振込振替<br>データ作成         依頼内容の<br>照会・取消         ログインID 変更         パスワード変更         パスワード変更         マスターユーザ         マスターユーザ         登録・変更         登録・変更         登録・変更         入金先史「朝鮮、         先方負銀目素更         先方負銀目素更         先方負銀子の料料         一般ログインID         一般ログインID         デジョ | アカウントア<br>株式会社大室商部<br>マWhat's New<br>平成19年11<br>します。あ取<br>設できます。<br>ANSER-Meiltウー<br>マできます。<br>イントローマでできます。<br>イントローマでできます。<br>イントローマでできます。<br>イントローマでできます。<br>イントローマーマです。<br>イントローマーマです。<br>イントローマーマです。<br>イントローマーマです。<br>イントローマーマです。<br>イントローマーマーマーマーマーマーマーマーマーマーマーマーマーマーマーマーマーマーマ                                                                                                    | <b>ウセス画面[BPT0</b><br>■ 豊洲花子様 densaihanai<br>1月21日(月)より、<br>1月21日(月)より、<br>1月21日(月)より、<br>1吉口座の入出金が電子<br>走れお申込ください!!<br>- ビスに関する詳細はこちら<br>の更新<br>用書の有効期限は、2009/0<br>読む時書の更新をして下る。<br>2005<br>1005<br>11 - 31 | 01]<br>ANSER-MØILサ<br>メールでリア<br>7/05までです。<br>・<br>* 運転へ       | →↓¢<br>ービスを開始<br>ルタイムに確                                                   |                                                                                                   | マスター<br>後、《『<br>し、承<br>す。              | ーユーザが《法人 IB》 ヘログイン<br>電子記録債権システム》 へ連携<br>認パスワードを設定する手順で |
|----------------------------------------------------------------------------------------------------|----------------------------------------------------------------------------------------------------|----------------------------------------------------------------------------------------------------|---------------------------------------------------------------|---------------------------------------------------------------------------|---------------------------------------------------------------------------------------------------|----------------------------------------|---------------------------------------------------------|
| 工業           一般ログインID           変更・削除           全一般ログイン/ID           利用停止・解除           N用停止・解除           N用停止・解除           N用停止・解除           ANSER-M@IL           メニューへ                                                                                                    | ★ELUDARSI<br>▼ご利用雇歴<br>20<br>20<br>20<br>20<br>20<br>20<br>20<br>20<br>20<br>20<br>20<br>20<br>20                                                                                                    | - 11<br>3回のログイン日時<br>009/06/19 92757<br>009/06/18 125845<br>009/06/18 123030                                                                                                    | * [編集/]                                                       | <b>最近3回のログ</b> 4<br>豊洲大<br>豊洲三<br>豊洲四<br>分                                | (ンユーザ名<br><sup>(郎)</sup><br>(郎)<br>1)郎<br>タイトル                                                    | い<br>電子記<br>ックして                       | <mark>]録債権メニューへ</mark> ボタンをクリ<br>ください。                  |
| 外為ASPメニューへ       電子豆緑伝権       操作履歴照会       承認       ログアウト                                                                                                    | <ul> <li>○ 20</li> <li>メッセージ内</li> <li>(登録口座一号</li> <li>※</li> <li>○</li> <li>○</li> <li>○</li> <li>●</li> <li>●</li></ul> | 109/66/19 2009/<br>密表示 全タイト)<br>201<br>支店名<br>豊洲支店<br>泉岳寺支店<br>大手町支店<br>取引照会 補数[<br>10場合は、「毎込飯巻デー<br>一夕作成                                                                                                   | 09/19 重<br>表示<br><b>料日</b><br>普通<br>普通<br>2座の残高照会<br>3作成Jを押して | 要 振込振替<br><b>口座番号</b><br>1234567<br>7654321<br>0123456<br>(視敏口座の)<br>下あい。 | <ul> <li> <b>口座メモ</b> <ul> <li>代表口座</li> <li>決済口座1</li> <li>決済口座2</li> </ul> </li> <li></li></ul> |                                        |                                                         |
| 2. 承認<br>でんさい銀行<br>コーポレートメッセージ表示エリア<br>承認/10つド変更<br>承認/10つド変更<br>コーザ情報<br>ログインDD                                                                                                    | 泉パスワー                                                                                                    | -ド変更画面                                                                                                    |                                                               |                                                                           | SOKKLI11101                                                                                       | 承認パン<br>①新しし<br>《8 桁~<br>②新しし<br>《8 桁~ | <<br>√承認パスワード<br>12 析》<br>小承認パスワード(再入力)<br>12 析》        |

付録-15

ページの先頭に戻る

を入力してください。

実行ボタンをクリックしてください。

1

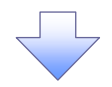

### 3. 承認パスワード変更結果画面

| でんさい銀行                                                                                                    |                                                                         |                              |                        |                                           |                   |                           |                                            |
|----------------------------------------------------------------------------------------------------|-------------------------------------------------------------------------|------------------------------|------------------------|-------------------------------------------|-------------------|---------------------------|--------------------------------------------|
| 承認パコロード変更結果                                                                                                    |                                                                         |                              |                        |                                           |                   | SOKKI N1102               |                                            |
| 承認パスワード変更が正常に完了しました。                                                                                                    |                                                                         |                              |                        |                                           |                   | SONALITIO                 |                                            |
| ■ ユーザ情報                                                                                                    |                                                                         |                              |                        |                                           |                   |                           |                                            |
| ログインID                                                                                                    | ope00001                                                                |                              |                        |                                           |                   |                           |                                            |
| ユーザ名                                                                                                    | 利用者A                                                                    |                              |                        |                                           |                   |                           |                                            |
| ■ 承認パスワード                                                                                                    |                                                                         |                              |                        |                                           |                   | ページの先頭に戻る                 |                                            |
| 承認パスワード有効期限                                                                                                    | 2010/11/31                                                              |                              |                        |                                           |                   |                           |                                            |
|                                                                                                    |                                                                         |                              |                        |                                           |                   | ページの先頭に戻る                 |                                            |
| 197A                                                                                                    |                                                                         |                              |                        |                                           |                   |                           |                                            |
|                                                                                                    |                                                                         |                              |                        |                                           |                   |                           |                                            |
|                                                                                                    |                                                                         | $\overline{\langle}$         | 7                      |                                           |                   |                           | ♪<br>→_< <mark>トップへ</mark> ボタンをクリックしてください。 |
| 4. トップ匪                                                                                                    | 画面                                                                      |                              |                        |                                           |                   |                           |                                            |
| でんさい组织                                                                                                    |                                                                         |                              |                        |                                           |                   | でんさい花子:ログイン中              |                                            |
| じんさい銀行                                                                                                    |                                                                         |                              |                        |                                           | 法人IE              | 3へ戻る ログアウト                |                                            |
| コーホレードメッセージ表示エリア                                                                                                    | ~~~~~~~~~~~~~~~~~~~~~~~~~~~~~~~~~~~~~~~                                 |                              |                        | YY                                        | 最終操作日             | 日時:2009/05/01 15:00:00    |                                            |
| トゥブ 債権情報照会                                                                                                    | 債権発生請求                                                                  | 債権譲渡請求                       | <b>債権一括請求</b>          | 融资申込                                      | その他請求             | 管理業務                      | !<br>《電子記録債権システム》のトップ画面                    |
|                                                                                                    |                                                                         |                              |                        |                                           |                   |                           | が表示されます。                                   |
| トップ                                                                                                    |                                                                         |                              |                        |                                           |                   | SCCTOP11100               | · · · · · · · · · · · · · · · · · · ·      |
| ■ 미년 사고하다. 結約                                                                                                    |                                                                         |                              |                        |                                           |                   |                           |                                            |
| <ul> <li>ロクインアカリント 情報</li> <li>株式会社大空商事</li> <li>たくたいまえ #</li> </ul>                                                         |                                                                         |                              |                        |                                           |                   |                           |                                            |
| でんそい花子 棟<br>hanako@oozora.co.jp                                                                                              |                                                                         |                              |                        |                                           | 前回ご利用<br>2009/04/ | <b>남 타</b><br>30 13:15:02 |                                            |
| ■ でんさい銀行からのお知らせ                                                                                                    |                                                                         |                              |                        |                                           |                   |                           |                                            |
| システム更改について                                                                                                    |                                                                         |                              |                        |                                           |                   |                           |                                            |
| 平成21年5月22日より、リニューアルい                                                                                                    | たします。                                                                   |                              |                        |                                           |                   |                           |                                            |
|                                                                                                    |                                                                         |                              |                        |                                           |                   |                           |                                            |
|                                                                                                    |                                                                         |                              |                        |                                           |                   |                           |                                            |
| ■ 通知情報一覧                                                                                                    | ] et                                                                    |                              |                        | [ )@ Am AL #81                            |                   |                           |                                            |
|                                                                                                    | ∃ 時<br>管理番号)                                                            | 10% H = 1/8 (/# 70           |                        | し週知の種類」<br>タイトル                           |                   |                           |                                            |
| 2010/11/2113:43<br>(10000001119)                                                                                             |                                                                         | 1991年1日初1187<br>発生記録請求約      | 清潔が記録調水」<br>清果詳細       |                                           |                   |                           |                                            |
| 2010/11/18 13:00<br>(10000001118)                                                                                            |                                                                         | L苑主記録(債利<br>発生記録請求)          | 著請求/記録請求]<br>結果詳細<br>。 |                                           |                   |                           |                                            |
| 2010/10/10 12:33<br>(10000001117)                                                                                            |                                                                         | l譲渡記録請求<br>譲渡記録請求編           | 」<br>結果詳細              |                                           |                   |                           |                                            |
| 2010/09/12 11:53<br>(10000001115)                                                                                            |                                                                         | L発生記録(憤殺<br>発生記録請求)          | (者請求) 記録請求]<br>結果詳細    |                                           |                   |                           |                                            |
| 2010/09/10 10:23<br>(10000001114)                                                                                            |                                                                         | [発生記録(債務)<br>発生記録請求(         | [者請求] 記録請求]<br>結果詳細    |                                           |                   |                           |                                            |
| 通知情報一覧                                                                                                    |                                                                         |                              |                        |                                           |                   |                           |                                            |
| 未承諾分の取引状況<br>未承諾の取引は合計18件です。<br>□ 承諾仮登縁待ち取引件数 - 5件(?)<br>※直近14日間の承諾の登録待ちの期<br>□ 承諾差更し取引件数 - 6件(羽限)<br>□ 承諾差承認待ち取引件数 - 6件(羽限) | 期限間近 - 1 件)<br>限切れ・無効 - 2 件(未承<br>間近 - 1 件、期限切れ - (<br>限間近 - 3 件、期限切れ - | 諸に含まず)<br>3件)<br>- 1件)       |                        |                                           |                   |                           |                                            |
| ■ 未完了取引                                                                                                    |                                                                         |                              |                        |                                           |                   |                           |                                            |
| 現在の未完了取引は合計18件です。<br>ロ 承諾仮登録待ち取引件数 - 5件(<br>※直近14日間の承諾仮登録待ちの期<br>ロ 差戻し取引件数 - 6件(期限間近                                         | 期限間近 - 1件)<br>限切れ・無効 - 2件(未完<br>- 1件、期限切れ - 0件)                         | 了に含まず)                       |                        | 承諾待ち一覧<br>差戻し中一覧                          |                   |                           |                                            |
| □ 承認待ち取引件数 - 7件(期限間)<br>※直近14日間で、みなし否認等により、<br>なお、期限切れ・無効となった承諾仮量                                                            | 近 - 3件、期限切れ - 1件<br>期限切れもしくは無効になった<br>診縁待ちは、承諾待ち一覧より                    | キ〉<br>:承諾仮登録待ちの<br>り自動で削除されま | 件数です。<br>す。            | 承認待ち一覧                                    |                   |                           |                                            |
| ■ 承認未承認状況一覧<br>申請(仮登録)済みのお取引の、処理状                                                                                            | 況を確認できます。                                                               |                              |                        | 承認未承認状況一                                  | 覧                 |                           |                                            |
|                                                                                                    |                                                                         |                              | 1,                     |                                           |                   |                           |                                            |
|                                                                                                    |                                                                         |                              |                        |                                           |                   |                           |                                            |
| ✓《電子記録                                                                                                    | 債権取引                                                                    | レステム                         | 、》へのม                  | 重携が完立                                     | 了しまし              | <i>.t</i> =。              | 4                                          |
| ✓ 一般ユーサ                                                                                                    | 「の更新処                                                                   | 理につ                          | いてはス                   | 上<br>「<br>「<br>「<br>「<br>」<br>「<br>」<br>「 | - ザ設定             | の手順』を                     |                                            |
| ゴムのノン                                                                                                    | +1, @~~                                                                 | 25                           |                        |                                           |                   |                           |                                            |
| こ参照くたる                                                                                                    | erv∘ ≫ P                                                                | 30                           |                        |                                           |                   |                           |                                            |
| \                                                                                                    |                                                                         |                              |                        |                                           |                   |                           |                                            |
|                                                                                                    |                                                                         |                              |                        |                                           |                   |                           |                                            |

## <u> ログアウト</u>

1. アカウントアクセス画面

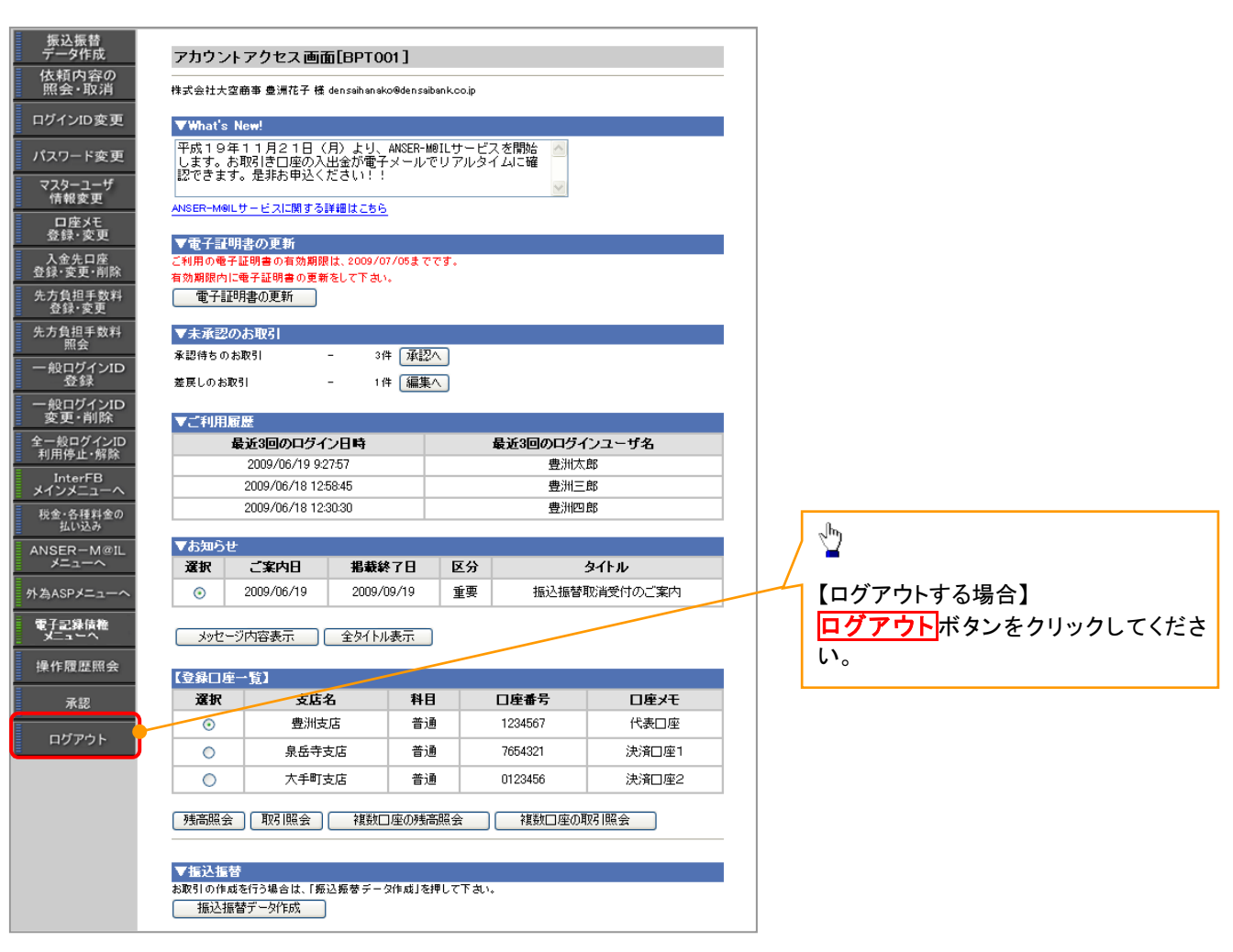

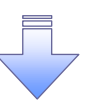

✓ログアウトの完了となります。

# 初期設定(AnserBizSOL)

▶ご利用開始登録の流れ

《法人IB》から《電子記録債権取引システム》をご利用いただくための手順を説明します。

《法人IB》へログインするために、ログインID取得・電子証明書発行などの手続きが必要です。ログイン後、《電子記録債権取引システム》へ連携する手順として権限の付与が必要となります。

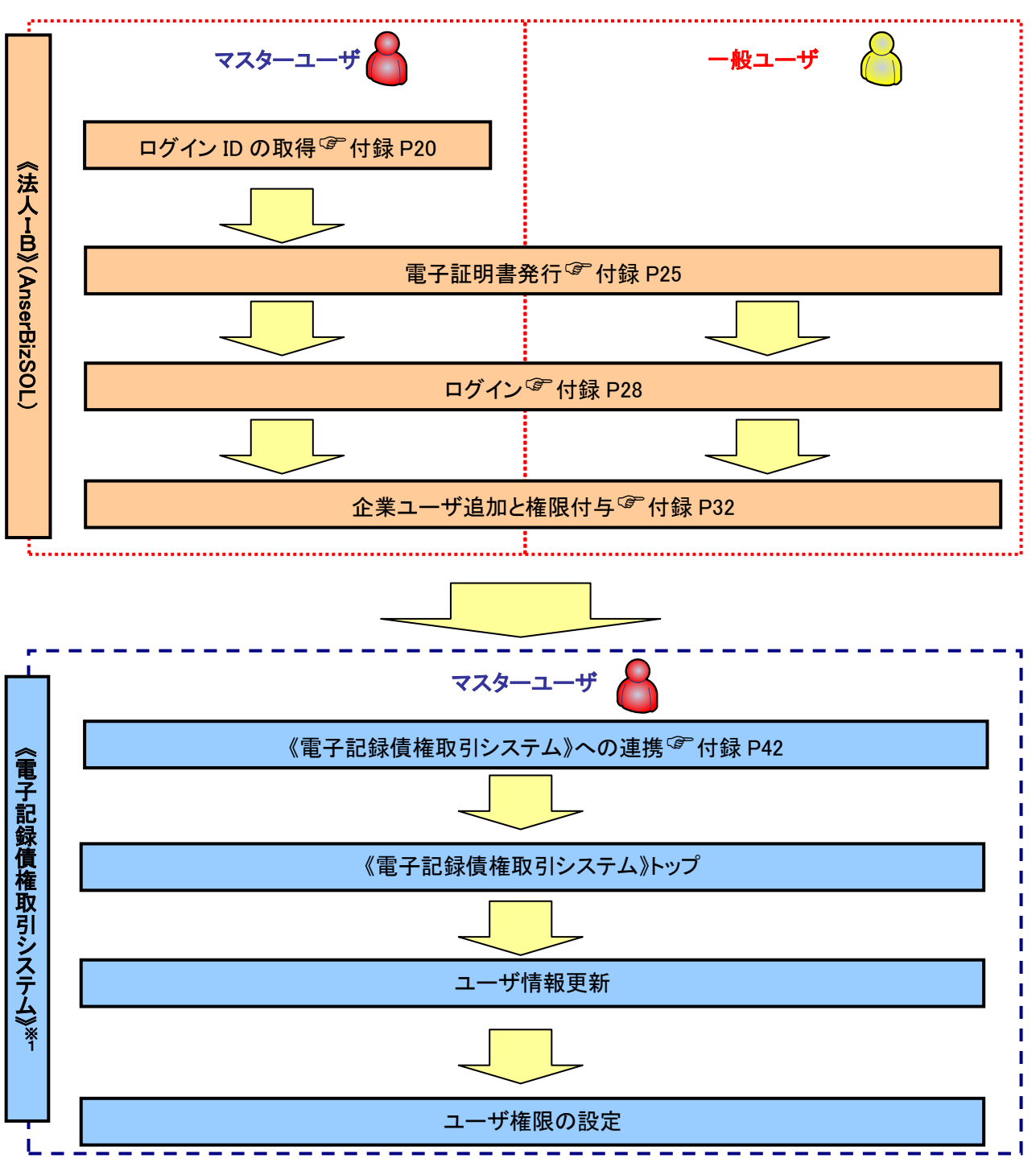

※1: 詳細な手続きフローについては本編『ユーザ設定の流れ』をご参照ください。 <sup>(PP32)</sup>

<u> ログイン ID 取得</u>

- ▶ 金融機関ホームページを開いてください。
  - 1. 金融機関ホームページ

マスターユーザが初回ご利用の際は、 ログイン ID 取得を行ってください。 金融機関ホームページ

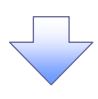

#### 2. ログイン画面

| 2. ログイン画面                                                                 |                                                | /                                              |
|---------------------------------------------------------------------------|------------------------------------------------|------------------------------------------------|
| ログイン                                                                      | BLG                                            | ー ログイン ID 取得は、【ID・パスワード方<br>式】【電子証明書方式】どちらの方式に |
| 電子証明書をお持ちの方は、「電子証明書ログイン」ボタンを押してくだ<br>ログインIDとログインパスワードでログインする場合は、ログインIDとログ | さい。<br>インバスワードを入力の上、「ログイン」ボタンを押してください。         | , おいても実施します。                                   |
| 電子証明書方式のお客様                                                               | ID・パスワード方式のお客様                                 |                                                |
| 電子証明書ログイン♪                                                                | ログインD: hanakodt<br>ログインパスワード: ●●●●●●●●<br>ログイン |                                                |
|                                                                           |                                                |                                                |
| ส                                                                         | めてご利用されるお客様                                    |                                                |
| 初めてご利用の方                                                                  | は、最初にロヴィンID取得巻行ってください。<br>ログインID取得 ・           | ■ ログイン ID 取得<br>ボタンをクリックしてく<br>ださい。            |
|                                                                           |                                                |                                                |

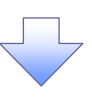

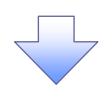

- 3. 口座情報登録画面
- 【パスワード入力方式の場合】

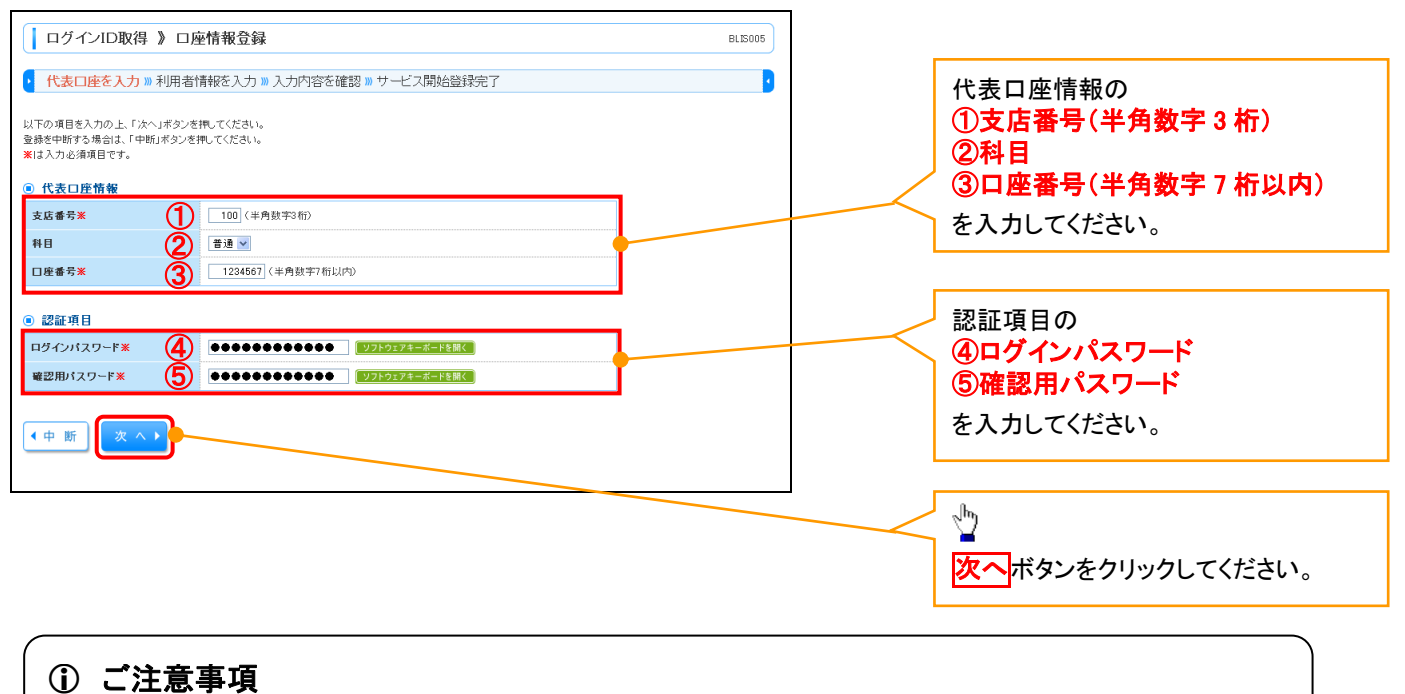

※1 「代表口座情報」「認証項目」は、「《法人IB》申込書」(お客様控)と同じ内容をご入力ください。

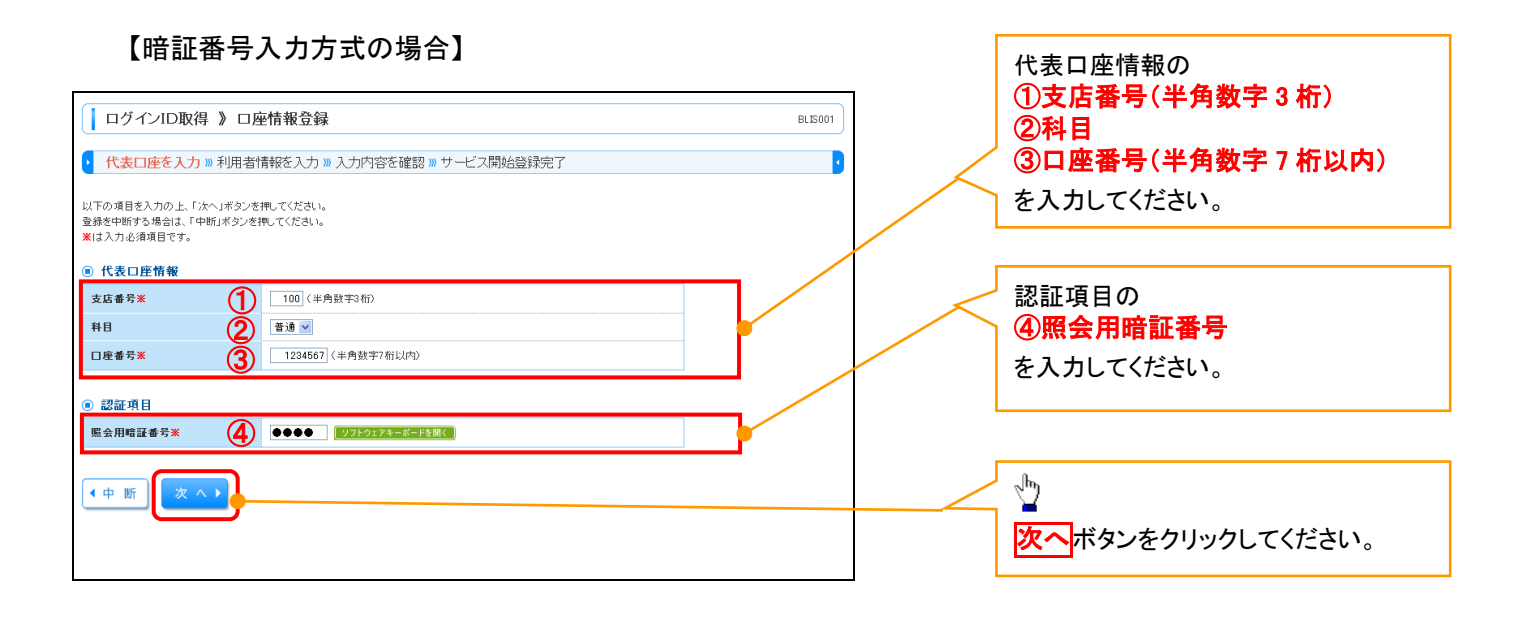

① ご注意事項 ※1 :「代表口座情報」「認証項目」は、「《法人IB》申込書」(お客様控)と同じ内容をご入力ください。

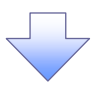

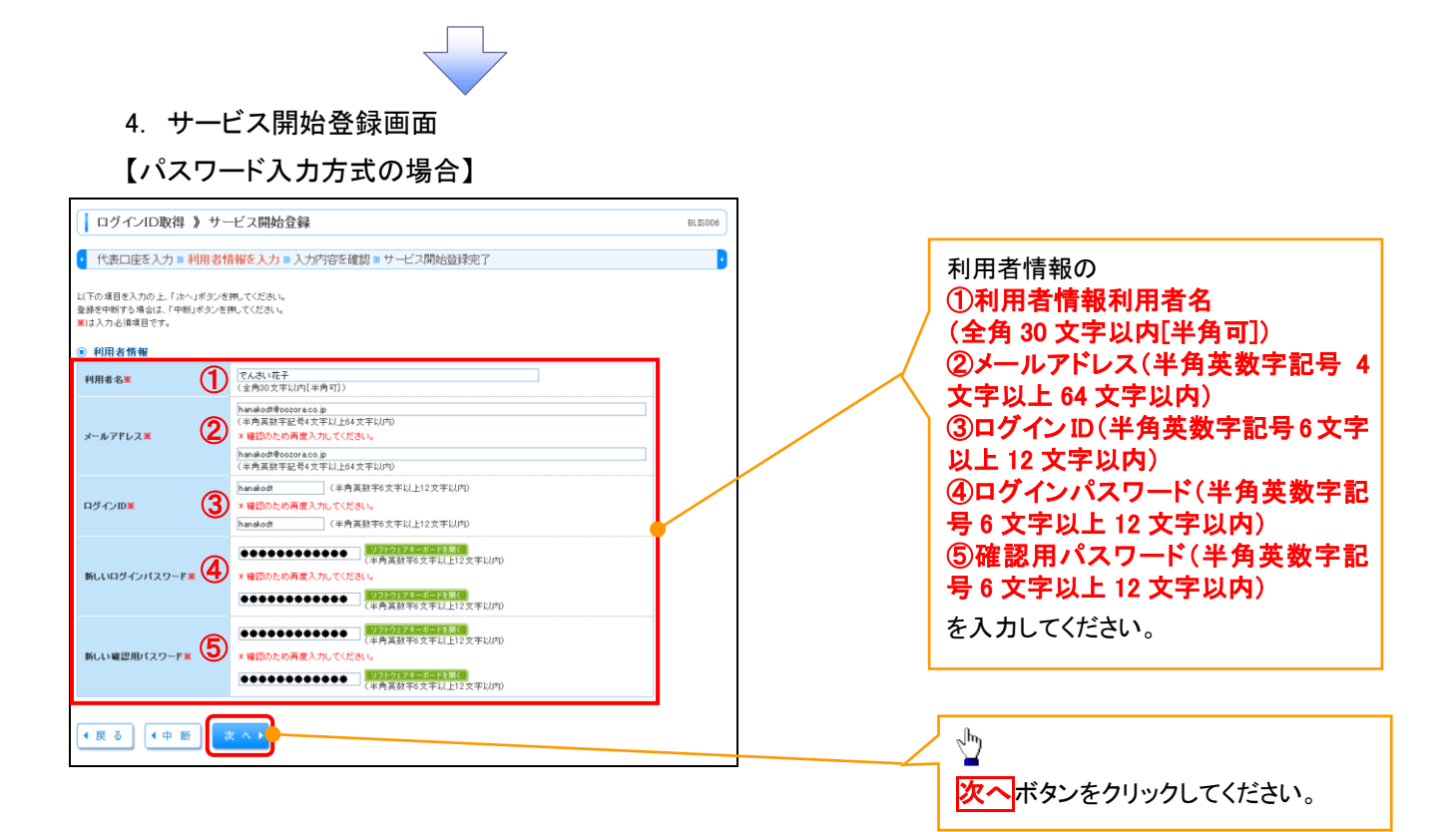

【暗証番号入力方式の場合】

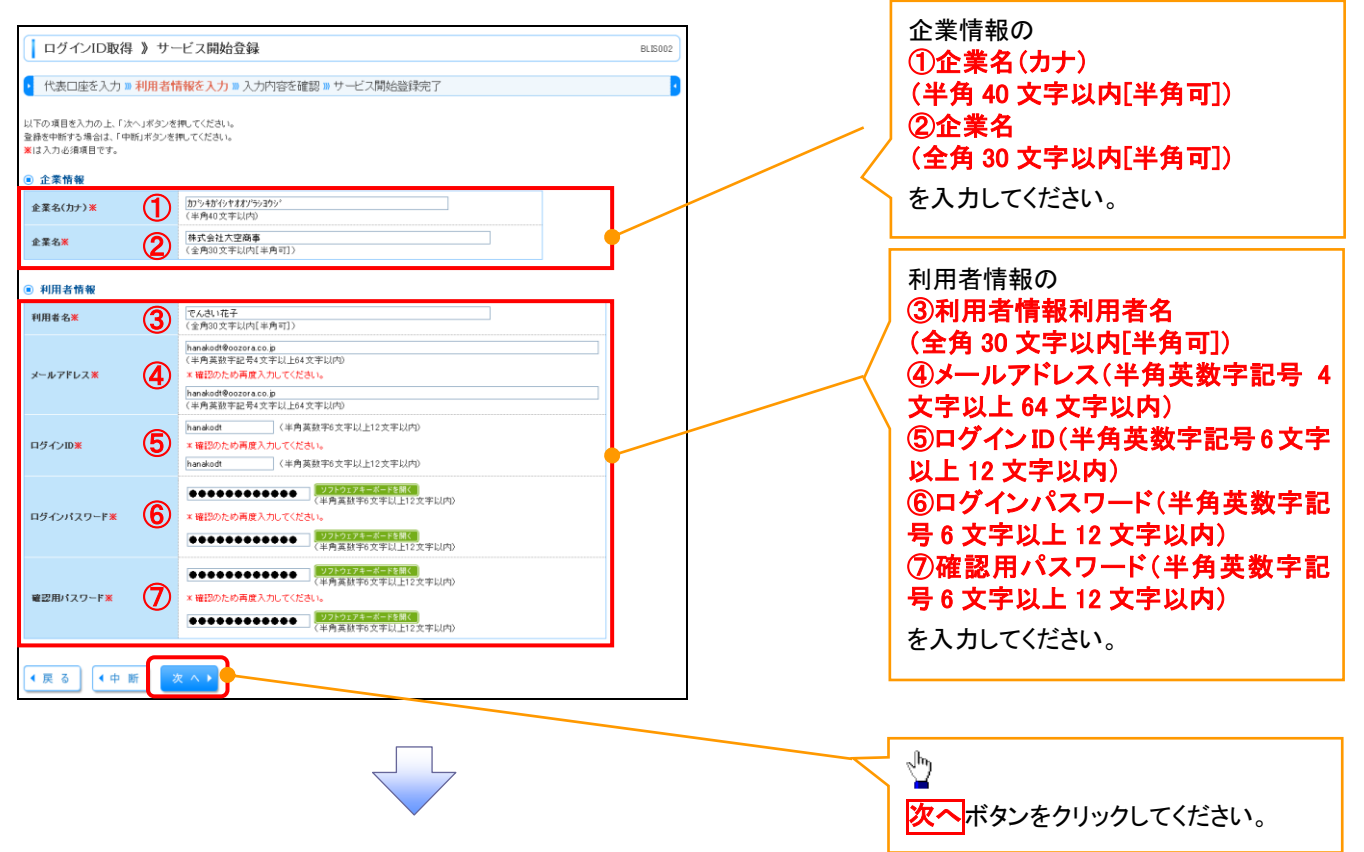

| 5. サ<br>【パス                                                  | ービス開始登録確認画面<br>ワード入力方式の場合】                          |         |                   |
|--------------------------------------------------------------|-----------------------------------------------------|---------|-------------------|
| <ul> <li>ログインID取得</li> <li>代表口座を入力 » 利</li> </ul>            | 》サービス開始登録確認<br>・・・・・・・・・・・・・・・・・・・・・・・・・・・・・・・・・・・・ | BLESO07 | 入力内容を確認します。       |
| 以下の内容でサービス開始室<br>内容を確認の上、「登録」ボタン<br>登録を中断する場合は、「中新<br>代表口座情報 | 緑香門います。<br>水客用してください。<br>Jボタンを押してください。              |         |                   |
| 支店番号                                                         | 100                                                 |         |                   |
| 料目                                                           | 普通                                                  |         |                   |
| 口座番号                                                         | 1234567                                             |         |                   |
| 利用者情報                                                        |                                                     |         |                   |
| 利用者名                                                         | でんさい花子                                              |         |                   |
| メールアドレス                                                      | hanakodt@oozora.co.jp                               |         | h                 |
| ログインID                                                       | hanakodt                                            |         | 2")               |
| ログインパスワード                                                    | •••••                                               |         |                   |
| 確認用バスワード                                                     | •••••                                               |         | 登録ボタンをクリックしてください。 |
| ◆戻る                                                          | 2 () 1                                              |         |                   |

# 【暗証番号入力方式の場合】

| ログインID取得 》                                                 | サービス開始登録確認                      | BLIS003 | 入力内容を確認します。 |
|------------------------------------------------------------|---------------------------------|---------|-------------|
| <ul> <li>代表口座を入力 »利用</li> </ul>                            | 者情報を入力 »入力内容を確認 »サービス開始登録完了     |         | L           |
| 以下の内容でサービス開始登録を1<br>内容を確認の上、「登録」ボタンを押<br>登録を中断する場合は、「中断」ボタ | 当います。<br>してください。<br>いとき用してください。 |         |             |
| 代表口座情報                                                     |                                 |         |             |
| 支店番号                                                       | 100                             | 7       |             |
| 料目                                                         | 普通                              |         |             |
| 口座番号                                                       | 1234567                         | -       |             |
| <ul> <li>企業情報</li> <li>企業名(カナ)</li> </ul>                  | 加ら48601ままが593501                | ]       |             |
| 企業名                                                        | 株式会社大空商事                        |         |             |
| ◉ 利用者情報                                                    |                                 |         |             |
| 利用者名                                                       | でんさい花子                          |         |             |
| メールアドレス                                                    | hanakodt@oozora.co.jp           |         |             |
| ログインID                                                     | hanakodt                        |         | / Jm        |
| and the state of the state of the                          | •••••                           |         |             |
| ログインバスリード                                                  |                                 |         |             |

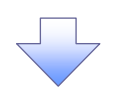

#### 6. サービス開始登録結果画面 【パスワード入力方式の場合】

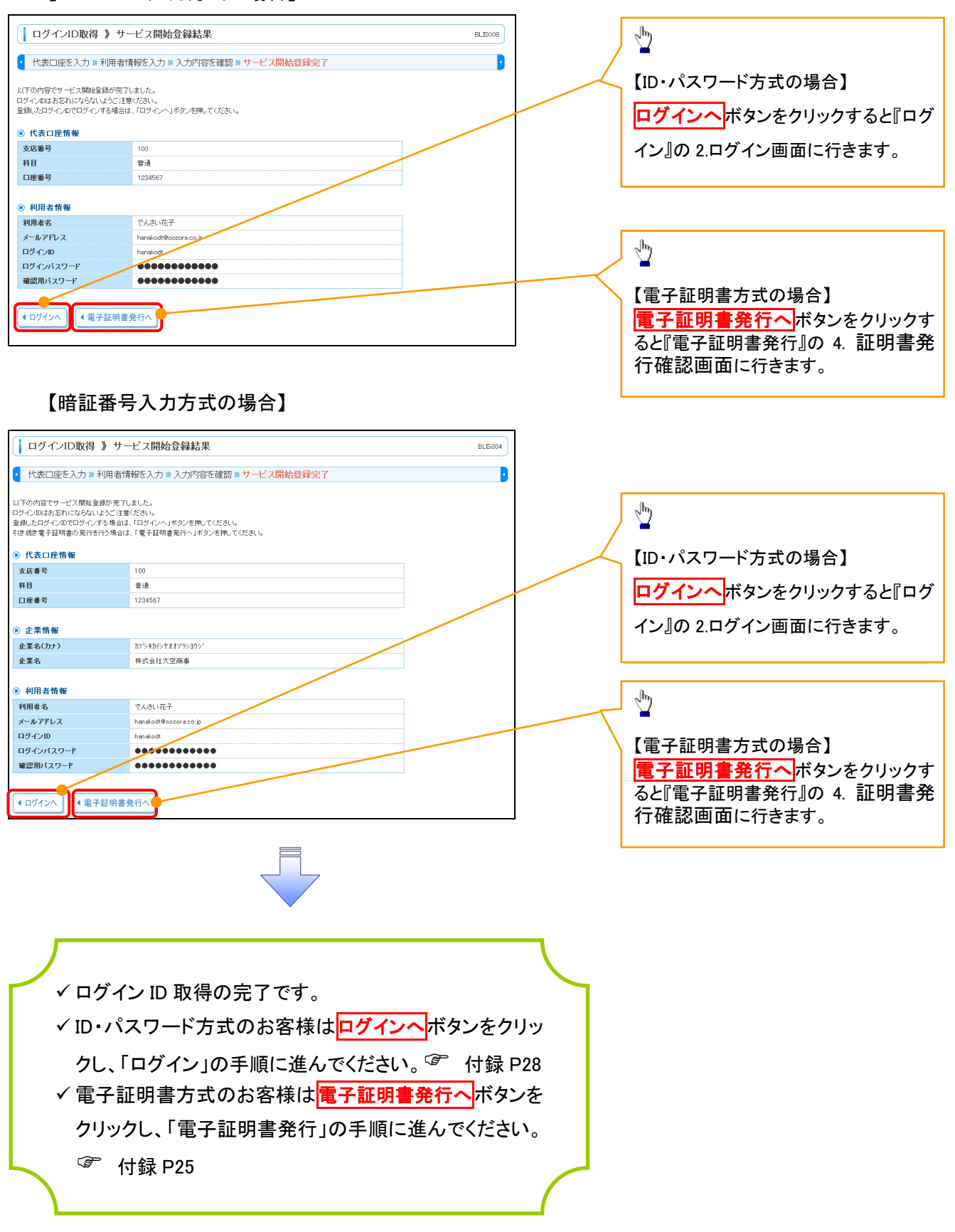

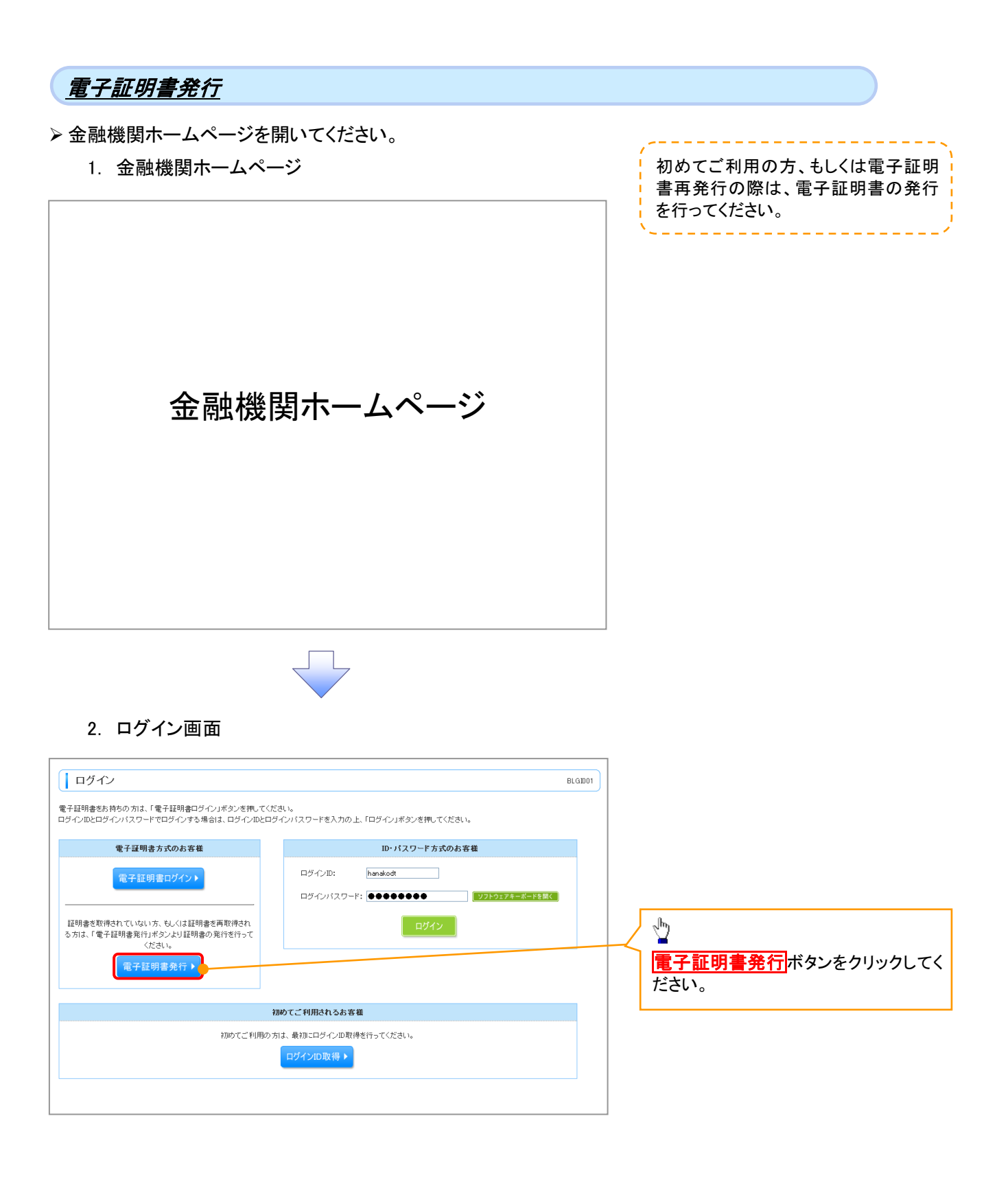

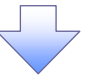

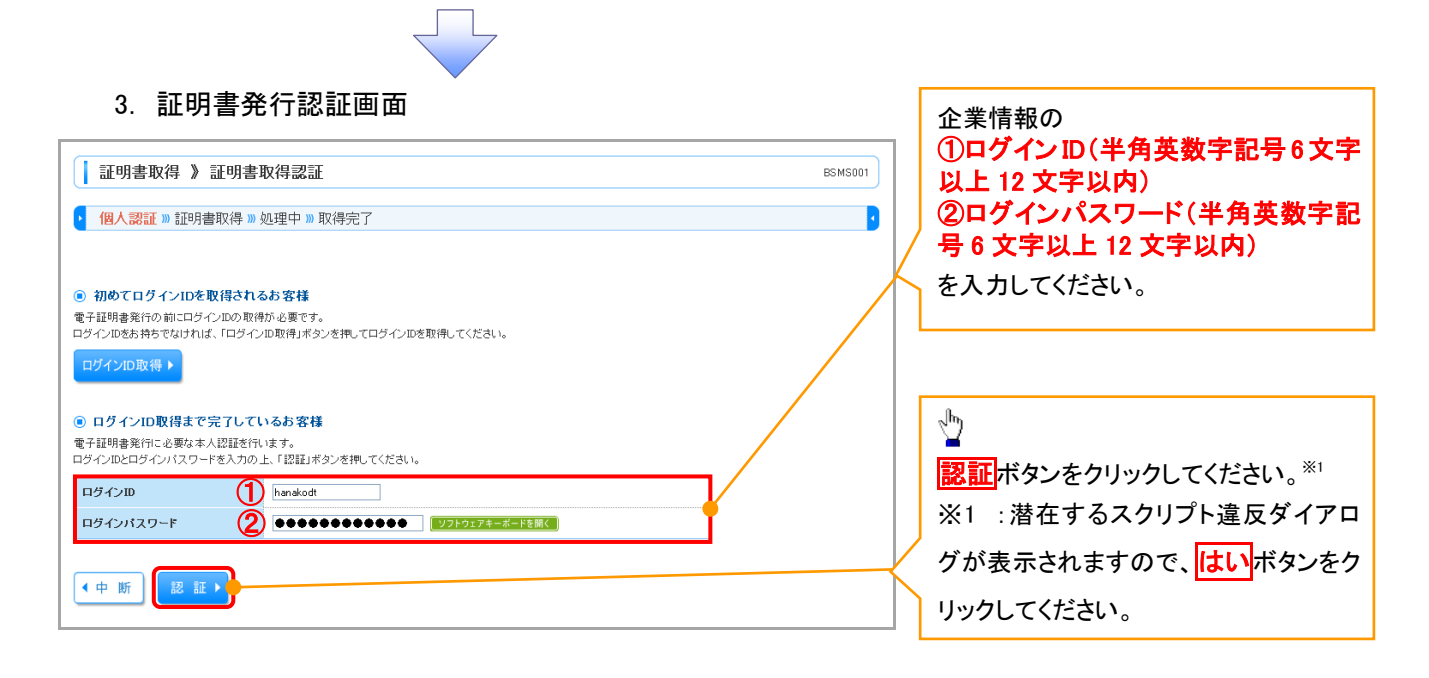

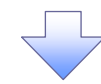

#### 4. 証明書発行確認画面

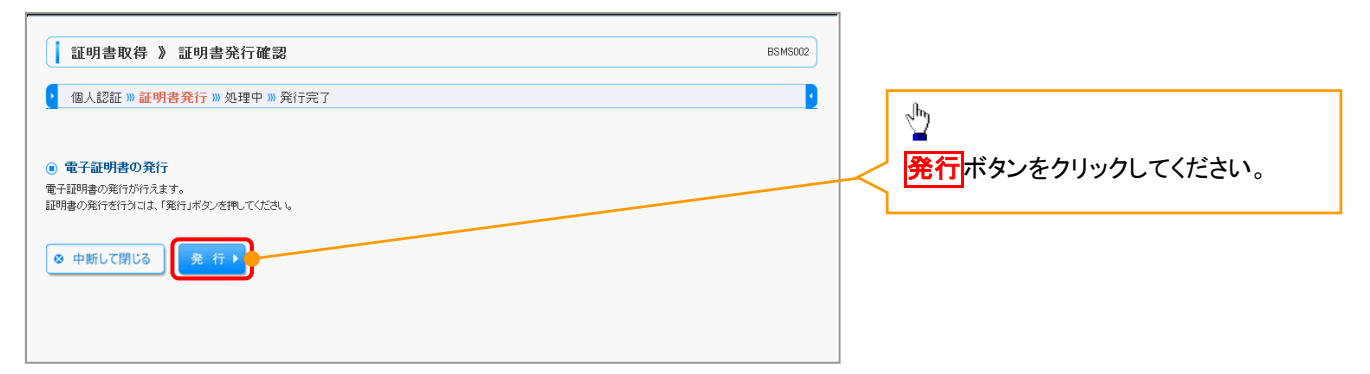

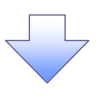

| 5. 証明書発行結果画面                                                                                                    |         |
|----------------------------------------------------------------------------------------------------|---------|
|                                                                                                    |         |
| 証明書取得 》 証明書発行結果                                                                                                    | BSMS004 |
| • 個人認証 » 証明書発行 » 処理中 » 発行完了                                                                                                    | 3       |
| ② 電子証明書の発行若果<br>電子証明書の発行とインストールが完了しました。<br>「部じる」ボタンを押して、ブラウザを開じてください。<br>※電子証明書の有効が思え見て(進く年間です。<br>※看証明書の本刻期間と、見行(進)年間です。<br>※有効期間面満了の40日前に、ログイン後のトップページおよび電子メールでお知らせします。 |         |
| 電子証明書情報                                                                                                    |         |
| Organization = DENSALBANK<br>Organization Unit = DENSALBANK for Corporate Edition<br>Common Name = DENSALBANK ANSER SERVICE masteruser1 0000 20110214145932420001         |         |
| シリアル 番号=4b                                                                                                    |         |
| <ul><li> この目的 </li></ul>                                                                                                    |         |

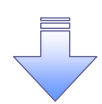

✓ 電子証明書発行の完了となります。

① ご注意事項 動作環境によりダイアログメッセージが異なります。

ログイン

- ▶ 金融機関ホームページを開いてください。
  - 1. 金融機関ホームページ

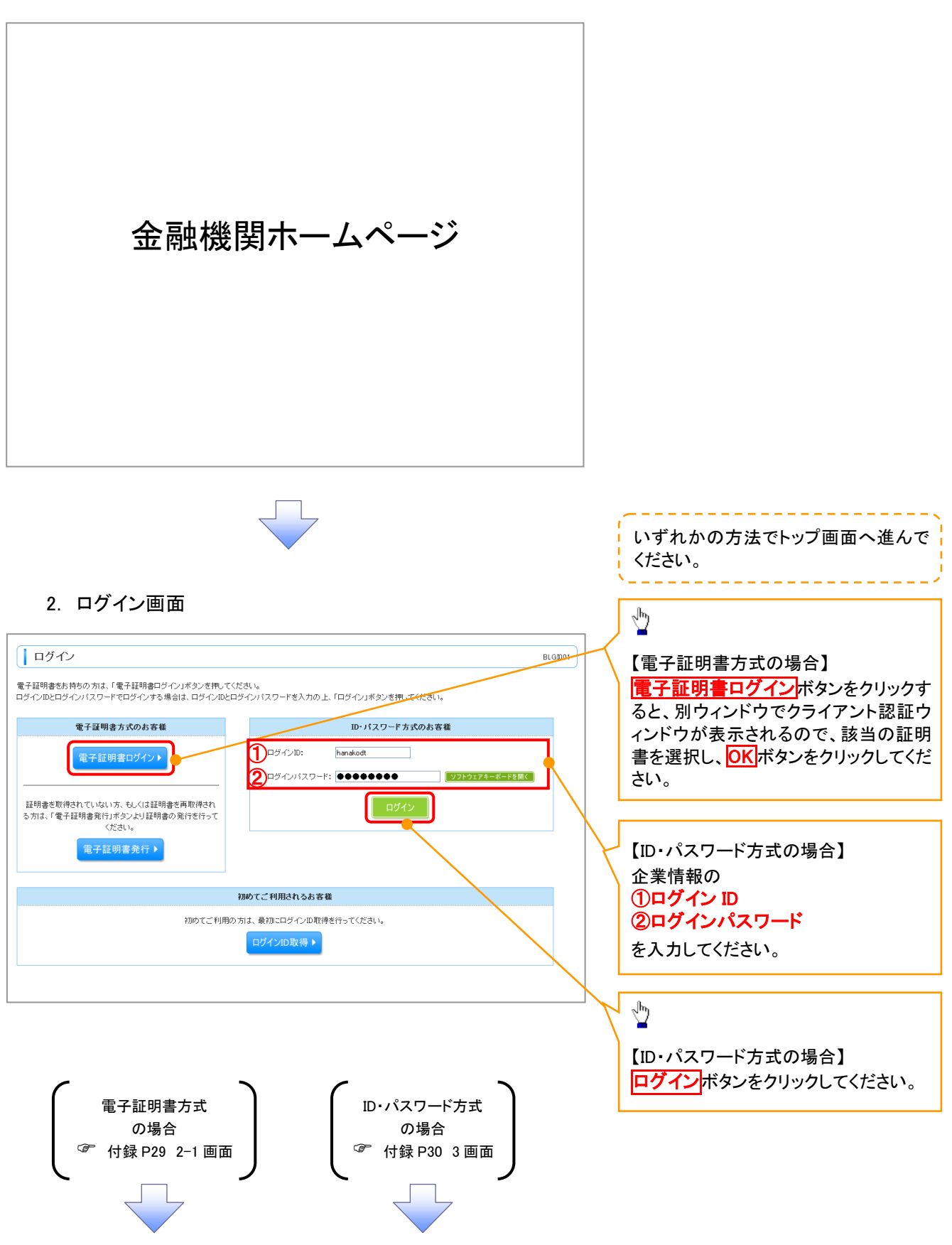

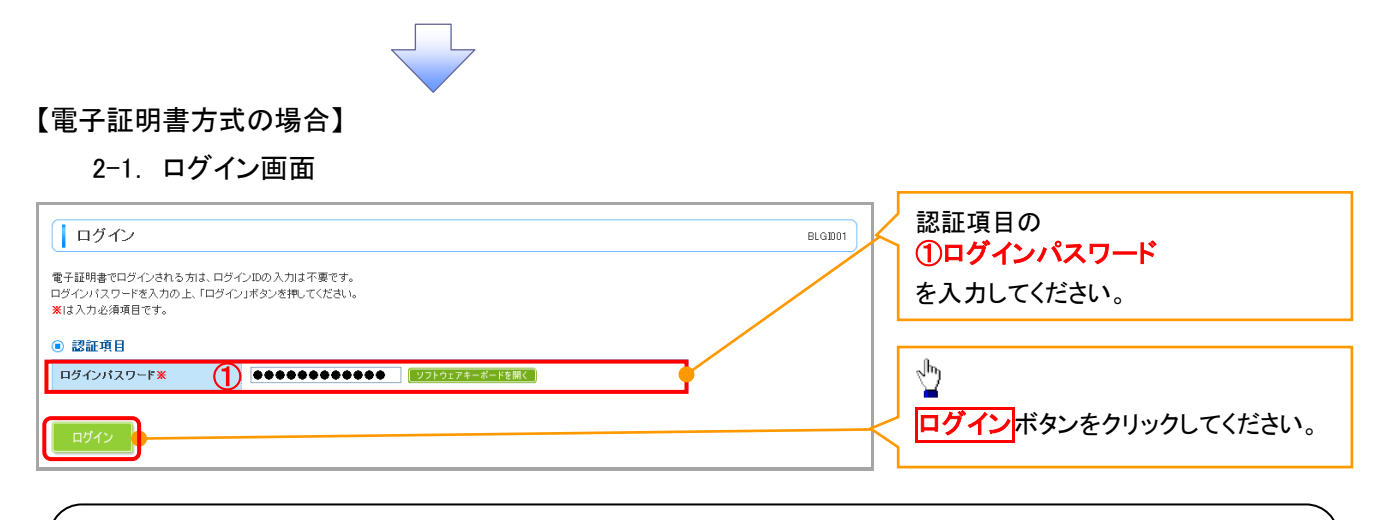

### ご注意事項

電子証明書方式は、お客様にご登録いただいたログインパスワードと、パソコンにインストールしていただいた電子証明書によって、ご本人の確認を行います。電子証明書をインストールしたパソコンでないと本サ ービスはご利用いただけません。

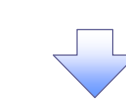

3. トップページ画面

| トップページ                                                                                                    |                                                                                                    |                                                   |                                           |                            | BTOPOD                     |
|----------------------------------------------------------------------------------------------------|----------------------------------------------------------------------------------------------------|---------------------------------------------------|-------------------------------------------|----------------------------|----------------------------|
| 式会社大空商事                                                                                                    |                                                                                                    | ۰                                                 | ご利用履歴                                     |                            |                            |
| んさい花子 様<br>anakodt@oozora.co.jp                                                                                                    |                                                                                                    | 200<br>200<br>200                                 | 9年09月30日138<br>9年09月29日108<br>9年09月20日178 | 射5分02秒<br>钠0分30秒<br>钠5分50秒 |                            |
| )お知らせタイトル                                                                                                    |                                                                                                    |                                                   |                                           |                            |                            |
| ーバメンテナンスのため、下記の日時にインター<br>ービスをご利用の皆様には、大変ご迷惑をおか                                                                                                    | ネットバンキングのサービスを一時停止る<br>ナいたしますが、ご協力いただきますよう                                                            | きせていただきます。<br>お願い申し上げます。                          |                                           |                            |                            |
| サービス停止期間                                                                                                    |                                                                                                    |                                                   |                                           |                            |                            |
| 平成19年6月3日(月)2:00~6:00                                                                                                    |                                                                                                    |                                                   |                                           |                            |                            |
| 本件に関するお問い合わせ先<br>NTTデータ銀行 インターネットバンキング担当                                                                                                    |                                                                                                    |                                                   |                                           |                            |                            |
| TEL 03-9999-9999                                                                                                    |                                                                                                    |                                                   |                                           |                            |                            |
| e many i pyci socesocy                                                                                                    |                                                                                                    |                                                   |                                           |                            |                            |
|                                                                                                    |                                                                                                    |                                                   |                                           |                            |                            |
|                                                                                                    |                                                                                                    |                                                   |                                           |                            |                            |
|                                                                                                    |                                                                                                    |                                                   |                                           |                            |                            |
| ) <b>お知らせ</b><br>15. 未読のお知らせは10件です。最新の未読ま                                                                                                    | 知らせ参10件まで表示しています。                                                                                     |                                                   |                                           |                            |                            |
| ) <b>お知らせ</b><br>」在、未読のお知らせは10件です。最新の未読む<br>ッセージ内容を確認する場合は、各お知らせの「                                                                                                    | 知らせを10件まで表示しています。<br>詳細1ボタンを押してください。                                                                  |                                                   |                                           |                            |                            |
| ) <b>お知らせ</b><br>)在、未読のお知らせは10件です。最新の未読れ<br>ッセージ内容を確認する場合は、各お知らせの「<br><b>タイトル</b>                                                                                                    | 知らせを10件まで表示しています。<br>詳細」ボタンを押してください。<br>ご案内日                                                          | 掲載終了日                                             | 操作                                        |                            |                            |
| お知らせ<br>な、未続のあ知らせは10件です。最新の未読売<br>ッセージ内容を確認する場合は、合わ知らせの「<br>タイトル<br>コグインID登録受付のご案内                                                                                                    | 知らせを10件まで表示しています。<br>詳細Jボタンを押してください。<br>こ案内日<br>2010年01月10日                                           | <b>掲載終了日</b><br>2011年04月10日                       | <mark>操作</mark><br>詳細▼                    |                            |                            |
| 3 お知らせ<br>は、未読の方知らせは10件です。最新の未読売<br>ッセージ内容を確認する場合は、各お知らせの「<br>タイトル<br>ログインID登録受付のご案内<br>ご利用間始のご案内                                                                                          | 知らせ参10件まで表示しています。<br>詳細ポタシを押してください。<br>2010年01月10日<br>2010年01月10日                                     | <b>掲載終了日</b><br>2011年04月10日<br>2011年04月10日        | <mark>操作</mark><br>詳細▼<br>詳細▼             |                            |                            |
| <ul> <li>お知らせ</li> <li>お知らせ</li> <li>本続のあ知らせ(オロ)件です。最新の未読ま<br/>ッセージ内容を確認する場合は、合わ知らせの「</li> <li>タイトル</li> <li>ログインID登録受付のご案内</li> <li>ゴ利用間始のご案内</li> </ul>                                  | 知らせを10件まで表示しています。<br>詳細ポネタンを押してください。<br>2010年01月10日<br>2010年01月10日                                    | <b>北萩終了日</b><br>2011年04月10日<br>2011年04月10日        | <b>操作</b>                                 |                            |                            |
| <ul> <li>お知らせ</li> <li>お知らせ</li> <li>は、未読のお知らせは10件です。最新の未読む<br/>ッセージ内容を確認する場合は、合わ知らせの「</li> <li>タイトル</li> <li>ログインID登録受付のご案内</li> <li>ご利用間始のご案内</li> <li>全タイトルを表示 → :未読、既読を含む::</li> </ul> | 知らせを10件まで表示しています。<br>詳細ポタンを把してください。<br>2010年01月10日<br>2010年01月10日<br>2010年01月10日                      | <b>北载终了日</b><br>2011年04月10日<br>2011年04月10日        | <b>操作</b><br>詳細▼<br>詳細▼                   |                            |                            |
| <ul> <li> <b>お知らせ</b>         は         : 未読のお知らせは10件です。最新の未読         がったージ内容を確認する場合は、合わ知らせの「</li></ul>                                                                                    | 知らせを10件まで表示しています。<br>詳細ポキタンを押してください。<br>2010年01月10日<br>2010年01月10日<br>2010年01月10日                     | <b>北級終了日</b><br>2011年04月10日<br>2011年04月10日        | <b>撩作</b><br>話細▼<br><sup>話</sup> 細▼       |                            | ■ ページの先過                   |
| <ul> <li>         あ知らせ         は、未読のお知らせは10件です。最新の未読         かセージ内容を確認する場合は、名方知らせの「</li></ul>                                                                                              | 知らせを10件まで表示しています。<br>詳細ポタンを押してください。<br>2010年01月10日<br>2010年01月10日<br>2010年01月10日                      | 掲載終了日<br>2011年04月10日<br>2011年04月10日               | <b>操作</b><br>詳細▼<br>詳細▼                   |                            | べージの先別                     |
| <ul> <li> <b>お知らせ</b>         は、未続のお知らせは10件です。最新の未読         ホージや同きを確認する場合は、合方知らせの「</li></ul>                                                                                               | 知らせぎ10件まで表示しています。<br>詳細ボタンを押してください。<br>2010年01月10日<br>2010年01月10日<br>2010年01月10日                      | <b>撒敏終了日</b><br>2011年04月10日<br>2011年04月10日        | <b>検作</b><br>詳細マ<br>詳細マ                   |                            | <ul> <li>ページの先別</li> </ul> |
| <ul> <li> <b>お知らせ</b>         は、未続のお知らせは10件です。最新の未読         ホージ内容を確認する場合は、合お知らせの「</li></ul>                                                                                                | 知らせぎ10件まで表示しています。<br>詳細ボタンを押してください。<br>2010年01月10日<br>2010年01月10日<br>2010年01月10日                      | 推續終了日           2011年04月10日           2011年04月10日 | <b>換作</b><br>詳細 <b>マ</b><br>詳細マ           |                            | ■ ページの先む                   |
| <ul> <li> <b>お知らせ</b>         は、未続のあ知らせは10件です。最新の未読         ホージ内容を確認する場合は、合わゆらせの「</li></ul>                                                                                                | 知らせぎ10件まで表示しています。<br>詳細ボタンを押してください。<br>2010年01月10日<br>2010年01月10日<br>2010年01月10日                      | 据錄終了日           2011年04月10日           2011年04月10日 | <b>操作</b><br>詳細マ<br>詳細マ                   |                            | ページの先き                     |
| <ul> <li>) お知らせ</li> <li>は、未続のあ知らせは10件です。最新の未読款<br/>ウセージ内容を確認する場合は、合わ知らせの「<br/>タイトル</li> <li>コヴインID登録受付のご案内</li> <li>ご利用開始のご案内</li> <li>全タイトルを表示 → :未読、既読を含むす</li> </ul>                   | 知らせぎ10件まで表示しています。<br>詳細ボタンを押してください。<br>2010年01月10日<br>2010年01月10日<br>2010年01月10日<br>たべてのお知らせぞ一覧表示します。 | 据最終了日           2011年04月10日           2011年04月10日 | <b>検作</b><br>詳細マ<br>詳細マ                   |                            | ページの先き                     |
| <ul> <li>) お知らせ</li> <li>は、未続のあ知らせは10件です。最新の未読款<br/>ウセージ内容を確認する場合は、合わ知らせの「<br/>タイトル</li> <li>コグインID登録受付のご案内</li> <li>ご利用間始のご案内</li> <li>全タイトルを表示 → :未読、既読を含むす</li> </ul>                   | 知らせぎ10件まで表示しています。<br>詳細ボタンを押してください。<br>2010年01月10日<br>2010年01月10日<br>2010年01月10日<br>たべてのお知らせを一覧表示します。 | 据最終了日           2011年04月10日           2011年04月10日 | <b>検作</b><br>詳細マ<br>詳細マ                   |                            | 🖪 ページの先別                   |

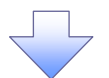

#### 【ID・パスワード方式の場合】

3. パスワード強制変更画面

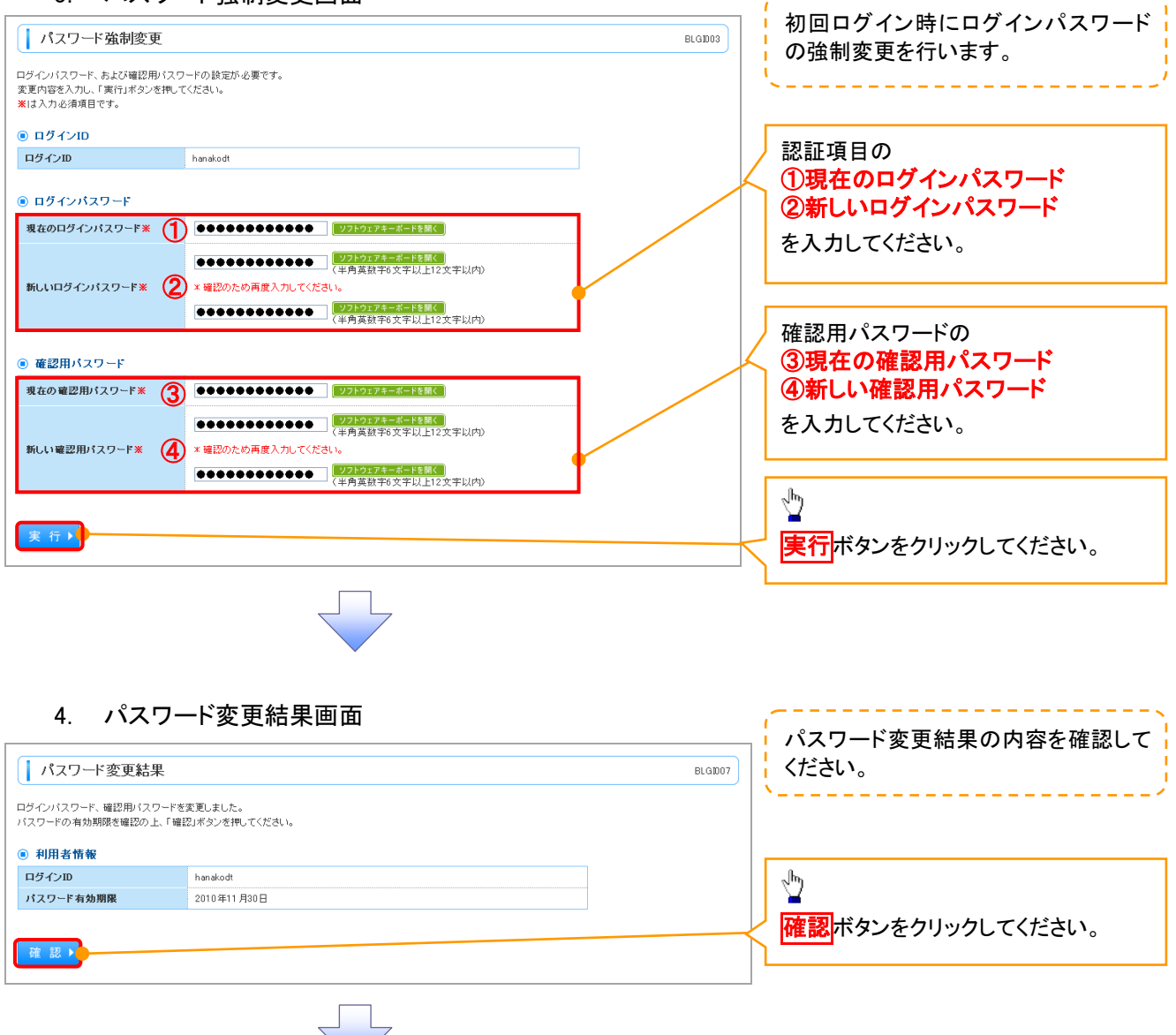

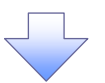

5. トップページ画面

-

| - |                                                                                                    |                           |                         |                                                 |                                  | _ |
|---|----------------------------------------------------------------------------------------------------|---------------------------|-------------------------|-------------------------------------------------|----------------------------------|---|
|   | ☆ ホーム 白白 電子記録債権へ 🎦 管理                                                                                                    |                           |                         |                                                 |                                  |   |
| ľ | トップページ                                                                                                    |                           |                         |                                                 | BTOP001                          | ) |
|   | 株式会社大空商事<br>でんさい花子 様<br>hanakodt@oozora.co.jp                                                                                                    |                           | 2009<br>2009<br>2009    | ご利用履歴<br>9年09月30日 1<br>9年09月29日 1<br>9年09月20日 1 | 3時15分02秒<br>0時00分30秒<br>7時45分50秒 |   |
|   | <ul> <li>あ知らせタイトル</li> <li>サーバメンテナンスのため、下記の日時にインターネットパンキングの<br/>サービスをご利用の首都には、大変ご述意をおかけいたしますが、ご</li> <li>サービス停止期間<br/>平成19年6月8日(月) 200~6:00</li> <li>本件に関するお問い合わせ先<br/>NTTデーク接行インターネットパンキング担当<br/>TEL 03-9999-9999<br/>E-mailアドレス: xxx9xxx.jp</li> </ul> | サービスを一時停止さ<br>協力いただきますよう? | せていただきます。<br>ら願い申し上げます。 |                                                 |                                  |   |
|   |                                                                                                    |                           |                         |                                                 |                                  |   |
|   | お知らせ<br>現在、未読のお知らせは10件です。最新の未読お知らせを10件まで<br>メッセージ内容を確認する場合は、各お知らせの「詳細」ボタンを押して                                                                                                    | 表示しています。<br>てください。        |                         |                                                 |                                  |   |
|   | ቃብኑル                                                                                                    | ご案内日                      | 掲載終了日                   | 操作                                              |                                  |   |
|   | ログインID登録受付のご案内                                                                                                    | 2010年01月10日               | 2011年04月10日             | 詳細 🔻                                            |                                  |   |
| l | ご利用開始のご案内                                                                                                    | 2010年01月10日               | 2011年04月10日             | 詳細 🔻                                            |                                  |   |

全タイトルを表示 ▶ :未読、既読を含むすべてのお知らせを一覧表示します。

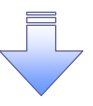

✓ 初回ログイン時の登録の完了となります。

🖪 ページの先頭へ

# <u>企業ユーザ追加と権限付与(新規ユーザの追加)</u>

1. トップページ画面

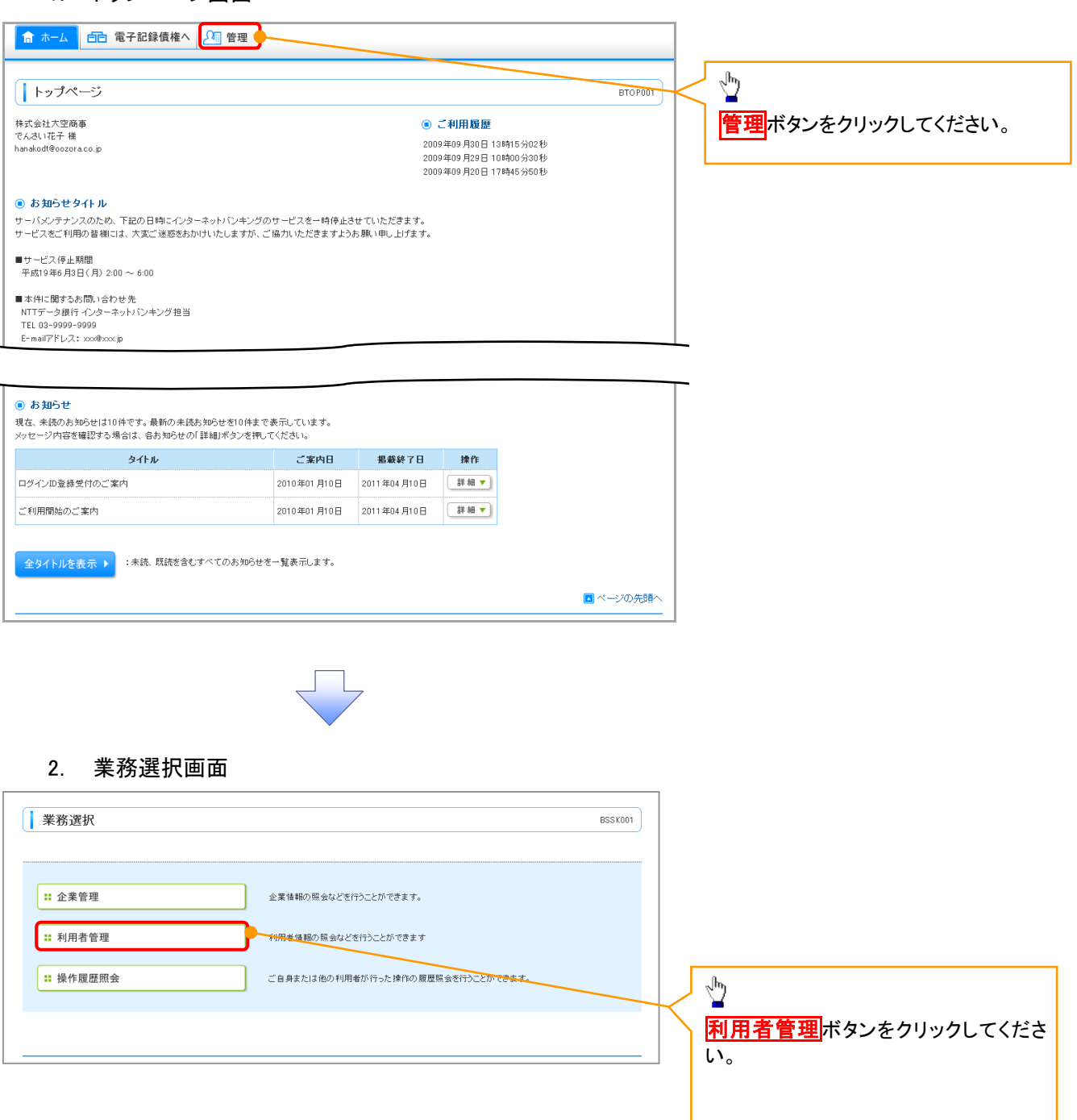

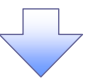

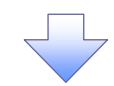

# 3. 利用者管理メニュー画面

| 利用                                         | 用者管理 》利用                                                               | 者管理メニュー                                          |                                                       | BRSK001                                        |                                      |
|--------------------------------------------|------------------------------------------------------------------------|--------------------------------------------------|-------------------------------------------------------|------------------------------------------------|--------------------------------------|
| €自 ●<br>                                   | の情報の変更・照会<br>パスワード変更                                                   | ]                                                | ログインパスワード、確認用/                                        | (スワードを変更できます。                                  |                                      |
|                                            | 利用者情報の照会                                                               |                                                  | 利用者情報を照会できます。                                         |                                                |                                      |
| ● 利用                                       | 者情報の管理<br>利用者情報の管理                                                     |                                                  | 利用者情報の新規登録、登録                                         | <del>続れている利用番<b>情報の</b>照会、変更、または削除が可能です。</del> |                                      |
| ●利用                                        | 者停止· 解除                                                                |                                                  |                                                       |                                                | <u>利用有情報の管理</u>  ホタンをクリックし<br>てください。 |
| <ul><li>■ 証明</li></ul>                     | 村用者停止·解除<br>書失効                                                        | ]                                                | 利用者のサービス停止、停止                                         | MP体がの可能です。                                     |                                      |
| ::                                         | 証明書失効                                                                  |                                                  | クライアント証明書の失効がす                                        | 可能です。                                          |                                      |
| Z<br>TIE                                   | 4. 利用者<br><sup>14.</sup> 利用者                                           | 皆一覧画面<br><sub>考一覧</sub>                          |                                                       | BRSK005                                        | 7                                    |
| <b>登録</b><br>利用者情報<br>新規登                  | 服の新規登録を行う場合に<br>録                                                      | ま、「新規登録」ボタンを押して                                  | ζ⟨žäμ₀                                                |                                                | 新規登録ボタンをクリックしてください。                  |
| 変更 - 削<br>利用者情報<br>利用者情報<br>利用者情報<br>(■ 利用 | <b>除</b><br>級の削除を行う場合は、対<br>級の変更を行う場合は、対<br>級の照会を行う場合は、対<br><b>者一覧</b> | 1象の利用者を選択の上、「前<br>象の利用者を選択の上、「勇<br>象の利用者を選択の上、「賢 | 川融」ボタンを押してください。<br>変更」ボタンを押してください。<br>名会」ボタンを押してください。 | 並び順: □ダインD → 見順 → 「三原本※)                       |                                      |
| 20140                                      | 日桂心市                                                                   | 利田北力                                             | 全10件<br>和田老豆八                                         | +_1574966                                      |                                      |
| な訳                                         | ロクインID<br>hanakodt                                                     | 利用者名でんさい花子                                       | 利用者区分管理者ユーザ                                           | サービス状態                                         |                                      |
|                                            | ichirodt                                                               | データー朗                                            | <u>- 秋ユ</u> ーザ                                        | ····································           |                                      |
|                                            | jirodt                                                                 | データニ郎                                            | マスターユーザ                                               | 確認用バスワード利用停止                                   |                                      |
| 0                                          | sachikodt                                                              | データ幸子                                            | 一般ユーザ                                                 | ログインパスワードー時利用停止                                |                                      |
| 0                                          | tarodt                                                                 | データ太郎                                            | 管理者ユーザ                                                | ログインバスワード利用停止                                  |                                      |
| ●戻                                         | る 削除▶                                                                  | 変更▶ 照会                                           |                                                       |                                                |                                      |

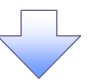

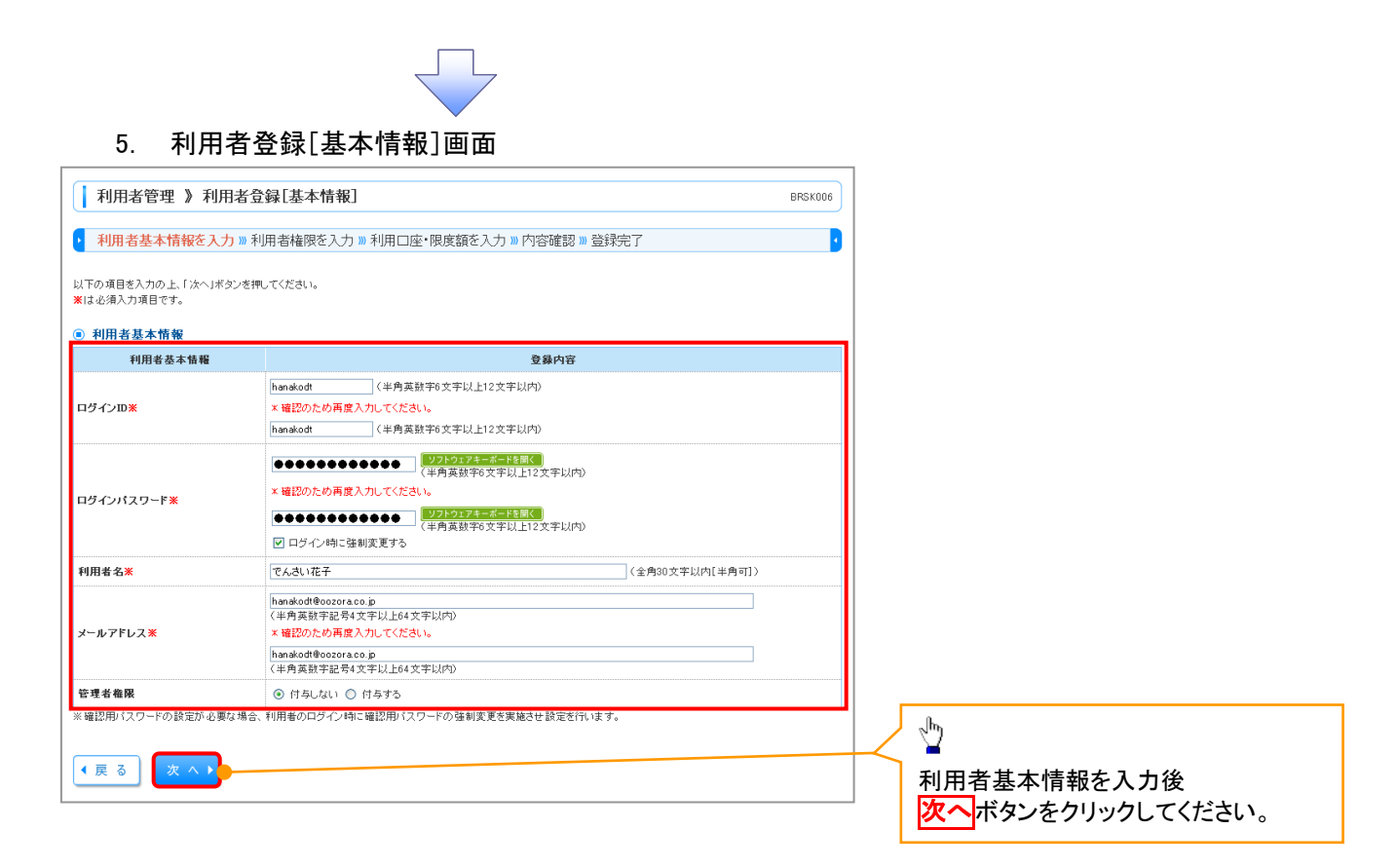

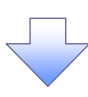

#### 6. 利用者登録[権限]画面

| 利用者管理 》利用者登                          | 登録[権限]                                 | BRSK007   |    |                                                  |
|--------------------------------------|----------------------------------------|-----------|----|--------------------------------------------------|
| <ul> <li>利用者基本情報を入力 »利</li> </ul>    | 用者権限を入力 »> 利用口座・限度額を入力 >> 内容確認 >> 登録完了 | D         |    |                                                  |
| 以下の項目を選択の上、「次へ」ボタンを持<br>・ サービス利用権限   | 見てください。                                |           | ,  | <u></u>                                          |
| <ul> <li>ブラウザ</li> <li>管理</li> </ul> | 登録内容                                   |           |    | 電子記録債権の <mark>チェックボックス</mark> にチ<br>ェックを入れてください。 |
| 操作履歴照会                               | ☑ 全履歴照会                                |           |    |                                                  |
| サービス連携<br>電子記録債権                     | <b>登録内容</b><br>☑ 速携                    |           |    |                                                  |
| ∢ 戻 る 次 へ ♪                          |                                        |           | Γ, | (հյ                                              |
|                                      |                                        | ■ ページの先顕へ |    | ■<br><mark>次へ</mark> ボタンをクリックしてください。             |
|                                      |                                        |           |    |                                                  |

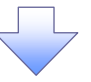

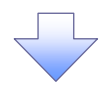

### 7. 利用者登録[口座]画面

| 利用可能口座                                                                                                    |                                                                                             |                                                                 |                 |              |                                                                   |                                       |
|----------------------------------------------------------------------------------------------------|---------------------------------------------------------------------------------------------|-----------------------------------------------------------------|-----------------|--------------|-------------------------------------------------------------------|---------------------------------------|
| HIM "J HE LI JE                                                                                                    |                                                                                             |                                                                 | 並び順: 支店名 💌 昇順 🗸 | ■再表示         |                                                                   |                                       |
| ≊択<br>□                                                                                                    | 支店名                                                                                         | 料目                                                              | 口座番号            | 操作           |                                                                   |                                       |
| ▲ 春山支店(100)                                                                                                    |                                                                                             | 普通                                                              | 1234567         | 詳細 🔻         |                                                                   |                                       |
| インターネット支店(2)                                                                                                    | 2)                                                                                          | 普通                                                              | 1111111         | 詳細 ▼         |                                                                   |                                       |
| インターネット支店(2)                                                                                                    | 2)                                                                                          | 普通                                                              | 2222222         | 詳細▼          |                                                                   |                                       |
|                                                                                                    |                                                                                             | 普通                                                              | 1000314         | 詳細▼          |                                                                   |                                       |
|                                                                                                    |                                                                                             |                                                                 |                 |              |                                                                   |                                       |
| <b>根度額</b><br>できる限度額はございません                                                                                                    |                                                                                             |                                                                 |                 |              |                                                                   |                                       |
|                                                                                                    |                                                                                             |                                                                 |                 |              |                                                                   |                                       |
| 戻る 登録 🕨                                                                                                    |                                                                                             |                                                                 |                 |              |                                                                   |                                       |
|                                                                                                    |                                                                                             |                                                                 |                 | -*2の先頭へ      |                                                                   |                                       |
|                                                                                                    |                                                                                             |                                                                 |                 | U VU J GAR V | շվեղ                                                              |                                       |
|                                                                                                    |                                                                                             |                                                                 |                 |              | ¥                                                                 |                                       |
|                                                                                                    |                                                                                             |                                                                 |                 |              | 利用可能口座                                                            | 産を選択後                                 |
|                                                                                                    |                                                                                             |                                                                 |                 |              | 登録ボタンを                                                            | ・クリックト てください                          |
|                                                                                                    |                                                                                             |                                                                 |                 |              | 🦯 豆蘇小ダノを                                                          | クリックしてくたさい                            |
|                                                                                                    |                                                                                             |                                                                 |                 |              | <u> </u>                                                          |                                       |
|                                                                                                    |                                                                                             |                                                                 |                 |              |                                                                   |                                       |
|                                                                                                    |                                                                                             |                                                                 |                 |              |                                                                   |                                       |
|                                                                                                    |                                                                                             |                                                                 |                 |              |                                                                   |                                       |
|                                                                                                    |                                                                                             |                                                                 |                 |              |                                                                   |                                       |
|                                                                                                    |                                                                                             |                                                                 |                 |              |                                                                   |                                       |
|                                                                                                    |                                                                                             |                                                                 |                 |              | I                                                                 |                                       |
|                                                                                                    |                                                                                             |                                                                 |                 |              |                                                                   |                                       |
|                                                                                                    |                                                                                             |                                                                 |                 |              |                                                                   |                                       |
|                                                                                                    |                                                                                             |                                                                 |                 |              |                                                                   |                                       |
| 8 利田                                                                                                    | 者登録確認画面                                                                                     |                                                                 |                 |              | L                                                                 |                                       |
| 8. 利用                                                                                                    | 者登録確認画面                                                                                     |                                                                 |                 | _            |                                                                   |                                       |
| 8. 利用<br><sup>利用者管理</sup> 》利用                                                                                                    | 者登録確認画面                                                                                     |                                                                 | BPSK012         | ו            |                                                                   |                                       |
| 8.     利用       利用者管理》利用       利用者整本情報を入力。                                                                                                    | 者登録確認画面<br>皆登録確認<br>利用音権限を入力 » 利用口座・限度結                                                     | ▲<br>「<br>在入力 » 内容確認 » 登録完了                                     | BRSK012         |              |                                                                   |                                       |
| 8. 利用<br>利用者管理 》利用<br>利用者基本情報を入力 』                                                                                                    | <b>者登録確認画面</b><br>皆登録確認<br>利用者権限を入力 »利用口座・限度路                                               | 在入力》内容確認》登録完了                                                   | BRSK012         | ]            |                                                                   |                                       |
| 8. 利用<br>利用者管理 》利用<br>利用者基本情報を入力 1<br>の内容で利用者基礎報告品供求                                                                                                    | <b>者登録確認画面</b><br>皆登録確認<br>利明者権限を入力 »利用口座·限度館                                               | 重<br>在入力 » 内容確認 » 登绿完了                                          | BRSK012         |              |                                                                   |                                       |
| 8. 利用<br>利用者管理 》利用<br>利用者基本情報を入力<br>利用者基本情報を入力<br>の内容で利用者植報を登録しま<br>を確認の上「実行ボタンを視<br>必須入力項目です。                                                                                                    | 者登録確認画面<br>皆登録確認<br>利用者権限を入力》利用口座・限度館<br>た。<br>てくCEOU。                                      | 至入力 » 內容確認 » 登録完了                                               | BRSK012         |              |                                                                   |                                       |
| 8. 利用<br>利用者管理 》利用<br>利用者管理 》利用<br>利用者基本情報を入力 コ<br>の内容で利用者基本情報を入力 コ<br>の内容で利用者基本情報をありま<br>を増取のよい 年内 パタク 現<br>の入力 項目です。<br>利用者基本情報                                                                                                    | <b>者登録確認画面</b><br>皆登錄確認<br>利用者権限を入力 » 利用口座·陳度諸<br>r.<br>てくだおい。                              | ▲ 四 四 一                                                         | BRSK012         |              |                                                                   |                                       |
| 8.         利用           利用者管理 》利用           利用者基本情報を入力 コ           の内容で利用者場報会員はよ<br>を増認めたい常行は年少を構成<br>さぶ入力項目です。           利用者基本情報を入力 コ           の内容で利用者場報会員はよ<br>を増認めたい常行は年少を構成<br>ものなっていたい。           利用者基本情報を入力 コ           利用者基本情報を入力 コ           利用者基本情報を入力 コ           利用者基本情報を入力 コ           クロ                                                                                                    | <b>者登録確認画面</b><br>皆登録確認<br>利用者権限を入力 » 利用口座・限度部<br>F、<br>てください。                              | 孤在入力 » 内容確認 » 登録完了     登録内容                                     | BRSK012         |              |                                                                   |                                       |
| 8. 利用<br>利用者管理 》利用<br>利用者管理 》利用<br>利用者基本情報を入力。<br>の内容で利用者基本情報を入力。<br>の内容で利用者基本情報を<br>利用者基本情報<br>利用者基本情報<br>70回<br>アインル(スワード                                                                                                    | <b>者登録確認画面</b><br>皆登録確認<br>利用者権限を入力 » 利用口座・限度部<br>f、<br>てください。<br>hanakodt<br>のログイン時に強制実更する | ▲<br>(茶在入力) » 内容確認 » 登録完了<br>登録内容                               | BRSK012         |              |                                                                   |                                       |
| 8. 利用<br>利用者管理 》利用<br>利用者管理 》利用<br>利用者基本情報を入力」<br>の内容で利用者基本情報を入力」<br>の内容で利用者基本情報を表した。<br>利用者基本情報<br>予約の20<br>アイン10<br>アイン10<br>ア<br>アイン10<br>アイン10<br>ア<br>アイン10<br>ア<br>アイン10<br>ア<br>アイン10<br>ア<br>アイン10<br>ア<br>アイン10<br>ア<br>ア<br>ア<br>ア<br>ア<br>ア<br>ア<br>ア<br>ア<br>ア<br>ア<br>ア<br>ア<br>ア<br>ア<br>ア<br>ア<br>ア<br>ア                                                                                                    | <b>者登録確認画面</b>                                                                              | ▲<br>遊士<br>(新生<br>入力) ■ 内容確認 ■ 登録完了<br>●<br>登録内容<br>            | BRSK012         |              |                                                                   |                                       |
| 8. 利用<br>利用者管理 》利用<br>利用者管理 》利用<br>利用者基本情報を入力 I<br>の内容で利用者基本情報を設根よ<br>を確認の上、「採行ボタンを執<br>必須入力項目です。<br>利用者基本情報<br>利用者基本情報<br>インID<br>アインID<br>アイ<br>アインID<br>アインID<br>アインID<br>アイ<br>アイ<br>アインID<br>アイ<br>アイ<br>アイ<br>アイ<br>アイ<br>アイ<br>アイ<br>アイ<br>アイ<br>アイ<br>アイ<br>アイ<br>アイ                                                                                                    | <b>者 登録確認画面</b><br>著登録確認<br>利用者権限を入力 » 利用口座・限度部<br>な。<br>てください。                             | 董 章 章 章 章 章 章 章 章 章 章 章 章 章 章 章 章 章                             | BRSK012         |              |                                                                   |                                       |
| 8. 利用<br>利用者管理 》利用<br>利用者基本情報を入力 1<br>の内容で利用者基本情報を入力 1<br>の内容で利用者基本情報を<br>利用者基本情報<br>利用者基本情報<br>7月8基本情報<br>7月20日<br>7イ20日<br>7イ20日<br>7イ20日<br>7イ20日<br>7イ20日<br>7イ20日<br>7イ20日<br>7イ20日<br>7420日<br>7420<br>7420<br>7420<br>7420<br>7420<br>7420<br>7420<br>7420                                                                                                    | <b>者 登録確認画面</b>                                                                             | 董章 次方 >>>>>>>>>>>>>>>>>>>>>>>>>>>>>>>>>>>                       | BRSK012         |              |                                                                   |                                       |
| 8. 利用<br>利用者管理 》利用<br>利用者基本情報を入力 1<br>の内容で利用者基本情報を入力 1<br>の内容で利用者基本情報を表した。<br>利用者基本情報<br>利用者基本情報<br>利用者基本情報<br>利用者基本情報<br>利用者基本情報<br>利用者基本情報<br>利用者基本情報<br>その10<br>アイン10<br>アイン10<br>ア<br>アイン10<br>アイン10<br>ア<br>アイン10<br>ア<br>アイン10<br>ア<br>アイン10<br>ア<br>オー<br>アイン10<br>アイン10<br>ア<br>アイン10<br>ア<br>アイ<br>アイン10<br>ア<br>オー<br>アイ<br>アイン10<br>ア<br>アイ<br>アイン10<br>ア<br>オープ<br>アイン10<br>ア<br>オープ<br>アイン10<br>ア<br>ア<br>アイン10<br>ア<br>アイ<br>ア<br>アイン10<br>ア<br>ア<br>アイン10<br>ア<br>アイン10<br>ア<br>ア<br>アイン10<br>ア<br>アイン10<br>ア<br>ア<br>ア<br>アイン10<br>ア<br>ア<br>ア<br>アイン10<br>ア<br>ア<br>ア<br>ア<br>ア<br>ア<br>ア<br>ア<br>ア<br>ア<br>ア<br>ア<br>ア<br>ア<br>ア<br>ア<br>ア<br>ア<br>ア                                                                                                    | <b>者 登録確認画面</b><br>皆登録確認<br>利用者権限を入力 » 利用口座・限度部<br>てください。                                   | ④ ● ● ● ● ● ● ● ● ● ● ● ● ● ● ● ● ● ● ●                         | BRSK012         |              |                                                                   |                                       |
| 8. 利用<br>利用者管理 》利用<br>利用者管理 》利用<br>利用者基本情報を入力 1<br>の内室で利用者植報を登録した<br>を確認の上「実行ボシンを執<br>利用者基本情報<br>利用者基本情報<br>利用者基本情報<br>利用者基本情報<br>利用者基本情報<br>「利用者基本情報<br>「利用者基本情報<br>「一世にス選択<br>日本ビス選択<br>2015年年                                                                                                    | <b>者登録確認画面</b>                                                                              | (茶之入力 ») 內容確認 ») 登録完了           登録內容           登録內容             | BRSK012         |              |                                                                   |                                       |
| 8. 利用<br>利用者管理 》利用<br>利用者管理 》利用<br>利用者基本情報を入力 1<br>の内室で利用者植物を登録した<br>を確認の上「実行ボタンを執<br>利用者基本情報<br>利用者基本情報<br>74700<br>74701スワード<br>用者名<br>ルアドレス<br>見者編集<br>サービス連携                                                                                                    | 古登録確認                                                                                       | ④ ○ ○ ○ ○ ○ ○ ○ ○ ○ ○ ○ ○ ○ ○ ○ ○ ○ ○ ○                         | BRSK012         |              |                                                                   |                                       |
| 8. 利用<br>利用者管理 》利用<br>利用者管理 》利用<br>利用者基本情報を入力 コ<br>の内容で利用者基本情報を入力 コ<br>の内容で利用者基本情報を<br>後期者基本情報<br>利用者基本情報<br>利用者基本情報<br>利用者基本情報<br>7400<br>7400<br>7400<br>7400<br>7400<br>7400<br>7400<br>740                                                                                                    | <b>者 登録確認画面</b><br>皆登録確認<br>利用者権限を入力 30 利用口座・限度部<br>F,<br>てくだるい。                            | ▲ 通内容 確認 ≫ 登録完了       ● 最内容       ● 最内容       ● 最内容             | BRSK012         |              | <ol> <li>①確認用パスワ</li> </ol>                                       | <b>- </b>                             |
| 8. 利用<br>利用者管理 》利用<br>利用者管理 》利用<br>利用者基本情報を入力 コ<br>の内容で利用者操程を登払しま<br>を増認の上 「若行」ボタンを用<br>ぞういの<br>アインのして、「若行」ボタンを用<br>そういの<br>アインのスワード<br>日報名<br>・ルアドレス<br>見者備限<br>サービス連携<br>子記録依備<br>認証項目<br>2000                                                                                                    | <b>者 登録確認</b><br>皆登録確認<br>利用者権限を入力 » 利用口座・限度部<br>F,<br>てください。                               | ▲ 通内容 確認 » 登録完了       ● 通内容       ● 通内容       ● 通内容             | BRSK012         |              | ①確認用パスワ<br>を入力」でくださ!                                              | - <b>F</b>                            |
| 8. 利用<br>利用者管理 》利用<br>利用者管理 》利用<br>利用者基本情報を入力<br>の内容で利用者植物を登払しま<br>を確認の上「累行は水のされ<br>・必須入力項目です。<br>利用者基本情報<br>利用者基本情報<br>「用者基本情報<br>74200<br>7470123ワード<br>相名名<br>・ルアドレス<br>建考倫報<br>サービス連携<br>電<br>認証項目<br>認知4290ド×                                                                                                    | 者登録確認<br>皆登録確認<br>利用者権限を入力 )) 利用口座・限度結<br>た。<br>てください。                                      | ④ 通内容確認 » 登録完了       ● 登録内容       ● 登録内容                        | BRSK012         |              | <ol> <li>①確認用パスワ<br/>を入力してください</li> </ol>                         | <b>ド</b><br>♪₀                        |
| 8. 利用<br>利用者管理 》利用<br>利用者基本情報を入力<br>利用者基本情報を入力<br>に<br>がしまた情報<br>利用者基本情報<br>利用者基本情報<br>利用者基本情報<br>利用者基本情報<br>利用者基本情報<br>「用者基本情報<br>「一<br>「イン」<br>「クー」」<br>「クー」<br>「クー                                                                                                    | 者登録確認<br>封登録確認<br>利用者権限を入力 )) 利用口座・限度部<br>た。<br>てください。                                      | ④ 通内容確認 » 登録完了       ● 登録内容       ● 登録内容                        | BRSK012         |              | ①確認用パスワ<br>を入力してくださし                                              | <b>ド</b><br>♪₀                        |
| 8. 利用<br>利用者管理 》利用<br>利用者管理 》利用<br>利用者基本情報を入力<br>1<br>の内容年利用者基本情報を入力<br>1<br>の内容年利用者基本情報<br>1<br>利用者基本情報<br>1<br>利用者基本情報<br>7<br>月間者基本情報<br>7<br>月間者基本情報<br>7<br>月間者基本情報<br>7<br>月間者基本情報<br>7<br>月間者基本情報<br>7<br>月間者基本情報<br>7<br>月間者基本情報<br>7<br>月間者基本情報<br>7<br>月間者基本情報<br>7<br>月間者基本情報<br>7<br>月間者基本情報<br>7<br>月間者基本情報<br>7<br>月間者基本情報<br>7<br>月間者基本情報<br>7<br>月間者基本情報<br>7<br>月間者基本情報<br>7<br>月間者基本情報<br>7<br>月間<br>月<br>日<br>月<br>日<br>月<br>日<br>月<br>日<br>日<br>日<br>日<br>日<br>日<br>日<br>日<br>日<br>日<br>日                                                                                                    | <b>者 登録確認画面</b>                                                                             | (茶在入力)》内容確認》》登録完了 (茶在入力)》内容確認》》登録完了 (基本内容) (基本内容) (基本内容) (基本内容) | BRSK012         |              | ①確認用パスワ<br>を入力してください                                              | <b>─ド</b><br>♪₀                       |
| 8. 利用<br>利用者管理 》利用<br>利用者基本情報を入力 1<br>の内容で利用者指報を登録よま<br>を確認の上、「茶日ボタンを執<br>があります。<br>利用者基本情報<br>予インID<br>ラインID<br>ライン<br>マーキー<br>第一<br>第一<br>第一<br>第一<br>第一<br>第一<br>第一<br>第一<br>第一<br>第一<br>第<br>第<br>第一<br>第<br>第<br>第<br>第<br>第<br>第<br>第<br>第<br>第<br>第<br>第<br>第<br>第<br>第<br>第<br>第<br>第<br>第<br>第<br>第                                                                                                    | <b>者 登録確認</b>                                                                               |                                                                 | BRSK012         |              | ①確認用パスワ<br>を入力してください                                              | ـــــــــــــــــــــــــــــــــــــ |
| 8. 利用<br>利用者管理 》利用<br>利用者基本情報を入力 I<br>30内容で利用者基本情報を入力 I<br>30内容で利用者基本情報<br>利用者基本情報<br>利用者基本情報<br>利用者基本情報<br>利用者基本情報<br>利用者基本情報<br>利用者基本情報<br>利用者基本情報<br>利用者基本情報<br>利用者基本情報<br>利用者基本情報<br>利用者基本情報<br>利用者基本情報<br>利用者基本情報<br>利用者基本情報<br>利用者基本情報<br>利用者基本情報<br>利用者基本情報<br>利用者基本情報<br>利用者基本情報<br>利用者基本情報<br>利用者基本情報<br>利用者基本情報<br>利用者基本情報<br>利用者管理 》利用<br>利用者管理 》利用<br>利用者管理 》利用<br>利用者管理 》利用<br>利用者管理 》利用<br>利用者管理 》利用<br>利用者管理 》利用<br>利用者管理 》利用<br>利用者管理 》利用<br>利用者管理 》利用<br>利用者管理 》利用<br>利用者管理 》利用<br>利用者基本情報を入力 I<br>5<br>5<br>5<br>5<br>5<br>5<br>5<br>5<br>5<br>5<br>5<br>5<br>5<br>5<br>5<br>5<br>5<br>5<br>5                                                                                                    | <b>者 登録確認</b>                                                                               | 在                                                               | BRSK012         |              | <ol> <li>①確認用パスワ<br/>を入力してください</li> <li>②</li> </ol>              | <b>ード</b><br>No                       |
| 8. 利用<br>利用者管理 》利用<br>利用者基本情報を入力 1<br>の内容で利用者植報告望根。ま<br>を確認か上、「採行ボタンを把<br>必須入力項目です。<br>利用者基本情報<br>利用者基本情報<br>利用者基本情報<br>「<br>インDI<br>「インDI<br>「<br>インDI<br>「インDI<br>「<br>インDI<br>「<br>インDI<br>「インDI<br>「インDI<br>「インDI<br>「インDI<br>「インDI<br>「インDI<br>「インDI<br>「インDI<br>「インDI<br>「インDI<br>「インDI<br>「インDI<br>「インDI<br>「インDI<br>「インDI<br>「インDI<br>「インDI<br>「インDI<br>「インDI<br>「インDI<br>「インDI<br>「インDI<br>「インDI<br>「インDI<br>「<br>インDI<br>「<br>インDI<br>「<br>(<br>インDI<br>「<br>(<br>インDI<br>イ<br>(<br>インDI<br>(<br>イ<br>イン<br>イン<br>イ<br>(<br>インDI<br>「<br>(<br>(<br>(<br>)<br>(<br>)<br>(<br>)<br>(<br>)<br>(<br>)<br>(<br>( | <b>者 登録確認</b><br>新用者権限を入力 >>> 利用口座・限度<br>* の ログイン時に登制度更する でんださい。                            | 遊 在 入 力 » 内容確認 » 登録完了                                           | BRSK012         |              | <ol> <li>①確認用パスワ<br/>を入力してください</li> <li>型<br/>実行ボタンをクリ</li> </ol> | ード<br>ハ。<br>リックしてください。                |

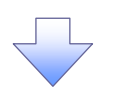

#### 9. 利用者登録結果画面

| 利用者基本情報<br>利用者共本情報                  | <b>希報由</b> 安                                                                                                    |
|-------------------------------------|----------------------------------------------------------------------------------------------------|
| 17月1日公平日報<br>ログインID                 | Annako dt                                                                                                    |
| ログインパスワード                           | 0000000<br>0000-00-0000000000000000000000                                                                                                    |
| 利用者名                                | でんざい花子                                                                                                    |
| メールアドレス                             | hanakodt@oozora.co.jp                                                                                                    |
| 管理去撤限                               |                                                                                                    |
| サービス連携<br>数子記録候権<br>(トップページへ) (利用   | 11950       登録内容       ○連携          名一覧へ       (利用未管理とニューへ)                                                                                                    |
| サービス 迷務<br>電子記録 供権<br>《 トップページへ (利用 | 17995<br>● 2日<br>● 2日 |

# <u>企業ユーザ追加と権限付与(既存ユーザの権限の付与)</u>

1. トップページ画面

| ▲ ホーム 白白 電子記録債権へ 🏸 管理                                                                   |                            |                         |                                                                   |                | ]                 |
|-----------------------------------------------------------------------------------------|----------------------------|-------------------------|-------------------------------------------------------------------|----------------|-------------------|
|                                                                                         |                            |                         |                                                                   |                |                   |
| トップページ                                                                                  |                            |                         |                                                                   | BTO P001       |                   |
| 株式会社大空商事<br>でんさい花子 種<br>hanakodf@oozora.co.jp                                           |                            | 2009<br>2009<br>2009    | ご利用履歴<br>9年09月30日13時15分03<br>9年09月29日10時00分3(<br>9年09月20日17時45分5( | 2秒<br>1秒<br>1秒 | 管理ボタンをクリックしてください。 |
| お知らせタイトル<br>サーバメンテナンスのため、下記の日頃にインターネットバンキングの<br>サービスをご利用の首組には、大変ご途感をおかけいたしますが、ご         | サービスを一時停止させ<br>協力いただきますようお | さていただきます。<br>:願い申し上げます。 |                                                                   |                |                   |
| ■サービス停止期間<br>平成19年6月3日(月)2:00 ~ 6:00                                                    |                            |                         |                                                                   |                |                   |
| ■本件に関するお問い合わせ先<br>NTTデータ扱行 インターネットバンキング担当<br>TEL 03-9999-9999<br>E-mailアドレス: xxx®xxx.jp |                            |                         |                                                                   |                |                   |
|                                                                                         |                            |                         |                                                                   |                |                   |
| ③ お知らせ<br>現在、未読のお知らせは10件です。最新の未読約知らせぎ10件まで<br>メッセージ内容を確認する場合は、各お知らせの「詳細ポタンを押して          | 表示しています。<br>こください。         |                         |                                                                   |                | T                 |
| <b>タイトル</b>                                                                             | ご案内日                       | 掲載終了日                   | 操作                                                                |                |                   |
| ログインID登録受付のご案内                                                                          | 2010年01月10日                | 2011年04月10日             | 詳細 🔻                                                              |                |                   |
| ご利用開始のご案内                                                                               | 2010年01月10日                | 2011年04月10日             | 詳細 🔻                                                              |                |                   |
| 全タイトルを表示 ▶ :未読、既読を含むすべてのお知らせを                                                           | 一覧表示します。                   |                         |                                                                   |                |                   |
|                                                                                         |                            |                         |                                                                   | 🔳 ページの先頭へ      |                   |
|                                                                                         |                            | 7                       |                                                                   |                | 7                 |
| 2. 業務選択画面                                                                               |                            |                         |                                                                   |                |                   |
| 業務選択                                                                                    |                            |                         |                                                                   | BSSK001        |                   |
|                                                                                         |                            |                         |                                                                   |                |                   |

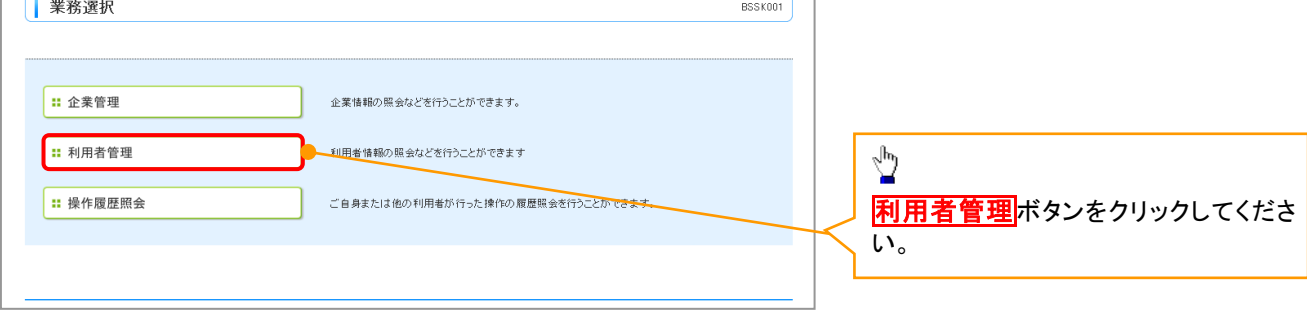

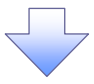

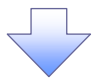

#### 3. 利用者管理メニュー画面

| 利用者管理 》利用者管理メニュー                           |                                                    |                                            | BRSK001 |                                 |
|--------------------------------------------|----------------------------------------------------|--------------------------------------------|---------|---------------------------------|
| ○ 白白小桃把小亦再, 四今                             |                                                    |                                            |         |                                 |
|                                            |                                                    |                                            |         |                                 |
| :: パスワード変更                                 | ログインバスワード、確認用バ                                     | 「スワードを変更できます。                              |         |                                 |
| ::利用者情報の照会                                 | 利用者情報を照会できます。                                      |                                            |         |                                 |
| ◎ 利用者情報の管理                                 |                                                    |                                            |         | s <sup>th</sup> n               |
| ** 利用者情報の管理                                | 利用者情報の新規登録、登録                                      | まされている利用者情報の照会、変更、または削除が可能で <sup>、</sup>   | ŧ.      | ■  利用者情報の管理ボタンをクリックし            |
|                                            |                                                    |                                            |         | L1/2010                         |
| 利用者停止·解除                                   |                                                    |                                            |         |                                 |
| :: 利用者停止·解除                                | 利用者のサービス停止、停」                                      | 解除が可能です。                                   |         |                                 |
| <ul> <li>証明書失効</li> </ul>                  |                                                    |                                            |         |                                 |
| ∷ 証明書失効                                    | クライアント証明書の失効がう                                     | 可能です。                                      |         |                                 |
|                                            |                                                    |                                            |         |                                 |
| 4. 利用者一覧画面<br>利用者管理 》利用者一覧<br>利用者管理 》利用者一覧 | (ださい。 除」ボタンを押してください。 通」ボタンを押してください。 金」ボタンを押してください。 |                                            | BRSK005 | 本面ナムコ ぜち翌切し ケノださい               |
|                                            | 全10件                                               | 並び順: ログインD V 昇順 V                          | ▲ 再表示   | 変更するユーザを選択してください。               |
| 28次 ロクインID 利用者名                            | 利用者区分                                              | サービス状態                                     |         |                                 |
| interact E-A-AB                            | 191419ユーリ<br>二約フニザ                                 | 7975年記<br>確認用はフロードニ時利用点。                   | <b></b> |                                 |
|                                            |                                                    | 1000/10/1人ソード 一時10/1円停止<br>1000日パフロード利用/店! |         |                                 |
|                                            | - M                                                |                                            |         |                                 |
| U sachikodt データ幸子                          | 一般ユーザ                                              | ロクインハスワード一時利用停止                            |         |                                 |
| tarodt データ太郎                               | 管理者ユーザ                                             | ログインバスワード利用停止                              |         | < 🖞                             |
| 【戻る】 削除▶ 変更▶ <del>照会</del>                 |                                                    |                                            |         | <mark>変更</mark> ボタンをクリックしてください。 |
|                                            |                                                    |                                            |         |                                 |

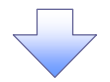

#### 5. 利用者変更[基本情報]画面

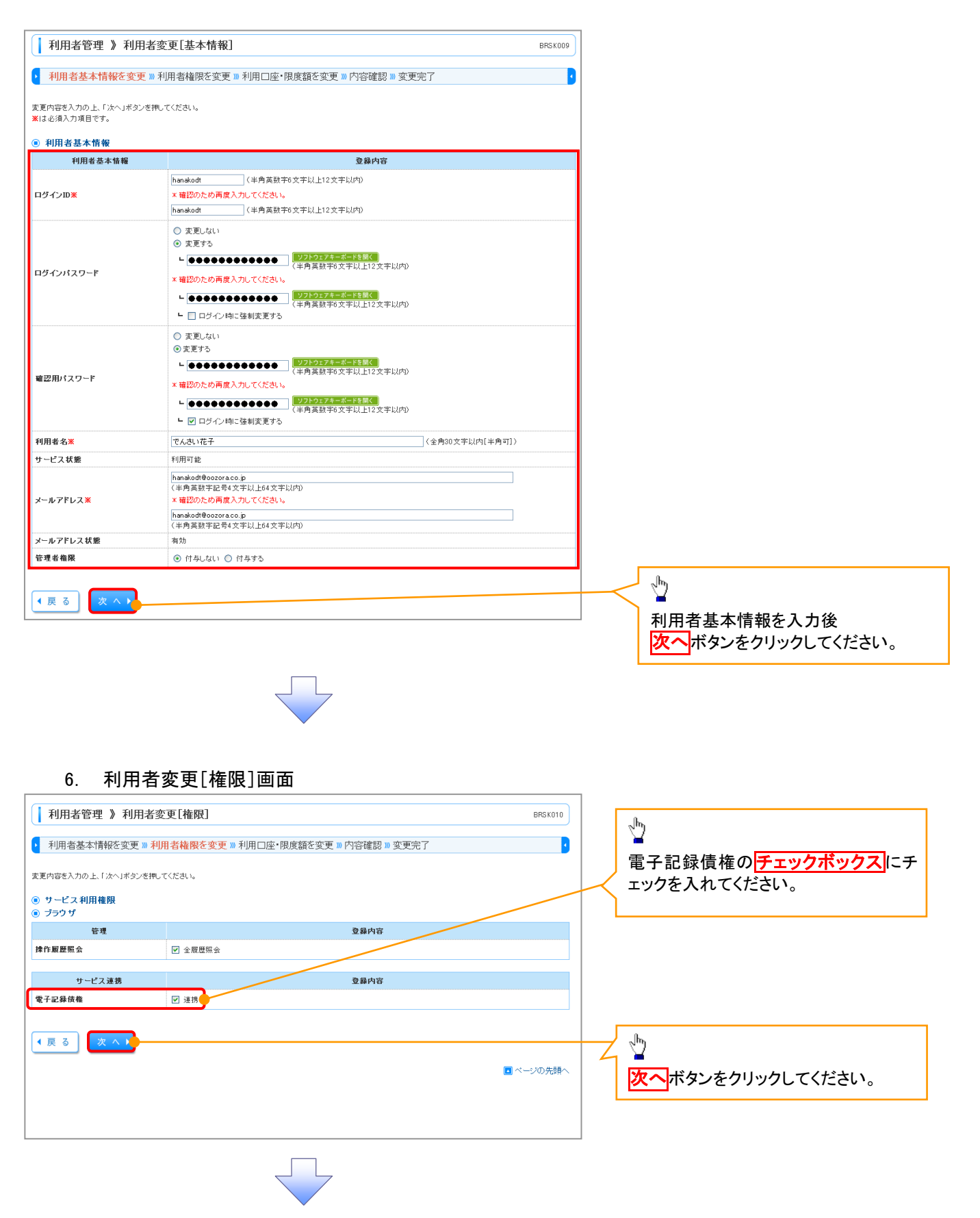

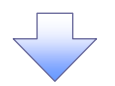

### 7. 利用者変更[口座]画面

| 利用    | 用者管理 》利用者変更[口座]                            |                                  |               | BRSK011 |
|-------|--------------------------------------------|----------------------------------|---------------|---------|
| ▶ 利用  | 月者基本情報を変更 » 利用者権限を変更 » <mark>利用□座</mark> ・ | <mark>限度額を変更</mark> » 内容確認 » 変更完 | 7             | •       |
| 変更内容  | を入力の上、「変更」ボタンを押してください。                     |                                  |               |         |
| ◉ 利用  | 可能口座                                       | Ш                                | £び順: 支店名 💙 昇順 | ●再表示    |
| 選択    | 支店名                                        | 料目                               | 口座番号          | 操作      |
|       | 青山支店(100)                                  | 普通                               | 1234567       | 詳細 🔻    |
|       | インターネット支店(202)                             | 普通                               | 1111111       | 詳細 🔻    |
|       | インターネット支店(202)                             | 普通                               | 2222222       | 詳細マ     |
|       | 豊洲支店(001)                                  | 普通                               | 1000314       | 詳細 🔻    |
| ■ 限度  | 쳺                                          |                                  |               |         |
| 設定できる | 5限度額はございません。                               |                                  |               |         |
| ◆戻    | る 変更 🍾                                     |                                  |               |         |
|       |                                            |                                  | <b>•</b> *    | ージの先頭へ  |
|       |                                            |                                  |               |         |
|       |                                            |                                  |               |         |
|       |                                            |                                  |               |         |
|       | ~                                          |                                  |               |         |

#### 8. 利用者登録確認画面

| (-                                                  |                                         |                   |
|-----------------------------------------------------|-----------------------------------------|-------------------|
| 利用者管理 》利用者                                          | 皆登録確認                                   | BRSK012           |
| <ul> <li>利用者基本情報を入力 »</li> </ul>                    | 利用者権限を入力 »> 利用口座・限度額を入力 >> 内容確認 >> 登録完了 | B                 |
| 下の内容で利用者情報を登録しま:<br>容を確認の上、「実行」ボタンを押し<br>は必須入力項目です。 | t.<br>T(280.                            |                   |
| ● 利用者基本情報                                           |                                         |                   |
| 利用者基本情報                                             | 登錄內容                                    |                   |
| コグインID                                              | hanakodt                                |                   |
| 1ダインパスワード                                           | Oログイン時に強制変更する                           |                   |
| 利用者名                                                | でんさい花子                                  |                   |
| メールアドレス<br>                                         | hanakodt@oozora.co.jp                   |                   |
| 8 理石 催咳                                             | 1410                                    |                   |
|                                                     |                                         |                   |
| サービス連携                                              | 登録内容                                    | たみ カレ アイださい       |
| 電子記錄債権                                              | ○連携                                     | ぞんりしていたでい。        |
|                                                     |                                         |                   |
| ) 認証項目                                              |                                         |                   |
| 確認用バスワード※                                           | ●●●●●●●●●●●●●●●                         | Jhn               |
|                                                     |                                         |                   |
| 4 戻る 実行♪                                            |                                         | 実行ボタンをクリックしてください。 |
|                                                     |                                         |                   |
|                                                     |                                         |                   |

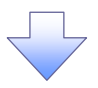

### 9. 利用者登録結果画面

| リークス利用用機にないては対象の利用者が、必回サービス利用側に有効になります。           利用者基本情報         登録内容           17/200         hanabadt           27/200         DDダイン和回転制度更する           1747200         CDダイン和回転制度更する           1747200         Anabadt@eccoraco.jp           27420147         Anabadt@eccoraco.jp           27424年4日         ビービスではである           17425         Anabadt@eccoraco.jp           274264         ビービス注意           17427         COLITINATION           17437         Anabadt@eccoraco.jp           27447         COLITINATION           17457         COLITINATION           17457         COLITINATION           17457         COLITINATION           17457         COLITINATION           174747         COLITINATION           174747         COLITINATION           174747         COLITINATION           174747         COLITINATION           174747         COLITINATION           174747         COLITINATION           174747         COLITINATION           174747         COLITINATION           174747         COLITINATION           174747         COLITINATION           174747         COLITINATION <th>以下の内容で利用者情報を登録しま<br/>+ ービス利用権限については対象の</th> <th>た。</th> <th></th> | 以下の内容で利用者情報を登録しま<br>+ ービス利用権限については対象の | た。                     |      |
|----------------------------------------------------------------------------------------------------|---------------------------------------|------------------------|------|
| 利用者基本情報         登録內容           13년 0.10         handodt           13년 7.101         handodt           13년 7.102 - F         O ログイ/和に強制変更する           1月損者名         でんさい花子           ・ルプドレス         handodtocorraco.p           たまる名機構成         作与する           ビービアビス注意         受貨内容           11         11           12         11           13         11           14         11           15         11           15         11           15         11           15         11           15         11           16         11           17         11           18         11           19         11           11         11           12         11           13         11           14         11           15         11           15         11           15         11           15         11           15         11           15         11           15         11           16         11  <                                                                                                    | C 241301318580 C 2441 C104138002      | 利用者が次回サービス利用時に有効になります。 |      |
| 利用者基本情報         登録內容           プダイン印         hankod           プダイン印入フード         〇ロダイン内に強制実更する           オレガスワード         ヘロダインドネー           オレカアドレス         hankod/decorraco.p           古書者電報         村ちする           サービス連携         全員内容           日本         全員内容           日本         クービス連携           日本         〇連携                                                                                                    | 〕利用者基本情報                              |                        |      |
| ウブクシDD         hanakodt           コウイン/107つF1         〇ログイン街に破壊波長する           ウズンスフード         〇ログイン街に破壊波長する           セールアドレス         hanakodt@ocorraco.p           た書者者編集         村ちする           ワービズ決済           ウービス決済者         〇法汚                                                                                                    | 利用者基本情報                               |                        | 登録内容 |
| ログノパスワード         〇口ダイノ均に透射更更する           利用最名         で人心い花子           オールアドレス         hanakodt@cooraco.jp           倉理者権限         竹与する           サービス連携         査録内容           EFE2録依確         〇連携                                                                                                    | ログインID                                | hanakodt               |      |
| 利用者名         でんさい花子           メールアドレス         hanakottBoooraco.p           音者者傷限         付与する           サービス連携         登録内容           T2B操作者         O 運貨                                                                                                    | ロダインパスワード                             | 〇ロダイン時に強制変更する          |      |
| メールアドレス         bankodt@exstracs.p           管理者権限         川与す5           サービス連携         登録内容           EFE2録信権         ○連携                                                                                                    | 利用者名                                  | でんさい花子                 |      |
| 甘泉香鶴殿  村与すら                                                                                                    | メールアドレス                               | hanakodt@oozora.co.jp  |      |
| サービス連携         登録内容           ピ子記録依確         〇連携                                                                                                    | 管理者権限                                 | 付与する                   |      |
| <b>電子記錄鏡欄</b> 〇連携                                                                                                    | サービス連携                                |                        | 登暴内容 |
|                                                                                                    | 電子記録債権                                | ○連携                    |      |
|                                                                                                    |                                       |                        |      |
|                                                                                                    |                                       |                        |      |
| (トップページへ) (4利用者一覧へ) (4利用者管理メニューへ) 印刷 ⊖                                                                                                    | ◆ トップページへ ● ◆ 利用:                     | オー覧へ (利用者管理メニューへ)      | (中間) |

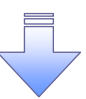

✓ 既存ユーザの権限が変更になります。
## 《電子記録債権取引システム》への連携

### 1. トップページ画面

| <ul> <li>ホーム</li> <li>電子記録復催へ</li> <li>トップページ</li> <li>株式会社大空商事<br/>でんえい花子 様<br/>hanakodt@cozoraco.jp</li> </ul>                                                                                  | 管理                                                        | ©<br>2001<br>2001<br>2001   | <mark>こ 和田間歴</mark><br>9年09月30日 13時45分02秒<br>9年09月20日 10時0の分3079<br>9年09月20日 17時45分50秒 | второо1 |            | マスターユーザが《法人 IB》へログイン<br>後、《電子記録債権システム》へ連携<br>し、承認パスワードを設定する手順で<br>す。 |
|----------------------------------------------------------------------------------------------------|-----------------------------------------------------------|-----------------------------|----------------------------------------------------------------------------------------|---------|------------|----------------------------------------------------------------------|
| <ul> <li>あ知らせタイトル<br/>サーバメンテナンスのため、下記の日時にインターネッ<br/>サービスをご利用の普端コは、大変ご迷惑をあかけい</li> <li>■サービス 停止期間<br/>平成19年6月3日(月) 200 ~ 6.00</li> </ul>                                                           | トバンキングのサービスを一時停止こ<br>たしますが、ご協力いただきますよう                    | させていただきます。<br>お 願い申し上げます。   |                                                                                        |         |            | ♪<br><mark>電子記録債権へ</mark> ボタンをクリックしてく<br>ださい。                        |
| ■本件に関するお問い合わせ先<br>NTTデータ銀行 インターネットパンキング担当<br>TEL 03-99999-9999<br>E-mailアドレス: xxx0#xxxx.jp<br>● <b>お知らせ</b><br>現在、未扱のあ知らせは10件です。最新の未読お知ら<br>いたっごがの実施的でえ 集やけ、るた知ら社の15世                             | 5世を10件まで表示しています。<br>コピン・75頃 マイヤコン                         |                             |                                                                                        |         | L<br> <br> |                                                                      |
| ■本件に関するお高い合わせた<br>NTTデー38F1-72ターネットパンキング担当<br>TEL 03-9999-9999<br>E-mail7Pドレス: xxx00xxx,jp<br>● <b>あ知らせ</b><br>現在、未該のあからせは10件です。最新の未読あ知ら<br>かセーン内容を確認する場合は、合あ知らせのi 詳細<br><b>タイトル</b>              | ひせを10件まで表示しています。<br>別ボタンを押してください。<br>ご案内日                 | 掲載終了日                       | 操作                                                                                     |         | _ L<br>[   |                                                                      |
| ■本件に聞きるお問い合わせ先<br>NTデーシ銀行・インターネットバンキング担当<br>TEL 03-0009-0009<br>E-mail7Fレス: xxx@xxxx.jp<br>● <b>お知らせ</b><br>現在、未扱のあ知らせは10件です。最新の未読お知论<br>パセージ内容を確認する場合は、各方知らせの「詳細<br><u>タイトル</u><br>ログイン印登後受付のご案内 | 5せを10件まで表示しています。<br>11ボタンを押してください。<br>ご案内日<br>2010年01月10日 | <b>掲載終了日</b><br>2011年04月10日 | <mark>抹作</mark><br>詳細マ                                                                 |         |            |                                                                      |

\_\_\_\_\_,

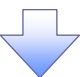

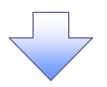

#### 2. 承認パスワード変更画面

| 2. 分心               |          |                  | 承認 パフロードの                               |
|---------------------|----------|------------------|-----------------------------------------|
| でんさい銀行              |          |                  | Alix Alix Alix Alix Alix Alix Alix Alix |
| 承認パスワード変更           |          | SCKKLI11101      | ②新しい承認パスワード(再入力)                        |
| 承認パスワードを設定してください。   |          |                  |                                         |
| ■ ユーザ情報             |          |                  |                                         |
| ログインID              | ope00001 |                  | を人力してくたさい。                              |
| ユーザ名                | 利用者A     |                  |                                         |
| ■ 承認パスワード           |          | ページの先頭に戻る        |                                         |
| 新しい承認パスワード          |          |                  |                                         |
| 新しい承認パスワード<br>(再入力) | 2        |                  |                                         |
| <b>*</b>            |          | <u>ページの先頭に戻る</u> |                                         |
| ~                   |          |                  |                                         |
|                     |          |                  | <u>رام</u>                              |
|                     |          |                  | 実行ボタンをクリックしてください。                       |
|                     |          |                  |                                         |

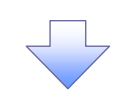

3. 承認パスワード変更結果画面

| でんさい                         | <b>銀行</b>    |            |  |                  |
|------------------------------|--------------|------------|--|------------------|
| 承認パスワード変                     | 変更結果         |            |  | SCKKL11102       |
| Aliza A, J = F変更:<br>■ ユーザ情報 | い川上市に元了しました。 |            |  |                  |
| ログインID                       |              | ope00001   |  |                  |
| ユーザ名                         |              | 利用者A       |  |                  |
| ■ 承認パスワート                    | 4            |            |  | ページの先頭に戻る        |
| 承認パスワードを                     | 有効期限         | 2010/11/31 |  |                  |
| F97A                         |              |            |  | <u>ページの先頭に戻る</u> |
|                              |              | ~          |  |                  |

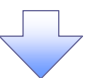

《電子記録債権システム》のトップ画面

が表示されます。

#### 4. トップ画面

| でん                                                                                                    | <i>、</i> さい                                                                                | 银行                                                                                                    |                                                                                             |                                                       |                      |                            | 法人                  | でんさい花子:C<br>.IBへ戻る ログフ   | じイン中<br><b>יウト</b> |
|----------------------------------------------------------------------------------------------------|--------------------------------------------------------------------------------------------|----------------------------------------------------------------------------------------------------|---------------------------------------------------------------------------------------------|-------------------------------------------------------|----------------------|----------------------------|---------------------|--------------------------|--------------------|
| ]-≁L                                                                                                    |                                                                                            | ·yartur                                                                                                    | γ                                                                                           |                                                       | γ                    |                            | 最終操作日               | 時:2009/05/01 1           | 5:00:00            |
| <u>۲</u>                                                                                                    | ップ                                                                                         | 債権情報照会                                                                                                    | 債権発生請求                                                                                      | 債権譲渡請求                                                | <b>債権</b> 一括請求       | 融资申込                       | その他請求               | 管理業務                     |                    |
|                                                                                                    |                                                                                            |                                                                                                    |                                                                                             |                                                       |                      |                            |                     |                          |                    |
| トップ                                                                                                    |                                                                                            |                                                                                                    |                                                                                             |                                                       |                      |                            |                     | SCCTOP                   | 1100               |
| . off.                                                                                                    | へいませい                                                                                      | I. WE WR                                                                                                    |                                                                                             |                                                       |                      |                            |                     |                          |                    |
| 株式会<br>でんさ<br>hanak                                                                                                  | ☆社大空商<br>い花子 様<br>.o@oozora                                                                | т інтях<br>ф<br>co.jp                                                                                                    |                                                                                             |                                                       |                      |                            | 前回ご利用E<br>2009/04/3 | <b> ⊫3</b><br>0 13:15:02 |                    |
| <b>で</b> ん                                                                                                    | さい銀行か                                                                                      | らのお知らせ                                                                                                    |                                                                                             |                                                       |                      |                            |                     |                          |                    |
| シス                                                                                                    | テム更改につ                                                                                     | いて                                                                                                    |                                                                                             |                                                       |                      |                            |                     |                          |                    |
| 平反                                                                                                    | \$21 年5 月22                                                                                | 日より、リニューアルいた                                                                                                    | します。                                                                                        |                                                       |                      |                            |                     |                          |                    |
| 通知                                                                                                    | ]情報一覧                                                                                      |                                                                                                    | -                                                                                           |                                                       |                      |                            |                     |                          |                    |
| <u></u>                                                                                                    |                                                                                            | こ案内日<br>(通知管:                                                                                                    | 時<br>理番号)                                                                                   |                                                       |                      | し通知の種類<br>タイトル             | R]                  |                          |                    |
|                                                                                                    | 2010/<br>(1000                                                                             | 11/21 13:43<br>0001119)                                                                                                    |                                                                                             | [発生記録(債)<br>発生記録請求                                    | 務者請求) 記録請求]<br>[結果詳細 |                            |                     |                          |                    |
| ₽ŧ                                                                                                    | 2010/                                                                                      | 11/18 13:00<br>0001118)                                                                                                    |                                                                                             | [発生記録(債)<br>発生記録請求                                    | 務者請求) 記録請求]<br>[結果詳細 |                            |                     |                          |                    |
| ₽4                                                                                                    | 2010/<br>(1000                                                                             | 10/10 12:33<br>0001117)                                                                                                    |                                                                                             | <ul> <li>[譲渡記録請求</li> <li>譲渡記録請求</li> </ul>           | 校]<br>《結果詳細          |                            |                     |                          |                    |
| ₩.                                                                                                    | 2010/                                                                                      | 09/12 11:53<br>)001115)                                                                                                    |                                                                                             | [発生記録(債)<br>発生記録請求                                    | 務者請求) 記録請求]<br>:結果詳細 |                            |                     |                          |                    |
| Э¥4                                                                                                    | 2010/                                                                                      | 09/10 10:23<br>0001114)                                                                                                    |                                                                                             | [発生記録(債)<br>発生記録請求                                    | 務者請求) 記録請求]<br>(結果詳細 |                            |                     |                          |                    |
| <ul> <li>未完</li> <li>現在の</li> <li>一米</li> <li>二米</li> <li>二米</li> <li>一米</li> <li>通</li> <li>減</li> <li>本</li> </ul> | (了取引<br>取引未完了取引<br>法仮登録待結<br>近14日間の<br>同し取引件数<br>認待ち取引件<br>(14日間で、、<br>期限切れ・<br>、<br>期限切れ・ | は合計18件です。<br>5取引件数 - 5件 (期<br>承諾仮登線待ちの期間<br>モ - 6件 (期限間近<br>- 6件 (期限間近<br>- 5数 - 7件 (期限間近<br>かなし否認等により、期<br>無効となった承諾仮登)<br><b>況一覧</b> | 期限間近 - 1件)<br>気切れ・無効 - 2件(3<br>- 1件、期限切れ - 0<br>丘 - 3件、期限切れ -<br>頭限切れし√は無かにな<br>縁待ちは、承諾待ちー! | 未完了に含まず)<br>件〉<br>1 (件)<br>なみ承諾原登録(待ちの<br>覧より自動で削除される | <br>D件数です。<br>ます。    | 承諾待ち一覧<br>差戻し中一覧<br>承辺待ち一覧 |                     |                          |                    |
| 申請(                                                                                                    | 仮登録)済み                                                                                     | のお取引の、処理状況                                                                                                    | 尼を確認できます。                                                                                   |                                                       |                      | 承認未承認状況                    | 一覧                  |                          |                    |
|                                                                                                    |                                                                                            |                                                                                                    |                                                                                             |                                                       |                      |                            |                     |                          |                    |
| ノ                                                                                                    | <i></i>                                                                                    |                                                                                                    | +                                                                                           |                                                       |                      |                            |                     |                          |                    |
| v                                                                                                    | 《電                                                                                         | 子記錄                                                                                                    | 責権取引                                                                                        | システム                                                  | 」》への運                | <b>連携が完</b>                | 了しまし                | た。                       |                    |
| v                                                                                                    | / _4                                                                                       | 設ユーザ                                                                                                    | の更新                                                                                         | の理につ                                                  | いてはえ                 | と編『ユ-                      | ーザ設定                | の手順                      | ¶                  |
| -                                                                                                    | ,                                                                                          | <u> </u>                                                                                                    | ~ 1/1 /                                                                                     |                                                       |                      | עמייי ו                    |                     |                          |                    |
|                                                                                                    | 参                                                                                          | 照くださし                                                                                                    | ړ.<br>₽3                                                                                    | 5                                                     |                      |                            |                     |                          |                    |
|                                                                                                    |                                                                                            |                                                                                                    |                                                                                             |                                                       |                      |                            |                     |                          |                    |

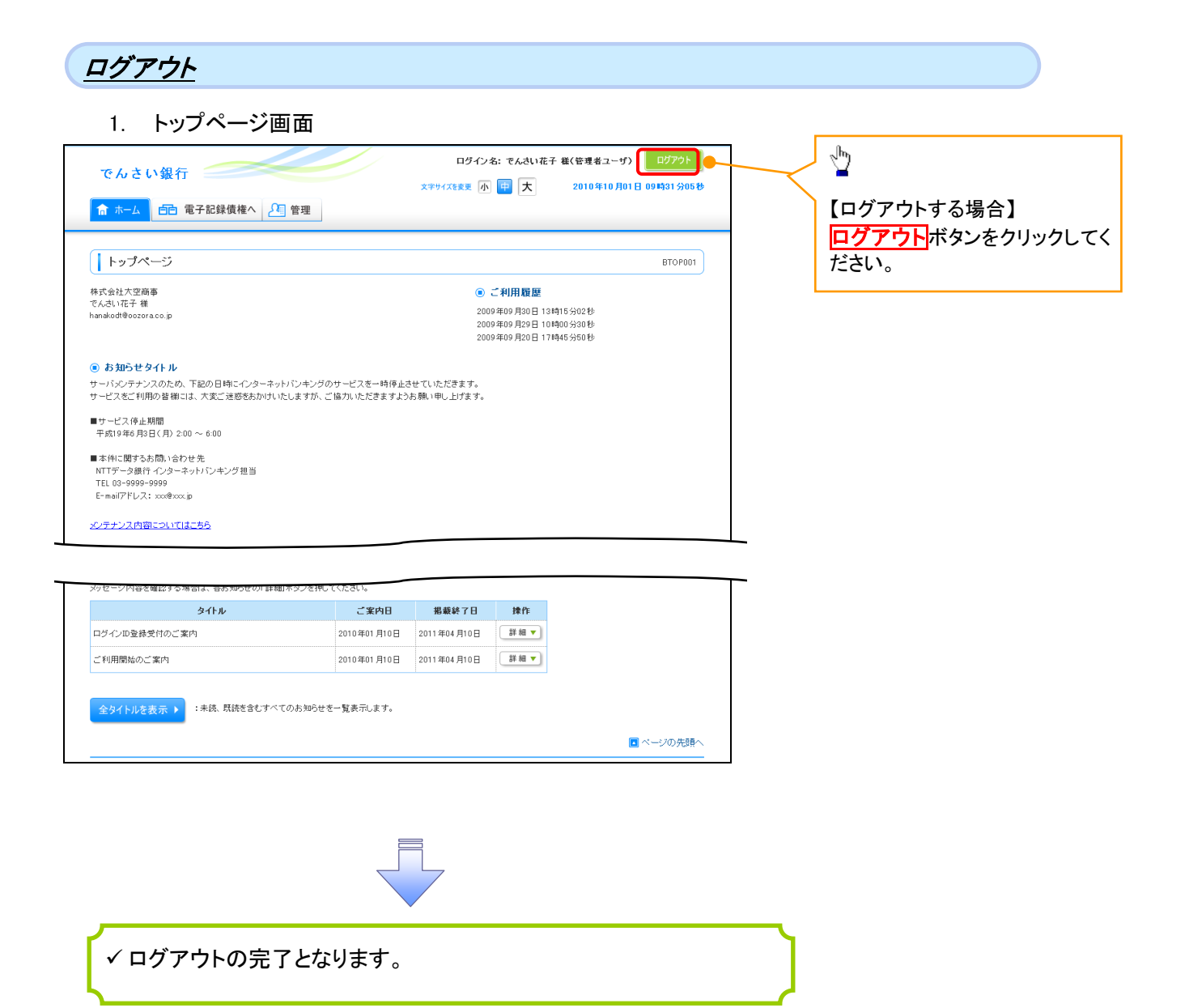

# ファイルフォーマット(アップロード・ダウンロード)

#### ▶ アップロード・ダウンロードファイルー覧

各取引において提供する送受信ファイルの一覧は以下の通りです。

| Ne | ファイル名                                                | 影士       | 半马后夜公 |
|----|------------------------------------------------------|----------|-------|
| NO | デフォルトファイル名 ※1                                        |          | 这文语应力 |
| 1  | 開示結果ファイル                                             | csv      | 受信    |
|    | "kji" + YYYYMMDDHHMMSS + ".csv" <sup>©</sup> 矿録 P49  | _        |       |
| 2  | 開示結果ファイル                                             | 田守馬      | 四信    |
| Z  | "kji" + YYYYMMDDHHMMSS + ".txt" <sup>CP</sup> 付録 P79 | 山た衣      | 又旧    |
| 2  | 一括記録請求ファイル                                           | 田守馬      | 送信    |
| 5  | "iks" + YYYYMMDDHHMMSS + ".txt"                      | 回た衣      |       |
| 4  | 一括記録請求結果ファイル                                         | 田宁트      | 马信    |
| 4  | "ikk" + YYYYMMDDHHMMSS  + ".txt"                     | 回た衣      | 文店    |
| F  | 操作履歴ファイル(金融機関向けユーザ)                                  | <u> </u> | 亚层    |
| Э  | "srb" + YYYYMMDDHHMMSS + ".csv" <sup>②</sup> 行録 P89  | 650      | 文1百   |

①ご注意事項

※1 :デフォルトファイル名の YYYYMMDDHHMMSS は年月日時分秒を表す。

#### 開示結果ファイル(CSV形式)

| 開示              | 構要<br>開示照会結果をCSV形式でダウンロードする場合のフォーマット。         |            |                                                                                                    |                                                                                                    |              |      |            |    |           |      |                                                                                                  |  |  |  |  |
|-----------------|-----------------------------------------------|------------|----------------------------------------------------------------------------------------------------|----------------------------------------------------------------------------------------------------|--------------|------|------------|----|-----------|------|--------------------------------------------------------------------------------------------------|--|--|--|--|
|                 |                                               |            |                                                                                                    |                                                                                                    |              |      |            |    |           |      |                                                                                                  |  |  |  |  |
| 基本情報            |                                               |            |                                                                                                    |                                                                                                    |              |      |            |    |           | _    |                                                                                                  |  |  |  |  |
| 利用類             | 度・利用タイ3<br>ル                                  | 2          |                                                                                                    |                                                                                                    |              |      |            |    | フォー       | ーマット | CSV<br>カンマダカル                                                                                    |  |  |  |  |
|                 |                                               |            |                                                                                                    |                                                                                                    |              |      |            |    | 改行        |      | アンマとのり<br>CR+LF                                                                                  |  |  |  |  |
| 林り返し            | <i>.</i> ,,,,,,,,,,,,,,,,,,,,,,,,,,,,,,,,,,,, |            | ①         ①           ①         ⑦           ②         □           ②         □           ②         □           ②         □           ②         □           ②         □           ②         □           ②         □           ②         □           ②         □           ②         □           ②         □           ③         □           ③         □           ③         □           ○         □           ○         □           ○         □           ○         □           ○         □           ○         □           ○         □           ○         □           ○         □           ○         □           ○         □           ○         □           ○         □           ○         □           ○         □           ○         □           ○         □           ○         □           ○         □ | <ul> <li>(レハツタレコード(無)</li> <li>②開示情報(下記のデータレコードをいずれか1レコードずつ出力し、繰り返す。記録番号、表示順、転写順)</li> <li>②-1 データレコード(保証人情報)</li> <li>③-3 データレコード(保証記録情報)</li> <li>③-4 データレコード(保証記録情報)</li> <li>②-5 データレコード(保証記録情報)</li> <li>②-6 データレコード(低部目録(情報))</li> <li>②-7 データレコード(転写(発生記録)情報)</li> <li>②-8 データレコード(転写(発生記録)情報)</li> <li>②-9 データレコード(転写(保証記録)情報)</li> <li>②-9 データレコード(転写(保証記録)情報)</li> <li>②-10 データレコード(転写(保証記録)情報)</li> <li>②-11 データレコード(転写(支払等記録)情報)</li> <li>②-12 データレコード(転写(支払等記録)情報)</li> <li>②-13 データレコード(伝記記録(情報))</li> <li>②-14 データレコード(信託記録情報)</li> <li>③-15 データレコード(支単記録情報)</li> <li>〇' 必須</li> <li>〇' 必須</li> <li>〇' イェッード(強制執行等記録情報)</li> </ul> |              |      |            |    |           |      |                                                                                                  |  |  |  |  |
|                 |                                               |            |                                                                                                    |                                                                                                    |              |      |            |    |           |      | '-'設定なし(初期値を設定)                                                                                  |  |  |  |  |
| 備考              |                                               |            | データレコードの                                                                                                    | 順は順不同、インタフ                                                                                                    | ェースでの返       | 却値に  | <u>準ずる</u> |    |           |      |                                                                                                  |  |  |  |  |
| -               | ファイル項                                         | B          |                                                                                                    | · · · ·                                                                                                    |              |      |            |    | 42110     |      |                                                                                                  |  |  |  |  |
| <b>坝</b> 番<br>1 | 1/0                                           | <b> </b> ~ | <u> 項目名</u><br>、 ッダレコード                                                                                                    | ヘッダレコード                                                                                                    | 福地ナータ型<br> - | 桁数 – | ハイト数       | 必須 | 親り返し<br>1 | 規定値  | 偏考                                                                                               |  |  |  |  |
| 2               | 0                                             |            | データ区分                                                                                                    | ヘッダレコード                                                                                                    | 半鱼数字         | 1    | 1          | 0  | -         | 1    |                                                                                                  |  |  |  |  |
|                 |                                               | t          | ; ; ; ; ; ; ; ; ; ; ; ; ; ; ; ; ; ; ;                                                                                                    |                                                                                                    | 1712         |      |            | ~  |           |      | 結果IFまたは結果通知IFの請求者情報から設定。IF                                                                       |  |  |  |  |
| 3               | -                                             |            | 請求者情報                                                                                                    | ヘッタレコード                                                                                                    | -            | -    | -          | 0  | 1         | -    | 項目にない項目は空欄とする。                                                                                   |  |  |  |  |
| 4               | 0                                             |            | 金融機関コード                                                                                                    | ヘッダレコード                                                                                                    | 半角数字         | 4    | 4          | 0  | -         |      |                                                                                                  |  |  |  |  |
| 5               | 0                                             |            | 支店コード                                                                                                    | ヘッダレコード                                                                                                    | 半角数字         | 3    | 3          | Δ  | -         |      |                                                                                                  |  |  |  |  |
| 6               | 0                                             |            | 口座種別コード                                                                                                    | ヘッダレコード                                                                                                    | 半角数字         | 1    | 1          | Δ  | -         |      | 1:普通<br>2:当座<br>3:別段                                                                             |  |  |  |  |
| 7               | 0                                             |            | 口座番号                                                                                                    | ヘッダレコード                                                                                                    | 半角数字         | 7    | 7          | Δ  | -         |      |                                                                                                  |  |  |  |  |
| 8               | 0                                             |            | 開示区分コード                                                                                                    | ヘッダレコード                                                                                                    | 半角数字         | 1    | 1          | 0  | -         |      | 1:債権情報(記録事項)<br>3:履歴情報(提供情報)                                                                     |  |  |  |  |
| 9               | 0                                             |            | 開示検索方式コード                                                                                                    | ヘッダレコード                                                                                                    | 半角数字         | 1    | 1          | 0  | -         |      | 1:記録番号<br>2:立場<br>3:記録請求内容、請求日                                                                   |  |  |  |  |
| 10              | 0                                             |            | 記録番号                                                                                                    | ヘッダレコード                                                                                                    | 半角英数<br>字    | 20   | 20         | Δ  | -         |      |                                                                                                  |  |  |  |  |
| 11              | 0                                             |            | 立場コード                                                                                                    | ヘッダレコード                                                                                                    | 半角数字         | 2    | 2          | Δ  | _         |      | 01:債権者<br>02:債務者<br>03:電子記録保証人<br>05:支払者(債務者)<br>06:支払者(電子記録保証人)<br>07:支払者(第三者)<br>08:差押債権者(利用者) |  |  |  |  |
| 12              | 0                                             |            | 請求日(from)                                                                                                    | ヘッダレコード                                                                                                    | 半角数字         | 8    | 8          | Δ  | -         |      |                                                                                                  |  |  |  |  |
| 13              | 0                                             | L          | 請求日(to)                                                                                                    | ヘッダレコード                                                                                                    | 半角数字         | 8    | 8          | Δ  | -         |      |                                                                                                  |  |  |  |  |
| 14              | 0                                             | l          | 利用者番号                                                                                                    | ヘッダレコード                                                                                                    | 半角英数<br>空    | 9    | 9          | Δ  | -         |      |                                                                                                  |  |  |  |  |
| 15              | 0                                             | +          | 信権金額(from)                                                                                                    | ヘッダレコード                                                                                                    | ,<br>半角数字    | 10   | 10         | Δ  | -         | 1    |                                                                                                  |  |  |  |  |
| 16              | 0                                             | t          |                                                                                                    | ヘッダレコード                                                                                                    | 半角数字         | 10   | 10         | Δ  | -         | 1    |                                                                                                  |  |  |  |  |
| 17              | 0                                             | İ          | 支払期日(from)                                                                                                    | ヘッダレコード                                                                                                    | 半角数字         | 8    | 8          | Δ  | -         |      |                                                                                                  |  |  |  |  |
| 18              | 0                                             | L          | 支払期日(to)                                                                                                    | ヘッダレコード                                                                                                    | 半角数字         | 8    | 8          | Δ  | -         |      |                                                                                                  |  |  |  |  |
| 19              | 0                                             | Γ          | 金融機関コード                                                                                                    | ヘッダレコード                                                                                                    | 半角数字         | 4    | 4          | Δ  | -         |      |                                                                                                  |  |  |  |  |
| 20              | 0                                             | -          | 支店コード                                                                                                    | ヘッダレコード                                                                                                    | 半角数字         | 3    | 3          | Δ  | -         |      | 1.並済                                                                                             |  |  |  |  |
| 21              | 0                                             |            | 口座種別コード                                                                                                    | ヘッダレコード                                                                                                    | 半角数字         | 1    | 1          |    | -         |      | 2:当座<br>3:別段                                                                                     |  |  |  |  |
| 22              | 0                                             | ┢          | 山座留万                                                                                                    | ハッダレコート                                                                                                    | 千円釵子         | /    | /          |    |           |      | 1. 信佐老                                                                                           |  |  |  |  |
| 23              | 0                                             | L          | 相手立場コード                                                                                                    | ヘッダレコード                                                                                                    | 半角数字         | 1    | 1          | Δ  | -         |      | 1. 原推 2<br>2:債務者                                                                                 |  |  |  |  |
| 24              | 0                                             | 1          | 相手方金融機関⊐ー<br> ド                                                                                                    | ヘッダレコード                                                                                                    | 半角数字         | 4    | 4          | Δ  | -         |      |                                                                                                  |  |  |  |  |
| 25              | 0                                             | İ          | 相手方支店コード                                                                                                    | ヘッダレコード                                                                                                    | 半角数字         | 3    | 3          | Δ  | -         |      |                                                                                                  |  |  |  |  |
| 26              | 6 0 相手方口座種別コー<br>ド<br>                        |            |                                                                                                    |                                                                                                    |              | 1    | 1          | Δ  | -         |      | 1:普通<br>2:当座<br>3:別段                                                                             |  |  |  |  |
| 27              | 0                                             | İ          | 相手方口座番号                                                                                                    | ヘッダレコード                                                                                                    | 半角数字         | 7    | 7          | Δ  | -         |      |                                                                                                  |  |  |  |  |
| 28              | 0                                             |            | 譲渡記録有無フラグ                                                                                                    | ヘッダレコード                                                                                                    | 半角数字         | 1    | 1          |    | -         |      | 0:無<br>1·有                                                                                       |  |  |  |  |
| 29              | 0                                             | ŀ          | 強制執行等記録有<br>毎フラグ                                                                                                    | ヘッダレコード                                                                                                    | 半角数字         | 1    | 1          | Δ  | -         |      | 0:無<br>1·有                                                                                       |  |  |  |  |

| 項番 | I/O | 項目名                | グループ                           | 論理データ型    | 析数  | バイト教 | 必須               | 繰り返し | 規定値   | 備考                                                                                           |
|----|-----|--------------------|--------------------------------|-----------|-----|------|------------------|------|-------|----------------------------------------------------------------------------------------------|
| 30 | 0   | 支払等記録有無⊐一<br>ド     | ヘッダレコード                        | 半角数字      | 1   | 1    | Δ                | -    |       | 0:無<br>1:有(債務者 一部弁済)<br>2:有(債務者)<br>3:有(電子記録保証人)<br>4:有(第三者)                                 |
| 31 | 0   | 信託記録有無フラグ          | ヘッダレコード                        | 半角数字      | 1   | 1    | Δ                | -    |       | 0:無                                                                                          |
| 32 | 0   | 記録請求内容コード          | ヘッダレコード                        | 半角数字      | 2   | 2    | Δ                | _    |       | 01:発生記録(債務者請求方式)<br>02:発生記録(債権者請求方式)<br>03:譲渡記録<br>04:分割記録<br>05:変更記録<br>06:保証記録<br>07:支払等記録 |
| 33 | 0   | 期間指定コード            | ヘッダレコード                        | 半角数字      | 1   | 1    | ${\sf d}$        | -    |       | 1:予約中<br>2:確認期間中                                                                             |
| 34 | 0   | 記録事項開示単位<br>コード    | ヘッダレコード                        | 半角数字      | 1   | 1    | Δ                | -    |       | 1:債権情報(記録事項)開示                                                                               |
| 35 | 0   | 処理方式区分コード          | ヘッダレコード                        | 半角数字      | 1   | 1    | 0                | -    |       | 1:同期処理<br>2:非同期処理                                                                            |
| 36 | 0   | 改行コード              | ヘッダレコード<br>データレコード(信佐          |           | 2   | 2    | 0                | -    | CR+LF |                                                                                              |
| 37 | -   | 開示情報               |                                | -         | -   | -    | Δ                | 0以上  | -     |                                                                                              |
| 38 | -   | テーダレコート (頂椎<br>情報) | テーダレコート(頃椎<br>情報)              | -         | -   | -    | Δ                | 0~1  | -     | IFの最新債権情報を設定する。                                                                              |
| 39 | 0   | データ区分              | テータレコート(債権<br>情報)              | 半角数字      | 1   | 1    | Δ                | -    | 2     | 2:データレコード                                                                                    |
| 40 | 0   | データレコード区<br>分      | データレコード(債権<br>情報)              | 半角数字      | 2   | 2    | Δ                | -    | 01    | 01:債権情報                                                                                      |
| 41 | 0   | 記録番号               | データレコード(債権<br>情報)              | 半角英数<br>字 | 20  | 20   | Δ                | -    |       |                                                                                              |
| 42 | 0   | 請求者Ref.No.         | データレコード(債権<br>情報)              | 半角        | 40  | 40   | Δ                | -    |       |                                                                                              |
| 43 | 0   | 債権金額               | データレコード(債権<br>情報)              | 半角数字      | 10  | 10   | Δ                | -    |       | -                                                                                            |
| 44 | 0   | 発生日                | データレコード(債権<br>情報)              | 半角数字      | 8   | 8    | $\bigtriangleup$ | -    |       | YYYYMMDD                                                                                     |
| 45 | 0   | 支払期日               | データレコード(債権<br>情報)              | 半角数字      | 8   | 8    | $\bigtriangleup$ | -    |       | YYYYMMDD                                                                                     |
| 46 | -   | 債権者情報              | データレコード(債権<br>情報)              | _         | -   | -    | Δ                | 1    | -     |                                                                                              |
| 47 | 0   | 属性コード              | データレコード(債権<br>情報)              | 半角数字      | 1   | 1    | Δ                | -    |       | 1:法人(金融機関)<br>2:法人(金融機関を除く)<br>3:個人事業者                                                       |
| 48 | 0   | 法人名/個人事<br>業者名     | データレコード(債権<br>情報)              | 全角        | 100 | 200  | Δ                | -    |       |                                                                                              |
| 49 | 0   | 法人名/個人事<br>業者名カナ   | データレコード(債権<br>情報)              | 半角        | 200 | 200  | Δ                | -    |       |                                                                                              |
| 50 | 0   | 部署名等               | データレコード(債権<br>情報)              | 全角        | 100 | 200  | Δ                | -    |       |                                                                                              |
| 51 | 0   | 部署名等力士             | データレコード(債権<br>情報)              | 半角        | 200 | 200  | Δ                | -    |       |                                                                                              |
| 52 | 0   | 屋号                 | データレコード(債権<br>情報)              | 全角        | 100 | 200  | Δ                | -    |       |                                                                                              |
| 53 | 0   | 屋号力ナ               | データレコード(債権<br>情報)              | 半角        | 200 | 200  | Δ                | -    |       |                                                                                              |
| 54 | 0   | 代表者名               | データレコード(債権<br>情報)              | 全角        | 60  | 120  | Δ                | -    |       |                                                                                              |
| 55 | 0   | 代表者名力ナ             | データレコード(債権<br>情報)              | 半角        | 120 | 120  | Δ                | -    |       |                                                                                              |
| 56 | 0   | 住所                 | データレコード(債権<br>情報)              | 全角        | 300 | 600  | Δ                | -    |       |                                                                                              |
| 57 | 0   | 金融機関コード            | データレコード(債権<br>情報)              | 半角数字      | 4   | 4    | Δ                | -    |       |                                                                                              |
| 58 | 0   | 金融機関名              | データレコード(債権<br>情報)              | 全角        | 100 | 200  | Δ                | -    |       |                                                                                              |
| 59 | 0   | 金融機関名カナ            | データレコード(債権<br>情報)              | 半角        | 200 | 200  | Δ                | -    |       |                                                                                              |
| 60 | 0   | 支店コード              | データレコード(債権<br>情報)              | 半角数字      | 3   | 3    | Δ                | -    |       |                                                                                              |
| 61 | 0   | 支店名                | データレコード(債権<br>情報)              | 全角        | 100 | 200  | Δ                | -    |       |                                                                                              |
| 62 | 0   | 支店名力ナ              | データレコード(債権<br>情報)              | 半角        | 200 | 200  | Δ                | -    |       |                                                                                              |
| 63 | 0   | 口座種別コード            | データレコード(債権<br>情報)              | 半角数字      | 1   | 1    | Δ                | -    |       | 1:普通<br>2:当座<br>3:別段                                                                         |
| 64 | 0   | 口座番号               | データレコード(債権<br>情報)              | 半角数字      | 7   | 7    | Δ                | -    |       |                                                                                              |
| 65 | 0   | 口座名義               | データレコード(債権<br>情報)              | 半角        | 30  | 30   | Δ                | -    |       |                                                                                              |
| 66 | -   |                    | データレコー <sup>ド</sup> (債権<br>情報) | -         |     | -    | Δ                | 1    | -     |                                                                                              |

| 項番 | I/0 |        | 項目名              | グループ              | 論理データ型 | 析数  | パイト数 | 必須 | 繰り返し | 規定値 | 備考                                                           |
|----|-----|--------|------------------|-------------------|--------|-----|------|----|------|-----|--------------------------------------------------------------|
| 67 | 0   |        | 属性コード            | データレコード(債権<br>情報) | 半角数字   | 1   | 1    | Δ  | -    |     | 1:法人(金融機関)<br>2:法人(金融機関を除く)<br>3:個人事業者                       |
| 68 | 0   |        | 法人名/個人事<br>業者名   | データレコード(債権<br>情報) | 全角     | 100 | 200  | Δ  | -    |     |                                                              |
| 69 | 0   |        | 法人名/個人事<br>業者名カナ | データレコード(債権<br>情報) | 半角     | 200 | 200  | Δ  | -    |     |                                                              |
| 70 | 0   |        | 部署名等             | データレコード(債権<br>情報) | 全角     | 100 | 200  | Δ  | -    |     |                                                              |
| 71 | 0   |        | 部署名等力士           | データレコード(債権<br>情報) | 半角     | 200 | 200  | Δ  | -    |     |                                                              |
| 72 | 0   |        | 屋号               | データレコード(債権<br>情報) | 全角     | 100 | 200  | Δ  | -    |     |                                                              |
| 73 | 0   |        | 屋号力ナ             | データレコード(債権<br>情報) | 半角     | 200 | 200  | Δ  | -    |     |                                                              |
| 74 | 0   |        | 代表者名             | データレコード(債権<br>情報) | 全角     | 60  | 120  | Δ  | -    |     |                                                              |
| 75 | 0   |        | 代表者名力士           | データレコード(債権<br>情報) | 半角     | 120 | 120  | Δ  | -    |     |                                                              |
| 76 | 0   |        | 住所               | データレコード(債権<br>情報) | 全角     | 300 | 600  | Δ  | -    |     |                                                              |
| 77 | 0   |        | 金融機関コード          | データレコード(債権<br>情報) | 半角数字   | 4   | 4    | Δ  | -    |     |                                                              |
| 78 | 0   |        | 金融機関名            | データレコード(債権<br>情報) | 全角     | 100 | 200  | Δ  | -    |     |                                                              |
| 79 | 0   |        | 金融機関名カナ          | データレコード(債権<br>情報) | 半角     | 200 | 200  | Δ  | -    |     |                                                              |
| 80 | 0   |        | 支店コード            | データレコード(債権<br>情報) | 半角数字   | 3   | 3    | Δ  | -    |     |                                                              |
| 81 | 0   |        | 支店名              | データレコード(債権<br>情報) | 全角     | 100 | 200  | Δ  | -    |     |                                                              |
| 82 | 0   |        | 支店名力士            | データレコード(債権<br>情報) | 半角     | 200 | 200  | Δ  | -    |     |                                                              |
| 83 | 0   |        | 口座種別コード          | データレコード(債権<br>情報) | 半角数字   | 1   | 1    | Δ  | -    |     | 1:普通<br>2:当座<br>3:別段                                         |
| 84 | 0   |        | 口座番号             | データレコード(債権<br>情報) | 半角数字   | 7   | 7    | Δ  | -    |     |                                                              |
| 85 | 0   |        | 口座名義             | データレコード(債権<br>情報) | 半角     | 30  | 30   | Δ  | -    |     |                                                              |
| 86 | 0   | 3      | 支払日              | データレコード(債権<br>情報) | 半角数字   | 8   | 8    | Δ  | -    |     | YYYYMMDD                                                     |
| 87 | 0   | Ŧ      | 未決済金額            | データレコード(債権<br>情報) | 半角数字   | 10  | 10   | Δ  | -    |     | -                                                            |
| 88 | 0   | Ţ      | 費用等              | データレコード(債権<br>情報) | 半角数字   | 10  | 10   | Δ  | -    |     | -                                                            |
| 89 | 0   | 引<br>F | ≜制執行区分⊐一<br>≍    | データレコード(債権<br>情報) | 半角数字   | 1   | 1    | Δ  | -    |     | 0:無<br>1:有                                                   |
| 90 | 0   | X      | <b>杉償権区分コード</b>  | データレコード(債権<br>情報) | 半角数字   | 1   | 1    | Δ  | -    |     | 0:無<br>1:求償権<br>2:特別求償権                                      |
| 91 | 0   | 100    | 棄渡記録回数           | データレコード(債権<br>情報) | 半角数字   | 7   | 7    | Δ  | -    |     |                                                              |
| 92 | 0   | f      | 呆証記録回数           | データレコード(債権<br>情報) | 半角数字   | 7   | 7    | Δ  | -    |     |                                                              |
| 93 | 0   | 3      | 分割記録回数           | データレコード(債権<br>情報) | 半角数字   | 7   | 7    | Δ  | -    |     |                                                              |
| 94 | 0   | 信      | 言託記録有無フラ<br>ブ    | データレコード(債権<br>情報) | 半角数字   | 1   | 1    | Δ  | -    |     | 0:無<br>1:有                                                   |
| 95 | 0   | 2      | 友払等記録有無<br>⊐ード   | データレコード(債権<br>情報) | 半角数字   | 1   | 1    | Δ  | -    |     | 0:無<br>1:有(債務者 一部弁済)<br>2:有(債務者)<br>3:有(電子記録保証人)<br>4:有(第三者) |
| 96 | 0   | 調と     | 譲渡制限有無フラ<br>ブ    | データレコード(債権<br>情報) | 半角数字   | 1   | 1    | Δ  | -    |     | 0:無<br>1:有                                                   |
| 97 | 0   | 作<br>ト | 責権状態区分⊐一<br>≍    | データレコード(債権<br>情報) | 半角数字   | 1   | 1    | Δ  | -    |     | 0:存在<br>1:消滅<br>9:取消                                         |
| 98 | 0   | 3<br>F | 友払不能事由⊐ー<br>ぶ    | データレコード(債権<br>情報) | 半角数字   | 1   | 1    | Δ  | -    |     | 1:0号<br>2:1号<br>3:2号                                         |

| 項番  | I/O |    | 項目名                               | グループ                            | 論理データ型           | 析数  | バイト数 | 必須     | 繰り返し | 規定値   | 備考                                                                                                    |
|-----|-----|----|-----------------------------------|---------------------------------|------------------|-----|------|--------|------|-------|----------------------------------------------------------------------------------------------------|
| 99  | 0   |    | 支払不能事由詳細コード                       | データレコード(債権<br>情報)               | 半角数字             | 3   | 3    | Δ      | _    |       | <ul> <li>【0号】</li> <li>101:破産法等による事由</li> <li>102:支払猶予(債権者同意あり)</li> <li>103:債務者死亡</li> <li>104:債権者口座なし</li> <li>105:入金不能</li> <li>199:その他</li> <li>【1号】</li> <li>201:資金不足</li> <li>202:債務者口座なし</li> <li>【2号】</li> <li>301:契約不履行</li> <li>302:債権不存在</li> <li>303:発生記録瑕疵</li> <li>305:取給役会承認等不存在</li> <li>349:その他</li> <li>351:契約不履行(処分審査請求の承認)</li> <li>352:債権不存在(処分審査請求の承認)</li> <li>354:不実記載(処分審査請求の承認)</li> <li>355:取締役会承認等不存在(処分審査請求の承認)</li> <li>355:取締役会承認等不存在(処分審査請求の承認)</li> <li>355:取締役会承認等不存在(処分審査請求の承認)</li> </ul> |
| 100 | 0   |    | 支払不能有無フラ<br>グ<br>                 | データレコード(債権<br>情報)<br>データレコード(債権 | 半角数字             | 1   | 1    |        | -    |       | 0:無<br>1:有<br>0:無                                                                                                    |
| 101 | 0   |    | 実議甲立フラク ひたっード                     | 情報)<br>データレコード(債権               | 半角数字             | 1   | 1    |        |      |       | 1:有                                                                                                    |
| 102 | -   | 7  | し <sup>し1」コート</sup><br>データレコード(保証 | 情報)<br>データレコード(保証               |                  | 2   | 2    |        |      |       |                                                                                                    |
| 103 | 0   | )  | し情報)<br> <br> データ区分               | 人情報)<br>データレコード(保証              |                  | 1   | 1    |        | -    | 2     | ッ·データレコード                                                                                                    |
| 104 | 0   |    | データレコード区                          | 人情報)<br>データレコード(保証              | 半角数字             | 2   | 2    | ∆<br>∧ | _    | 02    | 2. / ノレコート                                                                                                    |
| 106 | 0   |    | 分記録番号                             | 人情報)<br>データレコード(保証              | 半角英数             | 20  | 20   | ~      | _    | 02    | 02. 休祉入情報<br>データレコード(債佐信報)の記録悉号                                                                                                    |
| 107 | 0   |    | 属性コード                             | 人情報)<br>データレコード(保証              | <u>字</u><br>半角数字 | 1   | 1    |        | -    |       | 1:法人(金融機関)<br>2:法人(金融機関を除く)                                                                                                    |
| 108 | 0   |    | 法人名/個人事業                          | 入情報)<br>データレコード(保証              | 全角               | 100 | 200  | Δ      | _    |       | 3:個人事業者                                                                                                    |
| 109 | 0   |    | 1<br>法人名/個人事業<br>まタカナ             | 入(17致)<br>データレコード(保証            | 半角               | 200 | 200  | Δ      | _    |       |                                                                                                    |
| 110 | 0   |    | 部署名等                              | 入1(1年10)<br>データレコード(保証          | 全角               | 100 | 200  | Δ      | -    |       |                                                                                                    |
| 111 | 0   |    | 部署名等力士                            | データレコード(保証<br>人情報)              | 半角               | 200 | 200  | Δ      | _    |       |                                                                                                    |
| 112 | 0   |    | 屋号                                | データレコード(保証<br>人情報)              | 全角               | 100 | 200  | Δ      | -    |       |                                                                                                    |
| 113 | 0   |    | 屋号力ナ                              | データレコード(保証<br>人情報)              | 半角               | 200 | 200  | Δ      | _    |       |                                                                                                    |
| 114 | 0   |    | 代表者名                              | データレコード(保証<br>人情報)              | 全角               | 60  | 120  | Δ      | -    |       |                                                                                                    |
| 115 | 0   |    | 代表者名力ナ                            | データレコード(保証<br>人情報)              | 半角               | 120 | 120  | Δ      | -    |       |                                                                                                    |
| 116 | 0   |    | 住所                                | データレコード(保証<br>人情報)              | 全角               | 300 | 600  | Δ      | -    |       |                                                                                                    |
| 117 | 0   |    | 金融機関コード                           | データレコード(保証<br>人情報)              | 半角数字             | 4   | 4    | Δ      | -    |       |                                                                                                    |
| 118 | 0   |    | 金融機関名                             | データレコード(保証<br>人情報)              | 全角               | 100 | 200  | Δ      | -    |       |                                                                                                    |
| 119 | 0   |    | 金融機関名カナ                           | データレコード(保証<br>人情報)              | 半角               | 200 | 200  | Δ      | -    |       |                                                                                                    |
| 120 | 0   |    | 支店コード                             | データレコード(保証<br>人情報)              | 半角数字             | 3   | 3    | Δ      | -    |       |                                                                                                    |
| 121 | 0   |    | 支店名                               | データレコード(保証<br>人情報)              | 全角               | 100 | 200  | Δ      | -    |       |                                                                                                    |
| 122 | 0   |    | 支店名カナ                             | データレコード(保証<br>人情報)              | 半角               | 200 | 200  | Δ      | -    |       |                                                                                                    |
| 123 | 0   |    | 口座種別コード                           | データレコード(保証<br>人情報)              | 半角数字             | 1   | 1    | Δ      | -    |       | 1:晋通<br>2:当座<br>3:別段                                                                                                    |
| 124 | 0   |    | 口座番号                              | データレコード(保証<br>人情報)              | 半角数字             | 7   | 7    | Δ      | -    |       |                                                                                                    |
| 125 | 0   |    | 口座名義                              | データレコード(保証<br>人情報)              | 半角               | 30  | 30   | Δ      | -    |       |                                                                                                    |
| 126 | 0   |    | 電子記録年月日                           | データレコード(保証<br>人情報)              | 半角数字             | 8   | 8    | Δ      | _    |       | YYYYMMDD                                                                                                    |
| 127 | 0   |    | 改行コード                             | データレコード(保証<br>人情報)              |                  | 2   | 2    | Δ      | -    | CR+LF |                                                                                                    |
| 128 | -   | う言 | データレコード(発生<br>2録情報)               | データレコード(発生<br>記録情報)             | -                | -   | -    | Δ      | 0~1  | -     |                                                                                                    |
| 129 | 0   |    | データ区分                             | データレコード(発生<br>記録情報)             | 半角数字             | 1   | 1    | Δ      | -    | 2     | 2:データレコード                                                                                                    |

| 項番  | I/0 |   | 項目名                | グループ                | 論理データ型    | 析数  | バイト数 | 必須               | 繰り返し | 規定値 | 備考                                     |
|-----|-----|---|--------------------|---------------------|-----------|-----|------|------------------|------|-----|----------------------------------------|
| 130 | 0   | - | データレコード区<br>分      | データレコード(発生<br>記録情報) | 半角数字      | 2   | 2    | Δ                | -    | 11  | 11:発生記録情報                              |
| 131 | 0   | i | 記録番号               | データレコード(発生<br>記録情報) | 半角英数<br>字 | 20  | 20   | Δ                | -    |     |                                        |
| 132 | 0   |   | 表示順番号              | データレコード(発生<br>記録情報) | 半角数字      | 8   | 8    | Δ                | -    |     |                                        |
| 133 | 0   | i | 記録種別コード            | データレコード(発生<br>記録情報) | 半角数字      | 1   | 1    | Δ                | -    |     | 1:発生記録                                 |
| 134 | -   |   | 請求者情報              | データレコード(発生<br>記録情報) | _         | -   | -    | Δ                | 1    | -   |                                        |
| 135 | 0   |   | 属性コード              | データレコード(発生<br>記録情報) | 半角数字      | 1   | 1    | Δ                | -    |     | 1:法人(金融機関)<br>2:法人(金融機関を除く)<br>3:個人事業者 |
| 136 | 0   |   | 法人名/個人事<br>業者名     | データレコード(発生<br>記録情報) | 全角        | 100 | 200  | Δ                | -    |     |                                        |
| 137 | 0   |   | 法人名/個人事<br>業者名カナ   | データレコード(発生<br>記録情報) | 半角        | 200 | 200  | Δ                | -    |     |                                        |
| 138 | 0   |   | 部署名等               | データレコード(発生<br>記録情報) | 全角        | 100 | 200  | $\bigtriangleup$ | -    |     |                                        |
| 139 | 0   |   | 部署名等力ナ             | データレコード(発生<br>記録情報) | 半角        | 200 | 200  | Δ                | -    |     |                                        |
| 140 | 0   |   | 屋号                 | データレコード(発生<br>記録情報) | 全角        | 100 | 200  | Δ                | -    |     |                                        |
| 141 | 0   |   | 屋号力士               | データレコード(発生<br>記録情報) | 半角        | 200 | 200  | Δ                | -    |     |                                        |
| 142 | 0   |   | 代表者名               | データレコード(発生<br>記録情報) | 全角        | 60  | 120  | Δ                | -    |     |                                        |
| 143 | 0   |   | 代表者名力ナ             | データレコード(発生<br>記録情報) | 半角        | 120 | 120  | $\bigtriangleup$ | -    |     |                                        |
| 144 | 0   |   | 住所                 | データレコード(発生<br>記録情報) | 全角        | 300 | 600  | Δ                | -    |     |                                        |
| 145 | 0   |   | 金融機関コード            | データレコード(発生<br>記録情報) | 半角数字      | 4   | 4    | Δ                | -    |     |                                        |
| 146 | 0   |   | 金融機関名              | データレコード(発生<br>記録情報) | 全角        | 100 | 200  | Δ                | -    |     |                                        |
| 147 | 0   |   | 金融機関名カナ            | データレコード(発生<br>記録情報) | 半角        | 200 | 200  | Δ                | -    |     |                                        |
| 148 | 0   |   | 支店コード              | データレコード(発生<br>記録情報) | 半角数字      | 3   | 3    | Δ                | -    |     |                                        |
| 149 | 0   |   | 支店名                | データレコード(発生<br>記録情報) | 全角        | 100 | 200  | Δ                | -    |     |                                        |
| 150 | 0   |   | 支店名力ナ              | データレコード(発生<br>記録情報) | 半角        | 200 | 200  | Δ                | -    |     |                                        |
| 151 | 0   |   | 口座種別コード            | データレコード(発生<br>記録情報) | 半角数字      | 1   | 1    | Δ                | -    |     | 1:普通<br>2:当座<br>3:別段                   |
| 152 | 0   |   | 口座番号               | データレコード(発生<br>記録情報) | 半角数字      | 7   | 7    | Δ                | -    |     |                                        |
| 153 | 0   |   | 口座名義               | データレコード(発生<br>記録情報) | 半角        | 30  | 30   | Δ                | -    |     |                                        |
| 154 | 0   |   | 代理人等名              | データレコード(発生<br>記録情報) | 全角        | 100 | 200  | Δ                | -    |     |                                        |
| 155 | 0   |   | 代理人等住所             | データレコード(発生<br>記録情報) | 全角        | 300 | 600  | Δ                | -    |     |                                        |
| 156 | 0   |   | 代理人等代表<br>者名       | データレコード(発生<br>記録情報) | 全角        | 60  | 120  | Δ                | -    |     |                                        |
| 157 | 0   |   | 相続人代表者<br>名        | データレコード(発生<br>記録情報) | 全角        | 60  | 120  | Δ                | -    |     |                                        |
| 158 | 0   |   | 相続人代表者<br>名カナ      | データレコード(発生<br>記録情報) | 半角        | 120 | 120  | Δ                | -    |     |                                        |
| 159 | 0   |   | 相続人代表者<br>住所       | データレコード(発生<br>記録情報) | 全角        | 300 | 600  | Δ                | -    |     |                                        |
| 160 | 0   |   | 相続人・一般承<br>継人の旨コード | データレコード(発生<br>記録情報) | 半角数字      | 1   | 1    | Δ                | -    |     | 1:相続人または一般承継人                          |
| 161 | 0   |   | 摘要                 | データレコード(発生<br>記録情報) | 全角        | 255 | 510  | Δ                | _    |     |                                        |
| 162 | -   | 1 | 債務者情報              | データレコード(発生<br>記録情報) | _         | -   | -    | Δ                | 1    | -   |                                        |
| 163 | 0   |   | 属性コード              | データレコード(発生<br>記録情報) | 半角数字      | 1   | 1    | Δ                | -    |     | 1:法人(金融機関)<br>2:法人(金融機関を除く)<br>3:個人事業者 |
| 164 | 0   |   | 法人名/個人事<br>業者名     | データレコード(発生<br>記録情報) | 全角        | 100 | 200  | Δ                | _    |     |                                        |
| 165 | 0   |   | 法人名/個人事<br>業者名カナ   | データレコード(発生<br>記録情報) | 半角        | 200 | 200  | Δ                | -    |     |                                        |
| 166 | 0   |   | 部署名等               | データレコード(発生<br>記録情報) | 全角        | 100 | 200  | Δ                | _    |     |                                        |
| 167 | 0   |   | 部署名等力士             | データレコード(発生<br>記録情報) | 半角        | 200 | 200  | Δ                | _    |     |                                        |
| 168 | 0   |   | 屋号                 | データレコード(発生<br>記録情報) | 全角        | 100 | 200  | Δ                | -    |     |                                        |
| 169 | 0   |   | 屋号カナ               | データレコード(発生<br>記録情報) | 半角        | 200 | 200  | Δ                | -    |     |                                        |

| 項番  | I/O |   | 項目名                         | グループ                | 論理データ型 | 析数  | パイト数 | 必須 | 繰り返し | 規定値 | 備考                                                        |
|-----|-----|---|-----------------------------|---------------------|--------|-----|------|----|------|-----|-----------------------------------------------------------|
| 170 | 0   |   | 代表者名                        | データレコード(発生<br>記録情報) | 全角     | 60  | 120  | Δ  | -    |     |                                                           |
| 171 | 0   |   | 代表者名力ナ                      | データレコード(発生<br>記録情報) | 半角     | 120 | 120  | Δ  | -    |     |                                                           |
| 172 | 0   |   | 住所                          | データレコード(発生<br>記録情報) | 全角     | 300 | 600  | Δ  | -    |     |                                                           |
| 173 | 0   |   | 金融機関コード                     | データレコード(発生<br>記録情報) | 半角数字   | 4   | 4    | Δ  | -    |     |                                                           |
| 174 | 0   |   | 金融機関名                       | データレコード(発生<br>記録情報) | 全角     | 100 | 200  | Δ  | -    |     |                                                           |
| 175 | 0   |   | 金融機関名カナ                     | データレコード(発生<br>記録情報) | 半角     | 200 | 200  | Δ  | -    |     |                                                           |
| 176 | 0   |   | 支店コード                       | データレコード(発生<br>記録情報) | 半角数字   | 3   | 3    | Δ  | -    |     |                                                           |
| 177 | 0   |   | 支店名                         | データレコード(発生<br>記録情報) | 全角     | 100 | 200  | Δ  | -    |     |                                                           |
| 178 | 0   |   | 支店名力士                       | データレコード(発生<br>記録情報) | 半角     | 200 | 200  | Δ  | -    |     |                                                           |
| 179 | 0   |   | 口座種別コード                     | データレコード(発生<br>記録情報) | 半角数字   | 1   | 1    | Δ  | -    |     | 1:普通<br>2:当座<br>3:別段                                      |
| 180 | 0   |   | 口座番号                        | データレコード(発生<br>記録情報) | 半角数字   | 7   | 7    | Δ  | -    |     |                                                           |
| 181 | 0   |   | 口座名義                        | データレコード(発生<br>記録情報) | 半角     | 30  | 30   | Δ  | -    |     |                                                           |
| 182 | -   |   | 債権者情報                       | データレコード(発生<br>記録情報) | -      | -   | -    | Δ  | 1    | -   |                                                           |
| 183 | 0   |   | 属性コード                       | データレコード(発生<br>記録情報) | 半角数字   | 1   | 1    | Δ  | -    |     | 1:法人(金融機関)<br>2:法人(金融機関を除く)<br>3:個人事業者                    |
| 184 | 0   |   | 法人名/個人事<br>業者名              | データレコード(発生<br>記録情報) | 全角     | 100 | 200  | Δ  | -    |     |                                                           |
| 185 | 0   |   | 法人名/個人事<br>業者名カナ            | データレコード(発生<br>記録情報) | 半角     | 200 | 200  | Δ  | -    |     |                                                           |
| 186 | 0   |   | 部署名等                        | データレコード(発生<br>記録情報) | 全角     | 100 | 200  | Δ  | -    |     |                                                           |
| 187 | 0   |   | 部署名等力士                      | データレコード(発生<br>記録情報) | 半角     | 200 | 200  | Δ  | -    |     |                                                           |
| 188 | 0   |   | 屋号                          | データレコード(発生<br>記録情報) | 全角     | 100 | 200  | Δ  | -    |     |                                                           |
| 189 | 0   |   | 屋号力士                        | データレコード(発生<br>記録情報) | 半角     | 200 | 200  | Δ  | -    |     |                                                           |
| 190 | 0   |   | 代表者名                        | データレコード(発生<br>記録情報) | 全角     | 60  | 120  | Δ  | -    |     |                                                           |
| 191 | 0   |   | 代表者名力ナ                      | データレコード(発生<br>記録情報) | 半角     | 120 | 120  | Δ  | -    |     |                                                           |
| 192 | 0   |   | 住所                          | データレコード(発生<br>記録情報) | 全角     | 300 | 600  | Δ  | -    |     |                                                           |
| 193 | 0   |   | 金融機関コード                     | データレコード(発生<br>記録情報) | 半角数字   | 4   | 4    | Δ  | -    |     |                                                           |
| 194 | 0   |   | 金融機関名                       | データレコード(発生<br>記録情報) | 全角     | 100 | 200  | Δ  | -    |     |                                                           |
| 195 | 0   |   | 金融機関名カナ                     | データレコード(発生<br>記録情報) | 半角     | 200 | 200  | Δ  | -    |     |                                                           |
| 196 | 0   |   | 支店コード                       | データレコード(発生<br>記録情報) | 半角数字   | 3   | 3    | Δ  | -    |     |                                                           |
| 197 | 0   |   | 支店名                         | データレコード(発生<br>記録情報) | 全角     | 100 | 200  | Δ  | -    |     |                                                           |
| 198 | 0   |   | 支店名カナ                       | データレコード(発生<br>記録情報) | 半角     | 200 | 200  | Δ  | -    |     |                                                           |
| 199 | 0   |   | 口座種別コード                     | データレコード(発生<br>記録情報) | 半角数字   | 1   | 1    | Δ  | -    |     | 1:普通<br>2:当座<br>3:別段                                      |
| 200 | 0   |   | 口座番号                        | データレコード(発生<br>記録情報) | 半角数字   | 7   | 7    | Δ  | -    |     |                                                           |
| 201 | 0   |   | 口座名義                        | データレコード(発生<br>記録情報) | 半角     | 30  | 30   | Δ  | -    |     |                                                           |
| 202 | 0   |   | 請求日                         | データレコード(発生<br>記録情報) | 半角数字   | 8   | 8    | Δ  | -    |     | YYYYMMDD                                                  |
| 203 | 0   |   | 債権金額<br>                    | データレコード(発生<br>記録情報) | 半角数字   | 10  | 10   | Δ  | -    |     |                                                           |
| 204 | 0   |   | 文払約束又言⊐一<br>ド               | テータレコード(発生<br>記録情報) | 半角数字   | 1   | 1    | Δ  | -    |     | 1:債務者は、債権金額を債権者へ支払います。                                    |
| 205 | 0   |   | 支払期日                        | アータレコード(発生<br>記録情報) | 半角数字   | 8   | 8    | Δ  | -    |     | YYYYMMDD                                                  |
| 206 | Ο   |   | 支払期日文言⊐ー<br>ド               | データレコード(発生<br>記録情報) | 半角数字   | 1   | 1    | Δ  | -    |     | 1:支払期日がでんさいネットの業務規程に規定する<br>一定の日に当る場合は、翌営業日を支払期日とし<br>ます。 |
| 207 | 0   |   | 電子記録年月日                     | データレコード(発生<br>記録情報) | 半角数字   | 8   | 8    | Δ  | -    |     | YYYYMMDD                                                  |
| 208 | 0   | Ţ | 請求者Ref.No.                  | データレコード(発生<br>記録情報) | 半角     | 40  | 40   | Δ  | -    |     |                                                           |
| 209 | 0   |   | 譲渡制限有無フ <mark>ラ</mark><br>グ | データレコード(発生<br>記録情報) | 半角数字   | 1   | 1    | Δ  | _    |     | 0:無<br>1:有                                                |

| 項番  | I/O | 項目名                       | グループ                | 論理データ型    | 析数  | パイト数 | 必須 | 繰り返し | 規定値   | 備考                                                                   |
|-----|-----|---------------------------|---------------------|-----------|-----|------|----|------|-------|----------------------------------------------------------------------|
| 210 | 0   | 譲渡制限文言⊐ー<br>ド             | データレコード(発生<br>記録情報) | 半角数字      | 1   | 1    | Δ  | -    |       | 1:この債権は、でんさいネットの参加金融機関に限<br>り譲渡できます(参加金融機関が譲渡人となる場合<br>を除く)。         |
| 211 | 0   | 口座間送金契約<br>等支払方法文言<br>コード | データレコード(発生<br>記録情報) | 半角数字      | 1   | 1    | Δ  | -    |       | 1:この債権は、業務規程で定める場合を除き、電子<br>記録債権法第62条に規定する口座間送金決済の<br>方法により支払います。    |
| 212 | 0   | 記録機関制限文<br>言コード           | データレコード(発生<br>記録情報) | 半角数字      | 1   | 1    | Δ  | -    |       | 1:この債権は、次の記録を行うことができません。<br>譲渡記録を伴わない分割記録(業務規程で定める<br>場合を除く)、質権設定記録。 |
| 213 | 0   | 改行コード                     | データレコード(発生<br>記録情報) |           | 2   | 2    | Δ  | -    | CR+LF |                                                                      |
| 214 | -   | データレコード(譲渡<br>2録情報)       | データレコード(譲渡<br>記録情報) | -         | -   | -    | Δ  | 0~1  | -     |                                                                      |
| 215 | 0   | データ区分                     | データレコード(譲渡<br>記録情報) | 半角数字      | 1   | 1    | Δ  | -    | 2     | 2:データレコード                                                            |
| 216 | 0   | データレコード区<br>分             | データレコード(譲渡<br>記録情報) | 半角数字      | 2   | 2    | Δ  | -    | 12    | 12:譲渡記録情報                                                            |
| 217 | 0   | 記録番号                      | データレコード(譲渡<br>記録情報) | 半角英数<br>字 | 20  | 20   | Δ  | -    |       |                                                                      |
| 218 | 0   | 表示順番号                     | データレコード(譲渡<br>記録情報) | 半角数字      | 8   | 8    | Δ  | -    |       |                                                                      |
| 219 | 0   | 記録種別コード                   | データレコード(譲渡<br>記録情報) | 半角数字      | 1   | 1    | Δ  | -    |       | 3:譲渡記録                                                               |
| 220 | -   | 請求者情報                     | データレコード(譲渡<br>記録情報) | -         | -   | -    | Δ  | 1    | -     |                                                                      |
| 221 | 0   | 属性コード                     | データレコード(譲渡<br>記録情報) | 半角数字      | 1   | 1    | Δ  | -    |       | 1:法人(金融機関)<br>2:法人(金融機関を除く)<br>3:個人事業者                               |
| 222 | 0   | 法人名/個人事<br>業者名            | データレコード(譲渡<br>記録情報) | 全角        | 100 | 200  | Δ  | -    |       |                                                                      |
| 223 | 0   | 法人名/個人事<br>業者名カナ          | データレコード(譲渡<br>記録情報) | 半角        | 200 | 200  | Δ  | -    |       |                                                                      |
| 224 | 0   | 部署名等                      | データレコード(譲渡<br>記録情報) | 全角        | 100 | 200  | Δ  | -    |       |                                                                      |
| 225 | 0   | 部署名等力士                    | データレコード(譲渡<br>記録情報) | 半角        | 200 | 200  | Δ  | -    |       |                                                                      |
| 226 | 0   | 屋号                        | データレコード(譲渡<br>記録情報) | 全角        | 100 | 200  | Δ  | -    |       |                                                                      |
| 227 | 0   | 屋号カナ                      | データレコード(譲渡<br>記録情報) | 半角        | 200 | 200  | Δ  | -    |       |                                                                      |
| 228 | 0   | 代表者名                      | データレコード(譲渡<br>記録情報) | 全角        | 60  | 120  | Δ  | -    |       |                                                                      |
| 229 | 0   | 代表者名力ナ                    | データレコード(譲渡<br>記録情報) | 半角        | 120 | 120  | Δ  | -    |       |                                                                      |
| 230 | 0   | 住所                        | データレコード(譲渡<br>記録情報) | 全角        | 300 | 600  | Δ  | -    |       |                                                                      |
| 231 | 0   | 金融機関コード                   | データレコード(譲渡<br>記録情報) | 半角数字      | 4   | 4    | Δ  | -    |       |                                                                      |
| 232 | 0   | 金融機関名                     | データレコード(譲渡<br>記録情報) | 全角        | 100 | 200  | Δ  | -    |       |                                                                      |
| 233 | 0   | 金融機関名カナ                   | データレコード(譲渡<br>記録情報) | 半角        | 200 | 200  | Δ  | -    |       |                                                                      |
| 234 | 0   | 支店⊐ード                     | データレコード(譲渡<br>記録情報) | 半角数字      | 3   | 3    | Δ  | -    |       |                                                                      |
| 235 | 0   | 支店名                       | データレコード(譲渡<br>記録情報) | 全角        | 100 | 200  | Δ  | -    |       |                                                                      |
| 236 | 0   | 支店名力ナ                     | データレコード(譲渡<br>記録情報) | 半角        | 200 | 200  | Δ  | -    |       |                                                                      |
| 237 | 0   | ロ座種別コード                   | データレコード(譲渡<br>記録情報) | 半角数字      | 1   | 1    | Δ  | -    |       | 1:普通<br>2:当座<br>3:別段                                                 |
| 238 | 0   | 口座番号                      | データレコード(譲渡<br>記録情報) | 半角数字      | 7   | 7    | Δ  | -    |       |                                                                      |
| 239 | 0   | 口座名義                      | データレコード(譲渡<br>記録情報) | 半角        | 30  | 30   | Δ  | -    |       |                                                                      |
| 240 | 0   | 代理人等名                     | データレコード(譲渡<br>記録情報) | 全角        | 100 | 200  | Δ  | -    |       |                                                                      |
| 241 | 0   | 代理人等住所                    | データレコード(譲渡<br>記録情報) | 全角        | 300 | 600  | Δ  | -    |       |                                                                      |
| 242 | 0   | 代理人等代表<br>者名              | データレコード(譲渡<br>記録情報) | 全角        | 60  | 120  | Δ  | -    |       |                                                                      |
| 243 | 0   | 相続人代表者<br>名               | データレコード(譲渡<br>記録情報) | 全角        | 60  | 120  | Δ  | -    |       |                                                                      |
| 244 | 0   | 相続人代表者<br>名カナ             | データレコード(譲渡<br>記録情報) | 半角        | 120 | 120  | Δ  | -    |       |                                                                      |
| 245 | 0   | 相続人代表者<br>住所              | データレコード(譲渡<br>記録情報) | 全角        | 300 | 600  | Δ  | -    |       |                                                                      |
| 246 | 0   | 相続人・一般承<br>継人の旨コード        | データレコード(譲渡<br>記録情報) | 半角数字      | 1   | 1    | Δ  | -    |       | 1:相続人または一般承継人                                                        |
| 247 | 0   | 摘要                        | データレコード(譲渡<br>記録情報) | 全角        | 255 | 510  | Δ  | -    |       |                                                                      |
| 248 | -   | 譲渡人情報                     | データレコード(譲渡<br>記録情報) | -         |     | -    | Δ  | 1    | -     |                                                                      |

| 項番  | I/O |  |   | 項目名              | グループ                | 論理データ型 | 析数  | バイト数 | 必須         | 繰り返し | 規定値 | 備考                                     |
|-----|-----|--|---|------------------|---------------------|--------|-----|------|------------|------|-----|----------------------------------------|
| 249 | 0   |  |   | 属性コード            | データレコード(譲渡<br>記録情報) | 半角数字   | 1   | 1    | $\diamond$ | -    |     | 3:個人事業者                                |
| 250 | 0   |  |   | 法人名/個人事<br>業者名   | データレコード(譲渡<br>記録情報) | 全角     | 100 | 200  | Δ          | -    |     |                                        |
| 251 | 0   |  |   | 法人名/個人事<br>業者名カナ | データレコード(譲渡<br>記録情報) | 半角     | 200 | 200  | Δ          | -    |     |                                        |
| 252 | 0   |  |   | 部署名等             | データレコード(譲渡<br>記録情報) | 全角     | 100 | 200  | Δ          | -    |     |                                        |
| 253 | 0   |  |   | 部署名等力士           | データレコード(譲渡<br>記録情報) | 半角     | 200 | 200  | Δ          | -    |     |                                        |
| 254 | 0   |  |   | 屋号               | データレコード(譲渡<br>記録情報) | 全角     | 100 | 200  | Δ          | -    |     |                                        |
| 255 | 0   |  |   | 屋号カナ             | データレコード(譲渡<br>記録情報) | 半角     | 200 | 200  | Δ          | -    |     |                                        |
| 256 | 0   |  |   | 住所               | データレコード(譲渡<br>記録情報) | 全角     | 300 | 600  | Δ          | -    |     |                                        |
| 257 | 0   |  |   | 金融機関⊐−ド          | データレコード(譲渡<br>記録情報) | 半角数字   | 4   | 4    | Δ          | -    |     |                                        |
| 258 | 0   |  |   | 金融機関名            | データレコード(譲渡<br>記録情報) | 全角     | 100 | 200  | Δ          | -    |     |                                        |
| 259 | 0   |  |   | 金融機関名カナ          | データレコード(譲渡<br>記録情報) | 半角     | 200 | 200  | Δ          | -    |     |                                        |
| 260 | 0   |  |   | 支店コード            | データレコード(譲渡<br>記録情報) | 半角数字   | 3   | 3    | Δ          | -    |     |                                        |
| 261 | 0   |  |   | 支店名              | データレコード(譲渡<br>記録情報) | 全角     | 100 | 200  | Δ          | -    |     |                                        |
| 262 | 0   |  |   | 支店名力士            | データレコード(譲渡<br>記録情報) | 半角     | 200 | 200  | Δ          | -    |     |                                        |
| 263 | 0   |  |   | 口座種別コード          | データレコード(譲渡<br>記録情報) | 半角数字   | 1   | 1    | Δ          | -    |     | 1:普通<br>2:当座<br>3:別段                   |
| 264 | 0   |  |   | 口座番号             | データレコード(譲渡<br>記録情報) | 半角数字   | 7   | 7    | Δ          | -    |     |                                        |
| 265 | 0   |  |   | 口座名義             | データレコード(譲渡<br>記録情報) | 半角     | 30  | 30   | Δ          | -    |     |                                        |
| 266 | 0   |  |   | 相続人代表者<br>名      | データレコード(譲渡<br>記録情報) | 全角     | 60  | 120  | Δ          | -    |     |                                        |
| 267 | 0   |  |   | 相続人代表者<br>名カナ    | データレコード(譲渡<br>記録情報) | 半角     | 120 | 120  | Δ          | -    |     |                                        |
| 268 | 0   |  |   | 相続人代表者<br>住所     | データレコード(譲渡<br>記録情報) | 全角     | 300 | 600  | Δ          | -    |     |                                        |
| 269 | -   |  | 譲 | 受人情報             | データレコード(譲渡<br>記録情報) | -      | -   | -    | Δ          | 1    | -   |                                        |
| 270 | 0   |  |   | 属性コード            | データレコード(譲渡<br>記録情報) | 半角数字   | 1   | 1    | Δ          | -    |     | 1:法人(金融機関)<br>2:法人(金融機関を除く)<br>3:個人事業者 |
| 271 | 0   |  |   | 法人名/個人事<br>業者名   | データレコード(譲渡<br>記録情報) | 全角     | 100 | 200  | Δ          | -    |     |                                        |
| 272 | 0   |  |   | 法人名/個人事<br>業者名カナ | データレコード(譲渡<br>記録情報) | 半角     | 200 | 200  | Δ          | -    |     |                                        |
| 273 | 0   |  |   | 部署名等             | データレコード(譲渡<br>記録情報) | 全角     | 100 | 200  | Δ          | -    |     |                                        |
| 274 | 0   |  |   | 部署名等力士           | データレコード(譲渡<br>記録情報) | 半角     | 200 | 200  | Δ          | -    |     |                                        |
| 275 | 0   |  |   | 屋号               | データレコード(譲渡<br>記録情報) | 全角     | 100 | 200  | Δ          | -    |     |                                        |
| 276 | 0   |  |   | 屋号力士             | データレコード(譲渡<br>記録情報) | 半角     | 200 | 200  | Δ          | -    |     |                                        |
| 277 | 0   |  |   | 代表者名             | データレコード(譲渡<br>記録情報) | 全角     | 60  | 120  | Δ          | -    |     |                                        |
| 278 | 0   |  |   | 代表者名力ナ           | データレコード(譲渡<br>記録情報) | 半角     | 120 | 120  | Δ          | -    |     |                                        |
| 279 | 0   |  |   | 住所               | データレコード(譲渡<br>記録情報) | 全角     | 300 | 600  | Δ          | -    |     |                                        |
| 280 | 0   |  |   | 金融機関コード          | データレコード(譲渡<br>記録情報) | 半角数字   | 4   | 4    | Δ          | _    |     |                                        |
| 281 | 0   |  |   | 金融機関名            | データレコード(譲渡<br>記録情報) | 全角     | 100 | 200  | Δ          | -    |     |                                        |
| 282 | 0   |  |   | 金融機関名カナ          | データレコード(譲渡<br>記録情報) | 半角     | 200 | 200  | Δ          | -    |     |                                        |
| 283 | 0   |  |   | 支店コード            | データレコード(譲渡<br>記録情報) | 半角数字   | 3   | 3    | Δ          | -    |     |                                        |
| 284 | 0   |  |   | 支店名              | データレコード(譲渡<br>記録情報) | 全角     | 100 | 200  | Δ          | -    |     |                                        |
| 285 | 0   |  |   | 支店名カナ            | データレコード(譲渡<br>記録情報) | 半角     | 200 | 200  | Δ          | -    |     |                                        |
| 286 | 0   |  |   | 口座種別コード          | データレコード(譲渡<br>記録情報) | 半角数字   | 1   | 1    | Δ          | -    |     | 1:普通<br>2:当座<br>3:別段                   |
| 287 | 0   |  |   | 口座番号             | データレコード(譲渡<br>記録情報) | 半角数字   | 7   | 7    | Δ          | _    |     |                                        |
| 288 | 0   |  |   | 口座名義             | データレコード(譲渡<br>記録情報) | 半角     | 30  | 30   | Δ          | -    |     |                                        |

| 項番  | I/0 |    | 項目名               | グループ                | 論理データ型    | 析数  | パイト数 | 必須 | 繰り返し | 規定値   | 備考                                     |
|-----|-----|----|-------------------|---------------------|-----------|-----|------|----|------|-------|----------------------------------------|
| 289 | 0   |    | 請求日               | データレコード(譲渡<br>記録情報) | 半角数字      | 8   | 8    | Δ  | -    |       | YYYYMMDD                               |
| 290 | 0   |    | 譲渡文言コード           | データレコード(譲渡<br>記録情報) | 半角数字      | 1   | 1    | Δ  | -    |       | 1:この債権を譲渡します。                          |
| 291 | 0   |    | 電子記録年月日           | データレコード(譲渡<br>記録情報) | 半角数字      | 8   | 8    | Δ  | I    |       |                                        |
| 292 | 0   |    | 請求者Ref.No.        | データレコード(譲渡<br>記録情報) | 半角        | 40  | 40   | Δ  | I    |       |                                        |
| 293 | 0   |    | 改行コード             | データレコード(譲渡<br>記録情報) |           | 2   | 2    | Δ  | -    | CR+LF |                                        |
| 294 | -   | デ記 | ータレコード(保証<br>録情報) | データレコード(保証<br>記録情報) | -         | I   | I    | Δ  | 0~1  | -     |                                        |
| 295 | 0   |    | データ区分             | データレコード(保証<br>記録情報) | 半角数字      | 1   | 1    | Δ  | -    | 2     | 2:データレコード                              |
| 296 | 0   |    | データレコード区<br>分     | データレコード(保証<br>記録情報) | 半角数字      | 2   | 2    | Δ  | -    | 13    | 13:保証記録情報                              |
| 297 | 0   |    | 記録番号              | データレコード(保証<br>記録情報) | 半角英数<br>字 | 20  | 20   | Δ  | -    |       |                                        |
| 298 | 0   |    | 表示順番号             | データレコード(保証<br>記録情報) | 半角数字      | 8   | 8    | Δ  | -    |       |                                        |
| 299 | 0   |    | 記録種別コード           | データレコード(保証<br>記録情報) | 半角数字      | 1   | 1    | Δ  | -    |       | 6:保証記録                                 |
| 300 | -   |    | 請求者情報             | データレコード(保証<br>記録情報) | -         | -   | -    | Δ  | 1    | -     |                                        |
| 301 | 0   |    | 属性コード             | データレコード(保証<br>記録情報) | 半角数字      | 1   | 1    | Δ  | -    |       | 1:法人(金融機関)<br>2:法人(金融機関を除<)<br>3:個人事業者 |
| 302 | 0   |    | 法人名/個人事<br>業者名    | データレコード(保証<br>記録情報) | 全角        | 100 | 200  | Δ  | -    |       |                                        |
| 303 | 0   |    | 法人名/個人事<br>業者名カナ  | データレコード(保証<br>記録情報) | 半角        | 200 | 200  | Δ  | -    |       |                                        |
| 304 | 0   |    | 部署名等              | データレコード(保証<br>記録情報) | 全角        | 100 | 200  | Δ  | -    |       |                                        |
| 305 | 0   |    | 部署名等力士            | データレコード(保証<br>記録情報) | 半角        | 200 | 200  | Δ  | -    |       |                                        |
| 306 | 0   |    | 屋号                | データレコード(保証<br>記録情報) | 全角        | 100 | 200  | Δ  | -    |       |                                        |
| 307 | 0   |    | 屋号力士              | データレコード(保証<br>記録情報) | 半角        | 200 | 200  | Δ  | -    |       |                                        |
| 308 | 0   |    | 代表者名              | データレコード(保証<br>記録情報) | 全角        | 60  | 120  | Δ  | -    |       |                                        |
| 309 | 0   |    | 代表者名力ナ            | データレコード(保証<br>記録情報) | 半角        | 120 | 120  | Δ  | -    |       |                                        |
| 310 | 0   |    | 住所                | データレコード(保証<br>記録情報) | 全角        | 300 | 600  | Δ  | _    |       |                                        |
| 311 | 0   |    | 金融機関コード           | データレコード(保証<br>記録情報) | 半角数字      | 4   | 4    | Δ  | -    |       |                                        |
| 312 | 0   |    | 金融機関名             | データレコード(保証<br>記録情報) | 全角        | 100 | 200  | Δ  | -    |       |                                        |
| 313 | 0   |    | 金融機関名カナ           | データレコード(保証<br>記録情報) | 半角        | 200 | 200  | Δ  | -    |       |                                        |
| 314 | 0   |    | 支店コード             | データレコード(保証<br>記録情報) | 半角数字      | 3   | 3    | Δ  | -    |       |                                        |
| 315 | 0   |    | 支店名               | データレコード(保証<br>記録情報) | 全角        | 100 | 200  | Δ  | -    |       |                                        |
| 316 | 0   |    | 支店名カナ             | データレコード(保証<br>記録情報) | 半角        | 200 | 200  | Δ  | -    |       |                                        |
| 317 | 0   |    | 口座種別コード           | データレコード(保証<br>記録情報) | 半角数字      | 1   | 1    | Δ  | -    |       | 1:普通<br>2:当座<br>3:別段                   |
| 318 | 0   |    | 口座番号              | データレコード(保証<br>記録情報) | 半角数字      | 7   | 7    | Δ  | -    |       |                                        |
| 319 | 0   | Ì  | 口座名義              | データレコード(保証<br>記録情報) | 半角        | 30  | 30   | Δ  | -    |       |                                        |
| 320 | 0   |    | 代理人等名             | データレコード(保証<br>記録情報) | 全角        | 100 | 200  | Δ  | -    |       |                                        |
| 321 | 0   |    | 代理人等住所            | データレコード(保証<br>記録情報) | 全角        | 300 | 600  | Δ  | -    |       |                                        |
| 322 | 0   |    | 代理人等代表<br>者名      | データレコード(保証<br>記録情報) | 全角        | 60  | 120  | Δ  | _    |       |                                        |
| 323 | 0   |    | 相続人代表者名           | データレコード(保証<br>記録情報) | 全角        | 60  | 120  | Δ  | -    |       |                                        |
| 324 | 0   |    | 相続人代表者<br>名力ナ     | データレコード(保証<br>記録情報) | 半角        | 120 | 120  | Δ  | _    |       |                                        |
| 325 | 0   |    | 相続人代表者<br>住所      | データレコード(保証<br>記録情報) | 全角        | 300 | 600  | Δ  | _    |       |                                        |
| 326 | 0   |    | 相続人・一般承継人の旨コード    | データレコード(保証<br>記録情報) | 半角数字      | 1   | 1    | Δ  | _    |       | 1:相続人または一般承継人                          |
| 327 | 0   |    | 摘要                | データレコード(保証<br>記録情報) | 全角        | 255 | 510  | Δ  | _    |       |                                        |
| 328 | -   |    | 保証人情報             | データレコード(保証<br>記録情報) | -         | -   | _    | Δ  | 1    | -     |                                        |
|     |     |    |                   | 1027   F TK /       |           |     |      |    |      |       | l                                      |

| 項番  | I/O |  | 項目名              | グループ                | 論理データ型 | 桁数  | バイト数 | 必須 | 繰り返し | 規定値 | 備考                                     |
|-----|-----|--|------------------|---------------------|--------|-----|------|----|------|-----|----------------------------------------|
| 329 | 0   |  | 属性コード            | データレコード(保証<br>記録情報) | 半角数字   | 1   | 1    | Δ  | -    |     | 1:法人(金融機関)<br>2:法人(金融機関を除<)<br>3:個人事業者 |
| 330 | 0   |  | 法人名/個人事<br>業者名   | データレコード(保証<br>記録情報) | 全角     | 100 | 200  | Δ  | -    |     |                                        |
| 331 | 0   |  | 法人名/個人事<br>業者名カナ | データレコード(保証<br>記録情報) | 半角     | 200 | 200  | Δ  | -    |     |                                        |
| 332 | 0   |  | 部署名等             | データレコード(保証<br>記録情報) | 全角     | 100 | 200  | Δ  | -    |     |                                        |
| 333 | 0   |  | 部署名等力士           | データレコード(保証<br>記録情報) | 半角     | 200 | 200  | Δ  | -    |     |                                        |
| 334 | 0   |  | 屋号               | データレコード(保証<br>記録情報) | 全角     | 100 | 200  | Δ  | -    |     |                                        |
| 335 | 0   |  | 屋号力士             | データレコード(保証<br>記録情報) | 半角     | 200 | 200  | Δ  | -    |     |                                        |
| 336 | 0   |  | 代表者名             | データレコード(保証<br>記録情報) | 全角     | 60  | 120  | Δ  | -    |     |                                        |
| 337 | 0   |  | 代表者名力ナ           | データレコード(保証<br>記録情報) | 半角     | 120 | 120  | Δ  | -    |     |                                        |
| 338 | 0   |  | 住所               | データレコード(保証<br>記録情報) | 全角     | 300 | 600  | Δ  | -    |     |                                        |
| 339 | 0   |  | 金融機関コード          | データレコード(保証<br>記録情報) | 半角数字   | 4   | 4    | Δ  | -    |     |                                        |
| 340 | 0   |  | 金融機関名            | データレコード(保証<br>記録情報) | 全角     | 100 | 200  | Δ  | -    |     |                                        |
| 341 | 0   |  | 金融機関名カナ          | データレコード(保証<br>記録情報) | 半角     | 200 | 200  | Δ  | -    |     |                                        |
| 342 | 0   |  | 支店コード            | データレコード(保証<br>記録情報) | 半角数字   | 3   | 3    | Δ  | -    |     |                                        |
| 343 | 0   |  | 支店名              | データレコード(保証<br>記録情報) | 全角     | 100 | 200  | Δ  | -    |     |                                        |
| 344 | 0   |  | 支店名力ナ            | データレコード(保証<br>記録情報) | 半角     | 200 | 200  | Δ  | -    |     |                                        |
| 345 | 0   |  | 口座種別コード          | データレコード(保証<br>記録情報) | 半角数字   | 1   | 1    | Δ  | -    |     | 1:普通<br>2:当座<br>3:別段                   |
| 346 | 0   |  | 口座番号             | データレコード(保証<br>記録情報) | 半角数字   | 7   | 7    | Δ  | -    |     |                                        |
| 347 | 0   |  | 口座名義             | データレコード(保証<br>記録情報) | 半角     | 30  | 30   | Δ  | -    |     |                                        |
| 348 | 0   |  | 請求日              | データレコード(保証<br>記録情報) | 半角数字   | 8   | 8    | Δ  | -    |     | YYYYMMDD                               |
| 349 | 0   |  | 保証文言コード          | データレコード(保証<br>記録情報) | 半角数字   | 1   | 1    | Δ  | -    |     | 1:この債務を保証します。                          |
| 350 | 0   |  | 電子記録年月日          | データレコード(保証<br>記録情報) | 半角数字   | 8   | 8    | Δ  | -    |     | YYYYMMDD                               |
| 351 | 0   |  | 請求者Ref.No.       | データレコード(保証<br>記録情報) | 半角     | 40  | 40   | Δ  | -    |     |                                        |
| 352 | -   |  | 主たる債務者情報         | データレコード(保証<br>記録情報) | -      | -   | -    | Δ  | 1    | -   |                                        |
| 353 | 0   |  | 属性コード            | データレコード(保証<br>記録情報) | 半角数字   | 1   | 1    | Δ  | -    |     | 1:法人(金融機関)<br>2:法人(金融機関を除く)<br>3:個人事業者 |
| 354 | 0   |  | 法人名/個人事<br>業者名   | データレコード(保証<br>記録情報) | 全角     | 100 | 200  | Δ  | -    |     |                                        |
| 355 | 0   |  | 法人名/個人事<br>業者名カナ | データレコード(保証<br>記録情報) | 半角     | 200 | 200  | Δ  | -    |     |                                        |
| 356 | 0   |  | 部署名等             | データレコード(保証<br>記録情報) | 全角     | 100 | 200  | Δ  | -    |     |                                        |
| 357 | 0   |  | 部署名等力士           | データレコード(保証<br>記録情報) | 半角     | 200 | 200  | Δ  | -    |     |                                        |
| 358 | 0   |  | 屋号               | データレコード(保証<br>記録情報) | 全角     | 100 | 200  | Δ  | -    |     |                                        |
| 359 | 0   |  | 屋号力士             | データレコード(保証<br>記録情報) | 半角     | 200 | 200  | Δ  | -    |     |                                        |
| 360 | 0   |  | 代表者名             | データレコード(保証<br>記録情報) | 全角     | 60  | 120  | Δ  | -    |     |                                        |
| 361 | 0   |  | 代表者名力ナ           | データレコード(保証<br>記録情報) | 半角     | 120 | 120  | Δ  | -    |     |                                        |
| 362 | 0   |  | 住所               | データレコード(保証<br>記録情報) | 全角     | 300 | 600  | Δ  | -    |     |                                        |
| 363 | 0   |  | 金融機関コード          | データレコード(保証<br>記録情報) | 半角数字   | 4   | 4    | Δ  | -    |     |                                        |
| 364 | 0   |  | 金融機関名            | データレコード(保証<br>記録情報) | 全角     | 100 | 200  | Δ  | -    |     |                                        |
| 365 | 0   |  | 金融機関名カナ          | データレコード(保証<br>記録情報) | 半角     | 200 | 200  | Δ  | -    |     |                                        |
| 366 | 0   |  | 支店コード            | データレコード(保証<br>記録情報) | 半角数字   | 3   | 3    | Δ  | -    |     |                                        |
| 367 | 0   |  | 支店名              | データレコード(保証<br>記録情報) | 全角     | 100 | 200  | Δ  | -    |     |                                        |
| 368 | 0   |  | 支店名力ナ            | データレコード(保証<br>記録情報) | 半角     | 200 | 200  | Δ  | -    |     |                                        |

| 項番  | I/O |     |    | 項目名                   | グループ                          | 論理データ型    | 析数  | パイト数 | 必須 | 繰り返し | 規定値   | 備考                                     |
|-----|-----|-----|----|-----------------------|-------------------------------|-----------|-----|------|----|------|-------|----------------------------------------|
| 369 | 0   |     |    | 口座種別コード               | データレコード(保証<br>記録情報)           | 半角数字      | 1   | 1    | Δ  | -    |       | 1:普通<br>2:当座<br>3:別段                   |
| 370 | 0   |     |    | 口座番号                  | データレコード(保証<br>記録情報)           | 半角数字      | 7   | 7    | Δ  | -    |       |                                        |
| 371 | 0   |     |    | 口座名義                  | データレコード(保証<br>記録情報)           | 半角        | 30  | 30   | Δ  | -    |       |                                        |
| 372 | 0   |     | 망  | な行コード                 | データレコード(保証<br>記録情報)           |           | 2   | 2    | Δ  | -    | CR+LF |                                        |
| 373 | -   | テ記報 |    | ・タレコード(分割<br>【(分割債権)情 | データレコード(分割<br>記録(分割債権)情<br>報) | -         | -   | -    | Δ  | 0~1  | _     |                                        |
| 374 | 0   |     | 7  | ータ区分                  | データレコード(分割<br>記録(分割債権)情<br>報) | 半角数字      | 1   | 1    | Δ  | _    | 2     | 2:データレコード                              |
| 375 | 0   |     | テ分 | データレコード区<br>}         | データレコード(分割<br>記録(分割債権)情<br>報) | 半角数字      | 2   | 2    | Δ  | -    | 14    | 14:分割記録(分割債権)情報                        |
| 376 | 0   |     | 庌  | 夏債権記録番号               | データレコード(分割<br>記録(分割債権)情<br>報) | 半角英数<br>字 | 20  | 20   | Δ  | -    |       |                                        |
| 377 | 0   |     | 表  | ē示順番号                 | データレコード(分割<br>記録(分割債権)情<br>報) | 半角数字      | 8   | 8    | Δ  | -    |       |                                        |
| 378 | 0   |     | Ē  | 已録種別コード               | データレコード(分割<br>記録(分割債権)情<br>報) | 半角数字      | 1   | 1    | Δ  | -    |       | 4:分割記録                                 |
| 379 | _   |     |    | 青求者情報                 | データレコード(分割<br>記録(分割債権)情<br>報) | _         | _   | _    | Δ  | 1    | -     |                                        |
| 380 | 0   |     |    | 属性⊐ード                 | データレコード(分割<br>記録(分割債権)情<br>報) | 半角数字      | 1   | 1    | Δ  | -    |       | 1:法人(金融機関)<br>2:法人(金融機関を除く)<br>3:個人事業者 |
| 381 | 0   |     |    | 法人名/個人事<br>業者名        | データレコード(分割<br>記録(分割債権)情<br>報) | 全角        | 100 | 200  | Δ  | -    |       |                                        |
| 382 | 0   |     |    | 法人名/個人事<br>業者名カナ      | データレコード(分割<br>記録(分割債権)情<br>報) | 半角        | 200 | 200  | Δ  | -    |       |                                        |
| 383 | 0   |     |    | 部署名等                  | データレコード(分割<br>記録(分割債権)情<br>報) | 全角        | 100 | 200  | Δ  | -    |       |                                        |
| 384 | 0   |     |    | 部署名等力士                | データレコード(分割<br>記録(分割債権)情<br>報) | 半角        | 200 | 200  | Δ  | -    |       |                                        |
| 385 | 0   |     |    | 屋号                    | データレコード(分割<br>記録(分割債権)情<br>報) | 全角        | 100 | 200  | Δ  | -    |       |                                        |
| 386 | 0   |     |    | 屋号カナ                  | データレコード(分割<br>記録(分割債権)情<br>報) | 半角        | 200 | 200  | Δ  | -    |       |                                        |
| 387 | 0   |     |    | 代表者名                  | データレコード(分割<br>記録(分割債権)情<br>報) | 全角        | 60  | 120  | Δ  | -    |       |                                        |
| 388 | 0   |     |    | 代表者名力ナ                | データレコード(分割<br>記録(分割債権)情<br>報) | 半角        | 120 | 120  | Δ  | -    |       |                                        |
| 389 | 0   |     |    | 住所                    | データレコード(分割<br>記録(分割債権)情<br>報) | 全角        | 300 | 600  | Δ  | -    |       |                                        |
| 390 | 0   |     |    | 金融機関コード               | データレコード(分割<br>記録(分割債権)情<br>報) | 半角数字      | 4   | 4    | Δ  | -    |       |                                        |
| 391 | 0   |     |    | 金融機関名                 | データレコード(分割<br>記録(分割債権)情<br>報) | 全角        | 100 | 200  | Δ  | -    |       |                                        |
| 392 | 0   |     |    | 金融機関名カナ               | データレコード(分割<br>記録(分割債権)情<br>報) | 半角        | 200 | 200  | Δ  | -    |       |                                        |
| 393 | 0   |     |    | 支店コード                 | データレコード(分割<br>記録(分割債権)情<br>報) | 半角数字      | 3   | 3    | Δ  | _    |       |                                        |
| 394 | 0   |     |    | 支店名                   | データレコード(分割<br>記録(分割債権)情<br>報) | 全角        | 100 | 200  | Δ  | _    |       |                                        |
| 395 | 0   |     |    | 支店名力ナ                 | データレコード(分割<br>記録(分割債権)情<br>報) | 半角        | 200 | 200  | Δ  | -    |       |                                        |
| 396 | 0   |     |    | 口座種別コード               | データレコード(分割<br>記録(分割債権)情<br>報) | 半角数字      | 1   | 1    | Δ  | -    |       | 1:普通<br>2:当座<br>3:別段                   |

| 項番  | I/O |          | 項目名                | グループ                          | 論理データ型    | 析数  | パイト数 | 必須 | 繰り返し | 規定値 | 備考                                     |
|-----|-----|----------|--------------------|-------------------------------|-----------|-----|------|----|------|-----|----------------------------------------|
| 397 | 0   |          | 口座番号               | データレコード(分割<br>記録(分割債権)情<br>報) | 半角数字      | 7   | 7    | Δ  | -    |     |                                        |
| 398 | 0   |          | 口座名義               | データレコード(分割<br>記録(分割債権)情<br>報) | 半角        | 30  | 30   | Δ  | -    |     |                                        |
| 399 | 0   |          | 代理人等名              | データレコード(分割<br>記録(分割債権)情<br>報) | 全角        | 100 | 200  | Δ  | -    |     |                                        |
| 400 | 0   |          | 代理人等住所             | データレコード(分割<br>記録(分割債権)情<br>報) | 全角        | 300 | 600  | Δ  | -    |     |                                        |
| 401 | 0   |          | 代理人等代表<br>者名       | データレコード(分割<br>記録(分割債権)情<br>報) | 全角        | 60  | 120  | Δ  | _    |     |                                        |
| 402 | 0   |          | 相続人代表者<br>名        | データレコード(分割<br>記録(分割債権)情<br>報) | 全角        | 60  | 120  | Δ  | -    |     |                                        |
| 403 | 0   |          | 相続人代表者<br>名カナ      | データレコード(分割<br>記録(分割債権)情<br>報) | 半角        | 120 | 120  | Δ  | -    |     |                                        |
| 404 | 0   |          | 相続人代表者<br>住所       | データレコード(分割<br>記録(分割債権)情<br>報) | 全角        | 300 | 600  | Δ  | -    |     |                                        |
| 405 | 0   |          | 相続人・一般承<br>継人の旨コード | データレコード(分割<br>記録(分割債権)情<br>報) | 半角数字      | 1   | 1    | Δ  | -    |     | 1:相続人または一般承継人                          |
| 406 | 0   |          | 摘要                 | データレコード(分割<br>記録(分割債権)情<br>報) | 全角        | 255 | 510  | Δ  | -    |     |                                        |
| 407 | 0   | 10       | 青求日                | データレコード(分割<br>記録(分割債権)情<br>報) | 半角数字      | 8   | 8    | Δ  | -    |     | YYYYMMDD                               |
| 408 | 0   | 5<br>=   | ♪割する旨文言<br>⊐ード     | データレコード(分割<br>記録(分割債権)情<br>報) | 半角数字      | 1   | 1    | Δ  | -    |     | 1:原債権記録番号の債権を分割します。                    |
| 409 | 0   | <u>수</u> | う割債権分割文<br>ニュード    | データレコード(分割<br>記録(分割債権)情<br>報) | 半角数字      | 1   | 1    | Δ  | -    |     | 1:この債権は、原債権から分割したものです。                 |
| 410 | 0   | 100      | 青求者Ref.No.         | データレコード(分割<br>記録(分割債権)情<br>報) | 半角        | 40  | 40   | Δ  | -    |     |                                        |
| 411 | 0   | 숫<br>동   | े割債権記録番<br>号       | データレコード(分割<br>記録(分割債権)情<br>報) | 半角英数<br>字 | 20  | 20   | Δ  | -    |     |                                        |
| 412 | 0   | <u>分</u> | う割債権支払約<br>東文言コード  | データレコード(分割<br>記録(分割債権)情<br>報) | 半角数字      | 1   | 1    | Δ  | -    |     | 1:債務者は、債権金額を債権者へ支払います。                 |
| 413 | 0   | 5        | <b>}</b> 割債権金額     | データレコード(分割<br>記録(分割債権)情<br>報) | 半角数字      | 10  | 10   | Δ  | -    |     |                                        |
| 414 | -   | 偱        | 責権者情報              | データレコード(分割<br>記録(分割債権)情<br>報) | -         | I   | _    | Δ  | 1    | l   |                                        |
| 415 | 0   |          | 属性コード              | データレコード(分割<br>記録(分割債権)情<br>報) | 半角数字      | 1   | 1    | Δ  | -    |     | 1:法人(金融機関)<br>2:法人(金融機関を除く)<br>3:個人事業者 |
| 416 | 0   |          | 法人名/個人事<br>業者名     | データレコード(分割<br>記録(分割債権)情<br>報) | 全角        | 100 | 200  | Δ  | -    |     |                                        |
| 417 | 0   |          | 法人名/個人事<br>業者名カナ   | データレコード(分割<br>記録(分割債権)情<br>報) | 半角        | 200 | 200  | Δ  | -    |     |                                        |
| 418 | 0   |          | 部署名等               | データレコード(分割<br>記録(分割債権)情<br>報) | 全角        | 100 | 200  | Δ  | -    |     |                                        |
| 419 | 0   |          | 部署名等力士             | データレコード(分割<br>記録(分割債権)情<br>報) | 半角        | 200 | 200  | Δ  | -    |     |                                        |
| 420 | 0   |          | 屋号                 | データレコード(分割<br>記録(分割債権)情<br>報) | 全角        | 100 | 200  | Δ  | -    |     |                                        |
| 421 | 0   |          | 屋号力士               | データレコード(分割<br>記録(分割債権)情<br>報) | 半角        | 200 | 200  | Δ  | -    |     |                                        |
| 422 | 0   |          | 代表者名               | データレコード(分割<br>記録(分割債権)情<br>報) | 全角        | 60  | 120  | Δ  | -    |     |                                        |
| 423 | 0   |          | 代表者名力ナ             | データレコード(分割<br>記録(分割債権)情<br>報) | 半角        | 120 | 120  | Δ  | -    |     |                                        |
| 424 | 0   |          | 住所                 | データレコード(分割<br>記録(分割債権)情<br>報) | 全角        | 300 | 600  | Δ  | -    |     |                                        |

| 項番  | I/0 |   |           | 項目名                       | グループ                                  | 論理データ型               | 桁数  | パイト数 | 必須 | 繰り返し | 規定値   | 備考                                                                   |
|-----|-----|---|-----------|---------------------------|---------------------------------------|----------------------|-----|------|----|------|-------|----------------------------------------------------------------------|
| 425 | 0   |   |           | 金融機関⊐−ド                   | データレコード(分割<br>記録(分割債権)情<br>報)         | 半角数字                 | 4   | 4    | Δ  | -    |       |                                                                      |
| 426 | 0   |   |           | 金融機関名                     | データレコード(分割<br>記録(分割債権)情<br>報)         | 全角                   | 100 | 200  | Δ  | -    |       |                                                                      |
| 427 | 0   |   |           | 金融機関名カナ                   | データレコード(分割<br>記録(分割債権)情<br>報)         | 半角                   | 200 | 200  | Δ  | _    |       |                                                                      |
| 428 | 0   |   |           | 支店⊐ード                     | データレコード(分割<br>記録(分割債権)情<br>報)         | 半角数字                 | 3   | 3    | Δ  | -    |       |                                                                      |
| 429 | 0   |   |           | 支店名                       | データレコード(分割<br>記録(分割債権)情<br>報)         | 全角                   | 100 | 200  | Δ  | -    |       |                                                                      |
| 430 | 0   |   |           | 支店名力ナ                     | データレコード(分割<br>記録(分割債権)情<br>報)         | 半角                   | 200 | 200  | Δ  | _    |       |                                                                      |
| 431 | 0   |   |           | 口座種別コード                   | データレコード(分割<br>記録(分割債権)情<br>報)         | 半角数字                 | 1   | 1    | Δ  | -    |       | 1:普通<br>2:当座<br>3:別段                                                 |
| 432 | 0   |   |           | 口座番号                      | データレコード(分割<br>記録(分割債権)情<br>報)         | 半角数字                 | 7   | 7    | Δ  | -    |       |                                                                      |
| 433 | 0   |   |           | 口座名義                      | データレコード(分割<br>記録(分割債権)情<br>報)         | 半角                   | 30  | 30   | Δ  | -    |       |                                                                      |
| 434 | 0   |   | 匰         | 電子記録年月日                   | データレコード(分割<br>記録(分割債権)情<br>報)         | 半角数字                 | 8   | 8    | Δ  | -    |       | YYYYMMDD                                                             |
| 435 | 0   |   | 망         | 文行コード                     | データレコード(分割<br>記録(分割債権)情<br>報)         |                      | 2   | 2    | Δ  | -    | CR+LF |                                                                      |
| 436 | -   | - | デー<br>(発生 | -タレコード(転写<br>生記録)情報)      | データレコード(転写<br>(発生記録)情報)               | _                    | -   | -    | Δ  | 0~1  | -     |                                                                      |
| 437 | 0   |   | 7         |                           | データレコード(転写<br>(発生記録)情報)               | 半角数字                 | 1   | 1    | Δ  | -    | 2     | 2:データレコード                                                            |
| 438 | 0   |   | テ         | データレコード区                  | データレコード(転写<br>(発生記録)情報)               | 半角数字                 | 2   | 2    | Δ  | -    | 21    | 21:転写(発生記録)情報                                                        |
| 439 | 0   |   | 厉         | ,<br>原債権記録番号              | (光工記録)情報)<br>データレコード(転写               | 半角英数<br>字            | 20  | 20   | Δ  | _    |       | データレコード(分割記録(分割債権)情報)の原債<br>株司録来号                                    |
| 440 | 0   |   | 転         | 云写順番号                     | (光生記録)(1報)<br>データレコード(転写              | <del>」</del><br>半角数字 | 8   | 8    | Δ  | _    |       |                                                                      |
| 441 | 0   |   | 転         | 云写文言コード                   | (光生記録)(月報)<br>データレコード(転写              | 半角数字                 | 1   | 1    | Δ  | -    |       | 1:この記録は、原債権から転写したものです。                                               |
| 442 | 0   |   | 動         | 云军年月日                     | (光生記録)(月報)                            | 半角数字                 | 8   | 8    | Δ  | -    |       | ΥΥΥΥMMDD                                                             |
| 443 | 0   | _ | 支         | <b>支払期日</b>               | (先生記録)情報)<br>データレコード(転写               | 半角数字                 | 8   | 8    | Δ  | _    |       | YYYYMMDD                                                             |
| 444 | 0   |   | 支<br>ド    | を払期日文言コー                  | (先生記録)11報)<br>データレコード(転写<br>(発生記録)情報) | 半角数字                 | 1   | 1    | Δ  | _    |       | 1:支払期日がでんさいネットの業務規程に規定する<br>一定の日に当る場合は、翌営業日を支払期日とし<br>ます。            |
| 445 | 0   |   | 靜         | 譲渡制限有無フラ                  | データレコード(転写                            | 半角数字                 | 1   | 1    | Δ  | _    |       | 0:#                                                                  |
|     |     |   | ク<br>詳    | /<br>健渡制限文言コー             | (発生記録)情報)<br>データレコード(転写               |                      |     |      |    |      |       | 1:この債権は、でんさいネットの参加金融機関に限                                             |
| 446 | 0   |   | ř         |                           | (発生記録)情報)                             | 半角数字                 | 1   | 1    | Δ  | -    |       | り譲渡できます(参加金融機関が譲渡人となる場合<br>を除く)。                                     |
| 447 | 0   |   | 口等口       | □座間送金契約<br>穿支払方法文言<br>□ード | データレコード(転写<br>(発生記録)情報)               | 半角数字                 | 1   | 1    | Δ  | -    |       | 1:この債権は、業務規程で定める場合を除き、電子<br>記録債権法第62条に規定する口座間送金決済の<br>方法により支払います。    |
| 448 | 0   |   | 記言        | 已録機関制限文<br>コード            | データレコード(転写<br>(発生記録)情報)               | 半角数字                 | 1   | 1    | Δ  | -    |       | 1:この債権は、次の記録を行うことができません。<br>譲渡記録を伴わない分割記録(業務規程で定める<br>場合を除く)、質権設定記録。 |
| 449 | 0   |   | 電         | 電子記録年月日                   | データレコード(転写<br>(発生記録)情報)               | 半角数字                 | 8   | 8    | Δ  | -    |       | YYYYMMDD                                                             |
| 450 | -   |   | 傊         | 責務者情報                     | データレコード(転写<br>(発生記録)情報)               | -                    | -   | -    | Δ  | 1    | -     |                                                                      |
| 451 | 0   |   |           | 属性コード                     | データレコード(転写<br>(発生記録)情報)               | 半角数字                 | 1   | 1    | Δ  | _    |       | 1:法人(金融機関)<br>2:法人(金融機関を除く)<br>3:個人事業者                               |
| 452 | 0   | T | T         | 法人名/個人事<br>業者名            | データレコード(転写<br>(発生記録)情報)               | 全角                   | 100 | 200  | Δ  | _    |       |                                                                      |
| 453 | 0   | T | T         | 法人名/個人事<br>業者名カナ          | データレコード(転写<br>(発生記録)情報)               | 半角                   | 200 | 200  | Δ  | -    |       |                                                                      |
| 454 | 0   | ╞ | ϯ         | 部署名等                      | データレコード(転写<br>(発生記録)情報)               | 全角                   | 100 | 200  | Δ  | _    |       |                                                                      |
| 455 | 0   |   |           | 部署名等力士                    | データレコード(転写<br>(発生記録)情報)               | 半角                   | 200 | 200  | Δ  | _    |       |                                                                      |
| 456 | 0   | ╞ | ╈         | 屋号                        | データレコード(転写<br>(発生記録)/唐報)              | 全角                   | 100 | 200  | Δ  | _    |       |                                                                      |
| 457 | 0   | ╞ | ╈         | 屋号カナ                      | 、光エ記跡/1月報/<br>データレコード(転写              | 半角                   | 200 | 200  | Δ  |      |       |                                                                      |
|     |     |   |           |                           | (光生記球)情報)                             |                      |     |      |    |      |       |                                                                      |

| 項書  | I/0 |         |        | 項目名                 | グループ                    | 論理データ型    | 析数  | パイト数 | 必須 | 繰り返し | 規定値   | 備考                                     |
|-----|-----|---------|--------|---------------------|-------------------------|-----------|-----|------|----|------|-------|----------------------------------------|
| 458 | 0   |         |        | 代表者名                | データレコード(転写<br>(発生記録)情報) | 全角        | 60  | 120  | Δ  | -    |       |                                        |
| 459 | 0   |         |        | 代表者名力ナ              | データレコード(転写<br>(発生記録)情報) | 半角        | 120 | 120  | Δ  | -    |       |                                        |
| 460 | 0   |         |        | 住所                  | データレコード(転写<br>(発生記録)情報) | 全角        | 300 | 600  | Δ  | -    |       |                                        |
| 461 | 0   |         |        | 金融機関コード             | データレコード(転写<br>(発生記録)情報) | 半角数字      | 4   | 4    | Δ  | -    |       |                                        |
| 462 | 0   |         |        | 金融機関名               | データレコード(転写<br>(発生記録)情報) | 全角        | 100 | 200  | Δ  | -    |       |                                        |
| 463 | 0   |         |        | 金融機関名カナ             | データレコード(転写<br>(発生記録)情報) | 半角        | 200 | 200  | Δ  | -    |       |                                        |
| 464 | 0   |         |        | 支店コード               | データレコード(転写<br>(発生記録)情報) | 半角数字      | 3   | 3    | Δ  | -    |       |                                        |
| 465 | 0   |         |        | 支店名                 | データレコード(転写<br>(発生記録)情報) | 全角        | 100 | 200  | Δ  | -    |       |                                        |
| 466 | 0   |         |        | 支店名カナ               | データレコード(転写<br>(発生記録)情報) | 半角        | 200 | 200  | Δ  | I    |       |                                        |
| 467 | 0   |         |        | 口座種別コード             | データレコード(転写<br>(発生記録)情報) | 半角数字      | 1   | 1    | Δ  | -    |       | 1:普通<br>2:当座<br>3:別段                   |
| 468 | 0   |         |        | 口座番号                | データレコード(転写<br>(発生記録)情報) | 半角数字      | 7   | 7    | Δ  | I    |       |                                        |
| 469 | 0   |         |        | 口座名義                | データレコード(転写<br>(発生記録)情報) | 半角        | 30  | 30   | Δ  | -    |       |                                        |
| 470 | -   |         | 債      | 権者情報                | データレコード(転写<br>(発生記録)情報) | _         | -   | -    | Δ  | 1    | -     |                                        |
| 471 | 0   |         |        | 属性コード               | データレコード(転写<br>(発生記録)情報) | 半角数字      | 1   | 1    | Δ  | -    |       | 1:法人(金融機関)<br>2:法人(金融機関を除く)<br>3:個人事業者 |
| 472 | 0   |         |        | 法人名/個人事<br>業者名      | データレコード(転写<br>(発生記録)情報) | 全角        | 100 | 200  | Δ  | -    |       |                                        |
| 473 | 0   |         |        | 法人名/個人事<br>業者名カナ    | データレコード(転写<br>(発生記録)情報) | 半角        | 200 | 200  | Δ  | -    |       |                                        |
| 474 | 0   |         |        | 部署名等                | データレコード(転写<br>(発生記録)情報) | 全角        | 100 | 200  | Δ  | -    |       |                                        |
| 475 | 0   |         |        | 部署名等力士              | データレコード(転写<br>(発生記録)情報) | 半角        | 200 | 200  | Δ  | -    |       |                                        |
| 476 | 0   |         |        | 屋号                  | データレコード(転写<br>(発生記録)情報) | 全角        | 100 | 200  | Δ  | -    |       |                                        |
| 477 | 0   |         |        | 屋号力ナ                | データレコード(転写<br>(発生記録)情報) | 半角        | 200 | 200  | Δ  | -    |       |                                        |
| 478 | 0   |         |        | 代表者名                | データレコード(転写<br>(発生記録)情報) | 全角        | 60  | 120  | Δ  | -    |       |                                        |
| 479 | 0   |         |        | 代表者名力ナ              | データレコード(転写<br>(発生記録)情報) | 半角        | 120 | 120  | Δ  | -    |       |                                        |
| 480 | 0   |         |        | 住所                  | データレコード(転写<br>(発生記録)情報) | 全角        | 300 | 600  | Δ  | -    |       |                                        |
| 481 | 0   |         |        | 金融機関コード             | データレコード(転写<br>(発生記録)情報) | 半角数字      | 4   | 4    | Δ  | I    |       |                                        |
| 482 | 0   |         |        | 金融機関名               | データレコード(転写<br>(発生記録)情報) | 全角        | 100 | 200  | Δ  | -    |       |                                        |
| 483 | 0   |         |        | 金融機関名カナ             | データレコード(転写<br>(発生記録)情報) | 半角        | 200 | 200  | Δ  | -    |       |                                        |
| 484 | 0   |         |        | 支店コード               | データレコード(転写<br>(発生記録)情報) | 半角数字      | 3   | 3    | Δ  | -    |       |                                        |
| 485 | 0   |         |        | 支店名                 | データレコード(転写<br>(発生記録)情報) | 全角        | 100 | 200  | Δ  | -    |       |                                        |
| 486 | 0   |         |        | 支店名カナ               | データレコード(転写<br>(発生記録)情報) | 半角        | 200 | 200  | Δ  | I    |       |                                        |
| 487 | 0   |         |        | 口座種別コード             | データレコード(転写<br>(発生記録)情報) | 半角数字      | 1   | 1    | Δ  | -    |       | 1:普通<br>2:当座<br>3:別段                   |
| 488 | 0   |         |        | 口座番号                | データレコード(転写<br>(発生記録)情報) | 半角数字      | 7   | 7    | Δ  | -    |       |                                        |
| 489 | 0   |         |        | 口座名義                | データレコード(転写<br>(発生記録)情報) | 半角        | 30  | 30   | Δ  | -    |       |                                        |
| 490 | 0   |         | 改      | て行コード               | データレコード(転写<br>(発生記録)情報) |           | 2   | 2    | Δ  | -    | CR+LF |                                        |
| 491 | -   | デ<br>(i | <br>襄》 | タレコード(転写<br>度記録)情報) | データレコード(転写<br>(譲渡記録)情報) | -         | -   | -    | Δ  | 0~1  | -     |                                        |
| 492 | 0   |         | デ      | 一夕区分                | データレコード(転写<br>(譲渡記録)情報) | 半角数字      | 1   | 1    | Δ  | -    | 2     | 2:データレコード                              |
| 493 | 0   |         | デ<br>分 | ータレコード区             | データレコード(転写<br>(譲渡記録)情報) | 半角数字      | 2   | 2    | Δ  | _    | 22    | 22:転写(譲渡記録)情報                          |
| 494 | 0   |         | 原      | 〔債権記録番号             | データレコード(転写<br>(譲渡記録)情報) | 半角英数<br>字 | 20  | 20   | Δ  | _    |       | データレコード(分割記録(分割債権)情報)の原債<br>権記録番号      |
| 495 | 0   |         | 転      | 写順番号                | データレコード(転写<br>(譲渡記録)情報) | 半角数字      | 8   | 8    | Δ  | -    |       |                                        |
| 496 | 0   |         | 転      | 写文言コード              | データレコード(転写<br>(譲渡記録)情報) | 半角数字      | 1   | 1    | Δ  | _    |       | 1:この記録は、原債権から転写したものです。                 |
| 497 | 0   |         | 転      | 写年月日                | データレコード(転写<br>(譲渡記録)情報) | 半角数字      | 8   | 8    | Δ  | -    |       | YYYYMMDD                               |

| 項番  | I/0 |     | 項目名                          | グループ                    | 論理データ型 | 析数  | パイト数 | 必須 | 繰り返し | 規定値 | 備考                                     |
|-----|-----|-----|------------------------------|-------------------------|--------|-----|------|----|------|-----|----------------------------------------|
| 498 | 0   | 100 | 譲渡文言コード                      | データレコード(転写<br>(譲渡記録)情報) | 半角数字   | 1   | 1    | Δ  | -    |     | 1:この債権を譲渡します。                          |
| 499 | 0   | ſ   | 電子記録年月日                      | データレコード(転写<br>(譲渡記録)情報) | 半角数字   | 8   | 8    | Δ  | -    |     |                                        |
| 500 | -   |     | 譲渡人情報                        | データレコード(転写<br>(譲渡記録)情報) | _      | -   | -    | Δ  | 1    | -   |                                        |
| 501 | 0   |     | 属性コード                        | データレコード(転写<br>(譲渡記録)情報) | 半角数字   | 1   | 1    | Δ  | -    |     | 3:個人事業者                                |
| 502 | 0   |     | 法人名/個人事<br>業者名               | データレコード(転写<br>(譲渡記録)情報) | 全角     | 100 | 200  | Δ  | -    |     |                                        |
| 503 | 0   |     | 法人名/個人事<br>業者名カナ             | データレコード(転写<br>(譲渡記録)情報) | 半角     | 200 | 200  | Δ  | -    |     |                                        |
| 504 | 0   |     | 部署名等                         | データレコード(転写<br>(譲渡記録)情報) | 全角     | 100 | 200  | Δ  | -    |     |                                        |
| 505 | 0   |     | 部署名等力士                       | データレコード(転写<br>(譲渡記録)情報) | 半角     | 200 | 200  | Δ  | -    |     |                                        |
| 506 | 0   |     | 屋号                           | データレコード(転写<br>(譲渡記録)情報) | 全角     | 100 | 200  | Δ  | -    |     |                                        |
| 507 | 0   |     | 屋号カナ                         | データレコード(転写<br>(譲渡記録)情報) | 半角     | 200 | 200  | Δ  | -    |     |                                        |
| 508 | 0   |     | 住所                           | データレコード(転写<br>(譲渡記録)情報) | 全角     | 300 | 600  | Δ  | -    |     |                                        |
| 509 | 0   |     | 金融機関コード                      | データレコード(転写<br>(譲渡記録)情報) | 半角数字   | 4   | 4    | Δ  | -    |     |                                        |
| 510 | 0   |     | 金融機関名                        | データレコード(転写<br>(譲渡記録)情報) | 全角     | 100 | 200  | Δ  | -    |     |                                        |
| 511 | 0   |     | 金融機関名カナ                      | データレコード(転写<br>(譲渡記録)情報) | 半角     | 200 | 200  | Δ  | -    |     |                                        |
| 512 | 0   |     | 支店コード                        | データレコード(転写<br>(譲渡記録)情報) | 半角数字   | 3   | 3    | Δ  | -    |     |                                        |
| 513 | 0   |     | 支店名                          | データレコード(転写<br>(譲渡記録)情報) | 全角     | 100 | 200  | Δ  | -    |     |                                        |
| 514 | 0   |     | 支店名カナ                        | データレコード(転写<br>(譲渡記録)情報) | 半角     | 200 | 200  | Δ  | -    |     |                                        |
| 515 | 0   |     | 口座種別コード                      | データレコード(転写<br>(譲渡記録)情報) | 半角数字   | 1   | 1    | Δ  | _    |     | 1:普通<br>2:当座<br>3:別段                   |
| 516 | 0   |     | 口座番号                         | データレコード(転写<br>(譲渡記録)情報) | 半角数字   | 7   | 7    | Δ  | -    |     |                                        |
| 517 | 0   |     | 口座名義                         | データレコード(転写<br>(譲渡記録)情報) | 半角     | 30  | 30   | Δ  | -    |     |                                        |
| 518 | 0   |     | 相続人代表者<br>名                  | データレコード(転写<br>(譲渡記録)情報) | 全角     | 60  | 120  | Δ  | -    |     |                                        |
| 519 | 0   |     | 相続人代表者<br>名カナ                | データレコード(転写<br>(譲渡記録)情報) | 半角     | 120 | 120  | Δ  | -    |     |                                        |
| 520 | 0   |     | 相続人代表者<br>住所                 | データレコード(転写<br>(譲渡記録)情報) | 全角     | 300 | 600  | Δ  | -    |     |                                        |
| 521 | -   | i   | 讓受人情報                        | データレコード(転写<br>(譲渡記録)情報) | -      | -   | -    | Δ  | 1    | -   |                                        |
| 522 | 0   |     | 属性コード                        | データレコード(転写<br>(譲渡記録)情報) | 半角数字   | 1   | 1    | Δ  | -    |     | 1:法人(金融機関)<br>2:法人(金融機関を除く)<br>3:個人事業者 |
| 523 | 0   |     | 法人名/個人 <del>事</del><br>業者名   | テータレコート(転写<br>(譲渡記録)情報) | 全角     | 100 | 200  | Δ  | -    |     |                                        |
| 524 | 0   |     | 法人名/個人 <del>事</del><br>業者名カナ | テータレコート(転写<br>(譲渡記録)情報) | 半角     | 200 | 200  | Δ  | -    |     |                                        |
| 525 | 0   |     | 部署名等                         | テータレコート(転写<br>(譲渡記録)情報) | 全角     | 100 | 200  | Δ  | -    |     |                                        |
| 526 | 0   |     | 部署名等力ナ                       | テータレコート(転写<br>(譲渡記録)情報) | 半角     | 200 | 200  | Δ  | -    |     |                                        |
| 527 | 0   |     | 屋号                           | テータレコート(転写<br>(譲渡記録)情報) | 全角     | 100 | 200  | Δ  | -    |     |                                        |
| 528 | 0   |     | 屋号力士                         | (譲渡記録)情報)               | 半角     | 200 | 200  | Δ  | -    |     |                                        |
| 529 | 0   |     | 代表者名                         | テータレコート(転与<br>(譲渡記録)情報) | 全角     | 60  | 120  | Δ  | -    |     |                                        |
| 530 | 0   |     | 代表者名力ナ                       | (譲渡記録)情報)               | 半角     | 120 | 120  | Δ  | -    |     |                                        |
| 531 | 0   |     | 住所                           | テータレコート(転写<br>(譲渡記録)情報) | 全角     | 300 | 600  | Δ  | -    |     |                                        |
| 532 | 0   |     | 金融機関コード                      | テータレコード(転写<br>(譲渡記録)情報) | 半角数字   | 4   | 4    | Δ  | -    |     |                                        |
| 533 | 0   |     | 金融機関名                        | テータレコード(転写<br>(譲渡記録)情報) | 全角     | 100 | 200  | Δ  | -    |     |                                        |
| 534 | 0   |     | 金融機関名カナ                      | テータレコード(転写<br>(譲渡記録)情報) | 半角     | 200 | 200  | Δ  | -    |     |                                        |
| 535 | 0   |     | 支店コード                        | テータレコード(転写<br>(譲渡記録)情報) | 半角数字   | 3   | 3    | Δ  | -    |     |                                        |
| 536 | 0   |     | 支店名                          | テータレコード(転写<br>(譲渡記録)情報) | 全角     | 100 | 200  | Δ  | -    |     |                                        |
| 537 | 0   |     | 支店名カナ                        | データレコード(転写<br>(譲渡記録)情報) | 半角     | 200 | 200  | Δ  | -    |     |                                        |

| 項番  | I/O | -        | 項目名                   | グループ                    | 論理データ型    | 析数  | バイト数 | 必須 | 繰り返し | 規定値   | 備考                                     |
|-----|-----|----------|-----------------------|-------------------------|-----------|-----|------|----|------|-------|----------------------------------------|
| 538 | 0   |          | 口座種別コード               | データレコード(転写<br>(譲渡記録)情報) | 半角数字      | 1   | 1    | Δ  | -    |       | 1:普通<br>2:当座<br>3:別段                   |
| 539 | 0   |          | 口座番号                  | データレコード(転写<br>(譲渡記録)情報) | 半角数字      | 7   | 7    | Δ  | -    |       |                                        |
| 540 | 0   |          | 口座名義                  | データレコード(転写<br>(譲渡記録)情報) | 半角        | 30  | 30   | Δ  | -    |       |                                        |
| 541 | 0   | i        | 。<br>改行⊐ード            | データレコード(転写<br>(譲渡記録)情報) |           | 2   | 2    | Δ  | -    | CR+LF |                                        |
| 542 | -   | デ・<br>(傷 | ータレコード(転写<br>そ証記録)情報) | データレコード(転写<br>(保証記録)情報) | _         | -   | -    | Δ  | 0~1  | -     |                                        |
| 543 | 0   | ·        | データ区分                 | データレコード(転写<br>(保証記録)情報) | 半角数字      | 1   | 1    | Δ  | -    | 2     | 2:データレコード                              |
| 544 | 0   | •        | データレコード区<br>分         | データレコード(転写<br>(保証記録)情報) | 半角数字      | 2   | 2    | Δ  | -    | 23    | 23:転写(保証記録)情報                          |
| 545 | 0   |          | 原債権記録番号               | データレコード(転写<br>(保証記録)情報) | 半角英数<br>字 | 20  | 20   | Δ  | -    |       | データレコード(分割記録(分割債権)情報)の原債<br>権記録番号      |
| 546 | 0   | į        | 転写順番号                 | データレコード(転写<br>(保証記録)情報) | 半角数字      | 8   | 8    | Δ  | -    |       |                                        |
| 547 | 0   | į        | 転写文言コード               | データレコード(転写<br>(保証記録)情報) | 半角数字      | 1   | 1    | Δ  | -    |       | 1:この記録は、原債権から転写したものです。                 |
| 548 | 0   | į        | 転写年月日                 | データレコード(転写<br>(保証記録)情報) | 半角数字      | 8   | 8    | Δ  | -    |       | YYYYMMDD                               |
| 549 | 0   |          | 保証文言コード               | データレコード(転写<br>(保証記録)情報) | 半角数字      | 1   | 1    | Δ  | -    |       | 1:この債務を保証します。                          |
| 550 | 0   |          | 電子記録年月日               | データレコード(転写<br>(保証記録)情報) | 半角数字      | 8   | 8    | Δ  | -    |       | YYYYMMDD                               |
| 551 | -   |          | 保証人情報                 | データレコード(転写<br>(保証記録)情報) | -         | -   | -    | Δ  | 1    | -     |                                        |
| 552 | 0   |          | 属性コード                 | データレコード(転写<br>(保証記録)情報) | 半角数字      | 1   | 1    | Δ  | -    |       | 1:法人(金融機関)<br>2:法人(金融機関を除く)<br>3:個人事業者 |
| 553 | 0   |          | 法人名/個人事<br>業者名        | データレコード(転写<br>(保証記録)情報) | 全角        | 100 | 200  | Δ  | -    |       |                                        |
| 554 | 0   |          | 法人名/個人事<br>業者名カナ      | データレコード(転写<br>(保証記録)情報) | 半角        | 200 | 200  | Δ  | -    |       |                                        |
| 555 | 0   |          | 部署名等                  | データレコード(転写<br>(保証記録)情報) | 全角        | 100 | 200  | Δ  | -    |       |                                        |
| 556 | 0   |          | 部署名等力士                | データレコード(転写<br>(保証記録)情報) | 半角        | 200 | 200  | Δ  | -    |       |                                        |
| 557 | 0   |          | 屋号                    | データレコード(転写<br>(保証記録)情報) | 全角        | 100 | 200  | Δ  | -    |       |                                        |
| 558 | 0   |          | 屋号力ナ                  | データレコード(転写<br>(保証記録)情報) | 半角        | 200 | 200  | Δ  | -    |       |                                        |
| 559 | 0   |          | 代表者名                  | データレコード(転写<br>(保証記録)情報) | 全角        | 60  | 120  | Δ  | -    |       |                                        |
| 560 | 0   |          | 代表者名力ナ                | データレコード(転写<br>(保証記録)情報) | 半角        | 120 | 120  | Δ  | -    |       |                                        |
| 561 | 0   |          | 住所                    | データレコード(転写<br>(保証記録)情報) | 全角        | 300 | 600  | Δ  | -    |       |                                        |
| 562 | 0   |          | 金融機関コード               | データレコード(転写<br>(保証記録)情報) | 半角数字      | 4   | 4    | Δ  | -    |       |                                        |
| 563 | 0   |          | 金融機関名                 | データレコード(転写<br>(保証記録)情報) | 全角        | 100 | 200  | Δ  | -    |       |                                        |
| 564 | 0   |          | 金融機関名カナ               | データレコード(転写<br>(保証記録)情報) | 半角        | 200 | 200  | Δ  | -    |       |                                        |
| 565 | 0   |          | 支店コード                 | データレコード(転写<br>(保証記録)情報) | 半角数字      | 3   | 3    | Δ  | -    |       |                                        |
| 566 | 0   |          | 支店名                   | データレコード(転写<br>(保証記録)情報) | 全角        | 100 | 200  | Δ  | -    |       |                                        |
| 567 | 0   |          | 支店名力ナ                 | データレコード(転写<br>(保証記録)情報) | 半角        | 200 | 200  | Δ  | -    |       |                                        |
| 568 | 0   |          | 口座種別コード               | データレコード(転写<br>(保証記録)情報) | 半角数字      | 1   | 1    | Δ  | -    |       | 1:普通<br>2:当座<br>3:別段                   |
| 569 | 0   |          | 口座番号                  | データレコード(転写<br>(保証記録)情報) | 半角数字      | 7   | 7    | Δ  | -    |       |                                        |
| 570 | 0   |          | 口座名義                  | データレコード(転写<br>(保証記録)情報) | 半角        | 30  | 30   | Δ  | _    |       |                                        |
| 571 | _   |          | 主たる債務者情報              | データレコード(転写<br>(保証記録)情報) | -         | -   | -    | Δ  | 1    | _     |                                        |
| 572 | 0   |          | 属性コード                 | データレコード(転写<br>(保証記録)情報) | 半角数字      | 1   | 1    | Δ  | -    |       | 1:法人(金融機関)<br>2:法人(金融機関を除く)<br>3:個人事業者 |
| 573 | 0   |          | 法人名/個人事<br>業者名        | データレコード(転写<br>(保証記録)情報) | 全角        | 100 | 200  | Δ  | -    |       |                                        |
| 574 | 0   |          | 法人名/個人事<br>業者名カナ      | データレコード(転写<br>(保証記録)情報) | 半角        | 200 | 200  | Δ  | -    |       |                                        |
| 575 | 0   |          | 部署名等                  | データレコード(転写<br>(保証記録)情報) | 全角        | 100 | 200  | Δ  | -    |       |                                        |
| 576 | 0   |          | 部署名等力ナ                | データレコード(転写<br>(保証記録)情報) | 半角        | 200 | 200  | Δ  | -    |       |                                        |

| 項番  | I/0 | - | -         | 項目名                  | グループ                    | 論理データ型    | 析数  | パイト数 | 必須 | 繰り返し | 規定値   | 備考                                                                                                    |
|-----|-----|---|-----------|----------------------|-------------------------|-----------|-----|------|----|------|-------|----------------------------------------------------------------------------------------------------|
| 577 | 0   |   |           | 屋号                   | データレコード(転写<br>(保証記録)情報) | 全角        | 100 | 200  | Δ  | -    |       |                                                                                                    |
| 578 | 0   |   |           | 屋号力ナ                 | データレコード(転写<br>(保証記録)情報) | 半角        | 200 | 200  | Δ  | -    |       |                                                                                                    |
| 579 | 0   |   |           | 代表者名                 | データレコード(転写<br>(保証記録)情報) | 全角        | 60  | 120  | Δ  | -    |       |                                                                                                    |
| 580 | 0   |   |           | 代表者名力ナ               | データレコード(転写<br>(保証記録)情報) | 半角        | 120 | 120  | Δ  | -    |       |                                                                                                    |
| 581 | 0   |   |           | 住所                   | データレコード(転写<br>(保証記録)情報) | 全角        | 300 | 600  | Δ  | -    |       |                                                                                                    |
| 582 | 0   |   |           | 金融機関コード              | データレコード(転写<br>(保証記録)情報) | 半角数字      | 4   | 4    | Δ  | -    |       |                                                                                                    |
| 583 | 0   |   |           | 金融機関名                | データレコード(転写<br>(保証記録)情報) | 全角        | 100 | 200  | Δ  | -    |       |                                                                                                    |
| 584 | 0   |   |           | 金融機関名カナ              | データレコード(転写<br>(保証記録)情報) | 半角        | 200 | 200  | Δ  | -    |       |                                                                                                    |
| 585 | 0   |   |           | 支店コード                | データレコード(転写<br>(保証記録)情報) | 半角数字      | 3   | 3    | Δ  | -    |       |                                                                                                    |
| 586 | 0   |   |           | 支店名                  | データレコード(転写<br>(保証記録)情報) | 全角        | 100 | 200  | Δ  | -    |       |                                                                                                    |
| 587 | 0   |   |           | 支店名カナ                | データレコード(転写<br>(保証記録)情報) | 半角        | 200 | 200  | Δ  | -    |       |                                                                                                    |
| 588 | 0   |   |           | 口座種別コード              | データレコード(転写<br>(保証記録)情報) | 半角数字      | 1   | 1    | Δ  | -    |       | 1:普通<br>2:当座<br>3:別段                                                                                                    |
| 589 | 0   |   |           | 口座番号                 | データレコード(転写<br>(保証記録)情報) | 半角数字      | 7   | 7    | Δ  | -    |       |                                                                                                    |
| 590 | 0   |   |           | 口座名義                 | データレコード(転写<br>(保証記録)情報) | 半角        | 30  | 30   | Δ  | -    |       |                                                                                                    |
| 591 | 0   |   | Ş         | な行コード                | データレコード(転写<br>(保証記録)情報) |           | 2   | 2    | Δ  | -    | CR+LF |                                                                                                    |
| 592 | -   | • | デー<br>(信) | -タレコード(転写<br>託記録)情報) | データレコード(転写<br>(信託記録)情報) | -         | -   | -    | Δ  | 0~1  | -     |                                                                                                    |
| 593 | 0   |   | 7         | 「一タ区分                | データレコード(転写<br>(信託記録)情報) | 半角数字      | 1   | 1    | Δ  | -    | 2     | 2:データレコード                                                                                                    |
| 594 | 0   |   | テチ        | データレコード区<br>}        | データレコード(転写<br>(信託記録)情報) | 半角数字      | 2   | 2    | Δ  | _    | 26    | 26:転写(信託記録)情報                                                                                                    |
| 595 | 0   |   | 房         | 原債権記録番号              | データレコード(転写<br>(信託記録)情報) | 半角英数<br>字 | 20  | 20   | Δ  | -    |       | データレコード(分割記録(分割債権)情報)の原債<br>権記録番号                                                                                                    |
| 596 | 0   |   | 転         | 云写順番号                | データレコード(転写<br>(信託記録)情報) | 半角数字      | 8   | 8    | Δ  | -    |       |                                                                                                    |
| 597 | 0   |   | 南         | 国文言コード               | データレコード(転写<br>(信託記録)情報) | 半角数字      | 1   | 1    | Δ  | -    |       | 1:この記録は、原債権から転写したものです。                                                                                                    |
| 598 | 0   |   | 斬         | 写年月日                 | データレコード(転写<br>(信託記録)情報) | 半角数字      | 8   | 8    | Δ  | -    |       | YYYYMMDD                                                                                                    |
| 599 | 0   |   | 信         | 試文言⊐−ド               | データレコード(転写<br>(信託記録)情報) | 半角数字      | 1   | 1    | Δ  | -    |       | 1:この債権は、受託者の信託財産に属します。                                                                                                    |
| 600 | 0   |   | Ę         | 電子記録年月日              | データレコード(転写<br>(信託記録)情報) | 半角数字      | 8   | 8    | Δ  | -    |       | YYYYMMDD                                                                                                    |
| 601 | 0   |   | ц,        | な行コード                | データレコード(転写<br>(信託記録)情報) |           | 2   | 2    | Δ  | -    | CR+LF |                                                                                                    |
| 602 | -   | - | デー<br>(変) | -タレコード(転写<br>更記録)情報) | データレコード(転写<br>(変更記録)情報) | -         | -   | -    | Δ  | 0~1  | I     |                                                                                                    |
| 603 | 0   |   | 7         | 「一タ区分                | データレコード(転写<br>(変更記録)情報) | 半角数字      | 1   | 1    | Δ  | -    | 2     | 2:データレコード                                                                                                    |
| 604 | 0   |   | テク        | 「ータレコード区<br>}        | データレコード(転写<br>(変更記録)情報) | 半角数字      | 2   | 2    | Δ  | -    | 28    | 28:転写(変更記録)情報                                                                                                    |
| 605 | 0   |   | 房         | <b>〔債権記</b> 録番号      | データレコード(転写<br>(変更記録)情報) | 半角英数<br>字 | 20  | 20   | Δ  | -    |       | データレコード(分割記録(分割債権)情報)の原債<br>権記録番号                                                                                                    |
| 606 | 0   |   | 軙         | 云写順番号                | データレコード(転写<br>(変更記録)情報) | 半角数字      | 8   | 8    | Δ  | -    |       |                                                                                                    |
| 607 | 0   |   | 転         | 云写文言コード              | データレコード(転写<br>(変更記録)情報) | 半角数字      | 1   | 1    | Δ  | -    |       | 1:この記録は、原債権から転写したものです。                                                                                                    |
| 608 | 0   |   | 軙         | 云军年月日                | データレコード(転写<br>(変更記録)情報) | 半角数字      | 8   | 8    | Δ  | -    |       | YYYYMMDD                                                                                                    |
| 609 | 0   |   | 巭         | を更文言コード              | データレコード(転写<br>(変更記録)情報) | 半角数字      | 1   | 1    | Δ  | -    |       | 1:この債権の記録事項を以上のとおり変更します。                                                                                                    |
| 610 | 0   |   | Ę         | 電子記録年月日              | データレコード(転写<br>(変更記録)情報) | 半角数字      | 8   | 8    | Δ  | -    |       | YYYYMMDD                                                                                                    |
| 611 | 0   |   | 3         | で更原因コード              | データレコード(転写<br>(変更記録)情報) | 半角数字      | 2   | 2    | Δ  | _    |       | 11: 商号・名称変更<br>12: 住所移転・住居表示変更<br>13: 決済口座変更<br>14: 名義変更による変更<br>15: 利用者の承継による変更<br>16: 相続による変更<br>21: 債権内容の変更(利用者属性情報以外)<br>23: 求賞権譲渡<br>24: 譲渡命令にもとづく債権者変更<br>25: 売却命令にもとづく債権者変更<br>26: 転付命令にもとづく債権者変更<br>99: その他(テキスト入力) |
| 612 | 0   | T | 刻         | 2更原因                 | データレコード(転写<br>(変更記録)情報) | 全角        | 255 | 510  | Δ  | -    |       |                                                                                                    |

| 項番  | I/0 | 項目名                          | グループ                                                              | 論理データ型       | 析数  | バイト数 | 必須 | 繰り返し | 規定値 | 備考                                                                                                    |
|-----|-----|------------------------------|-------------------------------------------------------------------|--------------|-----|------|----|------|-----|----------------------------------------------------------------------------------------------------|
| 613 | 0   | 変更対象項目=<br>℃                 | <ul> <li>データレコード(転写<br/>(変更記録)情報)</li> </ul>                      | 半角数字         | 2   | 2    | Δ  | _    |     | <ul> <li>01:支払期日</li> <li>03:譲渡制限</li> <li>04:支払金額</li> <li>05:支払日</li> <li>06:支払等の正当事由</li> <li>08:債務消滅原因</li> <li>09:費用等</li> <li>21:記録名義(債権者)</li> <li>22:記録名義(債務者)</li> <li>23:記録名義(電子記録保証人)</li> <li>24:記録名義(電子記録保証人)</li> <li>24:記録名義(支払者)</li> <li>31:氏名・名称(債務者)</li> <li>32:氏名・名称(支払者)</li> <li>33:氏名・名称(支払者)</li> <li>41:住所(債権者)</li> <li>42:住所(債務者)</li> <li>43:住所(電子記録保証人)</li> <li>44:住所(支払者)</li> <li>51:決済口座(債権者)</li> <li>52:決済口座(債務者)</li> <li>60:執行費用等</li> </ul> |
| 614 | 0   | 変更対象特定重<br>子記録年月日<br>変更対象特定和 | <ul> <li>データレコート(転与<br/>(変更記録)情報)</li> <li>データレコード(転写)</li> </ul> | 半角数字<br>半角革数 | 8   | 8    |    | -    |     | YYYYMMDD                                                                                                    |
| 615 | 0   | 用者番号                         | <ul> <li>(変更記録)情報)</li> <li>データレコード(転写)</li> </ul>                | 字            | 9   | 9    | Δ  | _    |     |                                                                                                    |
| 616 | 0   | 変更後支払期日                      | (変更記録)情報)                                                         | 半角数字         | 8   | 8    | Δ  | -    |     | YYYYMMDD                                                                                                    |
| 617 | 0   | 変更後譲渡制度有無フラグ                 | (変更記録)情報)                                                         | 半角数字         | 1   | 1    | Δ  | -    |     | 1:有                                                                                                    |
| 618 | 0   | 変更後譲渡制限<br>文言コード             | データレコード(転写<br>(変更記録)情報)                                           | 半角数字         | 1   | 1    | Δ  | -    |     | 1:この債権は、でんさいネットの参加金融機関に限<br>り譲渡できます(参加金融機関が譲渡人となる場合<br>を除く)。                                                                                                    |
| 619 | 0   | 変更後支払金額                      | <ul> <li>データレコード(転写</li> <li>(変更記録)情報)</li> </ul>                 | 半角数字         | 10  | 10   | Δ  | -    |     |                                                                                                    |
| 620 | 0   | 変更後支払日                       | データレコード(転写<br>(変更記録)情報)                                           | 半角数字         | 8   | 8    | Δ  | -    |     | YYYYMMDD                                                                                                    |
| 621 | ο   | 変更後正当な利<br>に係る事由コー           | 益 データレコード(転写<br>* (変更記録)情報)                                       | 半角数字         | 1   | 1    | Δ  | I    |     | 1:民法上の保証人<br>2:物上保証人<br>9:その他(テキスト入力)                                                                                                    |
| 622 | 0   | 変更後正当な利<br>に係る事由             | 益 データレコード(転写<br>(変更記録)情報)                                         | 全角           | 255 | 510  | Δ  | -    |     |                                                                                                    |
| 623 | 0   | 変更後債務消滅<br>原因コード             | <ul><li>データレコード(転写<br/>(変更記録)情報)</li></ul>                        | 半角数字         | 1   | 1    | Δ  | -    |     | 2:口座間送金決済以外による支払(テキスト入力)                                                                                                    |
| 624 | 0   | 変更後債務消滅<br>原因                | <ul><li>データレコード(転写<br/>(変更記録)情報)</li></ul>                        | 全角           | 255 | 510  | Δ  | -    |     |                                                                                                    |
| 625 | 0   | 変更後費用等                       | データレコード(転写<br>(変更記録)情報)                                           | 半角数字         | 10  | 10   | Δ  | -    |     |                                                                                                    |
| 626 | 0   | 変更後執行費用<br>等                 | <ul><li>データレコード(転写<br/>(変更記録)情報)</li></ul>                        | 半角数字         | 10  | 10   | Δ  | -    |     |                                                                                                    |
| 627 | 0   | 削除文言コード                      | データレコード(転写<br>(変更記録)情報)                                           | 半角数字         | 1   | 1    | Δ  | -    |     | 1:この記録事項を削除します。                                                                                                    |
| 628 | -   | 利用者情報                        | データレコード(転写<br>(変更記録)情報)                                           | -            | -   | -    | Δ  | 1    | -   |                                                                                                    |
| 629 | 0   | 属性コード                        | データレコード(転写<br>(変更記録)情報)                                           | 半角数字         | 1   | 1    | Δ  | -    |     | 1:法人(金融機関)<br>2:法人(金融機関を除く)<br>3:個人事業者                                                                                                    |
| 630 | 0   | 法人名/個人<br>業者名                | 事 データレコード(転写<br>(変更記録)情報)                                         | 全角           | 100 | 200  | Δ  | -    |     |                                                                                                    |
| 631 | 0   | 法人名/個人<br>業者名カナ              | 事 データレコード(転写<br>(変更記録)情報)                                         | 半角           | 200 | 200  | Δ  | -    |     |                                                                                                    |
| 632 | 0   | 代表者名                         | データレコード(転写<br>(変更記録)情報)                                           | 全角           | 60  | 120  | Δ  | -    |     |                                                                                                    |
| 633 | 0   | 代表者名カナ                       | データレコード(転写<br>(変更記録)情報)                                           | 半角           | 120 | 120  | Δ  | -    |     |                                                                                                    |
| 634 | 0   | 住所                           | データレコード(転写<br>(変更記録)情報)                                           | 全角           | 300 | 600  | Δ  | -    |     |                                                                                                    |
| 635 | 0   | 金融機関コー                       | ド データレコード(転写<br>(変更記録)情報)                                         | 半角数字         | 4   | 4    | Δ  | -    |     |                                                                                                    |
| 636 | 0   | 金融機関名                        | データレコード(転写<br>(変更記録)情報)                                           | 全角           | 100 | 200  | Δ  | -    |     |                                                                                                    |
| 637 | 0   | 金融機関名力                       | ナ データレコード(転写<br>(変更記録)情報)                                         | 半角           | 200 | 200  | Δ  | -    |     |                                                                                                    |
| 638 | 0   | 支店コード                        | データレコード(転写<br>(変更記録)情報)                                           | 半角数字         | 3   | 3    | Δ  | -    |     |                                                                                                    |
| 639 | 0   | 支店名                          | データレコード(転写<br>(変更記録)情報)                                           | 全角           | 100 | 200  | Δ  | -    |     |                                                                                                    |
| 640 | 0   | 支店名力ナ                        | データレコード(転写<br>(変更記録)情報)                                           | 半角           | 200 | 200  | Δ  | -    |     |                                                                                                    |
| 641 | 0   | 口座種別コー                       | ド データレコード(転写<br>(変更記録)情報)                                         | 半角数字         | 1   | 1    | Δ  | _    |     | 1:普通<br>2:当座<br>3:別段                                                                                                    |
| 642 | 0   | 口座番号                         | データレコード(転写<br>(変更記録)情報)                                           | 半角数字         | 7   | 7    | Δ  | -    |     |                                                                                                    |
| 643 | 0   | 口座名義                         | データレコード(転写<br>(変更記録)情報)                                           | 半角           | 30  | 30   | Δ  | -    |     |                                                                                                    |

| 項番  | I/0 |   |          | 項目名                   | グループ                     | 論理データ型    | 析数  | パイト数 | 必須 | 繰り返し | 規定値   | 備考                                     |
|-----|-----|---|----------|-----------------------|--------------------------|-----------|-----|------|----|------|-------|----------------------------------------|
| 644 | 0   |   | 5        | 対行⊐−ド                 | データレコード(転写<br>(変更記録)情報)  |           | 2   | 2    | Δ  | -    | CR+LF |                                        |
| 645 | -   | - | デー<br>(支 | -タレコード(転写<br>払等記録)情報) | データレコード(転写<br>(支払等記録)情報) | _         | -   | -    | Δ  | 0~1  | I     |                                        |
| 646 | 0   |   | 7        | 「一タ区分                 | データレコード(転写<br>(支払等記録)情報) | 半角数字      | 1   | 1    | Δ  | -    | 2     | 2:データレコード                              |
| 647 | 0   |   | テク       | データレコード区<br>}         | データレコード(転写<br>(支払等記録)情報) | 半角数字      | 2   | 2    | Δ  | -    | 27    | 27:転写(支払等記録)情報                         |
| 648 | 0   |   | 房        | 原債権記録番号               | データレコード(転写<br>(支払等記録)情報) | 半角英数<br>字 | 20  | 20   | Δ  | -    |       | データレコード(分割記録(分割債権)情報)の原債<br>権記録番号      |
| 649 | 0   |   | 軋        | 云写順番号                 | データレコード(転写<br>(支払等記録)情報) | 半角数字      | 8   | 8    | Δ  | -    |       |                                        |
| 650 | 0   |   | 斬        | 云写文言コード               | データレコード(転写<br>(支払等記録)情報) | 半角数字      | 1   | 1    | Δ  | -    |       | 1:この記録は、原債権から転写したものです。                 |
| 651 | 0   |   | 斬        | 云写年月日                 | データレコード(転写<br>(支払等記録)情報) | 半角数字      | 8   | 8    | Δ  | -    |       | YYYYMMDD                               |
| 652 | -   |   | 裓        | <b>支</b> 払者情報         | データレコード(転写<br>(支払等記録)情報) | _         | -   | -    | Δ  | 1    | -     |                                        |
| 653 | 0   |   |          | 属性コード                 | データレコード(転写<br>(支払等記録)情報) | 半角数字      | 1   | 1    | Δ  | -    |       | 1:法人(金融機関)<br>2:法人(金融機関を除く)<br>3:個人事業者 |
| 654 | 0   |   |          | 法人名/個人事<br>業者名        | データレコード(転写<br>(支払等記録)情報) | 全角        | 100 | 200  | Δ  | -    |       |                                        |
| 655 | 0   |   |          | 法人名/個人事<br>業者名カナ      | データレコード(転写<br>(支払等記録)情報) | 半角        | 200 | 200  | Δ  | -    |       |                                        |
| 656 | 0   |   |          | 部署名等                  | データレコード(転写<br>(支払等記録)情報) | 全角        | 100 | 200  | Δ  | -    |       |                                        |
| 657 | 0   |   |          | 部署名等力士                | データレコード(転写<br>(支払等記録)情報) | 半角        | 200 | 200  | Δ  | -    |       |                                        |
| 658 | 0   |   |          | 屋号                    | データレコード(転写<br>(支払等記録)情報) | 全角        | 100 | 200  | Δ  | -    |       |                                        |
| 659 | 0   |   |          | 屋号力士                  | データレコード(転写<br>(支払等記録)情報) | 半角        | 200 | 200  | Δ  | -    |       |                                        |
| 660 | 0   |   |          | 代表者名                  | データレコード(転写<br>(支払等記録)情報) | 全角        | 60  | 120  | Δ  | -    |       |                                        |
| 661 | 0   |   |          | 代表者名力ナ                | データレコード(転写<br>(支払等記録)情報) | 半角        | 120 | 120  | Δ  | -    |       |                                        |
| 662 | 0   |   |          | 住所                    | データレコード(転写<br>(支払等記録)情報) | 全角        | 300 | 600  | Δ  | -    |       |                                        |
| 663 | 0   |   |          | 金融機関コード               | データレコード(転写<br>(支払等記録)情報) | 半角数字      | 4   | 4    | Δ  | -    |       |                                        |
| 664 | 0   |   |          | 金融機関名                 | データレコード(転写<br>(支払等記録)情報) | 全角        | 100 | 200  | Δ  | -    |       |                                        |
| 665 | 0   |   |          | 金融機関名カナ               | データレコード(転写<br>(支払等記録)情報) | 半角        | 200 | 200  | Δ  | -    |       |                                        |
| 666 | 0   |   |          | 支店コード                 | データレコード(転写<br>(支払等記録)情報) | 半角数字      | 3   | 3    | Δ  | -    |       |                                        |
| 667 | 0   |   |          | 支店名                   | データレコード(転写<br>(支払等記録)情報) | 全角        | 100 | 200  | Δ  | -    |       |                                        |
| 668 | 0   |   |          | 支店名力ナ                 | データレコード(転写<br>(支払等記録)情報) | 半角        | 200 | 200  | Δ  | -    |       |                                        |
| 669 | 0   |   |          | 口座種別コード               | データレコード(転写<br>(支払等記録)情報) | 半角数字      | 1   | 1    | Δ  | -    |       | 1:普通<br>2:当座<br>3:別段                   |
| 670 | 0   |   |          | 口座番号                  | データレコード(転写<br>(支払等記録)情報) | 半角数字      | 7   | 7    | Δ  | _    |       |                                        |
| 671 | 0   |   |          | 口座名義                  | データレコード(転写<br>(支払等記録)情報) | 半角        | 30  | 30   | Δ  | -    |       |                                        |

| 項番  | I/O |        | 項目名              | グループ                     | 論理データ型 | 析数  | バイト数 | 必須 | 繰り返し | 規定値 | 備考                                     |
|-----|-----|--------|------------------|--------------------------|--------|-----|------|----|------|-----|----------------------------------------|
| 672 | -   | 支      | 私者情報             | データレコード(転写<br>(支払等記録)情報) | _      | -   | -    | Δ  | 1    | -   |                                        |
| 673 | 0   |        | 属性コード            | データレコード(転写<br>(支払等記録)情報) | 半角数字   | 1   | 1    | Δ  | -    |     | 1:法人(金融機関)<br>2:法人(金融機関を除く)<br>3:個人事業者 |
| 674 | 0   |        | 法人名/個人事<br>業者名   | データレコード(転写<br>(支払等記録)情報) | 全角     | 100 | 200  | Δ  | _    |     |                                        |
| 675 | 0   |        | 法人名/個人事<br>業者名カナ | データレコード(転写<br>(支払等記録)情報) | 半角     | 200 | 200  | Δ  | -    |     |                                        |
| 676 | 0   |        | 部署名等             | データレコード(転写<br>(支払等記録)情報) | 全角     | 100 | 200  | Δ  | -    |     |                                        |
| 677 | 0   |        | 部署名等力士           | データレコード(転写<br>(支払等記録)情報) | 半角     | 200 | 200  | Δ  | -    |     |                                        |
| 678 | 0   |        | 屋号               | データレコード(転写<br>(支払等記録)情報) | 全角     | 100 | 200  | Δ  | -    |     |                                        |
| 679 | 0   |        | 屋号カナ             | データレコード(転写<br>(支払等記録)情報) | 半角     | 200 | 200  | Δ  | -    |     |                                        |
| 680 | 0   |        | 代表者名             | データレコード(転写<br>(支払等記録)情報) | 全角     | 60  | 120  | Δ  | -    |     |                                        |
| 681 | 0   |        | 代表者名力ナ           | データレコード(転写<br>(支払等記録)情報) | 半角     | 120 | 120  | Δ  | -    |     |                                        |
| 682 | 0   |        | 住所               | データレコード(転写<br>(支払等記録)情報) | 全角     | 300 | 600  | Δ  | -    |     |                                        |
| 683 | 0   |        | 金融機関コード          | データレコード(転写<br>(支払等記録)情報) | 半角数字   | 4   | 4    | Δ  | -    |     |                                        |
| 684 | 0   |        | 金融機関名            | データレコード(転写<br>(支払等記録)情報) | 全角     | 100 | 200  | Δ  | _    |     |                                        |
| 685 | 0   |        | 金融機関名カナ          | データレコード(転写<br>(支払等記録)情報) | 半角     | 200 | 200  | Δ  | 1    |     |                                        |
| 686 | 0   |        | 支店コード            | データレコード(転写<br>(支払等記録)情報) | 半角数字   | 3   | 3    | Δ  | 1    |     |                                        |
| 687 | 0   |        | 支店名              | データレコード(転写<br>(支払等記録)情報) | 全角     | 100 | 200  | Δ  | -    |     |                                        |
| 688 | 0   |        | 支店名力士            | データレコード(転写<br>(支払等記録)情報) | 半角     | 200 | 200  | Δ  | I    |     |                                        |
| 689 | 0   |        | 口座種別コード          | データレコード(転写<br>(支払等記録)情報) | 半角数字   | 1   | 1    | Δ  | -    |     | 1:普通<br>2:当座<br>3:別段                   |
| 690 | 0   |        | 口座番号             | データレコード(転写<br>(支払等記録)情報) | 半角数字   | 7   | 7    | Δ  | -    |     |                                        |
| 691 | 0   |        | 口座名義             | データレコード(転写<br>(支払等記録)情報) | 半角     | 30  | 30   | Δ  | -    |     |                                        |
| 692 | 0   | 支      | 払金額              | データレコード(転写<br>(支払等記録)情報) | 半角数字   | 10  | 10   | Δ  | -    |     |                                        |
| 693 | 0   | 費      | 用等               | データレコード(転写<br>(支払等記録)情報) | 半角数字   | 10  | 10   | Δ  | -    |     |                                        |
| 694 | 0   | 幇      | い行費用等            | データレコード(転写<br>(支払等記録)情報) | 半角数字   | 10  | 10   | Δ  | -    |     |                                        |
| 695 | 0   | 債<br>ド | 諸務消滅原因⊐─         | データレコード(転写<br>(支払等記録)情報) | 半角数字   | 1   | 1    | Δ  | -    |     | <br>2:口座間送金決済以外による支払(テキスト入力)           |
| 696 | 0   | 債      | 誘消滅原因            | データレコード(転写<br>(支払等記録)情報) | 全角     | 255 | 510  | Δ  | -    |     |                                        |
| 697 | 0   | 支      | 払日               | データレコード(転写<br>(支払等記録)情報) | 半角数字   | 8   | 8    | Δ  | -    |     | YYYYMMDD                               |
| 698 | 0   | 正<br>事 | 当な利益に係る<br>由コード  | データレコード(転写<br>(支払等記録)情報) | 半角数字   | 1   | 1    | Δ  | -    |     | 未使用項目(ダミー)                             |
| 699 | 0   | 正<br>事 | 当な利益に係る<br>「由    | データレコード(転写<br>(支払等記録)情報) | 全角     | 255 | 510  | Δ  | -    |     |                                        |

| 項番  | I/O |   |          | 項目名                    | グループ                     | 論理データ型    | 析数  | パイト数 | 必須 | 繰り返し | 規定値   | 備考                                     |
|-----|-----|---|----------|------------------------|--------------------------|-----------|-----|------|----|------|-------|----------------------------------------|
| 700 | 0   |   | 3        | 友払者区分⊐ード               | データレコード(転写<br>(支払等記録)情報) | 半角数字      | 1   | 1    | Δ  | -    |       | 2:電子記録保証人                              |
| 701 | 0   |   | Ξ.       | 電子記録年月日                | データレコード(転写<br>(支払等記録)情報) | 半角数字      | 8   | 8    | Δ  | -    |       | YYYYMMDD                               |
| 702 | 0   |   | ą        | 女行コード                  | データレコード(転写<br>(支払等記録)情報) |           | 2   | 2    | Δ  | -    | CR+LF |                                        |
| 703 | -   |   | デー<br>記釒 | -タレコード(分割<br>录(原債権)情報) | データレコード(分割<br>記録(原債権)情報) | -         | -   | -    | Δ  | 0~1  | _     |                                        |
| 704 | 0   |   | 5        | データ区分                  | データレコード(分割<br>記録(原債権)情報) | 半角数字      | 1   | 1    | Δ  | -    | 2     | 2:データレコード                              |
| 705 | 0   |   | 5<br>5   | データレコード区<br>}          | データレコード(分割<br>記録(原債権)情報) | 半角数字      | 2   | 2    | Δ  | -    | 15    | 15:分割記録(原債権)情報                         |
| 706 | 0   |   | ļ        | 原債権記録番号                | データレコード(分割<br>記録(原債権)情報) | 半角英数<br>字 | 20  | 20   | Δ  | -    |       | 未使用(ダミー)                               |
| 707 | 0   |   | R        | 長示順番号                  | データレコード(分割<br>記録(原債権)情報) | 半角数字      | 8   | 8    | Δ  | -    |       |                                        |
| 708 | 0   |   |          | 己録種別コード                | データレコード(分割<br>記録(原債権)情報) | 半角数字      | 1   | 1    | Δ  | _    |       | 4:分割記録                                 |
| 709 | -   |   | iia      | 青求者情報                  | データレコード(分割<br>記録(原債権)情報) | _         | _   | _    | Δ  | 1    | -     |                                        |
| 710 | 0   |   |          | 属性コード                  | データレコード(分割<br>記録(原債権)情報) | 半角数字      | 1   | 1    | Δ  | -    |       | 1:法人(金融機関)<br>2:法人(金融機関を除く)<br>3:個人事業者 |
| 711 | 0   |   |          | 法人名/個人事<br>業者名         | データレコード(分割<br>記録(原債権)情報) | 全角        | 100 | 200  | Δ  | -    |       |                                        |
| 712 | 0   |   |          | 法人名/個人事<br>業者名カナ       | データレコード(分割<br>記録(原債権)情報) | 半角        | 200 | 200  | Δ  | _    |       |                                        |
| 713 | 0   |   |          | 部署名等                   | データレコード(分割<br>記録(原債権)情報) | 全角        | 100 | 200  | Δ  | -    |       |                                        |
| 714 | 0   |   |          | 部署名等力士                 | データレコード(分割<br>記録(原債権)情報) | 半角        | 200 | 200  | Δ  | 1    |       |                                        |
| 715 | 0   |   |          | 屋号                     | データレコード(分割<br>記録(原債権)情報) | 全角        | 100 | 200  | Δ  | -    |       |                                        |
| 716 | 0   |   |          | 屋号力士                   | データレコード(分割<br>記録(原債権)情報) | 半角        | 200 | 200  | Δ  | -    |       |                                        |
| 717 | 0   |   |          | 代表者名                   | データレコード(分割<br>記録(原債権)情報) | 全角        | 60  | 120  | Δ  | -    |       |                                        |
| 718 | 0   |   |          | 代表者名力士                 | データレコード(分割<br>記録(原債権)情報) | 半角        | 120 | 120  | Δ  | -    |       |                                        |
| 719 | 0   |   |          | 住所                     | データレコード(分割<br>記録(原債権)情報) | 全角        | 300 | 600  | Δ  | -    |       |                                        |
| 720 | 0   |   |          | 金融機関コード                | データレコード(分割<br>記録(原債権)情報) | 半角数字      | 4   | 4    | Δ  | -    |       |                                        |
| 721 | 0   |   |          | 金融機関名                  | データレコード(分割<br>記録(原債権)情報) | 全角        | 100 | 200  | Δ  | -    |       |                                        |
| 722 | 0   |   |          | 金融機関名カナ                | データレコード(分割<br>記録(原債権)情報) | 半角        | 200 | 200  | Δ  | -    |       |                                        |
| 723 | 0   |   |          | 支店コード                  | データレコード(分割<br>記録(原債権)情報) | 半角数字      | 3   | 3    | Δ  | -    |       |                                        |
| 724 | 0   |   |          | 支店名                    | データレコード(分割<br>記録(原債権)情報) | 全角        | 100 | 200  | Δ  | -    |       |                                        |
| 725 | 0   |   |          | 支店名力ナ                  | データレコード(分割<br>記録(原債権)情報) | 半角        | 200 | 200  | Δ  | -    |       |                                        |
| 726 | 0   |   |          | 口座種別コード                | データレコード(分割<br>記録(原債権)情報) | 半角数字      | 1   | 1    | Δ  | -    |       | 1:普通<br>2:当座<br>3:別段                   |
| 727 | 0   | Ī |          | 口座番号                   | データレコード(分割<br>記録(原債権)情報) | 半角数字      | 7   | 7    | Δ  | -    |       |                                        |

| 項番   | I/0 | - |          | 項目名                   | グループ                         | 論理データ型    | 析数  | パイト数 | 必須       | 繰り返し | 規定値   | 備考                                                        |
|------|-----|---|----------|-----------------------|------------------------------|-----------|-----|------|----------|------|-------|-----------------------------------------------------------|
| 728  | 0   |   |          | 口座名義                  | データレコード(分割<br>記録(原債権)情報)     | 半角        | 30  | 30   | Δ        | -    |       |                                                           |
| 729  | 0   |   |          | 代理人等名                 | データレコード(分割<br>記録(原債権)情報)     | 全角        | 100 | 200  | Δ        | -    |       |                                                           |
| 730  | 0   |   |          | 代理人等住所                | データレコード(分割<br>記録(原債権)情報)     | 全角        | 300 | 600  | Δ        | _    |       |                                                           |
| 731  | 0   |   |          | 代理人等代表<br>者名          | データレコード(分割<br>記録(原債権)情報)     | 全角        | 60  | 120  | Δ        | -    |       |                                                           |
| 732  | 0   |   |          | 相続人代表者<br>名           | データレコード(分割<br>記録(原債権)情報)     | 全角        | 60  | 120  | Δ        | -    |       |                                                           |
| 733  | 0   |   |          | 相続人代表者<br>名カナ         | データレコード(分割<br>記録(原債権)情報)     | 半角        | 120 | 120  | Δ        | _    |       |                                                           |
| 734  | 0   |   |          | 相続人代表者<br>住所          | データレコード(分割<br>記録(原債権)情報)     | 全角        | 300 | 600  | Δ        | -    |       |                                                           |
| 735  | 0   |   |          | 相続人・一般承<br>継人の旨コード    | データレコード(分割<br>記録(原債権)情報)     | 半角数字      | 1   | 1    | Δ        | _    |       | 1:相続人または一般承継人                                             |
| 736  | 0   |   |          | 摘要                    | データレコード(分割<br>記録(原債権)情報)     | 全角        | 255 | 510  | Δ        | _    |       |                                                           |
| 737  | 0   |   | 房口       | 。<br>夏債権分割文言<br>ロード   | データレコード(分割<br>記録(原債権)情報)     | 半角数字      | 1   | 1    | Δ        | -    |       | 1:この債権を以上のとおり分割しました。                                      |
| 738  | 0   |   | 分号       | 〉割債権記録番<br>号          | データレコード(分割<br>記録(原債権)情報)     | 半角英数<br>字 | 20  | 20   | Δ        | -    |       |                                                           |
| 739  | 0   |   | Ę        | 記録年月日                 | データレコード(分割<br>記録(原債権)情報)     | 半角数字      | 8   | 8    | Δ        | -    |       | YYYYMMDD                                                  |
| 740  | 0   |   | 原文       | 原債権支払約束<br>て言コード      | データレコード(分割<br>記録(原債権)情報)     | 半角数字      | 1   | 1    | Δ        | -    |       | 1:債務者は、分割後の債権金額を債権者へ支払い<br>ます。(分割前の債権金額を支払う旨の記録は削除<br>する) |
| 741  | 0   |   | ታ        | 〉割後残高                 | データレコード(分割<br>記録(原債権)情報)     | 半角数字      | 10  | 10   | Δ        | I    |       |                                                           |
| 742  | 0   |   |          | f求者Ref.No.            | データレコード(分割<br>記録(原債権)情報)     | 半角        | 40  | 40   | Δ        | I    |       |                                                           |
| 743  | 0   |   | Ş        | な行コード                 | データレコード(分割<br>記録(原債権)情報)     |           | 2   | 2    | Δ        | -    | CR+LF |                                                           |
| 744  | -   |   | デー<br>記録 | ・タレコード(信託<br>・<br>情報) | データレコード(信託<br>記録情報)          | -         | -   | -    | Δ        | 0~1  | -     |                                                           |
| 745  | 0   | ľ | 7        | 一夕区分                  | データレコード(信託<br>記録情報)          | 半角数字      | 1   | 1    | Δ        | -    | 2     | 2:データレコード                                                 |
| 746  | 0   |   | テム       | ータレコード区               | データレコード(信託                   | 半角数字      | 2   | 2    | Δ        | -    | 16    | 16:信託記録情報                                                 |
| 747  | 0   |   | 言        | ,<br>2録番号             | データレコード(信託                   | 半角英数<br>字 | 20  | 20   | Δ        | -    |       |                                                           |
| 748  | 0   |   | ŧ        | 表示順番号                 | 記録(11報)<br>データレコード(信託        | 于<br>半角数字 | 8   | 8    | Δ        | -    |       |                                                           |
| 749  | 0   |   | ŝ        | 記録種別コード               | 記録(情報)<br>データレコード(信託         | 半角数字      | 1   | 1    | Δ        | _    |       | 2:信託記録                                                    |
| 750  | _   |   |          |                       | 記録情報)<br>データレコード(信託          | -         | _   | _    | ^        | 1    | _     |                                                           |
| 751  | 0   |   |          | 属性コード                 | 記録情報)<br>データレコード(信託<br>記録情報) | 半角数字      | 1   | 1    | Δ        | -    |       | 1:法人(金融機関)<br>2:法人(金融機関を除く)<br>2-2                        |
| 752  | 0   |   |          | 法人名/個人事               | データレコード(信託                   | 全鱼        | 100 | 200  | $\wedge$ | _    |       | 3:個人事業有                                                   |
| 753  | 0   |   |          | 業者名<br>法人名/個人事        | 記録情報)<br>データレコード(信託<br>記録情報) | 半角        | 200 | 200  |          | _    |       |                                                           |
| 754  | 0   |   |          | 未有石力」                 | 記録(1)報)<br>データレコード(信託        | 全鱼        | 100 | 200  | Δ        | _    |       |                                                           |
| 755  | 0   | ╉ | +        | 部署夕等为十                | 記録情報)<br>データレコード(信託          |           | 200 | 200  | ^        | _    |       |                                                           |
| 750  | 0   | + | +        |                       | 記録情報)<br>データレコード(信託          | -T M<br>  | 200 | 200  | ~        |      |       |                                                           |
| / 56 | U   | + |          | 座方                    | 記録情報)<br>データレコード(信託          | 王月        | 100 | 200  | ⊥        | _    |       |                                                           |
| /57  | U   | + | _        | 座亏力ナ                  | 記録情報)                        | 牛用        | 200 | 200  | Δ        | _    |       |                                                           |
| 758  | 0   |   |          | 代表者名                  |                              | 全角        | 60  | 120  | Δ        | _    |       |                                                           |
| 759  | 0   |   |          | 代表者名力ナ                | アータレコート(1a計<br>記録情報)         | 半角        | 120 | 120  | Δ        | _    |       |                                                           |
| 760  | 0   |   |          | 住所                    | テータレコード(信託)<br>記録情報)         | 全角        | 300 | 600  | Δ        | _    |       |                                                           |

| 項番  | I/0 |          | 項目名                | グループ                 | 論理データ型    | 析数  | パイト数 | 必須               | 繰り返し | 規定値   | 備考                                     |
|-----|-----|----------|--------------------|----------------------|-----------|-----|------|------------------|------|-------|----------------------------------------|
| 761 | 0   |          | 金融機関コード            | データレコード(信託<br>記録情報)  | 半角数字      | 4   | 4    | Δ                | -    |       |                                        |
| 762 | 0   |          | 金融機関名              | データレコード(信託<br>記録情報)  | 全角        | 100 | 200  | Δ                | -    |       |                                        |
| 763 | 0   |          | 金融機関名カナ            | データレコード(信託<br>記録情報)  | 半角        | 200 | 200  | Δ                | -    |       |                                        |
| 764 | 0   |          | 支店コード              | データレコード(信託<br>記録情報)  | 半角数字      | 3   | 3    | Δ                | -    |       |                                        |
| 765 | 0   |          | 支店名                | データレコード(信託<br>記録情報)  | 全角        | 100 | 200  | Δ                | -    |       |                                        |
| 766 | 0   |          | 支店名カナ              | データレコード(信託<br>記録情報)  | 半角        | 200 | 200  | Δ                | -    |       |                                        |
| 767 | 0   |          | 口座種別コード            | データレコード(信託<br>記録情報)  | 半角数字      | 1   | 1    | Δ                | -    |       | 1:普通<br>2:当座<br>3:別段                   |
| 768 | 0   |          | 口座番号               | データレコード(信託<br>記録情報)  | 半角数字      | 7   | 7    | Δ                | -    |       |                                        |
| 769 | 0   |          | 口座名義               | データレコード(信託<br>記録情報)  | 半角        | 30  | 30   | Δ                | -    |       |                                        |
| 770 | 0   |          | 代理人等名              | データレコード(信託<br>記録情報)  | 全角        | 100 | 200  | Δ                | -    |       |                                        |
| 771 | 0   |          | 代理人等住所             | データレコード(信託<br>記録情報)  | 全角        | 300 | 600  | Δ                | -    |       |                                        |
| 772 | 0   |          | 代理人等代表<br>者名       | データレコード(信託<br>記録情報)  | 全角        | 60  | 120  | Δ                | -    |       |                                        |
| 773 | 0   |          | 相続人代表者<br>名        | データレコード(信託<br>記録情報)  | 全角        | 60  | 120  | Δ                | -    |       |                                        |
| 774 | 0   |          | 相続人代表者<br>名カナ      | データレコード(信託<br>記録情報)  | 半角        | 120 | 120  | Δ                | -    |       |                                        |
| 775 | 0   |          | 相続人代表者<br>住所       | データレコード(信託<br>記録情報)  | 全角        | 300 | 600  | $\diamond$       | -    |       |                                        |
| 776 | 0   |          | 相続人・一般承<br>継人の旨コード | データレコード(信託<br>記録情報)  | 半角数字      | 1   | 1    | Δ                | -    |       | 1:相続人または一般承継人                          |
| 777 | 0   |          | 摘要                 | データレコード(信託<br>記録情報)  | 全角        | 255 | 510  | $\bigtriangleup$ | -    |       |                                        |
| 778 | 0   |          | 清求日                | データレコード(信託<br>記録情報)  | 半角数字      | 8   | 8    | Δ                | -    |       | YYYYMMDD                               |
| 779 | 0   | ē.       | 電子記録年月日            | データレコード(信託<br>記録情報)  | 半角数字      | 8   | 8    | Δ                | -    |       | YYYYMMDD                               |
| 780 | 0   | ſ        | 言託文言コード            | データレコード(信託<br>記録情報)  | 半角数字      | 1   | 1    | Δ                | -    |       | 1:この債権は、受託者の信託財産に属します。                 |
| 781 | 0   | ē        | 改行コード              | データレコード(信託<br>記録情報)  |           | 2   | 2    | Δ                | -    | CR+LF |                                        |
| 782 | -   | デ-<br>等言 | ータレコード(支払<br>記録情報) | データレコード(支払<br>等記録情報) | -         | -   | -    | Δ                | 0~1  | -     |                                        |
| 783 | 0   | -        | データ区分              | データレコード(支払<br>等記録情報) | 半角数字      | 1   | 1    | Δ                | -    | 2     | 2:データレコード                              |
| 784 | 0   |          | データレコード区<br>分      | データレコード(支払<br>等記録情報) | 半角数字      | 2   | 2    | Δ                | -    | 17    | 17:支払等記録情報                             |
| 785 | 0   | į        | 記録番号               | データレコード(支払<br>等記録情報) | 半角英数<br>字 | 20  | 20   | Δ                | -    |       |                                        |
| 786 | 0   | 1        | 表示順番号              | データレコード(支払<br>等記録情報) | 半角数字      | 8   | 8    | Δ                | -    |       |                                        |
| 787 | 0   | Ē        | 記録種別コード            | データレコード(支払<br>等記録情報) | 半角数字      | 1   | 1    | Δ                | -    |       | 7:支払等記録                                |
| 788 | -   | Ē        | 清求者情報              | データレコード(支払<br>等記録情報) | -         | -   | _    | Δ                | 1    | -     |                                        |
| 789 | 0   |          | 属性コード              | データレコード(支払<br>等記録情報) | 半角数字      | 1   | 1    | Δ                | -    |       | 1:法人(金融機関)<br>2:法人(金融機関を除く)<br>3:個人事業者 |
| 790 | 0   |          | 法人名/個人事<br>業者名     | データレコード(支払<br>等記録情報) | 全角        | 100 | 200  | Δ                | -    |       |                                        |
| 791 | 0   |          | 法人名/個人事<br>業者名カナ   | データレコード(支払<br>等記録情報) | 半角        | 200 | 200  | Δ                | -    |       |                                        |
| 792 | 0   |          | 部署名等               | データレコード(支払<br>等記録情報) | 全角        | 100 | 200  | Δ                | -    |       |                                        |
| 793 | 0   |          | 部署名等力士             | データレコード(支払<br>等記録情報) | 半角        | 200 | 200  | Δ                | -    |       |                                        |
| 794 | 0   |          | 屋号                 | データレコード(支払<br>等記録情報) | 全角        | 100 | 200  | Δ                | -    |       |                                        |
| 795 | 0   |          | 屋号カナ               | データレコード(支払<br>等記録情報) | 半角        | 200 | 200  | Δ                | -    |       |                                        |
| 796 | 0   |          | 代表者名               | データレコード(支払<br>等記録情報) | 全角        | 60  | 120  | Δ                | _    |       |                                        |
| 797 | 0   |          | 代表者名力ナ             | データレコード(支払<br>等記録情報) | 半角        | 120 | 120  | Δ                | -    |       |                                        |
| 798 | 0   |          | 住所                 | データレコード(支払<br>等記録情報) | 全角        | 300 | 600  | Δ                | -    |       |                                        |
| 799 | 0   |          | 金融機関コード            | データレコード(支払<br>等記録情報) | 半角数字      | 4   | 4    | Δ                | _    |       |                                        |
| 800 | 0   |          | 金融機関名              | データレコード(支払<br>等記録情報) | 全角        | 100 | 200  | Δ                | -    |       |                                        |

| 項番  | I/O |   |   | 項目名                | グループ                 | 論理データ型 | 析数  | パイト数 | 必須 | 繰り返し | 規定値 | 備考                                     |
|-----|-----|---|---|--------------------|----------------------|--------|-----|------|----|------|-----|----------------------------------------|
| 801 | 0   |   |   | 金融機関名カナ            | データレコード(支払<br>等記録情報) | 半角     | 200 | 200  | Δ  | -    |     |                                        |
| 802 | 0   |   |   | 支店コード              | データレコード(支払<br>等記録情報) | 半角数字   | 3   | 3    | Δ  | -    |     |                                        |
| 803 | 0   |   |   | 支店名                | データレコード(支払<br>等記録情報) | 全角     | 100 | 200  | Δ  | -    |     |                                        |
| 804 | 0   |   |   | 支店名力ナ              | データレコード(支払<br>等記録情報) | 半角     | 200 | 200  | Δ  | -    |     |                                        |
| 805 | 0   |   |   | 口座種別コード            | データレコード(支払<br>等記録情報) | 半角数字   | 1   | 1    | Δ  | _    |     | 1:普通<br>2:当座<br>3:別段                   |
| 806 | 0   |   |   | 口座番号               | データレコード(支払<br>等記録情報) | 半角数字   | 7   | 7    | Δ  | -    |     |                                        |
| 807 | 0   |   |   | 口座名義               | データレコード(支払<br>等記録情報) | 半角     | 30  | 30   | Δ  | -    |     |                                        |
| 808 | 0   |   |   | 代理人等名              | データレコード(支払<br>等記録情報) | 全角     | 100 | 200  | Δ  | -    |     |                                        |
| 809 | 0   |   |   | 代理人等住所             | データレコード(支払<br>等記録情報) | 全角     | 300 | 600  | Δ  | -    |     |                                        |
| 810 | 0   |   |   | 代理人等代表<br>者名       | データレコード(支払<br>等記録情報) | 全角     | 60  | 120  | Δ  | -    |     |                                        |
| 811 | 0   |   |   | 相続人代表者<br>名        | データレコード(支払<br>等記録情報) | 全角     | 60  | 120  | Δ  | -    |     |                                        |
| 812 | 0   |   |   | 相続人代表者<br>名カナ      | データレコード(支払<br>等記録情報) | 半角     | 120 | 120  | Δ  | -    |     |                                        |
| 813 | 0   |   |   | 相続人代表者<br>住所       | データレコード(支払<br>等記録情報) | 全角     | 300 | 600  | Δ  | -    |     |                                        |
| 814 | 0   |   |   | 相続人・一般承<br>継人の旨⊐ード | データレコード(支払<br>等記録情報) | 半角数字   | 1   | 1    | Δ  | -    |     | 1:相続人または一般承継人                          |
| 815 | 0   |   |   | 摘要                 | データレコード(支払<br>等記録情報) | 全角     | 255 | 510  | Δ  | -    |     |                                        |
| 816 | -   |   | 被 | 支払者情報              | データレコード(支払<br>等記録情報) | -      | -   | -    | Δ  | 1    | -   |                                        |
| 817 | 0   |   |   | 属性コード              | データレコード(支払<br>等記録情報) | 半角数字   | 1   | 1    | Δ  | -    |     | 1:法人(金融機関)<br>2:法人(金融機関を除く)<br>3:個人事業者 |
| 818 | 0   |   |   | 法人名/個人事<br>業者名     | データレコード(支払<br>等記録情報) | 全角     | 100 | 200  | Δ  | -    |     |                                        |
| 819 | 0   |   |   | 法人名/個人事<br>業者名カナ   | データレコード(支払<br>等記録情報) | 半角     | 200 | 200  | Δ  | -    |     |                                        |
| 820 | 0   |   |   | 部署名等               | データレコード(支払<br>等記録情報) | 全角     | 100 | 200  | Δ  | -    |     |                                        |
| 821 | 0   |   |   | 部署名等力士             | データレコード(支払<br>等記録情報) | 半角     | 200 | 200  | Δ  | -    |     |                                        |
| 822 | 0   |   |   | 屋号                 | データレコード(支払<br>等記録情報) | 全角     | 100 | 200  | Δ  | -    |     |                                        |
| 823 | 0   |   |   | 屋号力士               | データレコード(支払<br>等記録情報) | 半角     | 200 | 200  | Δ  | -    |     |                                        |
| 824 | 0   |   |   | 代表者名               | データレコード(支払<br>等記録情報) | 全角     | 60  | 120  | Δ  | -    |     |                                        |
| 825 | 0   |   |   | 代表者名力ナ             | データレコード(支払<br>等記録情報) | 半角     | 120 | 120  | Δ  | -    |     |                                        |
| 826 | 0   |   |   | 住所                 | データレコード(支払<br>等記録情報) | 全角     | 300 | 600  | Δ  | -    |     |                                        |
| 827 | 0   |   |   | 金融機関コード            | データレコード(支払<br>等記録情報) | 半角数字   | 4   | 4    | Δ  | -    |     |                                        |
| 828 | 0   |   |   | 金融機関名              | データレコード(支払<br>等記録情報) | 全角     | 100 | 200  | Δ  | -    |     |                                        |
| 829 | 0   |   |   | 金融機関名カナ            | データレコード(支払<br>等記録情報) | 半角     | 200 | 200  | Δ  | -    |     |                                        |
| 830 | 0   |   |   | 支店コード              | データレコード(支払<br>等記録情報) | 半角数字   | 3   | 3    | Δ  | -    |     |                                        |
| 831 | 0   |   |   | 支店名                | データレコード(支払<br>等記録情報) | 全角     | 100 | 200  | Δ  | -    |     |                                        |
| 832 | 0   |   |   | 支店名力士              | データレコード(支払<br>等記録情報) | 半角     | 200 | 200  | Δ  | -    |     |                                        |
| 833 | 0   |   |   | 口座種別コード            | データレコード(支払<br>等記録情報) | 半角数字   | 1   | 1    | Δ  | -    |     | 1:普通<br>2:当座<br>3:別段                   |
| 834 | 0   |   |   | 口座番号               | データレコード(支払<br>等記録情報) | 半角数字   | 7   | 7    | Δ  | -    |     |                                        |
| 835 | 0   |   |   | 口座名義               | データレコード(支払<br>等記録情報) | 半角     | 30  | 30   | Δ  | -    |     |                                        |
| 836 | -   | Ĺ | 支 | 払者情報               | データレコード(支払<br>等記録情報) | -      | _   | -    | Δ  | 1    | -   |                                        |
| 837 | 0   |   | 1 | 属性コード              | データレコード(支払<br>等記録情報) | 半角数字   | 1   | 1    | Δ  | -    |     | 1:法人(金融機関)<br>2:法人(金融機関を除く)<br>3:個人事業者 |
| 838 | 0   |   |   | 法人名/個人事<br>業者名     | データレコード(支払<br>等記録情報) | 全角     | 100 | 200  | Δ  | -    |     |                                        |
| 839 | 0   |   |   | 法人名/個人事<br>業者名カナ   | データレコード(支払<br>等記録情報) | 半角     | 200 | 200  | Δ  | -    |     |                                        |
| 840 | 0   |   |   | 部署名等               | データレコード(支払<br>等記録情報) | 全角     | 100 | 200  | Δ  | -    |     |                                        |

| 項書  | I/0 |    | 項目名                 | グループ                              | 論理データ型    | 析数  | パイト数 | 必須 | 繰り返し | 規定値   | 備考                                           |
|-----|-----|----|---------------------|-----------------------------------|-----------|-----|------|----|------|-------|----------------------------------------------|
| 841 | 0   |    | 部署名等力士              | データレコード(支払<br>等記録情報)              | 半角        | 200 | 200  | Δ  | -    |       |                                              |
| 842 | 0   |    | 屋号                  | データレコード(支払<br>等記録情報)              | 全角        | 100 | 200  | Δ  | -    |       |                                              |
| 843 | 0   |    | 屋号カナ                | データレコード(支払<br>等記録情報)              | 半角        | 200 | 200  | Δ  | -    |       |                                              |
| 844 | 0   |    | 代表者名                | データレコード(支払<br>等記録情報)              | 全角        | 60  | 120  | Δ  | -    |       |                                              |
| 845 | 0   |    | 代表者名力ナ              | データレコード(支払<br>等記録情報)              | 半角        | 120 | 120  | Δ  | _    |       |                                              |
| 846 | 0   |    | 住所                  | データレコード(支払<br>等記録情報)              | 全角        | 300 | 600  | Δ  | -    |       |                                              |
| 847 | 0   |    | 金融機関コード             | データレコード(支払<br>等記録情報)              | 半角数字      | 4   | 4    | Δ  | _    |       |                                              |
| 848 | 0   |    | 金融機関名               | データレコード(支払<br>等記録情報)              | 全角        | 100 | 200  | Δ  | -    |       |                                              |
| 849 | 0   |    | 金融機関名カナ             | データレコード(支払<br>等記録情報)              | 半角        | 200 | 200  | Δ  | -    |       |                                              |
| 850 | 0   |    | 支店コード               | データレコード(支払<br>等記録情報)              | 半角数字      | 3   | 3    | Δ  | -    |       |                                              |
| 851 | 0   |    | 支店名                 | データレコード(支払<br>等記録情報)              | 全角        | 100 | 200  | Δ  | -    |       |                                              |
| 852 | 0   |    | 支店名力ナ               | データレコード(支払<br>等記録情報)              | 半角        | 200 | 200  | Δ  | -    |       |                                              |
| 853 | 0   |    | 口座種別コード             | データレコード(支払<br>等記録情報)              | 半角数字      | 1   | 1    | Δ  | _    |       | 1:普通<br>2:当座<br>3:別段                         |
| 854 | 0   |    | 口座番号                | データレコード(支払<br>等記録情報)              | 半角数字      | 7   | 7    | Δ  | -    |       |                                              |
| 855 | 0   |    | 口座名義                | データレコード(支払<br>等記録情報)              | 半角        | 30  | 30   | Δ  | -    |       |                                              |
| 856 | 0   |    | 請求日                 | データレコード(支払<br>等記録情報)              | 半角数字      | 8   | 8    | Δ  | -    |       | YYYYMMDD                                     |
| 857 | 0   |    | 支払金額                | データレコード(支払<br>等記録情報)              | 半角数字      | 10  | 10   | Δ  | I    |       |                                              |
| 858 | 0   |    | 費用等                 | データレコード(支払<br>等記録情報)              | 半角数字      | 10  | 10   | Δ  | -    |       |                                              |
| 859 | 0   |    | 執行費用等               | データレコード(支払<br>等記録情報)              | 半角数字      | 10  | 10   | Δ  | -    |       |                                              |
| 860 | 0   |    | 債務消滅原因⊐ー<br>ド       | データレコード(支払<br>等記録情報)              | 半角数字      | 1   | 1    | Δ  | -    |       | 1:口座間送金決済による支払<br>2:口座間送金決済以外による支払(テキスト入力)   |
| 861 | 0   |    | 債務消滅原因              | データレコード(支払<br>等記録情報)              | 全角        | 255 | 510  | Δ  | -    |       |                                              |
| 862 | 0   |    | 支払日                 | データレコード(支払<br>等記録情報)              | 半角数字      | 8   | 8    | Δ  | -    |       | YYYYMMDD                                     |
| 863 | 0   |    | 正当な利益に係る<br>事由コード   | データレコード(支払<br>等記録情報)              | 半角数字      | 1   | 1    | Δ  | -    |       | 1:民法上の保証人<br>2:物上保証人<br>9:その他(テキスト入力)        |
| 864 | 0   |    | 正当な利益に係る<br>事由      | データレコード(支払<br>等記録情報)              | 全角        | 255 | 510  | Δ  | -    |       |                                              |
| 865 | 0   |    | 支払者区分コード            | データレコード(支払<br>等記録情報)              | 半角数字      | 1   | 1    | Δ  | -    |       | 1:債務者<br>2:電子記録保証人<br>3:第三者                  |
| 866 | 0   |    | 電子記録年月日             | データレコード(支払<br>等記録情報)              | 半角数字      | 8   | 8    | Δ  | -    |       | YYYYMMDD                                     |
| 867 | 0   |    | 請求者Ref.No.          | データレコード(支払<br>等記録情報)              | 半角        | 40  | 40   | Δ  | -    |       |                                              |
| 868 | 0   | )  | 改行コード               | データレコード(支払<br>等記録情報)              |           | 2   | 2    | Δ  | -    | CR+LF |                                              |
| 869 | -   | テ記 | ·ータレコード(変更<br> 録情報) | データレコード(変更<br>記録情報)               | -         | -   | -    | Δ  | 0~1  | -     |                                              |
| 870 | 0   |    | データ区分               | アータレコード(変更<br>記録情報)               | 半角数字      | 1   | 1    | Δ  | -    | 2     | 2:データレコード                                    |
| 871 | 0   |    | アーダレコード区<br>分       | テーダレコード(変更<br>記録情報)               | 半角数字      | 2   | 2    | Δ  | -    | 18    | 18:変更記録情報                                    |
| 872 | 0   |    | 記録番号                | テーダレコート(変更<br>記録情報)               | 丰用央敛<br>字 | 20  | 20   | Δ  | -    |       |                                              |
| 873 | 0   |    | 表示順番号               | ノーフレコート(変更<br>記録情報)<br>データレコード(亦声 | 半角数字      | 8   | 8    | Δ  | -    |       |                                              |
| 874 | 0   |    | 記録種別コード             | テータレコート(変更<br>記録情報)               | 半角数字      | 1   | 1    | Δ  | -    |       | 5:変更記録                                       |
| 875 | -   | _  | 請求者情報               | フーラレコート(変更<br>記録情報)               | -         | -   | -    | Δ  | 1    | -     | 1.注人(全動捲用)                                   |
| 876 | 0   |    | 属性コード               | データレコード(変更<br>記録情報)               | 半角数字      | 1   | 1    | Δ  | -    |       | 1: (4 へ)) 亚融(協用)<br>2:法人(金融機関を除く)<br>3:個人事業者 |
| 877 | 0   |    | 法人名/個人事<br> 業者名     | データレコード(変更<br>記録情報)               | 全角        | 100 | 200  | Δ  | -    |       |                                              |
| 878 | 0   |    | 法人名/個人事<br>業者名カナ    | データレコード(変更<br>記録情報)               | 半角        | 200 | 200  | Δ  | -    |       |                                              |
| 879 | 0   |    | 部署名等                | データレコード(変更<br>記録情報)               | 全角        | 100 | 200  | Δ  | -    |       |                                              |
| 880 | 0   |    | 部署名等力士              | データレコード(変更<br>記録情報)               | 半角        | 200 | 200  | Δ  | -    |       |                                              |

| 項番  | I/O |     | 項目名                | グループ                | 論理データ型 | 析数  | バイト数 | 必須 | 繰り返し | 規定値 | 備考                                                                                                    |
|-----|-----|-----|--------------------|---------------------|--------|-----|------|----|------|-----|----------------------------------------------------------------------------------------------------|
| 881 | 0   |     | 屋号                 | データレコード(変更<br>記録情報) | 全角     | 100 | 200  | Δ  | _    |     |                                                                                                    |
| 882 | 0   |     | 屋号力ナ               | データレコード(変更<br>記録情報) | 半角     | 200 | 200  | Δ  | -    |     |                                                                                                    |
| 883 | 0   |     | 代表者名               | データレコード(変更<br>記録情報) | 全角     | 60  | 120  | Δ  | _    |     |                                                                                                    |
| 884 | 0   |     | 代表者名力ナ             | データレコード(変更<br>記録情報) | 半角     | 120 | 120  | Δ  | -    |     |                                                                                                    |
| 885 | 0   |     | 住所                 | データレコード(変更<br>記録情報) | 全角     | 300 | 600  | Δ  | -    |     |                                                                                                    |
| 886 | 0   |     | 金融機関コード            | データレコード(変更<br>記録情報) | 半角数字   | 4   | 4    | Δ  | -    |     |                                                                                                    |
| 887 | 0   |     | 金融機関名              | データレコード(変更<br>記録情報) | 全角     | 100 | 200  | Δ  | -    |     |                                                                                                    |
| 888 | 0   |     | 金融機関名カナ            | データレコード(変更<br>記録情報) | 半角     | 200 | 200  | Δ  | -    |     |                                                                                                    |
| 889 | 0   |     | 支店コード              | データレコード(変更<br>記録情報) | 半角数字   | 3   | 3    | Δ  | -    |     |                                                                                                    |
| 890 | 0   |     | 支店名                | データレコード(変更<br>記録情報) | 全角     | 100 | 200  | Δ  | -    |     |                                                                                                    |
| 891 | 0   |     | 支店名力ナ              | データレコード(変更<br>記録情報) | 半角     | 200 | 200  | Δ  | -    |     |                                                                                                    |
| 892 | 0   |     | 口座種別コード            | データレコード(変更<br>記録情報) | 半角数字   | 1   | 1    | Δ  | -    |     | 1:普通<br>2:当座<br>3:別段                                                                                                    |
| 893 | 0   |     | 口座番号               | データレコード(変更<br>記録情報) | 半角数字   | 7   | 7    | Δ  | -    |     |                                                                                                    |
| 894 | 0   |     | 口座名義               | データレコード(変更<br>記録情報) | 半角     | 30  | 30   | Δ  | -    |     |                                                                                                    |
| 895 | 0   |     | 代理人等名              | データレコード(変更<br>記録情報) | 全角     | 100 | 200  | Δ  | -    |     |                                                                                                    |
| 896 | 0   |     | 代理人等住所             | データレコード(変更<br>記録情報) | 全角     | 300 | 600  | Δ  | -    |     |                                                                                                    |
| 897 | 0   |     | 代理人等代表<br>者名       | データレコード(変更<br>記録情報) | 全角     | 60  | 120  | Δ  | -    |     |                                                                                                    |
| 898 | 0   |     | 相続人代表者<br>名        | データレコード(変更<br>記録情報) | 全角     | 60  | 120  | Δ  | -    |     |                                                                                                    |
| 899 | 0   |     | 相続人代表者<br>名カナ      | データレコード(変更<br>記録情報) | 半角     | 120 | 120  | Δ  | -    |     |                                                                                                    |
| 900 | 0   |     | 相続人代表者<br>住所       | データレコード(変更<br>記録情報) | 全角     | 300 | 600  | Δ  | -    |     |                                                                                                    |
| 901 | 0   |     | 相続人・一般承<br>継人の旨⊐ード | データレコード(変更<br>記録情報) | 半角数字   | 1   | 1    | Δ  | -    |     | 1:相続人または一般承継人                                                                                                    |
| 902 | 0   |     | 摘要                 | データレコード(変更<br>記録情報) | 全角     | 255 | 510  | Δ  | -    |     |                                                                                                    |
| 903 | 0   | 13  | を更文言コード            | データレコード(変更<br>記録情報) | 半角数字   | 1   | 1    | Δ  | -    |     | 1:この債権の記録事項を以上のとおり変更します。                                                                                                    |
| 904 | 0   | 茤   | 変更原因⊐−−ド           | データレコード(変更<br>記録情報) | 半角数字   | 2   | 2    | Δ  | -    |     | <ul> <li>11:商号・名称変更</li> <li>12:住所移転・住居表示変更</li> <li>13:決済口座変更</li> <li>14:名義変更による変更</li> <li>15:利用者の承継による変更</li> <li>16:相続による変更</li> <li>21:債権内容の変更(利用者属性情報以外)</li> <li>22:原因契約の解除</li> <li>23:求償権譲渡</li> <li>24:譲渡命令にもとづく債権者変更</li> <li>25:売却命令にもとづく債権者変更</li> <li>26:転付命令にもとづく債権者変更</li> <li>99:その他(テキスト入力)</li> </ul> |
| 905 | 0   | 7.0 | を更原因               | データレコード(変更<br>記録情報) | 全角     | 255 | 510  | Δ  | -    |     |                                                                                                    |

| 項番  | I/O | 項目名                  | グループ                | 論理データ型    | 析数  | バイト数 | 必須 | 繰り返し | 規定値 | 備考                                                                                                    |
|-----|-----|----------------------|---------------------|-----------|-----|------|----|------|-----|----------------------------------------------------------------------------------------------------|
| 906 | 0   | 変更対象項目⊐ー<br>ド        | データレコード(変更<br>記録情報) | 半角数字      | 2   | 2    | 4  |      |     | <ul> <li>01:支払期日</li> <li>02:債権金額</li> <li>03:譲渡制限</li> <li>04:支払金額</li> <li>05:支払日</li> <li>06:支払等の正当事由</li> <li>07:差押金額</li> <li>09:費用等</li> <li>11:発生記録</li> <li>12:譲波記録</li> <li>13:保証記録</li> <li>14:信託記録</li> <li>15:支払等記録</li> <li>16:変更記録</li> <li>16:変更記録</li> <li>16:変更記録</li> <li>17:電子記録(債権者)</li> <li>22:記録名義(電子記録保証人)</li> <li>24:記録名義(電子記録保証人)</li> <li>24:記録名義(電子記録保証人)</li> <li>24:記録名義(電子記録保証人)</li> <li>25:氏名・名称(電子記録保証人)</li> <li>33:氏名・名称(支払者)</li> <li>33:氏名・名称(支払者)</li> <li>33:氏名・名称(支払者)</li> <li>33:氏名・名称(電子記録保証人)</li> <li>34:氏名・名称(支払者)</li> <li>35:氏名・名称(電子記録保証人)</li> <li>34:氏名・名称(電子記録保証人)</li> <li>34:氏名・名称(電子記録保証人)</li> <li>35:氏名・名称(債権者)</li> <li>35:氏名・名称(電子記録保証人)</li> <li>34:住所(債権者)</li> <li>35:氏名・相称(養押債権者)</li> <li>35:氏名・個称(音子記録保証人)</li> <li>35:氏名・個称(音子記録保証人)</li> <li>35:氏名・個称(音子記録保証人)</li> <li>35:氏名・個称(音子記録保証人)</li> <li>35:氏名・個称(音子記録保証人)</li> <li>35:氏名・個称(音子記録保証人)</li> <li>35:氏名・個称(音子記録保証人)</li> <li>35:氏名・個称(音子記録保証人)</li> <li>35:氏名・個称(音子記録保証人)</li> <li>35:氏名・個称(音子記録保証人)</li> <li>35:氏名・個称(音子記録保証人)</li> <li>35:氏名・個称(音子記録保証人)</li> <li>35:氏名・個称(音子記録保証人)</li> <li>35:氏名・個称(音子記錄保証人)</li> <li>35:氏名(音子記錄保書)</li> <li>35:氏名(音子記錄保證)</li> <li>35:氏名(音子記錄保書)</li> <li>35:氏名(音子記錄保書)</li> <li>35:氏名(音子記錄保音)</li> <li>35:氏名(音子記錄保音)</li> <li>35:氏名(音子記錄保音)</li> <li>35:氏名(音子記錄保音)</li> <li>35:氏名(音子記錄保音)</li> <li>35:氏名(音子記錄(音音)</li> <li>35:氏名(音音)</li> <li>35:氏名</li></ul> |
| 907 | 0   | 変更対象特定電<br>子記録年月日    | データレコード(変更<br>記録情報) | 半角数字      | 8   | 8    | Δ  | -    |     | YYYYMMDD                                                                                                    |
| 908 | 0   | 変更対象特定利<br>用者番号      | データレコード(変更<br>記録情報) | 半角英数<br>字 | 9   | 9    | Δ  | -    |     |                                                                                                    |
| 909 | 0   | 変更後支払期日              | データレコード(変更<br>記録情報) | 半角数字      | 8   | 8    | Δ  | -    |     | YYYYMMDD                                                                                                    |
| 910 | 0   | 変更後債権金額              | データレコード(変更<br>記録情報) | 半角数字      | 10  | 10   | Δ  | -    |     |                                                                                                    |
| 911 | 0   | 変更後譲渡制限<br>有無フラグ     | データレコード(変更<br>記録情報) | 半角数字      | 1   | 1    | Δ  | -    |     | 1:有                                                                                                    |
| 912 | ο   | 変更後譲渡制限<br>文言コード     | データレコード(変更<br>記録情報) | 半角数字      | 1   | 1    | Δ  | _    |     | 1:この債権は、でんさいネットの参加金融機関に限<br>り譲渡できます(参加金融機関が譲渡人となる場合<br>を除く)。                                                                                                    |
| 913 | 0   | 変更後支払金額              | データレコード(変更<br>記録情報) | 半角数字      | 10  | 10   | Δ  | -    |     |                                                                                                    |
| 914 | 0   | 変更後支払日               | データレコード(変更<br>記録情報) | 半角数字      | 8   | 8    | Δ  | -    |     | YYYYMMDD                                                                                                    |
| 915 | 0   | 変更後正当な利益<br>に係る事由コード | データレコード(変更<br>記録情報) | 半角数字      | 1   | 1    | Δ  | -    |     | 1:民法上の保証人<br>2:物上保証人<br>9:その他(テキスト入力)                                                                                                    |
| 916 | 0   | 変更後正当な利益<br>に係る事由    | データレコード(変更<br>記録情報) | 全角        | 255 | 510  | Δ  | -    |     |                                                                                                    |
| 917 | 0   | 変更後債務消滅<br>原因コード     | データレコード(変更<br>記録情報) | 半角数字      | 1   | 1    | Δ  | -    |     | 2:口座間送金決済以外による支払(テキスト入力)                                                                                                    |
| 918 | 0   | 変更後債務消滅<br>原因        | データレコード(変更<br>記録情報) | 全角        | 255 | 510  | Δ  | -    |     |                                                                                                    |
| 919 | 0   | 変更後費用等               | データレコード(変更<br>記録情報) | 半角数字      | 10  | 10   | Δ  | -    |     |                                                                                                    |
| 920 | 0   | 変更後執行費用<br>等         | データレコード(変更<br>記録情報) | 半角数字      | 10  | 10   | Δ  | -    |     |                                                                                                    |
| 921 | 0   | 変更後差押金額              | データレコード(変更<br>記録情報) | 半角数字      | 10  | 10   | Δ  | -    |     |                                                                                                    |
| 922 | 0   | 削除文言コード              | データレコード(変更<br>記録情報) | 半角数字      | 1   | 1    | Δ  | -    |     | 1:この記録事項を削除します。                                                                                                    |
| 923 | -   | 利用者情報                | データレコード(変更<br>記録情報) | -         | -   | -    | Δ  | 1    | -   |                                                                                                    |
| 924 | 0   | 属性コード                | データレコード(変更<br>記録情報) | 半角数字      | 1   | 1    | Δ  | -    |     | 1:法人(金融機関)<br>2:法人(金融機関を除く)<br>3:個人事業者                                                                                                    |
| 925 | 0   | 法人名/個人事<br>業者名       | データレコード(変更<br>記録情報) | 全角        | 100 | 200  | Δ  | -    |     |                                                                                                    |
| 926 | 0   | 法人名/個人事<br>業者名カナ     | データレコード(変更<br>記録情報) | 半角        | 200 | 200  | Δ  | -    |     |                                                                                                    |
| 927 | 0   | 代表者名                 | データレコード(変更<br>記録情報) | 全角        | 60  | 120  | Δ  | -    |     |                                                                                                    |
| 928 | 0   | 代表者名力ナ               | データレコード(変更<br>記録情報) | 半角        | 120 | 120  | Δ  | -    |     |                                                                                                    |

| 項番  | I/0 |    | 項目名                  | グループ                   | 論理データ型    | 析数  | パイト数 | 必須 | 繰り返し | 規定値   | 備考                                     |
|-----|-----|----|----------------------|------------------------|-----------|-----|------|----|------|-------|----------------------------------------|
| 929 | 0   |    | 住所                   | データレコード(変更<br>記録情報)    | 全角        | 300 | 600  | Δ  | -    |       |                                        |
| 930 | 0   |    | 金融機関コード              | データレコード(変更<br>記録情報)    | 半角数字      | 4   | 4    | Δ  | -    |       |                                        |
| 931 | 0   |    | 金融機関名                | データレコード(変更<br>記録情報)    | 全角        | 100 | 200  | Δ  | -    |       |                                        |
| 932 | 0   |    | 金融機関名カナ              | データレコード(変更<br>記録情報)    | 半角        | 200 | 200  | Δ  | I    |       |                                        |
| 933 | 0   |    | 支店⊐ード                | データレコード(変更<br>記録情報)    | 半角数字      | 3   | 3    | Δ  | -    |       |                                        |
| 934 | 0   |    | 支店名                  | データレコード(変更<br>記録情報)    | 全角        | 100 | 200  | Δ  | -    |       |                                        |
| 935 | 0   |    | 支店名カナ                | データレコード(変更<br>記録情報)    | 半角        | 200 | 200  | Δ  | -    |       |                                        |
| 936 | 0   |    | 口座種別コード              | データレコード(変更<br>記録情報)    | 半角数字      | 1   | 1    | Δ  | -    |       | 1:普通<br>2:当座<br>3:別段                   |
| 937 | 0   |    | 口座番号                 | データレコード(変更<br>記録情報)    | 半角数字      | 7   | 7    | Δ  | -    |       |                                        |
| 938 | 0   |    | 口座名義                 | データレコード(変更<br>記録情報)    | 半角        | 30  | 30   | Δ  | I    |       |                                        |
| 939 | 0   |    | 請求日                  | データレコード(変更<br>記録情報)    | 半角数字      | 8   | 8    | Δ  | -    |       | YYYYMMDD                               |
| 940 | 0   |    | 電子記録年月日              | データレコード(変更<br>記録情報)    | 半角数字      | 8   | 8    | Δ  | -    |       | YYYYMMDD                               |
| 941 | 0   |    | 請求者Ref.No.           | データレコード(変更<br>記録情報)    | 半角        | 40  | 40   | Δ  | -    |       |                                        |
| 942 | 0   |    | 改行コード                | データレコード(変更<br>記録情報)    |           | 2   | 2    | Δ  | -    | CR+LF |                                        |
| 943 | -   | デ執 | ータレコード(強制<br>行等記録情報) | データレコード(強制<br>執行等記録情報) | -         | -   | -    | Δ  | 0~1  | -     |                                        |
| 944 | 0   |    | データ区分                | データレコード(強制<br>執行等記録情報) | 半角数字      | 1   | 1    | Δ  | -    | 2     | 2:データレコード                              |
| 945 | 0   |    | データレコード区<br>分        | データレコード(強制<br>執行等記録情報) | 半角数字      | 2   | 2    | Δ  | -    | 19    | 19:強制執行等記録情報                           |
| 946 | 0   |    | 記録番号                 | データレコード(強制<br>執行等記録情報) | 半角英数<br>字 | 20  | 20   | Δ  | -    |       |                                        |
| 947 | 0   |    | 表示順番号                | データレコード(強制<br>執行等記録情報) | 半角数字      | 8   | 8    | Δ  | -    |       |                                        |
| 948 | 0   |    | 記録種別コード              | データレコード(強制<br>執行等記録情報) | 半角数字      | 1   | 1    | Δ  | -    |       | 8:強制執行等記録                              |
| 949 | -   |    | 請求者情報                | データレコード(強制<br>執行等記録情報) | -         | -   | -    | Δ  | 1    | -     |                                        |
| 950 | 0   |    | 属性コード                | データレコード(強制<br>執行等記録情報) | 半角数字      | 1   | 1    | Δ  | -    |       | 1:法人(金融機関)<br>2:法人(金融機関を除く)<br>3:個人事業者 |
| 951 | 0   |    | 法人名/個人事<br>業者名       | データレコード(強制<br>執行等記録情報) | 全角        | 100 | 200  | Δ  | -    |       |                                        |
| 952 | 0   |    | 法人名/個人事<br>業者名カナ     | データレコード(強制<br>執行等記録情報) | 半角        | 200 | 200  | Δ  | -    |       |                                        |
| 953 | 0   |    | 部署名等                 | データレコード(強制<br>執行等記録情報) | 全角        | 100 | 200  | Δ  | -    |       |                                        |
| 954 | 0   |    | 部署名等力ナ               | データレコード(強制<br>執行等記録情報) | 半角        | 200 | 200  | Δ  | -    |       |                                        |
| 955 | 0   |    | 屋号                   | データレコード(強制<br>執行等記録情報) | 全角        | 100 | 200  | Δ  | -    |       |                                        |
| 956 | 0   |    | 屋号力ナ                 | データレコード(強制<br>執行等記録情報) | 半角        | 200 | 200  | Δ  | -    |       |                                        |
| 957 | 0   |    | 代表者名                 | データレコード(強制<br>執行等記録情報) | 全角        | 60  | 120  | Δ  | -    |       |                                        |
| 958 | 0   |    | 代表者名力ナ               | データレコード(強制<br>執行等記録情報) | 半角        | 120 | 120  | Δ  | -    |       |                                        |
| 959 | 0   |    | 住所                   | データレコード(強制<br>執行等記録情報) | 全角        | 300 | 600  | Δ  | -    |       |                                        |
| 960 | 0   |    | 金融機関コード              | データレコード(強制<br>執行等記録情報) | 半角数字      | 4   | 4    | Δ  | -    |       |                                        |
| 961 | 0   |    | 金融機関名                | データレコード(強制<br>執行等記録情報) | 全角        | 100 | 200  | Δ  | -    |       |                                        |
| 962 | 0   |    | 金融機関名カナ              | データレコード(強制<br>執行等記録情報) | 半角        | 200 | 200  | Δ  | -    |       |                                        |
| 963 | 0   |    | 支店コード                | データレコード(強制<br>執行等記録情報) | 半角数字      | 3   | 3    | Δ  | -    |       |                                        |
| 964 | 0   |    | 支店名                  | データレコード(強制<br>執行等記録情報) | 全角        | 100 | 200  | Δ  | -    |       |                                        |
| 965 | 0   |    | 支店名カナ                | データレコード(強制<br>執行等記録情報) | 半角        | 200 | 200  | Δ  | -    |       |                                        |
| 966 | 0   |    | 口座種別コード              | データレコード(強制<br>執行等記録情報) | 半角数字      | 1   | 1    | Δ  | _    |       | 1:普通<br>2:当座<br>3:別段                   |
| 967 | 0   |    | 口座番号                 | データレコード(強制<br>執行等記録情報) | 半角数字      | 7   | 7    | Δ  | -    |       |                                        |
| 968 | 0   |    | 口座名義                 | データレコード(強制<br>執行等記録情報) | 半角        | 30  | 30   | Δ  | _    |       |                                        |

| 項番   | I/O |                  |       | 項目名                  | グループ                                | 論理データ型 | 析数  | パイト数 | 必須 | 繰り返し | 規定値 | 備考                                                                           |
|------|-----|------------------|-------|----------------------|-------------------------------------|--------|-----|------|----|------|-----|------------------------------------------------------------------------------|
| 969  | 0   |                  |       | 代理人等名                | データレコード(強制<br>執行等記録情報)              | 全角     | 100 | 200  | Δ  | -    |     |                                                                              |
| 970  | 0   |                  |       | 代理人等住所               | データレコード(強制<br>執行等記録情報)              | 全角     | 300 | 600  | Δ  | -    |     |                                                                              |
| 971  | 0   |                  |       | 代理人等代表<br>者名         | データレコード(強制<br>執行等記録情報)              | 全角     | 60  | 120  | Δ  | -    |     |                                                                              |
| 972  | 0   |                  |       | <br>相続人代表者<br>名      | データレコード(強制<br>執行等記録情報)              | 全角     | 60  | 120  | Δ  | -    |     |                                                                              |
| 973  | 0   |                  |       | -<br>相続人代表者<br>タカナ   | データレコード(強制<br>執行等記録情報)              | 半角     | 120 | 120  | Δ  | -    |     |                                                                              |
| 974  | 0   |                  |       | 相続人代表者               | データレコード(強制)                         | 全角     | 300 | 600  | Δ  | -    |     |                                                                              |
| 975  | 0   |                  |       | 相続人・一般承              | データレコード(強制                          | 半角数字   | 1   | 1    | Δ  | -    |     |                                                                              |
| 976  | 0   |                  |       | <u>継入の日コート</u><br>摘要 | 新19年記録情報)<br>データレコード(強制<br>執行等記録情報) | 全角     | 255 | 510  | Δ  | -    |     |                                                                              |
| 977  | 0   |                  | 強コ    | 魚制執行等種別<br>一ド        | データレコード(強制<br>執行等記録情報)              | 半角数字   | 2   | 2    | Δ  | -    |     | 01:差押命令<br>02:仮差押命令<br>03:仮処分命令<br>04:没収保全命令<br>05:追徴保全命令<br>06:債権差押通知(滞納処分) |
| 978  | 0   |                  | 奴     | し分理由コード              | データレコード(強制<br>執行等記録情報)              | 半角数字   | 1   | 1    | Δ  | -    |     | 1:強制執行<br>2:滞納処分<br>3:仮処分                                                    |
| 979  | 0   |                  | 差     | 押命令等日付               | データレコード(強制<br>執行等記録情報)              | 半角数字   | 8   | 8    | Δ  | -    |     | YYYYMMDD                                                                     |
| 980  | 0   |                  | 事     | 爭件番号等                | データレコード(強制<br>執行等記録情報)              | 全角     | 255 | 510  | Δ  | -    |     |                                                                              |
| 981  | 0   |                  | 差     | 押金額                  | データレコード(強制<br>執行等記録情報)              | 半角数字   | 10  | 10   | Δ  | -    |     |                                                                              |
| 982  | 0   |                  | 強機    |                      | データレコード(強制<br>執行等記録情報)              | 全角     | 100 | 200  | Δ  | -    |     |                                                                              |
| 983  | 0   |                  | 強機    |                      | データレコード(強制<br>執行等記録情報)              | 全角     | 300 | 600  | Δ  | -    |     |                                                                              |
| 984  | -   |                  | 差     | 手押債権者情報              | データレコード(強制<br>執行等記録情報)              | -      | -   | -    | Δ  | 1    | -   |                                                                              |
| 985  | 0   |                  |       | 属性コード                | データレコード(強制<br>執行等記録情報)              | 半角数字   | 1   | 1    | Δ  | -    |     | 1:法人(金融機関)<br>2:法人(金融機関を除く)<br>3:個人事業者                                       |
| 986  | 0   |                  |       | 法人名/個人事<br>業者名       | データレコード(強制<br>執行等記録情報)              | 全角     | 100 | 200  | Δ  | -    |     |                                                                              |
| 987  | 0   |                  |       | 法人名/個人事<br>業者名カナ     | データレコード(強制<br>執行等記録情報)              | 半角     | 200 | 200  | Δ  | -    |     |                                                                              |
| 988  | 0   |                  |       | 代表者名                 | データレコード(強制<br>執行等記録情報)              | 全角     | 60  | 120  | Δ  | -    |     |                                                                              |
| 989  | 0   |                  |       | 代表者名力ナ               | データレコード(強制<br>執行等記録情報)              | 半角     | 120 | 120  | Δ  | -    |     |                                                                              |
| 990  | 0   |                  |       | 住所                   | データレコード(強制<br>執行等記録情報)              | 全角     | 300 | 600  | Δ  | -    |     |                                                                              |
| 991  | 0   |                  |       | 金融機関コード              | データレコード(強制<br>執行等記録情報)              | 半角数字   | 4   | 4    | Δ  | -    |     |                                                                              |
| 992  | 0   |                  |       | 金融機関名                | データレコード(強制<br>執行等記録情報)              | 全角     | 100 | 200  | Δ  | -    |     |                                                                              |
| 993  | 0   |                  |       | 金融機関名カナ              | データレコード(強制<br>執行等記録情報)              | 半角     | 200 | 200  | Δ  | -    |     |                                                                              |
| 994  | 0   |                  |       | 支店コード                | データレコード(強制<br>執行等記録情報)              | 半角数字   | 3   | 3    | Δ  | -    |     |                                                                              |
| 995  | 0   |                  |       | 支店名                  | データレコード(強制<br>執行等記録情報)              | 全角     | 100 | 200  | Δ  | -    |     |                                                                              |
| 996  | 0   |                  |       | 支店名カナ                | データレコード(強制<br>執行等記録情報)              | 半角     | 200 | 200  | Δ  | -    |     |                                                                              |
| 997  | 0   |                  |       | 口座種別コード              | データレコード(強制<br>執行等記録情報)              | 半角数字   | 1   | 1    | Δ  | _    |     | 1:普通<br>2:当座<br>3:別段                                                         |
| 998  | 0   |                  |       | 口座番号                 | データレコード(強制<br>執行等記録情報)              | 半角数字   | 7   | 7    | Δ  | -    |     |                                                                              |
| 999  | 0   |                  |       | 口座名義                 | データレコード(強制<br>執行等記録情報)              | 半角     | 30  | 30   | Δ  | -    |     |                                                                              |
| 1000 | -   |                  | 差     | 上<br>走押債務者情報         | データレコード(強制<br>執行等記録情報)              | -      | -   | -    | Δ  | 1    | -   |                                                                              |
| 1001 | 0   |                  |       | 属性コード                | データレコード(強制<br>執行等記録情報)              | 半角数字   | 1   | 1    | Δ  | _    |     | 1:法人(金融機関)<br>2:法人(金融機関を除く)<br>3:個人事業者                                       |
| 1002 | 0   |                  |       | 法人名/個人事<br>業者名       | データレコード(強制<br>執行等記録情報)              | 全角     | 100 | 200  | Δ  | _    |     |                                                                              |
| 1003 | 0   | $\left  \right $ | ╞     | <u> </u>             | データレコード(強制<br>執行等記録情報)              | 半角     | 200 | 200  | Δ  | _    |     |                                                                              |
| 1004 | 0   | -                | <br>╞ | 代表者名                 | データレコード(強制                          | 全角     | 60  | 120  | Δ  | -    |     |                                                                              |
| 1005 | 0   | -                | <br>  | 代表者名力ナ               | データレコード(強制<br>動行生記録/言報)             | 半角     | 120 | 120  | Δ  | _    |     |                                                                              |
| 1006 | 0   | -                | ╞     | 住所                   | +パリ サ 記 球 旧 牧/<br>データレコード(強制        | 全角     | 300 | 600  | Δ  | _    |     |                                                                              |
|      |     | 1                | L     |                      | Ŧヘヘ1」 〒 記 邨 1 頁 靫 /                 |        | 1   | 1    |    | 1    | 1   |                                                                              |
| 項番   | I/O |   | 項目名     | グループ                   | 論理データ型 | 析数  | パイト数 | 必須 | 繰り返し | 規定値   | 備考                   |
|------|-----|---|---------|------------------------|--------|-----|------|----|------|-------|----------------------|
| 1007 | 0   |   | 金融機関⊐−ド | データレコード(強制<br>執行等記録情報) | 半角数字   | 4   | 4    | Δ  | -    |       |                      |
| 1008 | 0   |   | 金融機関名   | データレコード(強制<br>執行等記録情報) | 全角     | 100 | 200  | Δ  | -    |       |                      |
| 1009 | 0   |   | 金融機関名カナ | データレコード(強制<br>執行等記録情報) | 半角     | 200 | 200  | Δ  | -    |       |                      |
| 1010 | 0   |   | 支店コード   | データレコード(強制<br>執行等記録情報) | 半角数字   | 3   | 3    | Δ  | -    |       |                      |
| 1011 | 0   |   | 支店名     | データレコード(強制<br>執行等記録情報) | 全角     | 100 | 200  | Δ  | -    |       |                      |
| 1012 | 0   |   | 支店名カナ   | データレコード(強制<br>執行等記録情報) | 半角     | 200 | 200  | Δ  | -    |       |                      |
| 1013 | 0   |   | 口座種別コード | データレコード(強制<br>執行等記録情報) | 半角数字   | 1   | 1    | Δ  | I    |       | 1:普通<br>2:当座<br>3:別段 |
| 1014 | 0   |   | 口座番号    | データレコード(強制<br>執行等記録情報) | 半角数字   | 7   | 7    | Δ  | -    |       |                      |
| 1015 | 0   |   | 口座名義    | データレコード(強制<br>執行等記録情報) | 半角     | 30  | 30   | Δ  | I    |       |                      |
| 1016 | 0   | 價 | 電子記録年月日 | データレコード(強制<br>執行等記録情報) | 半角数字   | 8   | 8    | Δ  | -    |       | YYYYMMDD             |
| 1017 | 0   | 망 | な行コード   | データレコード(強制<br>執行等記録情報) |        | 2   | 2    | Δ  | -    | CR+LF |                      |

#### 開示結果ファイル (共通フォーマット形式)

|                  | 板要                        |     |                                                                                                    |                                                                                        |                             |                         |                       |            |                                      |                       |                                                                                                  |
|------------------|---------------------------|-----|----------------------------------------------------------------------------------------------------|----------------------------------------------------------------------------------------|-----------------------------|-------------------------|-----------------------|------------|--------------------------------------|-----------------------|--------------------------------------------------------------------------------------------------|
| 開示               | 照会結果                      | をキ  | も通フォーマット形式                                                                                                    | 式でダウンロードする地                                                                            | 昜合のフォー                      | マット。                    |                       |            |                                      |                       |                                                                                                  |
|                  | *                         |     |                                                                                                    |                                                                                        |                             |                         |                       |            |                                      |                       |                                                                                                  |
| 利用損              | <u>本本</u> () 報<br>(度・利用タイ | ミンク | / 随時                                                                                                    |                                                                                        |                             |                         |                       |            | フォー                                  | マット                   | -+                                                                                               |
| プロト:             | コル                        |     | HTTP                                                                                                    |                                                                                        |                             |                         |                       |            | デリミ                                  | \$                    | なし                                                                                               |
| AR / 1 10        |                           |     |                                                                                                    |                                                                                        |                             |                         |                       |            | 改行:                                  | ⊐—F                   | なし                                                                                               |
| <b>繰り返</b><br>備考 |                           |     | <ol> <li>①ヘッダレコード</li> <li>②データレコード</li> <li>③データレコード</li> <li>④トレーラレコー</li> <li>⑤エンドレコード</li> <li>でんさいネット標<br/>論理データ型欄</li> </ol> | (無)<br>ぐ(債権情報)(無)<br>ぐ(保証人情報)(保証,<br>ド(無)<br>(無)<br><u> 準フォーマット(固定</u> 長<br>が半角数字項目かつ、 | 人情報3人ご<br>長テキスト形3<br>、必須欄が、 | とに1回<br>式)1.2版<br>△'もし< | 繰り返す<br>(の配信<br>((は') | す。最<br>2にご | と大33回)<br>準拠してい<br>る場合は <sup>1</sup> | る。<br>半角スペース <b>を</b> | 必須欄<br>'○' 必須<br>'△' 任意、または条件により設定されることがある<br>'-' 設定なし(初期値を設定)<br>:設定する。                         |
|                  |                           |     |                                                                                                    |                                                                                        |                             |                         |                       |            | 0 2 2 10                             |                       |                                                                                                  |
|                  | ファイル項目                    |     |                                                                                                    |                                                                                        |                             |                         |                       |            |                                      |                       |                                                                                                  |
| <b>項答</b><br>1   | 1/0                       | ~   | <u>項目名</u><br>いグレコード                                                                                                    | グループ                                                                                   | 蘭理テータ型                      | 析数                      | バイト数                  | 必須         | 繰り返し                                 | 規定値                   | (備考)                                                                                             |
| 2                | 0                         | T   | データ区分                                                                                                    | ヘッダレコード                                                                                | 半角数字                        | 1                       | 1                     | 0          | -                                    | 1                     | 1・ヘッダレコード                                                                                        |
| 3                | 0                         | ;   | <u>/ / / / / / / / / / / / / / / / / / / </u>                                                                                      | ヘッダレコード                                                                                | 半角数字                        | 2                       | 2                     | õ          | -                                    | 90                    | 90. 開示結果                                                                                         |
| 4                | 0                         | -   | <u>ネット</u>                                                                                                    | ヘッダレコード                                                                                | 半角数字                        | 1                       | 1                     | õ          | -                                    |                       | 0:JIS                                                                                            |
| 5                | 0                         |     | <u>()())</u><br>涌知作成日                                                                                                    | ヘッダレコード                                                                                | 半角数字                        | 8                       | 8                     | Õ          | -                                    |                       | YYYYMMDD                                                                                         |
| 6                | -                         |     | 請求者情報                                                                                                    | -                                                                                      | -                           | -                       | -                     | Ō          | -                                    | -                     | -                                                                                                |
| -                | 0                         |     | 利田老平日                                                                                                    |                                                                                        | 半角英数                        | •                       | 0                     | ~          |                                      |                       |                                                                                                  |
| /                | 0                         |     | 利用有备亏                                                                                                    | ヘッダレコート                                                                                | 字                           | 9                       | 9                     | 0          | -                                    |                       |                                                                                                  |
| 8                | 0                         |     | 法人名/ 個人事<br>  業者名カナ                                                                                                    | ヘッダレコード                                                                                | 半角                          | 30                      | 30                    |            | -                                    |                       | 元頭30又子まじ入刀。30又子木満の場合、左詰め残<br> りスペース                                                              |
| 9                | 0                         | П   | 金融機関コード                                                                                                    | ヘッダレコード                                                                                | 半角数字                        | 4                       | 4                     | 0          | -                                    |                       | -                                                                                                |
| 10               | 0                         |     | 金融機関名カナ                                                                                                    | ヘッダレコード                                                                                | 半角                          | 15                      | 15                    | Δ          | -                                    |                       | 先頭15文字まで入力。15文字未満の場合、左詰め残<br> りスペース                                                              |
| 11               | 0                         | ⊢┼  | 支店コード                                                                                                    | ヘッダレコード                                                                                | 半角数字                        | 3                       | 3                     | 0          | -                                    |                       | -                                                                                                |
| 12               | 0                         |     | 支店名力士                                                                                                    | ヘッダレコード                                                                                | 半角                          | 15                      | 15                    | Δ          | -                                    |                       | 先頭15文字まで入力。15文字未満の場合、左詰め残                                                                        |
|                  | •                         |     | ~~~~~                                                                                                    |                                                                                        | 1.1.1                       |                         |                       | _          |                                      |                       | りスペース<br>                                                                                        |
| 13               | 0                         |     | 預金種目                                                                                                    | ヘッダレコード                                                                                | 半角数字                        | 1                       | 1                     | 0          | _                                    |                       | 1:晋通<br>2:当座<br>9:その他<br>※結果通知で「3:別段」の場合、「9:その他」に変換<br>する                                        |
| 14               | 0                         |     | 口座番号                                                                                                    | ヘッダレコード                                                                                | 半角数字                        | 7                       | 7                     | 0          | -                                    |                       | 右詰め残り前ZERO                                                                                       |
| 15               | 0                         |     | 開示種別コード                                                                                                    | ヘッダレコード                                                                                | 半角数字                        | 1                       | 1                     | 0          | -                                    | 1                     | 1:記録事項開示                                                                                         |
| 16               | 0                         | :   | 立場コード                                                                                                    | ヘッダレコード                                                                                | 半角数字                        | 2                       | 2                     | Δ          | -                                    |                       | 01:債権者<br>02:債務者<br>03:電子記録保証人<br>05:支払者(債務者)<br>06:支払者(電子記録保証人)<br>07:支払者(第三者)<br>08:差押債権者(利用者) |
| 17               | 0                         |     | ダミー                                                                                                    | ヘッダレコード                                                                                | 半角                          | 201                     | 201                   | -          | -                                    |                       | スペース                                                                                             |
| 18               | -                         | デー  | ータレコード(債権                                                                                                    | データレコード(債権                                                                             | _                           | _                       | 1                     | ~          | 012/ F                               | _                     | 債権情報がない場合には、本レコード自体を省略可                                                                          |
| 10               |                           | 情   | 報)                                                                                                    | 情報)                                                                                    |                             |                         |                       |            | 0以上                                  |                       | 能とする。                                                                                            |
| 19               | 0                         | -   | データ区分                                                                                                    | データレコード(債権)<br>情報)                                                                     | 半角数字                        | 1                       | 1                     | 0          | -                                    | 2                     | 2:データレコード                                                                                        |
| 20               | 0                         |     | データレコード区                                                                                                    | データレコード(債権                                                                             | 半角数字                        | 2                       | 2                     | 0          | -                                    | 01                    | 01:債権情報                                                                                          |
| 21               | 0                         |     | 記録悉早                                                                                                    | データレコード(債権)                                                                            | 半角英数                        | 20                      | 20                    | 0          | _                                    |                       | _                                                                                                |
|                  |                           | H   |                                                                                                    | 情報)<br>データレコード(債権                                                                      | 字                           | 20                      | 20                    |            |                                      |                       |                                                                                                  |
| 22               | 0                         |     | 光生日                                                                                                    |                                                                                        | 半角数字                        | 8                       | 8                     | 0          | -                                    |                       | YYYYMMDD                                                                                         |
| 23               | 0                         | 1   | 責権金額                                                                                                    | テータレコード(債権<br>情報)                                                                      | 半角数字                        | 10                      | 10                    | 0          | -                                    |                       | -                                                                                                |
| 24               | 0                         |     | 支払期日                                                                                                    | データレコード(債権<br>情報)                                                                      | 半角数字                        | 8                       | 8                     | 0          | -                                    |                       | YYYYMMDD                                                                                         |
| 25               | 0                         | 1   | 太頼人 Ref. No.                                                                                                    | データレコード(債権<br>情報)                                                                      | 半角                          | 40                      | 40                    | Δ          | -                                    |                       | -                                                                                                |
| 26               | 0                         |     | 責権状態区分コー<br>、                                                                                                    | データレコード(債権<br>情報)                                                                      | 半角数字                        | 1                       | 1                     | 0          | _                                    |                       | 0:存在<br>1:消滅(注たる債務者により支払い済み)<br>9:取消                                                             |
| 27               | 0                         |     | 譲渡制限有無フラ                                                                                                    | データレコード(債権                                                                             | 半角数字                        | 1                       | 1                     | 0          | -                                    |                       | 0:制限なし                                                                                           |
| 28               | 0                         |     | ╱<br>漁制執行区分⊐一                                                                                                    | データレコード(債権                                                                             | 半角数字                        | 1                       | 1                     | 0          | -                                    |                       | 1. 並 man成民 00071~町 HX<br>0: 無し                                                                   |
| 29               | 0                         |     | 、<br>支払等記録有無フ<br>ラグ                                                                                                    | 11年取)<br>データレコード(債権<br>情報)                                                             | 半角数字                        | 1                       | 1                     | 0          | _                                    |                       | 1:有9<br>0:無し<br>1:有り(債務者 一部弁済)<br>2:有り(債務者)<br>3:有り(電子記録保証人)<br>4:有り(電子記録保証人)                    |
| 30               | 0                         | ł   | 信託記録有無フラ<br>グ                                                                                                    | データレコード(債権<br>情報)                                                                      | 半角数字                        | 1                       | 1                     | 0          | -                                    |                       | 0:信託記録なし<br>1:信託記録あり                                                                             |
| 31               | 0                         |     | 求償権区分コード                                                                                                    | データレコード(債権<br>情報)                                                                      | 半角数字                        | 1                       | 1                     | 0          | -                                    |                       | 0:なし<br>1:求償権あり<br>2:特別求償権あり                                                                     |

| 項書 | 1/0 | 項目名                | グループ               | 論理データ型 | 析数 | パイト数 | 必須 | 繰り返し | 規定値 | 備考                                                                          |
|----|-----|--------------------|--------------------|--------|----|------|----|------|-----|-----------------------------------------------------------------------------|
| 32 | 0   | 支払日                | データレコード(債権<br>情報)  | 半角数字   | 8  | 8    | Δ  | -    |     | YYYYMMDD                                                                    |
| 33 | 0   | 未決済金額              | データレコード(債権<br>情報)  | 半角数字   | 10 | 10   | 0  | -    |     | 未決済金額=債権金額+費用等−支払金額となる。                                                     |
| 34 | 0   | 費用等                | データレコード(債権<br>情報)  | 半角数字   | 10 | 10   | Δ  | -    |     | 法35条の「避けることができなかった費用の額」を設<br>定する。                                           |
| 35 | -   | 支払不能情報             | -                  | -      | _  | -    | 0  | -    | _   | -                                                                           |
| 36 | 0   | 支払不能有無フラグ          | データレコード(債権<br>情報)  | 半角数字   | 1  | 1    | 0  | -    | _   | 0:無し<br>1:有り                                                                |
| 37 | 0   | 支払不能事由<br>コード      | データレコード(債権<br>情報)  | 半角数字   | 1  | 1    | Δ  | -    |     | 1:0 <del>5</del><br>2:1 <del>5</del><br>3:2 <del>5</del>                    |
| 38 | -   | 債務者情報              | -                  | -      | -  | -    | 0  | -    | -   | -                                                                           |
| 39 | 0   | 法人名/個人事<br>業者名カナ   | データレコード(債権<br>情報)  | 半角     | 30 | 30   | 0  | -    |     | 先頭30文字まで入力。30文字未満の場合、左詰め残<br>りスペース                                          |
| 40 | 0   | 金融機関コード            | データレコード(債権<br>情報)  | 半角数字   | 4  | 4    | 0  | -    |     | -                                                                           |
| 41 | 0   | 金融機関名カナ            | データレコード(債権<br>情報)  | 半角     | 15 | 15   | Δ  | -    |     | 先頭15文字まで入力。15文字未満の場合、左詰め残<br>りスペース                                          |
| 42 | 0   | 支店コード              | データレコード(債権<br>情報)  | 半角数字   | 3  | 3    | 0  | -    |     | -                                                                           |
| 43 | 0   | 支店名力ナ              | データレコード(債権<br>情報)  | 半角     | 15 | 15   | Δ  | -    |     | 先頭15文字まで入力。15文字未満の場合、左詰め残<br>りスペース                                          |
| 44 | 0   | 預金種目               | データレコード(債権<br>情報)  | 半角数字   | 1  | 1    | 0  | _    |     | 1:普通<br>2:当座<br>9:その他<br>※結果通知で「3:別段」の場合、「9:その他」に変換<br>する                   |
| 45 | 0   | 口座番号               | データレコード(債権<br>情報)  | 半角数字   | 7  | 7    | 0  | -    |     | 右詰め残り前ZERO                                                                  |
| 46 | -   | 債権者情報              | -                  | -      | -  | -    | 0  | -    | _   | -                                                                           |
| 47 | 0   | 法人名/個人事<br>業者名カナ   | データレコード(債権<br>情報)  | 半角     | 30 | 30   | 0  | -    |     | 先頭30文字まで入力。30文字未満の場合、左詰め残<br>りスペース                                          |
| 48 | 0   | 金融機関コード            | データレコード(債権<br>情報)  | 半角数字   | 4  | 4    | 0  | -    |     | -                                                                           |
| 49 | 0   | 金融機関名カナ            | データレコード(債権<br>情報)  | 半角     | 15 | 15   | Δ  | -    |     | 先頭15文字まで入力。15文字未満の場合、左詰め残<br>りスペース                                          |
| 50 | 0   | 支店コード              | データレコード(債権<br>情報)  | 半角数字   | 3  | 3    | 0  | -    |     | -                                                                           |
| 51 | 0   | 支店名力ナ              | データレコード(債権<br>情報)  | 半角     | 15 | 15   | Δ  | -    |     | 先頭15文字まで入力。15文字未満の場合、左詰め残<br>りスペース                                          |
| 52 | 0   | 預金種目               | データレコード(債権<br>情報)  | 半角数字   | 1  | 1    | 0  | _    |     | 1:普通<br>2:当座<br>9:その他<br>※結果通知で「3:別段」の場合、「9:その他」に変換<br>する                   |
| 53 | 0   | 口座番号               | データレコード(債権<br>情報)  | 半角数字   | 7  | 7    | 0  | -    |     | 右詰め残り前ZERO                                                                  |
| 54 | 0   | ダミー                | データレコード(債権<br>情報)  | 半角     | 25 | 25   | -  | -    |     | スペース                                                                        |
| 55 | -   | データレコード(保証<br>人情報) | データレコード(保証<br>人情報) | -      | I  | -    | Δ  | 0以上  | -   | 保証人がいない場合には、本レコード自体を省略可<br>能とする。                                            |
| 56 | 0   | データ区分              | データレコード(保証<br>人情報) | 半角数字   | 1  | 1    | 0  | -    | 2   | 2:データレコード                                                                   |
| 57 | 0   | データレコード区<br>分      | データレコード(保証<br>人情報) | 半角数字   | 2  | 2    | 0  | -    | 02  | 02:保証人情報                                                                    |
| 58 | 0   | 同一種類データ・<br>レコード数  | データレコード(保証<br>人情報) | 半角数字   | 4  | 4    | 0  | -    |     | ーつの債権情報に続く、同一種類データ・レコード数<br>を表す。<br>00XX(右詰め残り前ZERO、ただし最大33(0001~<br>0033)) |
| 59 | 0   | 同一種類データ・<br>レコード番号 | データレコード(保証<br>人情報) | 半角数字   | 4  | 4    | 0  | -    |     | 同一種類データ・レコードのシークェンス番号を表す。<br>右詰め残り前ZERO                                     |
| 60 | 0   | 保証人項目数             | データレコード(保証<br>人情報) | 半角数字   | 2  | 2    | 0  | -    |     | 当該レコード内の可変項目数を表す。<br>「01」「02」「03」のみ                                         |
| 61 | -   | 保証人情報(1)           | -                  | -      | -  | -    | 0  | -    | -   | -                                                                           |
| 62 | 0   | 法人名/個人事<br>業者名カナ   | データレコード(保証<br>人情報) | 半角     | 30 | 30   | 0  | -    |     | 先頭30文字まで入力。30文字未満の場合、左詰め残<br>りスペース                                          |
| 63 | 0   | 金融機関コード            | データレコード(保証<br>人情報) | 半角数字   | 4  | 4    | 0  | -    |     | -                                                                           |
| 64 | 0   | 金融機関名カナ            | データレコード(保証<br>人情報) | 半角     | 15 | 15   | Δ  | -    |     | 先頭15文字まで入力。15文字未満の場合、左詰め残<br>りスペース                                          |
| 65 | 0   | 支店コード              | データレコード(保証<br>人情報) | 半角数字   | 3  | 3    | 0  | -    |     | -                                                                           |
| 66 | 0   | 支店名力ナ              | データレコード(保証<br>人情報) | 半角     | 15 | 15   | Δ  | -    |     | 先頭15文字まで入力。15文字未満の場合、左詰め残<br>りスペース                                          |
| 67 | 0   | 預金種目               | データレコード(保証<br>人情報) | 半角数字   | 1  | 1    | 0  | -    |     | 1:普通<br>2:当座<br>9:その他<br>※結果通知で「3:別段」の場合、「9:その他」に変換<br>する                   |
| 68 | 0   | 口座番号               | データレコード(保証<br>人情報) | 半角数字   | 7  | 7    | 0  | -    |     | 右詰め残り前ZERO                                                                  |

| 項書  | I/O   |         | 項目名              | グループ               | 論理データ型 | 析数  | パイト数 | 必須 | 繰り返し | 規定値 | 備考                                                        |
|-----|-------|---------|------------------|--------------------|--------|-----|------|----|------|-----|-----------------------------------------------------------|
| 69  | 0     | f:<br>E | 保証記録年月<br>日      | データレコード(保証<br>人情報) | 半角数字   | 8   | 8    | 0  | -    |     | YYYYMMDD                                                  |
| 70  | 0     |         | ダミー              | データレコード(保証<br>人情報) | 半角     | 7   | 7    | -  | -    |     | スペース                                                      |
| 71  | -     | 保証      | 証人情報(2)          | -                  | -      | _   | -    | 0  | -    | -   | 項番60「保証人項目数」が「01」の場合は、すべてスペースとする。                         |
| 72  | 0     | 2.4 m   | 去人名/個人事<br>業者名カナ | データレコード(保証<br>人情報) | 半角     | 30  | 30   | 0  | -    |     | 5.030文字まで入力。30文字未満の場合、左詰め残<br>りスペース                       |
| 73  | 0     | r<br>r  | 金融機関コード          | データレコード(保証<br>人情報) | 半角数字   | 4   | 4    | 0  | -    |     | -                                                         |
| 74  | 0     | 4       | 金融機関名カナ          | データレコード(保証<br>人情報) | 半角     | 15  | 15   | Δ  | -    |     | 先頭15文字まで入力。15文字未満の場合、左詰め残<br>りスペース                        |
| 75  | 0     | 3       | 支店コード            | データレコード(保証         | 半角数字   | 3   | 3    | 0  | -    |     | -                                                         |
| 76  | 0     | 3       | 支店名カナ            | データレコード(保証<br>人情報) | 半角     | 15  | 15   | Δ  | -    |     | 先頭15文字まで入力。15文字未満の場合、左詰め残<br>リスペース                        |
| 77  | 0     | Ť       | 預金種目             | データレコード(保証<br>人情報) | 半角数字   | 1   | 1    | 0  | _    |     | 1:普通<br>2:当座<br>9:その他<br>※結果通知で「3:別段」の場合、「9:その他」に変換<br>する |
| 78  | 0     | [       | □座番号             | データレコード(保証<br>人情報) | 半角数字   | 7   | 7    | 0  | -    |     | 右詰め残り前ZERO                                                |
| 79  | 0     | f:<br>E | 保証記録年月<br>日      | データレコード(保証<br>人情報) | 半角数字   | 8   | 8    | 0  | -    |     | YYYYMMDD                                                  |
| 80  | 0     | 4       | ダミー              | データレコード(保証<br>人情報) | 半角     | 7   | 7    | -  | -    |     | スペース                                                      |
| 81  | -     | 保詞      | 証人情報(3)          | -                  | -      | -   | -    | 0  | -    | -   | 項番60「保証人項目数」が「01」または「02」の場合<br>は、すべてスペースとする。              |
| 82  | 0     | 22 m    | 去人名/個人事<br>業者名カナ | データレコード(保証<br>人情報) | 半角     | 30  | 30   | 0  | -    |     | 先頭30文字まで入力。30文字未満の場合、左詰め残<br>りスペース                        |
| 83  | 0     | L12     | 金融機関コード          | データレコード(保証<br>人情報) | 半角数字   | 4   | 4    | 0  | -    |     | -                                                         |
| 84  | 0     | Υ.      | 金融機関名カナ          | データレコード(保証<br>人情報) | 半角     | 15  | 15   | Δ  | -    |     | 先頭15文字まで入力。15文字未満の場合、左詰め残<br>りスペース                        |
| 85  | 0     | 3       | 支店コード            | データレコード(保証<br>人情報) | 半角数字   | 3   | 3    | 0  | -    |     | -                                                         |
| 86  | 0     | 3       | 支店名力ナ            | データレコード(保証<br>人情報) | 半角     | 15  | 15   | Δ  | -    |     | 先頭15文字まで入力。15文字未満の場合、左詰め残<br>りスペース                        |
| 87  | ο     | L.      | 預金種目             | データレコード(保証<br>人情報) | 半角数字   | 1   | 1    | 0  | _    |     | 1:普通<br>2:当座<br>9:その他<br>※結果通知で「3:別段」の場合、「9:その他」に変換<br>する |
| 88  | 0     | [       | □座番号             | データレコード(保証<br>人情報) | 半角数字   | 7   | 7    | 0  | -    |     | 右詰め残り前ZERO                                                |
| 89  | 0     | f:<br>E | 保証記録年月<br>日      | データレコード(保証<br>人情報) | 半角数字   | 8   | 8    | 0  | -    |     | YYYYMMDD                                                  |
| 90  | 0     |         | ダミー              | データレコード(保証<br>人情報) | 半角     | 7   | 7    | -  | -    |     | スペース                                                      |
| 91  | 0     | ダヨ      | <u>.</u> —       | データレコード(保証<br>人情報) | 半角     | 17  | 17   | -  | -    |     | スペース                                                      |
| 92  | -     | トレー     | ・ラレコード           | トレーラレコード           | -      | -   | -    | 0  | 1    | _   | -                                                         |
| 93  | 0     | デー      | ータ区分             | トレーラレコード           | 半角数字   | 1   | 1    | 0  | -    | 8   | 8:トレーラレコード                                                |
| 94  | 0     | 合言      | 計件数              | トレーラレコード           | 半角数字   | 6   | 6    | 0  | -    |     | 右詰め残り前ZERO                                                |
| 95  | ο     | 合言      | 计金額              | トレーラレコード           | 半角数字   | 12  | 12   | 0  | -    |     | 右詰め残り前ZERO<br>債権金額の合計が1兆円以上になった場合にALL9を<br>設定             |
| 96  | 0     | ダミ      | <u>i</u> —       | トレーラレコード           | 半角     | 281 | 281  | -  | -    |     | スペース                                                      |
| 97  | -     | エンド     | レコード             | エンドレコード            | -      | -   | -    | 0  | 1    | -   | -                                                         |
| 98  | 0     | デー      | ータ区分             | エンドレコード            | 半角数字   | 1   | 1    | 0  | -    | 9   | 9:エンドレコード                                                 |
| 99  | 0     | ダミ      | <u>i</u> —       | エンドレコード            | 半角     | 299 | 299  | -  | -    |     | スペース                                                      |
| ヘッ  | ダレコード |         |                  | レコー                | ド長合計   | 300 | 300  |    |      |     |                                                           |
| デー  | タレコード | (債権     | 情報)              | レコー                | ド長合計   | 300 | 300  |    |      |     |                                                           |
| デー  | タレコード | (保証     | 人情報)             | レコー                | ド長合計   | 300 | 300  |    |      |     |                                                           |
| トレー | ーラレコー | *       |                  | レコー                | ド長合計   | 300 | 300  |    |      |     |                                                           |
| エン  | ドレコード |         |                  | レコー                | ド長合計   | 300 | 300  |    |      |     |                                                           |
|     |       |         |                  |                    |        |     |      |    |      |     |                                                           |

| C    | 一括記錄              | 录款        | 青求ファイル                                                                             | - (共通フォ                                       |                                    | ト形                         | <i>€±</i> ()                           |                  |                 |                  |                |          |                                 |                                                                                                    |                 |
|------|-------------------|-----------|------------------------------------------------------------------------------------|-----------------------------------------------|------------------------------------|----------------------------|----------------------------------------|------------------|-----------------|------------------|----------------|----------|---------------------------------|----------------------------------------------------------------------------------------------------|-----------------|
| 一括   | <b>概要</b><br>記録請求 | ファ        | ■<br>イルをアップロード                                                                     | する場合のフォー                                      | ーマット。                              |                            |                                        | _                | _               |                  |                |          |                                 |                                                                                                    |                 |
|      | 基本情報              |           |                                                                                    |                                               |                                    |                            |                                        |                  |                 |                  |                |          |                                 |                                                                                                    |                 |
| 利用舞  | 度・利用タイ            | ミング       | 随時                                                                                 |                                               |                                    |                            |                                        |                  | _               |                  |                | フォ       | ーマット                            | テキスト                                                                                                    |                 |
| フロトコ | 111               |           | HTTP                                                                               |                                               |                                    |                            |                                        |                  |                 |                  |                | テリー 改行   | ミタ<br>テコード                      | なし                                                                                                    |                 |
| 繰り返  | レルール              |           | <ul> <li>①ヘッダレコード</li> <li>②データレコード</li> <li>③トレーラレコー</li> <li>④エンドレコード</li> </ul> | (無)<br>(記録番号、被誹<br>ド(無)<br>(無)                | <br>『求者など)                         |                            |                                        |                  |                 |                  |                |          |                                 | 【ひ須欄<br>'○' 必須<br>'△' 任意、または条件により設定されることがま<br>'-' 設定なし(初期値を設定)                                                   | 53              |
| 備考   |                   |           | マルチヘッダを認<br>でんさいネット標<br>改行コードが存す<br>論理データ型欄                                        | とめる。エンドレコ<br>準フォーマット(固<br>在する場合、その<br>が半角数字項目 | ードは1ファ<br>引定長テキン<br>改行コード<br>かつ、必須 | ・イルに<br>スト形ョ<br>は削除<br>欄が' | .つき11<br>む)1.2<br>は)1.2<br>な。<br>る' もし | レコ-<br>反の!<br>くは | ードだ<br>集信<br>,, | が最行<br>1にご<br>とな | 後に<br>準拠<br>る場 | 存在す      | る。(最<br>る。<br>4<br>4<br>4<br>スペ | 。初のエンドレコード以後の内容は無視)<br>ペースを設定する。                                                                                 |                 |
|      | ファイルエー            | _         | -                                                                                  |                                               | 発生<br>発生債                          | E債権者<br>務者請:               | <b>請求</b><br>求 —                       | ~                | $\setminus$     | _/               | [              | 5        | <u>息波</u><br>分割譲波               |                                                                                                    |                 |
| 項番   | I/0               |           | 项目名                                                                                | グループ                                          | 論理データ型                             | 桁数                         | パイト夢                                   | BA               | BA              | 必須               | BA             | 繰り返し     | 規定値                             | 備考                                                                                                    | エラー<br>項目番<br>号 |
| 1    | -                 | <u>^;</u> | ッダレコード                                                                             | ヘッダレコード                                       | -                                  | -                          | -                                      | 0                | 0               | 0                | 0              | -        | -                               | -                                                                                                    | -               |
| 2    | I                 | ₽         | データ区分                                                                              | ヘッダレコード                                       | 半角数字                               | 1                          | 1                                      | 0                | 0               | 0                | 0              |          | 1                               | 1:ヘッダレコード                                                                                                    | H01             |
| 3    | I                 | Ŧ         | 重別コード                                                                              | ヘッダレコード                                       | 半角数字                               | 2                          | 2                                      | 0                | 0               | 0                | 0              | -        |                                 | 11:発生記録請求(債務者請求方式)<br>12:発生記録請求(債権者請求方式)<br>20:譲渡記録請求<br>30:分割記録請求                                               | H02             |
| 4    | I                 | Į.        | 文字コード区分                                                                            | ヘッダレコード                                       | 半角数字                               | 1                          | 1                                      | 0                | 0               | 0                | 0              | _        |                                 | 0:JIS<br>1:EBCDIC                                                                                                | H03             |
| 5    | I                 | ļ         | 記録請求日                                                                              | ヘッダレコード                                       | 半角数字                               | 8                          | 8                                      | 0                | 0               | 0                | 0              | _        |                                 | YYYYMMDD<br>当日請求の場合、当日を、先日付請求の場<br>合、記録予定日を入力する。<br>                                                             | H04             |
| 6    |                   | Ē         | <u></u> 清求者情報                                                                      |                                               | -<br>                              | <b>[</b> '                 | <u> </u>                               | 0                | 0               | 0                | 0              | ['       | <b>[-</b> _                     |                                                                                                    | <u> </u>        |
| 7    | Ι                 |           | 利用者番号                                                                              | ヘッダレコード                                       | 半角央敛<br>字                          | 9                          | 9                                      | 0                | 0               | 0                | 0              | - '      |                                 | -                                                                                                    | H05             |
| 8    | I                 | $\prod$   | 法人名/個人事<br>業者名カナ                                                                   | ヘッダレコード                                       | 半角                                 | 30                         | 30                                     | Δ                | Δ               | Δ                | Δ              | -        |                                 | 先頭30文字まで入力。30文字未満の場合、左<br>詰め残りスペース                                                                               | H06             |
| 9    | I                 | П         | 金融機関コード                                                                            | ヘッダレコード                                       | 半角数字                               | 4                          | 4                                      | 0                | 0               | 0                | 0              |          |                                 | -                                                                                                    | H07             |
| 10   | I                 |           | 金融機関名カナ                                                                            | ヘッダレコード                                       | 半角                                 | 15                         | 15                                     | Δ                | Δ               | Δ                | Δ              | _        |                                 | 先頭15文字まで入力。15文字未満の場合、左<br>詰め残りスペース                                                                               | H08             |
| 11   | I                 | $\vdash$  | 支店コード                                                                              | ヘッダレコード                                       | 半角数字                               | 3                          | 3                                      | 0                | 0               | 0                | 0              | -        | —                               | -                                                                                                    | H09             |
| 12   | I                 | Ľ         | 支店名カナ                                                                              | ヘッダレコード                                       | 半角                                 | 15                         | 15                                     | Δ                | Δ               | Δ                | Δ              | -        |                                 | 先頭15文字まで入力。15文字未満の場合、左<br>詰め残りスペース                                                                               | H10             |
| 13   | I                 |           | 預金種目                                                                               | ヘッダレコード                                       | 半角数字                               | 1                          | 1                                      | 0                | 0               | 0                | 0              | _        |                                 | 1:普通<br>2:当座<br>9:その他<br>※「9:その他」の場合、記録機関への請求IFで<br>は「3:別段」に変換する                                                 | H11             |
| 14   | I                 | Ĩ.        | 口座番号                                                                               | ヘッダレコード                                       | 半角数字                               | 154                        | 154                                    | <u> </u>         | 0               | 0                | 0              | [        | <b>[</b>                        | 右詰め残り前ZERO                                                                                                    | H12             |
| 16   | -                 | デ-        | <u>メミー</u><br>ータレコード                                                               | データレコード                                       | 十月<br>-                            | -                          | -                                      | 0                | 0               | 0                | 0              | 1以上      | - 1                             | -                                                                                                    | H13<br>—        |
| 17   | Ι                 | F         | データ区分                                                                              | データレコード                                       | 半角数字                               | 1                          | 1                                      | 0                | 0               | 0                | 0              |          | 2                               | 2:データレコード                                                                                                    | D01             |
| 18   | -                 | ŀ         | <b></b><br><b> </b>                                                                | -                                             | -                                  | _                          | _                                      | 0                | 0               | 0                | 0              | -        | -                               | 発生記録請求(債務者請求方式)<br>: 債権者情報を記載<br>発生記録請求(債権者請求方式)<br>: 債務者情報を記載<br>譲渡記録請求<br>: 譲受人情報を記載<br>分割譲渡記録請求<br>: 譲受人情報を記載 | _               |
| 19   | Ι                 |           | 利用者番号                                                                              | データレコード                                       | 半角英数<br>字                          | 9                          | 9                                      | 0                | 0               | 0                | 0              | -        |                                 | -                                                                                                    | D02             |
| 20   | Ι                 | Д         | 金融機関コード                                                                            | データレコード                                       | 半角数字                               | 4                          | 4                                      | 0                | 0               | 0                | 0              | <u> </u> | $\square$                       | -                                                                                                    | D03             |
| 21   | I                 | Ц         | 金融機関名カナ                                                                            | データレコード                                       | 半角                                 | 15                         | 15                                     | Δ                | Δ               | Δ                | Δ              | -        |                                 | 先頭15文字まで入力。15文字未満の場合、左<br>詰め残りスペース                                                                               | D04             |
| 22   | 1                 | $\vdash$  | 支店コート                                                                              | データレコート                                       | 半角致子                               | 3                          | 3                                      |                  | 0               | 0                | 0              | <u>-</u> | ──                              |                                                                                                    | D05             |
| 23   | Ι                 |           | 支店名カナ                                                                              | データレコード                                       | 半角                                 | 15                         | 15                                     | Δ                |                 | Δ                | Δ              | _        |                                 | 先頭15文字まで入力。15文字未満の場合、左<br>詰め残りスペース                                                                               | D06             |

| 項番  | I/O   | 項目                    | 名            | グループ       | 論理データ型    | 桁数  | バイト券 | 必須 | 必須 | /<br>必須 | øa | 繰り返し | 規定値 | 備考                                                                                                    | エラー<br>項目番<br>号 |
|-----|-------|-----------------------|--------------|------------|-----------|-----|------|----|----|---------|----|------|-----|----------------------------------------------------------------------------------------------------|-----------------|
| 24  | I     | 預金利                   | 重日           | データレコード    | 半角数字      | 1   | 1    | 0  | 0  | 0       | 0  | -    |     | 1:普通<br>2:当座<br>9:その他<br>※「9:その他」の場合、記録機関への請求IFで<br>は「3:別段」に変換する                                                                                                    | D07             |
| 25  | Ι     | 口座看                   | 番号           | データレコード    | 半角数字      | 7   | 7    | 0  | 0  | 0       | 0  | -    |     | 右詰め残り前ZERO                                                                                                    | D08             |
| 26  | I     | 債権金奢                  | Ą            | データレコード    | 半角数字      | 10  | 10   | 0  | 0  | 0       | 0  | _    |     | 発生記録請求(債務者請求方式):発生させる金額<br>発生記録請求(債権者請求方式):発生させる金額<br>譲渡記録請求:債権者請求方式):発生させる金額<br>譲渡記録請求:決利譲渡する金額(<債権金額)<br>分割譲渡記録請求:分割譲渡する金額(<債権金<br>額※)<br>本詰め残り前ZERO<br>※1ファイル内に同一債権に対する分割記録請求が複<br>数存在する場合は、先の分割記録請求で分割譲渡し<br>た金額を差し引いた金額となる。 | D09             |
| 27  | Ι     | 支払期E                  | 3            | データレコード    | 半角数字      | 8   | 8    | 0  | 0  | I       | I  | I    |     | YYYYMMDD<br>種別コード「11」または「12」の場合必須。「20」<br>または「30」の場合未設定。                                                                                                    | D10             |
| 28  | I     | 譲渡制I<br>グ             | <b>艮有無フラ</b> | データレコード    | 半角数字      | 1   | 1    | Δ  | Δ  |         |    | -    |     | 0:制限なし<br>1:金融機関のみに制限<br>種別コード「11」または「12」の場合のみ設定可<br>能。設定されていない場合は、「0:制限なし」と<br>して取り扱う。                                                                                                    | D11             |
| 29  | Ι     | 記録番号                  | -            | データレコード    | 半角英数<br>字 | 20  | 20   | -  | -  | 0       | 0  | -    |     | 種別コード「20」または「30」の場合必須。                                                                                                    | D12             |
| 30  | I     | 保証随住                  | 半フラグ         | データレコード    | 半角数字      | 1   | 1    | -  | -  | Δ       | Δ  | Ι    |     | 0:無<br>1:有<br>種別コード「20」または「30」の場合のみ設定可<br>能。設定されていない場合は、「1:保証付き」と<br>して取り扱う。                                                                                                    | D13             |
| 31  | Ι     | 依頼人F                  | Ref.No.      | データレコード    | 半角        | 40  | 40   | Δ  | Δ  | Δ       | Δ  | -    |     | 左詰め残りスペース<br>記録機関への請求IFでは「請求者Ref.No.」に読<br>み替える。                                                                                                    | D14             |
| 32  | Ι     | ダミー                   |              | データレコード    | 半角        | 115 | 115  | -  | -  | -       | -  | -    |     | スペース                                                                                                    | D15             |
| 33  | -     | トレーラレ                 | コード          | トレーラレコード   | -         |     |      | 0  | 0  | 0       | 0  | 1    | -   | -                                                                                                    | -               |
| 34  | I     | データ区                  | 5分           | トレーラレコード   | 半角数字      | 1   | 1    | 0  | 0  | 0       | 0  | -    | 8   |                                                                                                    | T01             |
| 35  | I     | 合計件数                  | <u>次</u>     |            | 半角数字      | 6   | 6    | 0  | 0  | 0       | 0  | -    |     | 石詰め残り前ZERO                                                                                                    | T02             |
| 36  | 1     | 台計金額                  | 貝            |            | 干用剱子      | 12  | 12   | 0  | 0  | 0       | 0  | -    |     | 11日前Ø)残り削∠ERU<br>スペース                                                                                                    | 103             |
| 3/  | -     | <u> ダミー</u><br>エンドレラ- | -K           | トレーフレコート   | 千円        | 231 | 231  | -  | -  | -       | -  | - 1  | _   | -                                                                                                    | 104             |
| 30  |       |                       | <u>(</u> )   | エンドレコード    | 半角数字      |     |      | 0  | 0  | 0       | 0  | _    | 9   | 9・エンドレコード                                                                                                    | =-<br>E01       |
| 40  | I     | ダミー                   | - / J        | エンドレコード    | 半角        | 249 | 249  | -  | -  | -       | -  | -    | 3   | <u>スペース</u>                                                                                                    | F02             |
| ヘッ  | ダレコード |                       |              | <u>レコー</u> | ド長合計      | 250 | 250  |    |    |         |    | 1    |     |                                                                                                    | -72             |
| デー  | タレコード | 2                     |              | レコー        | ド長合計      | 250 | 250  |    |    |         |    |      |     |                                                                                                    |                 |
| トレー | ーラレコー | ۲                     |              | レコー        | ド長合計      | 250 | 250  |    |    |         |    |      |     |                                                                                                    |                 |
| エン  | ドレコード |                       |              | レコー        | ド長合計      | 250 | 250  |    |    |         |    |      |     |                                                                                                    |                 |

一括記録請求結果ファイル(共通フォーマット形式)

| 一括       | <b>森</b> 要<br>記録請求 | 結果       | 】<br>ミファイル(共通ファ                                                        | ├―マット形式)・エラー                             | -ファイル(共                           | 通フォー                  | ーマットヲ                  | 形式)             | をダ              | ウンロ        | コード          | する場合の  | のフォーマ                                 | <b>゙</b> ット。                                                                                                    |
|----------|--------------------|----------|------------------------------------------------------------------------|------------------------------------------|-----------------------------------|-----------------------|------------------------|-----------------|-----------------|------------|--------------|--------|---------------------------------------|----------------------------------------------------------------------------------------------------|
| जन हर के | 基本情報               | H        | Rent .                                                                 |                                          |                                   |                       |                        |                 |                 |            |              |        | Tark                                  |                                                                                                    |
| 利用券      | 1度・利用マ1<br>1ル      | 229      |                                                                        |                                          |                                   |                       |                        |                 |                 |            |              | ブォー    |                                       |                                                                                                    |
| ,        |                    |          |                                                                        |                                          |                                   |                       |                        |                 |                 |            |              | 改行:    | ァ<br>コード                              |                                                                                                    |
| 繰り返      | しルール               |          | 10ヘッダレコード                                                              | (無)                                      |                                   |                       |                        |                 |                 |            |              |        |                                       | 4C                                                                                                    |
|          |                    |          | <ul> <li>(2)データレコード</li> <li>(3)トレーラレコー</li> <li>(4)エンドレコード</li> </ul> | (データレコード区分)<br>ド(無)<br>(無)               | 、記録番号)                            |                       |                        |                 |                 |            |              |        | 必須欄<br>'O' 必<br>'△' 伯<br>'-' 彭        | 須<br>意意、または条件により設定されることがある<br>定なし(初期値を設定)                                                                                                    |
| 備考       |                    |          | マルチヘッダを調<br>でんさいネット標<br>独自のフォーマッ                                       | 図める。エンドレコード<br>準フォーマット(固定手<br>ットである。<br> | は、1ファイル<br>長テキスト形す                | んつき<br>式)1.2版         | 1レコー<br>気の配信           | ドが量<br>1に当      | 曼後に<br>単拠し      | に存在してい     | Eする<br>るが、   | 、エラー情  | 報の詳細                                  | 項目は、≪電子記録債権取引システム≫                                                                                                    |
|          |                    |          | 子記録債権取引                                                                | 学フォーマットでは「ラ<br>システム≫では「デー<br>が半角数字項日かつ   | 「ータレコート」の<br>-タレコード」の<br>. 必須欄が'」 | 〔一招編<br>D1種類<br>△'もしく | まました。<br>で提供<br>くは' ー' | 、止<br>する。<br>とな | 吊川d<br>う<br>る場1 | っよい<br>合はき | N テー<br>半角 2 | マペースを  | 設定する                                  | 未通知、エフー)」の2 性短 じめるか、≪ 电                                                                                                    |
|          |                    |          |                                                                        |                                          |                                   | <u>発生債</u> 権          | 诸請求                    | ]               | <u> </u>        |            | -            | 腰波     |                                       |                                                                                                    |
|          | ファイル項目             |          | 1                                                                      |                                          |                                   |                       | m亦」—                   |                 |                 | <u> </u>   | <u> </u>     | - 7781 | · · · · · · · · · · · · · · · · · · · |                                                                                                    |
| 項番       | I/O                |          | 項目名                                                                    | グループ                                     | 簡理データ型                            | 析数                    | バイト数                   | 必須              | 必須              | 必須         | 必須           | 繰り返し   | 規定値                                   | 備考                                                                                                    |
| 1        | -                  | ヘッ       |                                                                        | ヘッダレコード                                  | 1-                                | -                     | -                      | 0               | 0               | 0          | 0            | -      | -                                     | -                                                                                                    |
| 2        | 0                  |          | データ区分                                                                  | ヘッダレコード                                  | 半角数字                              | 1                     | 1                      | 0               | 0               | 0          | 0            | -      | 1                                     | 1:ヘッダレコード                                                                                                    |
| 3        | 0                  | Ŧ        | 重別コード                                                                  | ヘッダレコード                                  | 半角数字                              | 2                     | 2                      | 0               | 0               | 0          | 0            | -      | 80                                    | 80:発生·譲渡通知                                                                                                    |
| 4        | 0                  |          | 文字コード区分                                                                | ヘッダレコード                                  | 半角数字                              | 1                     | 1                      | 0               | 0               | 0          | 0            | -      |                                       | 0:JIS                                                                                                    |
| 5        | 0                  | - ii     |                                                                        | ヘッダレコード                                  | 半角数字                              | 8                     | 8                      | Ó               | Ó               | Ó          | 0            | -      |                                       | YYYYMMDD                                                                                                    |
| 6        | -                  | ii       | <u>通</u> 知先情報                                                          | -                                        | -                                 | -                     | -                      | Õ               | Õ               | Õ          | Õ            | -      | -                                     | -                                                                                                    |
|          | ~                  | ГŤ       |                                                                        | A                                        | 半角英数                              | ~                     | ~                      | _               |                 | <u>_</u>   | <u>_</u>     | 1      |                                       |                                                                                                    |
|          | 0                  |          | 利用有备亏                                                                  | ヘッダレコート                                  | 字                                 | 9                     | 9                      | 0               | 0               | 0          | 0            | -      |                                       | -                                                                                                    |
| 0        | 0                  |          | 法人名/個人事                                                                | ヘッガレコード                                  | 半岛                                | 20                    | 20                     | ^               | ^               | ~          | ^            |        |                                       | 先頭30文字まで出力。30文字未満の場                                                                                                    |
| 0        | 0                  |          | 業者名カナ                                                                  | イッダレコード                                  | 十月                                | 30                    | 30                     | Δ               | Δ               | Δ          | Δ            | _      |                                       | 合、左詰め残りスペース                                                                                                    |
| 9        | 0                  |          | 金融機関コード                                                                | ヘッダレコード                                  | 半角数字                              | 4                     | 4                      | 0               | 0               | 0          | 0            | -      |                                       | -                                                                                                    |
| 10       | 0                  |          | 全動機間タカナ                                                                | ヘッダレコード                                  | 半岳                                | 15                    | 15                     | ~               | ~               | ~          | ~            | _      |                                       | 先頭15文字まで出力。15文字未満の場                                                                                                    |
| 10       | 0                  |          | 並随候関右刀ノ                                                                |                                          | 十月                                | 15                    | 15                     |                 |                 |            |              |        |                                       | 合、左詰め残りスペース                                                                                                    |
| 11       | 0                  |          | 支店コード                                                                  | ヘッダレコード                                  | 半角数字                              | 3                     | 3                      | 0               | 0               | 0          | 0            | -      |                                       | -                                                                                                    |
| 12       | 0                  |          | 支店名カナ                                                                  | ヘッダレコード                                  | 半角                                | 15                    | 15                     | Δ               | Δ               | Δ          | Δ            | -      |                                       | 先頭15文字まで出力。15文字未満の場<br>合、左詰め残りスペース                                                                                                    |
| 13       | 0                  |          | 預金種目                                                                   | ヘッダレコード                                  | 半角数字                              | 1                     | 1                      | 0               | 0               | 0          | 0            | -      |                                       | 1:普通<br>2:当座<br>9:その他<br>※結果通知で「3:別段」の場合、「9:その<br>他」に変換する                                                                                                    |
| 14       | 0                  |          | 口座番号                                                                   | ヘッダレコード                                  | 半角数字                              | 7                     | 7                      | 0               | 0               | 0          | 0            | -      |                                       | 右詰め残り前ZERO                                                                                                    |
| 15       | 0                  | 3        | ダミー                                                                    | ヘッダレコード                                  | 半角                                | 204                   | 204                    | -               | -               | -          | -            | -      |                                       | スペース                                                                                                    |
| 16       | -                  | デー       | ータレコード                                                                 | データレコード                                  | -                                 | -                     | -                      | 0               | 0               | 0          | 0            | 1以上    | -                                     | -                                                                                                    |
| 17       | 0                  | Í -      | <u>- / / / / / / / / / / / / / / / / / / /</u>                         | データレコード                                  | 半鱼数字                              | 1                     | 1                      | õ               | õ               | õ          | Õ            | -      | 2                                     | 2・データレコード                                                                                                    |
| 18       | 0                  |          | データレコード区<br>う                                                          | データレコード                                  | 半角数字                              | 2                     | 2                      | 0               | 0               | 0          | 0            | -      |                                       | 01:発生(債務者請求方式)<br>02:発生予約(債務者請求方式)<br>03:発生(債権者請求方式)<br>04:発生予約(債権者請求方式)<br>05:譲渡<br>06:譲渡予約<br>07:分割譲渡<br>08:分割譲渡<br>08:分割譲渡<br>08:分割譲渡<br>08:分割譲渡予約<br>※発生(債務者請求方式)、発生(債権者<br>請求方式)、譲渡、分割の各請求につい<br>ては、請求が先日付で行われた時、それ<br>ぞれ「02」、「04」、「06」、「08」を設定す<br>る。 |
| 19       | -                  | 亨        | <u> 義務者情報</u>                                                          | -                                        | -                                 | -                     | -                      | 0               | 0               | 0          | 0            | -      | -                                     | エラーの場合、任意設定となる。                                                                                                    |
| 20       | 0                  |          | 広人名/個人事<br>  業者タカ+                                                     | データレコード                                  | 半角                                | 30                    | 30                     | 0               | 0               | Δ          | Δ            | -      |                                       | 元明30乂子まで出刀。30又字禾満の場<br>  今 左詰め建りスペーマ                                                                                                    |
| 21       | 0                  | $\vdash$ | ▲ 示 品 ね の 7<br>金 融 機 関 ¬ ー ド                                           | データレコード                                  | 半鱼数空                              | Δ                     | 4                      | 0               | 0               | $\wedge$   | $\wedge$     | _      |                                       |                                                                                                    |
|          | ~                  | $\vdash$ |                                                                        |                                          |                                   | +                     |                        |                 |                 |            |              |        |                                       | 朱皕15文字まで出っ 15文字主法の坦                                                                                                    |
| 22       | 0                  |          | 金融機関名カナ                                                                | データレコード                                  | 半角                                | 15                    | 15                     | Δ               | Δ               |            |              | -      |                                       | 合、左詰め残りスペース                                                                                                    |
| 23       | 0                  | Ц        | 文店コード                                                                  | テータレコード                                  | 半角数字                              | 3                     | 3                      | 0               | 0               | Δ          | Δ            | -      |                                       | -                                                                                                    |
| 24       | 0                  |          | 支店名カナ                                                                  | データレコード                                  | 半角                                | 15                    | 15                     | Δ               | Δ               | Δ          | Δ            | -      |                                       | 先頭15文字まで出力。15文字未満の場<br>合、左詰め残りスペース                                                                                                    |
| 25       | 0                  |          | 預金種目                                                                   | データレコード                                  | 半角数字                              | 1                     | 1                      | 0               | 0               | Δ          | Δ            | -      |                                       | 1:普通<br>2:当座<br>9:その他<br>※結果通知で「3:別段」の場合、「9:その<br>他」に変換する                                                                                                    |
| 26       | 0                  | Ц        | 口座番号                                                                   | データレコード                                  | 半角数字                              | 7                     | 7                      | 0               | 0               | Δ          | Δ            | -      |                                       | 右詰め残り前ZERO                                                                                                    |
| 27       | -                  | t t      | <b></b> 和者情報                                                           | -                                        | -                                 | -                     |                        | 0               | 0               | 0          | 0            | -      | -                                     | エラーの場合、任意設定となる。                                                                                                    |
| 28       | 0                  |          | 法人名/個人事<br>業者名カナ                                                       | データレコード                                  | 半角                                | 30                    | 30                     | 0               | 0               | 0          | 0            | -      |                                       | 先頭30文字まで出力。30文字未満の場<br>合、左詰め残りスペース                                                                                                    |

| 項番       | 1/0 | 項目名           | グループ     | 論理データ型    | 析數      | バイト数    | 必須 | 必須 | /<br>必須 | 必須 | 繰り返し | 規定値 | 備考                                                                                                    |
|----------|-----|---------------|----------|-----------|---------|---------|----|----|---------|----|------|-----|----------------------------------------------------------------------------------------------------|
| 29       | 0   | 金融機関コード       | データレコード  | 半角数字      | 4       | 4       | 0  | 0  | 0       | 0  | -    |     | -<br>生商15文字まで出力 15文字主法の提                                                                                                    |
| 30       | 0   | 金融機関名カナ       | データレコード  | 半角        | 15      | 15      |    | Δ  |         | Δ  | -    |     | 元頃15文字まで出力。15文字未満の場合、左詰め残りスペース                                                                                                    |
| 31       | 0   | 支店コード         | データレコード  | 半角数字      | 3       | 3       | 0  | 0  | 0       | 0  | -    |     |                                                                                                    |
| 32       | 0   | 支店名力ナ         | データレコード  | 半角        | 15      | 15      | Δ  | Δ  | Δ       | Δ  | -    |     | 先頭15又字まで出力。15又字木満の場合、左詰め残りスペース                                                                                                    |
| 33       | 0   | 預金種目          | データレコード  | 半角数字      | 1       | 1       | 0  | 0  | 0       | 0  | -    |     | 1:普通<br>2:当座<br>9:その他<br>※結果通知で「3:別段」の場合、「9:その<br>他」に変換する<br>石詰め雄り前7580                                                                                                    |
| 25       | 0   |               |          | 半角数字      | 10      | 10      | 0  | 0  | 0       | 0  | _    |     | 右詰め残り前ZERO                                                                                                    |
| 35       | 0   | 資榷並稅          | 7-903-6  | 十月奴子      | 10      | 10      | 0  | 0  | 0       | 0  |      |     | エラーの場合、任意設定となる。                                                                                                    |
| 36       | 0   | 支払期日          | データレコード  | 半角数字      | 8       | 8       | 0  | 0  | 0       | 0  | -    |     | YYYYMMDD<br>エラーの場合、任意設定となる。                                                                                                    |
| 37       | 0   | 譲渡制限有無フラ<br>グ | データレコード  | 半角数字      | 1       | 1       | 0  | 0  | -       | -  | -    |     | 0:制限なし<br>1:金融機関のみに制限<br>データレコード区分「01」~「04」の場合の<br>み設定する。<br>エラーの場合、任意設定となる。                                                                                                    |
| 38       | 0   | 記録番号          | データレコード  | 半角英数<br>字 | 20      | 20      | 0  | 0  | 0       | 0  | -    |     | データレコード区分「01」~「04」:正常の<br>場合のみ設定する。<br>データレコード区分「05」、「06」:正常、エ<br>ラーいずれも設定する。<br>データレコード区分「07」、「08」:正常の<br>場合、分割債権の記録番号を設定する。<br>エラーの場合、原債権の記録番号を設定<br>する。                                                 |
| 39       | 0   | 依頼人Ref.No.    | データレコード  | 半角        | 40      | 40      | Δ  | Δ  | Δ       | Δ  | -    |     | 左詰め残りスペース<br>エラーの場合、任意設定となる。                                                                                                    |
| 40       | 0   | 電子記録年月日       | データレコード  | 半角数字      | 8       | 8       | 0  | 0  | 0       | 0  | -    |     | YYYYMMDD<br>エラーの場合、任意設定となる。                                                                                                    |
| 41       | 0   | 取消区分          | データレコード  | 半角数字      | 1       | 1       | Δ  | Δ  | Δ       | Δ  | -    |     | 1∶取消<br>エラーの場合、任意設定となる。                                                                                                    |
| 42       | 0   | エラー区分         | データレコード  | 半角数字      | 1       | 1       | Δ  | Δ  | Δ       | Δ  | _    |     | エラー通知の際に設定する。<br>1: エラー:当該レコードに業務<br>エラー等があることを示す。<br>2: エラー(連鎖):当該レコード単体で<br>は業務エラー等が無いものの、同一ファ<br>イル内の別レコードのエラーに伴い、エ<br>ラー扱いとなったことを示す。(一括請求<br>では、全件正常の場合に一括で記録処<br>理を行う仕様となっている。)<br>正常の場合は設定なし(初期値を設定) |
| 43       | -   | エラー情報         | -        | -         | -       | _       | Δ  | Δ  | Δ       | Δ  | -    | -   | エラーが3つ以上あっても、還元するエ<br>ラーは2つである。<br>正常の場合は設定なし(初期値を設定)                                                                                                    |
| 44       | 0   | エラーコード1       | データレコード  | 半角        | 10      | 10      | Δ  | Δ  | Δ       | Δ  | -    |     | エラー区分「1」の場合のみ、エラーコード<br>を設定する。<br>左詰め残りスペース                                                                                                    |
| 45       | 0   | 項目番号1         | データレコード  | 半角        | 3       | 3       | Δ  | Δ  | Δ       | Δ  | -    |     | エラー区分「1」の場合のみ設定する。<br>エラーの原因となった<br>FL_CMN_001_01_01_01_一括記録請求ファ<br>イル(集信1)のエラー項目番号を設定す<br>る。<br>左詰め残りスペース                                                                                                 |
| 46       | 0   | エラーコード2       | データレコード  | 半角        | 10      | 10      | Δ  | Δ  | Δ       | Δ  | _    |     | エラー区分「1」の場合のみ、エラーコード<br>を設定する。<br>エラーが2個以上ある場合に設定する。<br>左詰め残りスペース                                                                                                    |
| 47       | 0   | 項目番号2         | データレコード  | 半角        | 3       | 3       | Δ  | Δ  | Δ       | Δ  | -    |     | エラー区分「1」の場合のみ設定する。<br>エラーが2個以上ある場合に設定する。<br>エラーの原因となった<br>FL_CMN_001_01_01_01_一括記録請求ファ<br>イル(集信1)のエラー項目番号を設定す<br>る。<br>左詰め残りスペース                                                                           |
| 48<br>49 | 0   | ダミー           | データレコード  | 半角        | 4<br>28 | 4<br>28 | -  | -  | -       | -  | -    |     | スペース                                                                                                    |
| 50       | -   | トレーラレコード      | トレーラレコード | -         |         | -       | 0  | 0  | 0       | 0  | 1    |     |                                                                                                    |
| 51       | 0   | データ区分         | トレーラレコード | 半角数字      | 1       | 1       | 0  | 0  | 0       | 0  | -    | 8   |                                                                                                    |
| 52       | 0   | 台計件数          | トレーフレコード | 半角数字      | 6       | 6       | 0  | U  | 0       | U  | -    |     | 白詰の残り町ZERO                                                                                                    |

|     |       |     |        |          |        |     |      | `  |    | 1  | /  |      |     |                                               |
|-----|-------|-----|--------|----------|--------|-----|------|----|----|----|----|------|-----|-----------------------------------------------|
| 項番  | 1/0   |     | 項目名    | グループ     | 論理データ型 | 析数  | パイト数 | 必須 | 必須 | 必須 | 必須 | 繰り返し | 規定值 | 備考                                            |
| 53  | 0     |     | 合計金額   | トレーラレコード | 半角数字   | 12  | 12   | 0  | 0  | 0  | 0  | _    |     | 右詰め残り前ZERO<br>債権金額の合計が1兆円以上になった場<br>合にALL9を設定 |
| 54  | 0     |     | ダミー    | トレーラレコード | 半角     | 281 | 281  | -  | -  | -  | -  | -    |     | スペース                                          |
| 55  | -     | I   | ンドレコード | エンドレコード  | -      | 1   | -    | 0  | 0  | 0  | 0  | 1    | -   | -                                             |
| 56  | 0     |     | データ区分  | エンドレコード  | 半角数字   | 1   | 1    | 0  | 0  | 0  | 0  | -    | 9   | 9:エンドレコード                                     |
| 57  | 0     |     | ダミー    | エンドレコード  | 半角     | 299 | 299  | -  | I  | I  | -  | -    |     | スペース                                          |
| ヘツ  | ダレコード | :   |        | レコー      | -ド長合計  | 300 | 300  |    |    |    |    |      |     |                                               |
| デー  | タレコート | :   |        | レコー      | -ド長合計  | 300 | 300  |    |    |    |    |      |     |                                               |
| トレー | ーラレコー | -1- |        | -EV      | -ド長合計  | 300 | 300  |    |    |    |    |      |     |                                               |
| エン  | ドレコード | •   |        | レコー      | -ド長合計  | 300 | 300  |    |    |    |    |      |     |                                               |

| 項番 1/0 項目名 グループ 論理データ型 桁数 パイト数 必須 必須 必須 繰り返し 規定値 備考 |    |     |     |      |        |    |      |    |    |         |    |      |     |    |
|-----------------------------------------------------|----|-----|-----|------|--------|----|------|----|----|---------|----|------|-----|----|
|                                                     | 項番 | 1/0 | 項目名 | グループ | 論理データ型 | 析数 | パイト数 | 必須 | 必須 | ,<br>必須 | 必须 | 繰り返し | 規定值 | 備考 |

| 操作履歴フ | 7 | 1 | N |
|-------|---|---|---|
|-------|---|---|---|

| 操作      | <del>概要</del><br>履歴をCS | SV形s | L<br>式でダウンロードす | する場合のフォーマット | <b>`</b> o  |        |      |    |             |              |                                                                         |
|---------|------------------------|------|----------------|-------------|-------------|--------|------|----|-------------|--------------|-------------------------------------------------------------------------|
|         | 基本情報                   |      | 1              |             |             |        |      |    |             |              |                                                                         |
| 利用券     | i度・利用タイ                | ミング  | 随時             |             |             |        |      |    | フォー         | マット          | CSV                                                                     |
| 74r-    | 470                    |      | нпр            |             |             |        |      |    | すりた。<br>政行コ | י<br>ו–וי    | カフマ区切り<br>CR+LF                                                         |
| 繰り返     | レルール                   |      | データレコード(掛      | 操作単位で繰り返し出  | 力)          |        |      |    |             |              | 必須欄<br>'O' 必須                                                           |
|         |                        |      |                |             |             |        |      |    |             |              | <ul> <li>(△) 任意、または条件により設定されることがある</li> <li>(一) 設定なし(初期値を設定)</li> </ul> |
| 備考      |                        |      |                |             |             |        |      |    |             |              |                                                                         |
| ця<br>Т | ファイル項目<br>1/0          |      | 111日名          | グループ        | 論理デ 々利      | 析数     | パイト数 | 必須 | 編り渡し        | 相完值          | <b>#</b> *                                                              |
| 1       | -                      | ヘツ   | ダレコード          | ヘッダレコード     | 副社/ /王<br>- | -<br>- | -    | -  | -           | - 776 AC BR. | N 77                                                                    |
| 2       | 0                      | 操    | 修作日時           | ヘッダレコード     | 全角          | 4      | 8    | 0  | -           | -            |                                                                         |
| 3       | 0                      | 利    | 」用者番号          | ヘッダレコード     | 全角          | 5      | 10   | 0  | -           | -            |                                                                         |
| 4       | 0                      | ב    | _一ザ名           | ヘッダレコード     | 全角          | 4      | 8    | 0  | -           | -            |                                                                         |
| 5       | 0                      | IP   | アドレス           | ヘッダレコード     | 全角/半角       | 6      | 10   | 0  | -           | -            |                                                                         |
| 6       | 0                      |      | グインID          | ヘッダレコード     | 全角/半角       | 6      | 10   | 0  | -           | -            |                                                                         |
| 7       | 0                      | 業    | <b>š務種別</b>    | ヘッダレコード     | 全角          | 4      | 8    | 0  | -           | -            |                                                                         |
| 8       | 0                      | 操    | 作内容            | ヘッダレコード     | 全角          | 4      | 8    | 0  | -           | -            |                                                                         |
| 9       | 0                      | 処    | L理結果           | ヘッダレコード     | 全角          | 4      | 8    | 0  | -           | -            |                                                                         |
| 10      | 0                      | 操    | 修作詳細           | ヘッダレコード     | 全角          | 4      | 8    | 0  | -           | -            |                                                                         |
| 11      | 0                      | 改    | ෭行⊐−ド          | ヘッダレコード     | -           | 2      | 2    | 0  | -           | CR+LF        |                                                                         |
| 12      | -                      | デー   | ・タレコード         | データレコード     | -           | -      | -    | -  | 10上         | -            |                                                                         |
| 13      | 0                      | 操    | 修作日時           | データレコード     | 半角          | 19     | 19   | 0  | -           | -            | YYYY/MM/DD△HH:MM:SS<br>※△は半角スペースを表す。                                    |
| 14      | 0                      | 利    | 」用者番号          | データレコード     | 半角英数<br>字   | 9      | 9    | 0  | -           | -            |                                                                         |
| 15      | 0                      | Г    | ーザ名            | データレコード     | 全角/半角       | 96     | 96   | Δ  | -           | -            |                                                                         |
| 16      | 0                      | IP   | アドレス           | データレコード     | 半角          | 39     | 39   | 0  | -           | -            |                                                                         |
| 17      | 0                      |      | グインID          | データレコード     | 半角          | 30     | 30   | Δ  | -           | -            |                                                                         |
| 18      | 0                      | 業    | <b>š務種別</b>    | データレコード     | 全角/半角       | 40     | 40   | 0  | -           | -            | 下記 ※1業務種別の設定値を参照                                                        |
| 19      | 0                      | 操    | 作内容            | データレコード     | 全角/半角       | 40     | 40   | 0  | -           | -            | 下記 ※2操作内容の設定値を参照                                                        |
| 20      | 0                      | 処    | J理結果           | データレコード     | 全角          | 100    | 200  | 0  | -           | _            | エラー<br>正常<br>要確認<br>運用対応                                                |
| 21      | 0                      | 操    | 作詳細            | データレコード     | 全角/半角       | 200    | 200  | Δ  | -           | -            | 下記 ※3操作詳細の設定値を参照                                                        |
| 22      | 0                      | 改    | (行コード          | データレコード     | -           | 2      | 2    | 0  |             | CR+LF        |                                                                         |

業務種別(※1)と操作内容(※2)と操作詳細(※3)の組合せ

| No  | 業務種別(※1)       | 操作内容(※2)    | 操作詳細(※3)                   |
|-----|----------------|-------------|----------------------------|
| 1   | 債権発生債務者請求      | 登録          | ・請求番号                      |
| 2   |                | 取消          | ・請求番号                      |
| 3   | 債権発生債権者請求      | 登録          | ・請求番号                      |
| - 4 |                | 取消          | ・請求番号                      |
| 5   | 債権譲渡請求         | 登録          | ・請求番号                      |
| 6   |                | 取消          | ・請求番号                      |
| 7   | 保証記録(単独)       | -           | ・請求番号                      |
| 8   | 変更記録           | -           | ・請求番号                      |
| 9   | 支払等記録          | -           | ・請求番号                      |
| 10  | 債権情報照会         | 開示(照会)      | ・請求番号                      |
| 11  |                | 開示結果一覧(非同期) | なし                         |
| 12  |                | ダウンロード      | ・請求番号                      |
| 13  | 債権一括請求         | アップロード      | なし                         |
| 14  |                | ダウンロード      | ・請求番号                      |
| 15  |                | 登録          | ・請求番号                      |
| 16  |                | 結果一覧        | なし                         |
| 17  | 指定許可管理         | 登録          | ・請求番号                      |
| 18  |                | 解除          | ・請求番号                      |
| 19  | 取引先管理          | 登録          | なし                         |
| 20  |                | 変更/削除       | なし                         |
| 21  | 利用者情報照会        | -           | ・請求番号                      |
| 22  | 融資申込           | 申込          | <ul> <li>融資申込区分</li> </ul> |
| 23  |                | 照会          | なし                         |
| 24  | ユーザ情報変更        | -           | ・管理対象ユーザ                   |
| 25  | ユーザ情報同期        | -           | なし                         |
| 26  | ユーザ情報承認パスワード変更 | -           | ・管理対象ユーザ                   |
| 27  | 操作履歷照会         | ダウンロード      | なし                         |
| 28  | 企業ユーザログイン      | ログイン        | なし                         |
| 29  |                | パスワード変更     | なし                         |
| 30  | 企業ユーザログアウト     | -           | なし                         |
| 31  | 承諾待ち申請一覧       | 承諾          | ・請求番号                      |
| 32  |                | 否認          | ・請求番号                      |
| 33  | 承認待ち申請一覧       | 承認          | ・請求番号                      |
| 34  |                | 差戻し         | ・請求番号                      |
| 35  |                | ダウンロード      | ・請求番号                      |
| 36  | 差戻し中申請一覧       | 修正          | ・請求番号                      |
|     |                |             | <ul> <li>融資申込区分</li> </ul> |
| 37  |                | 削除          | ・請求番号                      |
|     |                |             | ·融資申込区分                    |
| 38  |                | アップロード      | ·請求番号                      |
| 39  |                | ダウンロード      | ・請求番号                      |

## 一括記録請求ファイル(共通フォーマット形式) チェック仕様

- ▶一括記録請求ファイルのチェック仕様について記載する。なお、各項目の詳細については表付録-2に 記載する。
  - 1. チェック順序
    - (1)表 付録-2中のチェック対象が「ファイル全体」の場合 チェック処理を打ちきりファイル全体をエラーとして扱う。
    - (2)表 付録-2中のチェック対象が「ファイル全体」以外の場合表 付録-2中の項番順に従いチェックを継続する。
  - 2. エラーの出力先

表 付録-2中の出力先が「画面」となっているチェックはエラーメッセージを画面表示し、出力先が「ファイル」となっているチェックは一括記録請求結果ファイルにエラー内容を出力する。

- 3. 一括記録請求結果ファイルの編集内容
  - データレコードの編集内容を表 付録-1に記載する。
  - (1)チェック対象が「ファイル全体」で出力先が「ファイル」のエラーの場合
    - ー括記録請求結果ファイルのデータレコードは1件となり、「エラーコード1」「項目番号1」に該 当のエラーを設定する。
  - (2)チェック対象が「ファイル全体」以外で出力先が「ファイル」のエラーの場合 一括記録請求ファイルのデータレコードの件数分、一括記録請求結果ファイルのデータレコー ドを出力する。
  - (3) ヘッダレコードまたはトレーラレコードでチェックエラーとなった場合
    - ー括記録請求結果ファイルの対応するデータレコードにエラー内容を出力する。
    - ※一括記録請求結果ファイルの詳細については、『一括記録請求結果ファイル(共通フォーマット 形式)』を参照 @ 付録 P85
- 4. 保証無し譲渡チェックについて

ー括記録請求において保証記録「無」が含まれる場合、その旨の注意喚起のメッセージを画面に表 示する。

| 項目名     | 編集内容              | 備考                         |
|---------|-------------------|----------------------------|
| データ区分   | 2:データレコード         | 固定值                        |
| 種別コード   | 80:発生·譲渡通知        | 固定値                        |
| エラー区分   | 1: エラー            | エラー(連鎖):同一ファイル内の別レコードがエラー  |
|         | 2: エラー(連鎖)        | だった場合、エラーがないレコードについてはエラー   |
|         |                   | 扱いとなる。                     |
| エラーコード1 | 表 付録-2中のエラーコードを設  | エラー区分が「2:エラー(連鎖)」の時、設定しない。 |
|         | 定                 |                            |
| 項目番号1   | 表 付録-2中の項目番号を設定   | 同上。                        |
| エラーコード2 | 表 付録-2中のエラーコードを設  | 複数のエラーがある場合、チェック順に最大 2 件まで |
|         | 定                 | 設定する。また、エラー区分が「2:エラー(連鎖)」の |
|         |                   | 時、設定しない。                   |
| 項目番号2   | 表 付録-2中の項目番号を設定   | 同上。                        |
| 上記以外    | ・≪電子記録債権取引システム≫   |                            |
|         | 内で検出したエラーの場合は、初   |                            |
|         | 期値を設定             |                            |
|         | ・でんさいネットで検出したエラーの |                            |
|         | 場合は、通知 IF の値を設定   |                            |

表 付録-1 一括記録請求結果ファイルの編集内容

|  | 表 | 付録-2 | 一括記録請求ファイルのチェック仕様(1/ | <b>′10</b> ) |
|--|---|------|----------------------|--------------|
|--|---|------|----------------------|--------------|

| 項番 | チェック対象 | チェック条件                                                                                  | 項目番号 | エラーコード      | 出力先  |
|----|--------|-----------------------------------------------------------------------------------------|------|-------------|------|
| 1  | ファイル全体 | ファイル内にデータが存在すること。                                                                       | _    | KCMN1031SE  | ファイル |
| 2  |        | レコード長が 250 バイトであること。                                                                    | _    | KCMN1001 SE | ファイル |
| 3  |        | ファイルの先頭がヘッダレコードであること。                                                                   | H01  | KCMN1002 SE | ファイル |
| 4  |        | エンドレコードが存在すること。                                                                         | E01  | KCMN1011 SE | ファイル |
| 5  |        | ヘッダレコードの場合、先頭にあるか、前のレコードがトレーラレコードであること。                                                 | H01  | KCMN1003 SE | ファイル |
| 6  |        | データレコードの場合、前のレコードがヘッダレコードかデータレコードであること。                                                 | D01  | KCMN1003 SE | ファイル |
| 7  |        | トレーラレコードの場合、前のレコードがデータレコードであること。                                                        | T01  | KCMN1003 SE | ファイル |
| 8  |        | エンドレコードの場合、前のレコードがトレーラレコードであること。                                                        | E01  | KCMN1003 SE | ファイル |
| 9  |        | 項番 1~8 のチェックにエラーがない場合、データレコードの件数が1000件以内であること。<br>【画面出力メッセージ】<br>依頼件数が受け付けできる限度を超えています。 | _    | KCMN1008Se  | 画面   |

### 表 付録-2 一括記録請求ファイルのチェック仕様(2/10)

| 項番 |                | チェック対象       | チェック条件                                          | 項目番号 | エラーコード     | 出力先  |
|----|----------------|--------------|-------------------------------------------------|------|------------|------|
| 10 |                | 種別コード        | 種別コードが指定されていること。                                | H02  | KCMN1004SE | ファイル |
| 11 |                |              | 種別コードが半角数字であること。                                | H02  | KCMN1002SE | ファイル |
|    |                |              | 種別コードが発生記録請求(債務者請求方式)"11"または発生記録請求              |      |            |      |
| 12 |                |              | (債権者請求方式)"12"または譲渡記録請求"20"または分割記録請求             | H02  | KCMN1005SE | ファイル |
|    |                |              | "30"のいずれかであること。                                 |      |            |      |
| 13 | ^              | 文字コード区分      | 文字コード区分が指定されていること。                              | H03  | KCMN1004SE | ファイル |
| 14 | ッレ             |              | 文字コード区分が半角数字であること。                              | H03  | KCMN1002SE | ファイル |
| 15 | <del>الا</del> |              | 文字コード区分が JIS"0"または EBCDIC"1"であること。              | H03  | KCMN1005SE | ファイル |
| 16 | Г              | 記録請求日        | 記録請求日が指定されていること。                                | H04  | KCMN1004SE | ファイル |
| 17 | 1              |              | 記録請求日が8桁かつ半角数字であること。                            | H04  | KCMN1002SE | ファイル |
| 18 | ド              |              | 記録請求日が実在する日付であること。                              | H04  | KCMN1005SE | ファイル |
|    |                | 請求者情報        |                                                 |      |            |      |
| 19 |                | 利用者番号        | 請求者情報の利用者番号が指定されていること。                          | H05  | KCMN1004SE | ファイル |
| 20 |                |              | 請求者情報の利用者番号が9桁かつ半角英数字であること。                     | H05  | KCMN1002SE | ファイル |
| 21 |                | 法人名/個人事業者名カナ | 請求者情報の法人名/個人事業者名カナがシステムで規定された半角文<br>字(注1)であること。 | H06  | KCMN1002SE | ファイル |

注1 『システム規定半角文字』参照 <sup>(ア)</sup>付録 P102

#### 表 付録-2 一括記録請求ファイルのチェック仕様(3/10)

| 項番 |    | チェック対象  | チェック条件                                      | 項目番号 | エラーコード     | 出力先  |
|----|----|---------|---------------------------------------------|------|------------|------|
| 22 |    | 金融機関コード | 請求者情報の金融機関コードが指定されていること。                    | H07  | KCMN1004SE | ファイル |
| 23 |    |         | 請求者情報の金融機関コードが4桁かつ半角数字であること。                | H07  | KCMN1002SE | ファイル |
| 24 |    | 金融機関名カナ | 請求者情報の金融機関名カナがシステムで規定された半角文字<br>(注1)であること。  | H08  | KCMN1002SE | ファイル |
| 25 |    | 支店コード   | 請求者情報の支店コードが3桁かつ半角数字であること。                  | H09  | KCMN1002SE | ファイル |
| 26 |    |         | 請求者情報の支店コードが指定されていること。                      | H09  | KCMN1004SE | ファイル |
| 27 | ダレ | 支店名カナ   | 請求者情報の支店名カナがシステムで規定された半角文字(注1)<br>であること。    | H10  | KCMN1002SE | ファイル |
| 28 |    | 預金種目    | 請求者情報の預金種目が半角数字であること。                       | H11  | KCMN1002SE | ファイル |
| 29 | Ι  |         | 請求者情報の預金種目が指定されていること。                       | H11  | KCMN1004SE | ファイル |
| 30 | ۲  |         | 請求者情報の預金種目が普通"1"または当座"2"またはその他"9"<br>であること。 | H11  | KCMN1005SE | ファイル |
| 31 |    | 口座番号    | 請求者情報の口座番号が指定されていること。                       | H12  | KCMN1004SE | ファイル |
| 32 |    |         | 請求者情報の口座番号が7桁かつ半角数字であること。                   | H12  | KCMN1002SE | ファイル |
| 33 |    |         | 請求者情報の口座番号がシステムに登録されていること。                  | H12  | KCMN1013SE | ファイル |

注1 『システム規定半角文字』参照<sup>(愛)</sup>付録 P102

| 項番 |               | チェック対象  | チェック条件                                                                        | 項目番号 | エラーコード     | 出力先  |
|----|---------------|---------|-------------------------------------------------------------------------------|------|------------|------|
| 34 |               | 口座番号    | 依頼者および承認者が請求者情報の口座番号に対する権限を保有<br>していること。                                      | H12  | KCMN1014SE | ファイル |
| 35 |               |         | 請求者情報の口座番号がファイル内で同一であること。                                                     | H12  | KCMN1007SE | ファイル |
| 36 | ダレ            | 利用者番号   | 請求者情報の利用者番号が、請求者情報の口座番号が属する利<br>用者番号であること。                                    | H05  | KCMN1015SE | ファイル |
| 37 | й<br>П –<br>К | 種別コード   | 種別コードが発生記録請求(債権者請求方式)"12"の場合、金融機<br>関および利用者の発生記録債権者請求方式取扱可否が"可"であ<br>ること。(注1) | H02  | KCMN1033SE | ファイル |
| 38 |               |         | 種別コードが発生記録請求(債務者請求方式)"11"の場合、利用者<br>の債務者利用可否が"可"であること。(注2)                    | H02  | KCMN1034SE | ファイル |
| 39 |               | 記録請求日   | 記録請求日が当日以降かつ当日の1ヶ月後以内の日付であること。                                                | H04  | KCMN1028SE | ファイル |
|    | デ             | 取引相手情報  | ·                                                                             |      |            | ·    |
| 40 | タ             | 利用者番号   | 取引相手情報の利用者番号が指定されていること。                                                       | D02  | KCMN1004SE | ファイル |
| 41 | レ<br>コ-       |         | 取引相手情報の利用者番号が9桁かつ半角英数字であること。                                                  | D02  | KCMN1002SE | ファイル |
| 42 | ード            | 金融機関コード | 取引相手情報の金融機関コードが指定されていること。                                                     | D03  | KCMN1004SE | ファイル |
| 43 |               |         | 取引相手情報の金融機関コードが4桁かつ半角数字であること。                                                 | D03  | KCMN1002SE | ファイル |

表 付録-2 一括記録請求ファイルのチェック仕様(4/10)

注1 金融機関申込および利用者登録時に設定する。

注2 利用者登録時に設定する。

| 項番 |               | チェック対象  | チェック条件                                                                                                    | 項目番号 | エラーコード     | 出力先  |
|----|---------------|---------|----------------------------------------------------------------------------------------------------|------|------------|------|
| 44 |               | 金融機関名カナ | 取引相手情報の金融機関名カナがシステムで規定された半角文<br>字(注1)であること。                                                                                                    | D04  | KCMN1002SE | ファイル |
| 45 |               | 支店コード   | 取引相手情報の支店コードが指定されていること。                                                                                                    | D05  | KCMN1004SE | ファイル |
| 46 |               |         | 取引相手情報の支店コードが3桁かつ半角数字であること。                                                                                                    | D05  | KCMN1002SE | ファイル |
| 47 |               | 支店名カナ   | 取引相手情報の支店名カナがシステムで規定された半角文字(注<br>1)であること。                                                                                                    | D06  | KCMN1002SE | ファイル |
| 48 |               | 預金種目    | 取引相手情報の預金種目が指定されていること。                                                                                                    | D07  | KCMN1004SE | ファイル |
| 49 | デ             |         | 取引相手情報の預金種目が半角数字であること。                                                                                                    | D07  | KCMN1002SE | ファイル |
| 50 | <br>タ         |         | 取引相手情報の預金種目が普通"1"または当座"2"またはその他<br>"9"であること。                                                                                                    | D07  | KCMN1005SE | ファイル |
| 51 | レ<br>ー ト<br>ド | 口座番号    | 種別コードが譲渡記録請求"20"または分割記録請求"30"の場<br>合、かつ請求者が金融機関以外の利用者である場合、【共通サー<br>ビス仕様 - 業務(融資:共通2)】の「金融機関譲渡口座宛への譲<br>渡記録請求抑止有無」で「自行内の譲渡記録請求を認めない」を<br>選択した場合、取引相手情報に指定された口座が融資譲受口座<br>でないこと。 | D08  | KCMN1017SE | ファイル |
| 52 |               |         | 取引相手情報の口座番号が指定されていること。                                                                                                    | D08  | KCMN1004SE | ファイル |
| 53 |               |         | 取引相手情報の口座番号が7桁かつ半角数字であること。                                                                                                    | D08  | KCMN1002SE | ファイル |
| 54 |               | 債権金額    | 債権金額が指定されていること。                                                                                                    | D09  | KCMN1004SE | ファイル |
| 55 |               |         | 債権金額が半角数字であること。                                                                                                    | D09  | KCMN1002SE | ファイル |

### 表 付録-2 一括記録請求ファイルのチェック仕様(5/10)

注1 『システム規定半角文字』参照 <sup>(デー</sup>付録 P102

#### 表 付録-2 一括記録請求ファイルのチェック仕様(6/10)

| 項番 |        | チェック対象    | チェック条件                                                                           | 項目番号 | エラーコード     | 出力先  |
|----|--------|-----------|----------------------------------------------------------------------------------|------|------------|------|
| 56 |        | 支払期日      | 種別コードが発生記録請求(債務者請求方式)"11"または発生記録<br>請求(債権者請求方式)"12"の場合、支払期日が指定されているこ<br>と。       | D10  | KCMN1004SE | ファイル |
| 57 | デ      |           | 種別コードが発生記録請求(債務者請求方式)"11"または発生記録<br>請求(債権者請求方式)"12"の場合、支払期日が 8 桁かつ半角数字<br>であること。 | D10  | KCMN1002SE | ファイル |
| 58 | タレコ    |           | 種別コードが発生記録請求(債務者請求方式)"11"または発生記録<br>請求(債権者請求方式)"12"の場合、支払期日が実在する日付である<br>こと。     | D10  | KCMN1005SE | ファイル |
| 59 | ۲<br>۲ |           | 種別コードが譲渡記録請求"20"または分割記録請求"30"の場合、支<br>払期日が指定されていないこと。                            | D10  | KCMN1006SE | ファイル |
| 60 |        | 譲渡制限有無フラグ | 種別コードが譲渡記録請求"20"または分割記録請求"30"の場合、譲<br>渡制限有無フラグが指定されていないこと。                       | D11  | KCMN1006SE | ファイル |
| 61 |        |           | 譲渡制限有無フラグが半角数字であること。                                                             | D11  | KCMN1002SE | ファイル |
| 62 |        |           | 譲渡制限有無フラグが制限なし"0"または金融機関のみに制限"1"であること。                                           | D11  | KCMN1005SE | ファイル |

| 衣 竹塚一2 一括記録請氷ノアイルのナエック仕様(1/ | <b>´10</b> ) |
|-----------------------------|--------------|
|-----------------------------|--------------|

| 項番 |        | チェック対象 | チェック条件                                                                      | 項目番号 | エラーコード     | 出力先  |
|----|--------|--------|-----------------------------------------------------------------------------|------|------------|------|
| 63 | データ    | 記録番号   | 種別コードが発生記録請求(債務者請求方式)"11"または発生記<br>録請求(債権者請求方式)"12"の場合、記録番号が指定されてい<br>ないこと。 | D12  | KCMN1006SE | ファイル |
| 64 | シレコー   |        | 種別コードが譲渡記録請求"20"または分割記録請求"30"の場合、記録番号が指定されていること。                            | D12  | KCMN1004SE | ファイル |
| 65 | ۲<br>۲ |        | 種別コードが譲渡記録請求"20"または分割記録請求"30"の場合、記録番号が 20 桁かつ半角英数字であること。                    | D12  | KCMN1002SE | ファイル |

#### 表 付録-2 一括記録請求ファイルのチェック仕様(8/10)

| 項番 | チェック対象                          | チェック条件                                                                                                    | 項目番号 | エラーコード     | 出力先  |
|----|---------------------------------|----------------------------------------------------------------------------------------------------|------|------------|------|
| 66 | 保証随伴フラグ                         | 種別コードが発生記録請求(債務者請求方式)"11"または発生記<br>録請求(債権者請求方式)"12"の場合、保証随伴フラグが指定され<br>ていないこと。                                                                                                    | D13  | KCMN1006SE | ファイル |
| 67 | デ<br> <br>タ<br>レ<br>コ<br> <br>ド | 種別コードが譲渡記録請求"20"または分割記録請求"30"の場合<br>かつ請求者が金融機関以外の利用者である場合、以下の条件であ<br>ること。<br>①【共通サービス仕様-業務】の「利用者からの保証なし譲渡可否<br>(流動化支援)」で「利用者からの保証なし譲渡を利用しない」を選択<br>した場合、保証随伴フラグが≪1:有≫であること。<br>②【共通サービス仕様-業務】の「利用者からの保証なし譲渡可否<br>(流動化支援)」で「利用者からの保証なし譲渡を利用する」を選択<br>し、かつ、【追加機能情報-共通サービス仕様-業務】の「利用者か<br>らの保証なし譲渡可否(流動化支援)詳細」で「通常請求による譲渡<br>記録請求のみ」を選択した場合、保証随伴フラグが≪1:有≫である<br>こと。 | D13  | KCMN1002SE | ファイル |
| 68 |                                 | 保証随伴フラグが半角数字であること。                                                                                                    | D13  | KCMN1002SE | ファイル |
| 69 |                                 | 保証随伴フラグが無"0"または有"1"であること。                                                                                                    | D13  | KCMN1005SE | ファイル |

| 24 19 54 と 12 11 54 67 7 7 7 7 7 7 7 7 7 7 7 7 7 7 7 7 7 7 | 表 | 付録-2 | 一括記録請求ファイルのチェック仕様(9/ | ´10) |
|------------------------------------------------------------|---|------|----------------------|------|
|------------------------------------------------------------|---|------|----------------------|------|

| 項番 | チェック対象 |             | チェック条件 項目                                                                                                    |     | エラーコード     | 出力先  |
|----|--------|-------------|----------------------------------------------------------------------------------------------------|-----|------------|------|
| 70 |        | 依頼人 Ref.No. | 数字(0~9)、英大文字(A~Z)と半角括弧、ピリオド、ハイフン(())<br>のいずれかであること。<br>左詰め残りは半角スペースであること。                                                                                                    | D14 | KCMN1002SE | ファイル |
| 71 | データレコー | 支払期日        | 種別コードが発生記録請求(債務者請求方式)"11"または発生記<br>録請求(債権者請求方式)"12"の場合、支払期日が以下の範囲内<br>であること。<br>①ヘッダレコードの記録請求日が営業日の場合<br>記録請求日の6営業日後<支払期日≦記録請求日の1年後<br>②ヘッダレコードの記録請求日が非営業日の場合<br>記録請求日の7営業日後<支払期日≦記録請求日の1年後 | D10 | KCMN1029SE | ファイル |
|    | ド      | 取引相手情報      |                                                                                                    |     |            |      |
| 72 |        | 支店コード       | 正しい支店コードであること。(金融機関支店情報の支店コードとー<br>致すること。)                                                                                                    | D05 | KCMN1030SE | ファイル |
| 73 |        | 記録番号        | 種別コードが譲渡記録請求"20"または分割記録請求"30"の場合、<br>同一債権に対する請求が競合していないこと。(注1)                                                                                                    | D12 | KCMN1016SE | ファイル |

注1 一括記録請求ファイル内の同一債権に対してはチェックしない。

| 項番 | チェック対象 |      | チェック条件                                                                              | 項目番号 | エラーコード     | 出力先  |
|----|--------|------|-------------------------------------------------------------------------------------|------|------------|------|
| 74 |        | 合計件数 | 合計件数が指定されていること。                                                                     | T02  | KCMN1004SE | ファイル |
| 75 | トレ     |      | 合計件数が半角数字であること。                                                                     | T02  | KCMN1002SE | ファイル |
| 76 |        | 合計金額 | 合計金額が指定されていること。                                                                     | Т03  | KCMN1004SE | ファイル |
| 77 | ν      |      | 合計金額が半角数字であること。                                                                     | Т03  | KCMN1002SE | ファイル |
| 78 | ۲<br>ا | 合計件数 | 合計件数がデータレコードの件数の合計と一致すること。                                                          | T02  | KCMN1009SE | ファイル |
| 79 | •      | 合計金額 | 合計金額がデータレコードの債権金額の合計と一致すること。                                                        | Т03  | KCMN1010SE | ファイル |
| 80 | ファイル全体 |      | 項番 1~8 および 10~79 のチェックにエラーがないこと。<br>【画面出力メッセージ】<br>請求ファイルに誤りがあります。エラーファイルをダウンロードしてエ | _    | KCMN1012Se | 画面   |
|    |        |      | ラー内容をご確認後、ファイルを修正して再送してください。                                                        |      |            |      |

表 付録-2 一括記録請求ファイルのチェック仕様(10/10)

# システム規定半角文字

▶利用可能な半角文字を以下に示します。なお、半角文字を入力する場合、Shift-JIS コード文字のうち「JIS X 0201」規格で制定されているもののみ利用可能となります。

| · / / / // |   |                   |    |    |    |  |  |
|------------|---|-------------------|----|----|----|--|--|
| 半角文字       |   |                   |    |    |    |  |  |
| а          | А | 7                 | マ  | 0  | ]  |  |  |
| b          | В | イ                 |    | 1  | ¥  |  |  |
| с          | С | ゥ                 | Ь  | 2  | *  |  |  |
| d          | D | I                 | ×  | 3  | )  |  |  |
| е          | Е | オ                 | Ŧ  | 4  | ;  |  |  |
| f          | F | л                 | t  | 5  | _  |  |  |
| g          | G | +                 | ٦  | 6  | /  |  |  |
| h          | Н | ク                 | н  | 7  | ^  |  |  |
| i          | Ι | ケ                 | Ē  | 8  | ,  |  |  |
| j          | J | L                 | IJ | 9  | %  |  |  |
| k          | К | サ                 | そ  | ▲* | -  |  |  |
| Ι          | L | シ                 | く  | 0  | >  |  |  |
| m          | М | ス                 | П  | Г  | ?  |  |  |
| n          | Ν | セ                 | 7  | J  | :  |  |  |
| 0          | 0 | У                 | F  | 、  | #  |  |  |
| р          | Р | \$                | ン  |    | @  |  |  |
| q          | Q | Ŧ                 | 7  | [  | 9  |  |  |
| r          | R | ッ                 | イ  |    | Ш  |  |  |
| S          | S | $\overline{\tau}$ | Ċ  | <  | "  |  |  |
| t          | Т | ٢                 | I  | (  | ٠  |  |  |
| u          | U | +                 | オ  | +  | ٥  |  |  |
| v          | V | Ξ                 | ッ  | !  | {  |  |  |
| w          | W | R                 | ヤ  | &  | }  |  |  |
| x          | Х | ネ                 | ٦  | -  | \$ |  |  |
| У          | Y | )                 | Е  | `  | ~  |  |  |
| Z          | Z | Λ                 |    |    |    |  |  |
|            |   | Ł                 |    |    |    |  |  |
|            |   | 7                 |    |    |    |  |  |
|            |   | ^                 |    |    |    |  |  |
|            |   | *                 |    |    |    |  |  |

◆システム規定半角文字

\*:▲は半角スペース

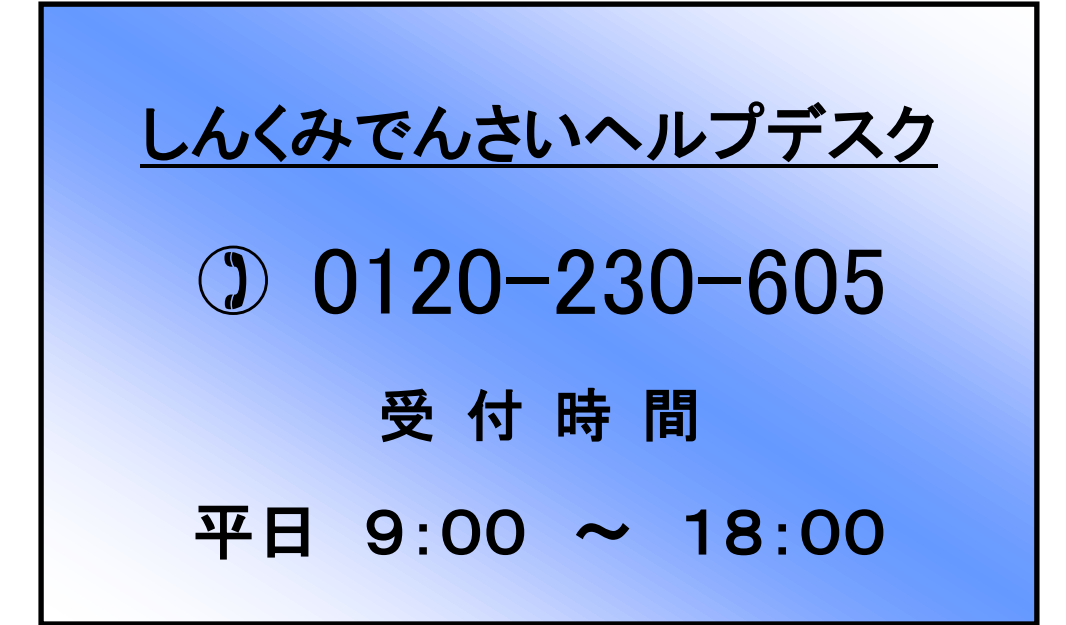